# PowerLogic<sup>™</sup>-Reihe PM5500 / PM5600 / PM5700

## Benutzerhandbuch

HRB1684305-13 04/2022

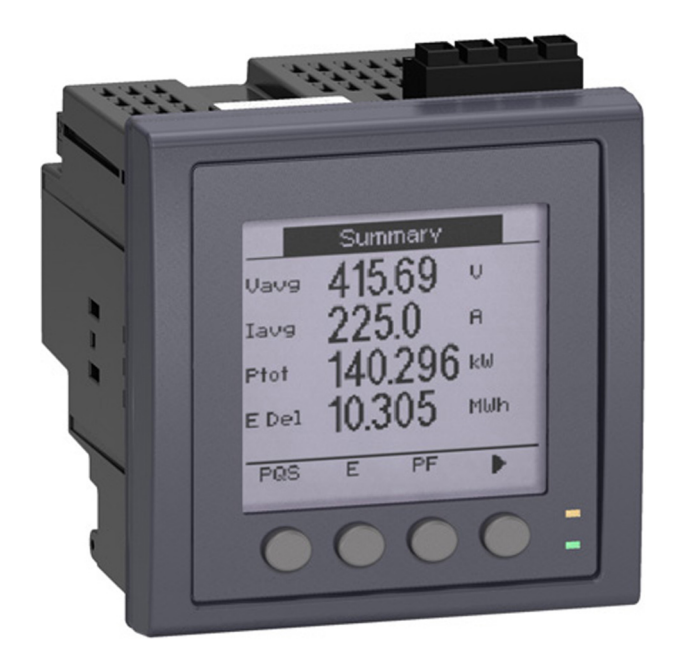

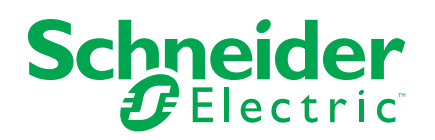

## **Rechtliche Hinweise**

Die Marke Schneider Electric sowie alle anderen in diesem Handbuch enthaltenen Markenzeichen von Schneider Electric SE und seinen Tochtergesellschaften sind das Eigentum von Schneider Electric SE oder seinen Tochtergesellschaften. Alle anderen Marken können Markenzeichen ihrer jeweiligen Eigentümer sein. Dieses Handbuch und seine Inhalte sind durch geltende Urheberrechtsgesetze geschützt und werden ausschließlich zu Informationszwecken bereitgestellt. Ohne die vorherige schriftliche Genehmigung von Schneider Electric darf kein Teil dieses Handbuchs in irgendeiner Form oder auf irgendeine Weise (elektronisch, mechanisch, durch Fotokopieren, Aufzeichnen oder anderweitig) zu irgendeinem Zweck vervielfältigt oder übertragen werden.

Schneider Electric gewährt keine Rechte oder Lizenzen für die kommerzielle Nutzung des Handbuchs oder seiner Inhalte, ausgenommen der nicht exklusiven und persönlichen Lizenz, die Website und ihre Inhalte in ihrer aktuellen Form zurate zu ziehen.

Produkte und Geräte von Schneider Electric dürfen nur von Fachpersonal installiert, betrieben, instand gesetzt und gewartet werden.

Da sich Standards, Spezifikationen und Konstruktionen von Zeit zu Zeit ändern, können die in diesem Handbuch enthaltenen Informationen ohne vorherige Ankündigung geändert werden.

Soweit nach geltendem Recht zulässig, übernehmen Schneider Electric und seine Tochtergesellschaften keine Verantwortung oder Haftung für Fehler oder Auslassungen im Informationsgehalt dieses Dokuments oder für Folgen, die aus oder infolge der Verwendung der hierin enthaltenen Informationen entstehen.

## Sicherheitshinweise

#### Wichtige Informationen

Lesen Sie die Anweisungen sorgfältig durch und sehen Sie sich die Ausrüstung genau an, um sich mit dem Gerät vor der Installation, dem Betrieb oder der Wartung vertraut zu machen. In diesem Handbuch oder auf dem Gerät können sich folgende Hinweise befinden, die vor potenziellen Gefahren warnen oder die Aufmerksamkeit auf Informationen lenken, die eine Prozedur erklären oder vereinfachen.

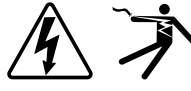

Der Zusatz eines Symbols zu den Sicherheitshinweisen "Gefahr" oder "Warnung" deutet auf eine elektrische Gefahr hin, die zu schweren Verletzungen führen kann, wenn die Anweisungen nicht befolgt werden.

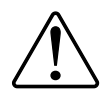

Dieses Symbol steht für eine Sicherheitswarnung. Es macht auf die potenzielle Gefahr eines Personenschadens aufmerksam. Beachten Sie alle Sicherheitshinweise bei diesem Symbol, um schwere oder tödliche Verletzungen zu vermeiden.

## **A A GEFAHR**

**GEFAHR** weist auf eine gefährliche Situation hin, die bei Nichtbeachtung zu schweren bzw. tödlichen Verletzungen **führt**.

Die Nichtbeachtung dieser Anweisungen führt zu Tod oder schweren Verletzungen.

## **A**WARNUNG

**WARNUNG** weist auf eine gefährliche Situation hin, die bei Nichtbeachtung zu schweren bzw. tödlichen Verletzungen **führen kann**.

### **AVORSICHT**

**ACHTUNG** weist auf eine gefährliche Situation hin, die bei Nichtbeachtung zu leichten Verletzungen **führen kann**.

## HINWEIS

HINWEIS wird verwendet, um Verfahren zu beschreiben, die sich nicht auf eine Verletzungsgefahr beziehen.

#### **Bitte beachten**

Elektrisches Gerät sollte stets von qualifiziertem Personal installiert, betrieben und gewartet werden. Schneider Electric übernimmt keine Verantwortung für jegliche Konsequenzen, die sich aus der Verwendung dieser Publikation ergeben. Eine qualifizierte Person ist jemand, der Fertigkeiten und Wissen im Zusammenhang mit dem Aufbau, der Installation und der Bedienung von elektrischen Geräten und eine entsprechende Schulung zur Erkennung und Vermeidung der damit verbundenen Gefahren absolviert hat.

## Hinweise

## FCC

Dieses Gerät wurde getestet und entspricht den Grenzwerten für digitale Geräte der Klasse B entsprechend Teil 15 der FCC-Vorschriften. Diese Bestimmungen sind für einen angemessenen Schutz gegen schädliche Funkstörungen in Wohnbereichen gedacht. Dieses Gerät erzeugt und nutzt Energie im Funkfrequenzspektrum und kann solche auch abstrahlen. Wird es nicht der Anleitung entsprechend installiert, kann es schädliche Funkstörungen verursachen. Es kann jedoch nicht garantiert werden, dass die Interferenz in einer bestimmten Installation nicht auftritt. Wenn dieses Gerät Störungen des Rundfunk- und Fernsehempfangs verursacht, was durch Ein- und Ausschalten des Geräts festgestellt werden kann, sollte der Benutzer durch eine der folgenden Maßnahmen versuchen, die Störungen zu beheben:

- Neuorientierung oder Umsetzung der Empfangsantenne
- · Bessere Trennung zwischen Gerät und Empfänger
- Schließen Sie das Gerät an eine Steckdose eines Stromkreises an, an dem der Empfänger nicht angeschlossen ist.
- Wenden Sie sich für weitere Hilfe an Ihren Händler oder an einen erfahrenen Rundfunk-/Fernsehtechniker.

Der Benutzer wird darauf hingewiesen, dass Änderungen und Modifikationen, die ohne ausdrückliche Zustimmung von Schneider Electric vorgenommen wurden, dazu führen, dass der Anwender die Genehmigung für den Betrieb des Geräts verlieren kann.

Dieser digitale Apparat ist mit CAN ICES-3 (B) /NMB-3(B) kompatibel.

Schneider Electric -YouTube-Kanal

## Über dieses Handbuch

Dieses Handbuch enthält Funktionsbeschreibungen sowie Installations- und Konfigurationsanweisungen für die Power Meter der Reihe PowerLogic™ PM5500 / PM5600 / PM5700.

Im gesamten Handbuch bezieht sich der Begriff "Messgerät" auf alle PM5500 / PM5600 / PM5700-Modelle. Alle Unterschiede zwischen den Modellen, z. B. eine Funktion, die nur ein Modell aufweist, werden mit der entsprechenden Modellnummer oder Beschreibung angegeben.

In diesem Handbuch wird vorausgesetzt, dass Sie sich mit Leistungsmessgeräten auskennen und mit Anlage und Stromnetz, in der bzw. in dem Ihr Messgerät installiert ist, vertraut sind.

Im Handbuch sind keine Konfigurationsdaten für erweiterte Funktionen enthalten, für die ein erfahrener Anwender eine erweiterte Konfiguration ausführen würde. Es enthält auch keine Anweisungen dazu, wie mithilfe von Energiemanagementsystemen oder -software – abgesehen von ION Setup – Messgerätdaten integriert werden oder wie eine Messgerät-Konfiguration durchgeführt wird. ION Setup ist ein kostenloses Konfigurationswerkzeug, das unter www.se.com heruntergeladen werden kann.

Für Informationen zu zusätzlichen Schulungsmöglichkeiten für das Messgerät PM5500 / PM5600 / PM5700 wenden Sie sich bitte an den für Sie zuständigen Vertriebsmitarbeiter von Schneider Electric.

Die jeweils neuesten Unterlagen für Ihre Messgerät können Sie unter www.se.com herunterladen. Scannen Sie den nachstehenden Buch-QR-Code, um auf Unterlagen der Messgerät-Reihe PowerLogic<sup>™</sup> PM5500 / PM5600 / PM5700 zuzugreifen, oder scannen Sie den Video-QR-Code, um den YouTube-Kanal von Schneider Electric für Videos zu Ihrem Messgerät aufzurufen.

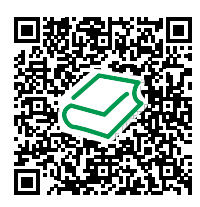

Schneider Electric-Download-Center

#### Zugehörige Dokumente

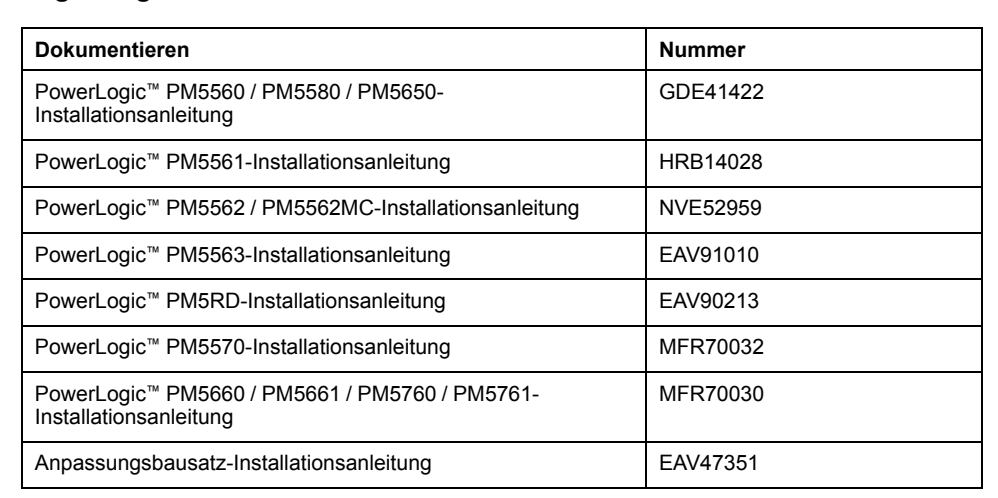

# Inhaltsverzeichnis

| 0                                                                                                    |                         |
|----------------------------------------------------------------------------------------------------|-------------------------|
| Messgerät – Übersicht                                                                                                    |                         |
| Überblick über die Funktionen des Mess                                                                                                    | geräts17                |
| Das Messgerät in einem Energiemanage                                                                                                    | ementsystem19           |
| PM5500 / PM5600 / PM5700-Messgerät                                                                                                    | modelle und -zubehör19  |
| Funktionsdifferenzierungsmatrix für die F                                                                                                    | Reihe PM5500 / PM5600 / |
| PM5700                                                                                                    |                         |
| Werkzeuge zur Datenanzeige und -analy                                                                                                    | /se21                   |
| Power Monitoring Expert                                                                                                    |                         |
| Power SCADA Operation                                                                                                    |                         |
| Building Operation                                                                                                    |                         |
| Modbus-Befehlsschnittstelle                                                                                                    |                         |
| Meter Insights und Messgeräte mit C                                                                                                    | R-Code-Funktion22       |
| Messgerätekonfiguration                                                                                                    | 23                      |
| Hardwarebeschreibung                                                                                                    | 24                      |
| Ergänzende Informationen                                                                                                    | 24                      |
| LED-Anzeigen                                                                                                    | 24                      |
| Alarm-/Energieimpuls-LED                                                                                                    | 24                      |
| Status-/serielle Kommunikations-LE                                                                                                    | 25                      |
| Ethernet-Kommunikationsschnittstell                                                                                                    | en-LEDs25               |
| LED für Verrechnungsmessung-Spe                                                                                                    | rre                     |
| Klemmenabdeckungen                                                                                                    |                         |
| Entfernen des PM5563 von der DIN-Sch                                                                                                    | iene                    |
| Betrachtungen zur Messgerätverdrahtun                                                                                                    | q27                     |
| Spannungsgrenzwerte für den Direkt                                                                                                    | anschluss27             |
| Überlegungen zu symmetrischen Sy                                                                                                    | stemen29                |
| Neutralleiter- und Erdleiterstrom                                                                                                    |                         |
| Kommunikationsanschlüsse                                                                                                    |                         |
| RS-485-Anschluss                                                                                                    | 30                      |
| Ethernet Kommunikationeverbindung                                                                                                    |                         |
| Ellemet-Kommunikationsverbindung                                                                                                    | gen                     |
| Digitalausgänge                                                                                                    | gen                     |
| Digitalausgänge<br>Digitaleingänge                                                                                                    | gen                     |
| Digitalausgänge<br>Digitaleingänge<br>Analogeingänge                                                                                                    | gen                     |
| Digitalausgänge<br>Digitaleingänge<br>Analogeingänge                                                                                                    | gen                     |
| Digitalausgänge<br>Digitaleingänge<br>Analogeingänge<br>Display<br>Display                                                                                                    | gen                     |
| Digitalausgänge<br>Digitaleingänge<br>Analogeingänge<br>Display<br>Display-Überblick<br>Standard-Anzeigebildschirm.                                                                                                    | gen                     |
| Digitalausgänge<br>Digitaleingänge<br>Analogeingänge<br>Display<br>Display-Überblick<br>Standard-Anzeigebildschirm<br>LED-Anzeigen am Display.                                                                                                    | gen                     |
| Digitalausgänge<br>Digitaleingänge<br>Analogeingänge<br>Display<br>Display-Überblick<br>Standard-Anzeigebildschirm<br>LED-Anzeigen am Display<br>Benachrichtigungssymbole                                                                                                    | gen                     |
| Digitalausgänge<br>Digitaleingänge<br>Analogeingänge<br>Display<br>Display-Überblick<br>Standard-Anzeigebildschirm<br>LED-Anzeigen am Display<br>Benachrichtigungssymbole<br>Messgeräteanzeigesprache                                                                                                    | gen                     |
| Digitalausgänge<br>Digitaleingänge<br>Analogeingänge<br>Display<br>Display<br>Standard-Anzeigebildschirm<br>LED-Anzeigen am Display<br>Benachrichtigungssymbole<br>Messgeräteanzeigesprache<br>Rückstellung der Display-Sprache                                                                                                    | gen                     |
| Digitalausgänge<br>Digitaleingänge<br>Analogeingänge<br>Display<br>Display<br>Standard-Anzeigebildschirm<br>LED-Anzeigen am Display<br>Benachrichtigungssymbole<br>Messgeräteanzeigesprache<br>Rückstellung der Display-Sprache<br>Navigation der Messgerätbildschirme                                                                                                    | gen                     |
| Digitalausgänge<br>Digitaleingänge<br>Analogeingänge<br>Display<br>Display<br>Standard-Anzeigebildschirm<br>LED-Anzeigen am Display<br>Benachrichtigungssymbole<br>Messgeräteanzeigesprache<br>Rückstellung der Display-Sprache<br>Navigation der Messgerätbildschirme<br>Navigationssymbole                                                                                                    | gen                     |
| Digitalausgänge<br>Digitaleingänge<br>Analogeingänge<br>Display<br>Display<br>LED - Anzeigen am Display<br>Messgeräteanzeigesprache<br>Navigation der Messgerätbildschirme<br>Display<br>Navigationssymbole<br>Übersicht Messgerät-Bildschirmmen                                                                                                    | gen                     |
| Digitalausgänge<br>Digitaleingänge<br>Analogeingänge<br>Display<br>Display<br>Display<br>Standard-Anzeigebildschirm<br>LED-Anzeigen am Display<br>Benachrichtigungssymbole<br>Messgeräteanzeigesprache<br>Rückstellung der Display-Sprache<br>Navigation der Messgerätbildschirm<br>Navigationssymbole<br>Übersicht Messgerät-Bildschirmmen<br>Menübaum                                                                                                    | gen                     |
| Digitalausgänge<br>Digitaleingänge<br>Analogeingänge<br>Display<br>Display<br>Display<br>Display<br>Etherber of the state of the state of the sta | gen                     |
| Digitalausgänge<br>Digitaleingänge<br>Analogeingänge<br>Display<br>Display<br>Display<br>Standard-Anzeigebildschirm<br>LED-Anzeigen am Display<br>Benachrichtigungssymbole<br>Messgeräteanzeigesprache<br>Rückstellung der Display-Sprache<br>Navigation der Messgerätbildschirm<br>Navigationssymbole<br>Ubersicht Messgerät-Bildschirmmen<br>Menübaum<br>Datenanzeigebildschirm                                                                                                    | gen                     |
| Digitalausgänge<br>Digitaleingänge<br>Analogeingänge<br>Display<br>Display<br>Display<br>Display<br>ED-Anzeigebildschirm<br>LED-Anzeigen am Display<br>Benachrichtigungssymbole<br>Messgeräteanzeigesprache<br>Rückstellung der Display-Sprache<br>Navigation der Messgerätbildschirme<br>Navigation ssymbole<br>Übersicht Messgerät-Bildschirmmen<br>Menübaum<br>Datenanzeigebildschirme<br>HMI-Einrichtungsbildschirme                                                                                                    | gen                     |

| Einstellung der durchschnittlichen Spannung (UØ) auf der Seite   |    |
|------------------------------------------------------------------|----|
| "Übersicht" über das Display                                     | 41 |
| Grundeinstellung                                                 | 43 |
| Konfiguration von Basis-Einrichtungsparametern über das Display  | 43 |
| Konfiguration fortgeschrittener Einrichtungsparameter über das   |    |
| Display                                                          | 45 |
| Regionaleinstellungen einrichten                                 | 45 |
| Rückstellung der Display-Sprache                                 |    |
| Bildschirmkenncodes einrichten                                   |    |
| Unterstützung der PM5RD-Geräte-Hardwareversion Ax/Bx für die     |    |
| Messgerätmodelle PM5563 und PM5563RD                             | 47 |
| PM5563-Messgerät für PM5RD-Geräte-Hardwareversion                |    |
| konfigurieren                                                    |    |
| Konfiguration der Ringkernwandler-Einstellungen für RCM über das |    |
| Display                                                          | 49 |
| Cybersicherheit                                                  | 51 |
| Cybersicherheit-Übersicht                                        |    |
| Defense-in-Denth-Produktsicherheit                               | 52 |
| Sicherheitsfunktionen des Geräts                                 |    |
| Annahmen zur geschützten Umgebung                                | 53 |
| Potenzielle Risiken und ausgleichende Kontrollen                 | 54 |
| Standardeinstellungen                                            | 54 |
| Benutzerkonten und -berechtigungen                               | 55 |
| Benutzerkonto-Sperrungsrichtlinie                                | 55 |
| Kennwörter/Kenncodes                                             | 55 |
| Standardkennwörter/-kenncodes und Benutzerkonten                 | 56 |
| Kennwörter/Kenncodes ändern                                      | 56 |
| Gerät härten                                                     |    |
| Kommunikationsprotokolle aktivieren/deaktivieren und Port-       |    |
| Nummern ändern                                                   | 58 |
| Firmware-Aktualisierungen                                        |    |
| Richtlinien für sichere Entsoraung                               | 59 |
| Checkliste für sichere Entsorgung                                | 59 |
| Entsorauna Wiederverwendung Recycling                            | 60 |
| Wobspiton                                                        |    |
| Webseiten (Altyeraien)                                           | 02 |
|                                                                  | 02 |
|                                                                  | 02 |
| Webseiten Schnittetelle                                          | 02 |
| Zugriff auf die Massgerät Webseiten                              | 02 |
| Stondard Webssiten                                               | 03 |
| Stanuaru-Webseiten                                               | 03 |
|                                                                  | 04 |
| Ableson der Ceräteregister über die Webseiten                    |    |
| Ablesen der Geräteregister über die Webseiten                    | 07 |
| Coltungeboroich                                                  | 0/ |
| Mobsoiton Üborsicht                                              | 0/ |
| Webseiten Schnittetelle                                          | 07 |
| Zugriff auf die Messgerät Webseiten                              |    |
| ∠uyını auı ule ivlessyerat-vvebseiten                            | 80 |
| Januaru-webberleri                                               |    |

| Benutzerkonten                                                    | 72  |
|-------------------------------------------------------------------|-----|
| Ablesen der Geräteregister über die Webseiten                     | 75  |
| Kommunikationen                                                   | 77  |
| Ethernet-Kommunikationsschnittstelle                              | 77  |
| Ethernet-Konfiguration                                            | 77  |
| Serielle Kommunikationsschnittstelle                              | 84  |
| RS-485-Netzwerkkonfiguration                                      | 85  |
| BACnet/IP                                                         |     |
| Unterstützte BACnet-Funktionen                                    |     |
| Implementierung der BACnet/IP-Kommunikation                       | 91  |
| Konfiguration der BACnet/IP-Einstellungen über das Display        | 91  |
| Konfiguration der BACnet/IP-Einstellungen über die Webseiten      | 92  |
| BACnet-Objekte                                                    | 93  |
| EtherNet/IP                                                       | 103 |
| Zyklischer Austausch (impliziter Austausch)                       | 104 |
| Nachrichtenaustausch (expliziter Austausch)                       | 106 |
| DNP3                                                              | 121 |
| DNP3-Geräteprofil                                                 | 121 |
| DNP3-Implementierungsobjekte                                      | 123 |
| DNP3-Standardkonfiguration                                        | 124 |
| Konfiguration der DNP3-Einstellungen über das Display             | 126 |
| Konfiguration der DNP3-Einstellungen über die Webseiten           | 126 |
| Modbus-Ethernet-Gateway                                           | 127 |
| Implementierung eines Ethernet-Gateways                           | 127 |
| Konfiguration des Ethernet-Gateways                               | 127 |
| Modbus TCP/IP-Filterung                                           |     |
| Modbus TCP/IP-Filterungsimplementierung                           | 130 |
| Zugriffsebenen                                                    |     |
| Konfiguration der Modbus TCP/IP-Filterung über die                |     |
| Webseiten                                                         | 131 |
| Simpel Netzwerk Management Protokoll (SNMP)                       | 131 |
| Das Messgerät in einem SNMP-System                                | 132 |
| SNMP-Implementierungen                                            |     |
| SNMP-Trapping                                                     | 134 |
| Konfiguration von SNMP über Webseiten                             | 134 |
| FTP                                                               |     |
| FTP-Dateistruktur                                                 |     |
| FTP-Datei-Zugriffsrechte                                          |     |
| Anforderungen an den FTP-Dateinamen                               |     |
| Aktivierung und Deaktivierung des FTP-Servers über das            |     |
| Display                                                           |     |
| Aktivierung und Deaktivierung des FTP-Servers über die            |     |
| Webseiten                                                         |     |
| Zeit und Zeitmessung                                              | 138 |
| Einstellen der Uhr über das Display                               | 138 |
| Manuelle Einstellung der Messgeräteuhr über die Webseiten         | 138 |
| Konfiguration von Zeit und Zeitsynchronisation über die Webseiten | 139 |
| Protokollierung                                                   |     |
| Datenprotokoll                                                    |     |
| Datenprotokoll einrichten                                         |     |
|                                                                   |     |

| Datenprotokollinhalte speichern mit ION Setup                 | . 141 |
|---------------------------------------------------------------|-------|
| Einrichtung der Geräteprotokollexporte über die Webseiten     | . 141 |
| Alarmprotokoll                                                | . 142 |
| Wartungsprotokoll                                             | . 142 |
| Ein-/Ausgänge                                                 | . 143 |
| E/A-Übersicht                                                 | . 143 |
| Anwendungen für Digitaleingänge                               | . 143 |
| Betrachtungen zur Digitaleingangsverdrahtung                  | . 143 |
| WAGES-Überwachung                                             | . 143 |
| Digitaleingänge mittels ION Setup konfigurieren               | . 144 |
| Konfiguration der Digitaleingänge über das Display            | . 146 |
| Eingangsimpulsmessung                                         | . 146 |
| Eingangsimpulsmessung mit ION Setup konfigurieren             | . 147 |
| Eingangsimpulsmessung über das Display konfigurieren          | . 148 |
| Mittelwertmessungen für die Eingangsimpulsmessung             | . 149 |
| Betrachtung von Eingangsmessdaten über das Display des        |       |
| Messgeräts                                                    | . 150 |
| Digitalausgangsanwendungen                                    | . 150 |
| Beispiel einer Digitalausgangsanwendung                       | . 150 |
| Konfiguration der Digitalausgänge mit ION Setup               | . 151 |
| Konfiguration der Digitalausgänge über das Display            | . 152 |
| Energieimpulse                                                | . 153 |
| Alarm-/Energieimpuls-LED über das Display konfigurieren       | . 153 |
| Konfiguration der Alarm- / Energieimpuls-LED oder des         |       |
| Digitalausgangs für Energieimpulse mit ION Setup              | . 154 |
| Analogeingänge                                                | . 155 |
| Konfiguration der Analogeingänge über das Display             | . 155 |
| Rücksetzungen                                                 | . 159 |
| Messgerätrücksetzungen                                        | . 159 |
| Init Messgerät                                                | . 159 |
| Durchführung eines globalen Resets über das Display           | . 159 |
| Durchführung eines Einzel-Resets über das Display             | . 160 |
| Durchführung eines Benutzerkonten-Resets über das Display     | . 161 |
| Alarme                                                        | 163   |
| Alarmübersicht                                                | 163   |
| Alarmarten                                                    | . 163 |
| Interne Alarme                                                | . 163 |
| Verfügbare interne Alarme                                     | . 163 |
| Digitale Alarme                                               | . 164 |
| Verfügbare digitale Alarme                                    | . 164 |
| Standardalarme                                                | . 165 |
| Beispiel für den Alarmbetrieb bei oberem und unterem Sollwert |       |
| (Standard)                                                    | . 165 |
| Maximal zulässiger Sollwert                                   | . 166 |
| Verfügbare Standardalarme                                     | . 167 |
| Leistungsfaktor (LF)-Alarme                                   | . 169 |
| Phasenverlust-Alarm                                           | . 170 |
| Logische Alarme                                               | . 170 |
| Benutzerdefinierte Alarme                                     | . 171 |
| Parameterliste für benutzerdefinierten Alarm                  | . 171 |

|      | Störungsalarme (Einbrüche/Spitzen)                          | 172        |
|------|-------------------------------------------------------------|------------|
|      | Alarmprioritäten                                            | 172        |
|      | Übersicht über die Alarmeinrichtung                         | 173        |
|      | Einrichtung von Alarmen über das Display                    | 174        |
|      | Einstellung von Alarmen mit ION Setup                       | 174        |
|      | Einrichtungsparameter für interne Alarme                    | 174        |
|      | Einrichtungsparameter für digitale Alarme                   | 175        |
|      | Einrichtungsparameter für Standardalarme (1-Sek)            | 175        |
|      | Logische Alarme mittels ION Setup einrichten                | 176        |
|      | Benutzerdefinierte Alarme mittels ION Setup einrichten      | 177        |
|      | Einrichtung von Störungsalarmen über das Display            | 178        |
|      | Alarmanzeige-LED                                            | 179        |
|      | Konfiguration der Alarm-LED über das Display                | 179        |
|      | LED mit Hilfe von ION Setup für Alarme konfigurieren        | 179        |
|      | Alarmanzeige und -benachrichtigung                          | 180        |
|      | E-Mail bei Alarm                                            | 181        |
|      | Implementierung und Standard-Konfiguration                  |            |
|      | Beispiele für E-Mail-bei-Alarm                              |            |
|      | Konfiguration der E-Mail-bei-Alarm-Funktion über die        |            |
|      | Webseiten                                                   | 183        |
|      | Liste der aktiven Alarme und Alarmverlaufsprotokoll.        |            |
|      | Betrachtung aktiver Alarmdaten mithilfe des Displays        |            |
|      | Betrachtung von Alarmverlaufsdaten mithilfe des Displays    |            |
|      | Betrachtung von Alarmzählern über das Display               |            |
|      | Quittieren von Alarmen mit hoher Priorität über das Display | 185        |
|      | Rückstellung der Alarme mithilfe vonION Setup               |            |
| ΝЛ.  | ebrtarife                                                   | 197        |
| 1111 | Mehrfachtarif                                               | 107<br>187 |
|      | Mehrfachtarif Implementierung                               | 107        |
|      | Übersicht über den Befehlsmodus                             | 188        |
|      | Übersicht über den Tageszeitmedus                           | 100        |
|      | Tarifoinrichtung Tagoszoitmodus                             | 100        |
|      | Mothodon zur Tagoszoittarif Erstellung                      | 100        |
|      | Übersicht über den Eingengemedus                            | 100        |
|      | Zuweieung des Digitaleingenge für den Eingengesteuermedue   | 109        |
|      |                                                             | 109        |
|      | Konfiguration des Eingangsmedustarifs über des Display      | 102        |
|      |                                                             |            |
|      | essungen                                                    |            |
|      | Destateurs                                                  |            |
|      |                                                             |            |
|      | Energiemessungen.                                           |            |
|      | Konfiguration der Energieskallerung über ION Setup          | 195        |
|      | Voreingestellte Energiewerte                                | 196        |
|      |                                                             | 400        |
|      | Setup                                                       | 190        |
|      | Nill // WidX-Welle                                          | 197        |
|      |                                                             |            |
|      |                                                             |            |
|      | Suommillewen                                                | 200        |
|      |                                                             |            |
|      | opitzenmitteiwert                                           | 201        |

| Eingangsmessanforderung                                        | 201        |
|----------------------------------------------------------------|------------|
| Einrichtung der Mittelwertberechnungen über das Display        | 202        |
| Leistung und Leistungsfaktor                                   | 204        |
| Stromphasenverschiebung gegenüber der Spannung                 | 204        |
| Echte, Wirk- und Scheinleistung (PQS)                          | 204        |
| Leistungsfaktor (LF)                                           | 205        |
| Vorzeichenkonventionen für den Leistungsfaktor                 | 206        |
| Leistungsfaktor-Registerformat                                 | 206        |
| Timer                                                          | 208        |
| Leistungsqualität                                              | 209        |
| Leistungsqualitätsmessungen                                    | 209        |
| Übersicht über Oberwellen                                      | 200        |
| Spannungs_Crestfaktor                                          | 200        |
| K-Faktor                                                       | 210        |
| Klimfaktor Prozentwert                                         | 210        |
| Cocomto Mittolwortvorzorrung                                   | 210        |
| Berechnung des Oberwellenenteile                               | 210        |
|                                                                | 210        |
| THD-%-Berechnungen                                             | 211        |
| tna-Berechnungen                                               | 211        |
| I DD-Berechnungen                                              | 211        |
| Betrachtung von Oberweilendaten über das Display               | 211        |
| IDD-, K-Faktor- und Crestfaktordaten anzeigen                  | 212        |
| Betrachtung von THD- bzw. thd über das Display                 | 213        |
| Wellenformerfassung                                            | 213        |
| Ubersicht über die Wellenformerfassung                         | 213        |
| Wellenformerfassung mit ION Setup konfigurieren                | 215        |
| Konfiguration der Wellenformerfassung über das Display         | 216        |
| Einbrüche und Spitzen mit ION Setup konfigurieren              | 217        |
| Konfiguration der Einbrüche/Spitzen über das Display           | 217        |
| Wellenformerfassung auf den Webseiten des Messgeräts           |            |
| überwachen                                                     | 218        |
| Wartung                                                        | 221        |
| Wartungsübersicht                                              | 221        |
| Verlorener Benutzerzugriff                                     | 221        |
| Diagnoseinformationen                                          | 221        |
| Steuerspannungsunterbrechungsereignis (Hilfsspannung)          | 222        |
| Steuerspannungsunterbrechungsereignis (Hilfsspannung) über das |            |
| Display quittieren                                             | 222        |
| Schraubenschlüsselsymbol                                       | 223        |
| LED-Anzeigen                                                   | 223        |
| Zeiger                                                         | 224        |
| Zeigerbildschirme                                              | 224        |
| Messgerätspeicher                                              | 224        |
| Messgerätbatterie                                              | 225        |
| Firmwareversion, Modellbezeichnung und Seriennummer            | 225        |
| Firmware-Aktualisierungen                                      | 226        |
| Firmware-Aktualisierungsmethoden                               | 227        |
| Technische Unterstützung                                       | 233        |
| Genauiokeitsüberprüfung                                        | 725        |
| Überhlick über die Messgerät Geneuigkeit                       | 200<br>225 |
| อาจากการการการการการการการการการการการการกา                    | 200        |

| Anforderungen an die Genauigkeitsprüfung                  | 235 |
|-----------------------------------------------------------|-----|
| Energieimpulse                                            | 236 |
| Messgeräteinstellungen für die Genauigkeitsprüfung        | 236 |
| Test für die Genauigkeitsprüfung                          | 237 |
| Erforderliche Impulsmessung für die Genauigkeitsprüfung   | 238 |
| Gesamtleistungsberechnung für die Genauigkeitsprüfung     | 238 |
| Prozentfehlerberechnung für die Genauigkeitsprüfung       | 239 |
| Testpunkte für die Genauigkeitsüberprüfung                | 239 |
| Überlegungen zu Energieimpulsen                           | 240 |
| Überlegungen zu Spannungs- und Stromwandlern              | 240 |
| Beispielberechnungen                                      | 240 |
| Typische Testfehlerquellen                                | 242 |
| Verrechnungsmessung                                       | 243 |
| Überblick über die Verrechnungsmessung                    | 243 |
| Komponenten der Verrechnungsmessung                       | 243 |
| Firmware-Sicherheitsfunktionen zur Verrechnungsmessung    | 243 |
| Geschützte Einrichtungsparameter und Funktionen           | 244 |
| Sperrung der Verrechnungsmessung – Übersicht              | 245 |
| Sperrung der Verrechnungsmessung                          | 246 |
| PM5561 / PM5661 / PM5761 sperren und freigeben            | 246 |
| Sperrschalter für Verrechnungsmessung                     | 246 |
| Messgerät mit dem Hardware-Schalter sperren und freigeben | 247 |
| Gerätespezifikationen                                     | 249 |
| Wiederherstellung von vorübergehend deaktivierten         |     |
| Konfigurationseinstellungen auf den Webseiten             | 255 |
| Chinesische Normenkonformität                             | 256 |
|                                                           |     |

## Sicherheitsvorkehrungen

Arbeiten zur Installation, Verdrahtung, Prüfung und Instandhaltung müssen in Übereinstimmung mit allen lokalen und nationalen elektrischen Standards durchgeführt werden.

#### A A GEFAHR

## GEFAHR EINES ELEKTRISCHEN SCHLAGS, EINER EXPLOSION ODER EINES LICHTBOGENÜBERSCHLAGS

- Tragen Sie geeignete persönliche Schutzausrüstung (PSA) und befolgen Sie sichere Arbeitsweisen für die Ausführung von Elektroarbeiten. Beachten Sie die Normen NFPA 70E, CSA Z462 sowie sonstige örtliche Standards.
- Schalten Sie vor Arbeiten an oder in der Anlage, in der das Gerät installiert ist, die gesamte Stromversorgung des Geräts bzw. der Anlage ab.
- Verwenden Sie stets ein genormtes Spannungsprüfgerät, um festzustellen, ob die Spannungsversorgung wirklich ausgeschaltet ist.
- Halten Sie die Richtlinien im Abschnitt "Verdrahtung" der zugehörigen Installationsanleitung ein.
- Gehen Sie davon aus, dass Kommunikations- und E/A-Leitungen gefährliche Spannungen führen, solange nichts anderes festgestellt wurde.
- · Überschreiten Sie die maximalen Grenzwerte dieses Geräts nicht.
- Schließen Sie keinesfalls die Sekundärklemmen eines Spannungswandlers (SPW) kurz.
- Öffnen Sie keinesfalls die Sekundärklemmen eines Stromwandlers (SW).
- Erden Sie den Sekundärkreis von Stromwandlern.
- Die Daten des Messgeräts dürfen nicht für die Überprüfung des stromlosen Zustands verwendet werden
- Bringen Sie alle Vorrichtungen, Türen und Abdeckungen wieder an, bevor Sie das Gerät einschalten.
- Verwenden Sie kein Wasser oder andere Flüssigmaterialien, um das Produkt zu reinigen. Benutzen Sie zur Schmutzentfernung ein Reinigungstuch. Falls der Schmutz sich nicht entfernen lässt, wenden Sie sich an den technischen Support.

# Die Nichtbeachtung dieser Anweisungen führt zu Tod oder schweren Verletzungen.

**HINWEIS:** Siehe IEC 60950-1 für weitere Informationen zu Kommunikationsschnittstellen und E/A-Verdrahtung zu Mehrfachgeräten.

## **A**WARNUNG

#### NICHT VORGESEHENER GERÄTEBETRIEB

- Verwenden Sie dieses Gerät nicht für kritische Steuerungs- oder Schutzfunktionen für Menschen, Tiere oder Sachanlagen.
- Verwenden Sie dieses Gerät nicht, wenn ein Schraubenschlüsselsymbol

in der linken oberen Ecke des Displaybildschirms erscheint oder wenn der Wert unter **Meter Status** nicht "OK" ist.

Die Nichtbeachtung dieser Anweisungen kann Tod, schwere Verletzungen oder Sachschäden zur Folge haben.

## **A**WARNUNG

#### POTENZIELLE GEFÄHRDUNG DER SYSTEMVERFÜGBARKEIT, -INTEGRITÄT UND -VERTRAULICHKEIT

- Ändern Sie Standard-Kennwörter/-Kenncodes, um nicht-autorisierte Zugriffe auf Geräteeinstellungen und -informationen zu vermeiden.
- Deaktivieren Sie nach Möglichkeit nicht genutzte Ports bzw. Dienste und Standardkonten, damit Pfade für böswillige Angriffe minimiert werden.
- Schützen Sie vernetzte Geräte mit mehreren Cyberabwehrschichten (z. B. Firewalls, Netzwerksegmentierung sowie Netzwerk-Angriffserkennung und -Schutz).
- Nutzen Sie vorbildliche Verfahren f
  ür die Cybersicherheit (z. B. Konzept der geringsten Rechte, Aufgabentrennung), um unbefugte Offenlegung, Verlust, Ver
  änderung von Daten und Protokollen bzw. die Unterbrechung von Diensten oder einen unbeabsichtigten Betrieb zu verhindern.

Die Nichtbeachtung dieser Anweisungen kann Tod, schwere Verletzungen oder Sachschäden zur Folge haben.

# Messgerät – Übersicht

## Überblick über die Funktionen des Messgeräts

Die Messgeräte PowerLogic<sup>™</sup> PM5500 / PM5600 / PM5700 bieten einen Mehrwert für die anspruchsvollen Anforderungen Ihrer Energieüberwachungsund Kostenmanagement-Anwendungen.

Das PM5500 / PM5600 / PM5700 entspricht den Genauigkeitsstandards der Klasse 0.2S und bietet hohe Qualität, Zuverlässigkeit und Erschwinglichkeit in einem kompakten und einfach zu installierenden Format.

HINWEIS: Nicht alle Funktionen sind bei allen Modellen verfügbar.

#### Hardware

- Ein vierter Stromeingang für die direkte und genaue Messung des Neutralleiterstromes zur Vermeidung von Geräteüberlastung und Netzausfall
- · Zwei Digitalausgänge für Steuerungs- und Energieimpulsanwendungen
- Vier Digitaleingänge/zwei Digitalausgänge mit Unterstützung der Eingangsimpulsmessung für Anwendungen zur Überwachung von Verbrauchsdaten (WAGES – Wasser, Luft, Gas, Elektrizität und Dampf)
- LED, die für Energieimpulsanwendungen verwendet werden kann

#### Zutreffend für bestimmte Messgerätmodelle:

- Zwei Reststromwert-Eingänge (RCM)
- Zwei Analogeingänge zur Auswertung eines eingehenden Analogstromsignals von den Messwandlern sowie zur Anzeige des daraus resultierenden skalierten Werts
- DC-Steuerspannung (Niederspannung)

#### **Display und Benutzeroberfläche**

- Onboard-Webseiten für die Anzeige von Echtzeit- und Protokolldaten sowie von Wellenformerfassungsdaten mit einem Webbrowser.
- Unterstützung mehrerer Sprachen: Die Anzeige des blendfreien, hintergrundbeleuchteten Displays kann umgeschaltet werden, um die Daten des Messgeräts in einer der unterstützten Sprachen anzuzeigen (bei Modellen mit Display).
- Graphische Darstellung der Oberwellen- und Drehzeiger-Diagramme an Modellen mit einem integrierten oder einem optionalen Ferndisplay.
- QR-Codes mit eingebundenen Daten zur Betrachtung der Messgerät-Informationen über Messgerät-Einsichten.

#### Alarmierung

- Umfangreiche Alarmierungsoptionen wie interne, digitale, Standard-, logische, benutzerdefinierte und Störungsalarme.
- Fähigkeit zum Senden von E-Mails mit Alarm-Informationen

#### Kommunikation

- Zwei geschaltete Ethernet-Anschlüsse für schnelle Ethernet-Verbindungen zu anderen PM5500 / PM5600 / PM5700-Messgeräten, die nur einen IP-Schalter verwenden.
- Ethernet-Gateway-Funktionalität, die es einem Modbus-Master gestattet, mithilfe des Modbus-TCP über das Messgerät mit den nachgeschalteten seriellen Geräten über Modbus RTU zu kommunizieren.
- Unterstützung verschiedener Ethernet-Protokolle, z. B. Modbus TCP, BACnet/IP, EtherNet/IP und DNP3. Alle Ethernet-Protokolle können gleichzeitig verwendet werden.
- Erweiterte Modbus-Sicherheit dank TCP/IP-Filterung, um die spezifischen IP-Adressen, die Erlaubnis haben, auf das Messgerät zuzugreifen, einzurichten.

#### Messungen und Protokollierung

•

- Energiemessung über 4 Quadranten mit der Genauigkeitsklasse 0.2S
- Aktiver, letzter, prognostizierter sowie Spitzenmittelwert (maximaler Mittelwert) mit einer Auswahl von Mittelwert-Berechnungsmethoden
- Hochpräzise 1-Sekunden-Messungen
- Unterstützung für Onboard-Datenprotokollierung von bis zu 14 wählbaren Parametern
- Vollständige Messung, Aufzeichnung und Echtzeitmeldung von Oberwellendaten bis zur 63. Oberwelle f
  ür alle Spannungs- und Stromeing
  änge
- · Aufzeichnung jedes neuen Minimal- und Maximalwertes

#### Verrechnung und Tarife

- Unterstützung mehrerer Tarife (8 Tarife) für die Überwachung des Energieverbrauchs
- Modelle mit Funktionen, die Sie bei der Erfüllung der Normen für die Verrechnungsmessung und Abrechnung unterstützen

#### Konformität mit internationalen Normen

- IEC 62053-22 Klasse 0.5S / Klasse 0.2S
- ANSI C12.20 Klasse 0.2
- IEC 61557-12 PMD/S/K70/0.2
- IEC 62053-23
- IEC 62052-11
- IEC 62052-31
- MID, EN50470-1/3 Anhang B und Anhang D
- CE gemäß IEC 61010-1 3. Ausgabe
- cULus gemäß UL 61010-1 3. Ausgabe
- BACnet/IP BTL-gelistet (B-ASC)
- EtherNet/IP ODVA-zertifiziert

# Das Messgerät in einem Energiemanagementsystem

Das Messgerät kann als autonomes Gerät verwendet werden. Allerdings werden seine umfangreichen Funktionen erst dann vollständig ausgeschöpft, wenn es als Teil eines Energiemanagementsystems verwendet wird.

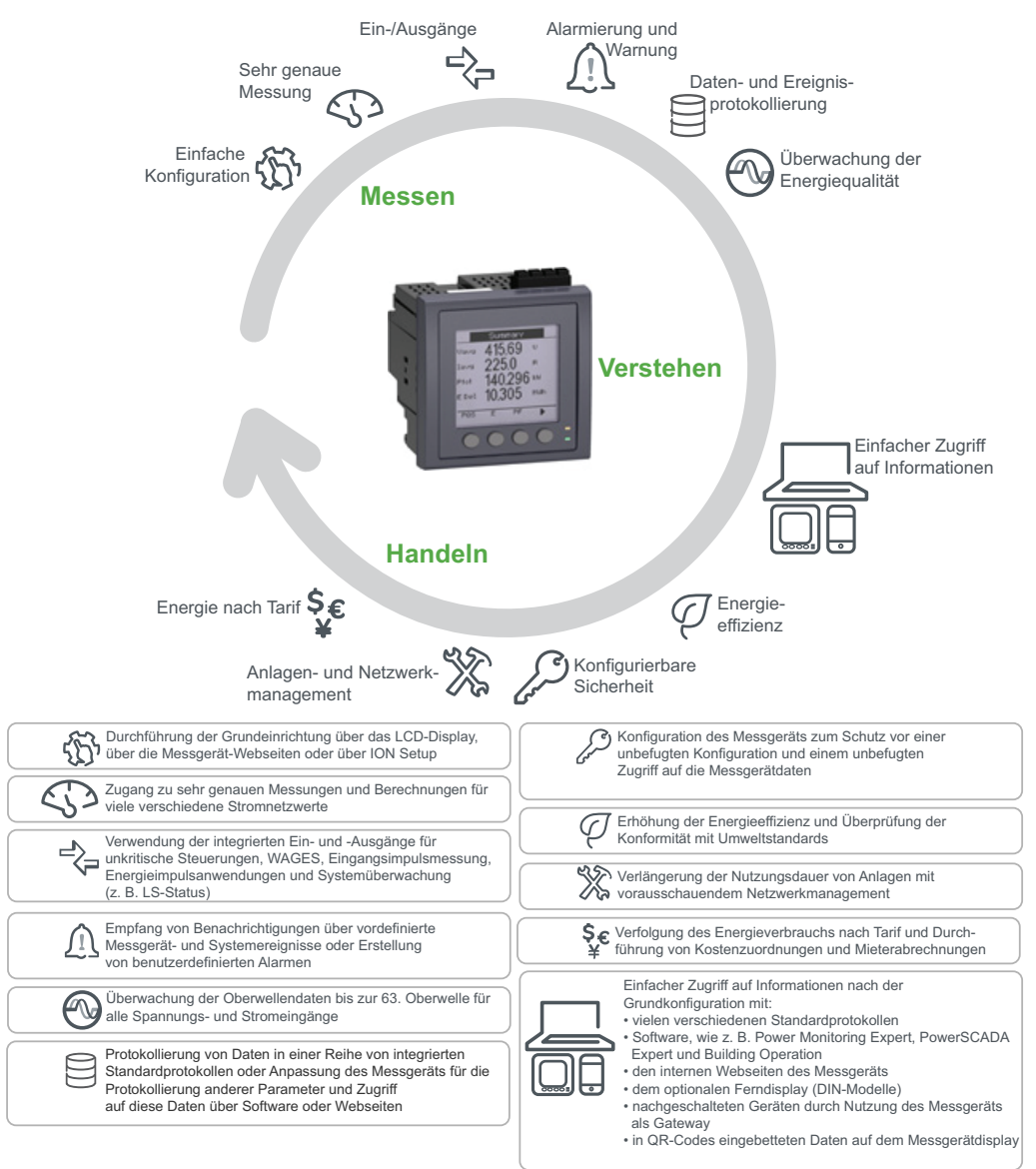

# PM5500 / PM5600 / PM5700-Messgerätmodelle und -zubehör

Das Messgerät ist in verschiedenen Modellen mit optionalem Zubehör verfügbar, das verschiedene Montageoptionen bietet.

## Messgerätmodelle

| Modell | Handelsbezeichnung | Beschreibung                                                                                                    |
|--------|--------------------|----------------------------------------------------------------------------------------------------|
| PM5560 | METSEPM5560        | Schalttafelmontage, integriertes Display, 96 x 96 mm<br>Grundgerätausführung, passend für ein 1/4-DIN-Montageloch. |
| PM5561 | METSEPM5561        | Entspricht PM5560, das Messgerät wird lediglich kalibriert, um mit den strengen MID-Standards übereinzustimmen.    |

| Modell   | Handelsbezeichnung | Beschreibung                                                                                                    |
|----------|--------------------|----------------------------------------------------------------------------------------------------|
| PM5562   | METSEPM5562        | Entspricht PM5560 mit Ergänzung durch eine plombierbare<br>Hardwaresperre, die eine Änderung der verrechnungsbezogenen<br>Einstellungen und Funktionen verhindert.       |
| PM5562MC | METSEPM5562MC      | Entspricht PM5562, ist aber werkseitig plombiert worden.                                                                                                    |
| PM5563   | METSEPM5563        | Messwertgebermodell (TRAN), ohne Display, Befestigung auf Standard-DIN-Hutschiene TS35                                                                                   |
| PM5563RD | METSEPM5563RD      | Entspricht PM5563, verfügt aber über ein abgesetztes Display (PM5RD).                                                                                                    |
| PM5650   | METSEPM5650        | Entspricht PM5560 mit Ergänzung der Erkennung von Einbrüchen<br>bzw. Spitzen und der Wellenformerfassung.                                                                |
| PM5580   | METSEPM5580        | Entspricht PM5560, verfügt aber über eine Steuerspannung von 20–60 V DC (LVDC).                                                                                          |
| PM5570   | METSEPM5570        | Schalttafelmontage, integriertes Display, 96 x 96 mm<br>Grundgerätausführung, passend für ein 1/4-DIN-Montageloch mit<br>zwei Digitaleingängen und zwei Analogeingängen. |
| PM5660   | METSEPM5660        | Schalttafelmontage, integriertes Display, 96 x 96 mm<br>Grundgerätausführung, passend für ein 1/4-DIN-Montageloch mit<br>zwei Digitaleingängen und zwei RCM-Eingängen.   |
| PM5661   | METSEPM5661        | Entspricht PM5660, das Messgerät wird lediglich kalibriert, um mit den strengen MID-Standards übereinzustimmen.                                                          |
| PM5760   | METSEPM5760        | Entspricht PM5660 mit Ergänzung der Erkennung von Einbrüchen<br>bzw. Spitzen und der Wellenformerfassung.                                                                |
| PM5761   | METSEPM5761        | Entspricht PM5760, das Messgerät wird lediglich kalibriert, um mit den strengen MID-Standards übereinzustimmen.                                                          |

## Messgerätzubehör

| Modell | Handelsbezeichnung | Beschreibung                                                                                                    |
|--------|--------------------|----------------------------------------------------------------------------------------------------|
| PM5RD  | METSEPM5RD         | Das Ferndisplay des Messgeräts kann mit DIN-Messgeräten<br>verwendet werden. Es verfügt über die gleichen Tasten, Symbole<br>und LEDs wie das Display bei einem integrierten Messgerät. Es<br>wird durch die Verbindung zum DIN-Messgerät mit Strom versorgt.<br>HINWEIS: Ein Ferndisplay kann nicht mit Messgeräten<br>verwendet werden, die über ein integriertes Display verfügen. |

Weitere Informationen zu Montageadaptern, die für Ihr Messgerät verfügbar sind, finden Sie in den Katalogseiten für PM5500 / PM5600 / PM5700, die unter www.se.com zur Verfügung stehen, oder wenden Sie sich an den für Sie zuständigen Schneider Electric-Vertriebsmitarbeiter.

# Funktionsdifferenzierungsmatrix für die Reihe PM5500 / PM5600 / PM5700

**HINWEIS:** Funktionen, die nachstehend nicht aufgeführt werden, sind bei allen Messgerätmodellen verfügbar.

| Funktion                                              | PM5560 | PM5561 | PM5562<br>PM5562MC | PM5563<br>PM5563RD | PM5650 | PM5570 | PM5580 | PM5660 | PM5661 | PM5760 | PM5761 |
|-------------------------------------------------------|--------|--------|--------------------|--------------------|--------|--------|--------|--------|--------|--------|--------|
| 100–180 V AC;<br>125125–250 V<br>DC<br>Steuerspannung | ~      | ~      | ~                  | ~                  | ~      | ~      | _      | ~      | ~      | ~      | ~      |
| 20–60 V DC<br>Steuerspannung                          | -      | -      | -                  | -                  | -      | -      | ~      | -      | -      | -      | -      |
| Digitaleingänge                                       | 4      | 4      | 4                  | 4                  | 4      | 2      | 4      | 2      | 2      | 2      | 2      |

| Funktion                                    | PM5560              | PM5561              | PM5562<br>PM5562MC  | PM5563<br>PM5563RD  | PM5650              | PM5570              | PM5580              | PM5660              | PM5661              | PM5760              | PM5761              |
|---------------------------------------------|---------------------|---------------------|---------------------|---------------------|---------------------|---------------------|---------------------|---------------------|---------------------|---------------------|---------------------|
|                                             | (S1 bis<br>S4)      | (S1 bis<br>S4)      | (S1 bis S4)         | (S1 bis S4)         | (S1 bis<br>S4)      | (S1 und<br>S2)      | (S1 bis<br>S4)      | (S1 und<br>S2)      | (S1 und<br>S2)      | (S1 und<br>S2)      | (S1 und<br>S2)      |
| RCM-Eingänge                                | -                   | -                   | _                   | _                   | -                   | -                   | -                   | 2<br>(I5 und<br>I6) | 2<br>(I5 und<br>I6) | 2<br>(I5 und<br>I6) | 2<br>(I5 und<br>I6) |
| Analogeingänge<br>4–20 mA                   | -                   | -                   | _                   | -                   | -                   | 2<br>(A1 und<br>A2) | -                   | -                   | -                   | -                   | -                   |
| Digitalausgänge                             | 2<br>(D1 und<br>D2) | 2<br>(D1 und<br>D2) | 2<br>(D1 und<br>D2) | 2<br>(D1 und<br>D2) | 2<br>(D1 und<br>D2) | 2<br>(D1 und<br>D2) | 2<br>(D1 und<br>D2) | 2<br>(D1 und<br>D2) | 2<br>(D1 und<br>D2) | 2<br>(D1 und<br>D2) | 2<br>(D1 und<br>D2) |
| DNP3 über<br>Ethernet                       | ~                   | ~                   | _                   | ~                   | ~                   | ~                   | ~                   | ~                   | ~                   | ~                   | ~                   |
| Erkennung von<br>Einbrüchen bzw.<br>Spitzen | _                   | _                   | _                   | _                   | ~                   | _                   | _                   | _                   | _                   | ~                   | ~                   |
| Wellenformer-<br>fassung                    | -                   | -                   | -                   | -                   | ~                   | -                   | -                   | -                   | -                   | ~                   | ~                   |
| Digitaler Alarm                             | 4                   | 4                   | 4                   | 4                   | 4                   | 2                   | 4                   | 2                   | 2                   | 2                   | 2                   |
| Standardalarm                               | 29                  | 29                  | 29                  | 29                  | 29                  | 29                  | 29                  | 33                  | 33                  | 33                  | 33                  |
| Störungsalarm                               | -                   | -                   | -                   | _                   | 2                   | -                   | -                   | -                   | -                   | 2                   | 2                   |
| MID                                         | -                   | $\checkmark$        | _                   | _                   | -                   | -                   | -                   | -                   | $\checkmark$        | -                   | $\checkmark$        |

## Werkzeuge zur Datenanzeige und -analyse

#### **Power Monitoring Expert**

EcoStruxure<sup>™</sup> Power Monitoring Expert ist ein vollständiges Softwarepaket für die Überwachung von Energiemanagementanwendungen.

Die Software erfasst und organisiert Daten aus dem Stromversorgungsnetz Ihrer Einrichtung und präsentiert sie über eine intuitive Webschnittstelle als aussagekräftige, ausführbare Daten.

Power Monitoring Expert kommuniziert mit Geräten im Netzwerk für Folgendes:

- Echtzeit-Überwachung über ein Webportal für mehrere Benutzer
- Trenddiagramme und -kumulation
- · Energiequalitätsanalyse und Konformitätsüberwachung
- · Vorkonfigurierte und benutzerdefinierte Berichte

Anweisungen für das Hinzufügen Ihres Geräts zum Datenerfassungs- und -analysesystem finden Sie in der EcoStruxure<sup>™</sup> Power Monitoring Expert-Onlinehilfe.

#### **Power SCADA Operation**

EcoStruxure<sup>™</sup> Power SCADA Operation ist eine vollständige Lösung für die Echtzeitüberwachung und -steuerung des Betriebs von großen Einrichtungen und kritischen Infrastrukturanlagen.

Sie kommuniziert mit Ihrem Gerät für die Datenerfassung und die Echtzeitsteuerung. Power SCADA Operation kann für folgende Aufgaben verwendet werden:

Systemüberwachung

- Echtzeit- und protokollierte Trendverfolgung und Ereignisprotokollierung
- Echtzeit- und protokollierte Trendverfolgung, Ereignisprotokollierung und Wellenformerfassung
- PC-basierte benutzerdefinierte Alarme

Anweisungen für das Hinzufügen Ihres Geräts zum Datenerfassungs- und -analysesystem finden Sie in der EcoStruxure™ Power SCADA Operation-Onlinehilfe.

### **Building Operation**

Struxtureware<sup>™</sup> Building Operation ist eine vollständige Softwarelösung für die integrierte Überwachung, die Steuerung und das Management von Energie-, Beleuchtungs- und Brandschutzanlagen sowie Heizungs-, Lüftungs- und Klimatechnik.

Sie unterstützt die wichtigsten Kommunikationsstandards in der Gebäudeautomatisierung und im Sicherheitsmanagement, z. B. TCP/IP, LonWorks, BACnet, Modbus und Ethernet.

#### Modbus-Befehlsschnittstelle

Die meisten der Echtzeit- und Protokolldaten des Messgeräts sowie die grundlegende Konfiguration und Einrichtung der Messgerätfunktionen können wie in der Modbus-Registerliste des Messgeräts veröffentlicht über eine Modbus-Befehlsschnittstelle aufgerufen bzw. programmiert werden.

Dies ist ein erweitertes Verfahren, das nur von Benutzern mit vertieften Kenntnissen von Modbus, vom Messgerät und von dem zu überwachenden Energiesystem durchgeführt werden sollte. Für weitere Informationen zur Modbus-Befehlsschnittstelle wenden Sie sich an den technischen Support.

Modbus-Zuordnungsinformationen und grundlegende Anweisungen zur Befehlsschnittstelle finden Sie in der Modbus-Registerliste Ihres Messgeräts unter www.se.com.

#### Meter Insights und Messgeräte mit QR-Code-Funktion

Mit der QR-Code-Funktion können Sie einen QR-Code auf dem Messgerätdisplay scannen, um die Messgerätdaten über die "Meter Insights"-Webseite anzuzeigen.

Das Messgerät generiert den ausgewählten QR-Code dynamisch, wenn Sie zum entsprechenden Bildschirm navigieren. Die im QR-Code eingebetteten Daten werden in "Meter Insights" im Webbrowser Ihres Smartphones oder Tablets angezeigt.

Sie können sich bei "Meter Insights" registrieren, um die Ergebnisse Ihrer Scans zu speichern. Damit können Sie Folgendes anzeigen:

- Detaillierte Energieverbrauchsmuster
- Energieverbrauchstrends
- Alarme bei möglichen Problemen

In "Meter Insights" werden auch Benachrichtigungen über mögliche Probleme oder Verbesserungen angezeigt, die Sie an der Konfiguration des Messgeräts oder des Stromnetzes vornehmen können. Außerdem können Sie Informationen mit Kollegen austauschen und Berichte über gespeicherte Daten erstellen.

Informationen über die Nutzung von "Meter Insights" und die QR-Code-Funktion in Ihrem Messgerät finden Sie im *Meter Insights QR code feature quick start guide* (Schnellstartanleitung für "Meter Insights" und QR-Code-Funktion) unter www.se.com.

## Messgerätekonfiguration

Die Messgerätekonfiguration kann über das Display (wenn Ihr Messgerät damit ausgerüstet ist), die Webseiten des Messgeräts oder PowerLogic™ ION Setup durchgeführt werden.

ION Setup ist ein Tool für die Messgerätekonfiguration, das kostenlos unter www.se.com heruntergeladen werden kann.

Weitere Informationen hierzu finden Sie in der ION Setup-Onlinehilfe oder im ION Setup-Gerätekonfigurationsleitfaden. Um eine Kopie herunterzuladen, rufen Sie www.se.com auf und suchen Sie nach "ION Setup device configuration guide".

## Hardwarebeschreibung

## Ergänzende Informationen

Dieses Dokument sollte zusammen mit der Installationsanleitung verwendet werden, die im Lieferumfang Ihres Geräts und Zubehörs enthalten ist.

Informationen zur Installation entnehmen Sie bitte der Installationsanleitung.

Angaben zu Ihrem Gerät sowie zu dessen Optionen und Zubehör finden Sie in den Katalogseiten für Ihr Produkt unter www.se.com.

Sie können aktualisierte Unterlagen unter www.se.com herunterladen oder sich für die neuesten Informationen zu Ihrem Produkt an den für Sie zuständigen Schneider Electric-Vertriebsmitarbeiter wenden.

## **LED-Anzeigen**

Die LED-Anzeigen zeigen Warnungen bzw. Informationen über die Aktivität oder den Status des Messgeräts an.

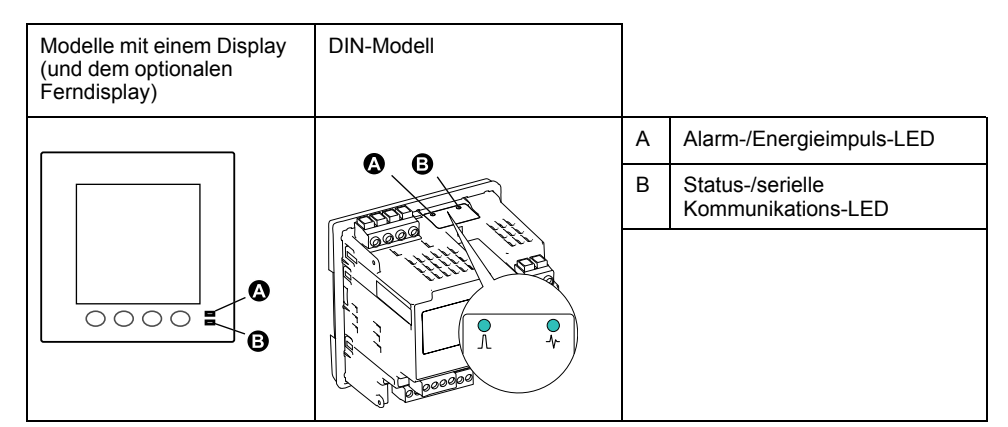

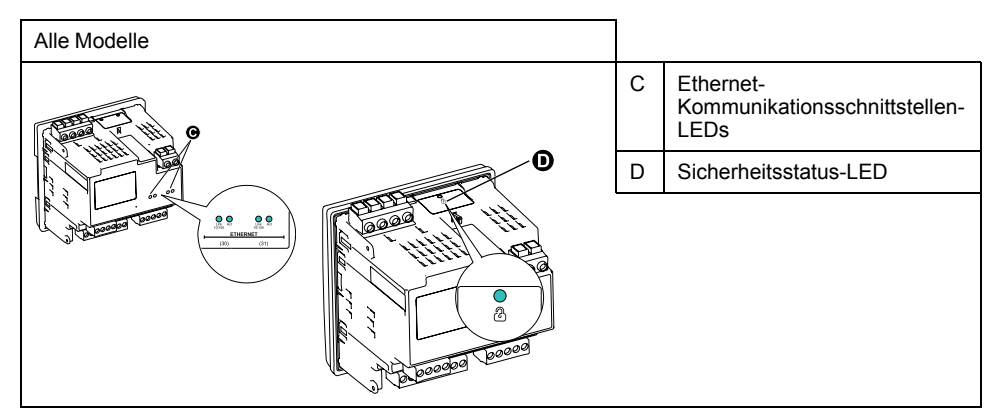

#### Alarm-/Energieimpuls-LED

Die Alarm-/Energieimpuls-LED kann für Alarmbenachrichtigungen oder Energieimpulse konfiguriert werden.

Wenn diese LED für Alarmbenachrichtigungen konfiguriert ist, blinkt sie, sobald ein Alarm mit hoher, mittlerer oder niedriger Priorität aktiv ist. Die LED liefert einen visuellen Hinweis auf einen aktiven Alarmzustand oder auf einen inaktiven, aber nicht quittierten Alarm hoher Priorität. Ist die LED für Energieimpulse konfiguriert, blinkt sie mit einer zur verbrauchten Energie proportionalen Frequenz. Normalerweise wird dies für die Überprüfung der Genauigkeit des Power Meters verwendet.

**HINWEIS:** Die Alarm-/Energieimpuls-LED am MID-konformen Modell ist dauerhaft auf Energieimpulse eingestellt und kann nicht deaktiviert oder für Alarme verwendet werden.

#### Status-/serielle Kommunikations-LED

Die Status-/serielle Kommunikations-LED blinkt, um den Funktionsstatus des Messgeräts und den Status der seriellen Modbus-Kommunikationsschnittstelle anzuzeigen.

Die LED blinkt mit einer langsamen und gleichmäßigen Frequenz, um anzuzeigen, dass das Messgerät betriebsbereit ist. Diese LED blinkt mit einer variablen schnelleren Frequenz, wenn das Messgerät über eine serielle Modbus-Kommunikationsschnittstelle kommuniziert.

Diese LED kann nicht für andere Zwecke konfiguriert werden.

**HINWEIS:** Eine Status-LED, die Dauerlicht zeigt und nicht blinkt, kann auf ein Problem hinweisen. In einem solchen Fall ist das Messgerät aus- und wieder einzuschalten. Wenn die LED immer noch nicht blinkt, wenden Sie sich an den technischen Support.

#### Ethernet-Kommunikationsschnittstellen-LEDs

Das Messgerät verfügt über zwei LEDs pro Port für die Ethernet-Kommunikation.

Die Link-LED ist eingeschaltet, wenn es eine gültige Ethernet-Verbindung gibt. Die Act-LED (aktiv) blinkt, um anzuzeigen, dass das Messgerät über die Ethernet-Schnittstelle kommuniziert.

Diese LEDs können nicht für andere Zwecke konfiguriert werden.

#### LED für Verrechnungsmessung-Sperre

Die LED für Verrechnungsmessung-Sperre gibt den Sicherheitsstatus auf dem PM5562 und dem PM5562MC an.

Die LED zeigt grünes Dauerlicht, wenn die Verrechnungsmessung-Sperre aktiviert ist.

#### Klemmenabdeckungen

Mit den Klemmenabdeckungen für Spannung, Strom sowie Steuer- und Hilfsspannung werden Manipulationen an den Spannungs-, Strom- sowie Steuerund Hilfsspannungsmesseingängen des Messgeräts verhindert und erkannt.

Die Klemmenabdeckungen umschließen die Klemmen, die Befestigungsschrauben der Leiter sowie einen Abschnitt der externen Leiter und deren Isolation. Die Klemmenabdeckungen müssen mit manipulationssicheren Messgerätplomben gesichert werden.

Diese Abdeckungen sind bei Messgerätmodellen enthalten, bei denen plombierbare Spannungs-, Strom- sowie Steuer- und Hilfsspannungsabdeckungen für die Konformität mit Verrechnungs- oder aufsichtsrechtlichen Standards erforderlich sind.

Die Klemmenabdeckungen des Messgeräts müssen von einem qualifizierten Installateur angebracht werden.

Anleitungen zur Montage der Klemmenabdeckungen können Sie der Installationsanleitung oder der mit den Klemmenabdeckungen mitgelieferten Anleitung entnehmen.

## Entfernen des PM5563 von der DIN-Schiene

Befolgen Sie diese Anweisungen, um das Messgerät von einer DIN-Hutschiene TS35 zu entfernen.

Arbeiten zur Installation, Verdrahtung, Prüfung und Instandhaltung müssen in Übereinstimmung mit allen lokalen und nationalen elektrischen Standards durchgeführt werden.

## **A GEFAHR**

#### GEFAHR EINES ELEKTRISCHEN SCHLAGS, EINER EXPLOSION ODER EINES LICHTBOGENÜBERSCHLAGS

- Tragen Sie geeignete persönliche Schutzausrüstung (PSA) und befolgen Sie sichere Arbeitsweisen für die Ausführung von Elektroarbeiten. Beachten Sie die Normen NFPA 70E, CSA Z462 sowie sonstige örtliche Standards.
- Schalten Sie vor Arbeiten an oder in der Anlage, in der das Gerät installiert ist, die gesamte Stromversorgung des Geräts bzw. der Anlage ab.
- Verwenden Sie stets ein genormtes Spannungsprüfgerät, um festzustellen, ob die Spannungsversorgung wirklich ausgeschaltet ist.
- Überschreiten Sie die maximalen Grenzwerte dieses Geräts nicht.
- Schließen Sie keinesfalls die Sekundärklemmen eines Spannungswandlers (SPW) kurz.
- Öffnen Sie keinesfalls die Sekundärklemmen eines Stromwandlers (SW).
- Erden Sie den Sekundärkreis von Stromwandlern.
- Bringen Sie alle Vorrichtungen, Türen und Abdeckungen wieder an, bevor Sie das Gerät einschalten.

# Die Nichtbeachtung dieser Anweisungen führt zu Tod oder schweren Verletzungen.

- 1. Schalten Sie vor Arbeiten am Gerät und der Anlage, in der es installiert ist, die gesamte Stromversorgung des Geräts bzw. der Anlage ab.
- 2. Verwenden Sie stets ein genormtes Spannungsprüfgerät, um festzustellen, ob die Spannungsversorgung wirklich ausgeschaltet ist.
- Führen Sie einen Schlitzschraubendreher in den DIN-Schienen-Freigabeclip ein. Ziehen Sie den Clip nach unten, bis ein Klicken zu hören ist und der DIN-Clip freigegeben wird.

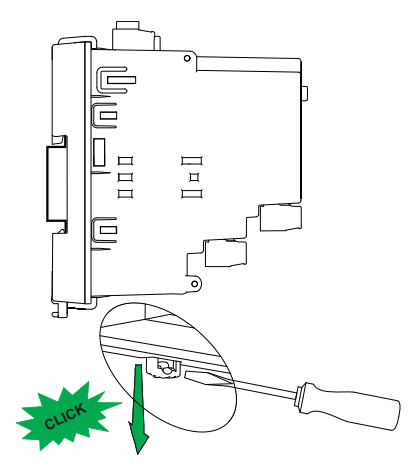

4. Schwenken Sie das Messgerät heraus und dann nach oben, um es zu entfernen.

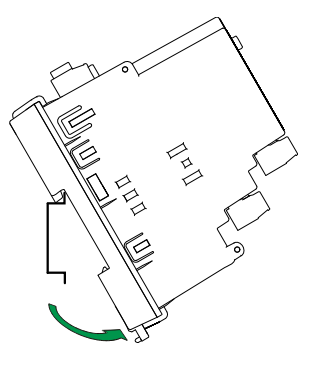

## Betrachtungen zur Messgerätverdrahtung

#### Spannungsgrenzwerte für den Direktanschluss

Sie können die Spannungseingänge des Messgeräts direkt an die Phasenleiter des Stromnetzes anschließen, wenn die Phase-Phase- oder Phase-Neutral-Spannungen des Stromversorgungsnetzes die Maximalspannungsgrenzwerte des Messgeräts für den Direktanschluss nicht überschreiten.

Die Spannungsmesseingänge des Messgeräts sind vom Hersteller für maximal 400 V L–N bzw. 690 V L–L ausgelegt. Allerdings kann die maximal für einen Direktanschluss zulässige Spannung entsprechend den geltenden elektrischen Standards und Vorschriften niedriger sein. In den USA und in Kanada beträgt die maximal zulässige Spannung an den Spannungsmesseingängen des Messgeräts 347 V L–N bzw. 600 V L–L.

Wenn die Spannung Ihres Stromversorgungsnetzes höher als die vorgegebene maximal zulässige Spannung für den Direktanschluss ist, müssen Sie Spannungswandler verwenden, um die Spannungen herunterzutransformieren.

| Beschreibung<br>des Systemtyps                                          | Messgeräteinstel-<br>lung | Symbol                                                                                                    | Maximalspannung bei<br>Direktanschluss (UL) | Maximalspannung bei<br>Direktanschluss (IEC) | Anzahl<br>Spannungs-<br>wandler (bei<br>Bedarf) |
|-------------------------------------------------------------------------|---------------------------|----------------------------------------------------------------------------------------------------|---------------------------------------------|----------------------------------------------|-------------------------------------------------|
| Einphasig, 2-<br>Leiter-System,<br>Phase/Neutral                        | 1PH2L LN                  |                                                                                                    | 347 V L-N                                   | 400 V L-N                                    | 1 SPW                                           |
| Einphasig, 2-<br>Leiter-System,<br>Phase/Phase                          | 1PH2L LL                  | lun                                                                                                    | 600 V L-L                                   | 690 V L-L                                    | 1 SPW                                           |
| Einphasig, 3-<br>Leiter-System,<br>Phase/Phase mit<br>Neutralleiter     | 1PH3L LL mit N            |                                                                                                    | 347 V L–N bzw. 600 VL–L                     | 400 V L–N bzw. 690 VL–L                      | 2 SPW                                           |
| Dreiphasig, 3-<br>Leiter-System,<br>Dreiecksschaltung,<br>nicht geerdet | 3PH3L Drei., n.<br>geerd. | fund the second second se | 600 V L-L                                   | 600 V L-L                                    | 2 SPW                                           |

| Beschreibung<br>des Systemtyps                                                        | Messgeräteinstel-<br>lung   | Symbol Maximalspannung bei<br>Direktanschluss (UL)                                                                                                    |                         | Maximalspannung bei<br>Direktanschluss (IEC) | Anzahl<br>Spannungs-<br>wandler (bei<br>Bedarf) |
|---------------------------------------------------------------------------------------|-----------------------------|----------------------------------------------------------------------------------------------------|-------------------------|----------------------------------------------|-------------------------------------------------|
| Dreiphasig, 3-<br>Leiter-System,<br>Dreiecksschaltung,<br>starr geerdet               | 3PH3L Drei., st.<br>geerd.  | - Cum                                                                                                    | 600 V L-L               | 600 V L-L                                    | 2 SPW                                           |
| Dreiphasig, 3-<br>Leiter-System,<br>Sternschaltung,<br>nicht geerdet                  | 3PH3L Stern, n.<br>geerd.   |                                                                                                    | 347 V L–N bzw. 600 VL–L | 400 V L–N bzw. 690 VL–L                      | 2 SPW                                           |
| Dreiphasig, 3-<br>Leiter-System,<br>Sternschaltung,<br>geerdet                        | 3PH3L Stern,<br>geerdet     |                                                                                                    | 347 V L–N bzw. 600 VL–L | 400 V L–N bzw. 690 VL–L                      | 2 SPW                                           |
| Dreiphasig, 3-<br>Leiter-System,<br>Sternschaltung,<br>widerstandsgeer-<br>det        | 3PH3L Stern, R<br>geerdet   |                                                                                                    | 347 V L–N bzw. 600 VL–L | 400 V L–N bzw. 690 VL–L                      | 2 SPW                                           |
| Dreiphasig, 4-<br>Leiter-System,<br>offene<br>Dreiecksschaltung,<br>mit Mittelabgriff | 3PH4L off. Drei.,<br>M.abgr | rugen "                                                                                                    | 347 V L–N bzw. 600 VL–L | 400 V L–N bzw. 690 VL–L                      | 3 SPW                                           |
| Dreiphasig, 4-<br>Leiter-System,<br>Dreiecksschaltung,<br>mit Mittelabgriff           | 3PH4L Drei.,<br>Mittelabgr. | Lut and a second second | 347 V L–N bzw. 600 VL–L | 400 V L–N bzw. 690 VL–L                      | 3 SPW                                           |
| Dreiphasig, 4-<br>Leiter-System,<br>Sternschaltung,<br>nicht geerdet                  | 3PH4L Stern, n.<br>geerd.   |                                                                                                    | 347 V L–N bzw. 600 VL–L | 400 V L–N bzw. 690 VL–L                      | 3 oder 2 SPW                                    |

| Beschreibung<br>des Systemtyps                                                 | Messgeräteinstel-<br>lung | Symbol | Maximalspannung bei<br>Direktanschluss (UL) | Maximalspannung bei<br>Direktanschluss (IEC) | Anzahl<br>Spannungs-<br>wandler (bei<br>Bedarf) |
|--------------------------------------------------------------------------------|---------------------------|--------|---------------------------------------------|----------------------------------------------|-------------------------------------------------|
| Dreiphasig, 4-<br>Leiter-System,<br>Sternschaltung,<br>geerdet                 | 3PH4L Stern,<br>geerdet   |        | 347 V L–N bzw. 600 VL–L                     | 400 V L–N bzw. 690 VL–L                      | 3 oder 2 SPW                                    |
| Dreiphasig, 4-<br>Leiter-System,<br>Sternschaltung,<br>widerstandsgeer-<br>det | 3PH4L Stern, R<br>geerdet |        | 347 V L–N bzw. 600 VL–L                     | 400 V L–N bzw. 690 VL–L                      | 3 oder 2 SPW                                    |

#### Überlegungen zu symmetrischen Systemen

Bei der Überwachung einer symmetrischen 3-Phasen-Last könnten Sie u. U. entscheiden, nur einen oder zwei Stromwandler an die zu messenden Phasen anzuschließen und das Messgerät so zu konfigurieren, dass es den Strom an den nicht angeschlossenen Stromeingängen berechnet.

**HINWEIS:** Bei einem symmetrischen 4-Leiter-System in Sternschaltung wird bei den Berechnungen des Messgeräts angenommen, dass kein Strom durch den Neutralleiter fließt.

#### Symmetrisches 3-Phasen-System in Sternschaltung mit 2 Stromwandlern

Der Strom für den nicht angeschlossenen Stromeingang wird so berechnet, dass die Vektorsumme aller drei Phasen null ist.

#### Symmetrisches 3-Phasen-System in Stern- oder Dreiecksschaltung mit 1 Stromwandler

Die Ströme für die nicht angeschlossenen Stromeingänge werden so berechnet, dass ihre Beträge und Phasenwinkel identisch sowie gleichmäßig verteilt sind und dass die Vektorsumme aller drei Phasenströme null ist.

**HINWEIS:** Bei Dreiphasensystemen mit 4 Leitern in Dreiecks- bzw. offener Dreiecksschaltung mit Mittelabgriff müssen immer 3 Stromwandler verwendet werden.

#### **Neutralleiter- und Erdleiterstrom**

Der vierte Stromeingang (I4) kann für die Messung des Stromes (In) im Neutralleiter verwendet werden. Dieser kann wiederum für die Berechnung des Reststroms benutzt werden. Im Messgerät wird der Reststrom als Erdleiterstrom (Ig) bezeichnet.

Bei 4-Leiter-Systemen in Sternschaltung wird der Erdleiterstrom als Differenz zwischen dem gemessenen Neutralleiterstrom und der Vektorsumme aller gemessenen Phasenströme berechnet.

## Kommunikationsanschlüsse

## RS-485-Anschluss

Schließen Sie die Geräte am RS-485-Bus in einer Punkt-zu-Punkt-Konfiguration an, wobei die Klemmen (+) und (–) eines Geräts an die entsprechenden Klemmen (+) und (–) des nächsten Geräts angeschlossen werden müssen.

#### RS-485-Kabel

Verwenden Sie für den Anschluss der Geräte ein geschirmtes RS-485-Twisted-Pair-Kabel (2 bzw. 1,5 Adernpaare). Benutzen Sie ein verdrilltes Adernpaar für die Verbindung der Anschlüsse (+) und (–) und die andere isolierte Leitung für die Verbindung der C-Klemmen.

Die Gesamtdistanz zwischen Geräten und dem RS-485-Bus, an dem sie angeschlossen sind, darf 1200 m nicht überschreiten.

#### **RS-485-Klemmen**

| С | Gemeinsame Leitung – Stellt die Bezugsspannungsquelle (0 Volt) für die Plus- und Minus-<br>Signale der Datenübertragung bereit.                                                                                                    |
|---|----------------------------------------------------------------------------------------------------|
| ₽ | Abschirmung – Schließen Sie den Blankdraht an diese Klemme an, um eventuelles<br>Signalrauschen zu unterdrücken. Erden Sie die Abschirmung nur an einem Ende<br>(entweder am Master- oder am letzten Slave-Gerät, aber nicht an beiden Geräten). |
| Ι | Daten Minus – Sendet/empfängt die invertierenden Datensignale.                                                                                                    |
| + | Daten Plus – Sendet/empfängt die nicht invertierenden Datensignale.                                                                                                    |

**HINWEIS:** Wenn einige Geräte in Ihrem RS-485-Netz keine C-Klemme haben, verwenden Sie den Blankdraht des RS-485-Kabels, um die C-Klemme des Messgeräts mit der Abschirmungsklemme an Geräten, die keine C-Klemme haben, zu verbinden.

#### Ethernet-Kommunikationsverbindungen

Für den Anschluss an die Ethernet-Schnittstelle des Messgeräts ist ein Cat-5-Kabel zu verwenden.

Die Ethernet-Anschlussquelle sollte an einem Ort installiert sein, von dem aus die Kabel der gesamten Ethernet-Verkabelung möglichst kurz gehalten werden können.

## Digitalausgänge

Das Messgerät ist mit zwei Form-A-Digitalausgängen (D1, D2) ausgestattet.

Die Digitalausgänge können für die folgenden Anwendungen konfiguriert werden:

- Schaltanwendungen, z.B. f
  ür die Bereitstellung von Ein-/Aus-Signalen zur Schaltung von Kondensatorbatterien, Generatoren und anderen externen Ger
  äten und Anlagen.
- Anwendungen zur Mittelwertsynchronisierung, bei denen das Messgerät Impulssignale für den Eingang eines anderen Messgeräts bereitstellt, um dessen Mittelwertintervall zu steuern.

 Energieimpulsanwendungen, bei denen ein Empfängergerät den Energieverbrauch durch Zählung der kWh-Impulse bestimmt, die von den Digitalausgängen des Messgeräts kommen.

Informationen zu den Spannungsgrenzwerten der Digitalausgänge finden Sie unter Gerätespezifikationen, Seite 249. Für Anwendungen mit höherer Spannung ist ein externes Relais als Schaltstromkreis zu verwenden.

## Digitaleingänge

Das Messgerät ist mit vier Digitaleingängen (S1 bis S4) oder zwei Digitaleingängen (S1 und S2)\* ausgestattet.

**HINWEIS:** \* Verfügbar bei bestimmten Messgerätmodellen. Zur Verfügbarkeit siehe Funktionsdifferenzierungsmatrix für die Reihe PM5500 / PM5600 / PM5700, Seite 20.

Die Digitaleingänge können für Zustandsüberwachungs- oder Eingangsimpulsmessungs-Anwendungen konfiguriert werden.

Für die Digitaleingänge des Messgeräts ist eine externe Spannungsquelle zur Erkennung des Ein- bzw. Aus-Zustands des jeweiligen Digitaleingangs erforderlich. Das Messgerät erkennt einen Ein-Zustand, wenn die externe Spannung, die am Digitaleingang anliegt, innerhalb seines Betriebsbereiches liegt.

Informationen zu externen Spannungsquellen für das Erkennen des Ein- bzw. Aus-Zustands des jeweiligen Digitaleingangs finden Sie unter Gerätespezifikationen, Seite 249.

## Analogeingänge

Das Messgerät ist mit zwei Analogeingängen (A1 und A2)\* ausgestattet.

**HINWEIS:** \* Verfügbar bei bestimmten Messgerätmodellen. Zur Verfügbarkeit siehe Funktionsdifferenzierungsmatrix für die Reihe PM5500 / PM5600 / PM5700, Seite 20.

Die Analogeingänge werten ein eingehendes Analogstromsignal von den Messwandlern aus. Für den Analogeingangsbetrieb verarbeitet das Messgerät ein Analogeingangssignal und zeigt den daraus resultierenden skalierten Wert an.

Das Messgerät misst den Strom mit analogen 4-20-mA-Standard-Messwandlern.

# Display

# Display-Überblick

Über das Display (integriert oder fern) können Sie verschiedene Aufgaben mit dem Messgerät ausführen, wie z. B. Einrichten des Messgeräts, Anzeigen von Datenbildschirmen, Quittieren von Alarmen oder Durchführen von Rücksetzungen.

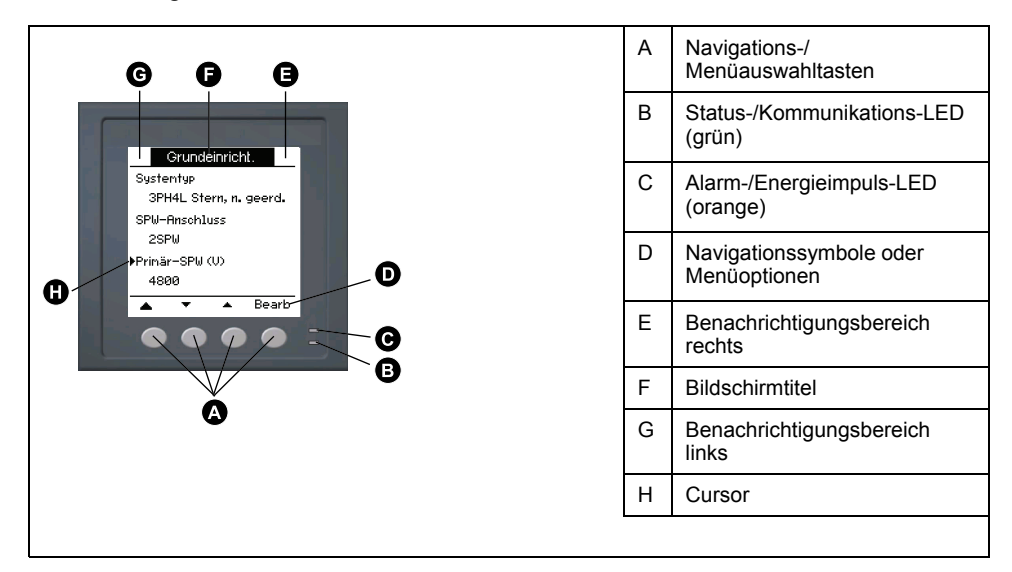

## Standard-Anzeigebildschirm

Der Standard-Anzeigebildschirm hängt vom jeweiligen Messgerät-Modell ab.

Der Bildschirm **Übersicht** ist der Standardbildschirm für alle Messgerätmodelle mit Ausnahme von PM5561 / PM5661 / PM5761.

Auf dem Bildschirm **Übersicht** werden Echtzeitwerte für Spannungs- und Strommittelwert (UØ, IØ), für die Gesamtleistung (Ptot.) und für den Energieverbrauch (E Lief) angezeigt.

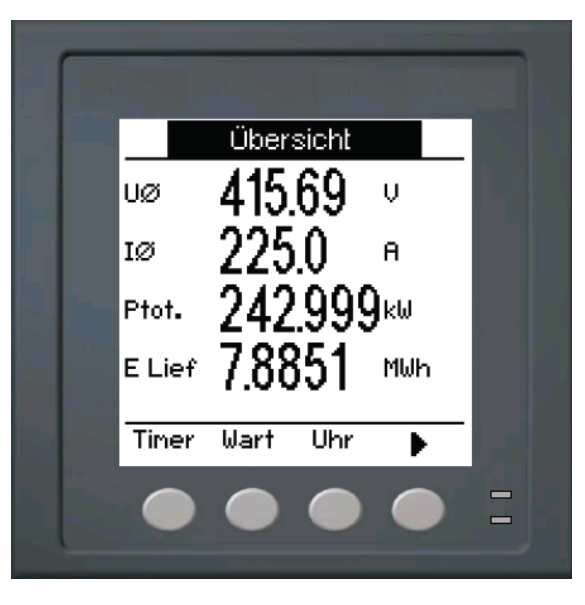

Der Bildschirm **Systemtyp** ist der Standardbildschirm für die Messgerätmodelle PM5561 / PM5661 / PM5761.

|                                                                                                    | А | Kumulierte Wirkenergie (geliefert + bezogen)                             |
|----------------------------------------------------------------------------------------------------|---|--------------------------------------------------------------------------|
| Systemtyp     D       3PH4L Stern, geerdet     D       Tarif     Keine       Freq     50       L+B     205.09       PQS     E | В | Netzfrequenz                                                             |
|                                                                                                    | С | Aktiver Tarif                                                            |
|                                                                                                    | D | Systemtypeinstellung                                                     |
|                                                                                                    | E | Symbol für<br>Steuerspannungsunterbrechungsereignisse<br>(Hilfsspannung) |
|                                                                                                    | F | Sperr-/Freigabesymbol                                                    |
|                                                                                                    |   |                                                                          |

# LED-Anzeigen am Display

Das Display verfügt über zwei LED-Anzeigen.

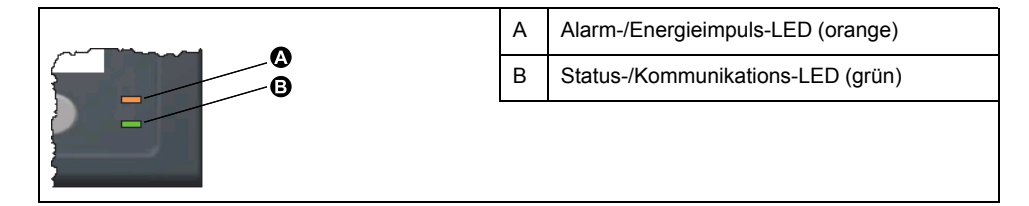

**HINWEIS:** Bei den Messgerätmodellen PM5561 / PM5661 / PM5761 ist die Alarm-/Energieimpuls-LED werkseitig ausschließlich auf Energieimpulse eingestellt und kann nicht modifiziert oder deaktiviert werden.

## Benachrichtigungssymbole

Um den Bediener auf Messgerät-Zustände bzw. -Ereignisse aufmerksam zu machen, erscheinen auf dem Displaybildschirm oben links bzw. rechts Benachrichtigungssymbole.

| Symbol                                                             | Beschreibung                                                                                                    |
|--------------------------------------------------------------------|----------------------------------------------------------------------------------------------------|
| -                                                                  | Das Schraubenschlüsselsymbol zeigt an, dass ein<br>Überspannungszustand im Power Meter vorliegt oder dass eine<br>Wartung erforderlich ist. Es kann auch ein Hinweis darauf sein, dass<br>sich die Energie-LED in einem Überlaufzustand befindet. |
| $\triangle$                                                        | Das Warnsymbol zeigt an, dass ein Alarmzustand aufgetreten ist.                                                                                                    |
|                                                                    | Die Hardware- und/oder Firmware-Sperre ist aktiviert.                                                                                                    |
| (Wird nur auf MID-<br>konformen<br>Messgerätmodellen<br>angezeigt) | Das Symbol zeigt an, dass ein<br>Steuerspannungsunterbrechungsereignis (Hilfsspannung)<br>aufgetreten ist.                                                                                                    |

## Messgeräteanzeigesprache

Das Messgerät kann so konfiguriert werden, dass die Informationen auf dem Display-Bildschirm in einer der folgenden Sprachen angezeigt werden.

Folgende Sprachen sind verfügbar:

- Englisch
- Französisch
- Spanisch
- Deutsch
- Italienisch
- · Portugiesisch
- Russisch
- Chinesisch

#### Rückstellung der Display-Sprache

Um das Messgerät auf die Standardsprache (Englisch) zurückzusetzen, halten Sie die beiden äußersten Tasten 5 Sekunden lang gedrückt.

## Navigation der Messgerätbildschirme

Mit den Tasten des Messgeräts und dem Displaybildschirm können Sie zu den Daten- und Einrichtungsbildschirmen navigieren und die Einrichtungsparameter des Messgeräts konfigurieren.

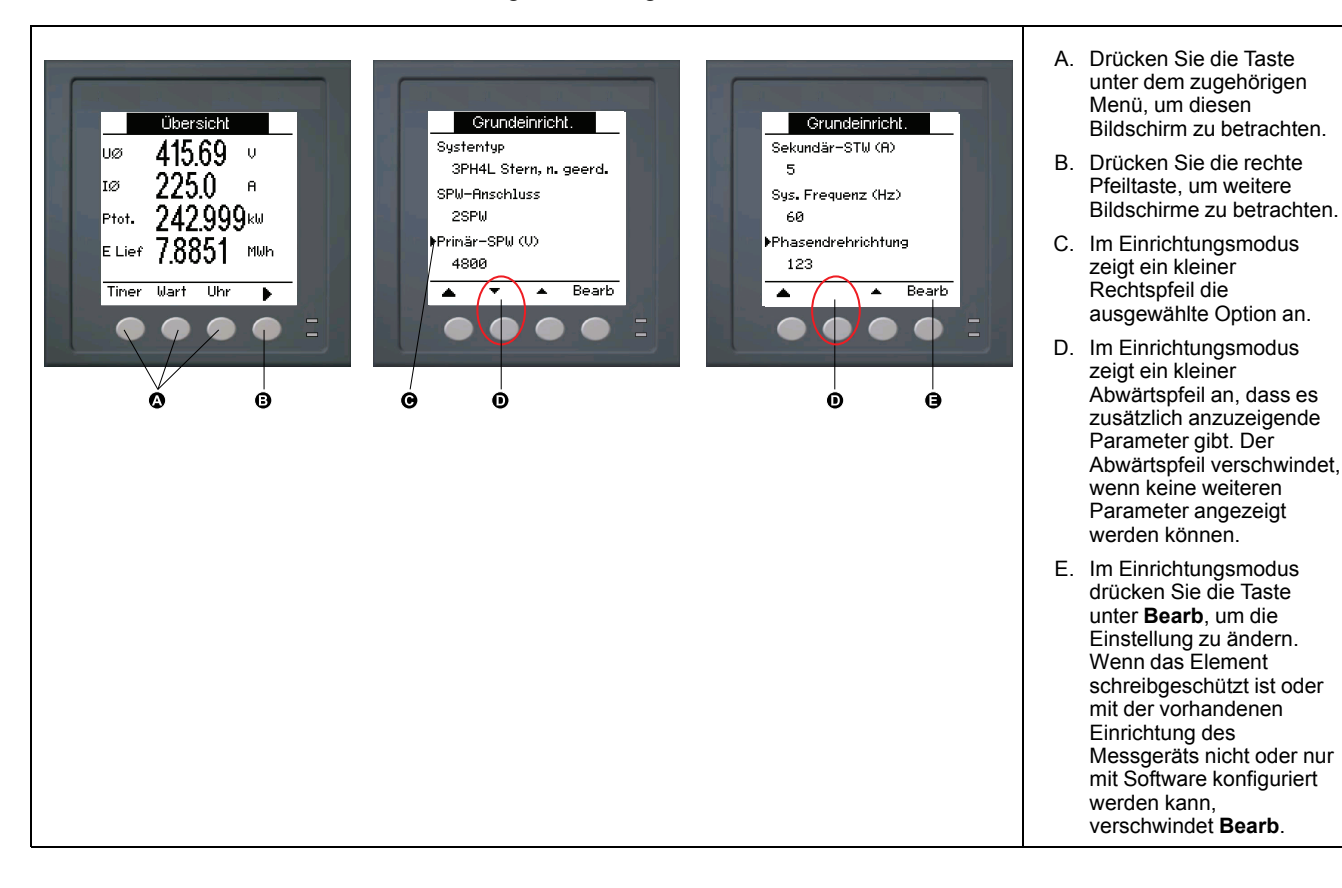

#### Navigationssymbole

Navigationssymbole zeigen die Funktionen der zugehörigen Tasten auf dem Display Ihres Messgeräts an.

| Symbol | Beschreibung               | Aktionen                                                                                                    |
|--------|----------------------------|----------------------------------------------------------------------------------------------------|
| •      | Rechtspfeil                | Nach rechts scrollen und weitere Menüpunkte anzeigen<br>oder oder den Cursor um ein Zeichen nach rechts<br>bewegen |
|        | Aufwärts-Pfeil             | Bildschirm verlassen und eine Ebene nach oben gehen                                                                |
| •      | Kleiner Abwärts-<br>Pfeil  | Cursor in der Optionsliste nach unten bewegen oder mehr<br>Punkte darunter anzeigen                                |
| •      | Kleiner Aufwärts-<br>Pfeil | Cursor in der Punkteliste nach oben bewegen oder weitere<br>Punkte darüber anzeigen                                |
| •      | Linkspfeil                 | Cursor ein Zeichen nach links bewegen                                                                              |
| +      | Plus-Zeichen               | Markierten Wert erhöhen oder den nächsten Punkt in der Liste anzeigen.                                             |
| -      | Minus-Zeichen              | Vorherigen Punkt in der Liste anzeigen                                                                             |

Wenn Sie den letzten Bildschirm erreicht haben, drücken Sie erneut den Rechtspfeil, um durch die Bildschirmmenüs zu blättern.

#### Übersicht Messgerät-Bildschirmmenüs

Alle Bildschirme des Messgeräts sind entsprechend ihrer Funktion logisch organisiert.

Indem Sie zuerst den entsprechenden Bildschirm der Ebene 1 (Bildschirm der obersten Ebene) auswählen, können Sie jeden verfügbaren Messgerät-Bildschirm aufrufen.

#### Ebene 1-Bildschirmmenüs - IEEE-Titel [IEC-Titel]

| ſ | +Amps [I] + Volt [U-V] → Oberw. + Leist [PQS] + Energ [E] + LF + Hz [F] - |
|---|---------------------------------------------------------------------------|
|   | → THD → Unsym → Mn/Mx → Alarm → E/A → Timer → QR → Wart → Uhr             |

#### Menübaum

Navigieren Sie über den Menübaum zu der Einstellung, die Sie anzeigen oder konfigurieren wollen.

Die nachstehende Abbildung enthält eine Übersicht der verfügbaren Messgerät-Bildschirme (es sind die IEEE-Menüs mit den entsprechenden IEC-Menüs in Klammern dargestellt).

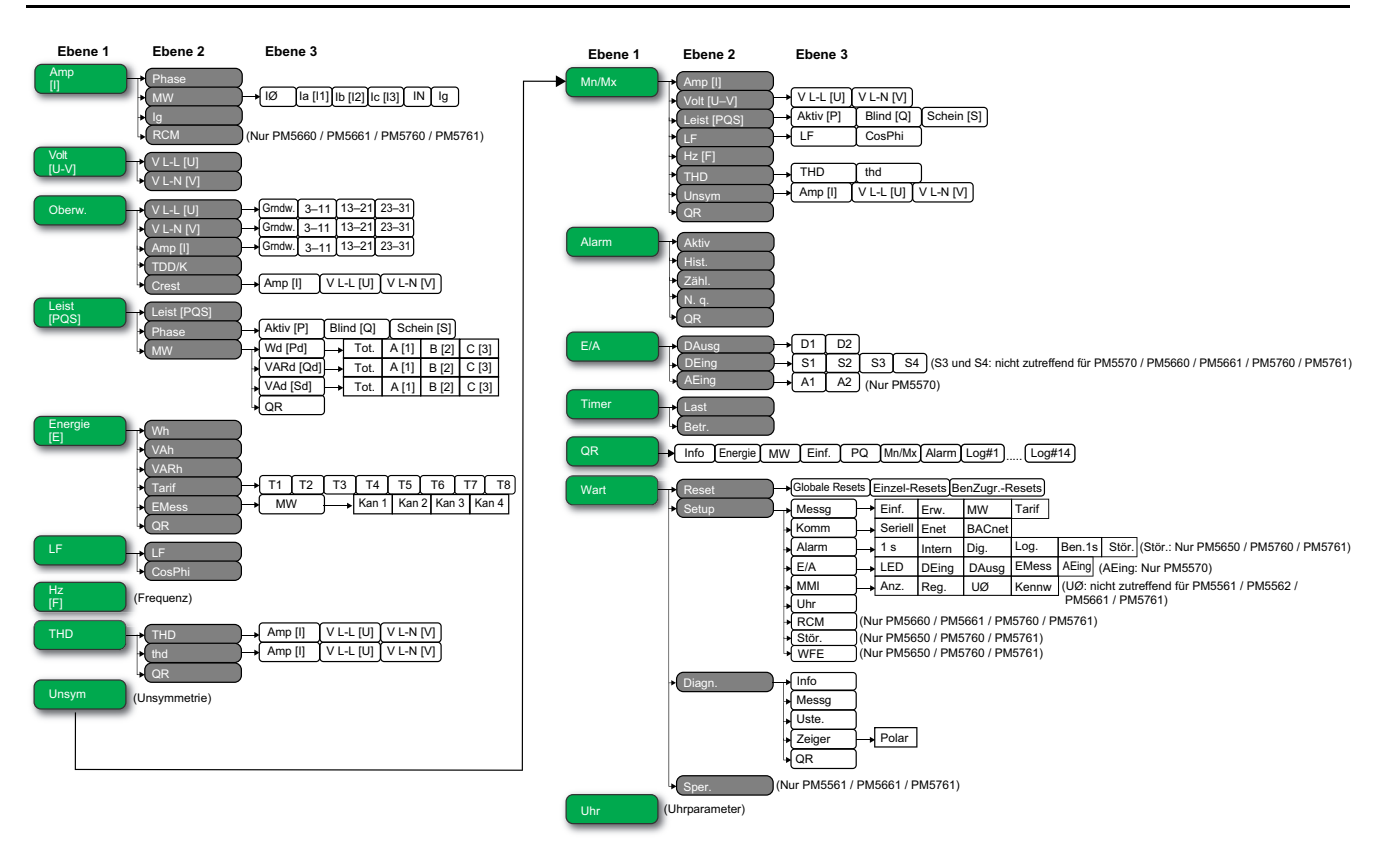

#### Datenanzeigebildschirme

Die Anzeigebildschirme des Messgeräts gestatten Ihnen die Betrachtung der Messgerätwerte und die Konfiguration der Einstellungen.

Die aufgelisteten Titel entsprechen dem IEEE-MMI-Modus, wobei die entsprechenden Titel im IEC-Modus in eckigen Klammern [] angegeben sind.

· Aufzählungselemente zeigen Unterbildschirme und deren Beschreibung an.

#### Amp [l]

| Phase                                                 | Momentanstromwerte für jede Phase und den Neutralleiter (la [I1], lb [I2], lc [I3], ln)                                                                                                    |
|-------------------------------------------------------|----------------------------------------------------------------------------------------------------|
| MW                                                    | Übersicht über die Spitzenstrommittelwerte im letzten Mittelwertintervall für jede Phase und den Neutralleiter (Ia [I1], Ib [I2], Ic [I3], In)                                                |
| • lavg, la [l1], lb [l2], lc [l3], ln, lg             | Echtzeitmittelwert (Akt.), Spitzenmittelwert (Spitz) und prognostizierter Mittelwert (Prog) für<br>das aktuelle Intervall; Durchschnittlicher Mittelwert für den vorherigen (Last)-Intervall. |
| • Sp.D/Z                                              | Datums- und Zeitstempel für die Spitzenmittelwerte                                                                                                    |
| lg                                                    | Durchschnittlicher (IØ), Neutralleiter- (In) und Rest-/Erdleiterstrom (Ig).                                                                                                    |
| <b>RCM</b> (nur PM5660 / PM5661 / PM5760<br>/ PM5761) | Momentanreststromwert (I5 und I6)                                                                                                    |

#### Volt [U–V]

| V L-L [U] | Phase-Phase-Spannung (Vab [U12], Vbc [U23], Vca [U31]) |
|-----------|--------------------------------------------------------|
| V L-N [V] | Phase-Neutral-Spannung (Van [V1], Vbn [V2]), Vcn [V3]) |

#### Oberw.

| V L-L [U]<br>• Grundwelle, 3-11, 13-21, 23-31 | Oberwellendaten der Phase-Phase-Spannung: Betrag und Winkel der Grundwellenamplitude sowie grafische Darstellung der ungeraden Oberwellen der 3. bis 11., der 13. bis 21. und der 23. bis 31. Ordnung für jede Phase-Phase-Spannung (Vab [U12], Vbc [U23], Vca [U31]).  |
|-----------------------------------------------|----------------------------------------------------------------------------------------------------|
| V L-N [V] Grundwelle, 3-11, 13-21, 23-31      | Oberwellendaten der Phase-Neutral-Spannung: Betrag und Winkel der Grundwellenamplitude sowie grafische Darstellung der ungeraden Oberwellen der 3. bis 11., der 13. bis 21. und der 23. bis 31. Ordnung für jede Neutral-Phase-Spannung (Van [V1], Vbn [V2], Vcn [V3]). |
#### Oberw. (Fortsetzung)

| Amp [I]Stromoberwellendaten: Betrag und Winkel der Grundwellenamplitude sowie grafis<br>Darstellung der ungeraden Oberwellen der 3. bis 11., der 13. bis 21. und der 23. bi<br>für jeden Phasenstrom (Ia [I1], Ib [I2], Ic [I3]). |                                                                                                    |
|----------------------------------------------------------------------------------------------------|----------------------------------------------------------------------------------------------------|
| TDD/K                                                                                                    | Gesamte Mittelwertverzerrung (TDD) und K-Faktordaten für jede Phasenspannung (K-F A [K-F 1], K-F B [K-F 2], K-F C [K-F 3]).                                                                        |
| Crest<br>• Amp [I], V L-L [U], V L-N [V]                                                                                                    | Scheitelfaktordaten für jeden Phasenstrom (Ia [I1], Ib [I2], Ic [I3]), jede Phase-Phase-Spannung (Vab [U12], Vbc [U23], Vca [U31]) und jede Phase-Neutral-Spannung (Van [V1], Vbn [V2]), Vcn [V3]) |

## Leist [PQS]

| Leist [PQS]                                                | Übersicht über die Echtzeit-Leistungsaufnahmewerte der Gesamt-Wirkleistung in kW (Total [Ptot.]), der Gesamt-Blindleistung in kVAR (Total [Qtot.]) und der Gesamt-Scheinleistung in kVA (Total [Stot.])                                                                                                    |  |
|------------------------------------------------------------|----------------------------------------------------------------------------------------------------|--|
| Phase <ul> <li>Aktiv [P], Blind [Q], Schein [S]</li> </ul> | Pro-Phase- und Gesamtleistungswerte der Wirkleistung in kW (A [P1], B [P2], C [P3],<br>Total [Ptot.]), der Blindleistung in kVAR (A [Q1], B [Q2], C [Q3], Total [Qtot.]) und der<br>Scheinleistung in kVA (A [S1], B [S2], C [S3], Total [Stot.]).                                                                                                    |  |
| MW                                                         | Übersicht über die Spitzenleistungsmittelwerte in der vorherigen Mittelwertintervallperiode (Letzt) für Wirkleistung in kW, Scheinleistung in kVAR und Scheinleistung in kVA                                                                                                    |  |
| • W MW [P MW], VARMW [QM],<br>VA MW [S MW]                 | <ul> <li>Gesamt- und Pro-Phase-Spitzenleistungsmittelwerte im vorherigen Mittelwertintervall<br/>(Letzt) für Wirkleistungsmittelwert (W MW [P MW]), Blindleistungsmittelwert (VARMW [Q])<br/>und Scheinleistungsmittelwert (VA MW [S])</li> </ul>                                                                                                    |  |
| • Tot., A [1], B [2], C [3]                                | <ul> <li>Auf jedem dieser Unterbildschirme (Gesamt- und Pro-Phase-Mittelwert) werden f ür den<br/>jeweils ausgew ählten Leistungsmittelwert-Bildschirm (Wirk-, Blind- oder Scheinleistung)<br/>Mittelwerte f ür das aktive Mittelwertintervall (Akt.), der prognostizierte Mittelwert (Prog) auf<br/>der Basis des aktuellen Energieverbrauchs, der Mittelwert f ür das vorherige (Letzt)<br/>Mittelwertintervall und der aufgezeichnete Spitzenleistungsmittelwert (Spitz) angezeigt.</li> </ul> |  |
| • Sp.D/Z                                                   | Datums- und Zeitstempel für den Spitzenleistungsmittelwert (Spitz)                                                                                                    |  |
| • QR                                                       | Leistungsmittelwert-Parameter, die im QR-Codeformat eingebettet sind.                                                                                                    |  |

#### Energ [E]

| Wh, VAh, VARh                    | Kumulierte Werte für gelieferte (Lief.), bezogene (Bez.), gelieferte plus bezogene (L+B) sowie gelieferte minus bezogene (L-B) Wirkenergie (Wh), Scheinenergie (VAh) und Blindenergie (VARh)                                                                                            |  |  |
|----------------------------------|----------------------------------------------------------------------------------------------------|--|--|
| Tarif                            |                                                                                                    |  |  |
| • T1, T2, T3, T4, T5, T6, T7, T8 | Zeigt die verfügbaren Tarife an (T1 bis T8)                                                                                                    |  |  |
| • Lief.                          | <ul> <li>Gelieferte Wirkenergie in Wh (W [P]), gelieferte Blindenergie in VARh (VAR [Q]) und<br/>gelieferte Scheinenergie in VAh (VA [S]) für den ausgewählten Tarif</li> </ul>                                                                                                    |  |  |
| • Bez.                           | <ul> <li>Bezogene Wirkenergie in Wh (W [P]), bezogene Blindenergie in VARh (VAR [Q]) und<br/>bezogene Scheinenergie in VAh (VA [S]) für den ausgewählten Tarif</li> </ul>                                                                                                    |  |  |
| • EMess                          | <ul> <li>Kumulierte Werte auf den Eingangsimpulsmesskanälen (Kan. 1 bis Kan. 4) f ür den<br/>ausgew ählten Tarif.</li> </ul>                                                                                                    |  |  |
| EMess                            | Kumulierte Werte auf den Eingangsimpulsmesskanälen (Kan. 1 bis Kan. 4).                                                                                                    |  |  |
| • MW                             | <ul> <li>Übersicht über die Mittelwerte für die Eingangsimpulsmesskanäle Kan. 1 bis Kan. 4 im<br/>vorherigen (Letzt) Mittelwertintervall</li> </ul>                                                                                                    |  |  |
| • Kan 1, Kan 2, Kan 3, Kan 4     | <ul> <li>Mittelwerte f ür das aktive (Akt.) und vorherige (Letzt) Mittelwertintervall, prognostizierter<br/>Mittelwert (Prog) auf der Basis des aktuellen Energieverbrauchs und aufgezeichneter<br/>Spitzenmittelwert (Spitz) f ür den ausgewählten Eingangsimpulsmesskanal.</li> </ul> |  |  |
| • Sp.D/Z                         | Datums- und Zeitstempel für den Spitzenmittelwert.                                                                                                    |  |  |
| QR                               | Energieparameter (Wh, VAh, VARh, Tarif und Eingangsimpulsmessung), die im QR-Codeformat eingebettet sind.                                                                                                    |  |  |

#### LF

| Wahr   | Reale Leistungsfaktorwerte pro Phase und Gesamtwert (Lfa [LF1], LFb [LF2], LFc [LF3], Total [Ptot.]), Leistungsfaktorvorzeichen und Lasttyp (kapazitiv = voreilend, induktiv = nacheilend)               |  |
|--------|----------------------------------------------------------------------------------------------------|--|
| CosPhi | Leistungsfaktorwerte (Cosinus Phi) pro Phase und Gesamtwert (Lfa [LF1], LFb [LF2], LFc [LF3],<br>Total [Ptot.]), Leistungsfaktorvorzeichen und Lasttyp (kapazitiv = voreilend, induktiv =<br>nacheilend) |  |

#### Hz [F]

Frequenz (Freq). Auf dieser Seite werden auch der Spannungsmittelwert (UØ), der Strommittelwert (IØ) und der Gesamtleistungsfaktor (LF) angezeigt.

#### THD

| THD<br>• Amp [I], V L-L [U], V L-N [V] | THD (Anteil der Oberwellen im Verhältnis zur Grundwellenamplitude) für Phasenströme (la [l1],<br>lb [l2], lc [l3], ln), Phase-Phase-Spannungen (Vab [U12], Vbc [U23], Vca [U31]) und Phase-<br>Neutral-Spannungen (Van [V1], Vbn [V2], Vcn [V3])             |  |
|----------------------------------------|----------------------------------------------------------------------------------------------------|--|
| thd<br>• Amp [I], V L-L [U], V L-N [V] | THD (Anteil der Oberwellen im Verhältnis zum Effektivwert der Gesamtoberwellen) für<br>Phasenströme (Ia [I1], Ib [I2], Ic [I3], In), Phase-Phase-Spannungen (Vab [U12], Vbc [U23], Vca<br>[U31]) und Phase-Neutral-Spannungen (Van [V1], Vbn [V2], Vcn [V3]) |  |
| QR                                     | Leistungsqualität-Parameter (THD und thd), die im QR-Codeformat eingebettet sind.                                                                                                    |  |

#### Unsym

Unsymmetriewerte in Prozent für Phase-Phase-Spannung (V -L [U]), Phase-Neutral-Spannung (V L-N [V]) und Strom (Amp [I])

#### Mn/Mx

| Amp [l]                                                                | Übersicht über die Minimal- und Maximalwerte für den Phasenstrom                                                                                                    |  |
|------------------------------------------------------------------------|----------------------------------------------------------------------------------------------------|--|
| Volt [U–V]<br>• V L-L [U], V L-N [V]                                   | Übersicht über die Minimal- und Maximalwerte für Phase-Phase-Spannung und Phase-Neutral-<br>Spannung                                                                                     |  |
| Leist [PQS] <ul> <li>Aktiv [P], Blind [Q], Schein [S]</li> </ul>       | Minimal- und Maximalwerte für Wirk-, Blind- und Scheinleistung                                                                                                    |  |
| LF<br>• LF, CosPhi                                                     | Minimal- und Maximalwerte für realen Leistungsfaktor, Cos Phi und LF-Vorzeichen                                                                                                    |  |
| Hz [F]                                                                 | Minimal- und Maximalwerte der Frequenz                                                                                                    |  |
| тно                                                                    |                                                                                                    |  |
| THD, thd     Minimal- und Maximalwerte des Klirrfaktors (THD oder thd) |                                                                                                    |  |
| ◦ Amp [I], V L-L [U], V L-N [V]                                        | <ul> <li>Minimal- und Maximalwerte des Klirrfaktors (THD oder thd) f ür Phasen- oder<br/>Neutralleiterstrom, Phase-Phase-Spannung und Phase-Neutral-Spannung</li> </ul>                  |  |
| Unsym<br>• Amp [l], V L-L [U], V L-N [V]                               | Minimal- und Maximalwerte für Stromunsymmetrie, Phase-Phase- und Phase-Neutral-<br>Spannungsunsymmetrie                                                                                  |  |
| QR                                                                     | Minimal- und Maximalwerte (Phasenstrom, Phase-Phase-Spannung, Phase-Neutral-Spannung, Leistung (PQS), LF, Frequenz, Leistungsqualität und Unsym), die im QR-Codeformat eingebettet sind. |  |

#### Alarm

| Aktiv, Verlauf, Zählung, Unbeant. | Liste mit allen aktiven (Aktiv) und vergangenen (Hist.) Alarmen, Gesamtzahl der Auslösungen für jeden Standardalarm (Zähl.) und allen nicht bestätigten Alarmen (N. b.) |  |
|-----------------------------------|----------------------------------------------------------------------------------------------------|--|
| QR                                | Alarmparameter (aktive, vergangene Alarme, Gesamtzahl der Auslösungen für jeden Standardalarm, nicht bestätigt), die im QR-Codeformat eingebettet sind.                 |  |

#### Ein- und Ausgänge

| DAusg                                               | Aktueller Status (Ein oder Aus) des ausgewählten Digitalausgangs bzw. Digitaleingangs. Der                                   |
|-----------------------------------------------------|----------------------------------------------------------------------------------------------------|
| • D1, D2                                            | Zähler zeigt die Gesamtzahl an, wie oft ein Aus-Ein-Zustandswechsel erkannt wurde. Der Timer                                 |
| DEing                                               | zeigt die Gesamtzeit (in Sekunden) an, für die ein Digitaleingang bzw. Digitalausgang den                                    |
| • S1, S2, S3, S4                                    | Status "Ein" hat.                                                                                                    |
| <ul><li>AEing (nur PM5570)</li><li>A1, A2</li></ul> | <ul> <li>Übersicht der Analogeingänge (A1 und A2)</li> <li>Rohwert (mA)</li> <li>Skalierter Wert</li> <li>Einheit</li> </ul> |

#### Timer

| Last  | Echtzeitzähler, der die Gesamtzeit in Tagen, Stunden, Minuten und Sekunden verfolgt, für die eine aktive Last an den Eingängen des Messgeräts angeschlossen ist. |  |
|-------|----------------------------------------------------------------------------------------------------|--|
| Betr. | Echtzeitzähler der Gesamtzeit in Tagen, Stunden, Minuten und Sekunden, für die das Messgerät eingeschaltet ist.                                                  |  |

#### QR

Informationen zum Messgerät, Energieparameter, Leistungsmittelwert-Parameter, grundlegende Parameterwerte (Strom, Spannung und Leistung), Leistungsqualität-Parameter, Minimal-/Maximalwerte (Phasenstrom, Phase-Phase-Spannung, Phase-Neutral-Spannung, Leistung (PQS), LF, Frequenz, Leistungsqualität und Unsym), Alarmparameter und Datenprotokoll-Parameter, die im QR-Codeformat eingebettet sind.

#### Wart

| Resets |                                                                | Bildschirme zur Durchführung von globalen, Einzel- und Benutzerkonten-Resets.                                                                                        |  |
|--------|----------------------------------------------------------------|----------------------------------------------------------------------------------------------------|--|
| •      | Globale Resets                                                 |                                                                                                    |  |
| •      | Einzel-Resets                                                  |                                                                                                    |  |
| •      | BenZugrResets                                                  |                                                                                                    |  |
| Setup  |                                                                |                                                                                                    |  |
| •      | Messg                                                          | Bildschirme zur Konfiguration des Messgeräts                                                                                                    |  |
|        | • Einf<br>• Erw                                                | <ul> <li>Bildschirme zur Festlegung des Stromversorgungsnetzes und seiner Komponenten/<br/>Elemente</li> </ul>                                                       |  |
|        | • MW                                                           | <ul> <li>Bildschirme zur Einrichtung des aktiven Last-Timers und zur Festlegung des<br/>Spitzenstrommittelwertes für die Einbeziehung in TDD-Berechnungen</li> </ul> |  |
|        | ∘ Tarif                                                        | <ul> <li>Bildschirme zur Einrichtung der Mittelwerte f ür Leistung, Strom und<br/>Eingangsimpulsmessung</li> </ul>                                                   |  |
|        |                                                                | <ul> <li>Bildschirme zur Einrichtung von Tarifen.</li> </ul>                                                                                                    |  |
| •      | Komm <ul> <li>Seriell</li> <li>Enet</li> <li>BACnet</li> </ul> | Bildschirme zur Einrichtung der seriellen, Ethernet- und BACnet-<br>Kommunikationsschnittstellen                                                                     |  |
| •      | Alarm<br>∘ 1 s<br>∘ Intern                                     | <ul> <li>Bildschirme zur Einrichtung von Standard- (1-Sek), internen, digitalen, logischen,<br/>benutzerdefinierten (Ben.1s) und Störungsalarmen.</li> </ul>         |  |
|        | ∘ Dig.<br>∘ Logik<br>∘ Ben.1s                                  |                                                                                                    |  |
|        | <ul> <li>Stör. (nur PM5650 / PM5760<br/>/ PM5761)</li> </ul>   |                                                                                                    |  |
| •      | E/A                                                            | Bildschirme zur Einrichtung der Alarm-/Energieimpuls-LED, der Digitalein- und -ausgänge                                                                              |  |
|        | • LED                                                          | sowie der Eingangsimpulsmesskanäle und der Analogeingänge.                                                                                                    |  |
|        | • DEing                                                        |                                                                                                    |  |
|        | ∘ DAusg                                                        |                                                                                                    |  |
|        | ∘ EMess                                                        |                                                                                                    |  |
|        | • AEing (nur PM5570)                                           |                                                                                                    |  |

#### Wart (Fortsetzung)

| •                                                 | MMI Anz. Anz. Reg. UØ (Nicht zutreffend für PM5561 / PM5562 / PM5661 / PM5761) Kennw | <ul> <li>Bildschirme zur Konfiguration der Displayeinstellungen, zur Bearbeitung der<br/>Regionaleinstellungen, zur Auswahl der Art der durchschnittlichen Spannung, die auf dem<br/>Messgerät auf der Seite "Übersicht" angezeigt werden soll, und zur Einrichtung von<br/>Kenncodes für den Zugriff auf das Messgerät über das Display.</li> </ul>                                                                                 |  |
|---------------------------------------------------|--------------------------------------------------------------------------------------|----------------------------------------------------------------------------------------------------|--|
| •                                                 | Uhr                                                                                  | Bildschirme zur Einrichtung von Datum und Uhrzeit des Messgeräts                                                                                                    |  |
| •                                                 | <b>RCM</b> (nur PM5660 / PM5661 /<br>PM5760 / PM5761)                                | Bildschirm zur Einrichtung von I5- und I6-Ringkernwandler-Drehungen.                                                                                                    |  |
| •                                                 | <b>Stör.</b> (nur PM5650 / PM5760 /<br>PM5761)                                       | Bildschirm zur Einrichtung von Einbruchs- und Spitzengrenzwerten.                                                                                                    |  |
| •                                                 | <b>WFE</b> (nur PM5650 / PM5760 /<br>PM5761)                                         | Bildschirm zur Einrichtung der Wellenformerfassung.                                                                                                    |  |
| Diagn.                                            |                                                                                      | Diagnosebildschirme liefern Informationen für die Fehlerbehebung                                                                                                    |  |
| •                                                 | Info                                                                                 | <ul> <li>Auf dem Bildschirm "Info" werden das Messgerätmodell, die Seriennummer, das<br/>Herstellungsdatum, die Firmwareversion (einschließlich BS [Betriebssystem] und RS<br/>[Resetsystem]), die Sprachversion und die BS-CRC (zyklische Redundanzprüfung)<br/>angezeigt. Der BS-CRC-Wert ist eine Zahl (Hexadezimalformat), die die<br/>Unverwechselbarkeit zwischen verschiedenen BS-Firmwareversionen gewährleistet.</li> </ul> |  |
| Messgerät     Zeigt den Status des Messgeräts an. |                                                                                      | Zeigt den Status des Messgeräts an.                                                                                                    |  |
| • Uste.                                           |                                                                                      | <ul> <li>Nicht-MID-Messgerät-Modelle: Auf dem Bildschirm "Uste." wird angezeigt, wie oft die<br/>Steuerspannung des Messgeräts unterbrochen wurde, sowie Datum und Uhrzeit des<br/>letzten Auftretens.</li> </ul>                                                                                                    |  |
|                                                   |                                                                                      | <ul> <li>MID-Messgerät-Modelle: Auf dem Bildschirm "Uste." wird angezeigt, wie oft die<br/>Steuerspannung des Messgeräts (Hilfsspannung) unterbrochen wurde, sowie die letzten<br/>Ein- und Ausschaltereignisse mit dem jeweiligen Zeitstempel.</li> </ul>                                                                                                    |  |
| •                                                 | Zeiger                                                                               | Zeigt eine grafische Darstellung des vom Messgerät überwachten Stromnetzes an.                                                                                                    |  |
|                                                   | • Polar                                                                              | <ul> <li>Zeigt den Betrag und die Winkel aller Spannungs- und Stromphasen an.</li> </ul>                                                                                                    |  |
| •                                                 | QR                                                                                   | Informationen zum Messgerät, die im QR-Codeformat eingebettet sind.                                                                                                    |  |
| Sper<br>PM5                                       | . (nur PM5561 / PM5661 /<br>761)                                                     | Damit werden die nach Messgeräterichtlinie (MID) geschützten Größen gesperrt bzw. freigegeben.                                                                                                    |  |

#### Uhr

Datum und Uhrzeit des Messgeräts (Ortszeit oder GMT)

# HMI-Einrichtungsbildschirme

Sie können das Display des Messgeräts über die HMI-Einrichtungsbildschirme konfigurieren.

Mit den MMI-Einrichtungsbildschirmen (Mensch-Maschine-Interface) können Sie:

- Das allgemeine Erscheinungsbild und Verhalten der Anzeigebildschirme festlegen
- Die Regionaleinstellungen ändern
- Die Art der durchschnittlichen Spannung, die auf dem Messgerät angezeigt werden soll, auf der Seite "Übersicht" auswählen (gilt nicht für die Messgerätmodelle PM5561 / PM5562 / PM5661 / PM5761)
- Die Messgerät-Kenncodes ändern
- Die QR-Code-Funktion für den Zugriff auf Messgerätdaten aktivieren bzw. deaktivieren.

Weitere Informationen zum Zugriff auf Messgerätdaten mithilfe von QR-Codes finden Sie in der Schnellstartanleitung Messgerät-Einsichten, QR-Code.

# **Display einrichten**

Sie können die Display-Bildschirmeinstellungen, z. B. Kontrast, Display- und Hintergrundbeleuchtungsdauer und QR-Code-Display ändern.

- Geben Sie den Einrichtungskenncode (Voreinstellung ist "0") ein und drücken Sie auf **OK**.
- 2. Navigieren Sie zu MMI > Anz..
- 3. Verschieben Sie den Cursor, so dass er auf den zu ändernden Parameter zeigt, und drücken Sie auf **Edit**.
- 4. Ändern Sie den Parameter nach Bedarf und drücken Sie auf OK.
- 5. Verschieben Sie den Cursor, so dass er auf den nächsten zu ändernden Parameter zeigt, und drücken Sie auf **Edit**. Nehmen Sie die gewünschten Änderungen vor und drücken Sie auf **OK**.
- 6. Zum Verlassen drücken Sie den Aufwärtspfeil.
- 7. Drücken Sie Ja, um Ihre Änderungen zu speichern.

#### Displayeinstellungen, die durch Benutzung des Displays verfügbar sind

| Parameter            | Werte                    | Beschreibung                                                                                                    |
|----------------------|--------------------------|----------------------------------------------------------------------------------------------------|
| Kontrast             | 1–9                      | Erhöhen oder verringern Sie den Wert, um den Kontrast der Anzeige zu erhöhen bzw. zu verringern.                                                                                                    |
| Beleucht.dauer (min) | 0–99                     | Stellen Sie ein, nach wie vielen Minuten der Inaktivität die Helligkeit der<br>Hintergrundbeleuchtung reduziert werden soll. Mit der Werkeinstellung "0" wird<br>die Zeitabschaltfunktion der Hintergrundbeleuchtung deaktiviert (d. h. die<br>Hintergrundbeleuchtung bleibt immer an). |
| Bildschirm aus (min) | 0–99                     | Stellen Sie ein, nach wie vielen Minuten der Inaktivität der Bildschirm<br>ausgeschaltet werden soll. Mit der Werkeinstellung "0" wird die<br>Zeitabschaltfunktion des Bildschirms deaktiviert (d. h. die Anzeige bleibt immer<br>an).                                                  |
| QR-Code              | Aktivieren, Deaktivieren | Stellen Sie ein, ob QR-Codes mit eingebundenen Daten auf dem Display verfügbar sind oder nicht.                                                                                                    |

Weitere Informationen zum Zugriff auf Messgerätdaten mithilfe von QR-Codes finden Sie in der *Schnellstartanleitung Messgerät-Einsichten, QR-Code*.

Zur Konfiguration des Displays mithilfe von ION Setup lesen Sie bitte den Abschnitt für Ihr Messgerät in der ION Setup-Onlinehilfe oder im ION Setup-Gerätekonfigurationsleitfaden, der zum Herunterladen unter www.se.com verfügbar ist.

# Einstellung der durchschnittlichen Spannung (UØ) auf der Seite "Übersicht" über das Display

# Nicht zutreffend für die Messgerätmodelle PM5561 / PM5562 / PM5661 / PM5761.

Auf der Seite "Übersicht" können Sie die Art der durchschnittlichen Spannung, die auf dem Messgerät angezeigt werden soll, auswählen.

- 1. Navigieren Sie zu Wart > Einr..
- Geben Sie den Einrichtungskenncode (Voreinstellung ist "0") ein und drücken Sie auf OK.
- 3. Navigieren Sie zu MMI > UØ.
- 4. Verschieben Sie den Cursor so, dass er auf **UØ** zeigt, und drücken Sie auf **Bearb**.

- 5. Wählen Sie den Parameter (**Autom./Spannung L-L/Spannung L-N**) nach Bedarf aus und drücken Sie auf **OK**.
- 6. Zum Verlassen drücken Sie den Aufwärtspfeil. Drücken Sie **Ja**, um Ihre Änderungen zu speichern.

#### Einstellungen für die durchschnittliche Spannung (UØ), die über das Display verfügbar sind

| Parameter    | Werte           | Beschreibung                                                                                                    |  |  |
|--------------|-----------------|----------------------------------------------------------------------------------------------------|--|--|
| Auto         | Werkeinstellung | Auf der Seite "Übersicht" wird für UØ die durchschnittliche Phase-Phase- oder<br>Phase-Neutral-Spannung basierend auf der Verdrahtungskonfiguration angezo                               |  |  |
| Spannung L-L | Max. 690 V L-L  | Wenn die ausgewählte Verdrahtungskonfiguration keine messbare Phase-Phase-Spannung hat, zeigt der Parameter "UØ" auf der Seite "Übersicht" eine Reihe von Sternchen an (*****).          |  |  |
| Spannung L-N | Max. 400 V L-N  | Wenn die ausgewählte Verdrahtungskonfiguration keine messbare Phase-<br>Neutral-Spannung hat, zeigt der Parameter "UØ" auf der Seite "Übersicht" eine<br>Reihe von Sternchen an (*****). |  |  |

**HINWEIS:** Eine Änderung der Einstellung wirkt sich nur auf den durchschnittlichen Spannungswert aus, der auf der Seite "Übersicht" des Messgeräts angezeigt wird. Der durchschnittliche Spannungswert, der auf der Seite "Frequenz" (Hz oder F) angezeigt wird und im QR-Code codiert ist, basiert immer auf dem Modus "Autom.".

# Grundeinstellung

# Konfiguration von Basis-Einrichtungsparametern über das Display

Sie können mit dem Display Basisparameter des Messgeräts konfigurieren.

Die richtige Konfiguration der Grundeinrichtungsparameter des Messgeräts ist wichtig für genaue Messungen und Berechnungen. Auf dem Bildschirm "Grundeinricht." legen Sie das Stromversorgungsnetz fest, das vom Messgerät überwacht wird.

Wenn Standardalarme (1-Sek) konfiguriert wurden, und Sie nehmen danach Änderungen an der Grundeinrichtung des Messgeräts vor, werden alle Alarme deaktiviert, um eine unerwünschte Alarmauslösung zu verhindern.

# **HINWEIS**

#### NICHT VORGESEHENER GERÄTEBETRIEB

- Überprüfen Sie, ob alle Standardalarmeinstellungen korrekt sind, und passen Sie sie bei Bedarf an.
- Aktivieren Sie erneut alle konfigurierten Alarme.

Die Nichtbeachtung dieser Anweisungen kann Sachschäden zur Folge haben.

Überprüfen Sie nach dem Speichern der Änderungen, ob alle konfigurierten Standardalarmeinstellungen immer noch gültig sind. Konfigurieren Sie sie bei Bedarf neu und aktivieren Sie erneut die Alarme.

- 1. Navigieren Sie zu Wart > Einr..
- Geben Sie den Einrichtungskenncode (Voreinstellung ist "0") ein und drücken Sie auf OK.
- 3. Navigieren Sie zu Messg > Einf.
- 4. Verschieben Sie den Cursor, so dass er auf den zu ändernden Parameter zeigt, und drücken Sie auf **Bearb**.
- 5. Ändern Sie den Parameter nach Bedarf und drücken Sie auf OK.
- 6. Verschieben Sie den Cursor, so dass er auf den nächsten zu ändernden Parameter zeigt, und drücken Sie auf **Bearb**. Nehmen Sie die gewünschten Änderungen vor und drücken Sie auf **OK**.

#### 7. Drücken Sie **Ja**, um Ihre Änderungen zu speichern.

#### Basis-Einrichtungsparameter, die über das Display verfügbar sind

| Werte                                                                                                    | Beschreibung                                                                                                    |  |  |  |  |
|----------------------------------------------------------------------------------------------------|----------------------------------------------------------------------------------------------------|--|--|--|--|
| Stromnetz                                                                                                    |                                                                                                    |  |  |  |  |
| Wählen Sie die Art des Stromversorgungsnetzes (Leistungswandler) aus, an dem das Messgerät angeschlossen ist. |                                                                                                    |  |  |  |  |
| 1PH2L LN                                                                                                    | Einphasig, 2-Leiter-System, Phase/Neutral                                                                                                    |  |  |  |  |
| 1PH2L LL                                                                                                    | Einphasig, 2-Leiter-System, Phase/Phase                                                                                                    |  |  |  |  |
| 1PH3L LL mit N                                                                                                | Einphasig, 3-Leiter-System, Phase/Phase mit Neutralleiter                                                                                                    |  |  |  |  |
| 3PH3L Drei., n. geerd.                                                                                        | Dreiphasig, 3-Leiter-System, Dreiecksschaltung, nicht geerdet                                                                                                 |  |  |  |  |
| 3PH3L Drei., st. geerd.                                                                                       | Dreiphasig, 3-Leiter-System, Dreiecksschaltung, starr geerdet                                                                                                 |  |  |  |  |
| 3PH3L Stern, n. geerd.                                                                                        | Dreiphasig, 3-Leiter-System, Sternschaltung, nicht geerdet                                                                                                    |  |  |  |  |
| 3PH3L Stern, geerdet                                                                                          | Dreiphasig, 3-Leiter-System, Sternschaltung, geerdet                                                                                                    |  |  |  |  |
| 3PH3L Stern, R geerdet                                                                                        | Dreiphasig, 3-Leiter-System, Sternschaltung, widerstandsgeerdet                                                                                               |  |  |  |  |
| 3PH4L off. Drei., M.abgr                                                                                      | Dreiphasig, 4-Leiter-System, offene Dreiecksschaltung, mit Mittelabgriff                                                                                      |  |  |  |  |
| 3PH4L Drei., Mittelabgr.                                                                                      | Dreiphasig, 4-Leiter-System, Dreiecksschaltung, mit Mittelabgriff                                                                                             |  |  |  |  |
| 3PH4L Stern, n. geerd.                                                                                        | Dreiphasig, 4-Leiter-System, Sternschaltung, nicht geerdet                                                                                                    |  |  |  |  |
| 3PH4L Stern, geerdet                                                                                          | Dreiphasig, 4-Leiter-System, Sternschaltung, geerdet                                                                                                    |  |  |  |  |
| 3PH4L Stern, R geerdet                                                                                        | Dreiphasig, 4-Leiter-System, Sternschaltung, widerstandsgeerdet                                                                                               |  |  |  |  |
| SPW-Anschluss<br>Wählen Sie die Anzahl der Spannungswa                                                        | andler (SPW) aus, die am Stromversorgungsnetz angeschlossen sind.                                                                                             |  |  |  |  |
| Direktanschl.                                                                                                 | Direktanschluss, keine Spannungswandler verwendet                                                                                                    |  |  |  |  |
| 2SPW                                                                                                    | 2 Spannungswandler                                                                                                    |  |  |  |  |
| 3SPW                                                                                                    | 3 Spannungswandler                                                                                                    |  |  |  |  |
| Primär-SPW (V)                                                                                                | -                                                                                                    |  |  |  |  |
| 1 bis 1.000.000                                                                                               | Geben Sie den Primär-SPW-Wert in Volt ein.                                                                                                    |  |  |  |  |
| Sekundär-SPW (V)                                                                                              |                                                                                                    |  |  |  |  |
| 100, 110, 115, 120                                                                                            | Geben Sie den Sekundär-SPW-Wert in Volt ein.                                                                                                    |  |  |  |  |
| STW an Klemme<br>Definieren Sie, wie viele Stromwandler (S                                                    | STW) am Messgerät angeschlossen werden und an welche Klemmen sie angeschlossen werden.                                                                        |  |  |  |  |
| 11                                                                                                    | 1 STW angeschlossen an Klemme I1                                                                                                    |  |  |  |  |
| 12                                                                                                    | 1 STW angeschlossen an Klemme I2                                                                                                    |  |  |  |  |
| 13                                                                                                    | 1 STW angeschlossen an Klemme I3                                                                                                    |  |  |  |  |
| 11, 12                                                                                                    | 2 STW angeschlossen an Klemme I1 und I2                                                                                                    |  |  |  |  |
| 11, 13                                                                                                    | 2 STW angeschlossen an Klemme I1 und I3                                                                                                    |  |  |  |  |
| 12, 13                                                                                                    | 2 STW angeschlossen an Klemme I2 und I3                                                                                                    |  |  |  |  |
| 11, 12, 13                                                                                                    | 3 STW angeschlossen an Klemme I1, I2 und I3                                                                                                    |  |  |  |  |
| 11 12 13 IN                                                                                                   | 4 STW angeschlossen an Klemme I1, I2, I3 und IN                                                                                                    |  |  |  |  |
| Primär-STW (A)                                                                                                |                                                                                                    |  |  |  |  |
| 1 bis 32767                                                                                                   | Geben Sie den Primär-STW-Wert in Ampere ein.                                                                                                    |  |  |  |  |
| Sekundär-STW (A)                                                                                              |                                                                                                    |  |  |  |  |
| 1, 5                                                                                                    | Geben Sie den Sekundär-STW-Wert in Ampere ein.                                                                                                    |  |  |  |  |
| PrimSTW Neutr. (A)                                                                                            | PrimSTW Neutr. (A)                                                                                                    |  |  |  |  |
| 1 bis 32767                                                                                                   | Dieser Parameter wird angezeigt, wenn "STW an Klemme" auf "I1 I2 I3 IN" eingestellt ist. Geben Sie den vierten Primär-STW-Wert (Neutralleiter) in Ampere ein. |  |  |  |  |

#### Basis-Einrichtungsparameter, die über das Display verfügbar sind (Fortsetzung)

| Werte                                                                                                    | Beschreibung |  |  |
|----------------------------------------------------------------------------------------------------|--------------|--|--|
| SekSTW Neu. (A)                                                                                                    |              |  |  |
| 1, 5       Dieser Parameter wird angezeigt, wenn "STW an Klemme" auf "I1 I2 I3 IN" eingestellt ist. G         Sie den vierten Sekundär-STW-Wert (Neutralleiter) in Ampere ein. |              |  |  |
| Sys. Frequenz (Hz)                                                                                                    |              |  |  |
| 50, 60     Wählen Sie die Frequenz des Stromversorgungs-netzes in Hz aus.                                                                                                    |              |  |  |
| Phasendrehrichtung                                                                                                    |              |  |  |
| ABC, CBA Wählen Sie die Phasendrehrichtung des 3-Phasen-Systems aus.                                                                                                    |              |  |  |

# Konfiguration fortgeschrittener Einrichtungsparameter über das Display

Sie können eine Untergruppe von fortgeschrittenen Parametern über das Display konfigurieren.

- 1. Navigieren Sie zu Wart > Einr.
- 2. Geben Sie den Einrichtungskenncode (Voreinstellung ist "0") ein und drücken Sie auf **OK**.
- 3. Navigieren Sie zu Messg > Erw..
- 4. Verschieben Sie den Cursor, so dass er auf den zu ändernden Parameter zeigt, und drücken Sie auf **Edit**.
- 5. Ändern Sie den Parameter nach Bedarf und drücken Sie auf OK.
- Verschieben Sie den Cursor, so dass er auf den nächsten zu ändernden Parameter zeigt, und drücken Sie auf Edit. Nehmen Sie die gewünschten Änderungen vor und drücken Sie auf OK.
- 7. Drücken Sie Ja, um Ihre Änderungen zu speichern.

#### Fortgeschrittene Einrichtungsparameter, die über das Display verfügbar sind

| Parameter            | Werte  | Beschreibung                                                                                                    |  |
|----------------------|--------|----------------------------------------------------------------------------------------------------|--|
| Bezeichnung          | _      | Diese Bezeichnung kennzeichnet das Gerät, wie z.B. "Power Meter". Sie können diesen Parameter nicht über das Display bearbeiten. Verwenden Sie ION Setup zur Änderung der Gerätebezeichnung.                                                                                                    |  |
| Sollw. Last-Timer(A) | 0 - 18 | Gibt den Mindeststrommittelwert an der Last an, bei dem der Timer startet. Das<br>Messgerät beginnt mit der Zählung der Anzahl der Sekunden, die der Last-Timer<br>eingeschaltet ist (d.h. immer wenn die Messwerte gleich oder höher diesem<br>Ansprechwert des Strommittelwerts sind).                                                                                                    |  |
| I Max. MW f. TDD (A) | 0 - 18 | Gibt den Mindest-Spitzenstrommittelwert an der Last an, der für die Berechnung der gesamten Mittelwertverzerrung (TDD) vorhanden sein muss. Wenn der Laststrom unter dem Ansprechwert für den Mindest-Spitzenstrommittelwert liegt, verwendet das Messgerät die Messwerte nicht zur Berechnung der TDD. Stellen Sie diesen Parameter auf "0" (null) ein, wenn das Messgerät den gemessenen Spitzenstrommittelwert für diese Berechnung verwenden soll. |  |

# Regionaleinstellungen einrichten

Sie können die Regionaleinstellungen ändern, um die Bildschirme des Messgeräts zu lokalisieren und die Daten in einer anderen Sprache sowie unter Verwendung zugehöriger Normen und Konventionen anzuzeigen. **HINWEIS:** Um eine andere Sprache als die im Einrichtungsparameter Language aufgelisteten Sprachen anzeigen zu können, müssen Sie die entsprechende Sprachdatei für das Messgerät mit einem Firmware-Aktualisierungsverfahren herunterladen.

- 1. Navigieren Sie zu Wart > Einr..
- Geben Sie den Einrichtungskenncode (Voreinstellung ist "0") ein und drücken Sie auf OK.
- 3. Navigieren Sie zu **MMI > Region**.
- 4. Verschieben Sie den Cursor, so dass er auf den zu ändernden Parameter zeigt, und drücken Sie auf **Edit**.
- 5. Ändern Sie den Parameter nach Bedarf und drücken Sie auf OK.
- 6. Verschieben Sie den Cursor, so dass er auf den nächsten zu ändernden Parameter zeigt, und drücken Sie auf **Bearb**. Nehmen Sie die gewünschten Änderungen vor und drücken Sie auf **OK**.
- 7. Zum Verlassen drücken Sie den Aufwärtspfeil.
- 8. Drücken Sie Ja, um Ihre Änderungen zu speichern.

# Regionaleinstellungen, die durch Benutzung des Displays verfügbar sind

| Parameter    | Werte                                                                                                    | Beschreibung                                                                                                    |
|--------------|----------------------------------------------------------------------------------------------------|----------------------------------------------------------------------------------------------------|
| Sprache      | Englisch US,<br>Französisch,<br>Spanisch,<br>Deutsch,<br>Italienisch,<br>Portugiesisch,<br>Chinesisch,<br>Russisch | Wählen Sie die Sprache aus, die das Messgerät<br>anzeigen soll.                                                           |
| Datumsformat | MM/TT/JJ, JJ/<br>MM/TT, TT/MM/<br>JJ                                                                               | Stellen Sie ein, wie das Datum angezeigt werden soll,<br>z. B. Monat/Tag/Jahr.                                            |
| Zeitformat   | 24 h, AM/PM                                                                                                    | Stellen Sie ein, wie die Uhrzeit angezeigt werden soll,<br>z. B. 17:00:00 oder 5:00:00 PM.                                |
| MMI-Modus    | IEC, IEEE                                                                                                    | Wählen Sie die Standardkonvention aus, die für die<br>Anzeige von Menünamen oder Messgerätdaten<br>verwendet werden soll. |

## Rückstellung der Display-Sprache

Um das Messgerät auf die Standardsprache (Englisch) zurückzusetzen, halten Sie die beiden äußersten Tasten 5 Sekunden lang gedrückt.

# Bildschirmkenncodes einrichten

Es wird empfohlen, dass Sie den Standardkenncode ändern, um zu verhindern, dass nicht-autorisiertes Personal auf kenncodegeschützte Bildschirme wie die Diagnose- und Rücksetzungsbildschirme zugreift.

Diese Konfiguration kann nur über das Front-Bedienfeld durchgeführt werden. Die werkseitige Voreinstellung für alle Kenncodes ist "0000" (null).

Falls Sie Ihren Kenncode verlieren, wenden Sie sich an den technischen Support von Schneider Electric.

# HINWEIS

#### ENDGÜLTIG VERLORENER KENNCODE

Vermerken Sie die Benutzer- und Kenncode-Informationen für Ihr Messgerät an einem sicheren Ort.

Die Nichteinhaltung dieser Anweisungen kann zu Datenverlust führen.

# HINWEIS

#### VERLUST VON DATEN ODER DER PRODUKTKONFIGURATION

Lassen Sie nicht zu, dass unbefugte Personen physischen Zugang zu dem Gerät erhalten.

Die Nichteinhaltung dieser Anweisungen kann zu Datenverlusten sowie zu einem Verlust des Zugriffs auf das Gerät führen.

- 1. Navigieren Sie zu Wart > Einr.
- 2. Geben Sie den Einrichtungskenncode (Voreinstellung ist "0") ein und drücken Sie auf **OK**.
- 3. Navigieren Sie zu **MMI > Kennw**.
- 4. Verschieben Sie den Cursor, sodass er auf den zu ändernden Parameter zeigt, und drücken Sie auf **Bearb**.

| Parameter         | Werte     | Beschreibung                                                                                                |
|-------------------|-----------|----------------------------------------------------------------------------------------------------|
| Setup             | 0000–9999 | Legt den Kenncode für den Zugriff auf die Einrichtungsbildschirme des<br>Messgeräts fest (Wart > Setup).    |
| Energie-Resets    | 0000–9999 | Legt den Kenncode für die Zurücksetzung der kumulierten Energiewerte des Messgeräts fest.                   |
| Mittelwert-Resets | 0000–9999 | Legt den Kenncode für die Zurücksetzung der im Messgerät aufgezeichneten Spitzenmittelwerte fest.           |
| Min/Max-Resets    | 0000–9999 | Legt den Kenncode für die Zurücksetzung der im Messgerät aufgezeichneten<br>Minimal- und Maximalwerte fest. |
| BenZugrResets     | 0000–9999 | Legt den Kenncode für die Zurücksetzung der Benutzerkonten des Messgeräts fest.                             |

- 5. Ändern Sie den Parameter nach Bedarf und drücken Sie auf OK.
- 6. Verschieben Sie den Cursor, so dass er auf den nächsten zu ändernden Parameter zeigt, und drücken Sie auf **Bearb**. Nehmen Sie die gewünschten Änderungen vor und drücken Sie auf **OK**.
- 7. Zum Verlassen drücken Sie den Aufwärtspfeil.
- 8. Drücken Sie Ja, um Ihre Änderungen zu speichern.

# Unterstützung der PM5RD-Geräte-Hardwareversion Ax/Bx für die Messgerätmodelle PM5563 und PM5563RD

Das PM5RD-Gerät kann eine der beiden folgenden Hardwareversionen (H/W) haben:

- H/W: Ax
- H/W: Bx
  - (x = Nummer)

Das PM5563-Messgerät mit einer älteren Firmwareversion als 2.7.4 unterstützt nur PM5RD-Geräte mit H/W-Version "Ax".

Die PM5563- und PM5563RD-Messgerätmodelle ab Firmwareversion 2.7.4 (ab Werk oder vor Ort aktualisiert) unterstützen PM5RD-Geräte mit H/W-Version "Ax" oder "Bx", wenn das Messgerät entsprechend konfiguriert ist:

- PM5563-Messgerät ohne PM5RD-Gerät: Sie müssen keine Änderungen an der Konfiguration vornehmen.
- PM5563-Messgerät ist am PM5RD-Gerät angeschlossen und das Setup funktioniert bereits: Sie müssen keine Änderungen an der Konfiguration vornehmen. Das gilt auch, wenn Sie das PM5563-Messgerät in diesem Setup von einer älteren Firmwareversion auf 2.7.4 oder höher aktualisiert haben.
- **PM5563RD-Messgerät**: Das PM5RD-Gerät funktioniert mit dem PM5563-Messgerät, das sich in der Verpackung befindet, ohne dass weitere Konfigurationsschritte für die Anzeige erforderlich sind.
- PM5563-Messgerät mit einem separat gekauften PM5RD-Gerät: Für die Konfiguration müssen Sie die nachstehenden Anweisungen unter PM5563-Messgerät für PM5RD-Geräte-Hardwareversion konfigurieren befolgen.

# PM5563-Messgerät für PM5RD-Geräte-Hardwareversion konfigurieren

**HINWEIS:** Angaben zur Verfügbarkeit dieser Funktionen in Ihrem Messgerätmodell finden Sie unter Wiederherstellung von vorübergehend deaktivierten Konfigurationseinstellungen auf den Webseiten, Seite 255.

1. Schließen Sie das PM5RD-Gerät am PM5563-Messgerät an und schalten Sie das Messgerät ein.

**HINWEIS**: Wenn das PM5RD-Gerät normal funktioniert, gelten die Anweisungen in diesem Abschnitt nur, wenn Sie das angeschlossene PM5RD-Gerät mit einem anderen PM5563-Messgerät verbinden. Wenn das angeschlossene PM5RD-Gerät bei aktivierter Hintergrundbeleuchtung keine Inhalte anzeigt, fahren Sie mit dem nächsten Schritt fort.

- 2. Öffnen Sie den Webbrowser und geben Sie die IP-Adresse des Messgeräts in das Adressfeld ein.
- 3. Geben Sie Benutzername und Kennwort ein.
- 4. Klicken Sie je nach Firmwareversion Ihres Messgeräts auf **Diagnose > Messgerätdaten** ODER auf **Start > Geräteidentifikation**.

Bei einer Firmwareversion unter 2.7.4 fahren Sie mit Schritt 5 fort. Bei einer Firmwareversion ab 2.7.4 fahren Sie mit Schritt 6 fort.

5. Anweisungen zur Aktualisierung des PM5563-Messgeräts auf die neueste Firmwareversion (ab 2.7.4) finden Sie im Abschnitt Firmware-Aktualisierungen, Seite 226 des Kapitels *Wartung*.  Klicken Sie je nach Messgerätmodell und Firmwareversion auf Einstellungen > PM55x3RD – Abgesetztes Display ODER auf Einstellungen > Kommunikation > PM55x3RD – Abgesetztes Display.

Das Fenster PM55x3RD-Displayeinstellungen wird geöffnet.

Der Standardwert in der Dropdown-Liste gibt die aktuelle Hardwareversion-Einstellung für das angeschlossene PM5RD-Gerät an. Die Hardwareversion-Informationen befinden sich auf einem Etikett auf der Rückseite des PM5RD-Geräts. Wenn Sie die Hardwareversion-Einstellung ändern müssen, fahren Sie mit dem nächsten Schritt fort.

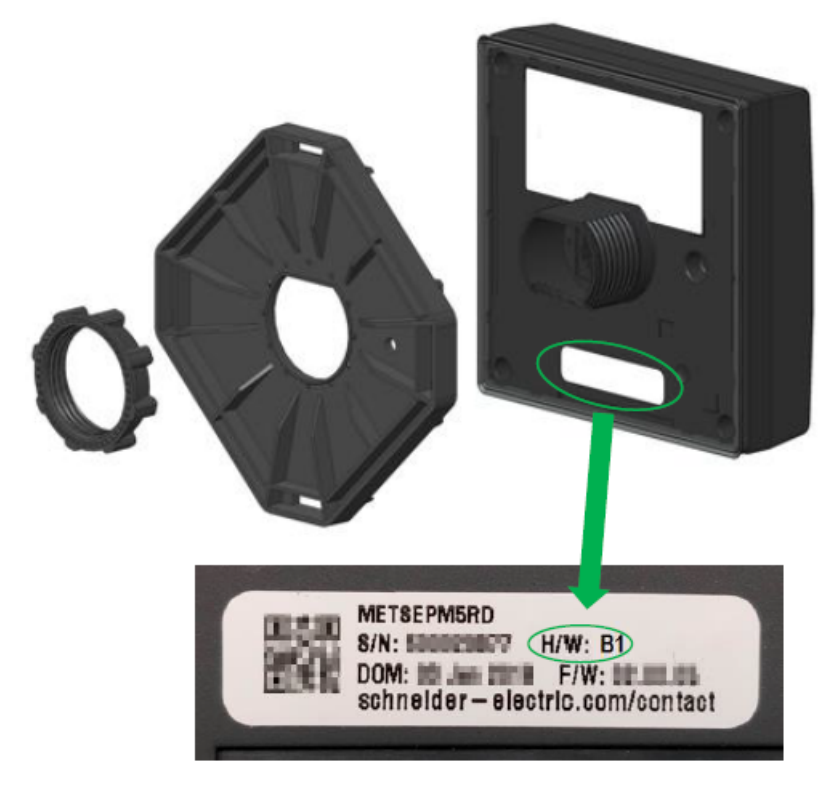

- 7. Wählen Sie die entsprechende Hardwareversion-Einstellung aus der Dropdown-Liste aus.
- 8. Nach der Auswahl der Hardwareversion-Einstellung wird eine Warnung angezeigt.

Sie müssen die Meldung gründlich durchlesen. Wählen Sie **OK** aus, um fortzufahren, oder **Abbrechen**, um die vorhandene Einstellung beizubehalten.

9. Nach der Auswahl der neuen Hardwareversion-Einstellung wählen Sie Änderungen speichern oder Änderungen anwenden aus. Es wird eine weitere Warnung angezeigt.

Sie müssen die Anweisungen gründlich lesen und befolgen, um die Wahrscheinlichkeit von Anomalien zu verringern. Wählen Sie **OK** aus, um fortzufahren, oder **Abbrechen**, um das Speichern der Änderungen abzubrechen.

- 10. Wählen Sie **OK** aus, um die neue Einstellung auf der Webseite anzuzeigen.
- 11. Starten Sie das Messgerät neu, damit die Änderungen wirksam werden, auch wenn das Display nach der Änderung des Hardwaretyps funktioniert.

# Konfiguration der Ringkernwandler-Einstellungen für RCM über das Display

Nur zutreffend für die Messgerätmodelle PM5660 / PM5661 / PM5760 / PM5761.

Sie können Ringkernwandler-Einstellungen für RCM über das Display konfigurieren.

- 1. Navigieren Sie zu **Wart > Einr.**.
- Geben Sie den Einrichtungskenncode (Voreinstellung ist "0") ein und drücken Sie auf OK.
- 3. Navigieren Sie zu **RCM**.
- 4. Wählen Sie I5 RKW (Dreh.) oder I6 RKW (Dreh.) aus und drücken Sie auf Bearb.

HINWEIS: Die Werkeinstellung für Ringkernwandlerdrehungen für 15 und 16 ist "1000". Die Optionen I5 RKW (Dreh.) und 16 RKW (Dreh.) können auf einen Wert von 300 bis 3000 eingestellt werden.

5. Ändern Sie die Parameter nach Bedarf und drücken Sie auf OK.

#### Beispiel für Einstellung der Ringkernwandler-Drehungen

| Ringkernwandler-<br>Drehungen | Reststrommessung<br>beginnt mit<br>(mA) | Der gemessene Reststron<br>Genauigkeit                  | Der Primärstrom durch den<br>Sensor darf folgenden Wert |                                            |
|-------------------------------|-----------------------------------------|---------------------------------------------------------|---------------------------------------------------------|--------------------------------------------|
|                               |                                         | Von<br>(0,005 x<br>Ringkernwandler-<br>Drehungen)* (mA) | Bis<br>(1,2 x<br>Ringkernwandler-<br>Drehungen) (mA)    | (1,5 x Ringkernwandler-<br>Drehungen) (mA) |
| 300                           |                                         | 5                                                       | 360                                                     | 450                                        |
| 600                           |                                         | 5                                                       | 720                                                     | 900                                        |
| 1000<br>(Werkeinstellung)     | 3                                       | 5                                                       | 1200                                                    | 1500                                       |
| 1500                          |                                         | 7,5                                                     | 1800                                                    | 2250                                       |
| 2500                          |                                         | 12,5                                                    | 3000                                                    | 3750                                       |
| 3000                          |                                         | 15                                                      | 3600                                                    | 4500                                       |

\* Für Ringkernwandler-Sensoren mit weniger als 1000 Drehungen ist die Formel nicht zutreffend. Der gemessene Reststrom erfüllt die festgelegte Genauigkeit beginnend ab 5 mA.

# Cybersicherheit

# Cybersicherheit-Übersicht

Dieses Kapitel enthält Informationen über die Cybersicherheit Ihres Produkts. Netzwerkadministratoren, Systemintegratoren und Mitarbeiter, die ein Gerät in Betrieb nehmen, warten oder entsorgen, sollten Folgendes tun:

- Die Sicherheitsfunktionen des Geräts aktivieren und pflegen. Details hierzu finden Sie unter "Sicherheitsfunktionen des Geräts", Seite 52.
- Die Annahmen zu geschützten Umgebungen überprüfen. Einzelheiten hierzu finden Sie unter "Annahmen zur geschützten Umgebung", Seite 53.
- Potenzielle Risiken und Risikominderungsstrategien berücksichtigen. Details hierzu finden Sie unter "Potenzielle Risiken und ausgleichende Kontrollen", Seite 54.
- · Befolgen Sie die Empfehlungen zur Optimierung der Cybersicherheit.

Ihr Gerät verfügt über Sicherheitsfunktionen, die Folgendes ermöglichen:

- Das Gerät ist Teil einer NERC CIP-konformen Anlage. Für weitere Informationen zu NERC-Zuverlässigkeitsstandards besuchen Sie die Website der North American Electric Reliability Corporation.
- Das Gerät entspricht den Cybersicherheitsnormen der internationalen Normenreihe IEC 62443 f
  ür gesch
  äftliche IT-Systeme und IACS-Produkte (industrielle Automatisierungs- und Steuerungssysteme). F
  ür weitere Informationen 
  über die internationale Normenreihe IEC 62443 besuchen Sie die Website der International Electrotechnical Commission.

Messgeräte, die ab dem 1. Januar 2020 hergestellt wurden, erfüllen die Anforderungen der kalifornischen Senate Bill (Senatsvorlage) 327 bzw. SB-327 für vernetzte Geräte, die seit Jahresbeginn 2020 im US-Bundesstaat Kalifornien wirksam ist. Für weitere Informationen zu diesem Gesetz besuchen Sie die Website https://leginfo.legislature.ca.gov/faces/billTextClient.xhtml?bill\_id= 201720180SB327.

Um ein Sicherheitsthema anzusprechen, das ein Produkt oder eine Lösung von Schneider Electric betrifft, besuchen Sie http://www.se.com/en/work/support/ Cybersicherheit/vulnerability-policy.jsp.

# **A**WARNUNG

#### POTENZIELLE GEFÄHRDUNG DER SYSTEMVERFÜGBARKEIT, -INTEGRITÄT UND -VERTRAULICHKEIT

- Ändern Sie Standard-Kennwörter/-Kenncodes, um nicht-autorisierte Zugriffe auf Geräteeinstellungen und -informationen zu vermeiden.
- Deaktivieren Sie nach Möglichkeit nicht genutzte Ports bzw. Dienste und Standardkonten, damit Pfade für böswillige Angriffe minimiert werden.
- Schützen Sie vernetzte Geräte mit mehreren Cyberabwehrschichten (z. B. Firewalls, Netzwerksegmentierung sowie Netzwerk-Angriffserkennung und -Schutz).
- Nutzen Sie vorbildliche Verfahren f
  ür die Cybersicherheit (z. B. Konzept der geringsten Rechte, Aufgabentrennung), um unbefugte Offenlegung, Verlust, Ver
  änderung von Daten und Protokollen bzw. die Unterbrechung von Diensten oder einen unbeabsichtigten Betrieb zu verhindern.

Die Nichtbeachtung dieser Anweisungen kann Tod, schwere Verletzungen oder Sachschäden zur Folge haben.

# Defense-in-Depth-Produktsicherheit

Verwenden Sie ein mehrschichtiges Netzwerkkonzept mit mehreren Sicherheitsund Verteidigungskontrollen in Ihrem IT- und Steuerungssystem, um Datenschutzlücken zu minimieren, Einzelschwachstellen zu verringern und eine starke Cybersicherheitsposition aufzubauen. Je mehr Sicherheitsschichten Ihr Netzwerk hat, desto schwerer machen Sie es Angreifern, Ihre Verteidigungsmaßnahmen zu durchbrechen, digitale Ressourcen zu entwenden oder Störungen zu verursachen.

## Sicherheitsfunktionen des Geräts

In diesem Abschnitt werden die für Ihr Gerät verfügbaren Sicherheitsmerkmale beschrieben.

#### Informationsvertraulichkeit

Diese Sicherheitsmerkmale tragen mit Hilfe von sicheren Protokollen zur Wahrung der Vertraulichkeit von Informationen bei. Die Protokolle verhindern, dass die Informationen während der Übertragung von unbefugten Benutzern gelesen werden können.

## **Physische Sicherheit**

Diese Sicherheitsmerkmale tragen gemeinsam mit der Perimetersicherheit dazu bei, einen unbefugten Zugriff auf verrechnungsbezogene Parameter und Einstellungen zu verhindern bzw. sie zeigen klare Spuren einer physischen Manipulation des Geräts an:

- Der physische Sperrschalter f
  ür Verrechnungsmessung am Messger
  ät wird verwendet, um einen unbefugten Zugriff auf das Messger
  ät sowie auf Parameterwerte und -einstellungen zu verhindern.
- Anhand der Messgeräte-Sperrstatusanzeigen, d. h. die LED-Anzeige zur Verrechnungssicherheit auf dem Gerät und das Schlosssymbol für Verrechnungssicherheit auf dem Display, wird festgestellt, ob die Verrechnungssicherheit des Messgeräts aktiviert ist.
- Es werden mehrere manipulationssichere Plombierpunkte verwendet, um den Zugriff zu verhindern und Spuren einer Manipulation anzuzeigen.

Einzelheiten zum physischen Sperren und Plombieren des Geräts finden Sie unter "Sperrung der Verrechnungsmessung", Seite 246.

## Konfiguration

Diese Sicherheitsmerkmale unterstützen die Analyse von Sicherheitsereignissen, tragen dazu bei, das Gerät vor unbefugten Änderungen zu schützen und zeichnen Konfigurationsänderungen und Benutzerkonto-Ereignisse auf:

- Interne Zeitsynchronisation
- Messgerätkonfiguration-Ereignisprotokollierung
- Zeitstempel, einschließlich Datum und Uhrzeit, stimmen mit der Messgerätuhr überein
- Interne FTP-Site zur Speicherung von Dateien im Flash-Speicher des Messgeräts, wie z. B. Webseiten, COMTRADE-Datensätze und Firmwaredateien.

## Benutzerkonten

Diese Sicherheitsmerkmale unterstützen die Durchsetzung der Berechtigungen, die Benutzern zugewiesen wurden, der Aufgabentrennung und des Konzepts der geringsten Rechte:

- Die Benutzerauthentifizierung wird zur Identifizierung und Authentifizierung von Softwareprozessen und Geräten verwendet, die Konten verwalten.
- Das Konzept der geringsten Rechte kann auf vielfältige Weise konfiguriert werden: Lesen, Spitzenmittelwert-Rücksetzung, Zeitsynchronisation, Testmodus, Messgerätekonfiguration sowie Konfiguration für den sicherheitsbezogenen Nachrichtenverkehr.
- · Nach 5 erfolglosen Anmeldeversuchen wird das Benutzerkonto gesperrt.
- Administratoren können Benutzerberechtigungen außer Kraft setzen, indem sie das betreffende Konto löschen.

## Härtung

Diese Sicherheitsmerkmale tragen dazu bei, die Verwendung unnötiger Funktionen, Protokolle und/oder Dienste zu unterbinden oder einzuschränken:

- Das Konzept der geringsten Rechte kann angewendet werden, um die Verwendung unnötiger Funktionen, Protokolle und/oder Dienste zu unterbinden oder einzuschränken.
- Die Portnummern-Standardwerte können geändert werden, um die Berechenbarkeit der Portnutzung zu verringern.
- Beenden von Benutzerkonto-Sitzungen auf den Webseiten.

## Annahmen zur geschützten Umgebung

- Cybersicherheit-Governance verfügbare und aktuelle Anweisungen zur Verwendung von Daten und Technologie in Ihrem Unternehmen.
- Perimetersicherheit installierte Geräte sowie Geräte, die nicht im Einsatz sind, befinden sich an einem Ort, der Zugangskontrollen unterliegt oder überwacht wird.
- Notstrom mit dem Steuerungssystem kann die Notstromversorgung zu- und abgeschaltet werden, ohne dass der bestehende Sicherheitsstatus oder ein dokumentierter Störmodus beeinträchtigt wird.
- Firmware-Aktualisierungen Messgerätaktualisierungen erfolgen regelmäßig mit der aktuellen Firmware-Version.
- Kontrollen gegen Malware Erkennungs-, Präventions- und Wiederherstellungskontrollen für den Schutz vor Malware werden implementiert und es wird für eine entsprechende Benutzersensibilisierung gesorgt.
- Physische Netzwerksegmentierung das Steuerungssystem ermöglicht Folgendes:
  - Physische Trennung der Steuerungssystem-Netzwerke von Nichtsteuerungssystem-Netzwerken.
  - Physische Trennung der kritischen Steuerungssystem-Netzwerke von nicht kritischen Steuerungssystem-Netzwerken.
- Logische Isolation von kritischen Netzwerken mit dem Steuerungssystem können kritische Steuerungssystem-Netzwerke von nicht kritischen Steuerungssystem-Netzwerken logisch und physisch isoliert werden. Zum Beispiel durch die Verwendung von VLANs.
- Unabhängigkeit von Nichtsteuerungssystem-Netzwerken das Steuerungssystem stellt – kritischen oder nicht kritischen – Steuerungssystemnetzwerken Netzdienste ohne eine Verbindung zu Nichtsteuerungssystem-Netzwerken zur Verfügung.

- Verschlüsseln Sie Protokollübertragungen auf allen externen Verbindungen mit einem verschlüsselten Tunnel, einem TLS-Wrapper oder mit einer ähnlichen Lösung.
- Schutz der Zonengrenzen das Steuerungssystem ermöglicht Folgendes:
  - Verwaltung der Verbindungen über verwaltete Schnittstellen, die angemessene Geräte zum Schutz der Zonengrenzen umfassen, wie z. B. Proxys, Gateways, Router, Firewalls und verschlüsselte Tunnel.
  - Verwendung einer effektiven Architektur, wie z. B. Firewalls, die Anwendungs-Gateways in einer DMZ schützen.
  - Die Schutzma
    ßnahmen f
    ür die Steuerungssystem-Zonengrenzen m
    üssen an allen Verarbeitungsstandorten das gleiche Schutzniveau bieten wie am prim
    ären Standort, wie z. B. Rechenzentren.
- Keine öffentliche Internet-Konnektivität eine Zugriffsmöglichkeit für das Steuerungssystem auf das Internet wird nicht empfohlen. Wenn eine Verbindung zu einem entfernten Standort erforderlich ist, dann verschlüsseln Sie z. B. die Protokollübertragungen.
- Ressourcenverfügbarkeit und -redundanz die Fähigkeit, als Reaktion auf einen Vorfall die Verbindungen zwischen verschiedenen Netzwerksegmenten zu unterbrechen oder duplizierte Geräte einzusetzen.
- Verwaltung der Kommunikationslasten mit dem Steuerungssystem können Kommunikationslasten verwaltet werden, um die Auswirkungen von DoS-Ereignissen (Denial of Service) des Typs "Informationsüberflutung" abzumildern.
- Steuerungssystemsicherung verfügbare und aktuelle Sicherungen zur Wiederherstellung nach einem Steuerungssystemausfall.

## Potenzielle Risiken und ausgleichende Kontrollen

**HINWEIS:** Angaben zur Verfügbarkeit dieser Funktionen in Ihrem Messgerätmodell finden Sie unter Wiederherstellung von vorübergehend deaktivierten Konfigurationseinstellungen auf den Webseiten, Seite 255.

| Bereich            | Problem                                                                                                    | Risiko                                                                                                    | Ausgleichende Kontrollen                                                                                                    |
|--------------------|----------------------------------------------------------------------------------------------------|----------------------------------------------------------------------------------------------------|----------------------------------------------------------------------------------------------------|
| Benutzerkonten     | Standardkontoeinstellungen<br>bilden häufig ein Einfallstor für<br>unbefugte Zugriffe durch<br>böswillige Benutzer.                                                                                          | Wenn Sie das<br>Standardkennwort nicht ändern,<br>kann ein unbefugter Zugriff<br>erfolgen.                           | Ändern Sie das<br>Standardkennwort, um<br>unbefugte Zugriffe<br>einzudämmen.                                                                                                    |
| Sichere Protokolle | Die Protokolle Modbus TCP/IP,<br>EtherNet/IP, BACnet/IP, FTP,<br>HTTP, SNMP, SNTP, SMTP und<br>DNP3 sind nicht sicher.<br>Das Gerät kann über diese<br>Protokolle keine verschlüsselten<br>Daten übertragen. | Wenn sich ein böswilliger<br>Benutzer Zugriff auf Ihr<br>Netzwerk verschafft, kann er die<br>Kommunikation mitlesen. | Wenn Sie Daten über ein<br>internes Netzwerk übertragen,<br>segmentieren Sie das Netzwerk<br>physisch oder logisch.<br>Wenn Sie Daten über ein<br>externes Netzwerk übertragen,<br>verschlüsseln Sie<br>Protokollübertragungen auf<br>allen externen Verbindungen mit<br>einem verschlüsselten Tunnel, |
|                    |                                                                                                    |                                                                                                    | einem TLS-Wrapper oder mit<br>einer ähnlichen Lösung.                                                                                                    |

Begegnen Sie potenziellen Risiken mit diesen ausgleichenden Kontrollen:

# Standardeinstellungen

#### HINWEIS: Angaben zur Verfügbarkeit dieser Funktionen in Ihrem

Messgerätmodell finden Sie unter Wiederherstellung von vorübergehend deaktivierten Konfigurationseinstellungen auf den Webseiten, Seite 255.

| Bereich              | Einstellung                     | Werkeinstellung |
|----------------------|---------------------------------|-----------------|
| Kommunikationsproto- | Modbus-TCP/IP                   | Aktiviert       |
| KOIIE                | EtherNet/IP                     | Aktiviert       |
|                      | BACnet/IP                       | Aktiviert       |
|                      | FTP/FTPS*                       | Deaktiviert     |
|                      | SNMP                            | Aktiviert       |
|                      | SNTP                            | Deaktiviert     |
|                      | SMTP                            | Deaktiviert     |
|                      | DNP3                            | Deaktiviert     |
|                      | HTTP/HTTPS*                     | Aktiviert       |
| Zeit und Zeitmessung | Zeitsynchronisation             | Deaktiviert     |
| Webbrowser           | Webseiten                       | Aktiviert       |
| Konfiguration        | Verwendung des Displays         | Aktiviert       |
|                      | Webseiten verwenden             | Aktiviert       |
|                      | Modbus-Programmierung verwenden | Aktiviert       |

\* Nur in den neuesten Firmwareversionen verfügbar:

- Messgerätmodelle PM5560 / PM5562 / PM5563 / PM5580: 4.0.0 und höher
- Messgerätmodelle PM5570 / PM5660 / PM5760: 6.0.0 und höher
- Messgerätmodell PM5650: 4.10.0 und höher
- Messgerätmodell PM5561: 12.0.0 und höher
- Messgerätmodelle PM5661 / PM5761: 14.0.0 und höher

## Benutzerkonten und -berechtigungen

Empfehlungen zur Optimierung der Cybersicherheit in einer geschützten Umgebung:

- Weisen Sie Benutzern nur die grundlegenden Berechtigungen zu, die sie zur Ausübung ihrer Rolle brauchen.
- Widerrufen Sie Benutzerberechtigungen, wenn diese aufgrund einer Rollenänderung, Versetzung oder Kündigung nicht länger benötigt werden.
- Führen Sie die vorgegebenen Aufgaben Ihres Unternehmens zur Kontoverwaltung durch oder wenden Sie sich an Ihren Netzwerkadministrator.

## Benutzerkonto-Sperrungsrichtlinie

Nach dem 5. ungültigen Anmeldeversuch in Folge wird die Webseite 2 Minuten lang für Anmeldungen gesperrt. Nach Ablauf der 2 Minuten wird die Webseite wieder entsperrt.

## Kennwörter/Kenncodes

**HINWEIS:** Angaben zur Verfügbarkeit dieser Funktionen in Ihrem Messgerätmodell finden Sie unter Wiederherstellung von vorübergehend deaktivierten Konfigurationseinstellungen auf den Webseiten, Seite 255.

Empfehlungen zur Optimierung der Cybersicherheit in einer geschützten Umgebung:

- Dokumentieren und speichern Sie Kennwörter und Benutzernamen an einem sicheren Ort.
- Ändern Sie das Standardkennwort/den Standardkenncode, um unbefugte Zugriffe einzudämmen. Standardkontoeinstellungen bilden häufig ein Einfallstor für unbefugte Zugriffe durch böswillige Benutzer.
- Verwenden Sie komplexe Kennwörter oder Passphrasen, die mindestens sechs Zeichen lang sind.
- Befolgen Sie z. B. in Bezug auf das maximale Kennwortalter oder die Verlaufsrichtlinien die Anweisungen f
  ür Benutzerkonto-Verwaltungsaufgaben wie von Ihrem Unternehmen beschrieben oder wenden Sie sich an Ihren Netzwerkadministrator.

## Standardkennwörter/-kenncodes und Benutzerkonten

**HINWEIS:** Angaben zur Verfügbarkeit dieser Funktionen in Ihrem Messgerätmodell finden Sie unter Wiederherstellung von vorübergehend deaktivierten Konfigurationseinstellungen auf den Webseiten, Seite 255.

| Konfigurationsbereich                                                                                                    |                                                              | Benutzername   | Standardkennwort/-kenncode                                                                                                    |
|----------------------------------------------------------------------------------------------------|--------------------------------------------------------------|----------------|----------------------------------------------------------------------------------------------------|
| Display-Kenncode                                                                                                    |                                                              | —              | 0000 (null)                                                                                                    |
| <ul> <li>Für Firmwareversionen:</li> <li>Messgerätmodelle PM5560 / PM5562 /<br/>PM5563 / PM5580: 2.9.9 und früher</li> <li>Messgerätmodelle PM5570 / PM5660 /<br/>PM5760: 3.2.9 und früher</li> <li>Messgerätmodell PM5650: 2.12.9 und<br/>früher</li> <li>Messgerätmodell PM5561: 10.9.9 und<br/>früher</li> <li>Messgerätmodelle PM5561 / PM5761:<br/>11.2.9 und früher</li> </ul> | Webseiten und<br>FTP<br>• Web-Master<br>• Produkt-<br>Master | user1<br>user2 | pass1<br>pass2                                                                                                    |
| <ul> <li>Für Firmwareversionen:</li> <li>Messgerätmodelle PM5560 / PM5562 /<br/>PM5563 / PM5580: 4.0.0 und höher</li> <li>Messgerätmodelle PM5570 / PM5660 /<br/>PM5760: 6.0.0 und höher</li> <li>Messgerätmodell PM5650: 4.10.0 und<br/>höher</li> <li>Messgerätmodell PM5561: 12.0.0 und<br/>höher</li> <li>Messgerätmodelle PM5661 / PM5761:<br/>14.0.0 und höher</li> </ul>      | Webseiten und<br>FTP/FTPS                                    | Administrator  | MAC-Adresse, die für jedes Messgerät<br>eindeutig ist<br>HINWEIS: Geben Sie die MAC-<br>Adresse des Messgeräts ohne<br>Doppelpunkt und mit<br>Großbuchstaben ein (Beispiel: Wenn<br>die MAC-Adresse des Messgeräts<br>00:80:f4:02:14:38 lautet, dann ist das<br>Kennwort 0080F4021438).<br>HINWEIS: Aus<br>Systemsicherheitsgründen wird die<br>Ånderung des Standardkennworts<br>nach der ersten Anmeldung<br>erzwungen. |
|                                                                                                    | Webseiten                                                    | Guest          | Powerlogic@1<br>HINWEIS: Aus<br>Systemsicherheitsgründen wird die<br>Änderung des Standardkennworts<br>nach der ersten Anmeldung<br>erzwungen.                                                                                                    |

## Kennwörter/Kenncodes ändern

**HINWEIS:** Angaben zur Verfügbarkeit dieser Funktionen in Ihrem Messgerätmodell finden Sie unter Wiederherstellung von vorübergehend deaktivierten Konfigurationseinstellungen auf den Webseiten, Seite 255.

# HINWEIS

#### ZUGRIFFSVERLUST

Vermerken Sie die Benutzer- und Kennwort-/Kenncode-Informationen für Ihr Messgerät an einem sicheren Ort.

Die Nichteinhaltung dieser Anweisungen kann zu Datenverlusten sowie zu einem Verlust des Zugriffs auf das Gerät führen.

# HINWEIS

VERLUST VON DATEN ODER DER PRODUKTKONFIGURATION

Lassen Sie nicht zu, dass unbefugte Personen physischen Zugang zu dem Gerät erhalten.

Die Nichteinhaltung dieser Anweisungen kann zu Datenverlusten sowie zu einem Verlust des Zugriffs auf das Gerät führen.

## **Display-Kenncode ändern**

Anweisungen zur Änderung des Standard-Display-Kenncodes finden Sie unter Bildschirmkenncodes einrichten, Seite 46.

## Benutzerkonto-Kennwörter ändern

Je nach Firmwareversion finden Sie Anweisungen zum Ändern des Standard-Benutzerkonto-Kennworts unter Konfiguration der Benutzerkonten für die Webseiten, Seite 66 ODER unter Benutzerkonto-Kennwort ändern, Seite 72.

# Gerät härten

Empfehlungen zur Optimierung der Cybersicherheit in einer geschützten Umgebung:

- Härten Sie das Messgerät gemäß den Richtlinien und Normen Ihres Unternehmens.
- Überprüfen Sie die Annahmen zu geschützten Umgebungen und berücksichtigen Sie dabei potenzielle Risiken und Risikominderungsstrategien. Einzelheiten hierzu finden Sie unter Defense-in-Depth-Produktsicherheit, Seite 52.
- Beenden Sie die Benutzerkonto-Sitzungen auf den Webseiten.
- Ändern Sie die Standardkennwörter/-kenncodes. Einzelheiten hierzu finden Sie unter Kennwörter/Kenncodes ändern, Seite 56.
- Ändern Sie die werkseitig eingestellten Werte für die Kommunikationsprotokoll-Schnittstellen. Dadurch wird die Vorhersehbarkeit der Port-Nutzung erschwert.
- Deaktivieren Sie Kommunikationsprotokoll-Schnittstellen, wenn sie nicht in Gebrauch sind. Dadurch wird die Angriffsfläche verringert.

## Kommunikationsprotokolle aktivieren/deaktivieren und Port-Nummern ändern

## Ethernet-Kommunikation über das Display ändern

Anweisungen zur Aktivierung/Deaktivierung der HTTP/HTTPS-, DPWS-, EtherNet/IP- und DNP3-Einstellungen auf Ihrem Messgerät finden Sie unter Einrichtung der Ethernet-Kommunikation über das Display, Seite 79.

## Basis-Ethernet-Einstellungen über die Webseiten ändern

Anweisungen zur Änderung der Basis-Ethernet-Einstellungen auf Ihrem Messgerät finden Sie unter Konfiguration der Basis-Ethernet-Einstellungen über die Webseiten, Seite 80.

## Erweiterte Ethernet-Einstellungen über die Webseiten ändern

Anweisungen zur Änderung der erweiterten Ethernet-Einstellungen auf Ihrem Messgerät finden Sie unter Konfiguration der fortgeschrittenen Ethernet-Einstellungen über die Webseiten, Seite 81.

## BACnet/IP-Einstellungen über das Display ändern

Anweisungen zur Änderung der BACnet/IP-Einstellungen auf Ihrem Messgerät finden Sie unter Konfiguration der BACnet/IP-Einstellungen über das Display, Seite 91.

## BACnet/IP-Einstellungen über die Webseiten ändern

Anweisungen zur Änderung der BACnet/IP-Einstellungen auf Ihrem Messgerät finden Sie unter Konfiguration der BACnet/IP-Einstellungen über die Webseiten, Seite 92.

## DNP3 über das Display aktivieren/deaktivieren

Anweisungen zur Aktivierung/Deaktivierung von DNP3 auf Ihrem Messgerät finden Sie unter Konfiguration der DNP3-Einstellungen über das Display, Seite 126.

## DNP3 über die Webseiten aktivieren/deaktivieren

Anweisungen zur Aktivierung/Deaktivierung von DNP3 auf Ihrem Messgerät finden Sie unter Konfiguration der DNP3-Einstellungen über die Webseiten, Seite 126.

## Modbus-TCP/IP-Filter über die Webseiten aktivieren/deaktivieren

Anweisungen zur Aktivierung/Deaktivierung von Modbus-TCP/IP-Filter auf Ihrem Messgerät finden Sie unter Konfiguration der Modbus TCP/IP-Filterung über die Webseiten, Seite 131.

## SNMP-Einstellungen über die Webseiten ändern

Anweisungen zur Änderung der SNMP-Einstellungen auf Ihrem Messgerät finden Sie unter Konfiguration von SNMP über Webseiten, Seite 134.

## FTP/FTPS über das Display aktivieren/deaktivieren

Anweisungen zur Aktivierung/Deaktivierung von FTP/FTPS auf Ihrem Messgerät finden Sie unter Aktivierung und Deaktivierung des FTP-Servers über das Display, Seite 136.

#### FTP/FTPS über die Webseiten aktivieren/deaktivieren

Anweisungen zur Aktivierung/Deaktivierung von FTP/FTPS auf Ihrem Messgerät finden Sie unter Aktivierung und Deaktivierung des FTP-Servers über die Webseiten, Seite 136.

#### Kommunikationsprotokolle aktivieren/deaktivieren und Port-Nummern ändern über ION Setup

Um die Kommunikationsprotokolle HTTP/HTTPS, FTP/FTPS, DPWS, SNMP, DNP3, EtherNet/IP und BACnet/IP über ION Setup zu aktivieren bzw. zu deaktivieren, lesen Sie bitte den Abschnitt für Ihr Messgerät in der ION Setup-Onlinehilfe oder im ION Setup-Gerätekonfigurationsleitfaden, der zum Herunterladen unter www.se.com verfügbar ist.

# Firmware-Aktualisierungen

Wenn die Messgerät-Firmware aktualisiert wird, bleibt die Sicherheitskonfiguration bestehen, bis sie anderweitig geändert wird – einschließlich Benutzernamen und Kennwörter/Kenncodes. Es wird empfohlen, die Sicherheitskonfiguration nach einer Aktualisierung zu überprüfen, um die Berechtigungen für neue oder geänderte Gerätefunktionen zu kontrollieren und sie gemäß den Richtlinien und Normen Ihres Unternehmens zu widerrufen oder zu übernehmen.

Weitere Informationen zu Firmware-Aktualisierungen finden Sie unter Firmware-Aktualisierungen, Seite 226.

# **Richtlinien für sichere Entsorgung**

Verwenden Sie bei der Entsorgung eines Messgeräts die *Checkliste für sichere Entsorgung*, damit eine potenzielle Offenlegung von Daten verhindert wird.

## Checkliste für sichere Entsorgung

 Aktivitäten aufzeichnen: Dokumentieren Sie Entsorgungsaktionen gemäß den Richtlinien und Normen Ihres Unternehmens, damit entsprechende Aufzeichnungen der Aktivitäten vorhanden sind.

- · Verwandte Regeln ausmustern und Datensätze bereinigen:
  - Führen Sie die vorgegebenen Aufgaben Ihres Unternehmens zur Ausmusterung und Bereinigung durch oder wenden Sie sich an Ihren Netzwerkadministrator.
  - Mustern Sie Netzwerk- und Sicherheitsregeln aus, z. B. eine Firewall-Regel, mit der die Firewall überwunden werden könnte.
  - Führen Sie Bereinigungsaufgaben mit einer Datensatznachverfolgung durch, um Datensätze aus verwandten Systemen, wie z. B. SNMP-Überwachungsservern, zu entfernen.
- Entsorgung und Wiederverwendung: Weitere Informationen hierzu finden Sie unter Entsorgung, Wiederverwendung, Recycling, Seite 60.

## Entsorgung, Wiederverwendung, Recycling

Bevor Sie das Gerät aus seiner vorgesehenen Umgebung entfernen, befolgen Sie die *Richtlinien für sichere Entsorgung* in diesem Dokument.

Führen Sie die vorgegebenen Aufgaben Ihres Unternehmens zur Geräteentnahme durch oder wenden Sie sich an Ihren Netzwerkadministrator, um eine verantwortungsbewusste Entsorgungsmethode festzulegen.

Entsorgen Sie das Gerät gemäß den geltenden Rechtsvorschriften des jeweiligen Landes. Zu den Aufsichtsbehörden bzw. aufsichtsbehördlichen Regelungen zählen Folgende:

- Die US-amerikanische Umweltschutzbehörde (EPA) f
  ür Anweisungen f
  ür nachhaltigen Umgang mit Elektroger
  äten.
  - Die EPA stellt ein Electronic Product Environmental Assessment Tool (EPEAT) zur Verfügung, mit dem die Umwelteigenschaften von Elektrogeräten beurteilt werden können.
- Die europäische Richtlinie über Elektro- und Elektronik-Altgeräte (WEEE-Richtlinie) ist die Gemeinschaftsrichtlinie für Elektro- und Elektronikgeräte-Abfall.
- Die europäische Richtlinie zur Beschränkung der Verwendung bestimmter gefährlicher Stoffe (RoHS) regelt die Verwendung von Gefahrstoffen in Elektro- und Elektronikgeräten.

## HINWEIS

# UNBEFUGTER ODER UNBEABSICHTIGTER ZUGRIFF AUF VERTRAULICHE DATEN

- Lagern Sie Geräte, die nicht im Einsatz sind, an einem Ort, der Zugangskontrollen unterliegt oder überwacht wird.
- Vernichten Sie Geräte, die außer Betrieb genommen werden.

Die Nichteinhaltung dieser Anweisungen kann zu einem unbefugten oder nicht beabsichtigten Zugriff auf sensible oder sichere Kundendaten führen.

#### Gerätentsorgung

Es wird empfohlen, dass das gesamte Gerät vernichtet wird. Durch die Vernichtung wird eine potenzielle Offenlegung der Daten auf dem Gerät verhindert, die zuvor nicht entfernt wurden.

#### Gerätewiederverwendung

Ist eine Wiederverwendung potenziell möglich, dann lagern Sie das Gerät an einem Ort, der Zugangskontrollen unterliegt oder überwacht wird.

#### Geräterecycling

Rufen Sie www.se.com auf und suchen Sie nach dem Produktumweltprofil für Ihren Messgerättyp, um Anweisungen zum Umgang mit Elektronik-Altgeräten abzurufen.

# Webseiten

# Webseiten (Altversion)

## Geltungsbereich

Dieser Abschnitt gilt nur für die Messgerätmodell/Firmwareversion-Kombinationen, die in der Tabelle aufgeführt sind:

| Messgerätmodelle                  | Firmwareversion   |
|-----------------------------------|-------------------|
| PM5560 / PM5562 / PM5563 / PM5580 | 2.9.9 und früher  |
| PM5570 / PM5660 / PM5760          | 3.2.9 und früher  |
| PM5650                            | 2.12.9 und früher |
| PM5561                            | 10.9.9 und früher |
| PM5661 / PM5761                   | 11.2.9 und früher |

# Webseiten-Übersicht

Mit der Ethernet-Verbindung können Sie auf das Messgerät zugreifen, so dass Sie Daten ansehen und einige grundlegende Konfigurations- und Datenexportaufgaben mit einem Webbrowser durchführen können.

Die für die Anzeige der Messgerät-Webseiten empfohlenen Browser sind Microsoft Edge, Google Chrome, Mozilla Firefox und Apple Safari.

# **A**WARNUNG

#### FEHLERHAFTE DATENERGEBNISSE

- Verlassen Sie sich nicht ausschließlich auf Daten, die auf dem Display oder durch entsprechende Software angezeigt werden, um zu pr
  üfen, ob dieses Ger
  ät einwandfrei arbeitet bzw. seine Funktionen alle geltenden Standards erf
  üllen.
- Nutzen Sie die Daten, die auf dem Display oder durch die Software angezeigt werden, nicht als Ersatz f
  ür sachgem
  äße Verfahren am Arbeitsplatz oder ein sachgem
  äßes Vorgehen bei der Ger
  äte- bzw. Anlagenwartung.

Die Nichtbeachtung dieser Anweisungen kann Tod, schwere Verletzungen oder Sachschäden zur Folge haben.

## Webseiten-Schnittstelle

Ihr Messgerät verfügt über Standard-Webseiten.

Die nachstehende Abbildung enthält dafür ein repräsentatives Beispiel mit typischen Elementen. Die Webseiten Ihres Messgeräts können von der Darstellung abweichen.

| ঠ্য                                           | PowerLogic™<br>PM5760 Series | ۵         |                                                    |            |                      |                      |                      | B 🤉 user2   Logout |
|-----------------------------------------------|------------------------------|-----------|----------------------------------------------------|------------|----------------------|----------------------|----------------------|--------------------|
| Übe                                           | rwachung                     | Diagnose  | Wartung                                            | Einstellun | gen C                |                      |                      |                    |
| Allgemein                                     | e Überwachung 🛛 🕨            | ·         | Messgeräte                                         |            |                      |                      |                      | ~                  |
| Grundme<br>Reststrom<br>Energieq<br>Aktive Al | m<br>jualität<br>larme       |           | Parameter  Caststrom  Laststrom                    |            | 40 60                |                      | 40 60                |                    |
| Alarmver<br>Ein-/Aus<br>Datenpro              | rlauf<br>gänge<br>otokoll    | -         | L-L-Spannung<br>L-N-Spannung<br>Bereich einstellen |            | 100<br>000.00 Ia (A) | 100<br>000.00 Ib (A) | 100<br>000.00 Ic (A) |                    |
|                                               |                              |           | Einfach                                            |            |                      |                      |                      | <b>G</b> ^         |
|                                               |                              |           | Mittelwert                                         |            |                      |                      |                      | ^                  |
|                                               |                              |           | Energie                                            |            |                      |                      |                      | ^                  |
| A                                             | Marke und M                  | Nodell de | s Messgeräts                                       | D          | Webseiten-Menü       |                      |                      |                    |
| В                                             | Benutzerna                   | me        |                                                    | Е          | Webseiteninhalt      |                      |                      |                    |
| С                                             | Hauptmenü                    | s         |                                                    | F          | Ein-/Ausblenden-     | Umschaltfläche       |                      |                    |

## Zugriff auf die Messgerät-Webseiten

**HINWEIS:** Angaben zur Verfügbarkeit dieser Funktionen in Ihrem Messgerätmodell finden Sie unter Wiederherstellung von vorübergehend deaktivierten Konfigurationseinstellungen auf den Webseiten, Seite 255.

Sie können auf die Messgerät-Webseiten zugreifen, so dass Sie Daten ansehen und grundlegende Konfigurations- und Datenexportaufgaben mit einem Webbrowser durchführen können.

Der Zugriff auf die Webseiten erfolgt über die Ethernet-Schnittstelle des Messgeräts, d. h. sie muss korrekt konfiguriert werden.

- 1. Öffnen Sie den Webbrowser und geben Sie die IP-Adresse des Messgeräts in das Adressfeld ein.
- 2. Geben Sie Ihren Benutzernamen und das Kennwort ein.

Benutzername und Kennwort für die Standard-Benutzerkonten lauten user1/pass1 und user2/pass2.

- 3. Verwenden Sie die Menüs und die Registerkarten, um die verschiedenen Messgerät-Webseiten auszuwählen und anzuzeigen.
- 4. Klicken Sie auf die Aufwärts-/Abwärts-Pfeile, um Bereiche der Webseiten und Menüs anzuzeigen bzw. auszublenden.
- 5. Klicken Sie auf Logout, um die Messgerät-Webseiten zu verlassen.

## Standard-Webseiten

Das Messgerät verfügt über einen umfassenden Satz von Standard-Webseiten, die Ihnen die Möglichkeit geben, die grundlegenden Energie- und Leistungsqualitätswerte, E/A- und Alarminformationen und Daten- und Wartungsprotokolle anzusehen.

Zusätzlich können Sie die Webseiten nutzen, um eine Auswahl an Einstellungen zu konfigurieren.

## Überwachung

Dieser Reiter gestattet Ihnen die Navigation zu folgenden Webseiten:

| Webseite                   | Beschreibung                                                                                                    |  |  |
|----------------------------|----------------------------------------------------------------------------------------------------|--|--|
| Grundmesswerte             | <ul> <li>Basisablesungen wie Laststrom, Leistung und Spannung an der Messuhr und der<br/>Tabellenanzeige.</li> </ul>                                                                                                    |  |  |
|                            | <ul> <li>Werte f ür Strom- und Leistungsanforderung, einschlie ßlich dem letzten, dem aktuellen und<br/>dem Spitzenwert.</li> </ul>                                                                                            |  |  |
|                            | Akkumulierte Energiewerte und Datum/Uhrzeit der letzten Rücksetzung.                                                                                                    |  |  |
| Reststrom*                 | Zeigt die Momentanreststrommesswerte an.                                                                                                    |  |  |
| Energiequalität            | THD und ungleichmäßige Werte für Strom und Spannung.                                                                                                    |  |  |
| Aktive Alarme <sup>1</sup> | Das ist eine Liste der aktiven (nicht quittierten) Alarmereignisse mit einem Datums-/Zeitstempel<br>für jedes Ereignis, dem Wert, der den Alarm ausgelöst hat (z.B. Auslösung), und einer<br>Beschreibung des Ereignistyps.    |  |  |
| Alarmverlauf <sup>1</sup>  | Das ist eine Liste der protokollierten (quittierten) Alarmereignisse mit einem Datums-/<br>Zeitstempel für jedes Ereignis, dem Wert, der den Alarm ausgelöst hat (z.B. Auslösung), und<br>einer Beschreibung des Ereignistyps. |  |  |
| Ein-/Ausgänge*             | Zeigt den aktuellen Status der Digitalein- und -ausgänge sowie der Analogeingänge an.                                                                                                    |  |  |
| Datenprotokoll             | Eine Liste von Daten mit Zeitstempel, die im Datenprotokoll des Messgeräts aufgezeichnet werden (gelieferte Energie in Wh, VARh und VAh).                                                                                      |  |  |
| Wellenformen*              | Zeigt die Datensätze der Wellenformerfassung an, die durch Einbruch-/Spitzenereignisse ausgelöst wurden.                                                                                                    |  |  |

\* Verfügbar bei bestimmten Messgerätmodellen. Zur Verfügbarkeit siehe Funktionsdifferenzierungsmatrix für die Reihe PM5500 / PM5600 / PM5700, Seite 20.

## Diagnose

#### Dieser Reiter gestattet Ihnen die Betrachtung der folgenden Webseiten:

| Webseite                                 | Beschreibung                                                                                                    |
|------------------------------------------|----------------------------------------------------------------------------------------------------|
| Messgerätedaten                          | Zeigt das Messgerätmodell, die Seriennummer und das Herstellungsdatum zusätzlich zu den<br>Informationen zu den Versionsnummern der installierten Firmware (OS, RS, Ethernet, Sprache<br>und FPGA) |
| Kommunikationsschnittstelle <sup>2</sup> | Enthält Diagnose-Informationen für Ethernet, HTTP-Server, HTTP-Client, Modbus-Server und SMTP-Server, die als Hilfe bei der Fehlersuche bei den Kommunikationsschnittstellen helfen.               |
|                                          | Zeigt die aktuelle Uhrzeit und die letzte Bootzeit des Messgeräts an.                                                                                                    |
| Register                                 | Gestattet Ihnen die Ablesung eines speziellen Blocks der Modbus-Register vom Messgerät oder<br>einem Slave-Gerät, wenn das Messgerät als Gateway agiert.                                           |

## Wartung

Dieser Reiter gestattet Ihnen die Betrachtung der folgenden Wartungsprotokoll-Webseite:

Auf der Seite Wartungsprotokoll wird eine Aufzeichnung der Messgerätereignisse und insbesondere der Änderungen der Messgeräteinrichtung angezeigt. Jedes Ereignis ist mit einem Datums- und Zeitstempel versehen. Das Feld **Ereignistyp** liefert eine kurze Beschreibung der Änderung und spezifiziert die **Ereignisursache**, wodurch das Ereignis ausgelöst wurde.

## Einstellung des Messbereichs für die Basisparameter

## HINWEIS: Angaben zur Verfügbarkeit dieser Funktionen in Ihrem

Messgerätmodell finden Sie unter Wiederherstellung von vorübergehend deaktivierten Konfigurationseinstellungen auf den Webseiten, Seite 255.

<sup>1.</sup> Klicken Sie auf die Ereignisnummer, um zusätzliche Details des Alarms anzuzeigen, z. B. den tatsächlichen Auslöse- oder Abfallwert sowie die Phase, in der der Alarmzustand aufgetreten ist.

<sup>2.</sup> Klicken Sie auf Rücksetzen, um die auf dieser Seite gespeicherten Daten zu löschen.

Sie können die Bereiche, die auf den Messuhren erscheinen, die auf der Webseite **Grundmesswerte** angezeigt werden, einstellen.

Sie müssen sich als Web-Master oder Produkt-Master anmelden, um die Bereiche zu verändern.

- 1. Klicken Sie auf Bereich einstellen.
- 2. Stellen Sie die Bereiche für die Messuhren ein:
  - Geben Sie die unteren und oberen Nennwerte (Grenzwerte) f
    ür Strom, Leistung und Spannung (L–L und L–N) ein, oder
  - Aktivieren Sie die Option Automatische Skalierung aktivieren, um die Skala auf den Messgeräten automatisch einzustellen.
- 3. Klicken Sie auf Änderungen speichern.

## Benutzerkonten

#### Standard-Anmeldekonten

**HINWEIS:** Angaben zur Verfügbarkeit dieser Funktionen in Ihrem Messgerätmodell finden Sie unter Wiederherstellung von vorübergehend deaktivierten Konfigurationseinstellungen auf den Webseiten, Seite 255.

Das Messgerät verfügt über einen Satz an Standard-Anmeldezugangsdaten, um auf die Webseiten und den FTP-Server zuzugreifen.

Die folgenden Anmeldezugangsdaten werden standardmäßig konfiguriert:

| Benutzername | Kennwort | Benutzergruppe |
|--------------|----------|----------------|
| user1        | pass1    | Web-Master     |
| user2        | pass2    | Produkt-Master |

Im Rahmen unserer fortlaufenden Bemühungen, Benutzer mit vorbildlichen Verfahren für die Cybersicherheit vertraut zu machen und die Cybersicherheit für die Messgeräte in ihren Anwendungen zu erhöhen, empfehlen wir, dass Benutzer das werkseitig eingestellte Kennwort durch ein komplexes Kennwort ersetzen.

#### Benutzergruppen

**HINWEIS:** Angaben zur Verfügbarkeit dieser Funktionen in Ihrem Messgerätmodell finden Sie unter Wiederherstellung von vorübergehend deaktivierten Konfigurationseinstellungen auf den Webseiten, Seite 255.

Die Webseiten- und FTP-Server-Zugriffsberechtigungen basieren auf Benutzergruppen.

| Benutzergruppe | Zugriff                                                                                                    |  |
|----------------|----------------------------------------------------------------------------------------------------|--|
| Web-User       | Benutzer in diesen Gruppen können alle Informationen, die auf den Webseiten angezeigt werden, betrachten.                                                       |  |
|                | Zusätzlich kann ein Web-User die meisten Geräteeinstellungen, die über die Webseiten verfügbar sind (außer Benutzerkonten) betrachten, diese aber nicht ändern. |  |
| Web-Master     | Benutzer in diesen Gruppen können alle Informationen, die auf den Webseiten angezeigt werden, betrachten.                                                       |  |
|                | Zusätzlich kann ein Web-Master Geräteeinstellungen, die auf den Webseiten verfügbar sind, ändern.<br>Er kann jedoch keine Benutzerkonten sehen oder bearbeiten. |  |
| Produkt-Master | Benutzer in diesen Gruppen können alle Informationen, die auf den Webseiten angezeigt werden, betrachten.                                                       |  |
|                | Zusätzlich kann ein Produkt-Master Geräteeinstellungen, die auf den Webseiten verfügbar sind, einschließlich Benutzerkonten ändern.                             |  |
|                | Der Produkt-Master kann auch über den FTP-Server auf das Messgerät zugreifen.                                                                                   |  |

## Konfiguration der Benutzerkonten für die Webseiten

**HINWEIS:** Angaben zur Verfügbarkeit dieser Funktionen in Ihrem Messgerätmodell finden Sie unter Wiederherstellung von vorübergehend deaktivierten Konfigurationseinstellungen auf den Webseiten, Seite 255.

Sie können Benutzerkonten für den Zugriff auf die Messgerätdaten über die Webseiten oder über FTP einrichten, Benutzer zu Gruppen, die festlegen, worauf jeder Benutzer zugreifen kann, zuweisen und die Webseiten-Anzeigesprache für jeden Benutzer einstellen.

Sie müssen als Produkt-Master angemeldet sein, um die Benutzerkonten zu konfigurieren.

**HINWEIS:** Wenn Sie die Webseiten-Benutzerzugriffsinformationen Ihres Messgeräts verlieren, kontaktieren Sie bitte unseren technischen Support.

- 1. Klicken Sie auf **Einstellungen > Benutzerkonten**.
- 2. Konfigurieren Sie die Parameter, wie sie für jeden Benutzer geeignet sind.
- 3. Klicken Sie auf Änderungen speichern, um die neuen Einstellungen an das Messgerät zu senden und sie zu speichern.

#### Benutzerkonteneinstellungen, die über die Webseiten verfügbar sind

| Parameter             | Beschreibung                                                                                                    |
|-----------------------|----------------------------------------------------------------------------------------------------|
| Name                  | Listet die aktuellen Benutzernamen für den Zugriff auf das Messgerät auf. Sie können einen neuen Benutzer hinzufügen, indem Sie den Benutzernamen in eine leere Zelle eingeben.                                                                                                    |
|                       | Um einen vorhandenen Benutzer zu entfernen, wählen Sie den Namen aus und drücken ENTFERNEN auf der Tastatur.                                                                                                    |
| Kennwort <sup>3</sup> | Listet das jedem Benutzer zugeordnete aktuelle Kennwort auf. Nach dem Hinzufügen eines neuen<br>Benutzernamens geben Sie ein Kennwort ein, das mit diesem Benutzernamen verknüpft wird.<br>Während Sie die Zeichen für das Kennwort eingeben, ändert sich die Statusleiste und zeigt die<br>Kennwortstärke (schwach, mittel, stark oder sehr stark) an. Geben Sie das Passwort erneut in das Feld<br><b>Confirm Password</b> ein. |
| Gruppe                | Wählen Sie die Gruppe aus, zu der der Benutzername gehört: <ul> <li>Web-User</li> </ul>                                                                                                    |
|                       | Web-Master                                                                                                    |
|                       | Produkt-Master                                                                                                    |
|                       | <b>HINWEIS:</b> Es muss mindestens einen Web-Master und einen Produkt-Master geben. User 1 muss ein Web-Master und User 2 muss ein Produkt-Master sein.                                                                                                    |
| Sprache               | Wählen Sie die Sprache aus, in der die Webseiten für den ausgewählten Benutzernamen angezeigt werden.                                                                                                    |

<sup>3.</sup> Dokumentieren Sie stets Änderungen oder Ergänzungen, die Sie an der Benutzernamen- und Kennwortliste vorgenommen haben, und bewahren Sie diese Liste an einem sicheren Ort auf.

## Ablesen der Geräteregister über die Webseiten

Über die Webseiten können Sie einen bestimmten Block der Modbus-Register des Messgeräts auslesen. Wenn das Messgerät als Gateway fungiert, können Sie die Register eines Slave-Geräts auslesen.

- 1. Navigieren Sie zu Diagnose > Register > Geräteregister lesen.
- 2. Geben Sie die Adresse des Geräts, das Sie ablesen wollen, in das Feld **Geräte-ID** ein.
- 3. Geben Sie Werte in die Felder Startregister und Anzahl Register ein.
- 4. Wählen Sie im Feld **Datentyp** das Datenformat der Register aus, die Sie lesen möchten.
- 5. Wählen Sie das Zahlenformat aus, in dem die Registerwerte angezeigt werden sollen: Dezimal, Hexadezimal, Binär, ASCII oder Gleitkomma.
- 6. Klicken Sie auf Lesen.

Rufen Sie www.se.com auf und suchen Sie nach der Modbus-Registerliste Ihres Messgeräts, um eine Kopie davon herunterzuladen.

# Webseiten (neu)

## Geltungsbereich

Dieser Abschnitt gilt nur für die Messgerätmodell/Firmwareversion-Kombinationen, die in der Tabelle aufgeführt sind:

| Messgerätmodelle                  | Firmwareversion  |
|-----------------------------------|------------------|
| PM5560 / PM5562 / PM5563 / PM5580 | 4.0.0 und höher  |
| PM5570 / PM5660 / PM5760          | 6.0.0 und höher  |
| PM5650                            | 4.10.0 und höher |
| PM5561                            | 12.0.0 und höher |
| PM5661 / PM5761                   | 14.0.0 und höher |

# Webseiten-Übersicht

Mit der Ethernet-Verbindung können Sie auf das Messgerät zugreifen, so dass Sie Daten ansehen und einige grundlegende Konfigurations- und Datenexportaufgaben mit einem Webbrowser durchführen können.

Die für die Anzeige der Messgerät-Webseiten empfohlenen Browser sind Microsoft Edge, Google Chrome, Mozilla Firefox und Apple Safari.

# **A**WARNUNG

#### FEHLERHAFTE DATENERGEBNISSE

- Verlassen Sie sich nicht ausschließlich auf Daten, die auf dem Display oder durch entsprechende Software angezeigt werden, um zu pr
  üfen, ob dieses Ger
  ät einwandfrei arbeitet bzw. seine Funktionen alle geltenden Standards erf
  üllen.

Die Nichtbeachtung dieser Anweisungen kann Tod, schwere Verletzungen oder Sachschäden zur Folge haben.

## Webseiten-Schnittstelle

Ihr Messgerät verfügt über Standard-Webseiten.

Die nachstehende Abbildung enthält dafür ein repräsentatives Beispiel mit typischen Elementen. Die Webseiten Ihres Messgeräts können von der Darstellung abweichen.

| ক্ট    | PowerLogic™ മ<br>PM5560       |                   |      |                 |         |         | ₿ <sup>9</sup> Administrator ▼   Logour |
|--------|-------------------------------|-------------------|------|-----------------|---------|---------|-----------------------------------------|
| Home   | Monitoring Diagnostics Mainte | nance Settir      | gs 🔘 |                 |         |         |                                         |
| Genera | I Monitoring                  |                   | 0    |                 |         |         |                                         |
| _      |                               | _                 |      |                 | -       |         |                                         |
| Bas    | iic Readings                  | Basic             |      |                 | 9       |         |                                         |
| Pov    | ver Quality                   | Parameter         |      |                 | Minimum | Present | Maximum                                 |
| Inpl   | uts/Outputs                   | Load Current(A)   |      |                 |         |         |                                         |
|        |                               | la                |      |                 | 0.00    | 0.00    | 0.00                                    |
| Dat    | a Log                         | lb                |      |                 | 0.00    | 0.00    | 0.00                                    |
| Acti   | ve Alarms                     | Ic                |      |                 | 0.00    | 0.00    | 0.00                                    |
|        | and the former                | In                |      |                 | 0.00    | 0.00    | 0.00                                    |
| Alar   | m History                     | Ig                |      |                 | 0.00    | 0.00    | 0.00                                    |
|        |                               | I Avg             |      |                 | 0.00    | 0.00    | 0.00                                    |
|        |                               |                   |      |                 |         |         |                                         |
|        |                               | Power             |      |                 |         |         |                                         |
|        |                               | Real(kW)          |      |                 | 0.00    | 0.00    | 0.00                                    |
|        |                               | Reactive (kVAF    | :)   |                 | 0.00    | 0.00    | 0.00                                    |
|        |                               | Apparent (kVA)    |      |                 | 0.00    | 0.00    | 0.00                                    |
|        |                               |                   |      |                 |         |         |                                         |
|        |                               | Power Factor Tota | d    |                 | ***     | ***     | ***                                     |
|        |                               |                   |      |                 |         |         |                                         |
|        |                               | Voltage           |      |                 | 0.00    | 0.00    | 0.00                                    |
|        |                               | Vap               |      |                 | 0.00    | 0.00    | 0.00                                    |
|        |                               | VDC               |      |                 | 0.00    | 0.00    | 0.00                                    |
| .      |                               |                   |      |                 |         |         |                                         |
| A      | Marke und Modell des Messo    | jeräts            | D    | Webseiten-Menü  |         |         |                                         |
| В      | Benutzername                  |                   | Е    | Webseiteninhalt |         |         |                                         |
| С      | Hauptmenüs                    |                   |      |                 |         |         |                                         |

## Zugriff auf die Messgerät-Webseiten

#### HINWEIS:

- Der Zugriff auf die Webseiten erfolgt über die Ethernet-Schnittstelle des Messgeräts, d. h. sie muss korrekt konfiguriert werden.
- Wenn Sie zum ersten Mal auf die Webseiten zugreifen, müssen Sie das Standardkennwort ändern. Wenn Sie das Standardkennwort nicht ändern, können Sie nicht durch die Webseiten navigieren.
- Das Kennwort muss zwischen 8 und 16 Zeichen lang sein und mindestens 1 Gro
  ßbuchstaben, 1 Kleinbuchstaben und 1 Sonderzeichen enthalten.

- 1. Öffnen Sie einen Webbrowser und geben Sie die IP-Adresse des Messgeräts in das Adressfeld ein.
- 2. Geben Sie den **Benutzernamen** (Werkeinstellung: **Administrator**) und das **Kennwort** ein (Werkeinstellung: Die MAC-Adresse, die für jedes Messgerät eindeutig ist).

**HINWEIS:** Geben Sie die MAC-Adresse des Messgeräts ohne Doppelpunkt und mit Großbuchstaben ein (Beispiel: Wenn die MAC-Adresse des Messgeräts 00:80:f4:02:14:38 lautet, dann ist das Kennwort 0080F4021438).

# **A**WARNUNG

POTENZIELLE GEFÄHRDUNG DER SYSTEMVERFÜGBARKEIT, -INTEGRITÄT UND -VERTRAULICHKEIT

Es wird empfohlen, das Standardkennwort zu ändern.

Die Nichteinhaltung dieser Anweisungen kann dazu führen, dass unbefugte Mitarbeiter auf die Webseiten zugreifen können.

- 3. Klicken Sie auf Anmelden.
- 4. Verwenden Sie die Menüs und die Registerkarten, um die verschiedenen Messgerät-Webseiten auszuwählen und anzuzeigen.

**HINWEIS:** Wenn die Benutzersitzung für einen Zeitraum von mindestens 10 Minuten inaktiv ist, wird sie wegen Zeitüberschreitung abgebrochen, und Sie müssen sich für den Zugriff auf die Webseiten erneut anmelden.

5. Klicken Sie auf Logout, um die Messgerät-Webseiten zu verlassen.

## **Standard-Webseiten**

Das Messgerät verfügt über einen umfassenden Satz von Standard-Webseiten, die Ihnen die Möglichkeit geben, die grundlegenden Energie- und Leistungsqualitätswerte, E/A- und Alarminformationen und Daten- und Wartungsprotokolle anzusehen.

Zusätzlich können Sie die Webseiten nutzen, um eine Auswahl an Einstellungen zu konfigurieren.

## **Startseite**

Das ist die Standardregisterkarte, wenn Sie die Messgerät-Webseiten aufrufen. Auf dieser Registerkarte werden Ihnen die Parameter der **Geräteidentifikation** gemäß der nachstehenden Tabelle angezeigt:

| Parameter       | Beschreibung                                                                                                    |
|-----------------|----------------------------------------------------------------------------------------------------|
| OEM-Name        | Name des Originalherstellers (OEM)                                                                                                    |
|                 | Schneider Electric                                                                                                    |
| OEM-URL         | URL-Link des OEM                                                                                                    |
|                 | www.se.com                                                                                                    |
| Firmwareversion | Die vorhandene Firmwareversion, einschließlich BS<br>(Betriebssystem), RS (Resetsystem), Sprachversion und<br>Kommunikationskarten-Version |
| FPGA-Version    | Vorhandene FPGA-Version                                                                                                    |
| Produktpalette  | Name des Gerätetyps                                                                                                    |
| Produktmodell   | Gerätemodell-Nummer                                                                                                    |

| Parameter                      | Beschreibung                                 |  |
|--------------------------------|----------------------------------------------|--|
| Seriennummer                   | Geräte-Seriennummer                          |  |
| Herstellungsdatum und -uhrzeit | Datum und Uhrzeit der Herstellung des Geräts |  |

# Überwachung

Auf dieser Registerkarte können Sie zu den folgenden Menüs zum Aufrufen der Webseiten-Inhalte navigieren:

| Webseiten-Menü  | Beschreibung                                                                                                    |
|-----------------|----------------------------------------------------------------------------------------------------|
| Grundmesswerte  | <ul> <li>Grundmesswerte wie Laststrom, Leistung, Gesamtleistungsfaktor, Spannung und Frequenz (Hz).</li> <li>Strom- (A) und Leistungsmittelwerte, einschließlich dem letzten, dem aktuellen und dem Spitzenwert sowie Datum und Uhrzeit des Spitzenwerts und Datum und Uhrzeit der letzten Rücksetzung.</li> <li>Akkumulierte Energiewerte sowie Datum und Uhrzeit der letzten Rücksetzung.</li> </ul> |
| Reststrom*      | Zeigt die Momentanreststrommesswerte an.                                                                                                    |
| Energiequalität | THD und ungleichmäßige Werte für Strom und Spannung.                                                                                                    |
| Aktive Alarme   | Liste der aktiven (nicht quittierten) Alarmereignisse mit dem Datums- und Zeitstempel für jedes Ereignis,<br>dem Wert, der den Alarm ausgelöst hat (z. B. Erfassung), und einer Beschreibung des Ereignistyps.<br>HINWEIS: Sie können auf die Schaltfläche Aktualisieren klicken, um die Liste der aktiven Alarme zu<br>aktualisieren.                                                                 |
| Alarmverlauf    | Liste der protokollierten (quittierten) Alarmereignisse mit dem Datums- und Zeitstempel für jedes Ereignis,<br>dem Wert, der den Alarm ausgelöst hat (z. B. Erfassung), und einer Beschreibung des Ereignistyps.<br>HINWEIS: Sie können auf die Schaltfläche Aktualisieren klicken, um die Alarmverlauf-Liste zu<br>aktualisieren.                                                                     |
| Ein-/Ausgänge*  | Zeigt den aktuellen Status der Digitalein- und -ausgänge sowie der Analogeingänge an.                                                                                                    |
| Datenprotokoll  | Eine Liste der Zeitstempeldaten, die im Datenprotokoll des Messgeräts aufgezeichnet wurden (gelieferte Energie in kWh, kVARh und kVAh).<br>HINWEIS: Sie können auf die Schaltfläche Aktualisieren klicken, um die Datenprotokoll-Liste zu aktualisieren.                                                                                                    |
| Wellenformen*   | Zeigt die Datensätze der Wellenformerfassung an, die durch Einbruch-/Spitzenereignisse ausgelöst wurden.                                                                                                    |

\* Verfügbar bei bestimmten Messgerätmodellen. Zur Verfügbarkeit siehe Funktionsdifferenzierungsmatrix für die Reihe PM5500 / PM5600 / PM5700, Seite 20.

## Diagnose

#### Dieser Reiter gestattet Ihnen die Betrachtung der folgenden Webseiten:

| Webseiten-Menü | Webseiten-Untermenü  | Beschreibung                                                                                                    |
|----------------|----------------------|----------------------------------------------------------------------------------------------------|
| Allgemein      | Datum/Uhrzeit        | Zeigt das aktuelle Datum, die aktuelle Uhrzeit und die letzte Bootzeit des Messgeräts an.                                                                                                    |
|                | Messgerätestatus     | Zeigt den Diagnosestatus des Messgeräts an.                                                                                                    |
| Kommunikation  | Ethernet             | Zeigt die globale Ethernet-Statistik an.<br>HINWEIS: Sie können auf die Schaltfläche<br>Rücksetzen klicken, um die globale Ethernet-<br>Statistik zurückzusetzen.                                          |
|                | IP-Netzwerkdienste   | Zeigt den Modbus TCP-Port und die SMTP-Client-<br>Statistik an.<br>HINWEIS: Sie können auf die Schaltfläche<br>Rücksetzen klicken, um den Modbus TCP-Port<br>und die SMTP-Client-Statistik zurückzusetzen. |
|                | Geräteregister lesen | Gestattet Ihnen die Ablesung eines speziellen Blocks<br>der Modbus-Register vom Messgerät oder einem<br>Slave-Gerät, wenn das Messgerät als Gateway<br>agiert.                                             |

## Wartung

Dieser Reiter gestattet Ihnen die Betrachtung der folgenden Webseiten:

| Webseiten-Menü    | Webseiten-Untermenü   | Beschreibung                                                                                                    |
|-------------------|-----------------------|----------------------------------------------------------------------------------------------------|
| Wartungsprotokoll | Wartungsprotokoll     | Zeigt die Wartungsprotokoll-Parameter mit den<br>aufgezeichneten Messgerätereignissen und<br>insbesondere den Änderungen der<br>Messgeräteinrichtung an. Jedes Ereignis ist mit<br>einem Datums- und Zeitstempel versehen. Das Feld<br><b>Ereignistyp</b> liefert eine kurze Beschreibung der<br>Änderung und spezifiziert die <b>Ereignisursache</b> ,<br>wodurch das Ereignis ausgelöst wurde.<br><b>HINWEIS:</b> Klicken Sie auf die Schaltfläche<br><b>Aktualisieren</b> , um die Wartungsprotokoll-Liste<br>zu aktualisieren. Sie können auch auf <b>Nächste</b><br><b>10 Datensätze</b> oder auf <b>Letzte 10 Datensätze</b><br>klicken, um die Wartungsprotokoll-Datensätze<br>zu überprüfen. |
| Aktualisieren     | Firmware              | Damit können Sie die Firmware Ihres Messgeräts<br>aktualisieren (siehe Firmware-Aktualisierung über die<br>Webseiten, Seite 232).                                                                                                    |
|                   | Aktualisierungsstatus | Zeigt den Status der letzten Firmware-<br>Aktualisierungen des Messgeräts an.                                                                                                    |

# Einstellungen

Dieser Reiter gestattet Ihnen die Betrachtung der folgenden Webseiten:

| Webseiten-Menü | Webseiten-Untermenü                                     | Beschreibung                                                                                                    |
|----------------|---------------------------------------------------------|----------------------------------------------------------------------------------------------------|
| Sicherheit     | Produktzertifikat                                       | Zeigt Angaben zum Produktzertifikat an.                                                                                                    |
|                |                                                         | Damit können Sie ein selbstsigniertes Zertifikat für<br>das Produkt erstellen.                                                                         |
|                |                                                         | HINWEIS: Sie müssen sich erneut bei den<br>Webseiten anmelden, um die angewendeten<br>Änderungen sehen zu können<br>(Zertifikatsänderungen erstellen). |
| Kommunikation  | Konfiguration "Serielle<br>Schnittstelle"               | Damit können Sie die serielle Schnittstelle und die erweiterten Einstellungen der seriellen Schnittstelle konfigurieren.                               |
|                | Ethernet-Einstellungen                                  | Damit können Sie die Ethernet-Einstellungen konfigurieren.                                                                                             |
|                | Erweiterte Ethernet-Einstellungen                       | Damit können Sie die erweiterten Ethernet-, FTPS-<br>und HTTPS-Einstellungen konfigurieren.                                                            |
|                | Datums-/Uhrzeiteinstellungen                            | Damit können Sie die Zeitsynchronisation und die Zeiteinstellungen manuell konfigurieren.                                                              |
|                | IP-Filterung                                            | Damit können Sie die Zugriffsebene für jede<br>konfigurierte IP-Adresse sowie für anonyme IP-<br>Adressen einstellen.                                  |
|                |                                                         | HINWEIS: Standardmäßig ist die Option Filter aktivieren deaktiviert.                                                                                   |
|                | DPWS-Einstellungen                                      | Damit können Sie DPWS aktivieren bzw. deaktivieren.                                                                                                    |
|                | SNMP-Einstellungen                                      | Damit können Sie die SNMP- und SNMP-Trap-<br>Parameter konfigurieren.                                                                                  |
|                | DNP3-Einstellungen                                      | Damit können Sie DNP3 aktivieren bzw. deaktivieren.                                                                                                    |
|                | EtherNet/IP-Einstellungen                               | Damit können Sie EtherNet/IP aktivieren bzw. deaktivieren.                                                                                             |
|                | BACnet/IP-Einstellungen                                 | Damit können Sie die BACnet/IP-Einstellungen konfigurieren.                                                                                            |
|                | Einstellungen für E-Mail-<br>Benachrichtigung bei Alarm | Damit können Sie E-Mail-Einstellungen bei Alarmen konfigurieren.                                                                                       |

| Webseiten-Menü     | Webseiten-Untermenü             | Beschreibung                                                                                                    |
|--------------------|---------------------------------|----------------------------------------------------------------------------------------------------|
|                    | PM55x3RD – Abgesetztes Display* | Damit können Sie ein PM5563-Messgerät mit der<br>PM5RD-Geräte-Hardwareversion konfigurieren.                                                                              |
| Benutzerverwaltung | Benutzerkonten                  | Damit können Sie Benutzerkonten hinzufügen und<br>löschen sowie Benutzerkonto-Kennwörter<br>zurücksetzen, Benutzerrollen zuweisen und<br>Benutzerkonto-Sitzungen beenden. |

\* Nur verfügbar mit dem PM5563-Messgerätmodell.

# Benutzerkonten

Den Messgerät-Benutzern werden Benutzernamen und Kennwörter zugewiesen. Jedem Benutzer wird vom Administrator eine Rolle mit Zugriffsrechten für die Webseiten zugewiesen.

Es gibt zwei vordefinierte Benutzerkonten:

• Administrator (das Standardkennwort ist die MAC-Adresse, die für jedes Messgerät eindeutig ist)

**HINWEIS:** Geben Sie die MAC-Adresse des Messgeräts ohne Doppelpunkt und mit Großbuchstaben ein (Beispiel: Wenn die MAC-Adresse des Messgeräts 00:80:f4:02:14:38 lautet, dann ist das Kennwort 0080F4021438).

Guest (das Standardkennwort lautet Powerlogic@1)

# **A**WARNUNG

#### POTENZIELLE GEFÄHRDUNG DER SYSTEMVERFÜGBARKEIT, -INTEGRITÄT UND -VERTRAULICHKEIT

 Ändern Sie Standardpasswörter bei der ersten Verwendung, um nicht autorisierten Zugriff auf Geräteeinstellungen, Steuerelemente und Informationen zu verhindern.

Die Nichtbeachtung dieser Anweisungen kann Tod, schwere Verletzungen oder Sachschäden zur Folge haben.

Im Rahmen unserer fortlaufenden Bemühungen, Benutzer mit vorbildlichen Verfahren für die Cybersicherheit vertraut zu machen und die Cybersicherheit für die Messgeräte in ihren Anwendungen zu erhöhen, werden Benutzer gezwungen, das werkseitig eingestellte Kennwort durch ein komplexes Kennwort zu ersetzen.

## Benutzerkonto-Kennwort ändern

**HINWEIS:** Wenn Sie Ihr Benutzerkonto-Kennwort ändern, werden die Benutzersitzungen beendet und Sie müssen sich für den Zugriff auf die Webseiten erneut anmelden.

## HINWEIS

#### ZUGRIFFSVERLUST

Vermerken Sie die Benutzer- und Kennwort-Informationen für Ihr Messgerät an einem sicheren Ort.

Die Nichteinhaltung dieser Anweisungen kann zu Datenverlusten sowie zu einem Verlust des Zugriffs auf das Gerät führen.
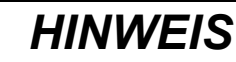

#### VERLUST VON DATEN ODER DER PRODUKTKONFIGURATION

Lassen Sie nicht zu, dass unbefugte Personen physischen Zugang zu dem Gerät erhalten.

Die Nichteinhaltung dieser Anweisungen kann zu Datenverlusten sowie zu einem Verlust des Zugriffs auf das Gerät führen.

- 1. Klicken Sie auf das Benutzerkonto oben rechts auf der Webseite.
- 2. Klicken Sie auf die Schaltfläche Passwort ändern.

Das Fenster Passwortänderung wird angezeigt.

3. Nehmen Sie entsprechende Einträge in den Feldern Altes Passwort, Neues Kennwort und Kennwort bestätigen vor.

**HINWEIS:** Das Kennwort muss zwischen 8 und 16 Zeichen lang sein und mindestens 1 Großbuchstaben, 1 Kleinbuchstaben und 1 Sonderzeichen enthalten.

4. Klicken Sie auf Änderungen anwenden, um das neue Kennwort zu speichern.

# Rollen

Die Webseiten-Zugriffsberechtigungen basieren auf Rollen. Sie müssen ein Administrator sein, damit Sie Benutzerzugriff-Rollen zuweisen können.

| Benutzerkonto | Kennwort                                                                                                    | Rolle         | Zugriff                                                                                                    |
|---------------|----------------------------------------------------------------------------------------------------|---------------|----------------------------------------------------------------------------------------------------|
|               | MAC-Adresse, die für jedes<br>Messgerät eindeutig ist                                                                                                    |               |                                                                                                    |
| Administrator | HINWEIS: Geben Sie<br>die MAC-Adresse des<br>Messgeräts ohne<br>Doppelpunkt und mit<br>Großbuchstaben ein<br>(Beispiel: Wenn die<br>MAC-Adresse des<br>Messgeräts 00:80:<br>f4:02:14:38 lautet, dann<br>ist das Kennwort<br>0080F4021438). | Administrator | Hat umfassenden Zugriff mit Lesen/Schreiben-<br>Berechtigung auf alle Webseiten und ihre<br>Funktionen.<br>HINWEIS: Aus Systemsicherheitsgründen wird<br>die Änderung des Standardkennworts nach der<br>ersten Anmeldung erzwungen. |
|               | Powerlogic@1                                                                                                    | Guest         | Hat reinen Lesezugriff auf die Registerkarten<br>Startseite, Überwachung, Diagnose und<br>Wartung, um die Daten anzuzeigen oder zu<br>überwachen.                                                                                   |
| Guest         |                                                                                                    |               | HINWEIS:                                                                                                    |
| Guest         |                                                                                                    |               | Änderung des Standardkennworts nach der ersten Anmeldung erzwungen.                                                                                                    |
|               |                                                                                                    |               | <ul> <li>Hat keine Änderungsrechte für<br/>Firmware-Aktualisierung und<br/>Einstellungen.</li> </ul>                                                                                                    |

# Benutzerkonten für die Webseiten hinzufügen

Zusätzlich zu den **zwei Standard**-Benutzerkonten können Sie bis zu **4** weitere Benutzerkonten erstellen.

#### HINWEIS:

- Wenn der Benutzername oder das Kennwort des Administrator-Benutzerkontos verloren gegangen sind, können Sie die Anmeldedaten über ein anderes Administrator-Benutzerkonto zurücksetzen.
- Sie können das Webseiten-Benutzerkonto über die Messgerät-MMS zurücksetzen, wenn der Benutzername oder das Kennwort des Administrator-Benutzerkontos verloren gegangen sind (siehe Durchführung eines Benutzerkonten-Resets über das Display, Seite 161).
- 1. Klicken Sie auf Einstellungen > Benutzerverwaltung > Benutzerkonten.
- Klicken Sie im Abschnitt Benutzerkonten auf Benutzer hinzufügen. Der Abschnitt Benutzer hinzufügen wird geöffnet.
- 3. Geben Sie den **Benutzernamen** und das **Kennwort** ein und weisen Sie dem Benutzer eine **Funktion** zu.
- 4. Klicken Sie auf Änderungen anwenden, um Ihre Änderungen im Messgerät zu speichern.

| Parameter           | Beschreibung                                                                                                    |
|---------------------|----------------------------------------------------------------------------------------------------|
| Benutzername        | Geben Sie einen Namen (1 bis 15 Zeichen) für einen neuen Benutzer ein.                                                                                  |
|                     | <b>HINWEIS:</b> Bei Benutzernamen wird zwischen Groß- und Kleinschreibung<br>unterschieden und sie dürfen Sonderzeichen enthalten.                      |
| Kennwort            | Geben Sie ein Kennwort (8 bis 16 Zeichen) für einen neuen Benutzer ein.                                                                                 |
|                     | <b>HINWEIS:</b> Das Kennwort muss zwischen 8 und 16 Zeichen lang sein und mindestens 1 Großbuchstaben, 1 Kleinbuchstaben und 1 Sonderzeichen enthalten. |
| Kennwort bestätigen | Bestätigen Sie das Kennwort.                                                                                                    |
| Funktion            | Weisen Sie dem Benutzer eine Rolle zu.                                                                                                    |
| Administrator       |                                                                                                    |
| • Guest             |                                                                                                    |

### Benutzerkonto löschen

**HINWEIS:** Sie müssen **Administrator**-Rollen-Zugriffsrechte haben, um die Benutzerkonten löschen zu können.

- 1. Klicken Sie auf Einstellungen > Benutzerverwaltung > Benutzerkonten.
- 2. Klicken Sie im Abschnitt **Benutzerkonten** auf das Symbol  $\widehat{\mathcal{O}}$ . Das Dialogfeld **Benutzerlöschung** erscheint.
- 3. Klicken Sie auf Ja, um das Benutzerkonto zu löschen.

### Angaben zum Benutzerkonto bearbeiten

**HINWEIS:** Sie müssen **Administrator**-Rollen-Zugriffsrechte haben, um das Benutzerkonto-Kennwort ändern und dem Benutzer eine Rolle zuweisen zu können:

1. Benutzerkonto-Kennwort-Rücksetzung:

und Kennwort bestätigen vor.

- a. Klicken Sie auf **Einstellungen > Benutzerverwaltung > Benutzerkonten**.
- b. Klicken Sie im Abschnitt Benutzerkonten auf das Symbol U.
   Der Abschnitt Benutzer bearbeiten wird angezeigt.
- c. Nehmen Sie entsprechende Einträge in den Feldern Neues Kennwort

**HINWEIS:** Das Kennwort muss zwischen 8 und 16 Zeichen lang sein und mindestens 1 Großbuchstaben, 1 Kleinbuchstaben und 1 Sonderzeichen enthalten.

- d. Klicken Sie auf Änderungen anwenden, um Ihre Änderungen im Messgerät zu speichern.
- 2. Benutzerrolle zuweisen:

**HINWEIS:** Um einem Benutzer eine Rolle zuzuweisen, müssen Sie auch das Kennwort zurücksetzen.

- a. Klicken Sie auf Einstellungen > Benutzerverwaltung > Benutzerkonten.
- b. Klicken Sie im Abschnitt Benutzerkonten auf das Symbol U.
   Der Abschnitt Benutzer bearbeiten wird angezeigt.
- c. Weisen Sie dem Benutzer eine Funktion aus der Dropdown-Liste zu.
- d. Nehmen Sie entsprechende Einträge in den Feldern Neues Kennwort und Kennwort bestätigen vor.

**HINWEIS:** Das Kennwort muss zwischen 8 und 16 Zeichen lang sein und mindestens 1 Großbuchstaben, 1 Kleinbuchstaben und 1 Sonderzeichen enthalten.

e. Klicken Sie auf Änderungen anwenden, um Ihre Änderungen im Messgerät zu speichern.

### Benutzerkonto-Sitzungen beenden

**HINWEIS:** Sie müssen **Administrator**-Rollen-Zugriffsrechte haben, um die Benutzerkonto-Sitzungen beenden zu können.

- 1. Klicken Sie auf Einstellungen > Benutzerverwaltung > Benutzerkonten.
- 2. Klicken Sie im Abschnitt **Benutzerkonten** auf das Symbol  $\Im$ .

Das Dialogfeld **Benutzersitzungen beenden** wird mit der Warnmeldung "Wollen Sie die Sitzungen wirklich beenden? angezeigt. Damit werden alle aktiven Sitzungen für den Benutzer beendet.".

3. Lesen Sie die Warnmeldung und klicken Sie auf **Ja**, um die Benutzerkonto-Sitzungen zu beenden.

# Ablesen der Geräteregister über die Webseiten

Über die Webseiten können Sie einen bestimmten Block der Modbus-Register des Messgeräts auslesen. Wenn das Messgerät als Gateway fungiert, können Sie die Register eines Slave-Geräts auslesen.

- 1. Navigieren Sie zu **Diagnose > Kommunikation > Geräteregister lesen**.
- 2. Geben Sie die Adresse des Geräts, das Sie ablesen wollen, in das Feld **Geräte-ID** ein.

- 3. Geben Sie Werte in die Felder Startregister und Anzahl Register ein.
- 4. Wählen Sie im Feld **Datentyp** das gewünschte Datenformat der Register aus: Halteregister, Eingangsregister, Ausgangsspulen, Eingangsspulen.
- 5. Wählen Sie im Feld **Anzeigeoption** das Zahlenformat aus, in dem die Registerwerte angezeigt werden sollen: **Dezimal**, **Hexadezimal**, **Binär**, **ASCII** oder **Gleitkomma**.
- 6. Klicken Sie auf Lesen.

# Kommunikationen

# **Ethernet-Kommunikationsschnittstelle**

Das Messgerät unterstützt die Protokolle Modbus TCP, BACnet/IP, EtherNet/IP, HTTP/HTTPS<sup>4</sup>, SNTP, SNMP, SMTP, FTP/FTPS<sup>4</sup>und DNP3 und kann über seine Ethernet-Kommunikationsschnittstelle mit Datenübertragungsgeschwindigkeiten von bis zu 100 MBit/s kommunizieren.

Das Messgerät unterstützt eine einzige IP-Adresse zwischen zwei 10/100Base-T-Ethernet-Schnittstellen. Die zweite Ethernet-Schnittstelle fungiert als ein Ethernet-Switch. Dies ermöglicht kürzere Ethernet-Kabel zwischen den Messgeräten, ohne dass zusätzliche Ethernet-Router oder -Repeater erforderlich sind. Dadurch werden die Netzwerkverbindungen vereinfacht sowie Installationszeit und -kosten gespart.

Das Messgerät unterstützt maximal 128 parallele TCP/IP-Verbindungen, die zwischen den Protokollen HTTP/HTTPS<sup>4</sup>, FTP/FTPS<sup>4</sup>und Modbus TCP sowie anderen TCP/IP-Protokollen geteilt werden.

Das Messgerät unterstützt maximal drei parallele Verbindungen (Sitzungen) über das DNP3-Protokoll.

# **Ethernet-Konfiguration**

Um die Ethernet-Kommunikation zu nutzen, müssen Sie die IP-Adresse Ihres Geräts konfigurieren. Sie müssen auch die Subnet- und Gateway-Informationen konfigurieren, wenn es von Ihrem Netzwerk gefordert wird.

**HINWEIS**: Bei Messgeräten ohne Display muss jedes einzelne separat konfiguriert werden, um eine unverwechselbare IP-Adresse für jedes Gerät einzustellen.

Sie müssen die Netzwerkinformationen für alle Ethernet-Server, die vom Gerät genutzt werden, eingeben.

**HINWEIS:** Kontaktieren Sie Ihren Netzwerk-Systemadministrator hinsichtlich Ihrer IP-Adresse und anderer Ethernet-Netzwerk-Konfigurationswerte.

Konfigurieren Sie die Ethernet-Einstellungen Ihres Geräts mithilfe des Displays oder durch direkten Anschluss Ihres Messgeräts unter Nutzung eines Webbrowsers, um auf die Webseiten des Geräts zuzugreifen. Modifizieren Sie die Etherneteinstellungen Ihres Messgeräts auf die von Ihrem Netzwerk-Systemadministrator bereitgestellten Einstellungen, bevor Sie das Gerät mit Ihrem LAN verbinden.

Nachdem Sie den Ethernet-Port des Messgeräts konfiguriert und mit dem LAN verbunden haben, können Sie ION Setup verwenden, um alle anderen Einrichtungsparameter zu konfigurieren.

# **Ethernet-Schnittstelle einrichten**

**HINWEIS:** Angaben zur Verfügbarkeit dieser Funktionen in Ihrem Messgerätmodell finden Sie unter Wiederherstellung von vorübergehend deaktivierten Konfigurationseinstellungen auf den Webseiten, Seite 255.

- Messgerätmodelle PM5560 / PM5562 / PM5563 / PM5580: 4.0.0 und höher
- Messgerätmodelle PM5570 / PM5660 / PM5760: 6.0.0 und höher
- Messgerätmodell PM5650: 4.10.0 und höher
- Messgerätmodell PM5561: 12.0.0 und höher
- Messgerätmodelle PM5661 / PM5761: 14.0.0 und höher

<sup>4.</sup> Nur in den neuesten Firmwareversionen verfügbar:

Das Messgerät enthält werkseitig konfigurierte Ethernet-Kommunikationseinstellungen.

Sie müssen die Standard-Ethernet-Einstellungen modifizieren, bevor Sie das Messgerät mithilfe der Messgerät-Webseiten an Ihr lokales Netzwerk (LAN) anschließen.

Die Standard-Ethernet-Kommunikationseinstellungen sind:

- IP-Verfahren = Gespeichert
- P IP-Adresse = 169.254.0.10
- Subnetzmaske = 255.255.0.0
- Gateway = 0.0.0.0
- HTTP-Server = Aktiviert
- DPWS = Aktiviert
- EtherNet/IP = Aktiviert
- DNP3 = Deaktiviert
- MAC = 00:80:67:8A:F6:64
- Gerätename = PM55-#xxxxxxx, wobei "xxxxxxxx" die werkseitig vergebene Messgerät-Seriennummer ist (mit führenden Nullen, wenn die Seriennummer weniger als 10 Zeichen umfasst)

**HINWEIS:** Die ID der seriellen Kommunikationsschnittstelle Ihres Messgeräts (**Com1 ID**) wird sowohl für die Ethernet- als auch für die serielle Kommunikation verwendet. Sie müssen die Eigenschaft **Com1 ID** des Messgeräts in ION Setup ändern, wenn Sie die RS-485-Adresse des Messgeräts ändern.

### Durchführung der ersten Ethernet-Konfiguration über die Webseiten

**HINWEIS:** Angaben zur Verfügbarkeit dieser Funktionen in Ihrem Messgerätmodell finden Sie unter Wiederherstellung von vorübergehend deaktivierten Konfigurationseinstellungen auf den Webseiten, Seite 255.

Das Messgerät wurde werksseitig mit Standard-Ethernet-Einstellungen konfiguriert, die Sie ändern müssen, bevor Sie das Messgerät mit Ihrem Netzwerk verbinden.

Bei Messgeräten mit einem Display können Sie die Basis-Ethernet-Einstellungen mit dem Display konfigurieren. Wenn Sie das Ethernet nutzen möchten, um mit Messgeräten ohne Display zu kommunizieren, müssen Sie folgende Schritte durchführen, um die Basis-Ethernet-Einstellungen zu konfigurieren, bevor Sie das Messgerät mit Ihrem Netzwerk verbinden.

1. Trennen Sie Ihren Computer vom Netzwerk. Verfügt der Computer über drahtlose Kommunikation, deaktivieren Sie auch unbedingt die Verbindung zum drahtlosen Netzwerk.

**HINWEIS:** Nachdem Sie Ihren Computer vom Netzwerk getrennt haben, sollte sich die IP-Adresse automatisch auf die Standardadresse 169.254. *###.###* (wobei *###* gleiche einer Zahl von 0 bis 255 ist) und die Subnetzmaske 255.255.0.0 aktualisieren. Aktualisiert sich Ihr Computer nach ein paar Minuten nicht automatisch, wenden Sie sich zur Einrichtung einer statischen IP-Adresse an Ihren Netzwerkadministrator.

- Schließen Sie den Computer mit einem Ethernet-Kabel an eine der Ethernet-Schnittstellen des Messgeräts an.
- 3. Öffnen Sie den Webbrowser und geben Sie die IP-Adresse des Messgeräts in das Adressfeld ein.
- 4. Geben Sie Benutzername und Kennwort ein.
- Klicken Sie je nach Firmwareversion Ihres Messgeräts auf Einstellungen > Ethernet-Einstellungen ODER auf Einstellungen > Kommunikation > Ethernet-Einstellungen.

# 6. Modifizieren Sie die Ethernet-Einrichtungsparameter mit den Einstellungen, die Ihr Systemadministrator dem Messgerät zugewiesen hat.

| Parameter                   | Beschreibung                                                                                                    |  |
|-----------------------------|----------------------------------------------------------------------------------------------------|--|
| MAC-Adresse                 | Zeigt die werkseitig eingestellte MAC-Adresse des Messgeräts an. Diese Information ist schreibgeschützt und kann nicht geändert werden.                                                                                                    |  |
| IP-Adressen-Erfassungsmodus | <ul> <li>Damit wird das Netzwerkprotokoll des Geräts gesteuert (mit dem das Messgerät seine<br/>IP-Adresse abruft):</li> <li>DHCP: Dynamic Host Configuration Protocol</li> <li>BOOTP: Bootstrap Protocol</li> <li>Gespeichert: Der statische Wert, der im IP-Adressen-Setup-Register programmiert<br/>wurde</li> <li>Standard: Verwendet 85.16 als die ersten beiden Werte der IP-Adresse, wandelt<br/>die letzten beiden Hexadezimalwerte der MAC-Adresse in einen Dezimalwert um<br/>und verwendet diesen als die letzten beiden Werte der IP-Adresse<br/>Beispiel: MAC-Adresse = 00:80:67:82:B8:C8<br/>Werkeinstellung der IP-Adresse: 85.16.184.200</li> </ul> |  |
| IP-Adresse                  | Die Internet-Protokoll-Adresse Ihres Geräts.                                                                                                    |  |
| Subnetzmaske                | Die Ethernet-IP-Subnetzadresse Ihres Netzwerks.                                                                                                    |  |
| Standard-Gateway            | Die Ethernet-IP-Gateway-Adresse Ihres Netzwerks.                                                                                                    |  |

- 7. Klicken Sie auf Änderungen speichern oder Änderungen anwenden, um die neuen Einstellungen an das Messgerät zu senden und zu speichern.
- 8. Klicken Sie auf Logout, um die Messgerät-Webseiten zu verlassen.
- 9. Stellen Sie die Verbindung des Computers zum LAN wieder her (schließen Sie das Ethernet-Kabel des Computers wieder am LAN-Anschluss an oder reaktivieren Sie die drahtlose Kommunikation zum LAN).

# Einrichtung der Ethernet-Kommunikation über das Display

Auf dem Bildschirm zur Einrichtung der Ethernet-Kommunikation können Sie dem Messgerät eine unverwechselbare IP-Adresse zuweisen, so dass Sie mit Hilfe von Software auf die Messgerätdaten zugreifen oder das Messgerät extern über die Ethernet-Schnittstelle konfigurieren können.

Vor der Konfiguration der Ethernet-Parameter müssen Sie die IP-Adressdaten von Ihrem Netzwerkadministrator oder der IT-Abteilung erfragen.

- 1. Navigieren Sie zu Wart > Einr..
- Geben Sie den Einrichtungskenncode (Voreinstellung ist "0") ein und drücken Sie auf OK.
- 3. Navigieren Sie zu Komm > Enet.
- 4. Verschieben Sie den Cursor, so dass er auf den zu ändernden Parameter zeigt, und drücken Sie auf **Bearb**.
- 5. Ändern Sie den Parameter nach Bedarf und drücken Sie auf OK.
- 6. Verschieben Sie den Cursor, so dass er auf den nächsten zu ändernden Parameter zeigt, und drücken Sie auf **Bearb**. Nehmen Sie die gewünschten Änderungen vor und drücken Sie auf **OK**.
- 7. Zum Verlassen drücken Sie den Aufwärtspfeil.

| 8. | Drücken | Sie <b>Ja</b> , | um Ihre | Änderungen | zu speichern. |
|----|---------|-----------------|---------|------------|---------------|
|----|---------|-----------------|---------|------------|---------------|

| Parameter         | Werte                                                                                   | Beschreibung                                                                                                    |
|-------------------|-----------------------------------------------------------------------------------------|----------------------------------------------------------------------------------------------------|
| IP-Verfahren      | Gespeichert, Werkeinstellung,<br>DHCP, BOOTP                                            | Damit wird das Netzwerkprotokoll des Geräts gesteuert (mit dem das Messgerät seine IP-Adresse abruft):                                                                                                    |
|                   |                                                                                         | Gespeichert: Verwendet den im Einrichtungsregister "IP-Adresse" programmierten statischen Wert.                                                                                                    |
|                   |                                                                                         | Standard: Verwendet 85.16 als die ersten beiden Werte der IP-Adresse, wandelt die letzten beiden Hexadezimalwerte der MAC-Adresse in einen Dezimalwert um und verwendet diesen als die letzten beiden Werte der IP-Adresse. Beispiel: MAC-Adresse = 00:80:67:82:B8:C8 Standard-IP = 85.16.184.200 |
|                   |                                                                                         | DHCP: Dynamic Host Configuration Protocol                                                                                                    |
|                   |                                                                                         | BOOTP: Bootstrap Protocol                                                                                                    |
| IP-Adresse        | Wenden Sie sich für die<br>Parameterwerte an Ihren<br>lokalen<br>Netzwerkadministrator. | Die Internet-Protokoll-Adresse Ihres Geräts.                                                                                                    |
| Subnetz           | Wenden Sie sich für die<br>Parameterwerte an Ihren<br>lokalen<br>Netzwerkadministrator. | Die Ethernet-IP-Subnetzadresse Ihres Netzwerks (Subnetzmaske).                                                                                                    |
| Gateway           | Wenden Sie sich für die<br>Parameterwerte an Ihren<br>lokalen<br>Netzwerkadministrator. | Die Ethernet-IP-Gateway-Adresse Ihres Netzwerks.                                                                                                    |
| HTTP-Server       | Aktiviert, Deaktiviert                                                                  | Legt fest, ob der Webserver und die Webseiten Ihres Geräts aktiv sind oder<br>nicht.                                                                                                    |
| FTP               | Aktiviert, Deaktiviert                                                                  | Damit können Sie FTP aktivieren bzw. deaktivieren.                                                                                                    |
|                   |                                                                                         | (Wird nach 20 Minuten Inaktivität automatisch deaktiviert)**                                                                                                    |
| DPWS              | Aktiviert, Deaktiviert                                                                  | Damit können Sie DPWS aktivieren bzw. deaktivieren.                                                                                                    |
| EtherNet/IP       | Aktiviert, Deaktiviert                                                                  | Damit können Sie EtherNet/IP aktivieren bzw. deaktivieren.                                                                                                    |
| DNP3*             | Aktiviert, Deaktiviert                                                                  | Damit können Sie DNP3 aktivieren bzw. deaktivieren.                                                                                                    |
| MAC               | 00:80:67:8A:F6:64                                                                       | Zeigt die werkseitig eingestellte MAC-Adresse des Messgeräts an. Diese<br>Information ist schreibgeschützt und kann nicht geändert werden.                                                                                                    |
| Gerätebezeichnung | (siehe Beschreibung)                                                                    | Das ist der Gerätename des Messgeräts. Er ist werkseitig auf PM55-#xxx<br>eingestellt (wobei "xxx" für die Seriennummer des Messgeräts steht). Diese<br>Angabe kann als DNS-Eintrag verwendet werden, der den Gerätenamen der IP-<br>Adresse zuordnet, die vom DHCP-Server zugewiesen wurde.      |

\* Verfügbar bei bestimmten Messgerätmodellen. Zur Verfügbarkeit siehe Funktionsdifferenzierungsmatrix für die Reihe PM5500 / PM5600 / PM5700, Seite 20.

\*\*Angaben zur Verfügbarkeit dieser Funktionen in Ihrem Messgerätmodell finden Sie unter Wiederherstellung von vorübergehend deaktivierten Konfigurationseinstellungen auf den Webseiten, Seite 255.

#### HINWEIS:

Ein Ausrufezeichen neben der IP-Adresse kann Folgendes anzeigen:

- Die IP-Adresse wird programmiert. Warten Sie einige Sekunden, bis die IP-Adresse erscheint, um zu überprüfen, ob sie programmiert ist.
- Es gibt ein Problem mit dem Netzwerk. Erkundigen Sie sich bei Ihrem Systemadministrator nach Netzwerkproblemen.

# Konfiguration der Basis-Ethernet-Einstellungen über die Webseiten

**HINWEIS:** Angaben zur Verfügbarkeit dieser Funktionen in Ihrem Messgerätmodell finden Sie unter Wiederherstellung von vorübergehend deaktivierten Konfigurationseinstellungen auf den Webseiten, Seite 255.

Sie können die Webseiten des Messgeräts verwenden, um die Ethernet-Einstellungen zu konfigurieren.

1. Melden Sie sich bei den Messgerät-Webseiten an.

- Klicken Sie je nach Firmwareversion Ihres Messgeräts auf Einstellungen > Ethernet-Einstellungen ODER auf Einstellungen > Kommunikation > Ethernet-Einstellungen.
- 3. Modifizieren Sie die Ethernet-Einrichtungsparameter nach Bedarf.
- 4. Klicken Sie auf **Änderungen speichern** oder **Änderungen anwenden**, um die neuen Einstellungen an das Messgerät zu senden und zu speichern.

| Parameter                   | Beschreibung                                                                                                    |
|-----------------------------|----------------------------------------------------------------------------------------------------|
| MAC-Adresse                 | Zeigt die werkseitig eingestellte MAC-Adresse des Messgeräts an. Diese Information ist schreibgeschützt und kann nicht geändert werden.                                                                                                    |
| IP-Adressen-Erfassungsmodus | Damit wird das Netzwerkprotokoll des Geräts gesteuert (mit dem das Messgerät seine IP-Adresse abruft):                                                                                                    |
|                             | DHCP: Dynamic Host Configuration Protocol                                                                                                    |
|                             | HINWEIS: Vollständig qualifizierte Domänennamen werden nicht unterstützt.<br>Der Gerätename wird nicht automatisch an einen DNS-Server übertragen,<br>wenn eine DHCP-Anforderung gesendet wird. Damit anstelle der IP-Adresse<br>der Gerätename verwendet wird, muss Ihr IT-Administrator den Gerätenamen<br>manuell zum DNS hinzufügen. |
|                             | BOOTP: Bootstrap Protocol                                                                                                    |
|                             | <ul> <li>Gespeichert: Der statische Wert, den Sie im IP-Adressen-Setup-Register<br/>programmiert haben</li> </ul>                                                                                                    |
|                             | <ul> <li>Standard: Verwendet 85.16 als die ersten beiden Werte der IP-Adresse, wandelt<br/>die letzten beiden Hexadezimalwerte der MAC-Adresse in einen Dezimalwert um<br/>und verwendet diesen als die letzten beiden Werte der IP-Adresse. Beispiel: MAC-<br/>Adresse = 00:80:67:82:B8:C8, Standard-IP = 85.16.184.200</li> </ul>      |
| IP-Adresse                  | Die Internet-Protokoll-Adresse Ihres Geräts.                                                                                                    |
| Subnetzmaske                | Die Ethernet-IP-Subnetzadresse Ihres Netzwerks (Subnetzmaske).                                                                                                    |
| Standard-Gateway            | Die Ethernet-IP-Gateway-Adresse Ihres Netzwerks.                                                                                                    |

# Konfiguration der fortgeschrittenen Ethernet-Einstellungen über die Webseiten

**HINWEIS:** Angaben zur Verfügbarkeit dieser Funktionen in Ihrem Messgerätmodell finden Sie unter Wiederherstellung von vorübergehend deaktivierten Konfigurationseinstellungen auf den Webseiten, Seite 255.

Sie können fortgeschrittene Ethernet-Parameter wie TCP-Keep-Alive, Abfall- und Leerlaufzeiten über die Webseite Fortgeschrittene Ethernet-Einstellungen konfigurieren.

- 1. Melden Sie sich bei den Messgerät-Webseiten an.
- Klicken Sie je nach Firmwareversion Ihres Messgeräts auf Einstellungen > Erweiterte Ethernet-Einstellungen ODER auf Einstellungen > Kommunikation > Erweiterte Ethernet-Einstellungen.
- 3. Modifizieren Sie die Ethernet-Einrichtungsparameter nach Bedarf.

4. Klicken Sie auf **Änderungen speichern** oder **Änderungen anwenden**, um die neuen Einstellungen an das Messgerät zu senden und zu speichern.

**HINWEIS:** Klicken Sie auf **Standard**, um die erweiterten Ethernet-Parameter auf ihre Standardwerte zurückzusetzen.

Angaben zu den folgenden Firmwareversionen finden Sie in der nachstehenden Tabelle:

- Messgerätmodelle PM5560 / PM5562 / PM5563 / PM5580: 2.9.9 und früher
- Messgerätmodelle PM5570 / PM5660 / PM5760: 3.2.9 und früher
- Messgerätmodell PM5650: 2.12.9 und früher
- Messgerätmodell PM5561: 10.9.9 und früher
- Messgerätmodelle PM5661 / PM5761: 11.2.9 und früher

| Parameter                                         | Werte                      | Beschreibung                                                                                                    |
|---------------------------------------------------|----------------------------|----------------------------------------------------------------------------------------------------|
| Time-To-Live                                      | 1–255                      | Die maximale Anzahl an Hops (mit anderen Worten Geräte wie<br>Router), die ein TCP-Paket passieren darf, bevor es verworfen wird                                                                                         |
| TCP Keep-Alive                                    | 0–65000                    | Die Häufigkeit (in Sekunden), in der das Messgerät ein TCP-Keep-<br>Alive-Paket sendet.                                                                                                    |
|                                                   |                            | Die Einstellung 0 deaktiviert die Sendung von TCP-Keep-Alive-<br>Paketen.                                                                                                    |
| BootP-Zeitüberschreitung                          | 0–60                       | Die Zeitdauer (in Sekunden), die das Messgerät auf eine Antwort<br>von einem BootP-Server wartet (nach der Zeitüberschreitung wird<br>die Standard-IP-Adresse verwendet, wenn keine IP-Adresse<br>zugewiesen wird.)      |
| ARP-Cache-Zeitüberschreitung                      | 0–65000                    | Die Zeitdauer (in Minuten), für die ARP-Einträge im ARP-Cache gespeichert werden                                                                                                    |
| FTP-Server                                        | Aktiviert, Deaktiviert     | Aktiviert oder deaktiviert den internen FTP-Server des Messgeräts                                                                                                    |
| FTP-Verbindungsleerlaufzeit                       | 30–900                     | Die Zeitdauer (in Sekunden), nach der eine inaktive FTP-<br>Verbindung geschlossen wird                                                                                                    |
| HTTP-Verbindungsleerlaufzeit                      | 0–65000                    | Die Zeitdauer (in Sekunden), nach der eine inaktive HTTP-<br>Verbindung geschlossen wird                                                                                                    |
| HTTP-Portnummer                                   | 80, 1024- 65000            | Der für HTTP-Meldungen verwendete TCP-Port. Die folgenden<br>Portnummern sind für andere Netzwerkprotokolle reserviert und<br>können nicht verwendet werden: 20 / 21 (FTP), 161 / 162 (SNMP)<br>und 502 (Modbus TCP/IP). |
| Max. Anzahl der HTTP-Keep-Alive-<br>Versuche      | 0–65000                    | Die Anzahl, wie oft das Messgerät ein Keep-Alive-Signal sendet,<br>wenn es keine Antwort erhält                                                                                                    |
| Modbus-TCP/IP-Serververbindungen                  | 16, 32, 36, 40, 44, 48, 64 | Die Anzahl der TCP-Verbindungen, die für Modbus TCP-<br>Kommunikationsschnittstellen verwendet wird, wenn das Messgerät<br>als Ethernet-Gateway arbeitet.                                                                |
| Modbus-TCP/IP-Server-Verbindung –<br>Leerlaufzeit | 0–32767                    | Die Zeitdauer, die das Messgerät darauf wartet, dass das Modbus<br>TCP/IP-Gerät auf eine Verbindungsanfrage, die vom Messgerät<br>initiiert wurde, antwortet.                                                            |

Angaben zu den folgenden Firmwareversionen finden Sie in der nachstehenden Tabelle:

- Messgerätmodelle PM5560 / PM5562 / PM5563 / PM5580: 4.0.0 und höher
- Messgerätmodelle PM5570 / PM5660 / PM5760: 6.0.0 und höher
- Messgerätmodell PM5650: 4.10.0 und höher
- Messgerätmodell PM5561: 12.0.0 und höher
- Messgerätmodelle PM5661 / PM5761: 14.0.0 und höher

| Parameter                                         | Werte                                                           | Beschreibung                                                                                                    |
|---------------------------------------------------|-----------------------------------------------------------------|----------------------------------------------------------------------------------------------------|
| Time-To-Live                                      | 1–255                                                           | Die maximale Anzahl an Hops (d. h. Geräte wie Router), die ein TCP-Paket passieren darf, bevor es verworfen wird.                                                                                                    |
| TCP Keep-Alive                                    | 0–65000                                                         | Die Häufigkeit (in Sekunden), in der das Messgerät ein TCP-Keep-<br>Alive-Paket sendet.                                                                                                    |
|                                                   |                                                                 | Die Einstellung 0 deaktiviert die Sendung von TCP-Keep-Alive-<br>Paketen.                                                                                                    |
| BootP-Zeitüberschreitung                          | 0–60                                                            | Die Zeitdauer (in Sekunden), die das Messgerät auf eine Antwort<br>von einem BootP-Server wartet (nach der Zeitüberschreitung wird<br>die Standard-IP-Adresse verwendet, wenn keine IP-Adresse<br>zugewiesen wurde).                                                                                                    |
| ARP-Cache-Zeitüberschreitung                      | 0–65000                                                         | Die Zeitdauer (in Minuten), für die ARP-Einträge im ARP-Cache gespeichert werden.                                                                                                    |
| HTTPS aktivieren                                  | -                                                               | HTTPS ist standardmäßig immer aktiviert.                                                                                                    |
|                                                   |                                                                 | Hypertext Transfer Protocol Secure (HTTPS): HTTPS ist eine<br>Variante des Standard-Webtransfer-Protokolls (HTTP), das über<br>eine SSL- (Secure Socket Layer) oder TLS-Protokollverbindung<br>(Transport Layer Security) eine zusätzliche Sicherheitsebene für die<br>übertragenen Daten hinzufügt. HTTPS ermöglicht eine<br>verschlüsselte Kommunikation sowie eine sichere Verbindung<br>zwischen einem Remotebenutzer und dem Messgerät. |
| HTTPS-Port                                        | 443, 1024–65000                                                 | Der für HTTPS-Meldungen verwendete TCP-Port. Die folgenden<br>Portnummern sind für andere Netzwerkprotokolle reserviert und<br>können nicht verwendet werden: 20 / 21 (FTP), 161 / 162 (SNMP)<br>und 502 (Modbus TCP/IP).                                                                                                    |
| Modbus-TCP/IP-Serververbindungen                  | 16, 32, 36, 40, 44, 48, 64                                      | Die Anzahl der TCP-Verbindungen, die für Modbus TCP-<br>Kommunikation verwendet wird, wenn das Messgerät als Ethernet-<br>Gateway arbeitet.                                                                                                    |
| Modbus-TCP/IP-Server-Verbindung –<br>Leerlaufzeit | 0–32767                                                         | Die Zeitdauer, die das Messgerät darauf wartet, dass das Modbus<br>TCP/IP-Gerät auf eine Verbindungsanfrage, die vom Messgerät<br>initiiert wurde, antwortet.                                                                                                    |
| FTP                                               | Aktiviert, Deaktiviert                                          | Aktiviert oder deaktiviert den internen FTP-Server des Messgeräts.                                                                                                    |
| Steuerungsport                                    | 1-65534                                                         | Stellt Verbindungen zwischen Hosts her.                                                                                                    |
| Datenport                                         | 1-65534                                                         | Wird für die Datenübertragung verwendet.                                                                                                    |
| Sicherheitsmodus der Verbindung                   | Keine Verschlüsselung,<br>implizite TLS/SSL-<br>Verschlüsselung | Verschlüsselung für Verbindungen im Sicherheitsmodus.                                                                                                    |
| Port für verschlüsselte Steuerung                 | 1-65534                                                         | Stellt verschlüsselte Verbindungen zwischen Hosts her.                                                                                                    |
| Verschlüsselter Datenport                         | 1-65534                                                         | Wird für die verschlüsselte Datenübertragung verwendet.                                                                                                    |

# RS-485-Einrichtung mit einem seriellen Kommunikationskonverter

Sie können einen Kommunikationskonverter (USB auf RS-485 oder RS-232 auf RS-485) für den Anschluss des Messgeräts verwenden.

**HINWEIS:** Durch die Konfiguration der seriellen Kommunikationseinstellungen mit dieser Methode verliert ION Setup möglicherweise die Kommunikationsverbindung, wenn die Änderungen an das Messgerät gesendet werden. Sie müssen ION Setup gemäß den neuen Einstellungen neu konfigurieren, um die Kommunikation mit Ihrem Messgerät wiederherzustellen:

- 1. Konfigurieren Sie die Einstellungen des seriellen Kommunikationskonverters so, dass sie mit den Messgerät-Werkeinstellungen der Kommunikationsschnittstelle übereinstimmen.
- 2. Verbinden Sie die RS-485-Schnittstelle des Messgeräts mit dem seriellen Kommunikationskonverter.
- 3. Schließen Sie den Kommunikationskonverter am Computer an.
- 4. Starten Sie ION Setup im Network mode.

- 5. Fügen Sie eine serielle Sitegruppe hinzu und stellen Sie deren Eigenschaften folgendermaßen ein:
  - Comm Link = Seriell
  - Comm Port = Legen Sie fest, an welchem seriellen (oder USB-) Anschluss der Kommunikationskonverter angeschlossen ist
  - Baud rate = 19200
  - Format = Wählen Sie ein Format mit gerader Parität aus
- 6. Fügen Sie der Sitegruppe ein Messgerät hinzu und stellen Sie dessen Eigenschaften folgendermaßen ein:
  - Typ = PowerLogic<sup>™</sup> PM5xxx Power Meter
  - Unit ID = 1
- 7. Ändern Sie auf den Einrichtungsbildschirmen die Einrichtungsparameter des Messgeräts.
- 8. Ändern Sie auf dem Einrichtungsbildschirm **RS-485 Base Comm** die seriellen Kommunikationseinstellungen des Messgeräts.
- 9. Klicken Sie auf **Send**, um die Änderungen im Messgerät zu speichern. Sie müssen ION Setup gemäß den geänderten Einstellungen neu konfigurieren, um die Kommunikation mit Ihrem Messgerät wiederherzustellen:

**HINWEIS:** Wenn Sie das Protokoll auf "ASCII7", "ASCII8" oder "Jbus" einstellen, können Sie die Verbindung zum Messgerät nicht mit ION Setup wiederherstellen. ION Setup kommuniziert nicht über diese Protokolle.

10. Beenden Sie ION Setup.

#### Einstellungen der RS-485-Schnittstelle

| Parameter | Werte                              | Beschreibung                                                                                                    |
|-----------|------------------------------------|----------------------------------------------------------------------------------------------------|
| Protokoll | Modbus RTU, Jbus, ASCII 8, ASCII 7 | Wählen Sie das Kommunikationsschnittstellenformat aus, das für<br>die Datenübertragung verwendet werden soll. Das Protokoll muss<br>für alle Geräte in einer Kommunikationsschleife gleich sein.                   |
|           |                                    | ION Setup unterstützt die Protokolle "ASCII8", "ASCII7" und "Jbus" nicht.                                                                                                    |
| Adresse   | 1 bis 247                          | Stellen Sie die Adresse des jeweiligen Geräts ein. Die Adresse<br>muss für jedes Gerät in einer Kommunikations-schleife<br>unverwechselbar sein. Für das Jbus-Protokoll ist die Geräte-ID auf<br>255 einzustellen. |
|           |                                    | seriellen Kommunikation verwendet.                                                                                                    |
| Baudrate  | 9600, 10200, 38400                 | Wählen Sie die Geschwindigkeit der Datenübertragung aus. Die Baudrate muss für alle Geräte in einer Kommunikationsschleife gleich sein.                                                                            |
| Parität   | Gerade, ungerade, keine            | Wählen Sie <b>Keine</b> aus, wenn die Parität nicht verwendet wird. Die<br>Paritätseinstellung muss für alle Geräte in einer<br>Kommunikationsschleife gleich sein.                                                |

# Serielle Kommunikationsschnittstelle

Das Messgerät unterstützt die serielle Kommunikation über den RS-485-Port.

In einem RS-485-Netzwerk gibt es ein Master-Gerät – normalerweise ein Ethernet-RS-485-Gateway. Dieses Gerät bietet die Voraussetzungen für die RS-485-Kommunikation mit mehreren Slave-Geräten (z. B. Messgeräten). Bei Anwendungen, für die nur ein eigens dafür bestimmter Computer für die Kommunikation mit den Slave-Geräten erforderlich ist, kann ein USB- zu RS485-Konverter als Anschluss zum Master-Gerät verwendet werden.

Über einen einzigen RS-485-Bus können bis zu 32 Geräte verbunden werden.

# **RS-485-Netzwerkkonfiguration**

Nach dem Verdrahten der RS-485-Schnittstelle und dem Einschalten des Messgeräts muss die serielle Kommunikationsschnittstelle für die Kommunikation mit dem Messgerät konfiguriert werden.

Jedes Gerät an einem RS-485-Kommunikationsbus muss eine unverwechselbare Adresse haben, und alle angeschlossenen Geräte müssen auf das gleiche Protokoll, die gleiche Baudrate und die gleiche Parität (Datenformat) eingestellt sein.

**HINWEIS:** Zur Kommunikation mit dem Messgerät über ION Setup müssen Sie die serielle Sitegruppe und alle angeschlossenen Geräte im RS-485-Netz auf den gleichen Paritätswert einstellen.

Bei Messgeräten ohne Display müssen Sie erst jedes Gerät verdrahten und separat konfigurieren, bevor Sie diese Messgeräte an einen gemeinsamen RS-485-Bus anschließen.

### **RS-485-Schnittstelle einrichten**

Das Messgerät enthält werkseitig konfigurierte Einstellungen für die serielle Kommunikation. Sie müssen diese Einstellungen möglicherweise ändern, bevor Sie das Messgerät am RS-485-Bus anschließen können.

Das Messgerät enthält die folgenden, werkseitig konfigurierten Voreinstellungen für die serielle Kommunikationsschnittstelle:

- Protokoll = Modbus RTU
- Adresse = 1
- Baudrate = 19200
- Parität = Gerade

Sie können einen Kommunikationskonverter (USB auf RS-485 oder RS-232 auf RS-485) bzw. ein Ethernet-Gateway-Gerät für den Anschluss des Messgeräts verwenden.

### Einrichtung der seriellen Kommunikation über das Display

Auf dem Bildschirm zur Einrichtung der seriellen Kommunikation können Sie die RS-485-Kommunikationsschnittstelle des Messgeräts so konfigurieren, dass Sie mit Hilfe von Software auf die Messgerätdaten zugreifen oder das Messgerät extern konfigurieren können.

- 1. Navigieren Sie zu Wart > Einr..
- Geben Sie den Einrichtungskenncode (Voreinstellung ist "0") ein und drücken Sie auf OK.
- 3. Navigieren Sie zu Komm > Seriell.
- 4. Verschieben Sie den Cursor, so dass er auf den zu ändernden Parameter zeigt, und drücken Sie auf **Bearb**.
- 5. Ändern Sie den Parameter nach Bedarf und drücken Sie auf OK.
- 6. Verschieben Sie den Cursor, so dass er auf den nächsten zu ändernden Parameter zeigt, und drücken Sie auf **Bearb**. Nehmen Sie die gewünschten Änderungen vor und drücken Sie auf **OK**.

# 7. Zum Verlassen drücken Sie den Aufwärtspfeil. Drücken Sie **Ja**, um Ihre Änderungen zu speichern.

| Parameter | Werte                                     | Beschreibung                                                                                                    |
|-----------|-------------------------------------------|----------------------------------------------------------------------------------------------------|
| Modus     | Slave, Gateway                            | Stellen Sie dies auf Gateway, um die Ethernet-Gateway-Funktionalität zu aktivieren. Stellen Sie dies auf Slave, wenn Sie das Messgerät als nachgeschaltetes Gerät zu einem RS-485-Netzwerk hinzufügen.        |
| Protokoll | Modbus, Jbus, ASCII 8<br>Bit, ASCII 7 Bit | Wählen Sie das Kommunikationsschnittstellenformat aus, das für die<br>Datenübertragung verwendet werden soll. Das Protokoll muss für alle Geräte in<br>einer Kommunikationsschleife gleich sein.              |
| Adresse   | 1 bis 247                                 | Stellen Sie die Adresse des jeweiligen Geräts ein. Die Adresse muss für jedes Gerät in einer Kommunikations-schleife unverwechselbar sein. Für das Jbus-<br>Protokoll ist die Geräte-ID auf 255 einzustellen. |
| Baudrate  | 9600, 19200, 38400                        | Wählen Sie die Geschwindigkeit der Datenübertragung aus. Die Baudrate muss für alle Geräte in einer Kommunikationsschleife gleich sein.                                                                       |
| Parität   | Gerade, ungerade, keine                   | Wählen Sie Keine, wenn die Parität nicht verwendet wird. Die Paritätseinstellung muss für alle Geräte in einer Kommunikationsschleife gleich sein.                                                            |

# Konfiguration der seriellen Einstellungen über die Webseiten

**HINWEIS:** Angaben zur Verfügbarkeit dieser Funktionen in Ihrem Messgerätmodell finden Sie unter Wiederherstellung von vorübergehend deaktivierten Konfigurationseinstellungen auf den Webseiten, Seite 255.

Die Webseite Serielle Einstellungen gestattet Ihnen die Konfiguration der RS-485-Kommunikationsschnittstelle des Messgeräts.

- 1. Melden Sie sich bei den Messgerät-Webseiten an.
- Klicken Sie je nach Firmwareversion Ihres Messgeräts auf Einstellungen > Serielle Einstellungen ODER auf Einstellungen > Kommunikation > Konfiguration "Serielle Schnittstelle".
- 3. Modifizieren Sie die seriellen Einstellungen nach Bedarf.

#### 4. Klicken Sie auf Änderungen speichern oder Änderungen anwenden.

**HINWEIS:** Klicken Sie auf **Standardwerte**, um die fortgeschrittenen Einstellungen des seriellen Ports auf ihre Standardwerte zurückzusetzen.

| Parameter                                         | Werte                                                     | Beschreibung                                                                                                    |
|---------------------------------------------------|-----------------------------------------------------------|----------------------------------------------------------------------------------------------------|
| Modus                                             | Slave, Gateway                                            | Stellen Sie dies auf Gateway, um die Ethernet-Gateway-<br>Funktionalität zu aktivieren. Stellen Sie dies auf Slave, wenn Sie<br>das Messgerät als nachgeschaltetes Gerät zu einem RS-485-<br>Netzwerk hinzufügen.                                                                                                    |
| Protokoll                                         | Modbus, Jbus, ASCII 8 Bit,<br>ASCII 7 Bit                 | Wählen Sie das Kommunikationsschnittstellenformat aus, das für<br>die Datenübertragung verwendet werden soll. Das Protokoll muss<br>für alle Geräte in einer Kommunikationsschleife gleich sein.                                                                                                    |
|                                                   |                                                           | HINWEIS: Wenn Sie das Messgerät als Ethernet-Gateway<br>benutzen, muss das Protokoll auf "Modbus RTU" oder "Jbus"<br>eingestellt werden.                                                                                                    |
| Adresse                                           | 1 bis 247                                                 | Stellen Sie die Adresse des jeweiligen Geräts ein. Die Adresse<br>muss für jedes Gerät in einer Kommunikationsschleife<br>unverwechselbar sein.                                                                                                    |
| Baudrate                                          | 9600, 19200, 38400                                        | Wählen Sie die Geschwindigkeit der Datenübertragung aus. Die Baudrate muss für alle Geräte in einer Kommunikationsschleife gleich sein.                                                                                                    |
| Parität                                           | Gerade, ungerade, keine                                   | Wählen Sie Keine, wenn die Parität nicht verwendet wird. Die<br>Paritätseinstellung muss für alle Geräte in einer<br>Kommunikationsschleife gleich sein.                                                                                                    |
| Modbus-Broadcast                                  | Aktiviert, Deaktiviert                                    | Stellen Sie dies auf Aktiviert für, wenn Sie möchten, dass das<br>Gateway-Messgerät Broadcast-Nachrichten (gesendet an die<br>Einheiten-ID 0) an die nachgeschalteten seriellen Geräte<br>weiterleitet.                                                                                                    |
| Antwort-Zeitüberschreitung <sup>5</sup>           | 0.1, 0.2, 0.3, 0.4, 0.5, 1, 2, 3, 4,<br>5, 6, 7, 8, 9, 10 | Stellen Sie die Zeit ein, die das Gateway-Messgerät auf eine<br>Antwort von einem nachgeschalteten Gerät wartet, bevor eine<br>Ausnahmeantwort generiert wird.                                                                                                    |
| Verzögerung zwischen Rahmen 5                     | 0, 10, 20, 30, 40, 50, 60, 70, 80,<br>90, 100             | Die Mindestzeit in Millisekunden zwischen dem Ende einer<br>erhaltenen Antwort und dem Beginn einer neuen Anfrage.                                                                                                    |
|                                                   |                                                           | Stellen Sie diesen Parameter ein, um die Kommunikation zwischen<br>dem Gateway und den nachgeschalteten Slave-Geräten mit<br>langsameren Antwortzeiten zu verbessern.                                                                                                    |
| Verlängerung des Stilleintervalls<br><sup>5</sup> | 0–15                                                      | Stellen Sie diesen Parameter ein, um den Ruheintervall (verwendet,<br>um das Ende eines Modbus-Pakets zu markieren) über den<br>Standard von 3,5 Zeichen, der im Modbus-Standard definiert ist,<br>hinaus zu verlängern. Nachdem die definierte Zeichenzeit ohne ein<br>neues Zeichen abgelaufen ist, behandelt das Gateway-Messgerät<br>das nächste Zeichen als Beginn einer neuen Nachricht. |

# **RS-485-Einrichtung mit einem Ethernet-Gateway**

Sie können einen Ethernet-Gateway zum Anschluss des Messgeräts und zur Konfiguration der RS-485-Einstellungen verwenden.

**HINWEIS:** Durch die Konfiguration der seriellen Kommunikationseinstellungen mit dieser Methode verliert ION Setup möglicherweise die Kommunikationsverbindung, wenn die Änderungen an das Messgerät gesendet werden. Sie müssen ION Setup gemäß den neuen Einstellungen neu konfigurieren, um die Kommunikation mit Ihrem Messgerät wiederherzustellen:

1. Trennen Sie alle derzeit angeschlossen seriellen Geräte von der RS-485-Schnittstelle des Ethernet-Gateways.

<sup>5.</sup> Dies sind fortgeschrittene Einstellungen, die Sie justieren können, wenn bei Ihnen Kommunikationsfehler bei der Kommunikation über das Gateway zu den nachgeschalteten seriellen Geräten auftreten. Sie gelten nur, wenn das Messgerät als Gateway arbeitet und Sie sollten diese Einstellungen nur ändern, wenn Sie über fortgeschrittene Kenntnisse zu Modbus-Kommunikationen und zu Ihrem Netzwerk verfügen.

- 2. Konfigurieren Sie die Einstellungen der seriellen Schnittstelle des Ethernet-Gateways so, dass sie mit den Messgerät-Werkeinstellungen der seriellen Kommunikationsschnittstelle übereinstimmen:
  - Baud rate = 19200
  - Parity = Even
- 3. Verbinden Sie die RS-485-Schnittstelle des Messgeräts mit dem Ethernet-Gateway.
- 4. Schließen Sie das Ethernet-Gateway am LAN an.
- 5. Starten Sie ION Setup im Network mode.
- 6. Fügen Sie eine Ethernet-Gateway-Sitegruppe hinzu und stellen Sie deren Eigenschaften folgendermaßen ein:
  - IP address = IP-Adresse des Ethernet-Gateways
  - Port = 502 (für Modbus RTU)
- 7. Fügen Sie der Sitegruppe ein Messgerät hinzu und stellen Sie dessen Eigenschaften folgendermaßen ein:
  - Typ = PowerLogic<sup>™</sup> PM5xxx Power Meter
  - Unit ID = 1
- 8. Ändern Sie auf dem Einrichtungsbildschirm **RS-485 Base Comm** die seriellen Kommunikationseinstellungen des Messgeräts.
- 9. Klicken Sie auf **Send**, um die Änderungen im Messgerät zu speichern.

**HINWEIS:** Wenn Sie das Protokoll auf "ASCII7", "ASCII8" oder "Jbus" einstellen, können Sie die Verbindung zum Messgerät nicht mit ION Setup wiederherstellen. ION Setup kommuniziert nicht über diese Protokolle.

| Parameter | Werte                                 | Beschreibung                                                                                                    |
|-----------|---------------------------------------|----------------------------------------------------------------------------------------------------|
| Protokoll | Modbus RTU, Jbus, ASCII 8,<br>ASCII 7 | Wählen Sie das Kommunikationsschnittstellenformat aus, das für<br>die Datenübertragung verwendet werden soll. Das Protokoll muss<br>für alle Geräte in einer Kommunikationsschleife gleich sein. |
|           |                                       | "ASCII7" und "Jbus" nicht.                                                                                                    |
| Adresse   | 1 bis 247                             | Stellen Sie die Adresse des jeweiligen Geräts ein. Die Adresse<br>muss für jedes Gerät in einer Kommunikations-schleife<br>unverwechselbar sein.                                                 |
|           |                                       | Dieser Wert wird sowohl bei der Modbus TCP/IP- als auch der seriellen Kommunikation verwendet.                                                                                                   |
| Baudrate  | 9600, 19200, 38400                    | Wählen Sie die Geschwindigkeit der Datenübertragung aus. Die Baudrate muss für alle Geräte in einer Kommunikationsschleife gleich sein.                                                          |
| Parität   | Gerade, ungerade, keine               | Wählen Sie Keine, wenn die Parität nicht verwendet wird. Die<br>Paritätseinstellung muss für alle Geräte in einer<br>Kommunikationsschleife gleich sein.                                         |

**Nachfolgende Bedingung:** Sie müssen ION Setup gemäß den geänderten Einstellungen neu konfigurieren, um die Kommunikation mit Ihrem Messgerät wiederherzustellen.

# **BACnet/IP**

Das BACnet/IP-Protokoll ermöglicht die Kommunikation zwischen den Komponenten eines Gebäudeautomatisierungssystems (z. B. HLK, Beleuchtung, Sicherheitsanlagen und zugehörige Geräte).

Das BACnet/IP-Protokoll definiert eine Reihe von Diensten, die für die Kommunikation zwischen Geräten verwendet werden, sowie die Objekte, auf die durch diese Dienste eingewirkt wird.

| Begriff                                         | Definition                                                                                                    |  |  |  |
|-------------------------------------------------|----------------------------------------------------------------------------------------------------|--|--|--|
| APDU                                            | Application Protocol Data Unit (Anwendungsprotokoll-Dateneinheit)<br>– der Datenteil der BACnet-Meldung.                                                                                                    |  |  |  |
| Bestätigte Meldung                              | Eine Meldung, auf die das Gerät eine Antwort erwartet.                                                                                                    |  |  |  |
| COV, COV-Inkrement                              | Wertänderung – damit wird der Betrag festgelegt, um den sich der<br>Wert ändern muss, damit das Messgerät eine<br>Abonnementsbenachrichtigung sendet.                                                                                                    |  |  |  |
| Gerät                                           | Ein BACnet-Gerät ist ein Gerät, das für das Verstehen und die<br>Nutzung des BACnet-Protokolls konzipiert ist (z. B. ein BACnet-<br>fähiges Messgerät oder Softwareprogramm). Es enthält<br>Informationen über das Gerät und die Gerätedaten in Objekten und<br>Objekteigenschaften. Ihr Messgerät ist ein BACnet-Gerät. |  |  |  |
| Objekt                                          | Stellt das Gerät und die Gerätedaten dar. Jedes Objekt hat einen Typ<br>(z. B. Analogeingabe oder Binäreingabe) und eine Reihe von<br>Eigenschaften.                                                                                                    |  |  |  |
| Aktueller Wert                                  | Der aktuelle Wert eines Objekts.                                                                                                    |  |  |  |
| Eigenschaft                                     | Die kleinste Informationseinheit bei der BACnet-Kommunikation. Sie besteht aus einem Namen, dem Datentyp und einem Wert.                                                                                                    |  |  |  |
| Dienst                                          | Meldungen von einem BACnet-Gerät zu einem anderen                                                                                                    |  |  |  |
| Abonnement                                      | Eine Beziehung zwischen einem BACnet-Client und dem Messgerät,<br>so dass bei Änderung der Eigenschaft "Aktueller Wert" eines Objekts<br>im Messgerät eine Benachrichtigung an den Client gesendet wird.                                                                                                    |  |  |  |
| Abonnementsbenachrichti-<br>gung                | Die Nachricht, die das Messgerät sendet, um darauf hinzuweisen, dass ein Wertänderungsereignis (COV) aufgetreten ist.                                                                                                    |  |  |  |
| Nicht bestätigte Meldung                        | Eine Meldung, auf die das Gerät keine Antwort erwartet                                                                                                    |  |  |  |
| BACnet Broadcast<br>Management Device<br>(BBMD) | Ein BACnet/IP-Gerät (oder eine Softwareanwendung), das bzw. die<br>in einem BACnet/IP-Subnetz angeordnet ist und das bzw. die<br>BACnet-Broadcast-Meldungen von Geräten in seinem bzw. ihrem<br>Subnetz an Peer-BBMDs und registrierte Foreign Devices in<br>anderen Subnetzen weiterleitet.                             |  |  |  |
| Foreign Device                                  | Hierbei handelt es sich um ein BACnet/IP-Gerät (oder eine<br>Softwareanwendung), das bzw. die in einem fernen IP-Subnetz<br>angeordnet und bei einem BBMD registriert ist, um das Senden und<br>Empfangen von Broadcast-Meldungen zu bzw. von Geräten zu<br>ermöglichen, auf die das BBMD zugreifen kann.                |  |  |  |

# **Unterstützte BACnet-Funktionen**

Ihr Messgerät unterstützt spezielle BACnet-Komponenten und -Standardobjekte.

Die Unterstützung des BACnet/IP-Protokolls durch das Messgerät wurde von BACnet International zertifiziert. Rufen Sie www.se.com auf und suchen Sie nach Ihrem Messgerät-Modell, um auf die Konformitätserklärung des Herstellers (PICS – Protocol Implementation Conformance Statement) für Ihr Messgerät zuzugreifen.

# **Unterstützte BACnet-Komponenten**

| BACnet-Komponente                             | Beschreibung                                                                                                    |  |  |
|-----------------------------------------------|----------------------------------------------------------------------------------------------------|--|--|
| Protokollversion                              | 1                                                                                                    |  |  |
| Protokollrevision                             | 14                                                                                                    |  |  |
| Standard-Geräteprofil (Anhang L)              | BACnet Application Specific Controller (B-ASC)                                                                               |  |  |
| BACnet-Interoperabilitätsbausteine (Anhang K) | <ul> <li>DS-RP-B (Data Sharing – Read Property – B)</li> <li>DS-RPM-B (Data Sharing – Read Property Multiple – B)</li> </ul> |  |  |

| BACnet-Komponente                          | Beschreibung                                                                                                    |
|--------------------------------------------|----------------------------------------------------------------------------------------------------|
|                                            | <ul> <li>DS-WP-B (Data Sharing – Write Property – B)</li> <li>DS-WPM-B (Data Sharing – Write Property Multiple – B)</li> <li>DS-COV-B (Data Sharing – COV – B)</li> <li>DM-DDB-B (Device Management – Dynamic Device Binding – B)</li> <li>DM-DOB-B (Device Management – Dynamic Object Binding – B)</li> <li>DM-DCC-B (Device Management – Device Communication Control – B)</li> </ul> |
| BACnet/IP (Anhang J)                       | Internet-Protokoll für die BACnet-Kommunikation                                                                                                    |
| Netzwerkoptionen (Datenverbindungsschicht) | UDP                                                                                                    |
| ANSI-Zeichensatz                           | X3.4/UTF-8                                                                                                    |
| Unterstützte Dienste                       | <ul> <li>subscribeCOV</li> <li>readProperty</li> <li>readPropertyMultiple</li> <li>writePropertyMultiple</li> <li>deviceCommunicationControl</li> <li>who-HAS</li> <li>who-Is</li> <li>I-Am</li> <li>I-Have</li> <li>Bestätigte COV-Benachrichtigung</li> <li>Unbestätigte COV-Benachrichtigung</li> </ul>                                                                               |
| Segmentierung                              | Das Messgerät unterstützt keine Segmentierung.                                                                                                    |
| Einbindung statischer Geräteadressen       | Das Messgerät unterstützt keine Einbindung statischer Geräteadressen.                                                                                                    |
| Vernetzungsoptionen                        | Das Messgerät unterstützt die Registrierung als ein Foreign Device.                                                                                                    |

# Unterstützte Standardobjekttypen

**HINWEIS:** Mit dem BACnet-Protokoll können Sie die Eigenschaft "Objektfunktion außer Betrieb" (Out-of-service) eines Objekts auf "wahr" setzen und für Testzwecke einen Wert für diese Eigenschaft schreiben. In diesem Fall zeigt die BACnet-Software den Wert an, den Sie für das Objekt geschrieben haben, nicht den tatsächlichen Wert vom Messgerät und vom System, das von ihm überwacht wird. Stellen Sie unbedingt die Eigenschaft "Objektfunktion außer Betrieb" (Out-of-service) aller Objekte auf "unwahr", bevor Sie das Messgerät in Betrieb nehmen.

| Objekttyp                  | Unterstützte optionale<br>Eigenschaften                                                                                                    | Unterstützte schreibbare<br>Eigenschaften                                                                                                    | Unterstützte beschränkt<br>schreibbare Eigenschaften |
|----------------------------|----------------------------------------------------------------------------------------------------|----------------------------------------------------------------------------------------------------|------------------------------------------------------|
| Geräteobjekt               | <ul> <li>Standort</li> <li>Beschreibung</li> <li>Local_Time</li> <li>Local_Date</li> <li>Active_COV_<br/>Subscriptions</li> <li>Profile_Name</li> </ul> | <ul> <li>Object_Name</li> <li>Object_Identifier</li> <li>Location</li> <li>Beschreibung</li> <li>APDU_Timeout</li> <li>Number_Of_APDU_<br/>Retries</li> </ul> | _                                                    |
| Analogeingabeobjekt        | <ul><li>Beschreibung</li><li>Verlässlichkeit</li><li>COV_Increment</li></ul>                                                                            | Out_Of_Service     COV_Increment                                                                                                    | Present_Value                                        |
| Binäreingabeobjekt         | <ul><li>Beschreibung</li><li>Verlässlichkeit</li></ul>                                                                                                  | Out_Of_Service                                                                                                    | Present_Value                                        |
| Mehrstufiges Eingabeobjekt | <ul><li>Beschreibung</li><li>Verlässlichkeit</li><li>State_Text</li></ul>                                                                               | Out_Of_Service                                                                                                    | Present_Value                                        |

# Implementierung der BACnet/IP-Kommunikation

Die BACnet-Implementierung des Messgeräts beinhaltet bestimmte Vorgänge und eine bestimmte Konfiguration.

### Grundkonfiguration für die BACnet-Kommunikation

Vor der Kommunikation mit dem Messgerät über das BACnet-Protokoll müssen unbedingt die richtigen BACnet-Grundeinstellungen für Ihr Netzwerk konfiguriert werden. Die Geräte-ID muss im jeweiligen BACnet/IP-Netzwerk unverwechselbar sein.

### **COV-Abonnements**

Das Messgerät unterstützt bis zu 20 COV-Abonnements (Wertänderungsabonnements). Sie können mit einer BACnet-kompatiblen Software COV-Abonnements zu folgenden Objekten hinzufügen: Analogeingabe, Binäreingabe und mehrstufige Eingabe.

# Konfiguration der BACnet/IP-Einstellungen über das Display

Sofern die Konfiguration der BACnet/IP-Einstellungen notwendig ist, verwenden Sie dafür das Display des Messgeräts.

- 1. Navigieren Sie zu Wart > Einr..
- Geben Sie den Einrichtungskenncode (Voreinstellung ist "0") ein und drücken Sie auf OK.
- 3. Navigieren Sie zu Komm > BACnet.
- 4. Verschieben Sie den Cursor, so dass er auf den zu ändernden Parameter zeigt, und drücken Sie auf **Bearb**.
- 5. Ändern Sie den Parameter nach Bedarf und drücken Sie auf OK.
- 6. Verschieben Sie den Cursor, so dass er auf den nächsten zu ändernden Parameter zeigt, und drücken Sie auf **Bearb**. Nehmen Sie die gewünschten Änderungen vor und drücken Sie auf **OK**.

#### 7. Zum Verlassen drücken Sie den Aufwärtspfeil.

#### Verfügbare BACnet/IP-Grundeinstellungen (Display)

| Parameter     | Werte                  | Beschreibung                                                                                                    |
|---------------|------------------------|----------------------------------------------------------------------------------------------------|
| BACnet-Status | Aktiviert, Deaktiviert | Aktivierung bzw. Deaktivierung der BACnet/IP-Kommunikation mit dem Messgerät                                                                            |
| Geräte-ID     | 1–4194302              | Geben Sie die ID des Messgeräts in Ihrem BACnet-Netzwerk ein.<br>Die ID muss im Netzwerk unverwechselbar sein.                                          |
| UDP-Port      | 1024–65535             | Geben Sie den Port ein, den das Messgerät für die BACnet/IP-<br>Kommunikation nutzt. Werkseitig ist der Standard-BACnet/IP-Port<br>(47808) eingestellt. |

#### Verfügbare Foreign Device-Einstellungen (Display)

| Parameter    | Werte                                                                                | Beschreibung                                                                                                    |
|--------------|--------------------------------------------------------------------------------------|----------------------------------------------------------------------------------------------------|
| BBMD-Status  | Aktiviert, Deaktiviert                                                               | Aktivieren bzw. deaktivieren Sie die Registrierung des Messgeräts als Foreign Device (FD).                                                                 |
| BBMD-IP      | Wenden Sie sich für die<br>Parameterwerte an Ihren<br>Iokalen Netzwerkadministrator. | Geben Sie die IP-Adresse des BACnet/IP Broadcast Management<br>Device (BBMD) ein, sofern Sie ein BBMD in Ihrem Netzwerk<br>verwenden.                      |
| BBMD-Port    | 1024–65535                                                                           | Geben Sie die Port-Nummer ein, die für die Kommunikation mit<br>dem BBMD genutzt wird. Werkseitig ist der Standard-BACnet/IP-<br>Port (47808) eingestellt. |
| BBMD-TTL (s) | 0–65535                                                                              | Das ist die Zeit (in Sekunden), über die das BBMD einen Eintrag für dieses Gerät in seiner Foreign Device-Tabelle hält.                                    |

# Konfiguration der BACnet/IP-Einstellungen über die Webseiten

**HINWEIS:** Angaben zur Verfügbarkeit dieser Funktionen in Ihrem Messgerätmodell finden Sie unter Wiederherstellung von vorübergehend deaktivierten Konfigurationseinstellungen auf den Webseiten, Seite 255.

Sofern die Konfiguration der BACnet/IP-Einstellungen notwendig ist, verwenden Sie dafür die Webseiten des Messgeräts.

- 1. Melden Sie sich bei den Messgerät-Webseiten an.
- Klicken Sie je nach Firmwareversion Ihres Messgeräts auf Einstellungen > BACnet/IP-Einstellungen ODER auf Einstellungen > Kommunikation > BACnet/IP-Einstellungen.
- 3. Konfigurieren Sie die für Ihr BACnet-Netzwerk erforderlichen Einstellungen.

4. Klicken Sie auf Änderungen speichern oder Änderungen anwenden.

#### Verfügbare BACnet/IP-Grundeinstellungen (Webseiten)

| Parameter  | Werte      | Beschreibung                                                                                                    |
|------------|------------|----------------------------------------------------------------------------------------------------|
| Bestätigen | Ja, Nein   | Aktivierung bzw. Deaktivierung der BACnet/IP-Kommunikation mit dem Messgerät                                                                            |
| Geräte-ID  | 1–4194302  | Geben Sie die ID des Messgeräts in Ihrem BACnet-Netzwerk ein.<br>Die ID muss im Netzwerk unverwechselbar sein.                                          |
| Port       | 1024–65535 | Geben Sie den Port ein, den das Messgerät für die BACnet/IP-<br>Kommunikation nutzt. Werkseitig ist der Standard-BACnet/IP-Port<br>(47808) eingestellt. |

#### Verfügbare Foreign Device-Einstellungen (Webseiten)

| Parameter               | Werte                                                                                | Beschreibung                                                                                                    |
|-------------------------|--------------------------------------------------------------------------------------|----------------------------------------------------------------------------------------------------|
| BBMD aktivieren         | Ja, Nein                                                                             | Aktivieren bzw. deaktivieren Sie die Registrierung des Messgeräts als Foreign Device (FD).                                                          |
| BBMD-IP                 | Wenden Sie sich für die<br>Parameterwerte an Ihren<br>Iokalen Netzwerkadministrator. | Geben Sie die IP-Adresse des BACnet/IP Broadcast Management<br>Device (BBMD) ein, sofern Sie ein BBMD in Ihrem Netzwerk<br>verwenden.               |
| BBMD-Port               | 1024–65535                                                                           | Geben Sie die Port-Nummer ein, die für die Kommunikation mit dem BBMD genutzt wird. Werkseitig ist der Standard-BACnet/IP-Port (47808) eingestellt. |
| BBMD-TTL (Time-To-Live) | 0–65535                                                                              | Das ist die Zeit (in Sekunden), über die das BBMD einen Eintrag für dieses Gerät in seiner Foreign Device-Tabelle hält.                             |

# **BACnet-Objekte**

# Geräteobjekt

Das Messgerät hat ein Geräteobjekt (Device), welches das Messgerät für das BACnet-Netzwerk beschreibt.

Die folgende Tabelle enthält die Eigenschaften des Geräteobjekts sowie Hinweise, ob eine Eigenschaft schreibgeschützt ist oder nicht und ob der Wert der Eigenschaft im integrierten nichtflüchtigen Speicher des Messgeräts gespeichert wird.

| Eigenschaft des<br>Geräteobjekts | L/S | Gespei-<br>chert | Mögliche Werte     | Beschreibung                                                                                                    |
|----------------------------------|-----|------------------|--------------------|----------------------------------------------------------------------------------------------------|
| Object_Identifier                | L/S | Y                | Siehe Beschreibung | Das ist die unverwechselbare ID-Nummer des<br>Messgeräts im Format <gerät, nr.="">.</gerät,>                                                                         |
|                                  |     |                  |                    | Das Messgerät wird werkseitig mit einer<br>Geräte-ID ausgeliefert, die den letzten 6<br>Stellen der Seriennummer entspricht.                                         |
| Object_Name                      | L/S | Y                | Siehe Beschreibung | Ein konfigurierbarer Name für das Messgerät.                                                                                                    |
|                                  |     |                  |                    | Werkseitig wird das Messgerät mit dem<br>Namen <modellbezeichnung><br/><seriennummer> (z. B. PM5560_<br/>000000000) ausgeliefert.</seriennummer></modellbezeichnung> |
| Object_Type                      | R   | —                | Gerät              | Der Objekttyp für das Messgerät.                                                                                                    |
| System_Status                    | R   | —                | Betriebsbereit     | Der Wert dieser Eigenschaft ist immer<br>"Operational".                                                                                                    |
| Vendor_Name                      | R   | —                | Schneider Electric | Name des Messgerätherstellers                                                                                                    |
| Vendor_Identifier                | R   | —                | 10                 | Die Kennung des BACnet-Anbieters für<br>Schneider Electric.                                                                                                    |
| Model_Name                       | R   | _                | Variiert           | Gerätemodell (z. B. PM5560) und<br>Seriennummer im Format                                                                                                    |

| Eigenschaft des<br>Geräteobjekts    | L/S | Gespei-<br>chert | Mögliche Werte                             | Beschreibung                                                                                                    |
|-------------------------------------|-----|------------------|--------------------------------------------|----------------------------------------------------------------------------------------------------|
|                                     |     |                  |                                            | <modellbezeichnung>_<seriennummer><br/>(z. B. PM5560_000000000).</seriennummer></modellbezeichnung>                                                                                                    |
| Firmware_Revision                   | R   | —                | Variiert                                   | BACnet-Firmwareversion gespeichert im Format x.x.x (z. B. 1.9.0).                                                                                                    |
| Application_Software_Version        | R   | —                | Variiert                                   | Messgerät-Firmwareversion gespeichert im Format x.x.x (z. B. 1.0.305).                                                                                                    |
| Beschreibung                        | L/S | Y                | Konfigurierbar                             | Optionale Beschreibung des Messgeräts – auf<br>64 Zeichen begrenzt.                                                                                                    |
| Standort                            | L/S | Y                | Konfigurierbar                             | Optionale Beschreibung des Messgerät-<br>Einbauorts – auf 64 Zeichen begrenzt.                                                                                                    |
| Protocol_Version                    | R   | -                | Variiert                                   | BACnet-Protokollversion (z. B. Version 1)                                                                                                    |
| Protocol_Revision                   | R   | -                | Variiert                                   | BACnet-Protokollrevision (z. B. Revision 14)                                                                                                    |
| Protocol_Services_Supported         | R   | —                | 0000 0100 0000 1011<br>1100 1000 0000 0000 | Vom Messgerät unterstützte BACnet-Dienste:<br>subscribeCOV, readProperty,<br>readPropertyMultiple, writeProperty,<br>writePropertyMultiple,<br>deviceCommunicationControl,<br>ReinitializeDevice, who-HAS, who-Is                        |
| Protocol_Object_Types_<br>Supported | R   | _                | 1001 0000 1000 0100<br>0000 0000 0000 0000 | Vom Messgerät unterstützte BACnet-<br>Objekttypen: Analogeingabe, Binäreingabe,<br>mehrstufige Eingabe, Gerät.                                                                                                    |
| Object_list                         | R   | —                | Siehe Beschreibung                         | Liste der Objekte im Messgerät.                                                                                                    |
| Max_APDU_Length_Accepted            | R   | —                | 1476                                       | Maximale Paketgröße (bzw.<br>Anwendungsprotokoll-Dateneinheit), die das<br>Messgerät verarbeiten kann – in Byte.                                                                                                    |
| Segmentation_Supported              | R   | -                | 0x03                                       | Das Messgerät unterstützt keine<br>Segmentierung.                                                                                                    |
| Local_Date                          | R   | _                | Variiert                                   | Aktuelles Datum im Messgerät<br>HINWEIS: Stellen Sie das Datum im<br>Messgerät über das Display, über die<br>Webseiten oder über ION Setup ein.                                                                                          |
| Local_Time                          | R   | -                | Variiert                                   | Aktuelle Uhrzeit im Messgerät<br>HINWEIS: Stellen Sie die Uhrzeit im<br>Messgerät über das Display, über die<br>Webseiten oder über ION Setup ein. Sie<br>können auch die SNTP-<br>Zeitsynchronisation über die Webseiten<br>einstellen. |
| APDU_Timeout                        | L/S | Y                | 1000–30000                                 | Der Zeitraum (in Millisekunden), nach dem<br>das Messgerät versucht, eine bestätigte<br>Nachricht, die nicht beantwortet wurde, erneut<br>zu senden.                                                                                     |
| Number_Of_APDU_Retries              | L/S | Y                | 1–10                                       | Die Anzahl der Versuche, die das Messgerät<br>unternimmt, um eine unbeantwortete<br>bestätigte Anforderung erneut zu senden.                                                                                                    |
| Device_Address_Binding              | R   | -                | -                                          | Die Geräteadressen-Verknüpfungstabelle ist<br>stets leer, weil das Messgerät den Dienst<br>"who-ls" nicht einleitet.                                                                                                    |
| Database_Revision                   | R   | Y                | Variiert                                   | Eine Zahl, die erhöht wird, wenn sich die<br>Objektdatenbank im Messgerät ändert (zum<br>Beispiel wenn ein Objekt erstellt oder gelöscht<br>wird oder wenn sich die ID eines Objekts<br>ändert).                                         |
| Active_COV_Subscriptions            | R   | -                | Variiert                                   | Liste der COV-Abonnements (COV = Change<br>of Value – Wertänderung), die aktuell im<br>Messgerät aktiv sind.                                                                                                    |
| Profile_Name                        | R   | _                | Variiert                                   | Gerätekennung mit dem Hersteller, der<br>Baureihe und dem speziellen Modell des<br>Messgeräts (z. B. 10-PM5000-PM5560).                                                                                                    |

# Analogeingabeobjekte

Das Messgerät hat eine Reihe von Analogeingabeobjekten, die Messwerte und Informationen über die Einstellungen des Messgeräts liefern.

In den folgenden Tabellen sind die Analogeingabeobjekte zusammen mit den Einheiten und dem Vorgabe-COV-Wert (sofern zutreffend) für jedes Objekt aufgelistet.

#### **Echtzeit-Messwerte**

| Objekt-ID | Objektbezeichnung             | Einheiten | Vorgabe-COV | Beschreibung                                   |
|-----------|-------------------------------|-----------|-------------|------------------------------------------------|
| 3000      | Current - Ph A                | А         | 50          | Strom, Phase 1                                 |
| 3002      | Current - Ph B                | А         | 50          | Strom, Phase 2                                 |
| 3004      | Current - Ph C                | А         | 50          | Strom, Phase 3                                 |
| 3006      | Current - Neutral             | А         | 50          | Neutralleiterstrom                             |
| 3008      | Current - Ground              | А         | 50          | Erdleiterstrom                                 |
| 3010      | Current - Avg                 | А         | 50          | Durchschnittsstrom                             |
| 3012      | Current Unb - Ph A            | %         | 20          | Strom, Unsymmetrie, Phase 1                    |
| 3014      | Current Unb - Ph B            | %         | 20          | Strom, Unsymmetrie, Phase 2                    |
| 3016      | Current Unb - Ph C            | %         | 20          | Strom, Unsymmetrie, Phase 3                    |
| 3018      | Current Unb - Worst           | %         | 20          | Stromunsymmetrie schlechteste<br>Phase         |
| 3020      | Voltage - A-B                 | V         | 10          | Spannung A-B                                   |
| 3022      | Voltage - B-C                 | V         | 10          | Spannung B-C                                   |
| 3024      | Voltage - C-A                 | V         | 10          | Spannung C-A                                   |
| 3026      | Voltage - Avg L-L             | V         | 10          | Spannung L-L Avg                               |
| 3028      | Voltage - A-N                 | V         | 10          | Spannung A-N                                   |
| 3030      | Voltage - B-N                 | V         | 10          | Spannung B-N                                   |
| 3032      | Voltage - C-N                 | V         | 10          | Spannung C-N                                   |
| 3036      | Voltage - Avg L-N             | V         | 10          | Spannung L-N Avg                               |
| 3038      | Voltage Unb - A-B             | %         | 20          | Spannungsunsymmetrie 1-2                       |
| 3040      | Voltage Unb - B-C             | %         | 20          | Spannungsunsymmetrie 2-3                       |
| 3042      | Voltage Unb - C-A             | %         | 20          | Spannungsunsymmetrie 3-1                       |
| 3044      | Voltage Unb - Worst L-L       | %         | 20          | Spannungsunsymmetrie L-L<br>schlechteste Phase |
| 3046      | Voltage Unb - A-N             | %         | 20          | Spannungsunsymmetrie 1-N                       |
| 3048      | Voltage Unb - B-N             | %         | 20          | Spannungsunsymmetrie 2-N                       |
| 3050      | Voltage Unb - C-N             | %         | 20          | Spannungsunsymmetrie 3-N                       |
| 3052      | Voltage Unb - Worst L-N       | %         | 20          | Spannungsunsymmetrie L-N<br>schlechteste Phase |
| 3110      | Frequency                     | Hz        | 10          | Frequenz                                       |
| 3100*     | Residual current - I5         | mA        | 0,001       | I5-Reststrom                                   |
| 3102*     | Residual current - I6         | mA        | 0,001       | I6-Reststrom                                   |
| 44042*    | Analog Input 1 - Raw Value    | А         | 0,001       | Rohwert von Analogeingang 1                    |
| 44044*    | Analog Input 1 - Scaled Value | —         | 1           | Skalierter Wert von Analogeingang<br>1         |
| 44096*    | Analog Input 2 - Raw Value    | А         | 0,001       | Rohwert von Analogeingang 2                    |

| Objekt-ID | Objektbezeichnung             | Einheiten | Vorgabe-COV | Beschreibung                           |
|-----------|-------------------------------|-----------|-------------|----------------------------------------|
| 44098*    | Analog Input 2 - Scaled Value | _         | 1           | Skalierter Wert von Analogeingang<br>2 |

\* Verfügbar bei bestimmten Messgerätmodellen. Zur Verfügbarkeit siehe Funktionsdifferenzierungsmatrix für die Reihe PM5500 / PM5600 / PM5700, Seite 20.

### Leistung und Leistungsfaktor

| Objekt-ID | Objektbezeichnung      | Einheiten | Vorgabe-COV | Beschreibung             |
|-----------|------------------------|-----------|-------------|--------------------------|
| 3054      | Active Power - Ph A    | kW        | 10          | Wirkleistung, Phase 1    |
| 3056      | Active Power - Ph B    | kW        | 10          | Wirkleistung, Phase 2    |
| 3058      | Active Power - Ph C    | kW        | 10          | Wirkleistung, Phase 3    |
| 3060      | Active Power - Total   | kW        | 10          | Gesamtwirkleistung       |
| 3062      | Reactive Power - Ph A  | kVAR      | 10          | Blindleistung, Phase 1   |
| 3064      | Reactive Power - Ph B  | kVAR      | 10          | Blindleistung, Phase 2   |
| 3066      | Reactive Power - Ph C  | kVAR      | 10          | Blindleistung, Phase 3   |
| 3068      | Reactive Power - Total | kVAR      | 10          | Gesamtblindleistung      |
| 3070      | Apparent Power - Ph A  | kVA       | 10          | Scheinleistung, Phase 1  |
| 3072      | Apparent Power - Ph B  | kVA       | 10          | Scheinleistung, Phase 2  |
| 3074      | Apparent Power - Ph C  | kVA       | 10          | Scheinleistung, Phase 3  |
| 3076      | Apparent Power - Total | kVA       | 10          | Gesamtscheinleistung     |
| 3078      | Power Factor - Ph A    | —         | 0,2         | Leistungsfaktor, Phase 1 |
| 3080      | Power Factor - Ph B    | -         | 0,2         | Leistungsfaktor, Phase 2 |
| 3082      | Power Factor - Ph C    | —         | 0,2         | Leistungsfaktor, Phase 3 |
| 3084      | Power Factor - Total   | —         | 0,2         | Gesamtleistungsfaktor    |

### Messwerte für Energie und Energie nach Tarif

| Objekt-ID | Objektbezeichnung             | Einheiten | Vorgabe-COV | Beschreibung                          |
|-----------|-------------------------------|-----------|-------------|---------------------------------------|
| 2700      | Active Energy Delvd           | kWh       | 100         | Gelieferte Wirkenergie                |
| 2702      | Active Energy Rcvd            | kWh       | 100         | Bezogene Wirkenergie                  |
| 2704      | Active Energy Delvd + Rcvd    | kWh       | 100         | Wirkenergie geliefert + bezogen       |
| 2706      | Active Energy Delvd - Rcvd    | kWh       | 100         | Wirkenergie geliefert – bezogen       |
| 2708      | Reactive Energy Delvd         | kVARh     | 100         | Gelieferte Blindenergie               |
| 2710      | Reactive Energy Rcvd          | kVARh     | 100         | Bezogene Blindenergie                 |
| 2712      | Reactive Energy Delvd + Rcvd  | kVARh     | 100         | Blindenergie geliefert + bezogen      |
| 2714      | Reactive Energy Delvd - Rcvd  | kVARh     | 100         | Blindenergie geliefert – bezogen      |
| 2716      | Apparent Energy Delvd         | kVAh      | 100         | Gelieferte Scheinenergie              |
| 2718      | Apparent Energy Rcvd          | kVAh      | 100         | Bezogene Scheinenergie                |
| 2720      | Apparent Energy Delvd + Rcvd  | kVAh      | 100         | Scheinenergie geliefert + bezogen     |
| 2722      | Apparent Energy Delvd - Rcvd  | kVAh      | 100         | Scheinenergie geliefert – bezogen     |
| 4191      | Applicable Tariff Energy Rate | —         | 1           | Bezeichnet den aktiven Tarif:         |
|           |                               |           |             | 0 = Mehrfachtariffunktion deaktiviert |
|           |                               |           |             | 1 = Tarif 1 aktiv                     |
|           |                               |           |             | 2 = Tarif 2 aktiv                     |

| Objekt-ID | Objektbezeichnung              | Einheiten | Vorgabe-COV | Beschreibung                  |
|-----------|--------------------------------|-----------|-------------|-------------------------------|
|           |                                |           |             | 3 = Tarif 3 aktiv             |
|           |                                |           |             | 4 = Tarif 4 aktiv             |
|           |                                |           |             | 5 = Tarif 5 aktiv             |
|           |                                |           |             | 6 = Tarif 6 aktiv             |
|           |                                |           |             | 7 = Tarif 7 aktiv             |
|           |                                |           |             | 8 = Tarif 8 aktiv             |
| 4800      | Active Energy Delvd (Tariff 1) | kWh       | 100         | Tarif 1, bezogene Wirkenergie |
| 4802      | Active Energy Delvd (Tariff 2) | kWh       | 100         | Tarif 2, bezogene Wirkenergie |
| 4804      | Active Energy Delvd (Tariff 3) | kWh       | 100         | Tarif 3, bezogene Wirkenergie |
| 4806      | Active Energy Delvd (Tariff 4) | kWh       | 100         | Tarif 4, bezogene Wirkenergie |
| 4808      | Active Energy Delvd (Tariff 5) | kWh       | 100         | Tarif 5, bezogene Wirkenergie |
| 4810      | Active Energy Delvd (Tariff 6) | kWh       | 100         | Tarif 6, bezogene Wirkenergie |
| 4812      | Active Energy Delvd (Tariff 7) | kWh       | 100         | Tarif 7, bezogene Wirkenergie |
| 4814      | Active Energy Delvd (Tariff 8) | kWh       | 100         | Tarif 8, bezogene Wirkenergie |

# Leistungsmittelwert

| Objekt-ID | Objektbezeichnung                    | Einheiten | Vorgabe-COV | Beschreibung                                        |
|-----------|--------------------------------------|-----------|-------------|-----------------------------------------------------|
| 3764      | Dmd - Active Power Last              | kW        | 10          | Letzter Mittelwert der Wirkleistung                 |
| 3766      | Dmd - Active Power Present           | kW        | 10          | Aktueller Mittelwert der Wirkleistung               |
| 3768      | Dmd - Active Power Pred              | kW        | 10          | Geschätzter Mittelwert der<br>Wirkleistung          |
| 3770      | Dmd - Active Power Peak              | kW        | 10          | Spitzenmittelwert der Wirkleistung                  |
| 3780      | Dmd - Reactive Power Last            | kVAR      | 10          | Letzter Mittelwert der Blindleistung                |
| 3782      | Dmd - Reactive Power Present         | kVAR      | 10          | Aktueller Mittelwert der<br>Blindleistung           |
| 3784      | Dmd - Reactive Power Pred            | kVAR      | 10          | Geschätzter Mittelwert der<br>Blindleistung         |
| 3786      | Dmd - Reactive Power Peak            | kVAR      | 10          | Spitzenmittelwert der Blindleistung                 |
| 3796      | Dmd - Apparent Power Last            | kVA       | 10          | Letzter Mittelwert der<br>Scheinleistung            |
| 3798      | Dmd - Apparent Power Present         | kVA       | 10          | Aktueller Mittelwert der<br>Scheinleistung          |
| 3800      | Dmd - Apparent Power Pred            | kVA       | 10          | Geschätzter Mittelwert der Scheinleistung           |
| 3802      | Dmd - Apparent Power Peak            | kVA       | 10          | Spitzenmittelwert der<br>Scheinleistung             |
| 3972      | Dmd - Active Power Ph A Last         | kW        | 10          | Letzter Mittelwert der Wirkleistung,<br>Phase 1     |
| 3974      | Dmd - Active Power Ph A Present      | kW        | 10          | Aktueller Mittelwert der<br>Wirkleistung, Phase 1   |
| 3976      | Dmd - Active Power Ph A Pred         | kW        | 10          | Geschätzter Mittelwert der<br>Wirkleistung, Phase 1 |
| 3978      | Dmd - Active Power Ph A Peak         | kW        | 10          | Spitzenmittelwert der Wirkleistung,<br>Phase 1      |
| 3988      | Dmd - Reactive Power Ph A Last       | kVAR      | 10          | Letzter Mittelwert der Blindleistung,<br>Phase 1    |
| 3990      | Dmd - Reactive Power Ph A<br>Present | kvar      | 10          | Aktueller Mittelwert der<br>Blindleistung, Phase 1  |

| Objekt-ID | Objektbezeichnung                    | Einheiten | Vorgabe-COV | Beschreibung                                          |
|-----------|--------------------------------------|-----------|-------------|-------------------------------------------------------|
| 3992      | Dmd - Reactive Power Ph A Pred       | kVAR      | 10          | Geschätzter Mittelwert der<br>Blindleistung, Phase 1  |
| 3994      | Dmd - Reactive Power Ph A Peak       | kVAR      | 10          | Spitzenmittelwert der Blindleistung,<br>Phase 1       |
| 4004      | Dmd - Apparent Power Ph A Last       | kVA       | 10          | Letzter Mittelwert der<br>Scheinleistung, Phase 1     |
| 4006      | Dmd - Apparent Power Ph A<br>Present | kVA       | 10          | Aktueller Mittelwert der<br>Scheinleistung, Phase 1   |
| 4008      | Dmd - Apparent Power Ph A Pred       | kVA       | 10          | Geschätzter Mittelwert der<br>Scheinleistung, Phase 1 |
| 4010      | Dmd - Apparent Power Ph A Peak       | kVA       | 10          | Spitzenmittelwert der<br>Scheinleistung, Phase 1      |
| 4020      | Dmd - Active Power Ph B Last         | kW        | 10          | Letzter Mittelwert der Wirkleistung,<br>Phase 2       |
| 4022      | Dmd - Active Power Ph B Present      | kW        | 10          | Aktueller Mittelwert der<br>Wirkleistung, Phase 2     |
| 4024      | Dmd - Active Power Ph B Pred         | kW        | 10          | Geschätzter Mittelwert der<br>Wirkleistung, Phase 2   |
| 4026      | Dmd - Active Power Ph B Peak         | kW        | 10          | Spitzenmittelwert der Wirkleistung,<br>Phase 2        |
| 4036      | Dmd - Reactive Power Ph B Last       | kVAR      | 10          | Letzter Mittelwert der Blindleistung,<br>Phase 2      |
| 4038      | Dmd - Reactive Power Ph B<br>Present | kVAR      | 10          | Aktueller Mittelwert der<br>Blindleistung, Phase 2    |
| 4040      | Dmd - Reactive Power Ph B Pred       | kVAR      | 10          | Geschätzter Mittelwert der<br>Blindleistung, Phase 2  |
| 4042      | Dmd - Reactive Power Ph B Peak       | kVAR      | 10          | Spitzenmittelwert der Blindleistung,<br>Phase 2       |
| 4052      | Dmd - Apparent Power Ph B Last       | kVA       | 10          | Letzter Mittelwert der<br>Scheinleistung, Phase 2     |
| 4054      | Dmd - Apparent Power Ph B            | kVA       | 10          | Aktueller Mittelwert der<br>Scheinleistung, Phase 2   |
| 4056      | Dmd - Apparent Power Ph B Pred       | kVA       | 10          | Geschätzter Mittelwert der<br>Scheinleistung, Phase 2 |
| 4058      | Dmd - Apparent Power Ph B Peak       | kVA       | 10          | Spitzenmittelwert der<br>Scheinleistung, Phase 2      |
| 4068      | Dmd - Active Power Ph C Last         | kW        | 10          | Letzter Mittelwert der Wirkleistung,<br>Phase 3       |
| 4070      | Dmd - Active Power Ph C Present      | kW        | 10          | Aktueller Mittelwert der<br>Wirkleistung, Phase 3     |
| 4072      | Dmd - Active Power Ph C Pred         | kW        | 10          | Geschätzter Mittelwert der<br>Wirkleistung, Phase 3   |
| 4074      | Dmd - Active Power Ph C Peak         | kW        | 10          | Spitzenmittelwert der Wirkleistung,<br>Phase 3        |
| 4084      | Dmd - Reactive Power Ph C Last       | kVAR      | 10          | Letzter Mittelwert der Blindleistung,<br>Phase 3      |
| 4086      | Dmd - Reactive Power Ph C<br>Present | kVAR      | 10          | Aktueller Mittelwert der<br>Blindleistung, Phase 3    |
| 4088      | Dmd - Reactive Power Ph C Pred       | kVAR      | 10          | Geschätzter Mittelwert der<br>Blindleistung, Phase 3  |
| 4090      | Dmd - Reactive Power Ph C Peak       | kVAR      | 10          | Spitzenmittelwert der Blindleistung,<br>Phase 3       |
| 4100      | Dmd - Apparent Power Ph C Last       | kVA       | 10          | Letzter Mittelwert der<br>Scheinleistung, Phase 3     |
| 4102      | Dmd - Apparent Power Ph C<br>Present | kVA       | 10          | Aktueller Mittelwert der<br>Scheinleistung, Phase 3   |

| Objekt-ID | Objektbezeichnung              | Einheiten | Vorgabe-COV | Beschreibung                                          |
|-----------|--------------------------------|-----------|-------------|-------------------------------------------------------|
| 4104      | Dmd - Apparent Power Ph C Pred | kVA       | 10          | Geschätzter Mittelwert der<br>Scheinleistung, Phase 3 |
| 4106      | Dmd - Apparent Power Ph C Peak | kVA       | 10          | Spitzenmittelwert der<br>Scheinleistung, Phase 3      |

### Strommittelwert

| Objekt-ID | Objektbezeichnung              | Einheiten | Vorgabe-COV | Beschreibung                                      |
|-----------|--------------------------------|-----------|-------------|---------------------------------------------------|
| 3812      | Dmd - Active Current Ph A Last | A         | 10          | Letzter Mittelwert des Wirkstroms,<br>Phase 1     |
| 3814      | Dmd - Current Ph A Present     | A         | 10          | Aktueller Mittelwert des Wirkstroms,<br>Phase 1   |
| 3816      | Dmd - Active Current Ph A Pred | A         | 10          | Geschätzter Mittelwert des<br>Wirkstroms, Phase 1 |
| 3818      | Dmd - Active Current Ph A Peak | A         | 10          | Spitzenmittelwert des Wirkstroms,<br>Phase 1      |
| 3828      | Dmd - Active Current Ph B Last | A         | 10          | Letzter Mittelwert des Wirkstroms,<br>Phase 2     |
| 3830      | Dmd - Current Ph B Present     | A         | 10          | Aktueller Mittelwert des Wirkstroms,<br>Phase 2   |
| 3832      | Dmd - Active Current Ph B Pred | A         | 10          | Geschätzter Mittelwert des<br>Wirkstroms, Phase 2 |
| 3834      | Dmd - Active Current Ph B Peak | A         | 10          | Spitzenmittelwert des Wirkstroms,<br>Phase 2      |
| 3844      | Dmd - Active Current Ph C Last | A         | 10          | Letzter Mittelwert des Wirkstroms,<br>Phase 3     |
| 3846      | Dmd - Current Ph C Present     | A         | 10          | Aktueller Mittelwert des Wirkstroms,<br>Phase 3   |
| 3848      | Dmd - Active Current Ph C Pred | A         | 10          | Geschätzter Mittelwert des<br>Wirkstroms, Phase 3 |
| 3850      | Dmd - Active Current Ph C Peak | A         | 10          | Spitzenmittelwert des Wirkstroms,<br>Phase 3      |
| 3860      | Dmd - Current Neutral Last     | A         | 10          | Letzter Mittelwert des<br>Neutralleiterstroms     |
| 3862      | Dmd - Current Neutral Present  | A         | 10          | Aktueller Mittelwert des<br>Neutralleiterstroms   |
| 3864      | Dmd - Current Neutral Pred     | А         | 10          | Geschätzter Mittelwert des<br>Neutralleiterstroms |
| 3866      | Dmd - Current Neutral Peak     | A         | 10          | Spitzenmittelwert des<br>Neutralleiterstroms      |
| 3876      | Dmd - Average Current Last     | A         | 10          | Letzter Mittelwert des<br>Durchschnittsstroms     |
| 3878      | Dmd - Avg Current Present      | A         | 10          | Aktueller Mittelwert des<br>Durchschnittsstroms   |
| 3880      | Dmd - Average Current Pred     | A         | 10          | Geschätzter Mittelwert des<br>Durchschnittsstroms |
| 3882      | Dmd - Average Current Peak     | A         | 10          | Spitzenmittelwert des<br>Durchschnittsstroms      |

# Leistungsqualität

| Objekt-ID | Objektbezeichnung  | Einheiten | Vorgabe-COV | Beschreibung |
|-----------|--------------------|-----------|-------------|--------------|
| 21300     | THD Current - Ph A | %         | 20          | THD Strom A  |
| 21302     | THD Current - Ph B | %         | 20          | THD Strom B  |
| 21304     | THD Current - Ph C | %         | 20          | THD Strom C  |
| 21306     | THD Current - Ph N | %         | 20          | THD Strom N  |

| Objekt-ID | Objektbezeichnung     | Einheiten | Vorgabe-COV | Beschreibung                    |
|-----------|-----------------------|-----------|-------------|---------------------------------|
| 21308     | THD Current - Ph G    | %         | 20          | THD Strom G                     |
| 21310     | thd Current - Ph A    | %         | 20          | THD Strom A                     |
| 21312     | thd Current - Ph B    | %         | 20          | THD Strom B                     |
| 21314     | thd Current - Ph C    | %         | 20          | THD Strom C                     |
| 21316     | thd Current - Ph N    | %         | 20          | THD Strom N                     |
| 21318     | thd Current - Ph G    | %         | 20          | THD Strom G                     |
| 21320     | Total Dmd Distortion  | %         | 20          | Gesamte Mittelwertverzerrung    |
| 21322     | THD Voltage - A-B     | %         | 20          | Klirrfaktor (THD), Spannung 1-2 |
| 21324     | THD Voltage - B-C     | %         | 20          | Klirrfaktor (THD), Spannung 2-3 |
| 21326     | THD Voltage - C-A     | %         | 20          | Klirrfaktor (THD), Spannung 3-1 |
| 21328     | THD Voltage - Avg L-L | %         | 20          | Klirrfaktor Spannung L-L        |
| 21330     | THD Voltage - A-N     | %         | 20          | Klirrfaktor (THD), Spannung 1-N |
| 21332     | THD Voltage - B–N     | %         | 20          | Klirrfaktor (THD), Spannung 2-N |
| 21334     | THD Voltage - C-N     | %         | 20          | Klirrfaktor (THD), Spannung 3-N |
| 21338     | THD Voltage - Avg L-N | %         | 20          | Klirrfaktor (THD), Spannung L-N |
| 21340     | thd Voltage - A-B     | %         | 20          | thd, Spannung 1-2               |
| 21342     | thd Voltage - B-C     | %         | 20          | thd, Spannung 2-3               |
| 21344     | thd Voltage - C-A     | %         | 20          | thd, Spannung 3-1               |
| 21346     | thd Voltage - Avg L-L | %         | 20          | thd Spannung L-L                |
| 21348     | thd Voltage - A-N     | %         | 20          | thd, Spannung 1-N               |
| 21350     | thd Voltage - B-N     | %         | 20          | thd, Spannung 2-N               |
| 21352     | thd Voltage - C-N     | %         | 20          | thd, Spannung 3-N               |
| 21356     | thd Voltage - Avg L-N | %         | 20          | thd, Spannung L-N               |

### Messgerätinformationen

Die folgende Liste enthält Analogeingabeobjekte, die Informationen über das Messgerät und seine Konfiguration bereitstellen.

**HINWEIS:** Auf die Konfigurationsdaten des Messgeräts kann über die BACnet-Kommunikationsschnittstelle zugegriffen werden. Allerdings müssen Sie die Messgerät-Einstellungen über das Display, über die Messgerät-Webseiten oder über ION Setup konfigurieren.

| Objekt-ID | Objektbezeichnung              | Einheiten | Vorgabe-COV | Beschreibung                                                               |
|-----------|--------------------------------|-----------|-------------|----------------------------------------------------------------------------|
| 2000      | Time since last meter power up | Sekunden  | 604800      | Zeit, die seit der letzten<br>Einschaltung des Messgeräts<br>vergangen ist |
| 2004      | Meter operation timer          | Sekunden  | 604800      | Gesamtbetriebszeit des<br>Messgeräts                                       |
| 2014      | Number of phases               | —         | 1           | Anzahl der Phasen                                                          |
|           |                                |           |             | 1, 3                                                                       |
| 2015      | Number of wires                | —         | 1           | Anzahl der Leiter                                                          |
|           |                                |           |             | 2, 3, 4                                                                    |
| 2017      | Nominal frequency              | Hz        | 1           | Nennfrequenz                                                               |
|           |                                |           |             | 50, 60                                                                     |
| 2025      | Number of VTs                  | —         | 1           | Anzahl Spannungswandler                                                    |
|           |                                |           |             | 0, 2, 3                                                                    |

| Objekt-ID | Objektbezeichnung     | Einheiten | Vorgabe-COV | Beschreibung                            |
|-----------|-----------------------|-----------|-------------|-----------------------------------------|
| 2026      | VT primary            | V         | 1           | SPW primär                              |
| 2028      | VT secondary          | V         | 1           | SPW sekundär                            |
| 2029      | Number of CTs         | —         | 1           | Anzahl Stromwandler                     |
|           |                       |           |             | 1, 2, 3, 4                              |
| 2030      | CT primary            | А         | 1           | STW primär                              |
| 2031      | CT secondary          | A         | 1           | CT Secondary (STW-<br>Sekundärwicklung) |
| 2060*     | RCM – I5 toroid turns | —         | 1000        | RCM-Ringkernwandler-Drehungen von I5    |
| 2062*     | RCM – I6 toroid turns | _         | 1000        | RCM-Ringkernwandler-Drehungen von I6    |

\* Verfügbar bei bestimmten Messgerätmodellen. Zur Verfügbarkeit siehe Funktionsdifferenzierungsmatrix für die Reihe PM5500 / PM5600 / PM5700, Seite 20.

# Binäreingabeobjekte

Das Messgerät weist eine Reihe von Binäreingabeobjekten auf, die Statusinformationen von den Messgerät-E/As bereitstellen.

Die folgende Tabelle enthält die Binäreingabeobjekte (BI-Objekte), die im Messgerät verfügbar sind.

| Objekt-ID    | Objektbezeichnung                                                              | Beschreibung                                                                                                    |
|--------------|--------------------------------------------------------------------------------|----------------------------------------------------------------------------------------------------|
| 38416–38419  | Digitaleingang 1<br>Digitaleingang 2<br>Digitaleingang 3*<br>Digitaleingang 4* | Status der Digitaleingänge:<br>0 = Ein<br>1 = Aus<br>HINWEIS: Diese Informationen gelten nur, wenn der<br>Digitaleingang als ein Statuseingang konfiguriert ist. |
| 38448, 38449 | Digitaler Ausgang 1<br>Digitalausgang 2                                        | Status der Digitalausgänge:<br>0 = Ein<br>1 = Aus                                                                                                    |

\* Verfügbar bei bestimmten Messgerätmodellen. Zur Verfügbarkeit siehe Funktionsdifferenzierungsmatrix für die Reihe PM5500 / PM5600 / PM5700, Seite 20.

# Mehrstufige Eingabeobjekte

Das Messgerät hat eine Reihe von mehrstufigen Eingabeobjekten, die Informationen über die Ein- und Ausgänge des Messgeräts sowie die Stromnetzeinstellungen liefern.

# Mehrstufige Eingabeobjekte zur Messgerätkonfiguration

| Objekt-ID | Objektbezeichnung            | Objektbezeichnung/-beschreibung                                                 |
|-----------|------------------------------|---------------------------------------------------------------------------------|
| 2016      | Systemtyp                    | Systemtypkonfiguration:                                                         |
|           |                              | 0 = Einphasig, 2-Leiter-System, L-N                                             |
|           |                              | 1 = Einphasig, 2-Leiter-System, L-L                                             |
|           |                              | 2 = Einphasig, 3-Leiter-System, L-L, mit N                                      |
|           |                              | 3 = Dreiphasig, 3-Leiter-System, Dreiecksschaltung,<br>nicht geerdet            |
|           |                              | 4 = Dreiphasig, 3-Leiter-System, Dreiecksschaltung,<br>starr geerdet            |
|           |                              | 5 = Dreiphasig, 3-Leiter-System, Sternschaltung,<br>nicht geerdet               |
|           |                              | 6 = Dreiphasig, 3-Leiter-System, Sternschaltung,<br>geerdet                     |
|           |                              | 7 = Dreiphasig, 3-Leiter-System, Sternschaltung,<br>widerstandsgeerdet          |
|           |                              | 8 = Dreiphasig, 4-Leiter-System, offene<br>Dreiecksschaltung, mit Mittelabgriff |
|           |                              | 9 = Dreiphasig, 4-Leiter-System, Dreiecksschaltung,<br>mit Mittelabgriff        |
|           |                              | 10 = Dreiphasig, 4-Leiter-System, Sternschaltung,<br>nicht geerdet              |
|           |                              | 11 = Dreiphasig, 4-Leiter-System, Sternschaltung,<br>geerdet                    |
|           |                              | 12 = Dreiphasig, 4-Leiter-System, Sternschaltung,<br>widerstandsgeerdet         |
| 2036      | SPW-Anschlussart             | SPW-Anschlussart:                                                               |
|           |                              | 0 = Direktanschluss                                                             |
|           |                              | 1 = Dreiecksschaltung (2 SPWs)                                                  |
|           |                              | 2 = Sternschaltung (3 SPWs)                                                     |
|           |                              | 3 = L-N (1 SPW)                                                                 |
|           |                              | 4 = L-L (1 SPW)                                                                 |
|           |                              | 5 = L-L mit N (2 SPWs)                                                          |
| 3701      | Mittelwertmethode – Leistung | Leistungsmittelwertmethode:                                                     |
|           |                              | 0 = Thermischer Mittelwert                                                      |
|           |                              | 1 = Zeitlich festgelegter Gleitblock                                            |
|           |                              | 2 = Zeitlich festgelegter Intervallblock                                        |
|           |                              | 3 = Zeitlich festgelegter Rollblock                                             |
|           |                              | 4 = Eingangssynchronisierter Block                                              |
|           |                              | 5 = Eingangssynchronisierter Rollblock                                          |
|           |                              | 6 = Befehlssynchronisierter Block                                               |
|           |                              | 7 = Befehlssynchronisierter Rollblock                                           |
|           |                              | 8 = Uhrsynchronisierter Block                                                   |
|           |                              | 9 = Uhrsynchronisierter Rollblock                                               |

| Objekt-ID | Objektbezeichnung                            | Objektbezeichnung/-beschreibung          |  |
|-----------|----------------------------------------------|------------------------------------------|--|
| 3711      | Mittelwertmethode – Strom                    | Strommittelwertmethode:                  |  |
|           |                                              | 0 = Thermischer Mittelwert               |  |
|           |                                              | 1 = Zeitlich festgelegter Gleitblock     |  |
|           |                                              | 2 = Zeitlich festgelegter Intervallblock |  |
|           |                                              | 3 = Zeitlich festgelegter Rollblock      |  |
|           |                                              | 4 = Eingangssynchronisierter Block       |  |
|           |                                              | 5 = Eingangssynchronisierter Rollblock   |  |
|           |                                              | 6 = Befehlssynchronisierter Block        |  |
|           |                                              | 7 = Befehlssynchronisierter Rollblock    |  |
|           |                                              | 8 = Uhrsynchronisierter Block            |  |
|           |                                              | 9 = Uhrsynchronisierter Rollblock        |  |
| 3721      | Mittelwertmethode –<br>Eingangsimpulsmessung | Eingangsimpulsmittelwertmethode:         |  |
|           |                                              | 0 = Thermischer Mittelwert               |  |
|           |                                              | 1 = Zeitlich festgelegter Gleitblock     |  |
|           |                                              | 2 = Zeitlich festgelegter Intervallblock |  |
|           |                                              | 3 = Zeitlich festgelegter Rollblock      |  |
|           |                                              | 4 = Eingangssynchronisierter Block       |  |
|           |                                              | 5 = Eingangssynchronisierter Rollblock   |  |
|           |                                              | 6 = Befehlssynchronisierter Block        |  |
|           |                                              | 7 = Befehlssynchronisierter Rollblock    |  |
|           |                                              | 8 = Uhrsynchronisierter Block            |  |
|           |                                              | 9 = Uhrsynchronisierter Rollblock        |  |
|           |                                              |                                          |  |

### Mehrstufige Eingabeobjekte zur E/A-Konfiguration

Die folgende Tabelle enthält die mehrstufigen Eingabeobjekte, die Informationen über die E/A-Konfiguration des Messgeräts liefern.

| Objekt-ID              | Objektbezeichnung       | Beschreibung                                    |
|------------------------|-------------------------|-------------------------------------------------|
| 7274, 7298, 7322, 7346 | Modus Digitaleingang 1  | Steuerungsmodus der Digitaleingänge             |
|                        | Modus Digitaleingang 2  | 0 = Normal (Alarm)                              |
|                        | Moduo Digitalaingang 2* | 1 = Mittelwertintervall-Synchronisierungsimpuls |
|                        | Modus Digitaleingang 3  | 2 = Mehrfachtarif-Steuerung                     |
|                        | Modus Digitaleingang 4* | 3 = Eingangsimpulsmessung                       |
| 9673, 9681             | Modus Digitalausgang 1  | Steuerungsmodus der Digitalausgänge             |
| Modus Digitalausgang 2 |                         | 0 = Extern                                      |
|                        |                         | 1 = MW-Synchr.                                  |
|                        |                         | 2 = Alarm                                       |
|                        |                         | 3 = Energie                                     |

\* Verfügbar bei bestimmten Messgerätmodellen. Zur Verfügbarkeit siehe Funktionsdifferenzierungsmatrix für die Reihe PM5500 / PM5600 / PM5700, Seite 20.

# **EtherNet/IP**

EtherNet/IP ist der Name des CIP-Protokolls (Common Industrial Protocol), das über Standard-Ethernet (IEEE 802.3- und TCP/IP-Protokollsuite) implementiert wird.

# EtherNet/IP-Funktionen – Übersicht

**HINWEIS:** EtherNet/IP und zugehörige Funktionen sind ab Firmwareversion 10.6.3 für das Messgerätmodell PM5561 sowie ab Firmwareversion 2.5.4 für die Messgerätmodelle PM5560 / PM5562 / PM5563 verfügbar.

Die CIP-Anwendungsebene definiert einen Satz Anwendungsobjekte und Geräteprofile, die gemeinsame Schnittstellen und Verhaltensweisen festlegen. Außerdem aktivieren die CIP-Kommunikationsdienste die durchgehende Kommunikation zwischen Geräten in verschiedenen CIP-Netzwerken.

EtherNet/IP ordnet die CIP-Kommunikationsdienste Ethernet und TCP/IP zu. Dadurch wird die herstellerunabhängige Interoperabilität zwischen Geräten in Ethernet- sowie in anderen CIP-Netzwerken aktiviert.

Für EtherNet/IP sind zwei primäre Kommunikationsarten definiert:

- Zyklischer Austausch (impliziter Austausch)
- Nachrichtenaustausch (expliziter Austausch)

# Zyklischer Austausch (impliziter Austausch)

Die nachstehenden Tabellen enthalten Beschreibungen der Baugruppensätze, die von den Messgeräten unterstützt werden.

Die Baugruppeninstanzen haben folgende Größen:

- Baugruppeneingang 100: 240 Byte
- Baugruppenausgang 150: 4 Byte
- Baugruppenkonfiguration: 0

#### **Baugruppeneingang 100**

| Wortnummer | Parameter                           |
|------------|-------------------------------------|
| 0          | Strom A                             |
| 2          | Strom B                             |
| 4          | Strom C                             |
| 6          | Strom N                             |
| 8          | Strom G                             |
| 10         | Strom Avg                           |
| 12         | Stromunsymmetrie A                  |
| 14         | Stromunsymmetrie B                  |
| 16         | Stromunsymmetrie C                  |
| 18         | Stromunsymmetrie schlechteste Phase |
| 20         | Spannung A-B                        |
| 22         | Spannung B-C                        |
| 24         | Spannung C-A                        |
| 26         | Spannung L-L Avg                    |
| 28         | Spannung A-N                        |
| 30         | Spannung B-N                        |
| 32         | Spannung C-N                        |
| 34         | -                                   |
| 36         | Spannung L-N Avg                    |
| 38         | Spannungsunsymmetrie A-B            |
| 40         | Spannungsunsymmetrie B-C            |

### Baugruppeneingang 100 (Fortsetzung)

| Wortnummer | Parameter                                   |
|------------|---------------------------------------------|
| 42         | Spannungsunsymmetrie C-A                    |
| 44         | Spannungsunsymmetrie L-L schlechteste Phase |
| 46         | Spannungsunsymmetrie A-N                    |
| 48         | Spannungsunsymmetrie B-N                    |
| 50         | Spannungsunsymmetrie C-N                    |
| 52         | Spannungsunsymmetrie L-N schlechteste Phase |
| 54         | Wirkleistung A                              |
| 56         | Wirkleistung B                              |
| 58         | Wirkleistung C                              |
| 60         | Gesamtwirkleistung                          |
| 62         | Blindleistung A                             |
| 64         | Blindleistung B                             |
| 66         | Blindleistung C                             |
| 68         | Gesamtblindleistung                         |
| 70         | Scheinleistung A                            |
| 72         | Scheinleistung B                            |
| 74         | Scheinleistung C                            |
| 76         | Gesamtscheinleistung                        |
| 78         | Leistungsfaktor A                           |
| 80         | Leistungsfaktor B                           |
| 82         | Leistungsfaktor C                           |
| 84         | Gesamtleistungsfaktor                       |
| 86         | Cosinus Phi A                               |
| 88         | Cosinus Phi B                               |
| 90         | Cosinus Phi C                               |
| 92         | Cosinus Phi Gesamtwert                      |
| 94         | Frequenz                                    |
| 96         | Gelieferte Wirkenergie (zum Verbraucher)    |
| 98         | Bezogene Wirkenergie (vom Verbraucher)      |
| 100        | Wirkenergie geliefert + bezogen             |
| 102        | Wirkenergie geliefert – bezogen             |
| 104        | Gelieferte Blindenergie                     |
| 106        | Bezogene Blindenergie                       |
| 108        | Blindenergie geliefert + bezogen            |
| 110        | Blindenergie geliefert – bezogen            |
| 112        | Gelieferte Scheinenergie                    |
| 114        | Bezogene Scheinenergie                      |
| 116        | Scheinenergie geliefert + bezogen           |
| 118        | Scheinenergie geliefert – bezogen           |

#### **Baugruppenausgang 150**

| Wortnummer | Parameter       |
|------------|-----------------|
| 0          | Dummy-Parameter |
| 1          | Dummy-Parameter |

# Nachrichtenaustausch (expliziter Austausch)

Auf die folgenden Objekte kann mithilfe eines expliziten Austausches über die Messgeräte zugegriffen werden.

# Objektklassen

| Die Objektklassen | werden in der | loigenden | rabelle enautent: |
|-------------------|---------------|-----------|-------------------|
|                   |               |           |                   |

| Objektklasse            | Klassen-ID | Anzahl der<br>Instanzen | Beschreibung                                                                                       |  |
|-------------------------|------------|-------------------------|----------------------------------------------------------------------------------------------------|--|
| Identität               | 01 Hex     | 1                       | Unterstützt den Reset-Dienst                                                                       |  |
| Nachrichten-Router      | 02 Hex     | 1                       | Explizite Nachrichtenverbindung                                                                    |  |
| Baugruppe               | 04 Hex     | 2                       | Bestimmt das E/A-Datenformat                                                                       |  |
| Verbindungsmana-<br>ger | 06 Hex     | 1                       | Verwaltet die internen Ressourcen sowohl für E/A als auch für explizite Nachrichtenbedingungen     |  |
| TCP/IP-Schnittstelle    | F5 Hex     | 1                       | TCP/IP-Konfiguration                                                                               |  |
| Ethernet-Link           | F6 Hex     | 1                       | Zähler- und Statusinformationen                                                                    |  |
| Portobjekt              | F4 Hex     | 1                       | Beschreibt die Kommunikationsschnittstellen, die am Gerät vorhanden und für das CIP sichtbar sind. |  |
| Grundlast               | 4E Hex     | 1                       | Fungiert als Energieaufsicht für CIP-Energie-Implementierungen                                     |  |
| Elektrische Energie     | 4F Hex     | 1                       | Bietet einheitliche Berichtfunktionen zu elektrischer Energie für CIP-fähige Geräte und Prozesse   |  |

# Identitätsobjekt (01 Hex)

Das Identitätsobjekt liefert Identifizierungs- und Statusinformationen zum Messgerät.

#### Klassencode

| Hexadezimal | Dezimal |
|-------------|---------|
| 01 Hex      | 1       |

#### Klassenattribute

| Attribut-<br>ID | Zugriff | Bezeichnung    | Datentyp | Beschreibung                                                                                                | Bedeutung der Werte                                                                                                    |
|-----------------|---------|----------------|----------|----------------------------------------------------------------------------------------------------|----------------------------------------------------------------------------------------------------|
| 1               | Abrufen | Revision       | UINT     | Änderung dieses Objekts                                                                                     | Der aktuelle Wert, der<br>diesem Attribut zugewiesen<br>ist, ist "eins" (01). Wenn<br>Aktualisierungen<br>vorgenommen werden,<br>aufgrund derer dieser Wert<br>erhöht werden muss, dann<br>wird der Wert dieses<br>Attributs um 1 erhöht. |
| 2               | Abrufen | Max. Instanzen | UINT     | Maximale Instanznummer eines<br>Objekts, das derzeit auf dieser<br>Klassenstufe des Geräts erstellt<br>wird | Die größte Instanznummer<br>eines auf dieser<br>Klassenhierarchiestufe<br>erstellten Objekts                                                                                                    |

#### Klassenattribute (Fortsetzung)

| Attribut-<br>ID | Zugriff | Bezeichnung                              | Datentyp | Beschreibung                                                                                                    | Bedeutung der Werte                                                    |
|-----------------|---------|------------------------------------------|----------|----------------------------------------------------------------------------------------------------|------------------------------------------------------------------------|
| 3               | Abrufen | Anzahl der Instanzen                     | UINT     | Anzahl der Objektinstanzen, die<br>derzeit auf dieser Klassenstufe<br>des Geräts erstellt werden                     | Die Anzahl der<br>Objektinstanzen auf dieser<br>Klassenhierarchiestufe |
| 6               | Abrufen | Max. ID-Nummer des<br>Klassenattributs   | UINT     | Die Attribut-ID-Nummer des<br>letzten Klassenattributs der<br>Klassendefinition, die im Gerät<br>implementiert ist   | -                                                                      |
| 7               | Abrufen | Max. ID-Nummer des<br>Instanzenattributs | UINT     | Die Attribut-ID-Nummer des<br>letzten Instanzenattributs der<br>Klassendefinition, die im Gerät<br>implementiert ist | -                                                                      |

#### Instanzenattribute

| Attribut-<br>ID | Zugriff | Bezeichnung   | Datentyp     | Beschreibung                                                                  | Bedeutung der Werte                                                                                                    |
|-----------------|---------|---------------|--------------|-------------------------------------------------------------------------------|----------------------------------------------------------------------------------------------------|
| 1               | Abrufen | Anbieter-ID   | UINT         | Identifikation eines jeden<br>Anbieters nach Nummer                           | -                                                                                                    |
| 2               | Abrufen | Gerätetyp     | UINT         | Angabe des allgemeinen<br>Produkttyps                                         | -                                                                                                    |
| 3               | Abrufen | Produktcode   | UINT         | Identifikation eines bestimmten<br>Produkts oder eines einzelnen<br>Anbieters | -                                                                                                    |
| 4               | Abrufen | Revision      | STRUCT von:  | Änderung des Elements, das                                                    | Gibt die Änderung des                                                                                                    |
|                 |         | Hauptrevision | USINT        | das Identitätsobjekt<br>repräsentiert                                         | Elements an, das durch<br>das Identitätsobjekt                                                                                                    |
|                 |         | Nebenrevision | USINT        |                                                                               | repräsentiert wird                                                                                                    |
| 5               | Abrufen | Status        | WORD         | Statusübersicht des Geräts                                                    | Dieses Attribut<br>repräsentiert den aktuellen<br>Status des gesamten<br>Geräts. Sein Wert ändert<br>sich zusammen mit den<br>Gerätestatus-Änderungen.                                        |
| 6               | Abrufen | Seriennummer  | UDINT        | Seriennummer des Geräts                                                       | Dieses Attribut ist eine<br>Nummer, die zusammen<br>mit der Anbieter-ID<br>verwendet wird, um eine<br>unverwechselbare<br>Bezeichnung für jedes<br>Gerät in jedem CIP-<br>Netzwerk zu bilden. |
| 7               | Abrufen | Produktname   | SHORT_STRING | Visuell lesbare Kennzeichnung                                                 | Diese Textzeile enthält eine<br>kurze Beschreibung des<br>Produkts, das durch den<br>Produktcode in Attribut 3<br>repräsentiert wird.                                                         |

#### Unterstützte Klassen- und Instanzendienste

| Klassendienstc-<br>ode | Instanzendienstcode | Dienstname           | Beschreibung                                       |
|------------------------|---------------------|----------------------|----------------------------------------------------|
| 01 Hex                 | 01 Hex              | Get_Attribute_All    | Gibt alle Attribute zurück                         |
| 0E Hex                 | 0E Hex              | Get_Attribute_Single | Gibt ein Attribut zurück                           |
| -                      | 05 Hex              | Reset                | Setzt das Kommunikationsmodul des Geräts<br>zurück |

# Nachrichten-Router-Objekt (02 Hex)

#### Klassencode

| Hexadezimal | Dezimal |
|-------------|---------|
| 02 Hex      | 2       |

#### Klassenattribute

| Attribut-ID | Zugriff | Bezeichnung                              | Datentyp          | Beschreibung                                                                                                    | Bedeutung der Werte                                                                                                    |
|-------------|---------|------------------------------------------|-------------------|----------------------------------------------------------------------------------------------------|----------------------------------------------------------------------------------------------------|
| 1           | Abrufen | Revision                                 | UINT              | Änderung dieses Objekts                                                                                              | Der aktuelle Wert, der<br>diesem Attribut zugewiesen<br>ist, ist "eins" (01). Wenn<br>Aktualisierungen<br>vorgenommen werden,<br>aufgrund derer dieser Wert<br>erhöht werden muss, dann<br>wird der Wert dieses<br>Attributs um 1 erhöht. |
| 2           | Abrufen | Max. Instanzen                           | UINT              | Maximale Instanznummer eines<br>Objekts, das derzeit auf dieser<br>Klassenstufe des Geräts erstellt<br>wird          | Die größte Instanznummer<br>eines auf dieser<br>Klassenhierarchiestufe<br>erstellten Objekts                                                                                                    |
| 3           | Abrufen | Anzahl der Instanzen                     | UINT              | Anzahl der Objektinstanzen, die<br>derzeit auf dieser Klassenstufe<br>des Geräts erstellt werden                     | Die Anzahl der<br>Objektinstanzen auf dieser<br>Klassenhierarchiestufe                                                                                                    |
| 4           | Abrufen | Optionale Attributliste                  | STRUCT von:       | Liste der optionalen<br>Instanzenattribute, die bei einer<br>Objektklassen-Implementierung<br>verwendet werden       | Eine Liste der<br>Attributnummern, die die<br>optionalen Attribute<br>angeben, die für diese<br>Klasse im Gerät<br>implementiert wurden                                                                                                   |
|             |         | Anzahl der Attribute                     | UINT              | Anzahl der Attribute in der optionalen Attributliste                                                                 | Die Anzahl der<br>Attributnummern in der<br>Liste                                                                                                    |
|             |         | Optionale Attribute                      | ARRAY von<br>UINT | Liste der optionalen<br>Attributnummern                                                                              | Die optionalen<br>Attributnummern                                                                                                    |
| 6           | Abrufen | Max. ID-Nummer des<br>Klassenattributs   | UINT              | Die Attribut-ID-Nummer des<br>letzten Klassenattributs der<br>Klassendefinition, die im Gerät<br>implementiert ist   | -                                                                                                    |
| 7           | Abrufen | Max. ID-Nummer des<br>Instanzenattributs | UINT              | Die Attribut-ID-Nummer des<br>letzten Instanzenattributs der<br>Klassendefinition, die im Gerät<br>implementiert ist | -                                                                                                    |

#### Instanzenattribute

| Attribut-<br>ID | Zugriff | Bezeichnung       | Datentyp          | Beschreibung                                         | Bedeutung der Werte                                                                        |
|-----------------|---------|-------------------|-------------------|------------------------------------------------------|--------------------------------------------------------------------------------------------|
| 1               | Abrufen | Object_list       | STRUCT von:       | Eine Liste der unterstützten Objekte                 | Struktur mit einer Reihe<br>von Objektklassencodes,<br>die vom Gerät unterstützt<br>werden |
|                 |         | Nummer            | UINT              | Anzahl der unterstützten Klassen im<br>Klassen-Array | Die Anzahl der<br>Klassencodes im Klassen-<br>Array                                        |
|                 |         | Klassen           | ARRAY von<br>UINT | Liste der unterstützten<br>Klassencodes              | Die Klassencodes, die vom<br>Gerät unterstützt werden                                      |
| 2               | Abrufen | Verfügbare Anzahl | UINT              | Maximale Anzahl der unterstützten<br>Verbindungen    | Die Anzahl der maximal<br>unterstützten Verbindungen                                       |

#### Unterstützte Klassen- und Instanzendienste

| Dienstcode | Dienstname           | Beschreibung               |
|------------|----------------------|----------------------------|
| 01 Hex     | Get_Attribute_All    | Gibt alle Attribute zurück |
| 0E Hex     | Get_Attribute_Single | Gibt ein Attribut zurück   |
## Baugruppenobjekt (04 Hex)

#### Klassencode

| Hexadezimal | Dezimal |
|-------------|---------|
| 04 Hex      | 4       |

#### Klassenattribute

| Attribut-ID | Zugriff | Bezeichnung | Datentyp | Beschreibung            | Bedeutung der Werte                                                              |
|-------------|---------|-------------|----------|-------------------------|----------------------------------------------------------------------------------|
| 1           | Abrufen | Revision    | UINT     | Änderung dieses Objekts | Der aktuelle Wert, der<br>diesem Attribut<br>zugewiesen ist, ist<br>"zwei" (02). |

#### Instanzenattribute

| Attribut-ID | Zugriff | Bezeichnung | Datentyp          | Beschreibung | Bedeutung der Werte |
|-------------|---------|-------------|-------------------|--------------|---------------------|
| 3           | Set     | Daten       | ARRAY von<br>BYTE | -            | -                   |

#### Unterstützte Klassen- und Instanzendienste

| Dienstcode | Dienstname           | Beschreibung             |
|------------|----------------------|--------------------------|
| 0E Hex     | Get_Attribute_Single | Gibt ein Attribut zurück |

## Verbindungsmanager-Objekt (06 Hex)

#### Klassenattribute

| Attribut-<br>ID | Zugriff | Bezeichnung             | Datentyp          | Beschreibung                                                                                                   | Bedeutung der Werte                                                                                                    |
|-----------------|---------|-------------------------|-------------------|----------------------------------------------------------------------------------------------------|----------------------------------------------------------------------------------------------------|
| 1               | Abrufen | Revision                | UINT              | Änderung dieses Objekts                                                                                        | Der aktuelle Wert, der<br>diesem Attribut<br>zugewiesen ist, ist "eins"<br>(01). Wenn<br>Aktualisierungen<br>vorgenommen werden,<br>aufgrund derer dieser Wert<br>erhöht werden muss, dann<br>wird der Wert dieses<br>Attributs um 1 erhöht. |
| 2               | Abrufen | Max. Instanzen          | UINT              | Maximale Instanznummer eines<br>Objekts, das derzeit auf dieser<br>Klassenstufe des Geräts erstellt<br>wird    | Die größte Instanznummer<br>eines auf dieser<br>Klassenhierarchiestufe<br>erstellten Objekts                                                                                                    |
| 3               | Abrufen | Anzahl der Instanzen    | UINT              | Anzahl der Objektinstanzen, die<br>derzeit auf dieser Klassenstufe<br>des Geräts erstellt werden               | Die Anzahl der<br>Objektinstanzen auf dieser<br>Klassenhierarchiestufe                                                                                                    |
| 4               | Abrufen | Optionale Attributliste | STRUCT von:       | Liste der optionalen<br>Instanzenattribute, die bei einer<br>Objektklassen-Implementierung<br>verwendet werden | Eine Liste der<br>Attributnummern, die die<br>optionalen Attribute<br>angeben, die für diese<br>Klasse im Gerät<br>implementiert wurden                                                                                                    |
|                 |         | Anzahl der Attribute    | UINT              | Anzahl der Attribute in der optionalen Attributliste                                                           | Die Anzahl der<br>Attributnummern in der<br>Liste                                                                                                    |
|                 |         | Optionale Attribute     | ARRAY von<br>UINT | Liste der optionalen<br>Attributnummern                                                                        | Die optionalen<br>Attributnummern                                                                                                    |

## Klassenattribute (Fortsetzung)

| Attribut-<br>ID | Zugriff | Bezeichnung                              | Datentyp                                                                                                    | Beschreibung                                                                                                    | Bedeutung der Werte |
|-----------------|---------|------------------------------------------|----------------------------------------------------------------------------------------------------|----------------------------------------------------------------------------------------------------|---------------------|
| 6               | Abrufen | Max. ID-Nummer der<br>Klassenattribute   | UINT                                                                                                    | Die Attribut-ID-Nummer des<br>letzten Klassenattributs der<br>Klassendefinition, die im Gerät<br>implementiert ist | -                   |
| 7               | Abrufen | Max. ID-Nummer der<br>Instanzenattribute | UINT Die Attribut-ID-Nummer des<br>letzten Instanzenattributs der<br>Klassendefinition, die im Gerät<br>implementiert ist |                                                                                                    | -                   |

## Instanzenattribute

| Attribut-ID | Zugriff | Bezeichnung                               | Datentyp | Beschreibung                                                                                                    | Bedeutung<br>der Werte |
|-------------|---------|-------------------------------------------|----------|----------------------------------------------------------------------------------------------------|------------------------|
| 1           | Set     | Öffnen-Anfragen                           | UINT     | Anzahl der empfangenen, vorwärtsgerichteten<br>"Dienst öffnen"-Anfragen                                                                                            | -                      |
| 2           | Set     | Öffnen-<br>Zurückweisungen<br>Format      | UINT     | Anzahl der vorwärtsgerichteten "Dienst öffnen"-<br>Anfragen, die aufgrund eines falschen Formats<br>zurückgewiesen wurden                                          |                        |
| 3           | Set     | Öffnen-<br>Zurückweisungen<br>Ressourcen  | UINT     | Anzahl der vorwärtsgerichteten "Dienst öffnen"-<br>Anfragen, die aufgrund mangelnder Ressourcen<br>zurückgewiesen wurden                                           | _                      |
| 4           | Set     | Öffnen-<br>Zurückweisungen<br>Sonstige    | UINT     | Anzahl der vorwärtsgerichteten "Dienst öffnen"-<br>Anfragen, die aufgrund anderer Gründe als falsches<br>Format oder mangelnde Ressourcen<br>zurückgewiesen wurden | _                      |
| 5           | Set     | Schließen-Anfragen                        | UINT     | Anzahl der empfangenen, vorwärtsgerichteten<br>"Dienst schließen"-Anfragen                                                                                         | -                      |
| 6           | Set     | Schließen-<br>Zurückweisungen<br>Format   | UINT     | Anzahl der vorwärtsgerichteten "Dienst schließen"-<br>Anfragen, die aufgrund eines falschen Formats<br>zurückgewiesen wurden                                       |                        |
| 7           | Set     | Schließen-<br>Zurückweisungen<br>Sonstige | UINT     | Anzahl der vorwärtsgerichteten "Dienst schließen"-<br>Anfragen, die aufgrund anderer Gründe als falsches<br>Format zurückgewiesen wurden                           | _                      |
| 8           | Set     | Verbindungszeitüber-<br>schreitungen      | UINT     | Gesamtzahl der Verbindungszeitüberschreitungen,<br>die in Verbindungen aufgetreten sind, die von<br>diesem Verbindungsmanager gesteuert wurden                     | _                      |

#### Unterstützte Klassen- und Instanzendienste

| Klassendienstc-<br>ode | Instanzendienstc-<br>ode | Dienstname           | Beschreibung               |
|------------------------|--------------------------|----------------------|----------------------------|
| 01 Hex                 | 01 Hex                   | Get_Attribute_All    | Gibt alle Attribute zurück |
| 0E Hex                 | 0E Hex                   | Get_Attribute_Single | Gibt ein Attribut zurück   |
| -                      | 54 Hex                   | Forward_Open         | Öffnet eine Verbindung     |
| -                      | 4E Hex                   | Forward_Close        | Schließt eine Verbindung   |

# TCP/IP-Schnittstellenobjekt (F5 Hex)

## Klassenattribute

| Attribut-ID | Zugriff | Bezeichnung          | Datentyp | Beschreibung                                                                                                | Bedeutung der Werte                                                                                                    |
|-------------|---------|----------------------|----------|----------------------------------------------------------------------------------------------------|----------------------------------------------------------------------------------------------------|
| 1           | Abrufen | Revision             | UINT     | Änderung dieses Objekts                                                                                     | Der aktuelle Wert, der diesem<br>Attribut zugewiesen ist, ist<br>"eins" (01). Wenn<br>Aktualisierungen<br>vorgenommen werden,<br>aufgrund derer dieser Wert<br>erhöht werden muss, dann<br>wird der Wert dieses Attributs<br>um 1 erhöht. |
| 2           | Abrufen | Max. Instanzen       | UINT     | Maximale Instanznummer<br>eines Objekts, das derzeit auf<br>dieser Klassenstufe des<br>Geräts erstellt wird | Die größte Instanznummer<br>eines auf dieser<br>Klassenhierarchiestufe<br>erstellten Objekts                                                                                                    |
| 3           | Abrufen | Anzahl der Instanzen | UINT     | Anzahl der Objektinstanzen,<br>die derzeit auf dieser<br>Klassenstufe des Geräts<br>erstellt werden         | Die Anzahl der<br>Objektinstanzen auf dieser<br>Klassenhierarchiestufe                                                                                                    |

#### Instanzenattribute

| Attribut-ID | Zugriff | Bezeichnung                       | Datentyp | Beschreibung                        | Bedeutung der Werte                                                                                                    |
|-------------|---------|-----------------------------------|----------|-------------------------------------|----------------------------------------------------------------------------------------------------|
| 1           | Abrufen | Status                            | DWORD    | Schnittstellenstatus                | Bit 0-3: Gibt den Status des<br>Schnittstellenkonfigurationsattributs an                                                                                            |
|             |         |                                   |          |                                     | <ul> <li>0 = Das<br/>Schnittstellenkonfigurationsattribut<br/>wurde nicht konfiguriert</li> </ul>                                                                   |
|             |         |                                   |          |                                     | 1 = Das<br>Schnittstellenkonfigurationsattribut<br>enthält eine Konfiguration aus BOOTP,<br>DHCP oder einem nicht-flüchtigen<br>Speicher                            |
|             |         |                                   |          |                                     | 2 = Das IP-Adressen-Element des<br>Schnittstellenkonfigurationsattributs,<br>das aus den Hardware-Einstellungen<br>übernommen wurde, enthält die<br>Konfiguration   |
|             |         |                                   |          |                                     | 3–15: Reserviert für künftige<br>Verwendung                                                                                                    |
| 2           | Abrufen | Konfigurationsfunktio-<br>nalität | DWORD    | Schnittstellenfunktio-<br>nen-Flags | Bit 0: 1 (TRUE) zeigt an, dass das Gerät<br>seine Netzwerkkonfiguration über BOOTP<br>abrufen kann                                                                  |
|             |         |                                   |          |                                     | Bit 1: 1 (TRUE) zeigt an, dass das Gerät<br>Hostnamen durch eine DNS-Server-Abfrage<br>auflösen kann                                                                |
|             |         |                                   |          |                                     | Bit 2: 1 (TRUE) zeigt an, dass das Gerät<br>seine Netzwerkkonfiguration über DHCP<br>abrufen kann                                                                   |
|             |         |                                   |          |                                     | Bit 3: Ist 0 – Verhaltensweise wird in einer<br>zukünftigen Spezifikationsausgabe definiert                                                                         |
|             |         |                                   |          |                                     | Bit 4: 1 (TRUE) zeigt an, dass das<br>Schnittstellenkonfigurationsattribut einstellbar<br>ist                                                                       |
|             |         |                                   |          |                                     | Bit 5: 1 (TRUE) zeigt an, dass das IP-<br>Adressen-Element des<br>Schnittstellenkonfigurationsattributs aus den<br>Hardware-Einstellungen übernommen<br>werden kann |
|             |         |                                   |          |                                     | Bit 6: 1 (TRUE) zeigt an, dass für das Gerät<br>ein Neustart erforderlich ist, damit eine<br>Änderung am<br>Schnittstellenkonfigurationsattribut wirksam<br>wird    |
|             |         |                                   |          |                                     | Bit 7: 1 (TRUE) zeigt an, dass das Gerät<br>ACD-fähig ist                                                                                                    |

## Instanzenattribute (Fortsetzung)

| Attribut-ID | Zugriff | Bezeichnung                         | Datentyp              | Beschreibung                                                                   | Bedeutung der Werte                                                                                                    |
|-------------|---------|-------------------------------------|-----------------------|--------------------------------------------------------------------------------|----------------------------------------------------------------------------------------------------|
|             |         |                                     |                       |                                                                                | Bit 8-31: Reserviert für zukünftige<br>Verwendung und die Einstellung ist null                                                                                                    |
| 3           | Abrufen | Konfigurationsteue-<br>rung         | DWORD                 | Schnittstellensteue-<br>rungs-Flags                                            | Bit 0-3: Damit wird festgelegt, wie das Gerät<br>die IP-bezogene Konfiguration abruft                                                                                                    |
|             |         |                                     |                       |                                                                                | <ul> <li>0 = Das Gerät verwendet statisch<br/>zugewiesene IP-Konfigurationswerte</li> </ul>                                                                                                    |
|             |         |                                     |                       | 1 = Das Gerät ruft seine<br>Schnittstellenkonfigurationswerte über<br>BOOTP ab |                                                                                                    |
|             |         |                                     |                       |                                                                                | 2 = Das Gerät ruft seine<br>Schnittstellenkonfigurationswerte über<br>DHCP ab                                                                                                    |
|             |         |                                     |                       |                                                                                | 3–15: Reserviert für künftige<br>Verwendung                                                                                                    |
|             |         |                                     |                       |                                                                                | Bit 4: 1 (TRUE) zeigt an, dass Hostnamen<br>durch eine DNS-Server-Abfrage aufgelöst<br>werden                                                                                                    |
|             |         |                                     |                       |                                                                                | Bit 5-31: Reserviert für zukünftige<br>Verwendung und die Einstellung ist null                                                                                                    |
| 4           | Abrufen | Physikalisches<br>Verbindungsobjekt | STRUCT<br>von:        | Pfad zum<br>physikalischen<br>Verbindungsobjekt                                | Dieses Attribut identifiziert das Objekt, das<br>der zugehörigen physischen<br>Kommunikationsschnittstelle zugewiesen<br>wurde.                                                                                                    |
|             |         | Pfadgröße                           | UINT                  | Pfadgröße                                                                      | Anzahl der 16-Bit-Wörter im Pfad                                                                                                    |
|             |         | Pfad                                | Aufgefüllter<br>EPATH | Logische Segmente<br>identifizieren das<br>physikalische<br>Verbindungsobjekt  | Der Pfad ist auf ein logisches<br>Klassensegment und ein logisches<br>Instanzensegment beschränkt. Die<br>Maximalgröße beträgt 12 Byte.                                                                                                    |
| 5           | Abrufen | Schnittstellenkonfigu-<br>ration    | STRUCT<br>von:        | TCP/IP-Netzwerk-<br>Schnittstellenkonfigura-<br>tion                           | Das Schnittstellenkonfigurationsattribut<br>enthält die Konfigurationsparameter, die<br>erforderlich sind, damit das Gerät als TCP/IP-<br>Knoten betrieben werden kann. Der Inhalt des<br>Schnittstellenkonfigurationsattributs hängt<br>von der Konfiguration ab, wie das Gerät seine<br>IP-Parameter abrufen soll. |
|             |         | IP-Adresse                          | UDINT                 | Die IP-Adresse des<br>Geräts                                                   | Der Wert 0 gibt an, dass keine IP-Adresse<br>konfiguriert ist. Anderenfalls ist die IP-<br>Adresse auf eine gültige Adresse der Klasse<br>A, B oder C einzustellen und darf nicht auf die<br>Loopback-Adresse (127.0.0.1) eingestellt<br>werden.                                                                     |
|             |         | Netzwerkmaske                       | UDINT                 | Die Netzwerkmaske<br>des Geräts                                                | Der Wert 0 gibt an, dass keine<br>Netzwerkmaske konfiguriert ist.                                                                                                    |
|             |         | Gateway-Adresse                     | UDINT                 | Standard-Gateway-<br>Adresse                                                   | Der Wert 0 gibt an, dass keine IP-Adresse<br>konfiguriert ist. Anderenfalls ist die IP-<br>Adresse auf eine gültige Adresse der Klasse<br>A, B oder C einzustellen und darf nicht auf die<br>Loopback-Adresse (127.0.0.1) eingestellt<br>werden.                                                                     |
|             |         | Namenserver                         | UDINT                 | Primärer Namenserver                                                           | Der Wert 0 gibt an, dass keine Namenserver-<br>Adresse konfiguriert ist. Anderenfalls ist die<br>Namenserver-Adresse auf eine gültige<br>Adresse der Klasse A, B oder C einzustellen.                                                                                                    |
|             |         | Namenserver 2                       | UDINT                 | Sekundärer<br>Namenserver                                                      | Der Wert 0 gibt an, dass keine Adresse für<br>den sekundären Namenserver konfiguriert ist.<br>Anderenfalls ist die Namenserver-Adresse<br>auf eine gültige Adresse der Klasse A, B oder<br>C einzustellen.                                                                                                    |
|             |         | Domänenname                         | STRING                | Standard-<br>Domänenname                                                       | ASCII-Zeichen – die maximale Länge beträgt<br>48 Zeichen. Wird auf eine gerade Anzahl von<br>Zeichen aufgefüllt (Auffüllzeichen werden bei<br>der Länge nicht berücksichtigt). Eine Länge<br>von 0 gibt an, dass kein Domänenname<br>konfiguriert ist.                                                               |

#### Instanzenattribute (Fortsetzung)

| Attribut-ID | Zugriff | Bezeichnung                                            | Datentyp | Beschreibung                                                                                                 | Bedeutung der Werte                                                                                                    |
|-------------|---------|--------------------------------------------------------|----------|----------------------------------------------------------------------------------------------------|----------------------------------------------------------------------------------------------------|
| 6           | Abrufen | Hostname                                               | STRING   | Hostname                                                                                                    | ASCII-Zeichen – die maximale Länge beträgt<br>64 Zeichen. Wird auf eine gerade Anzahl von<br>Zeichen aufgefüllt (Auffüllzeichen werden bei<br>der Länge nicht berücksichtigt). Eine Länge<br>von 0 gibt an, dass kein Hostname<br>konfiguriert ist. |
| 13          | Set     | Kapselung –<br>Zeitüberschreitung<br>wegen Inaktivität | UINT     | Anzahl der Sekunden<br>für Inaktivität, bevor die<br>TCP-Verbindung bzw.<br>die DTLS-Sitzung<br>beendet wird | 0 = Deaktiviert<br>1–3600 = Zeitüberschreitung in Sekunden<br>Werkeinstellung = 120                                                                                                    |

#### Unterstützte Klassen- und Instanzendienste

| Klassendienstc-<br>ode | Instanzendienstc-<br>ode | Dienstname           | Beschreibung               |
|------------------------|--------------------------|----------------------|----------------------------|
| -                      | 01 Hex                   | Get_Attribute_All    | Gibt alle Attribute zurück |
| 0E Hex                 | 0E Hex                   | Get_Attribute_Single | Gibt ein Attribut zurück   |
| _                      | 10 Hex                   | Set_Attribute_Single | Schreibt ein Attribut      |

## Ethernet-Verbindungsobjekt (F6 Hex)

#### Klassenattribute

| Attribut-ID | Zugriff | Bezeichnung                              | Datentyp          | Beschreibung                                                                                                    | Bedeutung der Werte                                                                                                    |
|-------------|---------|------------------------------------------|-------------------|----------------------------------------------------------------------------------------------------|----------------------------------------------------------------------------------------------------|
| 1           | Abrufen | Revision                                 | UINT              | Änderung dieses Objekts                                                                                              | Der aktuelle Wert, der<br>diesem Attribut zugewiesen<br>ist, ist "eins" (01). Wenn<br>Aktualisierungen<br>vorgenommen werden,<br>aufgrund derer dieser Wert<br>erhöht werden muss, dann<br>wird der Wert dieses<br>Attributs um 1 erhöht. |
| 2           | Abrufen | Max. Instanzen                           | UINT              | Maximale Instanznummer eines<br>Objekts, das derzeit auf dieser<br>Klassenstufe des Geräts erstellt<br>wird          | Die größte Instanznummer<br>eines auf dieser<br>Klassenhierarchiestufe<br>erstellten Objekts                                                                                                    |
| 3           | Abrufen | Anzahl der Instanzen                     | UINT              | Anzahl der Objektinstanzen, die<br>derzeit auf dieser Klassenstufe<br>des Geräts erstellt werden                     | Die Anzahl der<br>Objektinstanzen auf dieser<br>Klassenhierarchiestufe                                                                                                    |
| 4 Abrufen   |         | Optionale Attributliste                  | STRUCT von:       | Liste der optionalen<br>Instanzenattribute, die bei einer<br>Objektklassen-Implementierung<br>verwendet werden       | Eine Liste der<br>Attributnummern, die die<br>optionalen Attribute<br>angeben, die für diese<br>Klasse im Gerät<br>implementiert wurden                                                                                                   |
|             |         | Anzahl der Attribute                     | UINT              | Anzahl der Attribute in der optionalen Attributliste                                                                 | Die Anzahl der<br>Attributnummern in der<br>Liste                                                                                                    |
|             |         | Optionale Attribute                      | ARRAY von<br>UINT | Liste der optionalen<br>Attributnummern                                                                              | Die optionalen<br>Attributnummern                                                                                                    |
| 6           | Abrufen | Max. ID-Nummer des<br>Klassenattributs   | UINT              | Die Attribut-ID-Nummer des<br>letzten Klassenattributs der<br>Klassendefinition, die im Gerät<br>implementiert ist   | -                                                                                                    |
| 7           | Abrufen | Max. ID-Nummer des<br>Instanzenattributs | UINT              | Die Attribut-ID-Nummer des<br>letzten Instanzenattributs der<br>Klassendefinition, die im Gerät<br>implementiert ist | -                                                                                                    |

## Instanzenattribute

| Attribut-<br>ID | Zugriff | Bezeichnung                              | Datentyp              | Beschreibung                                          | Bedeutung der Werte                                                                                                    |
|-----------------|---------|------------------------------------------|-----------------------|-------------------------------------------------------|----------------------------------------------------------------------------------------------------|
| 1               | Abrufen | Schnittstellen-<br>Übertragungsra-<br>te | UDINT                 | Aktuelle Schnittstellen-<br>Übertragungsrate          | Übertragungsrate in MBit/s                                                                                                    |
| 2               | Abrufen | Schnittstellen-<br>Flags                 | DWORD                 | Schnittstellenstatus-Flags                            | Bit 0: Der Verbindungsstatus gibt an, ob die<br>IEEE 802.3-Kommunikationsschnittstelle mit<br>einem aktiven Netzwerk verbunden ist. 0 zeigt<br>eine nicht aktive Verbindung an; 1 zeigt eine<br>aktive Verbindung an               |
|                 |         |                                          |                       |                                                       | Bit 1: Halb-/Vollduplex zeigt den aktuellen<br>Duplex-Modus an. 0 zeigt an, dass die<br>Schnittstelle im Halbduplex-Modus läuft; 1<br>zeigt den Vollduplex-Modus an                                                                |
|                 |         |                                          |                       |                                                       | Bit 2-4: Aushandlungsstatus                                                                                                    |
|                 |         |                                          |                       |                                                       | • 0 = Automatische Aushandlung läuft                                                                                                    |
|                 |         |                                          |                       |                                                       | <ul> <li>1 = Automatische Aushandlung und<br/>Übertragungsratenerfassung<br/>fehlgeschlagen</li> </ul>                                                                                                    |
|                 |         |                                          |                       |                                                       | <ul> <li>2 = Automatische Aushandlung<br/>fehlgeschlagen, aber Übertragungsrate<br/>erfasst</li> </ul>                                                                                                    |
|                 |         |                                          |                       |                                                       | <ul> <li>3 = Übertragungsrate und Duplexmodus<br/>wurden erfolgreich ausgehandelt</li> </ul>                                                                                                    |
|                 |         |                                          |                       |                                                       | <ul> <li>4 = Automatische Aushandlung nicht<br/>versucht</li> </ul>                                                                                                    |
|                 |         |                                          |                       |                                                       | Bit 5: Rücksetzung für manuelle Einstellung<br>erforderlich                                                                                                    |
|                 |         |                                          |                       |                                                       | Bit 6: 0 zeigt an, dass die Schnittstelle keinen<br>lokalen Hardware-Fehler erfasst; 1 zeigt an,<br>dass ein lokaler Hardware-Fehler erfasst<br>wurde                                                                              |
|                 |         |                                          |                       |                                                       | Bit 7-31: Reserviert – Einstellung ist null                                                                                                    |
| 3               | Abrufen | Physische<br>Adresse                     | Array von 6<br>USINTs | MAC-Ebenen-Adresse                                    | Das empfohlene Anzeigeformat ist "XX-XX-<br>XX-XX-XX-XX", beginnend mit dem ersten<br>Oktett                                                                                                    |
| 7               | Abrufen | Schnittstellentyp                        | USINT                 | Schnittstellentyp: paarweise                          | Wert 0: Unbekannter Schnittstellentyp                                                                                                    |
|                 |         |                                          |                       | intern                                                | Wert 1: Die Schnittstelle ist geräteintern                                                                                                    |
|                 |         |                                          |                       |                                                       | Wert 2: Paarweise verdrillt                                                                                                    |
|                 |         |                                          |                       |                                                       | Wert 3: Lichtwellenleiter                                                                                                    |
|                 |         |                                          |                       |                                                       | Wert 4–255 Reserviert                                                                                                    |
| 8               | Abrufen | Schnittstellen-<br>status                | USINT                 | Aktueller Status der<br>Schnittstelle: betriebsbereit | Wert 0: Unbekannter Schnittstellenzustand                                                                                                    |
|                 |         |                                          |                       | deaktiviert                                           | Wert 1: Die Schnittstelle ist aktiviert und bereit<br>zum Senden und Empfangen von Daten                                                                                                    |
|                 |         |                                          |                       |                                                       | Wert 2: Die Schnittstelle ist deaktiviert                                                                                                    |
|                 |         |                                          |                       |                                                       | Wert 3: Die Schnittstelle führt einen Test durch                                                                                                    |
|                 |         |                                          |                       |                                                       | Wert 4–255 Reserviert                                                                                                    |
| 10              | Abrufen | Schnittstellenbe-<br>zeichnung           | SHORT_<br>STRING      | Visuell lesbare<br>Kennzeichnung                      | Das Schnittstellenbezeichnungsattribut ist eine<br>Textzeile, die die Schnittstelle beschreibt. Der<br>Inhalt der Zeile ist anbieterspezifisch.                                                                                    |
| 11              | Abrufen | Schnittstellen-<br>funktionen            | STRUCT<br>von:        | Angabe der Funktionen der Schnittstelle               | Bit 0: Rücksetzung für manuelle Einstellung<br>erforderlich                                                                                                    |
|                 |         |                                          |                       |                                                       | <ul> <li>0 = Gibt an, dass das Gerät Änderungen<br/>am Schnittstellensteuerungsattribut<br/>automatisch übernimmt und dass<br/>deshalb keine Rücksetzung erforderlich<br/>ist, damit die Änderungen wirksam<br/>werden.</li> </ul> |

## Instanzenattribute (Fortsetzung)

| Attribut-<br>ID | Zugriff | Bezeichnung                                 | Datentyp                    | Beschreibung                                                                                                    | Bedeutung der Werte                                                                                                    |
|-----------------|---------|---------------------------------------------|-----------------------------|----------------------------------------------------------------------------------------------------|----------------------------------------------------------------------------------------------------|
|                 |         |                                             |                             |                                                                                                    | <ul> <li>1 = Gibt an, dass das Gerät Änderungen<br/>am Schnittstellensteuerungsattribut nicht<br/>automatisch übernimmt und dass<br/>deshalb eine Rücksetzung erforderlich<br/>ist, damit die Änderungen wirksam<br/>werden.</li> </ul> |
|                 |         |                                             |                             |                                                                                                    | Bit 1: Automatische Aushandlung                                                                                                    |
|                 |         |                                             |                             |                                                                                                    | <ul> <li>0 = Gibt an, dass die Schnittstelle keine<br/>automatische Aushandlung für<br/>Verbindungen unterstützt</li> </ul>                                                                                                    |
|                 |         |                                             |                             |                                                                                                    | <ul> <li>1 = Gibt an, dass die Schnittstelle<br/>automatische Aushandlung für<br/>Verbindungen unterstützt</li> </ul>                                                                                                    |
|                 |         |                                             |                             |                                                                                                    | Bit 2: Auto-MDIX                                                                                                    |
|                 |         |                                             |                             |                                                                                                    | <ul> <li>0 = Gibt an, dass die Schnittstelle keine<br/>Auto-MDIX-Vorgänge unterstützt</li> </ul>                                                                                                    |
|                 |         |                                             |                             |                                                                                                    | <ul> <li>1 = Gibt an, dass die Schnittstelle Auto-<br/>MDIX-Vorgänge unterstützt</li> </ul>                                                                                                    |
|                 |         |                                             |                             |                                                                                                    | Bit 2: Manuell – Übertragungsrate/Duplex                                                                                                    |
|                 |         |                                             |                             |                                                                                                    | <ul> <li>0 = Gibt an, dass die Schnittstelle keine<br/>manuelle Einstellung der<br/>Übertragungsraten-/Duplex-Optionen<br/>unterstützt. Das<br/>Schnittstellensteuerungsattribut wird<br/>nicht unterstützt.</li> </ul>                 |
|                 |         |                                             |                             |                                                                                                    | <ul> <li>1 = Gibt an, dass die Schnittstelle die<br/>manuelle Einstellung der<br/>Übertragungsraten-/Duplex-Optionen<br/>über das Schnittstellensteuerungsattribut<br/>unterstützt.</li> </ul>                                          |
|                 |         |                                             |                             |                                                                                                    | Bit 4-31: Reserviert. Einstellung ist 0.                                                                                                    |
|                 |         | Funktionsbits                               | DWORD                       | Andere<br>Schnittstellenfunktionen als<br>die Übertragungsraten-/<br>Duplex-Optionen                             | Bitmap                                                                                                    |
|                 |         | Übertragungsra-<br>ten-/Duplex-<br>Optionen | STRUCT<br>von:              | Gibt Übertragungsraten-/<br>Duplex-Paare an, die im<br>Schnittstellensteuerungsat-<br>tribut unterstützt werden. | -                                                                                                    |
|                 |         |                                             | USINT                       | Übertragungsraten-/Duplex-<br>Array-Anzahl                                                                       | Anzahl der Elemente                                                                                                    |
|                 |         |                                             | ARRAY von<br>STRUCT<br>von: | Übertragungsraten-/Duplex-<br>Array                                                                              | -                                                                                                    |
|                 |         |                                             | UINT                        | Schnittstellen-<br>Übertragungsrate                                                                              | Übertragungsrate in MBit/s                                                                                                    |
|                 |         |                                             | USINT                       | Schnittstellen-Duplex-                                                                                           | 0 = Halbduplex                                                                                                    |
|                 |         |                                             |                             | Modus                                                                                                    | 1 = Vollduplex                                                                                                    |
|                 |         |                                             |                             |                                                                                                    | 2–255 = Reserviert                                                                                                    |

#### Unterstützte Klassen- und Instanzendienste

| Dienstcode | Dienstname           | Beschreibung               |
|------------|----------------------|----------------------------|
| 01 Hex     | Get_Attribute_All    | Gibt alle Attribute zurück |
| 0E Hex     | Get_Attribute_Single | Gibt ein Attribut zurück   |

# Portobjekt (F4 Hex)

## Klassencode

| Hexadezimal | Dezimal |
|-------------|---------|
| F4 Hex      | 299     |

#### Klassenattribute

| Attribut-ID | Zugriff | Bezeichnung          | Datentyp                | Beschreibung                                                                                                    | Bedeutung der Werte                                                                                                    |
|-------------|---------|----------------------|-------------------------|----------------------------------------------------------------------------------------------------|----------------------------------------------------------------------------------------------------|
| 1           | Abrufen | Revision             | UINT                    | Änderung dieses Objekts                                                                                                    | Der aktuelle Wert, der<br>diesem Attribut zugewiesen<br>ist, ist "eins" (01). Wenn<br>Aktualisierungen<br>vorgenommen werden,<br>aufgrund derer dieser Wert<br>erhöht werden muss, dann<br>wird der Wert dieses Attributs<br>um 1 erhöht.                                           |
| 2           | Abrufen | Max. Instanz         | UINT                    | Maximale Instanznummer<br>eines Objekts, das derzeit auf<br>dieser Klassenstufe des<br>Geräts erstellt wird                  | Die größte Instanznummer<br>eines auf dieser<br>Klassenhierarchiestufe<br>erstellten Objekts                                                                                                    |
| 3           | Abrufen | Anzahl der Instanzen | UINT                    | Anzahl der Objektinstanzen,<br>die derzeit auf dieser<br>Klassenstufe des Geräts<br>erstellt werden                          | Die Anzahl der<br>Objektinstanzen auf dieser<br>Klassenhierarchiestufe                                                                                                    |
| 8           | Abrufen | Eingangsport         | UINT                    | Gibt die Instanz des<br>Portobjekts aus, die den Port<br>beschreibt, über den diese<br>Anfrage beim Gerät<br>angekommen ist. | 1                                                                                                    |
| 9           | Abrufen | Port-Instanzen-Info  | ARRAY von<br>STRUCT von | Array von Strukturen, das die<br>Instanzenattribute 1 und 2<br>jeder Instanz enthält                                         | Das Array ist nach<br>Instanznummer indexiert –<br>angefangen bei null bis zur<br>maximalen Instanznummer.<br>Die Werte für Instanznull und<br>alle nicht-instanziierten<br>Instanzen sind null.                                                                                    |
|             |         | Porttyp              | UINT                    | Benennt den Porttyp                                                                                                    | Der Anbieter weist diesen<br>drei Attributen Werte zu, um<br>Folgendes anzugeben: den<br>Porttyp, ob Routing<br>unterstützt wird und ob ein<br>verbindungsspezifisches<br>Objekt vorhanden ist, mit<br>dem verbindungsspezifische<br>Funktionen für CIP sichtbar<br>gemacht werden. |
|             |         | Port-Nummer          | UINT                    | CIP-Port-Nummer, die<br>diesem Port zugeordnet ist                                                                           | Der Hersteller weist einen<br>unverwechselbaren Wert zur<br>Identifizierung jeder<br>Kommunikationsschnittstelle<br>zu. Der Wert "0" ist reserviert<br>und kann nicht verwendet<br>werden.                                                                                          |

#### Instanzenattribute

| Attribut-<br>ID | Zugriff | Bezeichnung            | Datentyp    | Beschreibung                                       | Bedeutung der Werte                                                                                                    |
|-----------------|---------|------------------------|-------------|----------------------------------------------------|----------------------------------------------------------------------------------------------------|
| 1               | Abrufen | Porttyp                | UINT        | Benennt den Porttyp                                | Der Anbieter weist diesem Attribut<br>einen Wert zu, um den Porttyp<br>anzugeben.                                                                                                    |
| 2               | Abrufen | Port-Nummer            | UINT        | CIP-Port-Nummer, die diesem Port<br>zugeordnet ist | Der Hersteller weist einen<br>unverwechselbaren Wert zur<br>Identifizierung jeder<br>Kommunikationsschnittstelle zu. Der<br>Wert "0" ist reserviert und kann nicht<br>verwendet werden. |
| 3               | Abrufen | Verbindungsob-<br>jekt | STRUCT von: |                                                    | Der Anbieter weist diesem Attribut<br>einen Wert zu, um anzugeben, ob                                                                                                    |

## Instanzenattribute (Fortsetzung)

| Attribut-<br>ID | Zugriff | Bezeichnung                         | Datentyp              | Beschreibung                                                                                                    | Bedeutung der Werte                                                                                                    |
|-----------------|---------|-------------------------------------|-----------------------|----------------------------------------------------------------------------------------------------|----------------------------------------------------------------------------------------------------|
|                 |         | Pfadlänge                           | UINT                  | Anzahl der 16-Bit-Wörter im Pfad                                                                                                 | Routing unterstützt wird und ob ein                                                                                                    |
|                 |         | Verbindungs-<br>pfad                | Aufgefüllter<br>EPATH | Logische Pfadsegmente, die das<br>Objekt für diesen Port identifizieren                                                          | verbindungsspezifische Sobjekt<br>verbindungsspezifische Funktionen<br>für CIP sichtbar gemacht werden.                                                                       |
| 4               | Abrufen | Portname                            | SHORT_<br>STRING      | Zeichenkette mit dem Namen der<br>Kommunikationsschnittstelle. Die<br>maximale Anzahl der Zeichen in der<br>Zeichenkette ist 64. | Dieses Attribut ist der vom Anbieter<br>zugewiesene Name der<br>Kommunikationsschnittstelle, die zu<br>dieser Instanz gehört.                                                 |
| 7               | Abrufen | Port-Nummer<br>und<br>Knotenadresse | Aufgefüllter<br>EPATH | Port-Segment mit der Port-Nummer<br>und der Verbindungsadresse des<br>Geräts auf diesem Port                                     | Der Wert für Port-Nummer und<br>Knotenadresse ist ein Port-<br>Segment, das die Port-Nummer<br>dieses Ports und die<br>Verbindungsadresse des Geräts auf<br>dem Port enthält. |
| 10              | Abrufen | Port-Routing-<br>Fähigkeiten        | DWORD                 | Bitfolge, mit der die Routing-<br>Fähigkeiten dieses Ports festgelegt werden                                                     | Bit 0: Das Routing von eingehenden<br>expliziten Meldungen (Unconnected<br>Messaging) wird unterstützt                                                                        |
|                 |         |                                     |                       |                                                                                                    | Bit 1: Das Routing von abgehenden<br>expliziten Meldungen (Unconnected<br>Messaging) wird unterstützt                                                                         |
|                 |         |                                     |                       |                                                                                                    | Bit 2: Das Routing von eingehenden<br>Verbindungen der Transportklasse<br>0/1 wird unterstützt                                                                                |
|                 |         |                                     |                       |                                                                                                    | Bit 3: Das Routing von abgehenden<br>Verbindungen der Transportklasse<br>0/1 wird unterstützt                                                                                 |
|                 |         |                                     |                       |                                                                                                    | Bit 4: Das Routing von eingehenden<br>Verbindungen der Transportklasse<br>2/3 wird unterstützt                                                                                |
|                 |         |                                     |                       |                                                                                                    | Bit 5: Das Routing von abgehenden<br>Verbindungen der Transportklasse<br>2/3 wird unterstützt                                                                                 |
|                 |         |                                     |                       |                                                                                                    | Bit 6: Das Routing von abgehenden<br>DeviceNet-CIP-<br>Sicherheitsverbindungen wird<br>unterstützt                                                                            |
|                 |         |                                     |                       |                                                                                                    | Bit 7-31: Reserviert                                                                                                    |

#### Unterstützte Klassen- und Instanzendienste

| Dienstcode | Dienstname           | Beschreibung                                                                                                    |
|------------|----------------------|----------------------------------------------------------------------------------------------------|
| 0x0E       | Get_Attribute_Single | Wird zum Lesen eines Port-Klassen-Attributwerts verwendet. Dieser Dienst ist erforderlich, wenn eines der Port-Klassen-Attribute unterstützt wird. |

# Grundlast-Objekt (4E Hex)

#### Klassencode

| Hexadezimal | Dezimal |
|-------------|---------|
| 4E Hex      | 78      |

#### Klassenattribute

| Attribut-ID | Zugriff | Bezeichnung | Datentyp | Beschreibung            | Bedeutung der Werte                                                             |
|-------------|---------|-------------|----------|-------------------------|---------------------------------------------------------------------------------|
| 1           | Abrufen | Revision    | UINT     | Änderung dieses Objekts | Der aktuelle Wert, der<br>diesem Attribut<br>zugewiesen ist, ist "zwei"<br>(2). |

#### Instanzenattribute

| Attribut-ID | Zugriff | Bezeichnung                               | Datentyp            | Beschreibung                                                               | Bedeutung der Werte                                                                                                    |
|-------------|---------|-------------------------------------------|---------------------|----------------------------------------------------------------------------|----------------------------------------------------------------------------------------------------|
| 1           | Abrufen | Energie-/                                 | UINT                | Gibt die Energieart an, die                                                | 0: Allgemein                                                                                                    |
|             |         | Ressourcentyp                             |                     | verwaltet wird.                                                            | 1: Elektrisch                                                                                                    |
|             |         |                                           |                     |                                                                            | 2: Nichtelektrisch                                                                                                    |
|             |         |                                           |                     |                                                                            | 3–99: Reserviert                                                                                                    |
|             |         |                                           |                     |                                                                            | 100–199: Anbieterspezifisch                                                                                                    |
|             |         |                                           |                     |                                                                            | 200–65535: Reserviert                                                                                                    |
| 2           | Abrufen | Grundlast-                                | UINT                | Die Energiefunktionen der                                                  | 0: Gemessene Energie                                                                                                    |
|             |         | Objektianigkeiten                         |                     | Instanz                                                                    | 1: Abgeleitete Energie                                                                                                    |
|             |         |                                           |                     |                                                                            | 2: Energie-Proxy                                                                                                    |
|             |         |                                           |                     |                                                                            | 3: Summierte Energie                                                                                                    |
|             |         |                                           |                     |                                                                            | 4: Fester Energietarif                                                                                                    |
|             |         |                                           |                     |                                                                            | 5: Nichtelektrisch, summiert                                                                                                    |
|             |         |                                           |                     |                                                                            | 6–65535: Reserviert                                                                                                    |
| 3           | Abrufen | Genauigkeit der<br>Energiemessung         | UINT                | Gibt die Genauigkeit der<br>Leistungs- und Energie-<br>Messergebnisse an   | Typische Genauigkeit in<br>Schritten von 0,01 Prozent<br>des Ablesewertes<br>(Werkeinstellung) oder in<br>Schritten von 0,01 in anderen<br>Einheiten wie im Attribut der<br>Energiegenauigkeitsbasis<br>angegeben                                                             |
|             |         |                                           |                     |                                                                            | 0: Unbekannt                                                                                                    |
| 7           | Abrufen | Zählerstand verbrauchte Energie           | ODOMETER            | Der Wert der verbrauchten<br>Energie                                       | Energie in kWh                                                                                                    |
| 8           | Abrufen | Zählerstand erzeugte<br>Energie           | ODOMETER            | Der Wert der erzeugten<br>Energie                                          | Energie in kWh                                                                                                    |
| 9           | Abrufen | Zählerstand Netto-<br>Energie             | SIGNED_<br>ODOMETER | Der Gesamtenergie-<br>Nettowert                                            | Energie in kWh                                                                                                    |
| 10          | Abrufen | Energie-<br>Übertragungsrate              | REAL                | Die Geschwindigkeit des<br>Energieverbrauchs bzw. der<br>Energieproduktion | Leistung in kW                                                                                                    |
| 12          | Abrufen | Energietyp-<br>spezifischer<br>Objektpfad | STRUCT von:         | Pfad zu Energietyp-<br>spezifischer Objektinstanz                          | Dieses Attribut kann einen<br>Pfad zu einer elektrischen<br>Energieobjektinstanz<br>(Klassencode 0x4F), einen<br>Pfad zu einer<br>nichtelektrischen<br>Energieobjektinstanz<br>(Klassencode 0x50) oder<br>einen Nullpfad (einen<br>Pfadgrößenwert von null [0])<br>enthalten. |
|             |         | Pfadgröße                                 | UINT                | Größe des Pfades (in<br>Wörtern)                                           | -                                                                                                    |
|             |         | Pfad                                      | Aufgefüllter EPATH  | -                                                                          | _                                                                                                    |

#### Unterstützte Klassen- und Instanzendienste

| Dienstcode | Dienstname           | Beschreibung                                                             |
|------------|----------------------|--------------------------------------------------------------------------|
| 0E Hex     | Get_Attribute_Single | Wird zum Lesen eines Klassenattributwerts für die<br>Grundlast verwendet |

## Strukturprinzip von Odometer und Signed\_Odometer

| Datentyp-Struktur                                               |                                | Beschreibung des Datentyp-<br>Elements | Bedeutung der Werte        |
|-----------------------------------------------------------------|--------------------------------|----------------------------------------|----------------------------|
| ODOMETER STRUCT von:                                            | SIGNED_ODOMETER<br>STRUCT von: | -                                      | -                          |
| UINT                                                            | INT                            | x10 <sup>n</sup>                       | ±Unit x 10 <sup>n</sup>    |
| UINT                                                            | INT                            | x10 <sup>n+3</sup>                     | ±Unit x 10 <sup>n+3</sup>  |
| UINT                                                            | INT                            | x10 <sup>n+6</sup>                     | ±Unit x 10 <sup>n+6</sup>  |
| UINT                                                            | INT                            | x10 <sup>n+9</sup>                     | ±Unit x 10 <sup>n+9</sup>  |
| UINT                                                            | INT                            | x10 <sup>n+12</sup>                    | ±Unit x 10 <sup>n+12</sup> |
| Der gültige Bereich von n ist ein SINT-Wert zwischen 0 und –15. |                                |                                        |                            |

#### Zählerstandtyp in Kilowattstunden-Einheiten und n = -3

| x10 <sup>n+12</sup>      | x10 <sup>n+9</sup>       | x10 <sup>n+6</sup>       | x10 <sup>n+3</sup>    | x10 <sup>n</sup>          |
|--------------------------|--------------------------|--------------------------|-----------------------|---------------------------|
| Terawattstunden          | Gigawattstunden          | Megawattstunden          | Kilowattstunden (kWh) | Wattstunden               |
| (kWh x 10 <sup>9</sup> ) | (kWh x 10 <sup>6</sup> ) | (kWh x 10 <sup>3</sup> ) |                       | (kWh x 10 <sup>−3</sup> ) |

# **Objekt elektrische Energie (4F Hex)**

#### Klassencode

| Hexadezimal | Dezimal |
|-------------|---------|
| 4F Hex      | 79      |

#### Klassenattribute

| Attribut-ID | Zugriff | Bezeichnung | Datentyp | Beschreibung            | Bedeutung der Werte                                                             |
|-------------|---------|-------------|----------|-------------------------|---------------------------------------------------------------------------------|
| 1           | Abrufen | Revision    | UINT     | Änderung dieses Objekts | Der aktuelle Wert, der<br>diesem Attribut<br>zugewiesen ist, ist "zwei"<br>(2). |

#### Instanzenattribute

| Attribut-ID | Zugriff | Bezeichnung                             | Datentyp            | Beschreibung                                                                                 | Bedeutung der Werte                                               |
|-------------|---------|-----------------------------------------|---------------------|----------------------------------------------------------------------------------------------|-------------------------------------------------------------------|
| 1           | Abrufen | Zählerstand verbrauchte<br>Wirkenergie  | ODOMETER            | Die gesamte verbrauchte<br>Wirkenergie                                                       | 0 kWh bis<br>999.999.999.999,999 kWh                              |
| 2           | Abrufen | Zählerstand erzeugte<br>Wirkenergie     | ODOMETER            | Die gesamte erzeugte<br>Wirkenergie                                                          | 0 kWh bis<br>999.999.999.999,999 kWh                              |
| 3           | Abrufen | Zählerstand Netto-<br>Wirkenergie       | SIGNED_<br>ODOMETER | Die laufende Summe der<br>verbrauchten Wirkleistung<br>minus der erzeugten<br>Wirkleistung   | –999.999.999.999,999 kWh<br>bis 999.999.999.999,999<br>kWh        |
| 4           | Abrufen | Zählerstand verbrauchte<br>Blindenergie | ODOMETER            | Die verbrauchte<br>Gesamtblindleistung                                                       | 0 kVARh bis<br>999.999.999.999,999<br>kVARh                       |
| 5           | Abrufen | Zählerstand erzeugte<br>Blindenergie    | ODOMETER            | Die erzeugte<br>Gesamtblindleistung                                                          | 0 kVARh bis<br>999.999.999.999,999<br>kVARh                       |
| 6           | Abrufen | Zählerstand Netto-<br>Blindenergie      | SIGNED_<br>ODOMETER | Die laufende Summe der<br>verbrauchten Blindleistung<br>minus der erzeugten<br>Blindleistung | –999.999.999.999,999<br>kVARh bis<br>999.999.999.999,999<br>kVARh |
| 7           | Abrufen | Zählerstand<br>Scheinenergie            | ODOMETER            | Die gesamte verbrauchte<br>Scheinenergie                                                     | Bereich von 0 kVAh bis<br>999.999.999.999,999 kVAh                |
| 9           | Abrufen | Netzfrequenz                            | REAL                | Netzfrequenz in Hertz                                                                        | Hz                                                                |
| 10          | Abrufen | Strom L1                                | REAL                | RMS-Phasenstrom in L1                                                                        | Amp (A)                                                           |

## Instanzenattribute (Fortsetzung)

| Attribut-ID | Zugriff | Bezeichnung                     | Datentyp | Beschreibung                                                      | Bedeutung der Werte      |
|-------------|---------|---------------------------------|----------|-------------------------------------------------------------------|--------------------------|
| 11          | Abrufen | Strom L2                        | REAL     | RMS-Phasenstrom in L2                                             | Amp (A)                  |
| 12          | Abrufen | Strom L3                        | REAL     | RMS-Phasenstrom in L3                                             | Amp (A)                  |
| 13          | Abrufen | Strommittelwert                 | REAL     | RMS-Phasenstrom des 3-<br>Phasen-Durchschnitts                    | Amp (A)                  |
| 14          | Abrufen | Prozent<br>Stromunsymmetrie     | REAL     | Prozentsatz der<br>Stromabweichung zwischen<br>Phasen             | Prozent                  |
| 15          | Abrufen | Spannung L1-N                   | REAL     | RMS-Phase-Neutral-<br>Spannung von L1                             | Volt (V)                 |
| 16          | Abrufen | Spannung L2-N                   | REAL     | RMS-Phase-Neutral-<br>Spannung von L2                             | Volt (V)                 |
| 17          | Abrufen | Spannung L3-N                   | REAL     | RMS-Phase-Neutral-<br>Spannung von L3                             | Volt (V)                 |
| 18          | Abrufen | Durchschnittsspannung<br>L-N    | REAL     | RMS-Phase-Neutral-<br>Spannung des 3-Phasen-<br>Durchschnitts     | Volt (V)                 |
| 19          | Abrufen | Spannung L1–L2                  | REAL     | RMS-Spannung L1–L2                                                | Volt (V)                 |
| 20          | Abrufen | Spannung L2–L3                  | REAL     | RMS-Spannung L2–L3                                                | Volt (V)                 |
| 21          | Abrufen | Spannung L3–L1                  | REAL     | RMS-Spannung L3–L1                                                | Volt (V)                 |
| 22          | Abrufen | Durchschnittsspannung<br>L-L    | REAL     | RMS-Phase-Phase-<br>Spannung des 3-Phasen-<br>Durchschnitts       | Volt (V)                 |
| 23          | Abrufen | Prozent<br>Spannungsunsymmetrie | REAL     | Prozentsatz der<br>Spannungsabweichung<br>zwischen Phasen         | Prozent                  |
| 24          | Abrufen | Wirkleistung L1                 | REAL     | L1-Wirkleistung, mit<br>Vorzeichen zur Angabe der<br>Richtung     | Watt (W)                 |
| 25          | Abrufen | Wirkleistung L2                 | REAL     | L2-Wirkleistung, mit<br>Vorzeichen zur Angabe der<br>Richtung     | Watt (W)                 |
| 26          | Abrufen | Wirkleistung L3                 | REAL     | L3-Wirkleistung, mit<br>Vorzeichen zur Angabe der<br>Richtung     | Watt (W)                 |
| 27          | Abrufen | Gesamtwirkleistung              | REAL     | Gesamtwirkleistung, mit<br>Vorzeichen zur Angabe der<br>Richtung  | Watt (W)                 |
| 28          | Abrufen | Blindleistung L1                | REAL     | L1-Blindleistung, mit<br>Vorzeichen zur Angabe der<br>Richtung    | Voltampere reaktiv (VAR) |
| 29          | Abrufen | Blindleistung L2                | REAL     | L2-Blindleistung, mit<br>Vorzeichen zur Angabe der<br>Richtung    | Voltampere reaktiv (VAR) |
| 30          | Abrufen | Blindleistung L3                | REAL     | L3-Blindleistung, mit<br>Vorzeichen zur Angabe der<br>Richtung    | Voltampere reaktiv (VAR) |
| 31          | Abrufen | Gesamtblindleistung             | REAL     | Gesamtblindleistung, mit<br>Vorzeichen zur Angabe der<br>Richtung | Voltampere reaktiv (VAR) |
| 32          | Abrufen | Scheinleistung L1               | REAL     | Scheinleistung L1                                                 | Volt-Ampere (VA)         |
| 33          | Abrufen | Scheinleistung L2               | REAL     | Scheinleistung L2                                                 | Volt-Ampere (VA)         |
| 34          | Abrufen | Scheinleistung L3               | REAL     | Scheinleistung L3                                                 | Volt-Ampere (VA)         |
| 35          | Abrufen | Gesamtscheinleistung            | REAL     | Gesamtscheinleistung                                              | Volt-Ampere (VA)         |
| 36          | Abrufen | Realer Leistungsfaktor L1       | REAL     | L1-Verhältnis von Leistung<br>zu Scheinleistung                   | Prozent                  |

#### Instanzenattribute (Fortsetzung)

| Attribut-ID | Zugriff | Bezeichnung                           | Datentyp           | Beschreibung                                    | Bedeutung der Werte             |
|-------------|---------|---------------------------------------|--------------------|-------------------------------------------------|---------------------------------|
| 37          | Abrufen | Realer Leistungsfaktor L2             | REAL               | L2-Verhältnis von Leistung<br>zu Scheinleistung | Prozent                         |
| 38          | Abrufen | Realer Leistungsfaktor L3             | REAL               | L3-Verhältnis von Leistung<br>zu Scheinleistung | Prozent                         |
| 39          | Abrufen | Realer Leistungsfaktor,<br>dreiphasig | REAL               | Verhältnis von Leistung zu<br>Scheinleistung    | Prozent                         |
| 40          | Abrufen | Phasendrehrichtung                    | UINT               | Die Phasendrehrichtung des<br>3-Phasen-Systems  | 0 = Keine<br>1 = 123<br>2 = 132 |
| 41          | Abrufen | Zugehöriger Grundlast-<br>Objektpfad  | STRUCT von:        | Pfad zu zugehöriger<br>Grundlast-Objektinstanz  | 03 00 21 00 4E 00 24 01         |
|             |         | Pfadgröße                             | UINT               | Größe des Pfades (in<br>Wörtern)                |                                 |
|             |         | Pfad                                  | Aufgefüllter EPATH | -                                               |                                 |

#### Klassen- und Instanzendienste

| Dienstcode | Dienstname           | Beschreibung                                                                   |
|------------|----------------------|--------------------------------------------------------------------------------|
| 0E Hex     | Get_Attribute_Single | Wird zum Lesen eines Klassenattributwerts für elektrische<br>Energie verwendet |

# DNP3

**HINWEIS:** DNP3 over Ethernet ist ab Firmwareversion 10.7.1 für das Messgerätmodell PM5561 sowie ab Firmwareversion 2.7.4 für die Messgerätmodelle PM5560 / PM5563 verfügbar. Es ist nicht erhältlich für die Messgerätmodelle PM5562 / PM5562MC.

Das DNP3 (Distributed Network Protocol) Version 3.0 ist ein Mehrpunkt-Kommunikationsprotokoll, das die Codierung von Daten und Regeln für den Austausch der Daten zwischen einem Slave-Gerät und einem Master-Steuergerät festlegt. Das DNP3 ist ein offenes Protokoll, das auf jedem Kommunikationsgerät implementiert werden kann. Das DNP3 ist für Ethernet-Kommunikation verfügbar.

Das DNP3-Protokoll legt die Daten fest, die ausgetauscht werden können, sowie das Format, in dem sie übertragen werden.

## **DNP3-Geräteprofil**

Das Messgerät kann als DNP-Slave (für grundlegende DNP-Slave-Funktion vorkonfiguriert) in ein DNP-Netzwerk integriert werden.

Das Messgerät unterstützt maximal drei parallele Verbindungen (Sitzungen) über das DNP3-Protokoll.

Das DNP3 ist werkseitig deaktiviert. Sie können die DNP3-Werkeinstellungen über die Webseiten und MMS konfigurieren. Die Daten können von einem DNP-Steuerrelais oder einem analogen Ausgabegerät in das Messgerät importiert werden.

DNP3 hat die folgenden Primärobjekte:

- Analogeingang
- Binärzähler
- Binäreingabe

#### DNP3-Geräteprofil-Dokument

| Anbieter: Schneider Electric                                                                                                    |                                  |                                            |                                |                   |
|----------------------------------------------------------------------------------------------------|----------------------------------|--------------------------------------------|--------------------------------|-------------------|
| Gerätebezeichnung: PM5XXX                                                                                                    |                                  |                                            |                                |                   |
| Höchste unterstützte DNP-Ebene:                                                                                                    | Gerätefunktio                    | n:                                         |                                |                   |
| Für Anforderungen: Ebene 2                                                                                                    | Master                           |                                            |                                |                   |
| Für Antworten: Ebene 2                                                                                                    | Slave                            |                                            |                                |                   |
| Für statische (Nichtänderungsereignis) Objektanforderungen werden die Anforderungsqualifizierercodes 07 und 08 (begrenzte Menge) sowie 17 und 28 (Index) unterstützt. Statische Objektanforderungen werden mit dem Qualifizierer 07 oder 08 gesendet. Die Antwort erfolgt mit dem Qualifizierer 00 oder 01. |                                  |                                            |                                |                   |
| Die 16-Bit-, 32-Bit- und Fließkommafunktionen werden unterstützt.                                                                                                    |                                  |                                            |                                |                   |
| Maximale Datenverbindungsrahmengröße (Oktetts):                                                                                                    | Maximale Anv                     | vendungsfragmente                          | größe (Oktetts):               |                   |
| Übertragen: 292                                                                                                    | Übertragen: 5                    | 0 bis 248                                  |                                |                   |
| Empfangen: 292                                                                                                    | Empfangen: 2                     | 048                                        |                                |                   |
| Maximale Wiederholungen für Datenverbindungen:                                                                                                    | Maximale Wie                     | ederholungen für Ar                        | nwendungsebene                 | en:               |
| Keine                                                                                                    | Keine                            |                                            |                                |                   |
| Fest                                                                                                    | Konfigurierba                    | r                                          |                                |                   |
| Erfordert Datenverbindungsebenen-Bestätigung:                                                                                                    | ·                                |                                            |                                |                   |
| Nie                                                                                                    |                                  |                                            |                                |                   |
| Immer                                                                                                    |                                  |                                            |                                |                   |
| Manchmal                                                                                                    |                                  |                                            |                                |                   |
| Erfordert Anwendungsebenen-Bestätigung:                                                                                                    |                                  |                                            |                                |                   |
| Nie                                                                                                    |                                  |                                            |                                |                   |
| Immer                                                                                                    |                                  |                                            |                                |                   |
| Beim Melden von Ereignisdaten (nur Slave-Geräte)                                                                                                    |                                  |                                            |                                |                   |
| Manchmal                                                                                                    |                                  |                                            |                                |                   |
| Zeitüberschreitungen beim Warten auf:                                                                                                    | Keine                            | Fest bei                                   | Variabel                       | Konfigurierbar    |
| Datenverbindung – Bestätigung:                                                                                                    | Keine                            | Fest bei                                   | Variabel                       | Konfigurierbar    |
| Anwendungsfragment abschl.:                                                                                                    | Keine                            | Fest bei <b>10 s</b>                       | Variabel                       | Konfigurierbar    |
| Anwendung – Bestätigung:                                                                                                    | Keine                            | Fest bei                                   | Variabel                       | Konfigurierbar    |
| Anwendungsantwort abschl.:                                                                                                    |                                  |                                            |                                | . terniga terea   |
| Sendet/Führt Steuerfunktionen aus:                                                                                                    | Nie                              | Immer                                      | Manchmal                       | Konfigurierbar    |
| Binärausgabe SCHREIBEN:                                                                                                    | Nie                              | Immer                                      | Manchmal                       | Konfigurierbar    |
| AUSWAHL/VORGANG:                                                                                                    | Nie                              | Immer                                      | Manchmal                       | Konfigurierbar    |
| DIREKTER VORGANG:                                                                                                    | Nio                              | Immer                                      | Manchmal                       | Konfigurierbar    |
| DIREKTER VORGANG – KEINE QUIT.:                                                                                                    | Nio                              | Immer                                      | Manchmal                       | Konfigurierbar    |
| Anzahl > 1                                                                                                    | Nie                              | Immer                                      | Manchmal                       | Konfigurierbar    |
| Impuls ein                                                                                                    | Nio                              | Immer                                      | Manchmal                       | Konfigurierbar    |
| Impuls aus                                                                                                    | Nio                              | Immer                                      | Manchmal                       | Konfigurierbar    |
| Selbh. ein                                                                                                    | Nio                              | Immer                                      | Manchmal                       | Konfigurierbar    |
| Selbh. aus                                                                                                    | Nio                              | Immor                                      | Manchmal                       | Konfigurierbar    |
| Warteschlange                                                                                                    | Nie                              | Immer                                      | Manahmal                       | Konfigurierbar    |
| Varteschlange löschen Nie Immer Manchmal Konfigurierbar                                                                                                    |                                  |                                            |                                |                   |
| Fügen Sie eine Erläuterung bei, wenn für einen Vorgang "Manchmal" oder "Konfigurierbar" markiert wurde.                                                                                                    |                                  |                                            |                                |                   |
| Meldet Binäreingaben-Änderungsereignisse, wenn keine spezielle Variation angefordert wurde:                                                                                                    | Meldet zeitges<br>keine speziell | stempelte Binäreing<br>e Variation angefor | gaben-Änderungs<br>dert wurde: | sereignisse, wenn |
| Nie                                                                                                    | Nie                              |                                            |                                |                   |

## DNP3-Geräteprofil-Dokument (Fortsetzung)

| Nur zeitgestempelt                                                        | Binäreingaben-Änderung mit Zeit                      |  |  |
|---------------------------------------------------------------------------|------------------------------------------------------|--|--|
| Nur nicht-zeitgestempelt                                                  | Binäreingaben-Änderung mit relativer Zeit            |  |  |
| Sendet unangeforderte Antworten:                                          | Sendet statische Daten in unangeforderten Antworten: |  |  |
| Nie                                                                       | Nie                                                  |  |  |
| Konfigurierbar – aktivieren/deaktivieren                                  | Wenn Gerät neu gestartet wird                        |  |  |
| Nur bestimmte Objekte                                                     | Bei Status-Flags-Änderungen                          |  |  |
| Manchmal (Erläuterung beifügen)                                           | Keine anderen Optionen sind zulässig                 |  |  |
| Funktionscodes für UNANGEFORDERTE AKTIVIEREN/<br>DEAKTIVIEREN unterstützt |                                                      |  |  |
| Standardzähler-Objekt/-Variation:                                         | Zähler-Rollover bei:                                 |  |  |
| Keine Zähler gemeldet                                                     | Keine Zähler gemeldet                                |  |  |
| Konfigurierbar                                                            | Konfigurierbar                                       |  |  |
| Standardobjekt                                                            | 16 Bits                                              |  |  |
| Standardvariation                                                         | 32 Bits                                              |  |  |
| Ausführliche Liste beigefügt                                              | Sonstiger Wert                                       |  |  |
|                                                                           | Ausführliche Liste beigefügt                         |  |  |
| Sendet Mehrfragment-Antworten:                                            |                                                      |  |  |
| Ja                                                                        |                                                      |  |  |
| Nein                                                                      |                                                      |  |  |
| Übertragungsunterstützung für sequentielle Dateien:                       | la Nein                                              |  |  |
| Dateimodus anhängen                                                       | la Nein                                              |  |  |
| Benutzerdef. Statuscode-Zeichenfolgen                                     | la Nein                                              |  |  |
| Feld "Berechtigungen"                                                     | la Noin                                              |  |  |
| Der Klasse zugewiesene Dateiereignisse                                    |                                                      |  |  |
| Dateiereignisse sofort senden                                             |                                                      |  |  |
| Mehrere Blöcke in einem Fragment                                          | 0                                                    |  |  |
| Max. Anzahl geöffneter Dateien                                            | -                                                    |  |  |

# DNP3-Implementierungsobjekte

| Objekt  |                          | Anforderung (Slave muss Analyse<br>durchführen) |                           | Antwort (Master muss Analyse<br>durchführen) |                           |                             |
|---------|--------------------------|-------------------------------------------------|---------------------------|----------------------------------------------|---------------------------|-----------------------------|
| Objekte | Variation                | Beschreibung                                    | Funktionsco-<br>des (Dez) | Qualifizierercodes<br>(Hex)                  | Funktions-<br>codes (Dez) | Qualifizierercodes<br>(Hex) |
| 1       | 0                        | Binäreingabe – jede<br>Variation                | 1                         | 00,01,06,07,08,17,28                         | -                         | -                           |
| 1       | 1                        | Binäreingabe                                    | 1                         | 00,01,06,07,08,17,28                         | 129                       | 00,01,17,28                 |
| 1       | 2                        | Binäreingabe mit<br>Status                      | 1                         | 00,01,06,07,08,17,28                         | 129                       | 00,01,17,28                 |
| 20      | 0 Binärzähl<br>Variation | Binärzähler – jede                              | 1                         | 00,01,06,07,08,17,28                         | -                         | -                           |
|         |                          | Variation                                       | 7,8                       | 0,01,06,07,08                                | -                         | -                           |
| 20      | 1                        | 32-Bit-Binärzähler                              | 1                         | 00,01,06,07,08,17,28                         | 129                       | 00,01,17,28                 |
| 20      | 2                        | 16-Bit-Binärzähler                              | 1                         | 00,01,06,07,08,17,28                         | 129                       | 00,01,17,28                 |
| 20      | 5                        | 32-Bit-Binärzähler<br>ohne Flag                 | 1                         | 00,01,06,07,08,17,28                         | 129                       | 00,01,17,28                 |

| Objekt  |           | Anforderung (Slave muss Analyse<br>durchführen) |                           | Antwort (Master muss Analyse durchführen) |                           |                             |
|---------|-----------|-------------------------------------------------|---------------------------|-------------------------------------------|---------------------------|-----------------------------|
| Objekte | Variation | Beschreibung                                    | Funktionsco-<br>des (Dez) | Qualifizierercodes<br>(Hex)               | Funktions-<br>codes (Dez) | Qualifizierercodes<br>(Hex) |
| 20      | 6         | 16-Bit-Binärzähler<br>ohne Flag                 | 1                         | 00,01,06,07,08,17,28                      | 129                       | 00,01,17,28                 |
| 30      | 4         | 16-Bit-Analogeingabe ohne Flag                  | 1                         | 00,01,06,07,08,17,28                      | 129                       | 00,01,17,28                 |
| 30      | 5         | Kurze Fließkommazahl                            | 1                         | 00,01,06,07,08,17,28                      | 129                       | 00,01,17,28                 |
| 30      | 6         | Lange Fließkommazahl                            | 1                         | 00,01,06,07,08,17,28                      | 129                       | 00,01,17,28                 |
| 50      | 0         | Uhrzeit und Datum – jede Variation              | -                         | -                                         | -                         | -                           |
| 50      | 1         | Uhrzeit und Datum                               | 1                         | 00,01,06,07,08                            | 129                       | 00,01,17,28                 |
|         |           |                                                 | 2                         | 07, Menge = 1                             | -                         | -                           |
| 52      | 0         | Zeitverzögerung – alle<br>Variationen           | -                         | -                                         | -                         | -                           |
| 52      | 1         | Zeitverzögerung grob                            | -                         | -                                         | 129                       | 07, Menge = 1               |
| 52      | 2         | Zeitverzögerung fein                            | -                         | -                                         | 129                       | 07, Menge = 1               |
| 60      | 0         | Nicht definiert                                 | -                         | -                                         | -                         | -                           |
| 60      | 1         | Daten Klasse 0                                  | 1                         | 06,07,08                                  | -                         | -                           |
| 60      | 2         | Daten Klasse 1                                  | 1                         | 06,07,08                                  | -                         | -                           |
| 60      | 3         | Daten Klasse 2                                  | 1                         | 06,07,08                                  | -                         | -                           |
| 60      | 4         | Daten Klasse 3                                  | 1                         | 06,07,08                                  | -                         | -                           |

# **DNP3-Standardkonfiguration**

# Analogeingabeobjekte

| 16-Bit-Analogeingabe ohne Flag (Objekt 30, Variation 4) |          |  |
|---------------------------------------------------------|----------|--|
| E/A-<br>Zugriffsnum-<br>mer                             | Messwert |  |
| 0                                                       | Vin a    |  |
| 1                                                       | VIn b    |  |
| 2                                                       | Vin c    |  |
| 3                                                       | VIn avg  |  |
| 4                                                       | VII ab   |  |
| 5                                                       | VII bc   |  |
| 6                                                       | VII ca   |  |
| 7                                                       | VII avg  |  |
| 8                                                       | la       |  |
| 9                                                       | ۱b       |  |
| 10                                                      | lc       |  |
| 11                                                      | l avg    |  |
| 12                                                      | kW a     |  |
| 13                                                      | kW b     |  |
| 14                                                      | kW c     |  |
| 15                                                      | kW tot   |  |
| 16                                                      | kVAR a   |  |

| 16-Bit-Analogeingabe ohne Flag (Objekt 30, Variation 4) |                                                          |  |
|---------------------------------------------------------|----------------------------------------------------------|--|
| E/A-<br>Zugriffsnum-<br>mer                             | Messwert                                                 |  |
| 17                                                      | kVAR b                                                   |  |
| 18                                                      | kVAR c                                                   |  |
| 19                                                      | kVAR tot                                                 |  |
| 20                                                      | kVA a                                                    |  |
| 21                                                      | kVA b                                                    |  |
| 22                                                      | kVA c                                                    |  |
| 23                                                      | kVA tot                                                  |  |
| 24                                                      | PFsign a                                                 |  |
| 25                                                      | PFsign b                                                 |  |
| 26                                                      | PFsign c                                                 |  |
| 27                                                      | PFsign tot                                               |  |
| 28                                                      | V unbal (Spannungsunsymmetrie L-L<br>schlechteste Phase) |  |
| 29                                                      | I unbal (Stromunsymmetrie schlechteste Phase)            |  |
| 30                                                      | 14                                                       |  |
| 31                                                      | Frequenz                                                 |  |
| 32                                                      | kW sd del-rec2                                           |  |
| 33                                                      | kVAR sd del-rec3                                         |  |
| 34                                                      | kVA sd del+rec3                                          |  |
| 35*                                                     | 15                                                       |  |
| 36*                                                     | 16                                                       |  |
| 37*                                                     | Rohwert A1                                               |  |
| 38*                                                     | Skalierter Wert A1                                       |  |
| 39*                                                     | Rohwert A2                                               |  |
| 40*                                                     | Skalierter Wert A2                                       |  |

\* Verfügbar bei bestimmten Messgerätmodellen. Zur Verfügbarkeit siehe Funktionsdifferenzierungsmatrix für die Reihe PM5500 / PM5600 / PM5700, Seite 20.

# Binärzählerobjekte

| 16-Bit-Binärzähler ohne Flag (Objekt 20, Variation 6) |                            |  |
|-------------------------------------------------------|----------------------------|--|
| E/A-<br>Zugriffsnum-<br>mer                           | Messwert                   |  |
| 0                                                     | kWh del (Import)           |  |
| 1                                                     | kWh rec (Export)           |  |
| 2                                                     | kWh del+rec (Gesamtwert)   |  |
| 3                                                     | kWh del-rec (Netto)        |  |
| 4                                                     | kVARh del (Import)         |  |
| 5                                                     | kVARh rec (Export)         |  |
| 6                                                     | kVARh del+rec (Gesamtwert) |  |
| 7                                                     | kVARh del-rec (Netto)      |  |
| 8                                                     | kVAh del+rec (Gesamtwert)  |  |

## Binäreingabeobjekte

| 16-Bit-Binäreingabe ohne Flag (Objekt 1) |                   |  |
|------------------------------------------|-------------------|--|
| E/A-<br>Zugriffsnum-<br>mer              | Messwert          |  |
| 0                                        | Digitaleingang 1  |  |
| 1                                        | Digitaleingang 2  |  |
| 2                                        | Digitaleingang 3* |  |
| 3                                        | Digitaleingang 4* |  |
| 4                                        | Digitalausgang 1  |  |
| 5                                        | Digitalausgang 2  |  |

\* Verfügbar bei bestimmten Messgerätmodellen. Zur

Verfügbarkeit siehe Funktionsdifferenzierungsmatrix für die Reihe PM5500 / PM5600 / PM5700, Seite 20.

# Konfiguration der DNP3-Einstellungen über das Display

Auf dem Bildschirm für die Ethernet-Einrichtung des Messgeräts können Sie die DNP3-Kommunikation konfigurieren.

- 1. Navigieren Sie zu Wart > Einr.
- Geben Sie den Einrichtungskenncode (Voreinstellung ist "0") ein und drücken Sie auf OK.
- 3. Navigieren Sie zu Komm > Enet.
- 4. Verschieben Sie den Cursor, so dass er auf den Parameter **DNP3** zeigt, den Sie ändern möchten, und drücken Sie auf **Bearb**.
- 5. Ändern Sie den Parameter nach Bedarf (**Aktiviert/Deaktiviert**) und drücken Sie auf **OK**.
- 6. Zum Verlassen drücken Sie den Aufwärtspfeil.
- 7. Drücken Sie Ja, um Ihre Änderungen zu speichern.

## Konfiguration der DNP3-Einstellungen über die Webseiten

**HINWEIS:** Angaben zur Verfügbarkeit dieser Funktionen in Ihrem Messgerätmodell finden Sie unter Wiederherstellung von vorübergehend deaktivierten Konfigurationseinstellungen auf den Webseiten, Seite 255.

Sie können die Webseiten des Messgeräts verwenden, um die DNP3-Einstellungen zu konfigurieren.

- 1. Melden Sie sich bei den Messgerät-Webseiten an.
- Klicken Sie je nach Firmwareversion Ihres Messgeräts auf Einstellungen > DNP3-Einstellungen ODER auf Einstellungen > Kommunikation > DNP3-Einstellungen.
- 3. Klicken Sie auf **Ja**, um DNP3 zu aktivieren, oder auf **Nein**, um DNP3 bei Bedarf zu deaktivieren.
- 4. Klicken Sie auf **Änderungen speichern** oder **Änderungen anwenden**, um die neuen Einstellungen an das Messgerät zu senden und zu speichern.

# **Modbus-Ethernet-Gateway**

Mit einem Modbus-Ethernet-Gateway können mehrere Modbus-Master-Geräte im LAN/WAN eine Verbindung zu nachgeschalteten, seriellen Modbus-Slave-Geräten herstellen.

Ein Modbus-Master-Gerät, wie z. B. ein Energiemanagementsystem, kann über das Gateway-Messgerät mit einem seriellen Gerätenetzwerk, das an den/die seriellen Port(s) des Gateway-Messgeräts angeschlossen ist, kommunizieren. Das Messgerät erhält Modbus TCP/IP-Daten am TCP-Port 502, übersetzt sie in Modbus RTU und leitet sie dann an die adressierten Slave-Geräte weiter.

Diese Funktionalität gestattet die Verwendung von Überwachungssoftware, um auf Informationen von Slave-Geräten zur Datensammlung, zur Trendanalyse, zum Alarm-/Ereignismanagement, zur Analyse und für andere Funktionen zuzugreifen.

## **Implementierung eines Ethernet-Gateways**

Wenn das Messgerät als Ethernet-Gateway verwendet wird, müssen spezielle Implementierungsinformationen beachtet werden.

## **Firmware-Support**

Die Ethernet-Gateway-Funktionalität ist mit der Firmware-Version 2.0.1 oder höher verfügbar.

## Adressierung

Sie können die Slave-Adresse 255 oder die Einheiten-ID, die in den seriellen Einstellungen des Messgeräts konfiguriert wurde, verwenden, um eine Anfrage an das Gateway-aktivierte Messgerät selbst zu senden. Nachrichten, die mit anderen Einheiten-IDs adressiert sind, werden durch das Gateway-Messgerät an die RS-485-Slave-Geräte weitergeleitet.

## Übertragung von Nachrichten

Das Gateway-Messgerät verarbeitet immer übertragene Nachrichten (mit anderen Worten, Nachrichten, die an die Einheiten-ID 0 gesendet wurden). Sie können konfigurieren, ob übertragene Nachrichten an die Slave-Geräte weitergeleitet werden oder nicht.

## Modbus-Master TCP/IP-Verbindungen

Die maximale Anzahl an Modbus-Master-TCP-Anschlüssen gestattet die Konfiguration des Ethernet-Gateways. Es handelt sich um die gleiche maximale Anzahl an insgesamten Modbus-TCP/IP-Verbindungen, die am Messgerät, das über das Gateway aktiviert wurde, konfiguriert wurden.

# **Konfiguration des Ethernet-Gateways**

## Konfiguration des Messgeräts als Ethernet-Gateway über die Webseiten

**HINWEIS:** Angaben zur Verfügbarkeit dieser Funktionen in Ihrem Messgerätmodell finden Sie unter Wiederherstellung von vorübergehend deaktivierten Konfigurationseinstellungen auf den Webseiten, Seite 255. Das Messgerät kann als Ethernet-Gateway arbeiten und den Ethernet-Zugriff auf serielle Geräte, die mit dem seriellen Kommunikationsport RS-485 des Messgeräts verbunden sind, erlauben.

Sie müssen die seriellen Modbus-Slave-Geräte installieren, konfigurieren und mit dem Modbus-Gateway-Messgerät, das mit Ihrem Ethernet verbunden ist, verbinden. Stellen Sie sicher, dass jedes serielle Gerät konfiguriert wurde, um mit der gleichen Baudrate und dem gleichen Paritätswert über Modbus zu kommunizieren, und dass jedes Gerät, einschließlich dem Gateway, eine unverwechselbare Einheiten-ID hat.

Die einzige Konfiguration, die für das Funktionieren des Messgeräts als Gateway erforderlich ist, ist die Einstellung des Modus' des seriellen Ports. Abhängig von Ihren Anforderungen und dem Netzwerk können Sie auch andere Einstellungen konfigurieren.

**HINWEIS:** Das Protokoll des seriellen Ports muss auf Modbus RTU oder Jbus eingestellt werden, damit das Messgerät als Gateway arbeitet.

- 1. Melden Sie sich bei den Messgerät-Webseiten an.
- Klicken Sie je nach Firmwareversion Ihres Messgeräts auf Einstellungen > Serielle Einstellungen ODER auf Einstellungen > Kommunikation > Konfiguration "Serielle Schnittstelle".
- 3. Stellen Sie **Modus** auf **Gateway**, um die Gateway-Funktion zu aktivieren oder auf **Slave**, um sie zu deaktivieren.
- Stellen Sie Modbus-Broadcast auf Aktiviert ein, wenn übertragene Nachrichten an die angeschlossenen Slave-Geräte weitergeleitet werden sollen.
- 5. Konfigurieren Sie die anderen fortgeschrittenen Parameter, die für Ihr System erforderlich sind.
- Navigieren Sie je nach Firmwareversion Ihres Messgeräts zu Einstellungen
   Erweiterte Ethernet-Einstellungen ODER zu Einstellungen > Kommunikation > Erweiterte Ethernet-Einstellungen und ändern Sie die Einstellung Modbus-TCP/IP-Serververbindungen, um die maximale Anzahl an erlaubten Modbus TCP-Verbindungen anzupassen.

#### Die Modbus-Ethernet-Gateway-Einstellung sind mittels Webseiten verfügbar

| Parameter                         | Wert                                                      | Beschreibung                                                                                                    |
|-----------------------------------|-----------------------------------------------------------|----------------------------------------------------------------------------------------------------|
| Antwort-Zeitüberschreitung        | 0.1, 0.2, 0.3, 0.4, 0.5, 1, 2, 3, 4,<br>5, 6, 7, 8, 9, 10 | Stellen Sie die Zeit ein, die das Gateway-Messgerät auf eine<br>Antwort von einem nachgeschalteten Gerät wartet, bevor eine<br>Ausnahmeantwort generiert wird.                                                                                                    |
| Verzögerung zwischen Rahmen       | 0, 10, 20, 30, 40, 50, 60, 70, 80,<br>90, 100             | Die Mindestzeit in Millisekunden zwischen dem Ende einer<br>erhaltenen Antwort und dem Beginn einer neuen Anfrage.<br>Stellen Sie diesen Parameter ein, um die Kommunikation zwischen<br>dem Gateway und den nachgeschalteten Slave-Geräten mit<br>langsameren Antwortzeiten zu verbessern.                                                                                                    |
| Verlängerung des Stilleintervalls | 0–15                                                      | Stellen Sie diesen Parameter ein, um den Ruheintervall (verwendet,<br>um das Ende eines Modbus-Pakets zu markieren) über den<br>Standard von 3,5 Zeichen, der im Modbus-Standard definiert ist,<br>hinaus zu verlängern. Nachdem die definierte Zeichenzeit ohne ein<br>neues Zeichen abgelaufen ist, behandelt das Gateway-Messgerät<br>das nächste Zeichen als Beginn einer neuen Nachricht. |

**HINWEIS:** Das sind fortgeschrittene Einstellungen, die Sie justieren können, wenn bei Ihnen Kommunikationsfehler bei der Kommunikation über das Gateway zu den nachgeschalteten seriellen Geräten auftreten. Sie gelten nur, wenn das Messgerät als Gateway arbeitet und Sie sollten diese Einstellungen nur ändern, wenn Sie über fortgeschrittene Kenntnisse zu Modbus-Kommunikationen und zu Ihrem Netzwerk verfügen.

## Konfiguration des Messgeräts als Ethernet-Gateway mithilfe von ION Setup

Das Messgerät kann als Ethernet-Gateway arbeiten und den Ethernet-Zugriff auf serielle Geräte, die mit dem seriellen Kommunikationsport RS-485 des Messgeräts verbunden sind, erlauben.

Sie müssen die seriellen Modbus-Slave-Geräte installieren, konfigurieren und mit dem Modbus-Gateway-Messgerät, das mit Ihrem Ethernet verbunden ist, verbinden. Stellen Sie sicher, dass jedes serielle Gerät konfiguriert wurde, um mit der gleichen Baudrate und dem gleichen Paritätswert über Modbus zu kommunizieren, und dass jedes Gerät, einschließlich dem Gateway, eine unverwechselbare Einheiten-ID hat.

Die einzige Konfiguration, die für das Funktionieren des Messgeräts als Gateway erforderlich ist, ist die Einstellung des Modus' des seriellen Ports. Abhängig von Ihren Anforderungen und dem Netzwerk können Sie auch andere Einstellungen konfigurieren.

**HINWEIS:** Das Protokoll des seriellen Ports muss auf Modbus RTU oder Jbus eingestellt werden, damit das Messgerät als Gateway arbeitet.

- 1. Starten Sie ION Setup und schließen Sie Ihr Messgerät an.
- 2. Öffnen Sie den Bildschirm Advanced Serial Settings im Ordner RS-485 Comm Setup.
- 3. Stellen Sie **Mode** auf Master-Modus, um die Gateway-Funktion zu aktivieren oder auf Slave-Modus, um sie zu deaktivieren.
- 4. Stellen Sie **Modbus Broadcast** auf Aktivieren, wenn Sie wünschen, dass übertragenen Nachrichten an die angeschlossenen Slave-Geräte weitergeleitet werden.
- 5. Konfigurieren Sie die anderen fortgeschrittenen Parameter, die für Ihr System erforderlich sind.
- 6. Klicken Sie auf **Send**, um die Änderungen im Messgerät zu speichern.

7. Verwenden Sie die Internetseiten des Messgeräts, um die maximale Anzahl an erlaubten Modbus TCP-Verbindungen einzustellen.

| Parameter                            | Wert                                                         | Beschreibung                                                                                                    |
|--------------------------------------|--------------------------------------------------------------|----------------------------------------------------------------------------------------------------|
| Antwort-<br>Zeitüberschreitung       | 0.1, 0.2, 0.3, 0.4, 0.5,<br>1, 2, 3, 4, 5, 6, 7, 8,<br>9, 10 | Stellen Sie die Zeit ein, die das Gateway-<br>Messgerät auf eine Antwort von einem<br>nachgeschalteten Gerät wartet, bevor eine<br>Ausnahmeantwort generiert wird.                                                                                                    |
| Verzögerung<br>zwischen Rahmen       | 0, 10, 20, 30, 40, 50,<br>60, 70, 80, 90, 100                | Die Mindestzeit in Millisekunden zwischen<br>dem Ende einer erhaltenen Antwort und dem<br>Beginn einer neuen Anfrage.<br>Stellen Sie diesen Parameter ein, um die<br>Kommunikation zwischen dem Gateway und<br>den nachgeschalteten Slave-Geräten mit<br>langsameren Antwortzeiten zu verbessern.                                                                                                    |
| Verlängerung des<br>Stilleintervalls | 0 - 15                                                       | Stellen Sie diesen Parameter ein, um den<br>Ruheintervall (verwendet, um das Ende eines<br>Modbus-Pakets zu markieren) über den<br>Standard von 3,5 Zeichen, der im Modbus-<br>Standard definiert ist, hinaus zu verlängern.<br>Nachdem die definierte Zeichenzeit ohne ein<br>neues Zeichen abgelaufen ist, behandelt das<br>Gateway-Messgerät das nächste Zeichen als<br>Beginn einer neuen Nachricht. |

# Modbus-Ethernet-Gateway-Einstellung die über ION Setup verfügbar sind

**HINWEIS:** Dies sind fortgeschrittene Einstellungen, die Sie justieren können, wenn bei Ihnen Kommunikationsfehler bei der Kommunikation über das Gateway zu den nachgeschalteten seriellen Geräten auftreten. Sie gelten nur, wenn das Messgerät als Gateway arbeitet und Sie sollten diese Einstellungen nur ändern, wenn Sie über fortgeschrittene Kenntnisse zu Modbus-Kommunikationen und zu Ihrem Netzwerk verfügen.

# Modbus TCP/IP-Filterung

Die Modbus TCP/IP-Filterungsfunktion gestattet Ihnen, die Zugriffsrechte auf das Messgerät mithilfe der Modbus-Kommunikationen für unverwechselbare IP-Adressen zu spezifizieren. Außerdem können Sie auch die Zugriffsrechte für anonyme IP-Adressen spezifizieren.

Diese Funktion legt den Zugriff auf das Messgerät und alle nachgeschalteten seriellen Geräte fest, wenn das Messgerät als Modbus-Gateway arbeitet.

# Modbus TCP/IP-Filterungsimplementierung

Sie können die Modbus-Zugriffsrechte für bis zu 10 einzigartige IP-Adressen und für anonyme IP-Adressen festlegen.

Standardmäßig ist die Modbus TCP/IP-Filterung deaktiviert und alle IP-Adresse haben vollständigen Zugriff auf das Messgerät und alle nachgeschalteten, seriellen Geräte.

# Zugriffsebenen

Sie können die Zugriffsebene für jede konfigurierte IP-Adresse und auch für anonyme IP-Adressen einstellen.

| Zugriffsebene | Beschreibung                                                                                                    |
|---------------|----------------------------------------------------------------------------------------------------|
| Nur lesen     | Mit dieser Einstellung können nur die folgenden Funktionscodes von der angegebenen IP-<br>Adresse an das Messgerät und an alle nachgeschalteten seriellen Geräte gesendet werden:<br>01 (0x01), 02 (0x02), 03 (0x03), 04 (0x04), 07 (0x07), 08 (0x08), 11 (0x0B), 12 (0x0C),<br>17 (0x11), 20 (0x14), 24 (0x18), 43 (0x2B) und 100 (0x64) |
| Vollduplex    | Diese Einstellung gestattet, dass jeder Modbus-Funktionscodes von der spezifizierten IP-<br>Adresse an das Messgerät und an alle nachgeschalteten seriellen Geräte gesendet werden:                                                                                                    |
| Keine         | Diese Einstellung verweigert den Zugriff auf anonyme IP-Adressen.                                                                                                    |

# Konfiguration der Modbus TCP/IP-Filterung über die Webseiten

**HINWEIS:** Angaben zur Verfügbarkeit dieser Funktionen in Ihrem Messgerätmodell finden Sie unter Wiederherstellung von vorübergehend deaktivierten Konfigurationseinstellungen auf den Webseiten, Seite 255.

Sie können Zugriffsrechte für alle gültigen IP-Adressen und jede anonyme IP-Adresse konfigurieren.

- 1. Melden Sie sich bei den Messgerät-Webseiten an.
- Klicken Sie je nach Firmwareversion Ihres Messgeräts auf Einstellungen > Modbus-TCP/IP-Filter ODER auf Einstellungen > Kommunikation > IP-Filterung.
- 3. Klicken Sie auf **Filter aktivieren**, um die Modbus TCP/IP-Filterung zu aktivieren.

Die IP-Adressfelder können mit Ausnahme des Felds für anonyme IP-Adressen, das durch Sternchen angezeigt wird (\*\*\*.\*\*\*.\*\*\*), bearbeitet werden.

4. Stellen Sie den Zugriff für anonyme IP-Adressen ein.

**HINWEIS:** Wenn die Modbus TCP/ IP-Filterung aktiviert wurde, können anonyme IP-Adressen nur einen Nur Lesen- oder Keinen-Zugriff haben, sie können keinen vollständigen Zugriff haben.

- 5. Geben Sie die IP-Adressen ein, die Ihrem Wunsch gemäß in der Lage sein sollen, auf das Messgerät und jedes nachgeschaltete serielle Gerät zuzugreifen.
- 6. Stellen Sie die Zugriffsebene für jede spezifische IP-Adresse ein.

**HINWEIS:** Wenn doppelte IP-Adressen eingegeben werden, werden die zweite Auflistung und deren Zugriffsebene verworfen, wenn Sie die Änderungen speichern.

# Simpel Netzwerk Management Protokoll (SNMP)

Ihr Messgerät unterstützt SNMP, sobald Sie SNMP an Ihrem Messgerät aktiviert haben. Sie müssen die MIB-Datei des Messgeräts (verfügbar auf www.se.com) in das NMS, das Ihr Messgerät verwaltet, hochladen.

Das Simple Network Management Protocol (SNMP) ist Teil der Transmission Control Protocol/Internet Protocol (TCP/IP)-Protokollsuite. SNMP ist ein Anwendungsprotokoll, das den Austausch von Netzwerk-Managementinformationen zwischen Geräten aktiviert und Ihnen gestattet, die Netzwerkleistung zu verwalten und Probleme an Netzwerken mit verschiedenartigen Geräten zu erkennen und zu lösen.

Die SNMP-Konfiguration nimmt an, dass Sie über ein fortgeschrittenes Verständnis des SNMP, Ihres Kommunikationsnetzwerks und des Leistungssystems, an das Ihr Messgerät angeschlossen ist, verfügen.

# Wichtige Begriffe

| Begriff                  | Definition                                                                                                    |
|--------------------------|----------------------------------------------------------------------------------------------------|
| Agent                    | Software-Resident am verwalteten Gerät, das die Schnittstelle zwischen dem Gerät und der NMS ist.                                                                                                    |
| Verwaltetes Gerät        | Ihr Messgerät im SNMP-Netzwerk.                                                                                                    |
| Community-Name/<br>Zeile | Eine Textzeile, die hilft, Anfragen zwischen dem verwalteten Gerät und der NMS zu authentifizieren.                                                                                                    |
| Verwaltetes Objekt       | Jeder Parameter, zu dem es in der MIB-Datei eine Referenz gibt.                                                                                                    |
| MIB                      | Eine Management-Informationsbasis, die die OIDs in einer hierarchischen Anordnung organisiert.                                                                                                    |
| NMS                      | Eine Netzwerkmanagementstation, ein Manager oder ein Client, die<br>Anwendungen zur Überwachung und Steuerung von Geräten ausführen.<br>Eine NMS muss über standardmäßige und benutzerspezifische MIB-<br>Dateien und die SNMP-Managersoftware verfügen. |
| OID                      | Ein Object Identifier, der ein verwaltetes Objekt in der MIB unverwechselbar identifiziert und kennzeichnet.                                                                                                    |
| Trap-Empfänger           | Eine NMS, die konfiguriert wurde, um Traps zu empfangen, und deren IP-<br>Adresse ein SNMP-Trap-Ziel ist.                                                                                                    |

# Das Messgerät in einem SNMP-System

Ihr Messgerät ist ein verwaltetes Gerät mit einem SNMP-Agenten in einem SNMP-Netzwerk.

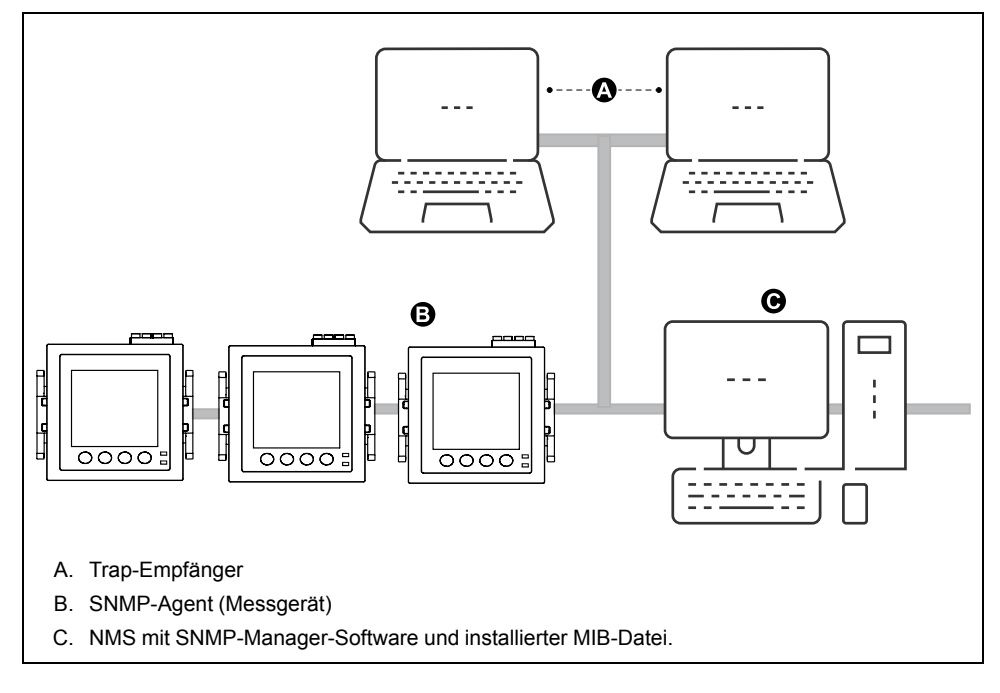

HINWEIS: Der NMS-Computer kann auch als Trap-Empfänger arbeiten.

## **SNMP-Implementierungen**

Ihr Messgerät unterstützt SNMP, nachdem Sie die MIB-Datei des Messgeräts in die NMS, die Ihr Messgerät verwaltet, hochgeladen haben.

Standardmäßig ist die SNMP-Kommunikation aktiviert und das SNMP-Trapping ist deaktiviert. Verwenden Sie die Internetseiten des Messgeräts, um SNMP zu aktivieren / deaktivieren und SNMP-Parameter zu konfigurieren.

## Unterstützte Anfragen

Ihr Messgerät unterstützt GET- und GET NEXT-Anfragen (nur Lesen).

## **MIB-Datei**

Die MIB-Datei ist eine visuell lesbare Textdatei. Außer, dass sie von Ihrer NMS benötigt wird, können Sie sie nutzen, um die Objekte, die das Messgerät unterstützt, und deren Objekt-IDs festzulegen.

SNMP erfordert, dass Sie die MIB-Datei Ihres Messgeräts (zum Herunterladen verfügbar unter www.se.com) in die NMS laden. Der MIB-Dateiname lautet SchneiderPM5xxx\_Vyy\_zz.MIB, wobei yy die Hauptrevision und zz die Nebenrevision ist.

Ihr Messgerät ist mit MIB-II kompatibel, wie durch die Standard-MIB-Datei RFC 1213 definiert. Sie müssen RFC 1213 installieren, da dies erforderlich ist, um die Basis-Netzwerkinformationen für das Messgerät auszulesen (z.B. TCP/IP-Verkehr oder Anzahl der erhaltenen Pakete), wenn es nicht in Ihrer SNMP-Manager-Software enthalten ist.

## **Community-Namen**

Ein Community-Name ist eine Textzeile, die hilft, Anfragen von der NMS an Ihr Messgerät zu authentifizieren. Es gibt an Ihrem Messgerät zwei konfigurierbare Community-Namen:

- Nur-Lesen-Community: Der ursprünglich werksseitig eingestellte Wert dieses Community-Namens ist öffentlich.
- Lesen-Schreiben-Community: Der ursprünglich werksseitig eingestellte Wert dieses Community-Namens ist privat.

Wenn Ihr Messgerät eine fehlerhafte Community-Zeile erhält, generiert es ein AuthenticationFailure-Trap.

## Systemvariablen

Eine Systemvariable ist eine Textzeile, die konfiguriert werden kann, um Informationen über Ihr Messgerät zu liefern. An Ihrem Messgerät gibt es drei Systemvariablen:

- Systemkontakt: Der Name des SNMP-Systemadministrators.
- Systemname: Ein beschreibender Name für Ihr Messgerät oder das System, in dem es installiert ist.
- Systemstandort: Eine Beschreibung des Standorts Ihres Messgeräts.

## **SNMP-Ports**

Das Messgerät wurde konfiguriert, um die Standard-SNMP-Ports zum Empfang von Anfragen zu verwenden.

| Port | Beschreibung                                                                                                    |
|------|----------------------------------------------------------------------------------------------------|
| 161  | Erhält Anfragen<br>Wenn der SNMP-Agent (das Messgerät) eine Anfrage an Port 161 erhält,<br>wird eine Antwort an den Quell-Port an der NMS gesendet. |
| 162  | Erhält Benachrichtigungen (Traps)                                                                                                    |

Das Messgerät sendet Benachrichtigungen von einem verfügbaren Port.

# **SNMP-Trapping**

SNMP-Trapping gestattet dem Agenten Ihres Messgeräts, die NMS von Ereignissen mit einer unverlangten SNMP-Nachricht zu informieren (ein "Trap" des Alarmereignisses des Messgeräts).

SNMP-Trapping wird nur von SNMP v1 unterstützt.

## Unterstützte generische Traps

Generische SNMP-Traps, die von Ihrem Messgerät unterstützt werden, sind:

- coldStart: Das Messgerät (SNMP-Agent) startet und eventuell wurde seine Konfiguration geändert.
- warmStart:Das Messgerät (SNMP-Agent) startet und seine Konfiguration wurde nicht geändert.
- linkDown: Es gibt einen Ausfall der Kommunikationsverbindung zwischen dem Messgerät (SNMP-Agent) und der NMS.
- linkUp: Der SNMP-Agent wurde aktiviert und die Kommunikationsverbindung wurde hergestellt.
- authenticationFailure: Das Messgerät (SNMP-Agent) hat eine fehlerhaften Community-Wert erhalten.

## Unterstützte unternehmensspezifische Traps

Ihr Messgerät sendet SNMP-Traps an die NMS für alle Alarme hoher, mittlerer und niedriger Priorität, die am Messgerät konfiguriert wurden. Das Trap umfasst Informationen zum Alarm, z.B. die Alarmkennzeichnung oder -beschreibung, Zeitstempel, Status, Priorität, Parameterwert, als der Alarm auftrat, und Alarmtyp.

## **Trap-IP-Adressen**

Sie können bis zu zwei IPv4 IP-Adressen zur SNMP-Trap-Benachrichtigung eingeben.

# Konfiguration von SNMP über Webseiten

**HINWEIS:** Angaben zur Verfügbarkeit dieser Funktionen in Ihrem Messgerätmodell finden Sie unter Wiederherstellung von vorübergehend deaktivierten Konfigurationseinstellungen auf den Webseiten, Seite 255.

Sie können die SNMP-Einstellungen Ihres Messgeräts mithilfe von Internetseiten konfigurieren.

- 1. Melden Sie sich bei den Messgerät-Webseiten an.
- Klicken Sie je nach Firmwareversion Ihres Messgeräts auf Einstellungen > SNMP-Einstellungen ODER auf Einstellungen > Kommunikation > SNMP-Einstellungen.

3. Modifizieren Sie die Einstellungen nach Bedarf.

#### SNMP-Parameter, die über die Webseiten verfügbar sind

| Parameter                                                     | Werte     | Beschreibung                                                                                                    |
|---------------------------------------------------------------|-----------|----------------------------------------------------------------------------------------------------|
| SNMP aktivieren                                               | Ja / Nein | Aktiviert oder deaktiviert SNMP an Ihrem Messgerät                                                                                                    |
| Systemverantwortlicher                                        | —         | Geben Sie den Namen Ihres SNMP-Administrators ein                                                                                                    |
| Systembezeichnung                                             | —         | Geben Sie einen beschreibenden Namen für Ihr Messgerät ein                                                                                                    |
| Systemstandort                                                | -         | Geben Sie den Standort Ihres Messgeräts ein                                                                                                    |
| Nur-Lesen-Community-Name / Nur-<br>Schreiben-Community-Name   | _         | Geben Sie den Community-Namen ein, der für SNMP-Anfragen<br>verwendet wird<br>HINWEIS: Es wird dringend empfohlen, einen Community-<br>Namen festzulegen, der Ihren Sicherheitsrichtlinien am besten<br>entspricht. Der Community-Name muss zwischen 8 und 16<br>Zeichen lang sein und mindestens 1 Großbuchstaben, 1<br>Kleinbuchstaben und 1 Sonderzeichen enthalten. |
| SNMP-Traps aktivieren                                         | Ja / Nein | Aktiviert das SNMP-Trapping an Ihrem Messgerät                                                                                                    |
| IP-Adresse Trap-Empfänger 1 / IP-<br>Adresse Trap-Empfänger 2 | _         | Geben Sie bis zu 2 Trap-Empfänger-IP-Adressen ein, an die die Trap-Nachrichten gesendet werden                                                                                                    |

# FTP

Ihr Messgerät verfügt über einen internen FTP-Server, den Sie verwenden können, um Dateien herunterzuladen und Ihr Messgerät und das Zubehör des Messgeräts zu aktualisieren.

FTP (File Transfer Protocol) ist ein standardmäßiges Client-Server-Netzwerkprotokoll zur Übertragung von Dateien über Ethernet-Netzwerke.

**HINWEIS:** Damit der FTP-Dienst für die in Spalte (C) der in Tabelle Messgerätmodelle und Firmwareversionen, Seite 255 aufgeführten Firmwareversionen verwendet werden kann, muss der Benutzer mindestens einmal die Messgerät-Webseiten aufgerufen und Benutzerkonto-Anmeldedaten eingerichtet haben. Ist das bereits geschehen, können Sie FTP (gesichert oder ungesichert) über die Webseite, über das Messgerätdisplay oder über ION Setup aktivieren. Anschließend können Sie mit gültigen Administrator-Anmeldedaten auf den FTP-Server zugreifen. Nachdem der FTP-Dienst aktiviert wurde, vergewissern Sie sich, dass der Anzeigebildschirm des Messgeräts auf die Seite **Übersicht** eingestellt ist.

## **FTP-Dateistruktur**

Auf dem FTP-Server Ihres Messgeräts befindet sich ein Ordner "fw" und ein Ordner "www"/"wwwroot".

- fw: In diesen Ordner können Sie Firmware- Aktualisierungsdateien f
  ür Ihr Messger
  ät und f
  ür die Ethernet-Karte des Messger
  äts laden.
- www/wwwroot: In diesem Ordner werden die Standard-Webseiten des Messgeräts gespeichert.

**HINWEIS:** Der Firmware-Aktualisierungsprozess über FTP gilt nur für Messgerätmodelle deren Firmwareversionen in den Spalten (A) und (B) der Tabelle Messgerätmodelle und Firmwareversionen, Seite 255 angegeben sind.

## **FTP-Datei-Zugriffsrechte**

Je nach Firmwareversion Ihres Messgeräts müssen Sie ein Benutzerkonto verwenden, das entweder der Gruppe **Produkt-Master** oder der Rolle

Administrator zugewiesen ist, um auf den FTP-Server des Messgeräts zugreifen zu können.

## Anforderungen an den FTP-Dateinamen

FTP-Dateinamen dürfen keine Leerzeichen sowie kein "," \, /, \*, ?, <, > enthalten und sind, einschließlich der Dateierweiterung, auf 68 Zeichen beschränkt.

## Aktivierung und Deaktivierung des FTP-Servers über das Display

**HINWEIS:** Angaben zur Verfügbarkeit dieser Funktionen in Ihrem Messgerätmodell finden Sie unter Wiederherstellung von vorübergehend deaktivierten Konfigurationseinstellungen auf den Webseiten, Seite 255.

Auf dem Bildschirm für die Ethernet-Einrichtung des Messgeräts können Sie den FTP-Server aktivieren bzw. deaktivieren.

- 1. Navigieren Sie zu Wart > Einr..
- Geben Sie den Einrichtungskenncode (Voreinstellung ist "0") ein und drücken Sie auf OK.
- 3. Navigieren Sie zu Komm > Enet.
- 4. Verschieben Sie den Cursor, so dass er auf den Parameter **FTP** zeigt, den Sie ändern möchten, und drücken Sie auf **Bearb**.
- 5. Ändern Sie den Parameter nach Bedarf (**Aktiviert/Deaktiviert**) und drücken Sie auf **OK**.
- 6. Zum Verlassen drücken Sie den Aufwärtspfeil.
- 7. Drücken Sie Ja, um Ihre Änderungen zu speichern.

#### HINWEIS:

Der FTP-Dienst kann in den Standardzustand (Deaktiviert) wechseln:

- Nach 20 Minuten der Inaktivität
- Nach jedem Einschalten
- · Nach jeder Firmware-Aktualisierung

Damit der FTP-Dienst den Status **Aktiviert** auch dann beibehält, wenn einer der vorstehenden Zustände eintritt, aktualisieren Sie Ihr Messgerät auf die neueste Firmwareversion:

- Messgerätmodelle PM5560 / PM5562 / PM5563 / PM5580: 4.0.0 und höher
- Messgerätmodelle PM5570 / PM5660 / PM5760: 6.0.0 und höher
- Messgerätmodell PM5650: 4.10.0 und höher
- Messgerätmodell PM5561: 12.0.0 und höher
- Messgerätmodelle PM5661 / PM5761: 14.0.0 und höher

# Aktivierung und Deaktivierung des FTP-Servers über die Webseiten

**HINWEIS:** Angaben zur Verfügbarkeit dieser Funktionen in Ihrem Messgerätmodell finden Sie unter Wiederherstellung von vorübergehend deaktivierten Konfigurationseinstellungen auf den Webseiten, Seite 255.

Der FTP-Server auf dem Messgerät muss für bestimmte Messgerät-Funktionen aktiviert werden.

**HINWEIS:** Der FTP-Server ist aus Sicherheitsgründen standardmäßig **deaktiviert**. Sie können den FTP-Server bei Bedarf **aktivieren**. Die Verwendung von verschlüsseltem FTP (FTPS) wird empfohlen.

- 1. Melden Sie sich bei den Messgerät-Webseiten an.
- Klicken Sie je nach Firmwareversion Ihres Messgeräts auf Einstellungen > Erweiterte Ethernet-Einstellungen ODER auf Einstellungen > Kommunikation > Erweiterte Ethernet-Einstellungen.
- 3. Stellen Sie den FTP-Server auf Aktiviert oder Deaktiviert.
- 4. Klicken Sie auf Änderungen speichern oder auf Änderungen anwenden, um die Änderungen im Messgerät zu speichern.

# Zeit und Zeitmessung

# Einstellen der Uhr über das Display

Mit den Uhr-Einrichtungsbildschirmen können Sie das Datum und die Uhrzeit im Messgerät einstellen.

**HINWEIS:** Die Messgerät-Uhrzeit muss immer auf UTC-Zeit (GMT, Greenwich Mean Time) eingestellt oder damit synchronisiert werden (nicht auf Ortszeit). Verwenden Sie den Einrichtungsparameter **GMT-Abweichung (h)**, um die korrekte Ortszeit auf dem Messgerät anzuzeigen.

- 1. Navigieren Sie zu Wart > Einr..
- Geben Sie den Einrichtungskenncode (Voreinstellung ist "0") ein und drücken Sie auf OK.
- 3. Navigieren Sie zu Uhr.
- 4. Verschieben Sie den Cursor, so dass er auf den zu ändernden Parameter zeigt, und drücken Sie auf **Bearb**.
- 5. Ändern Sie den Parameter nach Bedarf und drücken Sie auf OK.
- 6. Verschieben Sie den Cursor, so dass er auf den nächsten zu ändernden Parameter zeigt, und drücken Sie auf **Bearb**. Nehmen Sie die gewünschten Änderungen vor und drücken Sie auf **OK**.
- 7. Zum Verlassen drücken Sie den Aufwärtspfeil.
- 8. Drücken Sie Ja, um Ihre Änderungen zu speichern.

| Parameter                       | Werte                            | Beschreibung                                                                                                    |
|---------------------------------|----------------------------------|----------------------------------------------------------------------------------------------------|
| Datum                           | TT/MM/JJ                         | Stellen Sie das aktuelle Datum mit dem auf dem Bildschirm angezeigten Format ein, wobei "TT" der Tag, "MM" der Monat und "JJ" das Jahr ist.                              |
|                                 | MM/TT/JJ                         |                                                                                                    |
|                                 | JJ/MM/TT                         |                                                                                                    |
| Uhrzeit                         | HH:MM:SS (24-Stunden-<br>Format) | Verwenden Sie das 24-Stunden-Format für die Einstellung der aktuellen Uhrzeit gemäß UTC (GMT).                                                                           |
|                                 | HH:MM:SS AM oder PM              |                                                                                                    |
| Zeit Messgerät                  | GMT, Lokal                       | Wählen Sie "GMT" aus, wenn Sie die aktuelle Zeit auf die Zeitzone "Greenwich Mean Time" einstellen wollen. Wählen Sie anderenfalls "Lokal" aus.                          |
| GMT-Abweichung (h) <sup>6</sup> | ± HH.0                           | Nur verfügbar, wenn die Option "Zeit Messgerät" auf "Lokal" eingestellt ist. Stellen Sie die GMT-Abweichung auf einen Wert zwischen " $\pm$ 00,0" und " $\pm$ 12,0" ein. |

Zur Konfiguration der Uhr mithilfe von ION Setup lesen Sie bitte den Abschnitt für Ihr Messgerät in der ION Setup-Onlinehilfe oder im ION Setup-Gerätekonfigurationsleitfaden, der zum Herunterladen unter www.se.com verfügbar ist.

# Manuelle Einstellung der Messgeräteuhr über die Webseiten

**HINWEIS:** Angaben zur Verfügbarkeit dieser Funktionen in Ihrem Messgerätmodell finden Sie unter Wiederherstellung von vorübergehend deaktivierten Konfigurationseinstellungen auf den Webseiten, Seite 255.

Sie können die Messgeräteuhr manuell über die Webseiten einstellen.

<sup>6.</sup> Gegenwärtig werden nur ganze Zahlen unterstützt.

HINWEIS: Sie können die Uhrzeit nur manuell einstellen, wenn Netzwerkzeitsynchronisation aktivieren auf Nein eingestellt ist.

- 1. Melden Sie sich bei den Messgerät-Webseiten an.
- Klicken Sie je nach Firmwareversion Ihres Messgeräts auf Einstellungen > Einstellungen Datum-/Uhrzeit ODER auf Einstellungen > Kommunikation > Datums-/Uhrzeiteinstellungen.
- 3. Verwenden Sie die Dropdown-Liste, um die Uhrzeit und das Datum, die Sie ans Messgerät senden möchten, einzustellen.

**HINWEIS:** Das aktuelle Datum und die Uhrzeit am Messgerät sind die Standardeinträge.

4. Klicken Sie auf Änderungen speichern oder auf Änderungen anwenden, um die Uhrzeit im Messgerät zu speichern.

# Konfiguration von Zeit und Zeitsynchronisation über die Webseiten

**HINWEIS:** Angaben zur Verfügbarkeit dieser Funktionen in Ihrem Messgerätmodell finden Sie unter Wiederherstellung von vorübergehend deaktivierten Konfigurationseinstellungen auf den Webseiten, Seite 255.

Sie können Zeit und Zeitsynchronisation über die Webseiten konfigurieren.

- 1. Melden Sie sich bei den Messgerät-Webseiten an.
- Klicken Sie je nach Firmwareversion Ihres Messgeräts auf Einstellungen > Einstellungen Datum-/Uhrzeit ODER auf Einstellungen > Kommunikation > Datums-/Uhrzeiteinstellungen.
- Klicken Sie auf Ja neben Netzwerkzeitsynchronisation aktivieren, wenn Sie einen SNTP-Server zur Synchronisierung der Messgeräteuhr verwenden möchten.
  - a. Stellen Sie das **Abrufintervall** ein, um festzulegen, wie oft das Messgerät über SNTP synchronisiert wird.
  - b. Geben Sie die IP-Adresse des primären NTP-Servers und die IP-Adresse des sekundären NTP-Servers ein.

**HINWEIS:** Im Feld **Letzte erfolgreiche Zeitsynchronisierung** werden das Datum und die Uhrzeit der letzten Synchronisierung über SNTP sowie die IP-Adresse des Servers, der das Signal gesendet hat, angezeigt.

4. Geben Sie die Uhreneinstellungen des Messgeräts ein und klicken Sie auf Änderungen speichern oder Änderungen anwenden.

| Parameter                                           | Werte      | Beschreibung                                                                                                    |
|-----------------------------------------------------|------------|----------------------------------------------------------------------------------------------------|
| Zeitzonenausgleich                                  | UTC, UTC±H | Wählen Sie UTC, um die aktuelle Zeit in UTC (Greenwich Mean Time-Zone) anzuzeigen.                                                                                                    |
|                                                     |            | Um die Ortszeit anzuzeigen, stellen Sie diesen Parameter auf den UTC-Offset für Ihre Ortszeit ein. Um z. B. die Standard-Ortszeit in San Francisco am Messgerät anzuzeigen, wählen Sie UTC8. |
|                                                     |            | HINWEIS: Sie müssen entweder die automatische<br>Sommerzeiteinstellung aktivieren oder diese Einstellung<br>manuell vornehmen, um der Sommerzeit Rechnung zu tragen.                         |
| Automatische<br>Sommerzeiteinstellung<br>aktivieren | Ja, Nein   | Stellen Sie diese Option auf "Ja", damit die Uhrzeit automatisch auf<br>Sommerzeit umgestellt wird. Geben Sie dann das Anfangs- und<br>Enddatum und die Uhrzeit für die Sommerzeit ein.      |
| Anfang der Sommerzeit / Ende<br>der Sommerzeit      | _          | Wählen Sie Anfangs- und Enddatum und Zeit für die Sommerzeit am Standort des Messgeräts aus.                                                                                                 |

# Protokollierung

# Datenprotokoll

Das Messgerät wird ab Werk mit aktivierter Datenprotokollierung für ausgewählte Werte geliefert.

Normalerweise wird die gelieferte Energie (kWh, kVARh und kVAh) standardmäßig protokolliert, aber Sie können Ihr Messgerät zur Aufzeichnung anderer Messungen konfigurieren, z.B. erhaltene Energie, Eingangsmessung-Kumulierungen und Spitzenbedarfswerte aus vorherigen Bedarfsintervallen.

# Datenprotokoll einrichten

Sie können bis zu 14 Elemente für die Aufzeichnung im Datenprotokoll auswählen. Außerdem können Sie die Häufigkeit (Protokollierungsintervall) festlegen, mit der diese Werte aktualisiert werden sollen.

Verwenden Sie ION Setup für die Konfiguration der Datenprotokollierung.

# HINWEIS

#### DATENVERLUST

Speichern Sie die Inhalte des Datenprotokolls, bevor Sie es konfigurieren.

Die Nichteinhaltung dieser Anweisungen kann zu Datenverlust führen.

- 1. Starten Sie ION Setup und öffnen Sie Ihr Messgerät im Einrichtungsmodus (View > Setup Screens). Lesen Sie die ION Setup-Hilfe für Anweisungen.
- 2. Doppelklicken Sie auf Data Log #1.
- 3. Richten Sie die Häufigkeit der Protokollierung und die zu protokollierenden Messwerte bzw. Daten ein.
- 4. Klicken Sie auf Send, um die Änderungen im Messgerät zu speichern.

| Parameter | Werte                                                                                  | Beschreibung                                                                                                    |
|-----------|----------------------------------------------------------------------------------------|----------------------------------------------------------------------------------------------------|
| Status    | Enable, Disable                                                                        | Stellen Sie diesen Parameter<br>auf Aktivierung bzw.<br>Deaktivierung der<br>Datenprotokollierung im<br>Messgerät ein.                                                                                                    |
| Interval  | 1 Minute, 5 Minuten,<br>10 Minuten, 15 Minuten,<br>30 Minuten, 1 Stunde,<br>24 Stunden | Wählen Sie einen Zeitwert<br>für die Einstellung des<br>Protokollierungsintervalls<br>aus.                                                                                                    |
| Channels  | Die für die Protokollierung<br>verfügbaren Elemente<br>hängen vom Messgerättyp<br>ab.  | Wählen Sie aus der Spalte<br>"Available" ein<br>aufzuzeichnendes Element<br>aus und klicken Sie auf die<br>Schaltfläche mit dem<br>doppelten Rechtspfeil, um<br>das Element in die Spalte<br>"Selected" zu verschieben.<br>Um ein Element zu<br>entfernen, wählen Sie es aus<br>der Spalte "Selected" aus,<br>und klicken Sie auf die<br>Schaltfläche mit dem<br>doppelten Linkspfeil. |

# Datenprotokollinhalte speichern mit ION Setup

Sie können die Inhalte des Datenprotokolls mit Hilfe von ION Setup speichern.

- Starten Sie ION Setup und öffnen Sie Ihr Messgerät im Datenmodus (View > Data Screens). Anweisungen hierzu finden Sie in der ION Setup-Hilfe.
- 2. Doppelklicken Sie auf Data Log #1, um die Aufzeichnungen abzurufen.
- 3. Rechtsklicken Sie nach dem Hochladen der Datensätze auf eine beliebige Stelle in der Anzeige und wählen Sie **Export CSV** aus dem Popupmenü aus, um das gesamte Protokoll zu exportieren.

**HINWEIS:** Um nur ausgewählte Datensätze des Protokolls zu exportieren, klicken Sie auf den ersten zu exportierenden Datensatz, halten die Umschalttaste gedrückt und klicken dann auf den letzten zu exportierenden Datensatz. Wählen Sie anschließend **Export CSV** aus dem Popupmenü aus.

4. Navigieren Sie zu dem Ordner, in dem die Datenprotokolldatei gespeichert werden soll, und klicken Sie auf **Save**.

# Einrichtung der Geräteprotokollexporte über die Webseiten

**HINWEIS:** Angaben zur Verfügbarkeit dieser Funktionen in Ihrem Messgerätmodell finden Sie unter Wiederherstellung von vorübergehend deaktivierten Konfigurationseinstellungen auf den Webseiten, Seite 255.

Sie können das Messgerät so einrichten, dass seine Protokolle zu einem geplanten Zeitpunkt oder manuell zu einem Webserver exportiert werden.

**HINWEIS:** Die benötigte Zeit für den Geräteprotokollexport kann je nach Anzahl der zu exportierenden Datensätze schwanken. Um lange Protokollexportzeiten zu vermeiden, sollte die Protokollierungshäufigkeit der aufgezeichneten Elemente reduziert oder ein Protokollexportzeitplan mit kürzeren Intervallen (z. B. wöchentlich statt monatlich) ausgewählt werden.

- 1. Melden Sie sich bei den Messgerät-Webseiten an.
- Klicken Sie je nach Firmwareversion Ihres Messgeräts auf Einstellungen > Geräteprotokollexport ODER auf Einstellungen > Kommunikation > Geräteprotokollexport.
- 3. Klicken Sie auf Ja, um den HTTP-Geräteprotokollexport zu aktivieren.
- 4. Stellen Sie die Frequenz ein und konfigurieren Sie den Zeitplan nach Bedarf.
  - Täglich: Wählen Sie "Täglich" aus, um den Export der Messgerät-Datenprotokolle auf einmal pro Tag festzulegen. Mit dem Feld Tageszeit legen Sie fest, zu welcher Uhrzeit der Datenprotokollexport jeden Tag erfolgen soll.
  - Wöchentlich: Wählen Sie "Wöchentlich" aus, um den Export der Messgerät-Datenprotokolle auf einmal pro Woche festzulegen. Mit den Feldern Tageszeit und Wochentag legen Sie fest, zu welcher Uhrzeit und an welchem Wochentag der Datenprotokollexport in jeder Woche erfolgen soll.
  - Monatlich: Wählen Sie "Monatlich" aus, um den Export der Messgerät-Datenprotokolle auf einmal pro Monat festzulegen. Mit den Feldern Tageszeit und Tag des Monats legen Sie fest, zu welcher Uhrzeit und an welchem Tag der Datenprotokollexport in jedem Monat erfolgen soll.

**HINWEIS:** Sie können die Standardeinstellungen verwenden, wenn Sie die Datenprotokolle manuell exportieren.

5. Konfigurieren Sie die HTTP-Parameter nach Bedarf.

Sie können mit der Schaltfläche **HTTP prüfen** die Messgerätverbindung zum Webserver testen.

 Klicken Sie auf Änderungen speichern oder Änderungen anwenden, um die neuen Einstellungen zum Messgerät zu senden und zu speichern, wenn Sie einen Exportzeitplan konfigurieren. Oder klicken Sie auf Manueller Export, um die Datenprotokolle sofort zu exportieren.

#### Protokollexport-HTTP-Parameter, die über die Webseiten verfügbar sind

| Parameter                   | Beschreibung                                                                                     |
|-----------------------------|--------------------------------------------------------------------------------------------------|
| Server-IP-Adresse 7         | Geben Sie die IP-Adresse des Servers für den Datenprotokollexport ein.                           |
| Server-TCP-Port 7           | Geben Sie die Server-Port-Nummer für die HTTP-Kommunikation ein.                                 |
| IP-Adresse des Proxyservers | Geben Sie die Proxyserver-IP-Adresse ein, wenn es für Ihr Netzwerk erforderlich ist.             |
| TCP-Port des Proxyservers 7 | Geben Sie die Proxyserver-TCP-Port-Nummer ein, wenn es für Ihr Netzwerk erforderlich ist.        |
| PFAD                        | Geben Sie den Netzwerkpfad des Ordners ein, in den die Datenprotokolle exportiert werden sollen. |
| Feldname                    | Geben Sie den Namen des exportierten Datenprotokolls ein.                                        |
| Hostname                    | Wenn Sie einen virtuellen Hostnamen verwenden, geben Sie den Namen hier ein.                     |
| Benutzername                | Geben Sie den Benutzernamen für den Zugriff auf den Server ein.                                  |
| Kennwort                    | Geben Sie das Kennwort für den Zugriff auf den Server ein.                                       |

# Alarmprotokoll

Alarmaufzeichnungen werden im Alarmverlaufsprotokoll des Messgeräts gespeichert.

Das Alarmverlaufsprotokoll kann auf dem Messgerätdisplay oder in einem Webbrowser angezeigt werden.

# Wartungsprotokoll

Das Messgerät zeichnet wartungsbezogene Ereignisse auf, wie z. B. Änderungen der Messgeräteinrichtung.

Die Inhalte des Wartungsprotokolls können in einem Webbrowser angezeigt werden.

<sup>7.</sup> Wenden Sie sich für die Parameterwerte an Ihren lokalen Netzwerkadministrator.

# Ein-/Ausgänge

# E/A-Übersicht

Das Messgerät ist mit Digital-E/A-Anschlüssen sowie RCM- und Analogeingängen ausgestattet.

Das Messgerät hat:

- 4 Digitaleingänge (S1–S4)\*
  - ODER

2 Digitaleingänge (S1 und S2) und 2 Analogeingänge (A1 und A2)\* ODER

- 2 Digitaleingänge (S1 und S2) und 2 RCM-Eingänge (I5 und I6)\*
- 2 Digitalausgänge, Typ A (D1 und D2)

**HINWEIS:** \* Verfügbar bei bestimmten Messgerätmodellen. Zur Verfügbarkeit siehe Funktionsdifferenzierungsmatrix für die Reihe PM5500 / PM5600 / PM5700, Seite 20.

# HINWEIS

#### **GEFAHR VON GERÄTESCHÄDEN**

- Die angegebenen Nennwerte dürfen nicht überschritten werden.
- Weitere Informationen hierzu finden Sie in diesem Dokument im Abschnitt Gerätespezifikationen.

Die Nichtbeachtung dieser Anweisungen kann Sachschäden zur Folge haben.

# Anwendungen für Digitaleingänge

Digitaleingänge werden normalerweise für die Überwachung des Status von externen Kontakten oder Leistungsschaltern verwendet. Außerdem können sie für Anwendungen zur Impulszählung oder Eingangsimpulsmessung verwendet werden, wie z. B. für die WAGES-Überwachung (Wasser, Luft, Gas, Elektrizität und Dampf).

## Betrachtungen zur Digitaleingangsverdrahtung

Für die Digitaleingänge des Messgeräts ist eine externe Spannungsquelle zur Erkennung des Ein- bzw. Aus-Zustands des jeweiligen Digitaleingangs erforderlich.

Das Messgerät erkennt einen Ein-Zustand, wenn die externe Spannung, die am Digitaleingang anliegt, innerhalb seines Betriebsbereiches liegt.

# WAGES-Überwachung

Mit der WAGES-Überwachung können Sie alle Energiequellen- und Verbrauchswerte aufzeichnen und analysieren.

In Ihrem System werden möglicherweise mehrere verschiedene Energiearten verwendet. Sie verbrauchen beispielsweise Dampf oder Druckluft für industrielle Verfahren, Elektrizität für Beleuchtung und IT-Technik, Wasser für die Kühlung und Erdgas für die Heizung. Mit der WAGES-Überwachung werden die

Verbrauchsdaten dieser verschiedenen Energiequellen für eine umfassendere Energieanalyse erfasst.

Die WAGES-Daten ermöglichen Folgendes:

- Verluste oder unwirtschaftliche Energienutzung erkennen
- Den Bedarf zur Kostensenkung modifizieren
- Die Nutzung von Energiequellen optimieren

## **WAGES-Beispiel**

Dieses Beispiel zeigt die WAGES-Überwachung für einen Wasserdurchflussmesser.

Sie können den Digitaleingang des Messgeräts an einen Messwertgeber anschließen, der aller 15 Kiloliter Wasser (4.000 US-Gallonen) einen Impuls sendet. Nach der Konfiguration eines Eingangsimpulsmesskanals und dessen Zuweisung zum Digitaleingang kann das Messgerät die ankommenden Impulse erkennen und aufzeichnen. Die Daten des Messgeräts können dann von einem Energiemanagementsystem für eine WAGES-Analyse verwendet werden.

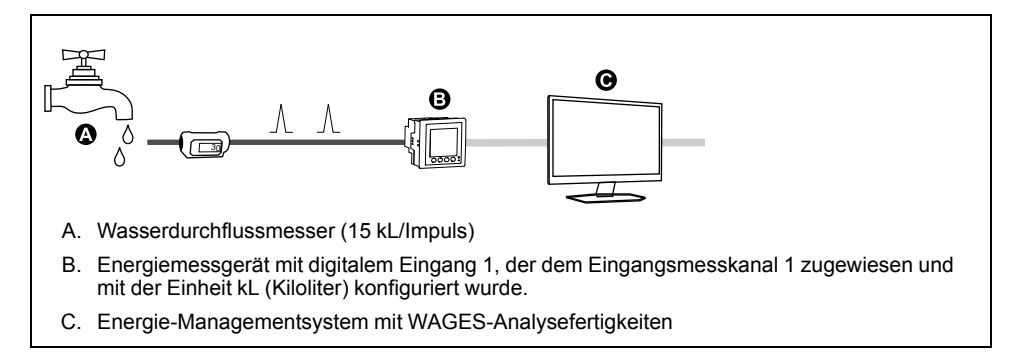

# Digitaleingänge mittels ION Setup konfigurieren

Sie können ION Setup für die Konfiguration der Digitaleingänge verwenden.

- 1. Starten Sie ION Setup.
- 2. Stellen Sie eine Verbindung zu Ihrem Messgerät her.
3. Konfigurieren Sie den Steuerungsmodus, den Sie für den Digitalausgang verwenden möchten.

| Option         | Beschreibung                                                                                                    |  |
|----------------|----------------------------------------------------------------------------------------------------|--|
| Normal         |                                                                                                    |  |
| Input Metering | <ol> <li>Navigieren Sie zu I/O configuration &gt; Input metering.</li> </ol>                                                                                                    |  |
|                | <ol> <li>Wählen Sie den zu konfigurierenden Eingangsmesswertkanal<br/>aus und klicken Sie auf Edit.</li> </ol>                                                                                                 |  |
|                | <ol> <li>Konfigurieren Sie die Parameter des Eingangsmesswertkanals<br/>nach Bedarf.</li> </ol>                                                                                                    |  |
|                | <ol> <li>Wählen Sie den Digitaleingang aus, den Sie mit dem<br/>Eingangsmesswertkanal verbinden möchten, und klicken Sie<br/>auf die Pfeile, um ihn zu den zugewiesenen Eingängen<br/>hinzuzufügen.</li> </ol> |  |
| Multi-Tariff   | 1. Navigieren Sie zu Multi-Tariff.                                                                                                    |  |
|                | <ol> <li>Folgen Sie dem Konfigurationsassistenten f ür Mehrfachtarife,<br/>stellen Sie den Steuerungsmodus auf Eingang und w ählen Sie<br/>die Digitaleing änge aus, die Sie verkn üpfen m öchten.</li> </ol>  |  |
| Demand Sync    | 1. Navigieren Sie zu Demand Setup.                                                                                                    |  |
|                | <ol> <li>Wählen Sie den Mittelwerttyp aus, den Sie mit dem<br/>Digitaleingang verknüpfen möchten und klicken Sie auf Edit.</li> </ol>                                                                          |  |
|                | <ol> <li>Konfigurieren Sie die Parameter f ür den Mittelwertmodus nach<br/>Wunsch und stellen Sie den Modus auf eine der<br/>Eingangsoptionen ein.</li> </ol>                                                  |  |
|                | <ol> <li>Klicken Sie auf die Schaltfläche Digital Input Association, um<br/>einen Digitaleingang zu verknüpfen.</li> </ol>                                                                                     |  |

- 4. Navigieren Sie zu I/O configuration > I/O Setup.
- 5. Wählen Sie einen zu konfigurierenden Digitaleingang aus und klicken Sie auf **Edit**.

Der Einrichtungsbildschirm für diesen Digitaleingang wird angezeigt.

- 6. Konfigurieren Sie die Einrichtungsparameter nach Bedarf.
- 7. Klicken Sie auf Send, um Ihre Änderungen zu speichern.

#### Digitale Eingangseinrichtungsparameter

| Parameter     | Werte                                                    | Beschreibung                                                                                                    |
|---------------|----------------------------------------------------------|----------------------------------------------------------------------------------------------------|
| Bezeichnung   | _                                                        | Verwenden Sie dieses Feld, um die werkseitige Bezeichnung zu ändern und dem Digitaleingang einen beschreibenden Namen zuzuweisen.                                                                                                    |
| Control Mode  | Normal<br>Demand Sync<br>Input Metering<br>Mehrfachtarif | <ul> <li>In diesem Feld wird angezeigt, wie der Digitaleingang funktioniert:</li> <li>Normal: Der Digitaleingang ist entweder mit einem Digitaleingangsalarm verknüpft oder er ist mit keiner anderen Messgerätfunktion verknüpft. Das Messgerät zählt und protokolliert die Anzahl der empfangenen Impulse normal.</li> <li>Demand Sync: Der Digitaleingang ist mit einer der Mittelwert-Eingangssynchronisierungsfunktionen verknüpft. Das Messgerät nutzt den empfangenen Impuls zur Synchronisierung seines Mittelwertinter-valls mit der externen Quelle.</li> <li>Input Metering: Der Digitaleingang ist mit einem der Eingangsimpulsmesskanäle verknüpft. Das Messgerät zählt und protokolliert die Anzahl der empfangenen Impulse sowie die entsprechenden, zu den Impulsen gehörenden Verbrauchsdaten.</li> <li>Multi-Tariff: Der Digitaleingang ist mit der Mehrfachtariffunktion verknüpft. HINWEIS: Der Steuerungsmodus wird in ION Setup eingestellt, wo Sie die Funktion konfigurieren können.</li> </ul> |
| Entprellung   | 0 bis 1000                                               | Das ist die Verzögerungszeit zur Kompensierung der mechanischen<br>Kontaktprellung. Stellen Sie in diesem Feld ein, wie lange (in ms) das externe<br>Signal in einem bestimmten Zustand verbleiben muss, bevor dies als gültige<br>Statusänderung angesehen wird. Zulässige Werte sind Zahlen in 10er Schritten<br>(d. h. 10, 20, 30, usw. bis 1000 ms)                                                                                                    |
| Assoziationen | —                                                        | In diesem Feld werden zusätzliche Informationen angezeigt, wenn der<br>Digitaleingang bereits mit einer anderen Messgerätfunktion verknüpft ist.                                                                                                    |

# Konfiguration der Digitaleingänge über das Display

Sie können das Display für die Konfiguration der Digitaleingänge verwenden.

**HINWEIS:** Für die Konfiguration der Digitaleingänge wird die Verwendung von ION Setup empfohlen, da Einrichtungsparameter, die eine Texteingabe erfordern, nur mit ION Setup geändert werden können.

- 1. Navigieren Sie zu Wart > Setup.
- Geben Sie den Einrichtungskenncode (Voreinstellung ist "0") ein und drücken Sie auf OK.
- 3. Navigieren Sie zu E/A > DEing.
- 4. Verschieben Sie den Cursor, so dass er auf den einzurichtenden Digitaleingang zeigt, und drücken Sie auf **Bearb**.
- 5. Verschieben Sie den Cursor, so dass er auf den zu ändernden Parameter zeigt, und drücken Sie auf **Bearb**.

**HINWEIS:** Wird **Bearb** nicht angezeigt, ist der Parameter entweder schreibgeschützt oder er kann nur mit Hilfe von Software geändert werden.

- 6. Ändern Sie den Parameter nach Bedarf und drücken Sie auf OK.
- 7. Verschieben Sie den Cursor, so dass er auf den nächsten zu ändernden Parameter zeigt, und drücken Sie auf **Bearb**. Nehmen Sie die gewünschten Änderungen vor und drücken Sie auf **OK**.
- 8. Zum Verlassen drücken Sie den Aufwärtspfeil. Drücken Sie **Ja**, um Ihre Änderungen zu speichern.

#### Einrichtungsparameter für Digitaleingänge, die über das Display verfügbar sind

| Parameter         | Werte                                          | Beschreibung                                                                                                    |
|-------------------|------------------------------------------------|----------------------------------------------------------------------------------------------------|
| Bezeichnung       | —                                              | Diese Bezeichnung kann nur mit Hilfe von Software geändert werden. Verwenden Sie dieses Feld, um den Digitaleingängen Namen zuzuweisen.                                                                                                    |
| Entprellzeit (ms) | 0 bis 1000                                     | Das ist die Verzögerungszeit zur Kompensierung der mechanischen<br>Kontaktprellung. Stellen Sie in diesem Feld ein, wie lange (in ms) das externe<br>Signal in einem bestimmten Zustand verbleiben muss, bevor dies als gültige<br>Statusänderung angesehen wird. Zulässige Werte sind Zahlen in 10er Schritten<br>(d. h. 10, 20, 30, usw. bis 1000 ms) |
| Steuerungsmodus   | Normal<br>Demand Sync<br>Eingangsimpulsmessung | <ul> <li>In diesem Feld wird angezeigt, wie der Digitaleingang funktioniert:</li> <li>Normal: Der Digitaleingang ist entweder mit einem Digitaleingangsalarm<br/>verknüpft oder er ist mit keiner anderen Messgerätfunktion verknüpft. Das<br/>Messgerät zählt und protokolliert die Anzahl der empfangenen Impulse<br/>normal.</li> </ul>              |
| Me                | Mehrfachtarif                                  | <ul> <li>Demand Sync: Der Digitaleingang ist mit einer der Mittelwert-<br/>Eingangssynchronisierungsfunktionen verknüpft. Das Messgerät nutzt den<br/>empfangenen Impuls zur Synchronisierung seines Mittelwertinter-valls mit<br/>der externen Quelle.</li> </ul>                                                                                      |
|                   |                                                | <ul> <li>Input Metering: Der Digitaleingang ist mit einem der<br/>Eingangsimpulsmesskanäle verknüpft. Das Messgerät zählt und<br/>protokolliert die Anzahl der empfangenen Impulse sowie die<br/>entsprechenden, zu den Impulsen gehörenden Verbrauchsdaten.</li> </ul>                                                                                 |
|                   |                                                | Multi-Tariff: Der Digitaleingang ist mit der Mehrfachtariffunktion verknüpft.                                                                                                    |

### Eingangsimpulsmessung

Die Messgerät-Digitaleingänge können für die Zählung von Impulsen von Messwertgebern und die Umwandlung der Impulse in Energiemesswerte verwendet werden.

Die Eingangsimpulsmesskanäle des Messgeräts zählen die Impulse, die von den dem jeweiligen Kanal zugewiesenen Digitaleingängen empfangen werden. Die empfangenen Impulse werden bei der Berechnung und Messung von Verbrauchsdaten (z. B. BTU, kWh, L, kg) genutzt. Für jeden Kanal müssen die folgenden Werte in Übereinstimmung mit den Impulsdaten konfiguriert werden:

- Impulswertigkeit: Impulse pro Einheitenwert
- · Einheitencode: Die mit dem überwachten Wert verknüpfte Maßeinheit
- Mittelwertcode: Bei zeitbasierten Werten (z. B. kWh) liefert dieser Parameter die verknüpften Mittelwerteinheiten (kW) für die Mittelwertberechnungen; bei anderen Werten (z. B. kg) kann dieser Parameter für Verhältnisdaten (kg/h oder kg/s) konfiguriert werden
- Modus: Ob ein Impuls basierend auf einem vollständigen Impuls oder einem Zustandswechsel gezählt wird.

Wenn beispielsweise jeder vollständige Impuls 125 Wh darstellt, können Sie die Wh-Impulse wie folgt konfigurieren:

- Impulswertigkeit = Impulse/Wh = 1/125 = 0,008
- Einheitencode = Wh
- Mittelwertcode = kW (wird automatisch eingestellt)
- Modus = Impuls

Wenn Sie kWh-Impulse konfigurieren möchten, müssen Sie die Impulswertigkeitsberechnung und den Einheitencode wie folgt anpassen:

- Impulswertigkeit = Impulse/kWh = 1/0,125 = 8
- Einheitencode = kWh

### Eingangsimpulsmessung mit ION Setup konfigurieren

Sie können ION Setup für die Konfiguration der Eingangsimpulsmesskanäle verwenden:

- 1. Starten Sie ION Setup.
- 2. Stellen Sie eine Verbindung zu Ihrem Messgerät her.
- 3. Navigieren Sie zu I/O configuration > Input metering.
- Wählen Sie einen zu konfigurierenden Eingangsimpulsmesskanal aus und klicken Sie auf Edit.

Der Bildschirm Channel Setup wird angezeigt.

- 5. Geben Sie unter Label einen beschreibenden Namen für den Messkanal ein.
- 6. Konfigurieren Sie die Eingangsmessungs-Parameter nach Bedarf.

| Parameter                             | Werte                                                                                                    | Beschreibung                                                                                                    |
|---------------------------------------|----------------------------------------------------------------------------------------------------|----------------------------------------------------------------------------------------------------|
| Bezeichnung                           | _                                                                                                    | Verwenden Sie dieses Feld, um die werkseitige Bezeichnung zu<br>ändern und dem Eingangsimpulsmesskanal einen beschreibenden<br>Namen zuzuweisen.                                                                                                  |
| Pulse Weight                          | 0 bis 99,99999                                                                                                    | Legen Sie in diesem Feld die Größe bzw. den Wert fest, den jeder<br>Impuls darstellt.                                                                                                    |
| Units                                 | No units, Wh, kWh, MWh,<br>VARh, kVARh, MVARh, VAh,<br>kVAh, MVAh, gal, BTU, L, m <sup>3</sup> ,<br>MCF, Ibs, kg, kIbs, Therm | Wählen Sie die Maßeinheit aus, die mit dem überwachten Wert verknüpft ist.                                                                                                    |
| Rate                                  | Variiert (basierend auf den<br>ausgewählten Einheiten)                                                                        | Bei zeitbasierten Werten (z.B. kWh) liefert dieser Parameter die<br>verknüpften Mittelwerteinheiten (kW) für die<br>Mittelwertberechnungen. Bei anderen Werten (z.B. kg) kann dieser<br>Parameter für Verhältnisdaten (kg/h) konfiguriert werden. |
| Mode                                  | Pulse, Transition                                                                                                    | Stellen Sie "Mode" auf "Pulse" ein, um nur vollständige Impulse zu<br>zählen. Stellen Sie "Mode" auf "Transition " ein, um jeden<br>Zustandswechsel von EIN auf AUS oder von AUS auf EIN zu<br>zählen.                                            |
| Available Inputs / Assigned<br>Inputs | Digitaleingang DI1, DI2, DI3*,<br>DI4*                                                                                        | Wählen Sie den Digitaleingang aus dem Feld "Available Inputs" aus<br>und verwenden Sie die Rechtspfeil-Schaltfläche, um den<br>Eingangsimpulsmesskanal diesem Digitaleingang zuzuweisen.                                                          |

#### 7. Klicken Sie auf Send, um Ihre Änderungen zu speichern.

\* Verfügbar bei bestimmten Messgerätmodellen. Zur Verfügbarkeit siehe Funktionsdifferenzierungsmatrix für die Reihe PM5500 / PM5600 / PM5700, Seite 20.

# Eingangsimpulsmessung über das Display konfigurieren

Sie können das Display des Messgeräts zur Konfiguration der Eingangsimpulsmesskanäle verwenden.

**HINWEIS:** Für die Konfiguration der Eingangsimpulsmessung wird die Verwendung von ION Setup empfohlen, da Einrichtungsparameter, die eine Texteingabe erfordern, nur mit ION Setup geändert werden können.

- 1. Navigieren Sie zu Wart > Setup.
- Geben Sie den Einrichtungskenncode (Voreinstellung ist "0") ein und drücken Sie auf OK.
- 3. Navigieren Sie zu E/A > EMess.
- 4. Verschieben Sie den Cursor, so dass er auf den einzurichtenden Eingangsimpulsmesskanal zeigt, und drücken Sie auf **Bearb**.
- 5. Verschieben Sie den Cursor auf den zu ändernden Parameter und drücken Sie auf **Bearb**.

**HINWEIS:** Wird **Bearb** nicht angezeigt, ist der Parameter entweder schreibgeschützt oder er kann nur mit Hilfe von Software geändert werden.

6. Ändern Sie den Parameter nach Bedarf und drücken Sie auf OK.

7. Zum Verlassen drücken Sie den Aufwärtspfeil. Drücken Sie **Ja**, um Ihre Änderungen zu speichern.

| Parameter        | Werte                                                                                                    | Beschreibung                                                                                                    |
|------------------|----------------------------------------------------------------------------------------------------|----------------------------------------------------------------------------------------------------|
| Bezeichnung      | _                                                                                                    | Verwenden Sie dieses Feld, um die werkseitige Bezeichnung zu<br>ändern und dem Eingangsimpulsmesskanal einen beschreibenden<br>Namen zuzuweisen.                                                                                                  |
| Impulswertigkeit | 0 bis 99,99999                                                                                                    | Legen Sie in diesem Feld die Größe bzw. den Wert fest, den jeder<br>Impuls darstellt.                                                                                                    |
| Einheitencode    | Keine, Wh, kWh, MWh, VARh,<br>kVARh, MVARh, VAh, kVAh,<br>MVAh, gal, BTU, L, m <sup>3</sup> , MCF,<br>lbs, kg, klbs, Therm | Wählen Sie die Maßeinheit aus, die mit dem überwachten Wert verknüpft ist.                                                                                                    |
| Mittelwertcode   | Variiert (basierend auf den<br>ausgewählten Einheiten)                                                                     | Bei zeitbasierten Werten (z.B. kWh) liefert dieser Parameter die<br>verknüpften Mittelwerteinheiten (kW) für die<br>Mittelwertberechnungen. Bei anderen Werten (z.B. kg) kann dieser<br>Parameter für Verhältnisdaten (kg/h) konfiguriert werden. |
| Modus            | Impuls, Zustandswechsel                                                                                                    | Stellen Sie "Modus" auf "Impuls" ein, um nur vollständige Impulse<br>zu zählen. Stellen Sie "Modus" auf "Zustandswechsel" ein, um<br>jeden Zustandswechsel von EIN auf AUS oder von AUS auf EIN zu<br>zählen.                                     |
| Digitaleingänge  | Keine, Digitaleingang                                                                                                    | Wählen Sie den Digitaleingang aus dem Feld "Available Inputs" aus<br>und verwenden Sie die Rechtspfeil-Schaltfläche, um den<br>Eingangsimpulsmesskanal diesem Digitaleingang zuzuweisen.                                                          |

# Mittelwertmessungen für die Eingangsimpulsmessung

Die Mittelwertcodes, die für die Eingangsmessung zur Verfügung stehen, basieren auf dem Einheitencode, der ausgewählt wird, wenn Sie die Eingangsmessung an Ihrem Messgerät konfigurieren.

#### Eingangsimpulsmesseinheit und Mittelwertcodes

| Einheitencode | Mittelwertcode    | Beschreibung                                                                                                    |
|---------------|-------------------|----------------------------------------------------------------------------------------------------|
| Keine         | Keine             | Werkeinstellung für die Eingangsimpulsmesskanäle                                                                                         |
| Wh            | kW                | Wattstunden-, Kilowattstunden- und                                                                                                    |
| kWh           |                   | des Mittelwertes in kW konvertiert.                                                                                                    |
| MWh           |                   |                                                                                                    |
| VARh          | kvar              | VARh-, kVARh- und MVARh-Messwerte werden für die                                                                                         |
| kVARh         |                   | berechnung des millerwertes in kvAR konvertiert.                                                                                         |
| MVARh         |                   |                                                                                                    |
| VAh           | kVA               | VAh-, kVAh- und MVAh-Messwerte werden für die                                                                                            |
| kVAh          |                   | Berechnung des Mittelwertes in KVA konvertiert.                                                                                          |
| MVAh          |                   |                                                                                                    |
| gal           | GPH, GPM          | Wählen Sie "GPH" für Gallonen pro Stunde oder "GPM" für Gallonen pro Minute aus.                                                         |
| BTU           | BTU/h             | BTU-Energiemesswerte (britische Einheit für<br>Wärmeenergie) werden für die Berechnung des<br>Verbrauchs in BTU pro Stunden eingestellt. |
| L             | l/hr, l/min       | Wählen Sie den Verbrauch in Liter pro Stunde oder pro<br>Minute aus.                                                                     |
| m3            | m³/hr, m³/s, m³/m | Wählen Sie den Verbrauch in Kubikmeter pro Stunde, pro Sekunde oder pro Minute aus.                                                      |
| MCF           | cfm               | Volumenmesswerte in Tausend Kubikfuß werden konvertiert, um den Verbrauch in Kubikfuß pro Minute zu berechnen.                           |
| lbs           | lb/hr             | Messwerte in Kilopound (klbs) werden konvertiert, um den Verbrauch in Pound pro Stunde zu berechnen.                                     |

#### Eingangsimpulsmesseinheit und Mittelwertcodes (Fortsetzung)

| Einheitencode | Mittelwertcode | Beschreibung                                                                                                    |
|---------------|----------------|----------------------------------------------------------------------------------------------------|
| klbs          |                |                                                                                                    |
| kg            | kg/hr          | Messwerte in Kilogramm werden eingestellt, um den<br>Verbrauch in Kilogramm pro Stunde zu berechnen.                              |
| Therm         | Thm/h          | Messwerte in Britisch Therm (entspricht 100.000 BTU)<br>werden eingestellt, um den Verbrauch in Therm pro<br>Stunde zu berechnen. |

#### Betrachtung von Eingangsmessdaten über das Display des Messgeräts

Sie können das Display des Messgeräts zur Anzeige von Eingangsimpulsmessdaten verwenden.

- 1. Navigieren Sie zu Energy > Inp Mtr > Dmd.
- 2. Wählen Sie einen Eingangsmesskanal aus, um die Eingangsmessdaten zu betrachten.

**HINWEIS:** Auf dem Display werden kumulierte Werte von 0 bis 99999 angezeigt. Die Anzeige fällt auf Null zurück, sobald der kumulierte Wert 100.000 erreicht, und beginnt von neuem mit der Zählung.

### Digitalausgangsanwendungen

Digitalausgänge werden normalerweise für Schaltanwendungen, z.B. für die Bereitstellung von Ein-/Aus-Signalen zur Schaltung von Kondensatorbatterien, Generatoren und anderen externen Geräten und Anlagen, verwendet.

Außerdem können die Digitalausgänge in Anwendungen zur Mittelwertsynchronisierung verwendet werden, bei denen das Messgerät Impulssignale für den Eingang eines anderen Messgeräts bereitstellt, um das Mittelwertintervall zu steuern. Ein Digitalausgang kann auch in Energieimpulsanwendungen genutzt werden, bei denen ein Empfängergerät den Energieverbrauch durch Zählung der kWh-Impulse bestimmt, die vom Digitalausgang des Messgeräts kommen. Die Digitalausgänge des Messgeräts wurden intern konzipiert. Es werden

Die Digitalausgange des Messgerats wurden Intern Konzipiert. Es werden Halbleitergeräte mit einer Open-Collector-Konfiguration verwendet. Diese Ausgänge müssen für eine korrekte Funktion mit einem Strombegrenzer an die angegebene Spannungsversorgung angeschlossen werden. Weitere Informationen hierzu finden Sie im nachstehenden *Beispiel einer Digitalausgangsanwendung*.

### Beispiel einer Digitalausgangsanwendung

Sie können einen der Digitalausgänge Ihres Messgeräts mit einem Relais verbinden, das einen Generator einschaltet, und den anderen Digitalausgang so konfigurieren, dass er einen Mittelwert-Synchronisierungsimpuls zu anderen Messgeräten sendet.

Im folgenden Beispiel steuert und bestimmt das erste Messgerät (Messgerät 1) das Mittelwertintervall (900 s) der anderen Messgeräte (Messgerät 2, Messgerät 3 und Messgerät 4). Dies geschieht mit Hilfe des Ausgangsimpulses, der am Ende des Mittelwertintervalls des ersten Messgeräts auftritt.

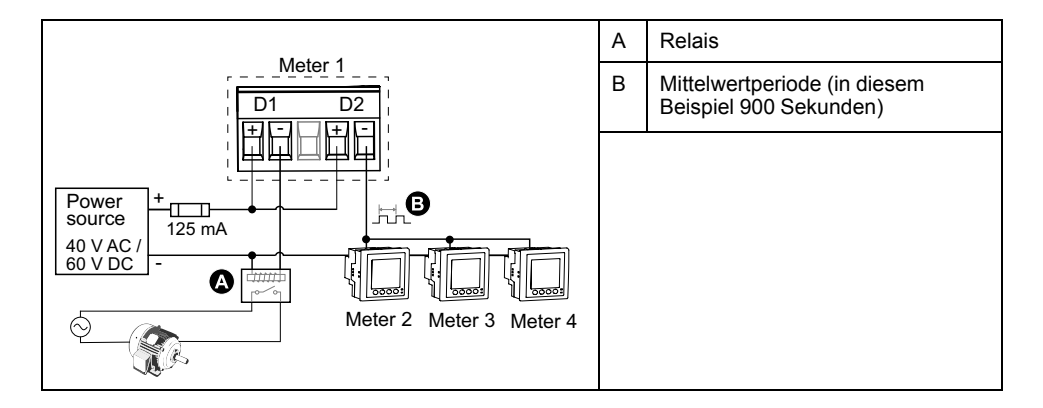

# Konfiguration der Digitalausgänge mit ION Setup

Sie können ION Setup für die Konfiguration der Digitalausgänge (D1 und D2) verwenden.

- 1. Starten Sie ION Setup.
- 2. Stellen Sie eine Verbindung zu Ihrem Messgerät her.
- 3. Konfigurieren Sie den Steuerungsmodus, den Sie für den Digitalausgang verwenden möchten.

| Option                       | Beschreibung                                                                                                    |  |
|------------------------------|----------------------------------------------------------------------------------------------------|--|
| External oder Energy Pulsing | <ol> <li>Navigieren Sie zu I/O configuration &gt; Energy Pulsing.</li> <li>Wählen Sie den zu konfigurierenden Digitalausgang aus und klicken Sie auf Edit.</li> <li>Wählen Sie "External" oder "Energy" aus der Dropdown-Liste Control.</li> <li>Bei "Energy" konfigurieren Sie die Energieimpulsparameter nach Erfordernis.</li> </ol> |  |
| Alarm                        | 1. Navigieren Sie zu Alarming.                                                                                                    |  |
|                              | <ol> <li>Wählen Sie den Alarmtyp des Alarms aus, den Sie mit dem Digitalausgang verknüpfen möchten<br/>und klicken Sie auf Edit.</li> </ol>                                                                                                    |  |
|                              | 3. Konfigurieren Sie die Alarmparameter nach Bedarf.                                                                                                    |  |
|                              | 4. Wählen Sie den Digitalausgang aus, den Sie mit dem Alarm verknüpfen möchten.                                                                                                    |  |
|                              | <b>HINWEIS:</b> Eventuell müssen Sie den Alarm aktivieren, bevor Sie den Digitalausgang verknüpfen können.                                                                                                    |  |
| Demand                       | 1. Navigieren Sie zu Demand Setup.                                                                                                    |  |
|                              | <ol> <li>Wählen Sie den Mittelwerttyp aus, den Sie mit dem Digitalausgang verknüpfen möchten und<br/>klicken Sie auf Edit.</li> </ol>                                                                                                    |  |
|                              | 3. Konfigurieren Sie die Mittelwertmodusparameter nach Bedarf.                                                                                                    |  |
|                              | <ol> <li>Klicken Sie auf die Schaltfläche Digital Output Association, um einen Digitalausgang zu<br/>verknüpfen.</li> </ol>                                                                                                    |  |

- 4. Navigieren Sie zu I/O configuration > I/O Setup.
- 5. Wählen Sie einen zu konfigurierenden Digitalausgang aus und klicken Sie auf **Edit**.

Der Einrichtungsbildschirm für diesen Digitalausgang wird angezeigt.

- 6. Geben Sie einen beschreibenden Namen für den Digitalausgang in das Feld **Label** ein.
- 7. Konfigurieren Sie die Parameter unter **Behavior Mode** und **On Time** nach Bedarf und in Abhängigkeit vom Steuerungsmodus.

#### 8. Klicken Sie auf Send, um Ihre Änderungen zu speichern.

#### Digitalausgabe-Einrichtungsparameter, die über ION Setup verfügbar sind

| Parameter    | Werte                              | Beschreibung                                                                                                    |  |
|--------------|------------------------------------|----------------------------------------------------------------------------------------------------|--|
| Bezeichnung  | -                                  | Verwenden Sie dieses Feld, um die werkseitige Bezeichnung zu ändern und dem Digitalausgang einen beschreibenden Namen zuzuweisen.                                                                                                    |  |
| Control Mode | External, Demand,<br>Alarm, Energy | <ul> <li>In diesem Feld wird angezeigt, wie der Digitalausgang funktioniert:</li> <li>External: Der Digitalausgang wird entweder mit Hilfe von Software oder über eine SPS mit<br/>Befehlen ferngesteuert, die über die Kommunikationsschnittstellen übertragen werden.</li> </ul>                                                                                                    |  |
|              |                                    | <ul> <li>Demand: Der Digitalausgang ist mit einem der Mittelwertsysteme verknüpft. Das<br/>Messgerät sendet am Ende jedes Mittelwertintervalls einen Impuls an den Digitalausgang.</li> <li>Alarm: Der Digitalausgang ist mit dem Alarmsystem verknüpft. Das Messgerät sendet<br/>einen Impuls an den Digitalausgang, sobald ein Alarm ausgelöst wird.</li> </ul>                                                                                                    |  |
|              |                                    | <ul> <li>Energy: Der Digitalausgang ist mit der Energieimpulsmessung verknüpft. Ist dieser Modus<br/>ausgewählt, können Sie den Energieparameter auswählen und die Impulsrate (Impulse/<br/>kW) einstellen.</li> </ul>                                                                                                    |  |
|              |                                    | <b>HINWEIS:</b> Der Steuerungsmodus wird in ION Setup eingestellt, wo Sie die Funktion konfigurieren können.                                                                                                    |  |
| Verhalten    | Normal, Timed, Coil<br>Hold        | <ul> <li>Normal: Dieser Modus gilt, wenn "Control Mode" auf "External" oder "Alarm" eingestellt ist.<br/>Der Digitalausgang bleibt im EIN-Zustand, bis ein AUS-Befehl durch den Computer oder<br/>über die SPS gesendet wird.</li> </ul>                                                                                                    |  |
|              |                                    | <ul> <li>Timed: Der Digitalausgang bleibt f ür die im Einrichtungsregister "On Time" definierte<br/>Periode im EIN-Zustand.</li> </ul>                                                                                                    |  |
|              |                                    | <ul> <li>Coil Hold: Dieser Modus gilt, wenn "Control Mode" auf "External" oder "Alarm" eingestellt<br/>ist. Für einen internen Alarm, der mit einem Digitalausgang verknüpft ist, müssen Sie<br/>"Behavior Mode" auf "Coil Hold" einstellen. Der Ausgang wird eingeschaltet, sobald der<br/>Befehl "Aktivieren" empfangen wird, und er wird ausgeschaltet, wenn der Befehl<br/>"Selbsthaltung freigeben" empfangen wird. Bei Ausfall der Steuerspannung erinnert sich<br/>der Ausgang an und kehrt in den Zustand zurück, im dem er war, als die Steuerspannung<br/>unterbrochen wurde.</li> </ul> |  |
| On Time (s)  | 0 bis 9999                         | Mit dieser Einstellung wird die Impulsdauer (Einschaltdauer) in Sekunden festgelegt.                                                                                                    |  |
| Associations | _                                  | In diesem Feld werden zusätzliche Informationen angezeigt, wenn der Digitalausgang bereits mit einer anderen Messgerätfunktion verknüpft ist.                                                                                                    |  |

### Konfiguration der Digitalausgänge über das Display

Sie können das Display für die Konfiguration der Digitalausgänge verwenden.

**HINWEIS:** Für die Konfiguration der Digitalausgänge wird die Verwendung von ION Setup empfohlen, da Einrichtungsparameter, die eine Texteingabe erfordern, nur mit Hilfe von Software geändert werden können.

- 1. Navigieren Sie zu Wart > Einr..
- 2. Geben Sie den Einrichtungskenncode ein und drücken Sie auf OK.
- 3. Navigieren Sie zu E/A > DAusg.
- 4. Verschieben Sie den Cursor, so dass er auf den einzurichtenden Digitalausgang zeigt, und drücken Sie auf **Bearb**.
- 5. Bearbeiten Sie die Parameter nach Bedarf.
  - a. Verschieben Sie den Cursor, so dass er auf den zu ändernden Parameter zeigt, und drücken Sie auf **Bearb**.
  - b. Ändern Sie den Parameter nach Bedarf und drücken Sie auf OK.
  - c. Verschieben Sie den Cursor, so dass er auf den nächsten zu ändernden Parameter zeigt, und drücken Sie auf **Bearb**. Nehmen Sie die gewünschten Änderungen vor und drücken Sie auf **OK**.

**HINWEIS:** Wird **Bearb** nicht angezeigt, ist der Parameter entweder schreibgeschützt oder er kann nur mit Hilfe von Software geändert werden.

# 6. Zum Verlassen drücken Sie den Aufwärtspfeil. Drücken Sie **Ja**, um Ihre Änderungen zu speichern.

| Einstellung        | Option oder Bereich                            | Beschreibung                                                                                                    |  |
|--------------------|------------------------------------------------|----------------------------------------------------------------------------------------------------|--|
| Bezeichnung        | _                                              | Diese Bezeichnung kann nur mit Hilfe von Software geändert werden. Verwenden Sie dieses Feld, um die werkseitige Bezeichnung zu ändern und dem Digitalausgang einen beschreibenden Namen zuzuweisen.                                                                                                    |  |
| Steuerungsmodus    | Extern, MW-Synchr.,<br>Alarm, Energie          | <ul> <li>In diesem Feld wird angezeigt, wie der Digitalausgang funktioniert:</li> <li>External: Der Digitalausgang wird entweder mit Hilfe von Software oder über<br/>eine SPS mit Befehlen ferngesteuert, die über die Kommunikationsschnittstellen<br/>übertragen werden.</li> </ul>                                                                                                    |  |
|                    |                                                | <ul> <li>MW-Synchr.: Der Digitalausgang ist mit einem der Mittelwertsysteme verknüpft.<br/>Das Messgerät sendet am Ende jedes Mittelwertintervalls einen Impuls an den<br/>Digitalausgang.</li> </ul>                                                                                                    |  |
|                    |                                                | <ul> <li>Alarm: Der Digitalausgang ist mit dem Alarmsystem verknüpft. Das Messgerät<br/>sendet einen Impuls an den Digitalausgang, sobald ein Alarm ausgelöst wird.</li> </ul>                                                                                                    |  |
|                    |                                                | <ul> <li>Energie: Der Digitalausgang ist mit der Energieimpulsmessung verknüpft. Ist<br/>dieser Modus ausgewählt, können Sie den Energieparameter auswählen und<br/>die Impulsrate (Impulse/kW) einstellen.</li> </ul>                                                                                                    |  |
| Verhalten          | Normal, Zeitlich<br>festgelegt, Selbsth. Ausg. | <ul> <li>Normal: Dieser Modus gilt, wenn "Steuerungsmodus" auf "Extern" oder "Alarm"<br/>eingestellt ist. Der Digitalausgang bleibt im EIN-Zustand, bis ein AUS-Befehl<br/>durch den Computer oder über die SPS gesendet wird.</li> </ul>                                                                                                    |  |
|                    |                                                | <ul> <li>Zeitlich festgelegt: Der Digitalausgang bleibt f ür die im Einrichtungsregister<br/>"Einschaltdauer" definierte Periode im EIN-Zustand.</li> </ul>                                                                                                    |  |
|                    |                                                | <ul> <li>Selbsth. Ausg. Dieser Modus gilt, wenn "Steuerungsmodus" auf "Extern" oder<br/>"Alarm" eingestellt ist. Für einen internen Alarm, der mit einem Digitalausgang<br/>verknüpft ist, müssen Sie "Verhalten" auf "Selbsth. Ausg." einstellen. Der<br/>Ausgang wird eingeschaltet, sobald der Befehl "Aktivieren" empfangen wird, und<br/>er wird ausgeschaltet, wenn der Befehl "Selbsthaltung freigeben" empfangen<br/>wird. Bei Ausfall der Steuerspannung erinnert sich der Ausgang an und kehrt in<br/>den Zustand zurück, im dem er war, als die Steuerspannung unterbrochen<br/>wurde.</li> </ul> |  |
| Einschaltdauer (s) | 0 bis 9999                                     | Mit dieser Einstellung wird die Impulsdauer (Einschaltdauer) in Sekunden festgelegt.                                                                                                    |  |
| MW-System ausw.    | Leistung, Strom, Eing<br>Imp.messung           | Gilt, wenn "Steuerungsmodus" auf "MW-Synchr." eingestellt ist. Wählen Sie das Mittelwertsystem aus, das überwacht werden soll.                                                                                                    |  |
| Alarme ausw.       | Alle verfügbaren Alarme                        | Gilt, wenn "Steuerungsmodus" auf "Alarm" eingestellt ist. Wählen Sie einen oder mehrere Alarme aus, die überwacht werden sollen.                                                                                                    |  |

# Energieimpulse

Sie können die Energieimpuls-LED oder einen Digitalausgang des Messgeräts für Energieimpulsanwendungen konfigurieren.

Wenn die LED auf Energieimpulse eingestellt ist, sendet das Messgerät einen lesbaren Impuls oder ein Signal auf der Basis der gemessenen Energie. Dieser Impuls kann für die Genauigkeitsüberprüfung oder als Eingangsgröße für ein anderes Energieüberwachungssystem benutzt werden. Sie müssen Ihre Impulswerte als entweder Impulse pro kWh oder als kWh pro Impuls berechnen, wie von Ihrem Messgerät definiert, und den Energiewert als gelieferte oder erhaltene Wirk-, Blind- oder Scheinleistung einstellen.

# Alarm-/Energieimpuls-LED über das Display konfigurieren

Sie können das Display zur Konfiguration der Messgerät-LED für Alarm- oder Energieimpulsanwendungen verwenden.

**HINWEIS:** Die Alarm-/Energieimpuls-LED am PM5561 / PM5661 / PM5761 ist dauerhaft auf Energieimpulse eingestellt.

- 1. Navigieren Sie zu **Wart > Einr.**.
- Geben Sie den Einrichtungskenncode (Voreinstellung ist "0") ein und drücken Sie auf OK.

- 3. Navigieren Sie zu E/A > LED.
- 4. Verschieben Sie den Cursor, so dass er auf den zu ändernden Parameter zeigt, und drücken Sie auf **Edit**.
- 5. Drücken Sie die Plus- oder Minustaste, um die Parameter nach Bedarf zu ändern, und drücken Sie dann auf **OK**.
- 6. Zum Verlassen drücken Sie den Aufwärtspfeil. Drücken Sie **Ja**, um Ihre Änderungen zu speichern.

| Einstellung     | Option oder Bereich                                                                                                    | Beschreibung                                                                                                    |
|-----------------|----------------------------------------------------------------------------------------------------|----------------------------------------------------------------------------------------------------|
| Modus           | Aus, Alarm, Energie                                                                                                    | Mit "Off" wird die LED vollständig deaktiviert.                                                                                                    |
|                 |                                                                                                    | Mit "Alarm" wird die LED auf Alarmbenachrichtigung<br>eingestellt.                                                                                                    |
|                 |                                                                                                    | Mit "Energy" wird die LED auf Energieimpulse eingestellt.                                                                                                    |
| Impulse pro k_h | 1 bis 9999999                                                                                                    | In einer Energieimpulskonfiguration wird mit dieser<br>Einstellung festgelegt, wie viele Impulse für jeweils 1 kWh, 1<br>kVARh oder 1kVAh kumulierter Energie an die LED<br>gesendet werden. Diese Einstellung wird ignoriert, wenn der<br>LED-Modus auf "Alarm" eingestellt ist. |
| Kanal           | Lieferung,Wirkl.<br>Bezug, Wirkl.,<br>Lief.+Bez.,<br>Blindl. Lieferung,<br>Blindl. Bez.,<br>Blindl. Lief.+Bez.,<br>Scheinl. Lieferung,<br>Scheinl. Bezug,<br>Scheinl. gel./empf. | Legen Sie fest, welcher kumulierte Energiekanal für die<br>Energieimpulse überwacht und verwendet wird. Diese<br>Einstellung wird ignoriert, wenn der LED-Modus auf "Alarm"<br>eingestellt ist.                                                                                   |

#### Konfiguration der Alarm- / Energieimpuls-LED oder des Digitalausgangs für Energieimpulse mit ION Setup

Sie können ION Setup zur Konfiguration der Alarm- / Energieimpuls-LED oder eines Digitalausgangs für Energieimpulse verwenden.

**HINWEIS:** Die Alarm-/Energieimpuls-LED am PM5561 / PM5661 / PM5761 ist dauerhaft auf Energieimpulse eingestellt und kann nicht deaktiviert oder für Alarme verwendet werden.

- 1. Starten Sie ION Setup.
- 2. Stellen Sie eine Verbindung zu Ihrem Messgerät her.
- 3. Navigieren Sie zu I/O configuration > Energy Pulsing.
- 4. Wählen Sie die LED oder einen zu konfigurierenden Digitalausgang aus und klicken Sie auf **Edit**.

Der Einrichtungsbildschirm wird angezeigt.

- 5. Geben Sie unter **Label** einen beschreibenden Namen für den Digitalausgang ein.
- 6. Konfigurieren Sie die anderen Einrichtungsparameter nach Bedarf.

7. Klicken Sie auf **Send**, um Ihre Änderungen zu speichern.

#### Über ION Setup verfügbare Einrichtungsparameter für die Alarm- / Energieimpuls-LED

| Parameter                 | Werte                                                                                                    | Beschreibung                                                                                                    |
|---------------------------|----------------------------------------------------------------------------------------------------|----------------------------------------------------------------------------------------------------|
| Mode                      | LED: Disabled, Alarm,<br>Energy<br>Digitalausgang: External,<br>Energy                                                                                                    | <ul> <li>LED:</li> <li>Die LED ist deaktiviert.</li> <li>Mit "Alarm" wird die LED auf Alarmbenachrichtigung eingestellt.</li> <li>Mit "Energy" wird die LED auf Energieimpulse eingestellt.</li> <li>Digitalausgang:</li> <li>Energy: Verbindet den Digitalausgang mit Energieimpulsen.</li> <li>External: Trennt den Digitalausgang von den Energieimpulsen.</li> </ul> |
| Pulse rate<br>(pulses/kW) | 1 bis 9999999                                                                                                    | In einer Energieimpulskonfiguration wird mit dieser Einstellung festgelegt, wie viele<br>Impulse für jeweils 1 kWh, 1 kVARh oder 1kVAh kumulierter Energie an die LED<br>gesendet werden.                                                                                                    |
| Parameter                 | Active Energy Delivered<br>Active Energy Received<br>Active Energy Del+Rec<br>Reactive Energy Delivered<br>Reactive Energy Received<br>Reactive Energy Del+Rec<br>Apparent Energy Delivered<br>Apparent Energy Received<br>Apparent Energy Del+Rec | Legen Sie fest, welcher kumulierte Energiekanal für die Energieimpulse überwacht und verwendet wird.                                                                                                    |

# Analogeingänge

#### Nur zutreffend für das Messgerätmodell PM5570.

Die Analogeingänge werden normalerweise verwendet, um anhand der elektrischen Signale von Messwandlern die Durchflussraten, Temperaturen, Drücke, Drehzahlen und Flüssigkeitsstände zu messen.

Für den Analogeingangsbetrieb verarbeitet Ihr Messgerät ein Analogeingangssignal und zeigt den daraus resultierenden skalierten Wert an. Die Analogeingänge Ihres Messgeräts können Strom mit analogen 4–20-mA-Standard-Messwandlern messen.

Sie müssen die Minimal- und Maximalwerte der Analogeingänge konfigurieren. Analogeingänge können einen Wert unterhalb der Nullskala anzeigen, wenn am Eingang ein offener Kreis erfasst wird.

### Konfiguration der Analogeingänge über das Display

Sie können das Display für die Konfiguration der Analogeingänge verwenden.

**HINWEIS:** Für die Konfiguration der **Bezeichnung** (**Analogeingang 1**/ **Analogeingang 2**) wird die Verwendung von ION Setup empfohlen, da Einrichtungsparameter, die eine Texteingabe erfordern, nur mit ION Setup geändert werden können.

- 1. Navigieren Sie zu Wart > Einr.
- Geben Sie den Einrichtungskenncode (Voreinstellung ist "0") ein und drücken Sie auf OK.
- 3. Navigieren Sie zu E/A > AEing und drücken Sie auf AEing.

4. Verschieben Sie den Cursor so, dass er auf den zu ändernden Parameter Analogeingang 1/Analogeingang 2 zeigt, und drücken Sie auf Bearb.

**HINWEIS:** Wird **Bearb** nicht angezeigt, ist der Parameter entweder schreibgeschützt oder er kann nur mit Hilfe von Software geändert werden.

- 5. Ändern Sie die Parameter nach Bedarf und drücken Sie auf OK.
- 6. Zum Verlassen drücken Sie den Aufwärtspfeil. Drücken Sie **Ja**, um Ihre Änderungen zu speichern.

#### Einrichtungsparameter für Analogeingänge, die über das Display verfügbar sind

| Parameter   | Werte                                                    | Beschreibung                                                                                                    |
|-------------|----------------------------------------------------------|----------------------------------------------------------------------------------------------------|
| Bezeichnung | -                                                        | Diese Bezeichnung kann nur mit Hilfe von ION Setup geändert werden.<br>Verwenden Sie dieses Feld, um den Analogeingängen Namen zuzuweisen. |
| Faktor      | 0,001 (Werkeinstellung)                                  | Wählen Sie den Skalierungswert aus der Liste aus.                                                                                          |
|             | 1                                                        |                                                                                                    |
|             | 10                                                       |                                                                                                    |
|             | 100                                                      |                                                                                                    |
|             | 1000                                                     |                                                                                                    |
|             | 0,010                                                    |                                                                                                    |
|             | 0,100                                                    |                                                                                                    |
| Einheit     | Siehe Tabelle<br>Konfigurierbare<br>Einheiten, Seite 156 | Wählen Sie die Maßeinheit aus, die mit dem überwachten Wert verknüpft ist.                                                                 |
| Minimalwert | -999999                                                  | Der minimale Quellenwert, der mit dem minimalen Analogeingangssignal übereinstimmt.                                                        |
| Maximalwert | +999999                                                  | Der maximale Quellenwert, der mit dem maximalen Analogeingangssignal<br>übereinstimmt.                                                     |

**HINWEIS:** Auf dem LCD-Display des Messgeräts werden maximal 5 Ziffern für den **skalierten Wert** der **Analogeingänge A1 und A2** angezeigt. Wenn die Einstellungen **Minimalwert**, **Maximalwert** und **Scale** zu einem Ergebnis für **Skalierter Wert** führen, das länger als 5 Zeichen ist, dann wir der **skalierte Wert** auf dem LCD-Display abgeschnitten oder überhaupt nicht angezeigt. Es wird empfohlen, bei der Auswahl den Bereich und die Einheiten des Sensors zu überprüfen.

#### Konfigurierbare Einheiten

| Code | Einheit                | Beschreibung    |
|------|------------------------|-----------------|
| 0    | -                      | Keine Einheit   |
| 1    | %                      | Prozentsatz     |
| 2    | °C                     | Grad Celsius    |
| 3    | °F                     | Grad Fahrenheit |
| 4    | Deg                    | Grad Winkel     |
| 5    | Hz                     | Hertz           |
| 6    | A<br>(Werkeinstellung) | Ampere          |
| 7    | kA                     | Kiloampere      |
| 8    | V                      | Volt            |
| 9    | kV                     | Kilovolt        |
| 10   | MV                     | Megavolt        |
| 11   | W                      | Watt            |

| Code | Einheit           | Beschreibung                          |
|------|-------------------|---------------------------------------|
| 12   | kW                | Kilowatt                              |
| 13   | MW                | Megawatt                              |
| 14   | VAR               | Voltampere reaktiv                    |
| 15   | kVAR              | Kilovoltampere reaktiv                |
| 16   | MVAR              | Megavoltampere reaktiv                |
| 17   | VA                | Voltampere                            |
| 18   | kVA               | Kilovoltampere                        |
| 19   | MVA               | Megavoltampere                        |
| 20   | Wh                | Wattstunde                            |
| 21   | kWh               | Kilowattstunde                        |
| 22   | MWh               | Megawattstunde                        |
| 23   | VARh              | Reaktive Voltamperestunde             |
| 24   | kVARh             | Reaktive Kilovoltamperestunde         |
| 25   | MVARh             | Reaktive Megavoltamperestunde         |
| 26   | VAh               | Voltamperestunden                     |
| 27   | kVAh              | Kilovoltamperestunden                 |
| 28   | MVAh              | Megavoltamperestunden                 |
| 29   | Sekunden          | Sekunden                              |
| 30   | Minuten           | Minuten                               |
| 31   | Stunden           | Stunden                               |
| 32   | Byte (RAM)        | Bytes                                 |
| 33   | kByte (RAM)       | Kilobyte                              |
| 34   | \$                | Dollar                                |
| 35   | gal               | Gallonen                              |
| 36   | gal/hr            | Gallonen/Stunde                       |
| 37   | gal/min           | Gallonen/Minute                       |
| 38   | cfm               | Kubikfuß/min                          |
| 39   | PSI               | Pfund pro Quadratzoll                 |
| 40   | BTU               | BTU                                   |
| 41   | L                 | Liter                                 |
| 42   | ton-h             | Tonnenstunden                         |
| 43   | l/h               | Liter/Stunde                          |
| 44   | l/min             | Liter/min                             |
| 45   | €                 | Euro                                  |
| 46   | ms                | Millisekunden                         |
| 47   | m <sup>3</sup>    | Kubikmeter                            |
| 48   | m <sup>3</sup> /s | Kubikmeter/s                          |
| 49   | m³/min            | Kubikmeter/min                        |
| 50   | m³/h              | Kubikmeter/Stunde                     |
| 51   | Pa                | Pascal                                |
| 52   | Bars              | Bar                                   |
| 53   |                   |                                       |
| 55   | BIU/h             | BIU/Stunde                            |
| 56   | PSIG              | Relativer Druck Pfund pro Quadratzoll |

| Code | Einheit          | Beschreibung                               |
|------|------------------|--------------------------------------------|
| 57   | SCFM             | Norm-Kubikfuß pro Minute                   |
| 58   | MCF              | Tausend Kubikfuß                           |
| 59   | Therm            | Therm                                      |
| 60   | SCFH             | Norm-Kubikfuß/Stunde                       |
| 61   | PSIA             | Absolutdruck Pfund pro Quadratzoll         |
| 62   | lbs              | Pfund                                      |
| 63   | kg               | Kilogramm                                  |
| 64   | klbs             | Kilopfund                                  |
| 65   | lb/hr            | Pfund/Stunde                               |
| 66   | ton/hr           | Tonne/Stunde                               |
| 67   | kg/hr            | Kilogramm/Stunde                           |
| 68   | in Hg            | Zoll Quecksilber                           |
| 69   | kPa              | Kilopascal                                 |
| 70   | %RH              | Prozentsatz der relativen Luftfeuchtigkeit |
| 71   | MPH              | Meilen pro Stunde                          |
| 72   | m/sec            | Meter/s                                    |
| 73   | mV/cal/(cm²/min) | Millivolt/Kalorie/(Quadratzentimeter/min)  |
| 74   | in               | Zoll                                       |
| 75   | mm               | Millimeter                                 |
| 76   | GWH              | Gigawattstunde                             |
| 77   | GVARH            | Reaktive Gigavoltamperestunde              |
| 78   | GVAH             | Gigavoltamperestunden                      |
| 79   | АН               | Amperestunden                              |
| 80   | kAH              | Kiloamperestunden                          |
| 81   | Therm/hr         | Therm/Stunde                               |

# Rücksetzungen

## Messgerätrücksetzungen

Mit Hilfe von Rücksetzungen lassen sich verschiedene kumulierte Parameter, die im Messgerät gespeichert sind, löschen. Zudem kann das Messgerät oder Messgerät-Zubehör auf diese Weise neu initialisiert werden.

Mit Messgerätrücksetzungen werden die Onboard-Datenprotokolle und zugehörigen Informationen des Messgeräts gelöscht. Rücksetzungen werden normalerweise durchgeführt, wenn Änderungen an den Grundeinrichtungsparametern des Messgeräts (z. B. Frequenz oder SPW/STW-Einstellungen) vorgenommen werden. Dadurch werden ungültige oder veraltete Daten als Vorbereitung zur Inbetriebnahme des Messgeräts gelöscht.

#### Init Messgerät

Init Messgerät ist ein Sonderbefehl, mit dem die Protokolldaten, Zähler und Timer des Messgeräts gelöscht werden.

Es ist üblich, das Messgerät nach Abschluss seiner Konfiguration zu initialisieren, bevor es zu einem Energiemanagementsystem hinzugefügt wird:

Navigieren Sie nach der Konfiguration aller Messgerät-Einrichtungsparameter durch die verschiedenen Anzeigebildschirme und überprüfen Sie, ob die angezeigten Daten gültig sind und dann führen Sie die Messgerät-Initialisierung.

# Durchführung eines globalen Resets über das Display

Mit globalen Resets können alle Daten eines bestimmten Typs, z. B. alle Energiewerte oder alle Minimal- und Maximalwerte, gelöscht werden.

- 1. Navigieren Sie zu Wart > Resets.
- 2. Verschieben Sie den Cursor, so dass er auf **Globale Resets** weist, dann drücken Sie auf **Auswahl**.
- 3. Verschieben Sie den Cursor, so dass er auf den zurückzusetzenden Parameter zeigt, dann drücken Sie **Reset**.

| Option                      | Beschreibung                                                                                                    |
|-----------------------------|----------------------------------------------------------------------------------------------------|
| Init Messgerät              | Löscht alle in dieser Tabelle aufgelisteten Daten (Energiewerte, Mittelwerte, Minimal-/<br>Maximalwerte, Zähler, Protokolle, Timer und Eingangsimpulsmessdaten). |
| Energien                    | Löscht alle kumulierten Energiewerte (kWh, kVArh, kVAh).                                                                                                    |
| Mittelwerte                 | Löscht alle Mittelwertregister.                                                                                                    |
| Min/Max                     | Löscht alle Minimal- und Maximalwertregister.                                                                                                    |
| Alarmzählungen & Protokolle | Löscht alle Alarmzähler und Alarmprotokolle.                                                                                                    |
| E/A-Zähler/-Timer           | Löscht alle E/A-Zähler und setzt alle Timer zurück.                                                                                                    |
| Eingangsimpulsmessung       | Löscht alle Eingangsimpulsmessdaten.                                                                                                    |

 Geben Sie den Reset-Kenncode (Voreinstellung ist "0") ein und drücken Sie auf OK. 5. Drücken Sie **Ja** um die Rücksetzung zu bestätigen, oder **Nein**, um den Vorgang abzubrechen und zum vorherigen Bildschirm zurückzukehren.

Zur Durchführung eines Resets über ION Setup lesen Sie bitte das Thema "PM5500 / PM5600 / PM5700" in der ION Setup-Onlinehilfe oder im ION Setup-Leitfaden zur Gerätkonfiguration, der unter www.se.com heruntergeladen werden kann.

# Durchführung eines Einzel-Resets über das Display

Mit Einzel-Resets können Sie Daten in einem bestimmten Register bzw. Registertyp löschen.

Einzel-Resets werden oft kombiniert, um Ihnen zu ermöglichen alle Daten eines ähnlichen Typs zu löschen, z.B. ein kWh-, kVAR- und kVA-Reset können in einem Energie-Reset kombiniert werden, der alle Energie-Protokolle des Messgeräts löscht.

- 1. Navigieren Sie zu Wart > Resets.
- 2. Verschieben Sie den Cursor, so dass er auf **Einzel-Resets** zeigt, und drücken Sie dann auf **Auswahl**.
- 3. Verschieben Sie den Cursor, so dass er auf den zurückzusetzenden Parameter zeigt, dann drücken Sie **Reset**.

Wenn zusätzliche Optionen für den Parameter vorhanden sind, drücken Sie auf **Ausw.**, verschieben Sie den Cursor zu der entsprechenden Option und drücken Sie auf **Reset**.

4. Geben Sie den Reset-Kenncode (Voreinstellung "0") ein und drücken Sie auf **OK**.

# 5. Drücken Sie **Ja** um die Rücksetzung zu bestätigen, oder **Nein**, um den Vorgang abzubrechen und zum vorherigen Bildschirm zurückzukehren.

#### Verfügbare Einzel-Resets über das Display

| Parameter             | Option                               | Beschreibung                                                                                                    |
|-----------------------|--------------------------------------|----------------------------------------------------------------------------------------------------|
| Energie               | Kumuliert                            | Löscht alle kumulierten Energiewerte (kWh, kVArh, kVAh).                                                                                                    |
| Mittelwert            | Leistung, Strom, EingImp.<br>messung | Legen Sie fest, welche Mittelwertregister gelöscht werden sollen<br>(Leistungs-, Strom- oder Eingangsimpulsmittelwerte).                                                                                                    |
| Alarme                | Ereignisablauf                       | Löscht das Alarmereignisablauf-Register (Liste der aktiven Alarme).                                                                                                    |
|                       | Verlaufsprotokoll                    | Löscht das Alarmverlaufsprotokoll.                                                                                                    |
|                       | Zähler                               | Wählen Sie <b>Zähler</b> und dann wählen Sie, welcher Alarmzähler gelöscht werden soll. Bitte lesen Sie die Tabelle zu den Alarmzähler-Reset-<br>Optionen.                                                                                                    |
| Digitaleingänge       | Timer                                | Wählen Sie <b>Timer</b> aus und legen Sie fest, welcher Digitaleingangstimer<br>gelöscht werden soll (Sie können alle oder einzelne Digitaleingangstimer<br>auswählen): Alle DigEingTimer, Digitaleingang DI1, Digitaleingang DI2,<br>Digitaleingang DI3*, Digitaleingang DI4* |
|                       | Zähler                               | Wählen Sie <b>Zähler</b> aus und legen Sie fest, welcher Digitaleingangszähler gelöscht werden soll (Sie können alle oder einzelne Digitaleingangstimer auswählen): Alle DigEingZähler, Digitaleingang DI1, Digitaleingang DI2, Digitaleingang DI3*, Digitaleingang DI4*       |
| Digitalausgänge       | Timer                                | Wählen Sie <b>Timer</b> aus und legen Sie fest, welcher Digitalausgangstimer gelöscht werden soll (Sie können alle oder einzelne Digitaleingangstimer auswählen): Alle DigAusg-Timer, Digitalausgang DO1, Digitalausgang DO2                                                   |
|                       | Zähler                               | Wählen Sie <b>Zähler</b> aus und legen Sie fest, welcher Digitalausgangszähler gelöscht werden soll (Sie können alle oder einzelne Digitaleingangstimer auswählen): Alle DigAusgZähl., Digitalausgang DO1, Digitalausgang DO2                                                  |
| Aktiver Last-Timer    | —                                    | Löscht den Last-Betriebszeit-Timer und startet ihn neu.                                                                                                    |
| Multi-Tariff          | —                                    | Löscht die kumulierten Werte in allen Tarifregistern.                                                                                                    |
| Eingangsimpulsmessung | Res. alle Ein.messw.                 | Legen Sie fest, welcher Eingangsimpulsmesskanal (Eing.messw.) gelöscht                                                                                                    |
|                       | Res. Eing.messw. K1                  | auswählen).                                                                                                    |
|                       | Res. Eing.messw. K2                  |                                                                                                    |
|                       | Res. Eing.messw. K3                  |                                                                                                    |
|                       | Res. Eing.messw. K4                  |                                                                                                    |

\* Verfügbar bei bestimmten Messgerätmodellen. Zur Verfügbarkeit siehe Funktionsdifferenzierungsmatrix für die Reihe PM5500 / PM5600 / PM5700, Seite 20.

Zur Durchführung eines Resets über ION Setup lesen Sie bitte das Thema "PM5500 / PM5600 / PM5700" in der ION Setup-Onlinehilfe oder im ION Setup-Leitfaden zur Gerätkonfiguration, der unter www.se.com heruntergeladen werden kann.

# Durchführung eines Benutzerkonten-Resets über das Display

Wenn der **Benutzername** oder das **Kennwort** für ein **Administrator**-Rollen-Konto oder für mehrere **Administrator**-Rollen-Konten verloren gehen, können Sie die Benutzerkonten und Rollen über das Messgerätdisplay zurücksetzen.

**HINWEIS:** Für das PM5563-Messgerätmodell ohne abgesetztes PM5RD-Display müssen Sie das PM5RD erwerben, um dieses Benutzerkonto-Reset durchführen zu können.

1. Navigieren Sie zu Wart > Resets.

- 2. Verschieben Sie den Cursor, sodass er auf **BenZugr.-Resets** weist, dann drücken Sie auf **Auswahl**.
- 3. Drücken Sie auf Reset.
- 4. Geben Sie den Reset-Kenncode (Voreinstellung "0") ein und drücken Sie auf **OK**, um die Benutzerkonten und Rollen auf die Werkeinstellungen zurückzusetzen.
- 5. Drücken Sie **Ja** um die Rücksetzung zu bestätigen, oder **Nein**, um den Vorgang abzubrechen und zum vorherigen Bildschirm zurückzukehren.

# Alarme

# Alarmübersicht

Mit einem Alarm benachrichtigt das Messgerät den Bediener, dass ein Alarmzustand erkannt wurde, wie z. B. ein Fehler oder ein Ereignis, das außerhalb der normalen Betriebsbedingungen liegt. Alarme sind normalerweise Sollwert-gelenkte Alarme und können für die Überwachung von bestimmten Verhaltensweisen, Ereignissen oder unerwünschten Zuständen in Ihrem elektrischen System programmiert werden.

Sie können Ihr Messgerät konfigurieren, um Alarme mit hoher, mittlerer und niedriger Priorität zu generieren und anzuzeigen, wenn vordefinierte Ereignisse in den gemessenen Werten oder Betriebszuständen des Messgeräts entdeckt werden. Ihr Messgerät protokolliert auch die Alarmereignis-Informationen.

Werkseitig wird das Messgerät mit einigen bereits aktivierten Alarmen ausgeliefert. Andere Alarme müssen konfiguriert werden, bevor das Messgerät Alarme generieren kann.

Passen Sie die Messgerät-Alarme nach Bedarf benutzerdefiniert an, z. B. durch die Änderung der Priorität. Mit den fortgeschrittenen Funktionen Ihres Messgeräts können Sie ebenfalls benutzerdefinierte Alarme erstellen.

# Alarmarten

| Тур                            | Nummer      |
|--------------------------------|-------------|
| Intern                         | 4           |
| Digital                        | 4 bzw. 2*   |
| Standard                       | 29 bzw. 33* |
| Logik                          | 10          |
| Angepasst                      | 5           |
| Störung<br>(Einbrüche/Spitzen) | 2*          |

Ihr Messgerät unterstützt eine Anzahl verschiedener Alarmarten.

\* Verfügbar bei bestimmten Messgerätmodellen. Zur Verfügbarkeit siehe

Funktionsdifferenzierungsmatrix für die Reihe PM5500 / PM5600 / PM5700, Seite 20.

# **Interne Alarme**

Ein interner Alarm ist die einfachste Alarmart. Er überwacht ein einziges Verhalten, ein einziges Ereignis oder einen einzigen Zustand.

### Verfügbare interne Alarme

Ihr Messgerät verfügt über einen Satz von 4 internen Alarmen.

| Alarmbezeichnung | Beschreibung                                                                  |
|------------------|-------------------------------------------------------------------------------|
| MessgEinsch.     | Das Messgerät wird nach einer Unterbrechung der Steuerspannung eingeschaltet. |
| MessgReset       | Das Messgerät wird aus einem beliebigen Grund zurückgesetzt.                  |

| Alarmbezeichnung | Beschreibung                                                               |
|------------------|----------------------------------------------------------------------------|
| MessgDiagn.      | Die Selbstdiagnosefunktion des Messgeräts erkennt ein Problem.             |
| Phasenumkehr     | Das Messgerät erkennt eine andere als die erwartete<br>Phasendrehrichtung. |

# **Digitale Alarme**

Digitale Alarme überwachen den EIN- oder AUS-Zustand der Digital- bzw. Statuseingänge des Messgeräts.

#### Digitalalarm mit Sollwertverzögerung

Um Fehlauslösungen durch unregelmäßige Signale zu verhindern, können Sie Auslöse- und Abfallzeitverzögerungen für den digitalen Alarm einstellen.

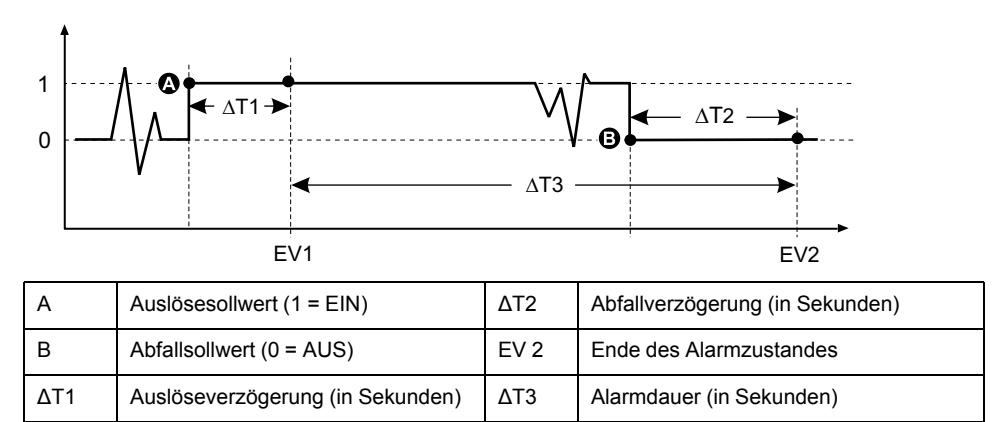

EV 1 Start des Alarmzustandes

**HINWEIS:** Um zu verhindern, dass das Alarmprotokoll mit unerwünschten Alarmauslösungen gefüllt wird, wird der digitale Alarm automatisch deaktiviert, falls der Digital- bzw. Statuseingang seinen Zustand mehr als 4 Mal innerhalb einer Sekunde bzw. mehr als 10 Mal innerhalb von zehn Sekunden ändert. In diesem Fall muss der Alarm mit dem Display oder ION Setup erneut aktiviert werden.

### Verfügbare digitale Alarme

Ihr Messgerät verfügt über einen Satz von 4 oder 2 digitalen Alarmen.

| Alarmbezeichnung | Beschreibung      |
|------------------|-------------------|
| Digital-Alarm S1 | Digitaleingang 1  |
| Digital-Alarm S2 | Digitaleingang 2  |
| Digital-Alarm S3 | Digitaleingang 3* |
| Digital-Alarm S4 | Digitaleingang 4* |

\* Verfügbar bei bestimmten Messgerätmodellen. Zur Verfügbarkeit siehe

Funktionsdifferenzierungsmatrix für die Reihe PM5500 / PM5600 / PM5700, Seite 20.

### Standardalarme

Standard-Alarme sind Sollwert-gelenkte Alarme, die bestimmte Verhaltensweisen, Ereignisse oder unerwünschte Zustände im elektrischen System überwachen.

Standardalarme haben eine Erfassungsrate, die 50 bzw. 60 Messzyklen entspricht. Das ergibt nominell 1 Sekunde, sofern die Frequenzeinstellung des Messgeräts in Übereinstimmung mit der Systemfrequenz (50 oder 60 Hz) konfiguriert ist.

Viele der Standardalarme sind Dreiphasenalarme. Die Alarmsollwerte werden für jede der drei Phasen separat ausgewertet, der Alarm wird jedoch als ein einzelner Alarm gemeldet. Die Alarmauslösung erfolgt, wenn die erste Phase den Alarmauslösewert für die Dauer der Auslöseverzögerungszeit überschreitet. Der Alarm ist aktiv, solange eine der Phasen in einem Alarmzustand bleibt. Der Alarmabfall erfolgt, wenn die letzte Phase für die Dauer der Abfallverzögerungszeit unter dem Abfallwert bleibt.

# Beispiel für den Alarmbetrieb bei oberem und unterem Sollwert (Standard)

Das Messgerät unterstützt Über- und Unter-Sollwert-Bedingungen bei Standardalarmen.

Eine Sollwertbedingung tritt ein, wenn die Amplitude des überwachten Signals den in der Einstellung "Auslösesollwert" vorgegebenen Grenzwert passiert und für die Dauer der in der Einstellung "Auslöseverzögerung" vorgegebenen Mindestzeit innerhalb dieses Grenzbereiches bleibt.

Eine Sollwertbedingung endet, wenn die Amplitude des überwachten Signals den in der Einstellung "Abfallsollwert" vorgegebenen Grenzwert passiert und für die Dauer der in der Einstellung "Abfallverzögerung" vorgegebenen Mindestzeit innerhalb dieses Grenzbereiches bleibt.

#### Sollwertüberschreitung

Wenn der Wert über den eingestellten Auslösesollwert ansteigt und dort lange genug für die Auslöseverzögerung ( $\Delta$ T1) verbleibt, wird der Alarmzustand auf EIN gestellt. Wenn der Wert unter den eingestellten Abfallsollwert fällt und dort lange genug für die Abfallverzögerung ( $\Delta$ T2) verbleibt, wird der Alarmzustand auf AUS gestellt.

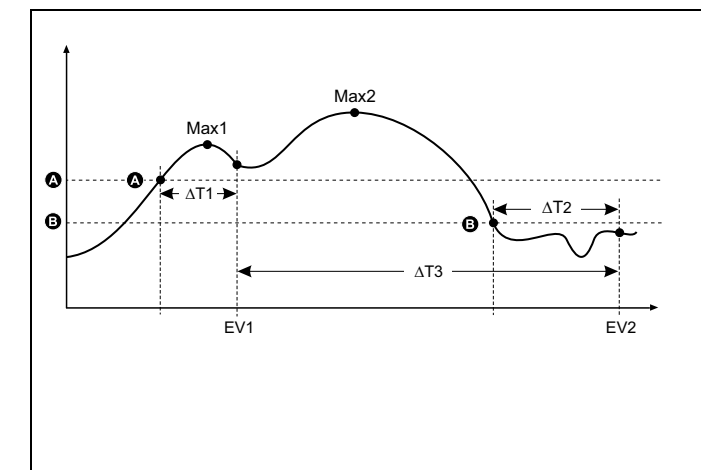

| А     | Auslösesollwert                                        |
|-------|--------------------------------------------------------|
| В     | Abfallsollwert                                         |
| ΔΤ1   | Auslöseverzögerung (in Sekunden)                       |
| EV 1  | Start des Alarmzustandes                               |
| ΔΤ2   | Abfallverzögerung (in Sekunden)                        |
| EV 2  | Ende des Alarmzustandes                                |
| ΔΤ3   | Alarmdauer (in Sekunden)                               |
| Max 1 | Während der Auslösezeit aufgezeichneter<br>Maximalwert |
| Max 2 | Während der Alarmzeit aufgezeichneter Maximalwert      |

Das Messgerät zeichnet das Datum und die Uhrzeit auf, wann das Alarmereignis beginnt (ER 1) und wann es endet (ER 2). Außerdem führt das Messgerät jede Aufgabe aus, die dem Ereignis zugewiesen wurde, wie z.B. Ansteuerung eines Digitalausgangs. Das Messgerät zeichnet auch die Maximalwerte (Max 1 und Max 2) vor, während und nach der Alarmzeit auf.

#### Sollwertunterschreitung

Wenn der Wert unter den eingestellten Auslösesollwert fällt und dort lange genug für die Auslöseverzögerung ( $\Delta$ T1) verbleibt, wird der Alarmzustand auf EIN gestellt. Wenn der Wert über den eingestellten Abfallsollwert steigt und dort lange genug für die Abfallverzögerung ( $\Delta$ T2) verbleibt, wird der Alarmzustand auf AUS gestellt.

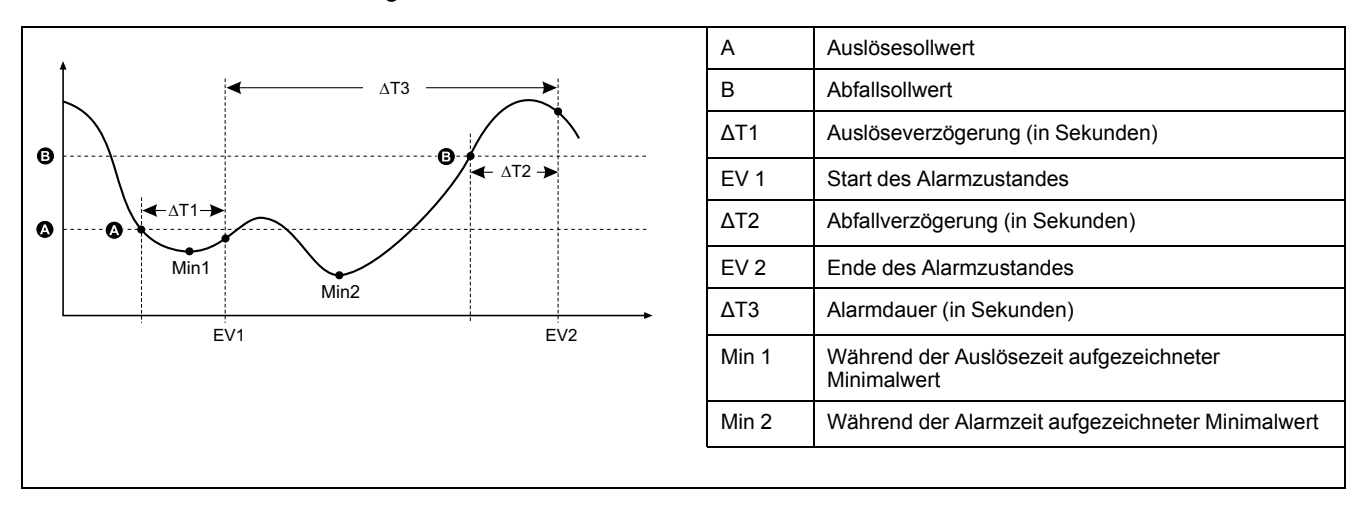

Das Messgerät zeichnet das Datum und die Uhrzeit auf, wann das Alarmereignis beginnt (ER 1) und wann es endet (ER 2). Außerdem führt das Messgerät jede Aufgabe aus, die dem Ereignis zugewiesen wurde, wie z.B. Ansteuerung eines Digitalausgangs. Das Messgerät zeichnet auch die Minimalwerte (Min 1 und Min 2) vor, während und nach der Alarmzeit auf.

#### Maximal zulässiger Sollwert

Das Messgerät wurde programmiert, um bei der Vermeidung von Nutzer-Dateneintragsfehlern zu helfen. Es stehen eingerichtete Grenzwerte für die Standardalarme zur Verfügung.

Der maximale Sollwert, der für einige der Standardalarme eingestellt werden kann, hängt vom Spannungswandlerverhältnis (SPW-Verhältnis), Stromwandlerverhältnis (STW-Verhältnis), Systemtyp (d. h. Anzahl Phasen) und/ oder von den werkseitig programmierten Obergrenzen für Spannung und Strom ab.

**HINWEIS:** Das SPW-Verhältnis ist die SPW-Primärspannung geteilt durch die SPW-Sekundärspannung. Das STW-Verhältnis ergibt sich aus dem STW-Primärstrom geteilt durch den STW-Sekundärstrom.

| Standardalarm       | Maximaler Sollwert                                   |
|---------------------|------------------------------------------------------|
| Überstrom, Phase    | (Maximalstrom) x (STW-Verhältnis)                    |
| Unterstrom, Phase   | (Maximalstrom) x (STW-Verhältnis)                    |
| Überstrom, Neutral  | (Maximalstrom) x (STW-Verhältnis) x (Anzahl Phasen)  |
| Überstrom, Erdung   | (Maximalstrom) x (STW-Verhältnis)                    |
| Überspannung, L-L   | (Maximalspannung) x (SPW-Verhältnis)                 |
| Unterspannung, L-L  | (Maximalspannung) x (SPW-Verhältnis)                 |
| Überspannung, L-N   | (Maximalspannung) x (SPW-Verhältnis)                 |
| Unterspannung, L-N  | (Maximalspannung) x (SPW-Verhältnis)                 |
| Überaktive Leistung | (Maximalspannung) x (Maximalstrom) x (Anzahl Phasen) |
| Über-Blindleistung  | (Maximalspannung) x (Maximalstrom) x (Anzahl Phasen) |
| Über-Scheinleistung | (Maximalspannung) x (Maximalstrom) x (Anzahl Phasen) |

| Standardalarm         | Maximaler Sollwert                                   |
|-----------------------|------------------------------------------------------|
| Über-kW-MW, akt.      | (Maximalspannung) x (Maximalstrom) x (Anzahl Phasen) |
| Über-kW-MW, zuletzt   | (Maximalspannung) x (Maximalstrom) x (Anzahl Phasen) |
| Über-kW-MW, progn.    | (Maximalspannung) x (Maximalstrom) x (Anzahl Phasen) |
| Über-kVAr-MW, akt.    | (Maximalspannung) x (Maximalstrom) x (Anzahl Phasen) |
| Über-kVAr-MW, zuletzt | (Maximalspannung) x (Maximalstrom) x (Anzahl Phasen) |
| Über-kVAr-MW, progn.  | (Maximalspannung) x (Maximalstrom) x (Anzahl Phasen) |
| Über-kVA-MW, akt.     | (Maximalspannung) x (Maximalstrom) x (Anzahl Phasen) |
| Über-kVA-MW, zuletzt  | (Maximalspannung) x (Maximalstrom) x (Anzahl Phasen) |
| Über-kVA-MW, progn.   | (Maximalspannung) x (Maximalstrom) x (Anzahl Phasen) |
| Überspannung Unsym.   | (Maximalspannung) x (SPW-Verhältnis)                 |
| Phasenausfall         | (Maximalspannung) x (SPW-Verhältnis)                 |
| Überstrom-Reststrom*  | 4500 mA                                              |

\* Verfügbar bei bestimmten Messgerätmodellen. Zur Verfügbarkeit siehe Funktionsdifferenzierungsmatrix für die Reihe PM5500 / PM5600 / PM5700, Seite 20. Für Überstrom-Reststrom-Alarme ist der maximale Sollwert, unabhängig von der Einstellung der Ringkernwandler-Drehungen, auf 4500 mA begrenzt.

HINWEIS: Für die Ringkernwandler-Verwendung sollten die Auslöse- und Abfallwerte für "Überstrom AL1, I5/I6" und "Überstrom AL2 I5/I6" auf Werte im Bereich des Reststromwerts eingestellt werden, der die festgelegte Genauigkeit erfüllt (siehe Tabelle Beispiel für Einstellung der Ringkernwandler-Drehungen, Seite 50).

## Verfügbare Standardalarme

Ihr Messgerät verfügt über einen Satz von Standardalarmen.

**HINWEIS:** Einige Alarme gelten nicht für alle Systemtypkonfigurationen. Zum Beispiel können Phase-Neutral-Spannungsalarme nicht bei Dreiphasensystemen in Dreiecksschaltung aktiviert werden. Einige Alarme verwenden den Systemtyp und das SPW- bzw. STW-Verhältnis für die Bestimmung des zulässigen maximalen Sollwerts.

| Alarmbezeichnung     |                    | Gültiger Bereich und Auflösung      |               | Finhaitan |
|----------------------|--------------------|-------------------------------------|---------------|-----------|
| ION Setup            | Display            | ION Setup                           | Display       | Einneiten |
| Over Phase Current   | Überstrom, Ph      | 0,000 bis 99999,000                 | 0 bis 99999   | А         |
| Under Phase Current  | Unterstrom, Ph     | 0,000 bis 99999,000                 | 0 bis 99999   | А         |
| Over Neutral Current | Überstrom, N       | 0,000 bis 99999,000                 | 0 bis 99999   | А         |
| Over Ground Current  | Überstrom, E       | 0,000 bis 99999,000                 | 0 bis 99999   | А         |
| Over Voltage L-L     | Überspannung, L-L  | 0,00 bis 999999,00                  | 0 bis 999999  | V         |
| Under Voltage L-L    | Unterspannung, L-L | 0,00 bis 999999,00                  | 0 bis 999999  | V         |
| Over Voltage L-N     | Überspannung, L-N  | 0,00 bis 999999,00                  | 0 bis 999999  | V         |
| Under Voltage L-N    | Unterspannung, L-N | 0,00 bis 999999,00                  | 0 bis 999999  | V         |
| Over Active Power    | Über-kW            | 0,0 bis 9999999,0                   | 0 bis 9999999 | kW        |
| Over Reactive Power  | Über-kVAr          | 0,0 bis 9999999,0                   | 0 bis 9999999 | kVAR      |
| Over Apparent Power  | Über-kVA           | 0,0 bis 9999999,0                   | 0 bis 9999999 | kVA       |
| Leading True PF      | LF voreil., real   | -1,00 bis -0,01 und 0               | ,01 bis 1,00  | —         |
| Lagging True PF      | LF nacheil., real  | -1,00 bis -0,01 und 0               | ,01 bis 1,00  | —         |
| Leading Disp PF      | Cos Phi, voreil.   | -1,00 bis -0,01 und 0,01 bis 1,00 - |               | _         |
| Lagging Disp PF      | Cos Phi, nacheil.  | -1,00 bis -0,01 und 0               | ,01 bis 1,00  | —         |

| Alarmbezeichnung                     |                       | Gültiger Bereich und Auflösung |               | Finhoiton |
|--------------------------------------|-----------------------|--------------------------------|---------------|-----------|
| ION Setup                            | Display               | ION Setup Display              |               | Einneiten |
| Over Present Active Power Demand     | Über-kW-MW, akt.      | 0,0 bis 9999999,0              | 0 bis 9999999 | kW        |
| Over Last Active Power Demand        | Über-kW-MW, zuletzt   | 0,0 bis 9999999,0              | 0 bis 9999999 | kW        |
| Over Predicted Active Power Demand   | Über-kVA-MW, progn.   | 0,0 bis 9999999,0              | 0 bis 9999999 | kW        |
| Over Present Reactive Power Demand   | Über-kVAr-MW, akt.    | 0,0 bis 9999999,0              | 0 bis 9999999 | kVAR      |
| Over Last Reactive Power Demand      | Über-kVAr-MW, zuletzt | 0,0 bis 9999999,0              | 0 bis 9999999 | kVAR      |
| Over Predicted Reactive Power Demand | Über-kVAr-MW, progn.  | 0,0 bis 9999999,0              | 0 bis 9999999 | kVAR      |
| Over Present Apparent Power Demand   | Über-kVA-MW, akt.     | 0,0 bis 9999999,0              | 0 bis 9999999 | kVA       |
| Over Last Apparent Power Demand      | Über-kVA-MW, zuletzt  | 0,0 bis 9999999,0              | 0 bis 9999999 | kVA       |
| Over Predicted Apparent Power Demand | Über-kVA-MW, progn.   | 0,0 bis 9999999,0              | 0 bis 9999999 | kVA       |
| Over Frequency                       | Überfrequenz          | 0,000 bis 99,000               |               | Hz        |
| Under Frequency                      | Unterfrequenz         | 0,000 bis 99,000               |               | Hz        |
| Over Voltage Unbalance               | Überspann. Unsym.     | 0 bis 99                       |               | %         |
| Over Voltage THD                     | Überspannung THD      | 0 bis 99                       |               | %         |
| Phase Loss                           | Phasenausfall         | 0.00 bis 999999.00             | 0 bis 999999  | —         |
| Over Current AL1, I5*                | Überstrom AL1, I5     | 3 bis 4500                     |               | mA        |
| Over Current AL2, I5*                | Überstrom AL2, I5     | 3 bis 4500                     |               | mA        |
| Over Current AL1, I6*                | Überstrom AL1, I6     | 3 bis 4500                     |               | mA        |
| Over Current AL2, I6*                | Überstrom AL2, I6     | 3 bis 4500                     |               | mA        |

\* Verfügbar bei bestimmten Messgerätmodellen. Zur Verfügbarkeit siehe Funktionsdifferenzierungsmatrix für die Reihe PM5500 / PM5600 / PM5700, Seite 20.

HINWEIS: Für die Ringkernwandler-Verwendung sollten die Auslöse- und Abfallwerte für "Überstrom AL1, I5/I6" und "Überstrom AL2 I5/I6" auf Werte im Bereich des Reststromwerts eingestellt werden, der die festgelegte Genauigkeit erfüllt (siehe Tabelle Beispiel für Einstellung der Ringkernwandler-Drehungen, Seite 50).

#### **RCM-Alarmanwendung**

Sie können Folgendes festlegen:

 Einen der beiden Alarme (AL1 oder AL2) zur Benachrichtigung und den anderen f
ür den Betrieb des Digitalausgangs.

ODER

- Sowohl AL1- als auch AL2-Alarm zur Benachrichtigung. ODER
- Sowohl AL1- als auch AL2-Alarm für den Betrieb des Digitalausgangs.

#### Typische doppelte Alarmanwendung für I5 oder I6:

**HINWEIS:** Es kann bis zu 30 s dauern, bis die RCM-Werte nach dem Zurücksetzen oder Einschalten des Messgeräts angezeigt werden.

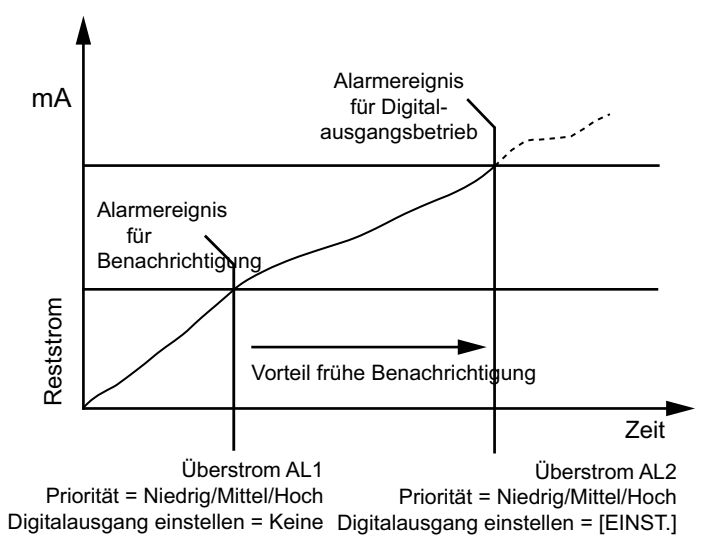

### Leistungsfaktor (LF)-Alarme

Sie können einen Alarm für voreilende Leistungsfaktoren oder nacheilende Leistungsfaktoren einstellen, um zu überwachen, wann der Leistungsfaktor des Stromkreises über den von Ihnen vorgegebenen Ansprechwert ansteigt oder darunter abfällt.

Die Alarme für vor- oder nacheilende Leistungsfaktoren verwenden die Leistungsfaktorquadranten als Werte auf der Y-Achse. Quadrant II befindet sich dabei am unteren Ende der Skala, gefolgt von Quadrant III und Quadrant I sowie zum Schluss Quadrant IV am oberen Ende der Skala.

| Quadrant | LF-Werte | Voreilend/Nacheilend  |
|----------|----------|-----------------------|
| II       | 0 bis -1 | Voreilend (kapazitiv) |
| 111      | -1 bis 0 | Nacheilend (induktiv) |
| 1        | 0 bis 1  | Nacheilend (induktiv) |
| IV       | 1 bis 0  | Voreilend (kapazitiv) |

#### Alarm für voreilende Leistungsfaktoren

Der Alarm für voreilende Leistungsfaktoren überwacht eine Sollwertüberschreitungsbedingung.

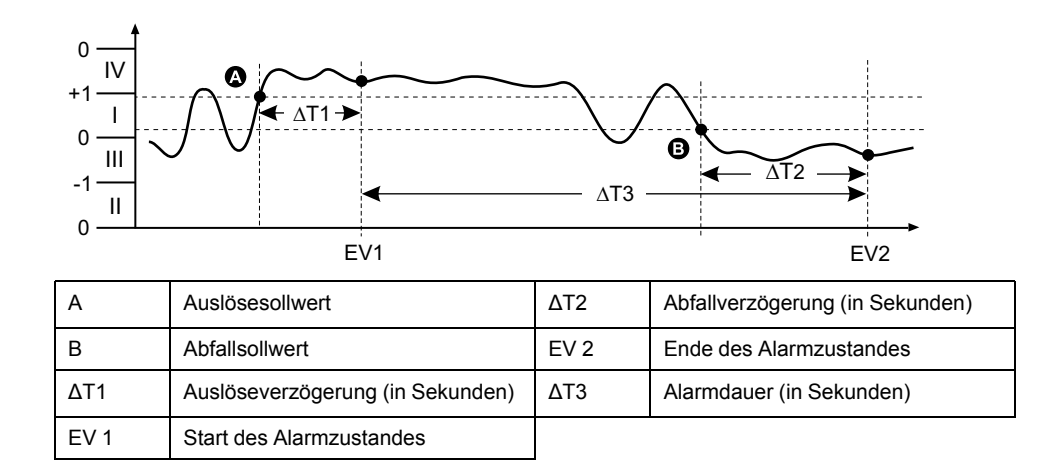

#### Alarm für nacheilende Leistungsfaktoren

Der Alarm für nacheilende Leistungsfaktoren überwacht eine Sollwertunterschreitungsbedingung.

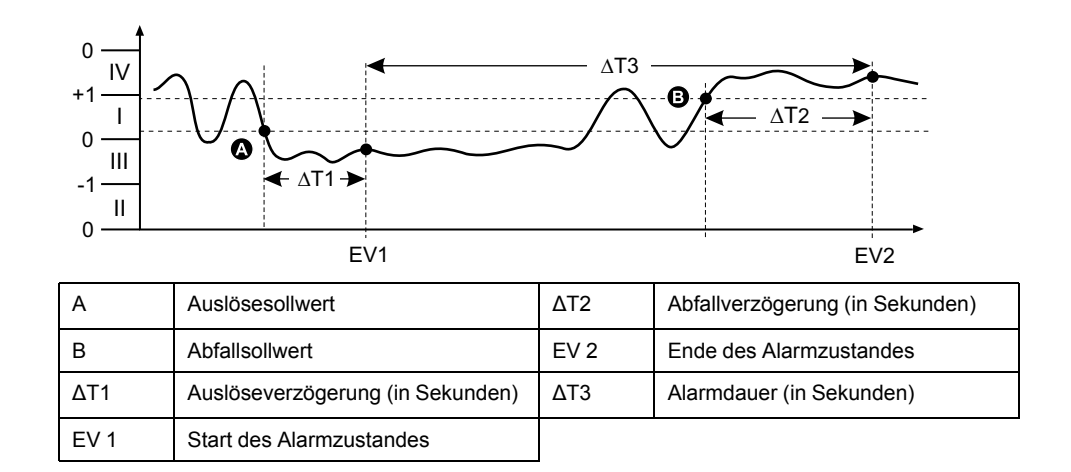

#### Phasenverlust-Alarm

Der Phasenverlust-Alarm ist ein Unter-Sollwert-Alarm, der die Spannungen in einem 3-Phasen-System überwacht und den Alarm auslöst, wenn eine oder zwei Phasen unter den eingestellten Auslösesollwert fallen und dort lang genug für die Auslöseverzögerung verbleiben.

Wenn alle Phasen über den eingestellten Abfallsollwert steigen und dort lange genug für die Abfallverzögerung verbleiben, wird der Alarmzustand auf AUS gestellt.

# Logische Alarme

Ein logischer Alarm wird für die Überwachung von bis zu vier verschiedenen Eingängen oder Parametern verwendet.

Der logische Alarm wird ausgelöst, wenn die einzelnen Zustände aller Eingänge (A, B, C, D) bewirken, dass der Ausgang (Y) einer logischen Verknüpfung wahr ist.

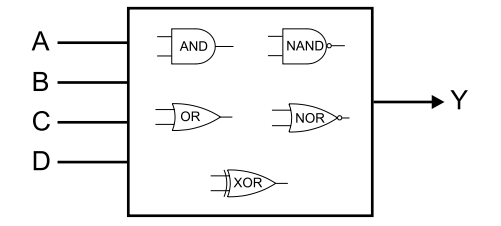

Die Logik-Alarm-Eingänge können nur mit Hilfe von Software verknüpft werden.

# **Benutzerdefinierte Alarme**

Benutzerdefinierte Alarme (Ben.1s) sind sollwertgesteuerte Alarme und ähneln den Standardalarmen (1-Sek).

Die Eingangsparameter und die Sollwertuntertypen von benutzerdefinierten Alarmen können nur mit Hilfe von Software konfiguriert werden.

# Parameterliste für benutzerdefinierten Alarm

Sie können benutzerdefinierte Alarme konfigurieren, um Über- und Unterbedingungen bei einer Vielzahl verschiedener Parameter zu überwachen.

Die Grenzen für Auslöse- und Abfallsollwerte werden zwischen –999999 und 999999 eingestellt.

| Alarmparameter                                 | Einheit | Alarmparameter                           | Einheit |
|------------------------------------------------|---------|------------------------------------------|---------|
| Strom A                                        | А       | Gelieferte Wirkenergie                   | kW      |
| Strom B                                        | А       | Bezogene Wirkenergie                     | kW      |
| Strom C                                        | А       | Gelieferte Wirkenergie+Bezogene          | kW      |
| Strom N                                        | А       | Gelieferte Wirkenergie-Bezogene          | kW      |
| Strom G                                        | А       | Gelieferte Blindenergie                  | kVAR    |
| Strom Avg                                      | A       | Bezogene Blindenergie                    | kVAR    |
| Stromunsymmetrie A                             | %       | Gelieferte Blindenergie+Bezogene         | kVAR    |
| Stromunsymmetrie B                             | %       | Gelieferte Blindenergie-Bezogene         | kVAR    |
| Stromunsymmetrie C                             | %       | Gelieferte Scheinenergie                 | kVA     |
| Stromunsymmetrie schlechteste Phase            | %       | Bezogene Scheinenergie                   | kVA     |
| Spannung A-B                                   | V       | Gelieferte Scheinenergie + Bezogene      | kVA     |
| Spannung B-C                                   | V       | Gelieferte Scheinenergie - Bezogene      | kVA     |
| Spannung C-A                                   | V       | Aufgelaufene Eingangsmessung CH 01       | —       |
| Spannung L-L Avg                               | V       | Aufgelaufene Eingangsmessung CH 02       | —       |
| Spannung A-N                                   | V       | Aufgelaufene Eingangsmessung CH 03       | —       |
| Spannung B-N                                   | V       | Aufgelaufene Eingangsmessung CH 04       | —       |
| Spannung C-N                                   | V       | Letzter Mittelwert der Wirkleistung      | kW      |
| Spannung L-N Avg                               | V       | Aktueller Mittelwert der Wirkleistung    | kW      |
| Spannungsunsymmetrie A-B                       | %       | Geschätzter Mittelwert der Wirkleistung  | kW      |
| Spannungsunsymmetrie B-C                       | %       | Letzter Mittelwert der Blindleistung     | kVAR    |
| Spannungsunsymmetrie C-A                       | %       | Aktueller Mittelwert der Blindleistung   | kVAR    |
| Spannungsunsymmetrie L-L schlechteste<br>Phase | %       | Geschätzter Mittelwert der Blindleistung | kVAR    |

| larmparameter                                  | Einheit |
|------------------------------------------------|---------|
| oannungsunsymmetrie A-N                        | %       |
| Spannungsunsymmetrie B-N                       | %       |
| Spannungsunsymmetrie C-N                       | %       |
| Spannungsunsymmetrie L-N schlechteste<br>Phase | %       |
| Wirkleistung A                                 | kW      |
| Wirkleistung B                                 | kW      |
| Wirkleistung C                                 | kW      |
| Gesamtwirkleistung                             | kW      |
| Blindleistung A                                | kVAR    |
| Blindleistung B                                | kVAR    |
| Blindleistung C                                | kVAR    |
| Gesamtblindleistung                            | kVAR    |
| Scheinleistung A                               | kVA     |
| Scheinleistung B                               | kVA     |
| Scheinleistung C                               | kVA     |
| Gesamtscheinleistung                           | kVA     |
| Frequenz                                       | Hz      |
| Temperatur                                     | °C      |
|                                                |         |

# Störungsalarme (Einbrüche/Spitzen)

#### Die Störungsalarme (Einbrüche/Spitzen) treffen nur für die Messgerätmodelle PM5650 / PM5760 / PM5761 zu.

Max Freq

Das Messgerät überwacht die Systemspannung auf Einbruch- oder Spitzenereignisse. Es meldet die Störungsamplitude und den Zeitstempel, wann das Ereignis aufgetreten ist.

Sie müssen den Spannungspegel, den Einbruchsgrenzwert, den Spitzengrenzwert und die Hysterese konfigurieren, damit diese Alarme funktionieren.

Ihr Messgerät verfügt über zwei Störungsalarme:

| Alarmbezeichnung | Beschreibung                                        |
|------------------|-----------------------------------------------------|
| Einbruchsalarm   | Störungsalarm ausgelöst von<br>Einbruchsereignissen |
| Spitzenalarm     | Störungsalarm ausgelöst von<br>Spitzenereignissen   |

# Alarmprioritäten

Jeder Alarm hat eine Prioritätsebene, die Sie nutzen können, um zwischen Ereignissen zu unterscheiden, die eine sofortige Handlung benötigen, und denen, die keine Handlung benötigen.

Hz

| Alarmpriorität | Alarmdisplaybenachrichtigung und Aufzeichnungsmethode |                                                                                                   |                                                                                                    |                                           |
|----------------|-------------------------------------------------------|---------------------------------------------------------------------------------------------------|----------------------------------------------------------------------------------------------------|-------------------------------------------|
|                | Alarm-LED                                             | Alarmsymbol                                                                                       | Alarmdetails                                                                                                    | Alarmprotokollierung                      |
| Hoch           | Blinkt, während der Alarm<br>aktiv ist.               | Blinkt, während der Alarm<br>aktiv ist. Das Alarmsymbol<br>wird bis zur Quittierung<br>angezeigt. | Klicken Sie auf <b>Details</b> ,<br>um die Ursache für die<br>Auslösung bzw. für den<br>Abfall des Alarms<br>anzuzeigen. Klicken Sie<br>auf <b>Ack</b> , um den Alarm zu<br>quittieren. | Aufzeichnung im<br>Alarmprotokoll         |
| Mittel         | Blinkt, während der Alarm<br>aktiv ist.               | Blinkt, während der Alarm<br>aktiv ist.                                                           | Klicken Sie auf <b>Details</b> ,<br>um die Ursache für die<br>Auslösung bzw. für den<br>Abfall des Alarms<br>anzuzeigen.                                                                | Aufzeichnung im<br>Alarmprotokoll         |
| Niedrig        | Blinkt, während der Alarm<br>aktiv ist.               | Blinkt, während der Alarm<br>aktiv ist.                                                           | Klicken Sie auf <b>Details</b> ,<br>um die Ursache für die<br>Auslösung bzw. für den<br>Abfall des Alarms<br>anzuzeigen.                                                                | Aufzeichnung im<br>Alarmprotokoll         |
| Keine          | Keine Aktivität                                       | Keine                                                                                             | Keine                                                                                                    | Aufzeichnung nur im<br>Ereignisprotokoll. |

**HINWEIS:** Die Alarm-LED-Benachrichtigung tritt nur auf, wenn die Alarm-/ Energieimpuls-LED für eine Alarmierung konfiguriert wurde.

### Überlegungen zu mehreren gleichzeitigen Alarmen

Sind mehrere Alarme mit unterschiedlichen Prioritäten gleichzeitig aktiv, werden die Alarme in der Reihenfolge auf dem Display angezeigt, in der sie aufgetreten sind.

# Übersicht über die Alarmeinrichtung

Für die Konfiguration von internen, digitalen oder Standardalarmen (1-Sek) kann das Messgerätdisplay oder ION Setup verwendet werden. Zur Konfiguration von logischen und benutzerdefinierten Alarmen muss ION Setup verwendet werden.

Wenn Sie Änderungen an der Grundeinrichtung des Messgeräts vornehmen, werden alle Alarme deaktiviert, um eine unerwünschte Alarmauslösung zu verhindern. Wenn Sie Standard- oder benutzerdefinierte Alarm-Sollwerte über das Display konfigurieren, sind alle zuvor mit ION Setup konfigurierten Dezimalstellen verloren.

# HINWEIS

#### NICHT VORGESEHENER GERÄTEBETRIEB

- Überprüfen Sie, ob alle Alarmeinstellungen korrekt sind, und passen Sie sie bei Bedarf an.
- Aktivieren Sie erneut alle konfigurierten Alarme.

Die Nichteinhaltung dieser Anweisungen kann zu fehlerhaften Alarmfunktionen führen.

### Integrierte Fehlerprüfung

ION Setup nimmt automatisch eine Überprüfung auf falsche Einrichtungskombinationen vor. Wenn Sie einen Alarm aktivieren, müssen Sie die Auslöse- und Abfallsollwerte zuerst auf akzeptable Werte einstellen, bevor Sie den Einrichtungsbild-schirm verlassen können.

### Einrichtung von Alarmen über das Display

Sie können das Display verwenden, um Standard- (1-Sek), interne, digitale und Störungsalarme zu erstellen und einzurichten. Außerdem können Sie logische und benutzerdefinierte Alarme konfigurieren, nachdem sie in ION Setup erstellt worden sind.

#### **HINWEIS:**

- Für die Erstellung von logischen und benutzerdefinierten (Ben.1s) Alarmen müssen Sie ION Setup verwenden. Nach dem Erstellen des Alarms können Sie die Alarmparameter über ION Setup oder über das Display ändern.
- Wir empfehlen, dass Sie ION Setup verwenden, um die Standardalarme (1-Sek) zu programmieren. ION Setup unterstützt eine höhere Auflösung. Dadurch können Sie bei der Einrichtung von Auslöse- und Abfallsollwerten für bestimmte Messungen mehr Dezimalstellen angeben.
- 1. Navigieren Sie zu den Menübildschirmen für die Alarmeinrichtung und wählen Sie den Alarm aus, den Sie einrichten möchten.
- 2. Konfigurieren Sie die Einrichtungsparameter gemäß den Erläuterungen in den einzelnen Abschnitten zur Alarmeinrichtung.

**HINWEIS:** Falls Sie für die Programmierung von Dezimalwerten bei einem Standardalarm (1-Sek) ION Setup verwenden, dürfen Sie für nachfolgende Änderungen von Alarmparametern (einschließlich Aktivierung bzw. Deaktivierung) nicht das Messgerätdisplay benutzen. Dadurch werden alle vorher mit Hilfe von ION Setup programmierten Kommazahlen entfernt.

3. Klicken Sie auf **Ja**, um die Änderungen im Messgerät zu speichern, wenn Sie dazu aufgefordert werden.

### **Einstellung von Alarmen mit ION Setup**

Sie können ION Setup verwenden, um Alarme zu erstellen und einzurichten.

- 1. Starten Sie ION Setup und schließen Sie Ihr Messgerät an.
- 2. Öffnen Sie den Alarming-Bildschirm.
- 3. Wählen Sie den zu konfigurierenden Alarm aus und klicken Sie auf Edit.
- 4. Konfigurieren Sie die Einrichtungsparameter gemäß den Erläuterungen in den einzelnen Abschnitten zur Alarmeinrichtung.

Bitte lesen Sie den ION Setup-Gerätekonfigurationsleitfaden für weitere Informationen.

#### Einrichtungsparameter für interne Alarme

Konfigurieren Sie interne Alarm-Einrichtungsparameter nach Bedarf.

ION Setup-Steuerungen werden in Klammern angezeigt.

| Einstellung | Option oder Bereich                                | Beschreibung                                                                      |
|-------------|----------------------------------------------------|-----------------------------------------------------------------------------------|
| Aktiviert   | Ja (mit Markierung) oder Nein (ohne<br>Markierung) | Dadurch wird der Alarm aktiviert bzw.<br>deaktiviert.                             |
| Priorität   | Hoch, Mittel, Niedrig, Keine                       | Damit werden die Alarmpriorität und die<br>Benachrichtigungsoptionen eingestellt. |

| Einstellung                   | Option oder Bereich                                                        | Beschreibung                                                                                                    |
|-------------------------------|----------------------------------------------------------------------------|----------------------------------------------------------------------------------------------------|
| Digital-Ausg. ausw. (Outputs) | Keine<br>Digitalausgang D1<br>Digitalausgang D2<br>Digitalausgänge D1 & D2 | Wählen Sie die Digitalausgänge aus, die bei<br>Alarmauslösung angesteuert werden sollen.                                                               |
| Verhalten                     | Normal<br>Zeitlich festgelegt<br>Selbsthaltung                             | Wählen Sie den erforderlichen<br>Verhaltensmodus aus.<br>HINWEIS: Wenn Sie den Wert<br>"Normal" auswählen, wird der<br>Digitalausgang nicht ausgelöst. |

## Einrichtungsparameter für digitale Alarme

Konfigurieren Sie digitale Alarm-Einrichtungsparameter nach Bedarf.

ION Setup-Steuerungen werden in Klammern angezeigt.

| Einstellung                                | Option oder Bereich                                | Beschreibung                                                                                                    |
|--------------------------------------------|----------------------------------------------------|----------------------------------------------------------------------------------------------------|
| Aktiviert                                  | Ja (mit Markierung) oder Nein (ohne<br>Markierung) | Dadurch wird der Alarm aktiviert bzw.<br>deaktiviert.                                                                                                    |
| Priorität                                  | Hoch, Mittel, Niedrig, Keine                       | Damit werden die Alarmpriorität und die<br>Benachrichtigungsoptionen eingestellt.                                                                                              |
| Auslösesollwert (Setpoint Pickup)          | Ein, Aus                                           | Steuern Sie mit dieser Einstellung, wann<br>der Alarm auf der Basis des Zustandes des<br>Digitaleingangs (Ein oder Aus) ausgelöst<br>werden soll.                              |
| Auslöseverzög. (Delay)                     | 0 bis 999999                                       | Damit wird die Anzahl der Sekunden<br>festgelegt, für die sich der Digitaleingang im<br>Alarmauslösezustand befinden muss, bevor<br>der Alarm ausgelöst wird.                  |
| Abfallverzögerung (Setpoint Dropout Delay) | 0 bis 999999                                       | Damit wird die Anzahl der Sekunden<br>festgelegt, für die sich der Digitaleingang<br>außerhalb des Alarmauslösezustands<br>befinden muss, bevor der Alarm deaktiviert<br>wird. |
| Digital-Ausg. ausw. (Outputs)              | Keine                                              | Wählen Sie die Digitalausgänge aus, die bei                                                                                                    |
|                                            | Digitalausgang D1                                  | Alarmausiosung angesteuert werden sollen.                                                                                                    |
|                                            | Digitalausgang D2                                  |                                                                                                    |
|                                            | Digitalausgänge D1 & D2                            |                                                                                                    |

### Einrichtungsparameter für Standardalarme (1-Sek)

Konfigurieren Sie Standard-Alarm-Einrichtungsparameter nach Bedarf.

ION Setup-Steuerungen werden in Klammern angezeigt.

**HINWEIS**: Wir empfehlen, dass Sie ION Setup verwenden, um die Standardalarme (1-Sek) zu programmieren. ION Setup unterstützt eine höhere Auflösung. Dadurch können Sie bei der Einrichtung von Auslöse- und Abfallsollwerten für bestimmte Messungen mehr Dezimalstellen angeben.

| Einstellung | Option oder Bereich                                | Beschreibung                                                                      |
|-------------|----------------------------------------------------|-----------------------------------------------------------------------------------|
| Aktiviert   | Ja (mit Markierung) oder Nein (ohne<br>Markierung) | Dadurch wird der Alarm aktiviert bzw. deaktiviert.                                |
| Priorität   | Hoch, Mittel, Niedrig, Keine                       | Damit werden die Alarmpriorität und die<br>Benachrichtigungsoptionen eingestellt. |

| Einstellung                                     | Option oder Bereich                                                        | Beschreibung                                                                                                    |
|-------------------------------------------------|----------------------------------------------------------------------------|----------------------------------------------------------------------------------------------------|
| Auslösesollwert mA (Pickup Limit)               | Variiert in Abhängigkeit vom Standard-<br>Alarm, den Sie einrichten        | Das ist der Wert (Amplitude), den Sie als<br>Sollwertgrenze für die Alarmauslösung<br>festlegen. Bei Überschreitungszuständen<br>bedeutet dies, dass der Wert die<br>Auslösegrenze überschritten hat. Bei<br>Unterschreitungszuständen bedeutet dies,<br>dass der Wert die Auslösegrenze<br>unterschritten hat.      |
| Auslöseverzög. (Delay)                          | 0 bis 999999                                                               | Damit wird die Anzahl der Sekunden<br>angegeben, für die sich das Signal über<br>dem Auslösesollwert (bei<br>Überschreitungszuständen) bzw. unter dem<br>Auslösesollwert (bei<br>Unterschreitungszuständen) befinden<br>muss, bevor der Alarm ausgelöst wird.                                                        |
| Abfallsollwert mA (Dropout Limit)               | Variiert in Abhängigkeit vom Standard-<br>Alarm, den Sie einrichten        | Das ist der Wert (Amplitude), den Sie als<br>Grenzwert für den Abfall des<br>Alarmzustandes festlegen. Bei<br>Überschreitungszuständen bedeutet dies,<br>dass der Wert unter die Abfallgrenze<br>gefallen ist. Bei Unterschreitungszuständen<br>bedeutet dies, dass der Wert die<br>Auslösegrenze überschritten hat. |
| Abfallverzögerung (Delay)                       | 0 bis 999999                                                               | Damit wird die Anzahl der Sekunden<br>angegeben, für die sich das Signal unter<br>dem Abfallsollwert (bei<br>Überschreitungszuständen) oder über dem<br>Abfallsollwert (bei<br>Unterschreitungszuständen) befinden<br>muss, bevor der Alarmzustand beendet<br>wird.                                                  |
| PU Sollwert Lead/Lag (Lead, Lag)                | Lead oder Lag                                                              | Gilt nur für LF-Alarme (Leistungsfaktor).<br>Verwenden Sie diese Kombination aus LF-<br>Wert und Quadrant zur Einstellung des<br>Auslösesollwertes für einen LF-<br>Überschreitungszustand (PF voreilend)<br>bzw. einen LF-Unterschreitungszustand (LF<br>nacheilend).                                               |
| DO Sollwert Lead/Lag (voreilend,<br>nacheilend) | Lead oder Lag                                                              | Gilt nur für LF-Alarme (Leistungsfaktor).<br>Verwenden Sie diese Kombination aus LF-<br>Wert und Quadrant zur Einstellung des<br>Abfallsollwertes für einen LF-<br>Überschreitungszustand (PF voreilend)<br>bzw. einen LF-Unterschreitungszustand (LF<br>nacheilend).                                                |
| Digital-Ausg. ausw. (Outputs)                   | Keine<br>Digitalausgang D1<br>Digitalausgang D2<br>Digitalausgänge D1 & D2 | Wählen Sie die Digitalausgänge aus, die bei<br>Alarmauslösung angesteuert werden sollen.                                                                                                    |
|                                                 |                                                                            |                                                                                                    |

### Logische Alarme mittels ION Setup einrichten

Verwenden Sie ION Setup für die Konfiguration von logischen Alarmen.

**HINWEIS:** Sie müssen zuerst die Alarme konfigurieren, die Sie als Eingänge für einen logischen Alarm verwenden möchten. Wenn Sie zum Beispiel einen Standardalarm (1-Sek) als einen der Eingänge benutzen möchten, müssen Sie seinen Auslösesollwert, seinen Abfallsollwert und die entsprechenden Verzögerungen einstellen.

- 1. Wählen Sie den einzurichtenden logischen Alarm aus und klicken Sie auf **Edit**.
- 2. Wählen Sie die Alarme aus, die Sie als Eingänge für den logischen Alarm verwenden möchten.
- 3. Klicken Sie auf die Doppelpfeil-Schaltfläche, um den ausgewählten Alarm in das Feld **Selected (max 4)** zu verschieben, dann klicken Sie auf **OK**.

- 4. Konfigurieren Sie die verbliebenen Alarmeinrichtungsparameter.
- 5. Klicken Sie auf **OK** und dann **Send** um die Änderungen im Messgerät zu speichern.

#### Einrichtungsparameter für logische Alarme

Konfigurieren Sie Logik-Alarm-Einrichtungsparameter nach Bedarf.

| Einstellung                             | Option oder Bereich                                                | Beschreibung                                                                                                    |  |
|-----------------------------------------|--------------------------------------------------------------------|----------------------------------------------------------------------------------------------------|--|
| Aktiviert                               | Ja (mit Markierung) oder Nein<br>(ohne Markierung)                 | Dadurch wird der Alarm aktiviert bzw. deaktiviert.                                                                                                    |  |
| Bezeichnung                             | Logic Alarm 1 bis Logic<br>Alarm 10 (werkseitige<br>Bezeichnungen) | Mit ION Setup können Sie die Standardbezeichnung modifizieren,<br>so dass Ihr logischer Alarm eindeutiger zuzuordnen ist. Sie können<br>nur Buchstaben, Ziffern und Unterstriche verwenden. Leerzeichen<br>sind nicht zulässig. |  |
| Art                                     | AND                                                                | Der Ausgang der AND-Verknüpfung ist nur wahr, wenn alle<br>Eingänge wahr sind.                                                                                                    |  |
|                                         | NAND                                                               | Der Ausgang der NAND-Verknüpfung ist wahr, wenn einer oder<br>mehrere Eingänge unwahr sind.                                                                                                    |  |
|                                         | OR                                                                 | Der Ausgang der OR-Verknüpfung ist wahr, wenn einer oder<br>mehrere Eingänge wahr sind.                                                                                                    |  |
|                                         | NOR                                                                | Der Ausgang der NOR-Verknüpfung ist nur wahr, wenn alle<br>Eingänge unwahr sind.                                                                                                    |  |
|                                         | XOR                                                                | Der Ausgang der XOR-Verknüpfung ist wahr, wenn nur ein Eingang wahr ist und alle anderen Eingänge unwahr sind.                                                                                                    |  |
| Priorität                               | Hoch, Mittel, Niedrig, Keine                                       | Damit werden die Alarmpriorität und die Benachrichtigungsoptionen eingestellt.                                                                                                    |  |
| Wählen Sie Digitalausgang<br>(Ausgänge) | Keine,                                                             | Wählen Sie die Digitalausgänge aus, die bei Alarmauslösung angesteuert werden sollen.                                                                                                    |  |
|                                         | Digitalausgang D1,                                                 |                                                                                                    |  |
|                                         | Digitalausgang D2,                                                 |                                                                                                    |  |
|                                         | Digitalausgänge D1 & D2                                            |                                                                                                    |  |

#### Fehlermeldungen bei der Einrichtung logischer Alarme

Sowohl das Messgerät als auch ION Setup haben Fehlerkontrollfunktionen und warnen Sie mit einer Fehlermeldung, wenn ein Fehler in der Logik-Alarm-Einrichtung vorliegt.

Sie werden alarmiert, wenn folgende Handlungen versucht werden:

- · Der Ausgang eines logischen Alarms wird als dessen Eingang verwendet.
- Die gleiche Quelle wird als ein weiterer Eingang für denselben logischen Alarm dupliziert.
- Das verwendete Quellenregister ist ungültig oder ist ein nicht vorhandener Parameter.

### Benutzerdefinierte Alarme mittels ION Setup einrichten

Verwenden Sie ION Setup für die Konfiguration von benutzerdefinierten Alarmen (Ben.1s).

- 1. Wählen Sie den einzurichtenden benutzerdefinierten Alarm aus und klicken Sie auf **Enable**, um die verfügbaren Einrichtungsoptionen anzuzeigen.
- 2. Wählen Sie die Parameter, die Sie für Ihren benutzerdefinierten Alarm einstellen möchten, aus der Dropdownliste aus.

- 3. Verwenden Sie das Feld **Label**, um einen Namen für Ihren benutzerdefinierten Alarm festzulegen.
- 4. Wählen Sie die Sollwertbedingung, die Sie überwachen möchten, aus der Dropdownliste aus:
  - Überschreitung: Der Alarmzustand tritt ein, wenn der Wert den eingestellten Auslösesollwert überschreitet.
  - Unterschreitung: Der Alarmzustand tritt ein, wenn der Wert den eingestellten Auslösesollwert unterschreitet.
  - Überschreitung (absolut): Der Alarmzustand tritt ein, wenn der absolute Wert den eingestellten Auslösesollwert überschreitet.
  - Unterschreitung (absolut): Der Alarmzustand tritt ein, wenn der absolute Wert den eingestellten Auslösesollwert unterschreitet.
- 5. Konfigurieren Sie die verbliebenen Alarmeinrichtungsparameter.
- 6. Klicken Sie auf **OK** und dann **Send** um die Änderungen im Messgerät zu speichern.

#### Einrichtungsparameter für benutzerdefinierte Alarme

| Einstellung                             | Option oder Bereich                                                              | Beschreibung                                                                                                    |  |
|-----------------------------------------|----------------------------------------------------------------------------------|----------------------------------------------------------------------------------------------------|--|
| Aktiviert                               | Ja (mit Markierung) oder Nein<br>(ohne Markierung)                               | Dadurch wird der Alarm aktiviert bzw. deaktiviert.                                                                                                    |  |
| Setpoint Pickup                         | Variiert in Abhängigkeit vom<br>benutzerdefinierten Alarm, den<br>Sie einrichten | Das ist der Wert (Amplitude), den Sie als Sollwertgrenze für die<br>Alarmauslösung festlegen. Bei Überschreitungszuständen bedeutet<br>dies, dass der Wert die Auslösegrenze überschritten hat. Bei<br>Unterschreitungszuständen bedeutet dies, dass der Wert die<br>Auslösegrenze unterschritten hat.      |  |
| Verzögerung (Sollwert<br>Auslösung)     | 0 bis 999999                                                                     | Damit wird die Anzahl der Sekunden angegeben, für die sich das<br>Signal über dem Auslösesollwert (bei Überschreitungszuständen)<br>bzw. unter dem Auslösesollwert (bei Unterschreitungszuständen)<br>befinden muss, bevor der Alarm ausgelöst wird.                                                        |  |
| Sollwert Abfall                         | Variiert in Abhängigkeit vom<br>benutzerdefinierten Alarm, den<br>Sie einrichten | Das ist der Wert (Amplitude), den Sie als Grenzwert für den Abfall<br>des Alarmzustandes festlegen. Bei Überschreitungszuständen<br>bedeutet dies, dass der Wert unter die Abfallgrenze gefallen ist. Bei<br>Unterschreitungszuständen bedeutet dies, dass der Wert die<br>Auslösegrenze überschritten hat. |  |
| Verzögerung (Sollwert Abfall)           | 0 bis 999999                                                                     | Damit wird die Anzahl der Sekunden angegeben, für die sich das<br>Signal unter dem Abfallsollwert (bei Überschreitungszuständen)<br>oder über dem Abfallsollwert (bei Unterschreitungszuständen)<br>befinden muss, bevor der Alarmzustand beendet wird.                                                     |  |
| Priorität                               | Hoch, Mittel, Niedrig, Keine                                                     | Damit werden die Alarmpriorität und die Benachrichtigungsoptionen eingestellt.                                                                                                    |  |
| Wählen Sie Digitalausgang<br>(Ausgänge) | Keine,                                                                           | Wählen Sie die Digitalausgänge aus, die bei Alarmauslösung angesteuert werden sollen.                                                                                                    |  |
|                                         | Digitalausgang D1,                                                               |                                                                                                    |  |
|                                         | Digitalausgang D2,                                                               |                                                                                                    |  |
|                                         | Digitalausgänge D1 & D2                                                          |                                                                                                    |  |

Konfigurieren Sie benutzerdefinierte Einrichtungsparameter nach Bedarf.

### Einrichtung von Störungsalarmen über das Display

# Die Störungsalarme (Einbrüche/Spitzen) treffen nur für die Messgerätmodelle PM5650 / PM5760 / PM5761 zu.

**HINWEIS:** Bevor Sie einen Einbruch-/Spitzenalarm aktivieren, müssen Sie die Einrichtungsparameter für Einbrüche/Spitzen konfigurieren, die in Tabelle Einrichtungsparameter für Einbrüche/Spitzen, die über das Display verfügbar sind, Seite 217 angeführt sind.

Sie können das Display für die Konfiguration der Störungsalarme verwenden.

- 1. Navigieren Sie zu Wart > Einr.
- Geben Sie den Einrichtungskenncode (Voreinstellung ist "0") ein und drücken Sie auf OK.
- 3. Navigieren Sie zu Alarm > Stör..
- 4. Verschieben Sie den Cursor so, dass er auf den zu ändernden Parameter **Einbruchsalarm** oder **Spitzenalarm** zeigt, und drücken Sie auf **Bearb**.
- 5. Ändern Sie die Parameter nach Bedarf und drücken Sie auf OK.
- 6. Zum Verlassen drücken Sie den Aufwärtspfeil. Drücken Sie **Ja**, um Ihre Änderungen zu speichern.

#### Einrichtungsparameter für Einbruchsalarm/Spitzenalarm, die über das Display verfügbar sind

| Parameter           | Werte                           | Beschreibung                                                                   |
|---------------------|---------------------------------|--------------------------------------------------------------------------------|
| Aktiviert           | Ja, Nein                        | Dadurch wird der Alarm aktiviert bzw. deaktiviert.                             |
| Priorität           | Hoch, Mittel, Niedrig,<br>Keine | Damit werden die Alarmpriorität und die Benachrichtigungsoptionen eingestellt. |
| Digital-Ausg. ausw. | Keine                           | Wählen Sie die Digitalausgänge aus, die bei Alarmauslösung angesteuert werde   |
|                     | Digitalausgang D1               | Suleti.                                                                        |
|                     | Digitalausgang D2               |                                                                                |
|                     | Digitalausgänge D1 & D2         |                                                                                |

# Alarmanzeige-LED

Sie können die Alarm-/Energieimpuls-LED des Messgeräts als Alarmanzeige verwenden.

Wenn die LED auf Alarmerkennung eingestellt ist, blinkt sie als Hinweis auf einen Alarmzustand.

**HINWEIS:** Die Alarm-/Energieimpuls-LED am PM5561 / PM5661 / PM5761 ist dauerhaft auf Energieimpulse eingestellt und kann nicht für Alarme verwendet werden.

#### Konfiguration der Alarm-LED über das Display

Sie können die Alarm-/Energieimpuls-LED über das Messgerätdisplay für Alarme konfigurieren.

**HINWEIS:** Die Alarm-/Energieimpuls-LED am PM5561 / PM5661 / PM5761 ist dauerhaft auf Energieimpulse eingestellt und kann nicht für Alarme verwendet werden.

- 1. Navigieren Sie zum Menübildschirm für die LED-Einrichtung.
- 2. Stellen Sie den Modus auf Alarm ein und drücken Sie auf OK.
- 3. Zum Verlassen drücken Sie den Aufwärtspfeil. Drücken Sie **Ja**, um Ihre Änderungen zu speichern.

#### LED mit Hilfe von ION Setup für Alarme konfigurieren

Sie können ION Setup für die Alarmierungskonfiguration der Messgerät-LED verwenden.

**HINWEIS:** Die Alarm-/Energieimpuls-LED am PM5561 / PM5661 / PM5761 ist dauerhaft auf Energieimpulse eingestellt und kann nicht für Alarme verwendet werden.

- 1. Öffnen Sie ION Setup und schließen Sie Ihr Messgerät an. Anweisungen hierzu finden Sie in der ION Setup-Hilfe.
- 2. Navigieren Sie zu I/O configuration > Energy Pulsing.
- 3. Wählen Sie Front Panel LED und klicken Sie auf Edit.
- 4. Stellen Sie den Steuerungsmodus auf Alarm ein.
- 5. Klicken Sie auf **Send**, um Ihre Änderungen zu speichern.

# Alarmanzeige und -benachrichtigung

Das Messgerät benachrichtigt Sie, wenn ein Alarmzustand erkannt wird.

### Alarmsymbol

Sobald ein Alarm mit niedriger, mittlerer oder hoher Priorität ausgelöst wird, erscheint dieses Symbol oben rechts auf dem Displaybildschirm als Hinweis auf einen aktiven Alarm:

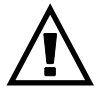

Bei Alarmen mit hoher Priorität wird das Alarmsymbol angezeigt, bis der Alarm quittiert wird.

### Alarm-/Energieimpuls-LED

Bei einer Konfiguration für die Alarmanzeige blinkt die Alarm-/Energieimpuls-LED zudem als Hinweis darauf, dass das Messgerät einen Alarmzustand erkannt hat.

### Alarmbildschirme

Sie können die Display-Tasten für die Navigation zur Alarm-Einrichtung oder zu den Displaybildschirmen verwenden.

### **Aktive Alarme**

Wenn ein Auslöseereignis auftritt, erscheint die Liste der aktiven Alarme auf dem Bildschirm "Aktive Alarme" des Messgeräts. Drücken Sie **Detail** um weitere Informationen über das Ereignis anzuzeigen.

### Alarmdetails

Details zu den Alarmen können Sie betrachten mithilfe der Bildschirme:

- aktiven Alarme (Active), Alarmverlauf (Hist), Alarmzähler (Count) und unbestätigte Alarme (Unack) auf dem Messgerät-Display oder
- mithilfe der Bildschirme Aktive Alarme und Alarmverlauf auf den Webseiten des Messgeräts.
# E-Mail bei Alarm

Sie können das Messgerät konfigurieren, um eine E-Mail oder eine E-Mail-an-SMS zu senden, wenn ein Alarmzustand erfasst wird. Sie können auch die Alarmarten und Prioritäten, die eine E-Mail auslösen, einrichten.

Sowohl die E-Mail als auch die SMS liefern das Kennzeichen und die Adresse der Haupt-Webseite des Messgeräts.

- Die SMS benachrichtigt Sie, dass ein Alarmzustand vorliegt. Sie können die Messgerät-Webseiten des Messgeräts nutzen, um weitere Details zu aktiven Alarmen zu betrachten.
- Die E-Mail-Nachricht enthält Zusatzinformationen zum Alarmzustand, z.B. Alarmname, Art, Wert, Priorität und Datum und Uhrzeit.

Außerdem sendet das Messgerät, wenn die Verbindung mit dem E-Mail-Server verloren geht, eine Nachricht, sobald die Verbindung wieder hergestellt wurde, sodass Sie prüfen können, ob Sie eine Alarmbenachrichtigung verpasst haben.

## **Beispiel-E-Mail**

|                                                                          | Sch    | neider Electric |
|--------------------------------------------------------------------------|--------|-----------------|
| High and Medium and Low Priority Alarms: Power Meter 12/05/2014 09:40:27 |        |                 |
| From: Schneider Electric                                                 |        |                 |
| Alarm Summary Report                                                     |        |                 |
| Alarm                                                                    | Value  | Comment         |
| 09:39:19 12/05/2014<br>Low<br>Digital Alarm S1                           | 1      | Pickup          |
| 09:39:19 12/05/2014<br>High<br>Digital Alarm S4                          | 1      | Pickup          |
| 09:39:31 12/05/2014<br>High<br>Digital Alarm S4                          | 0      | Dropout         |
| 09:39:31 12/05/2014<br>Low<br>Digital Alarm S1                           | 0      | Dropout         |
| 09:40:00 12/05/2014<br>Medium<br>Over Current, Phase - Current A         | 8.0000 | Pickup          |
| 09:40:00 12/05/2014<br>Medium<br>Over Current, Phase - Current B         | 8.0000 | Pickup          |
| 09:40:00 12/05/2014<br>Medium<br>Over Current, Phase - Current C         | 8.0000 | Pickup          |

# Implementierung und Standard-Konfiguration

**HINWEIS:** Angaben zur Verfügbarkeit dieser Funktionen in Ihrem Messgerätmodell finden Sie unter Wiederherstellung von vorübergehend deaktivierten Konfigurationseinstellungen auf den Webseiten, Seite 255.

Die E-Mail-bei-Alarm-Funktion ist standardmäßig deaktiviert.

Verwenden Sie die Messgerät-Webseiten, um die Funktion zu aktivieren, um bis zu 3 E-Mail- oder E-Mail-zu-SMS-Adressen zu konfigurieren und um zugehörige Parameter einzurichten.

## Beispiele für E-Mail-bei-Alarm

Es gibt einige Unterschiede zwischen der E-Mail- und der E-Mail-zu-SMS-Funktionalität für die E-Mail-bei-Alarm-Funktion.

# Übersicht über die E-Mail-bei-Alarm-Funktion: E-Mail

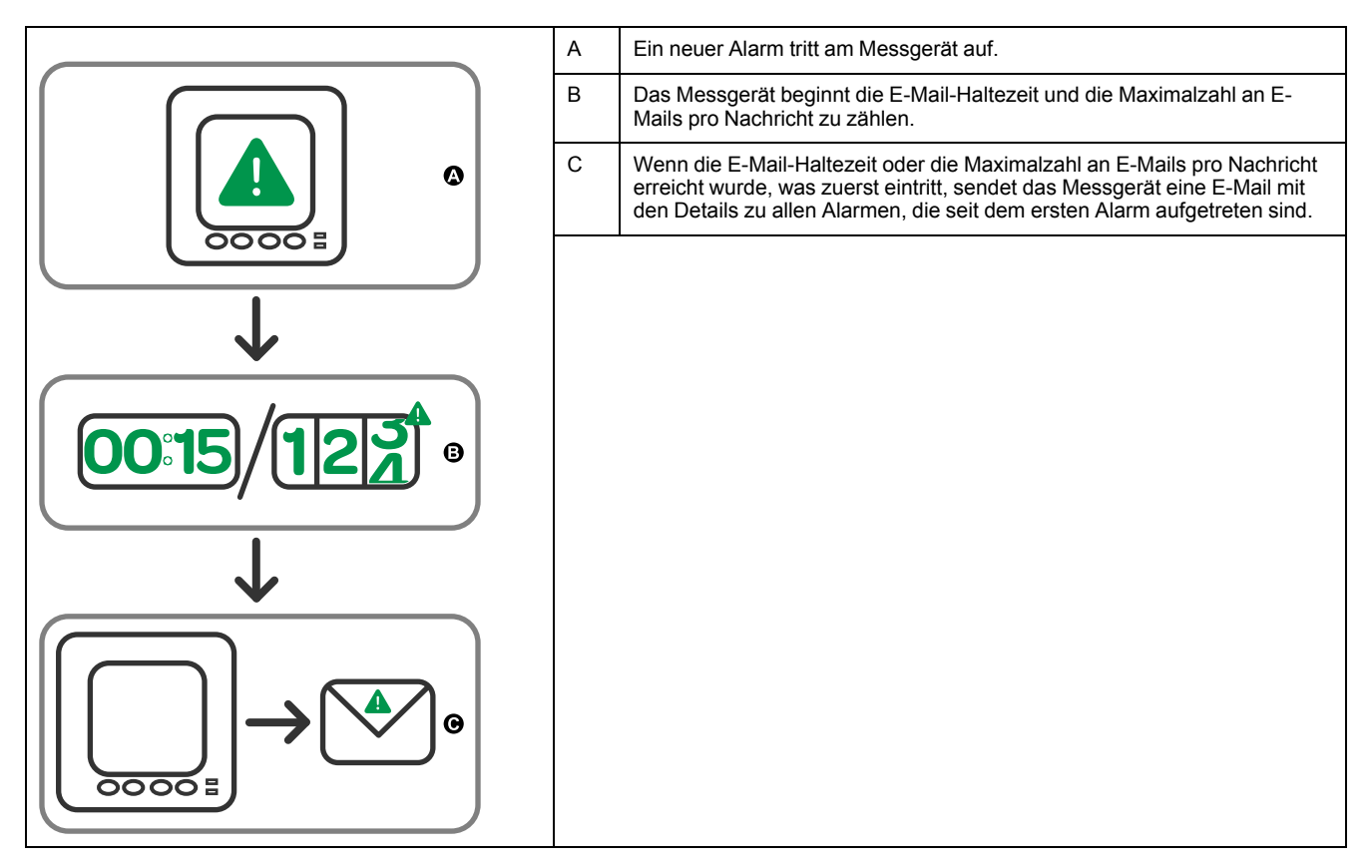

### Übersicht über die E-Mail-bei-Alarm-Funktion: E-Mail-an-SMS

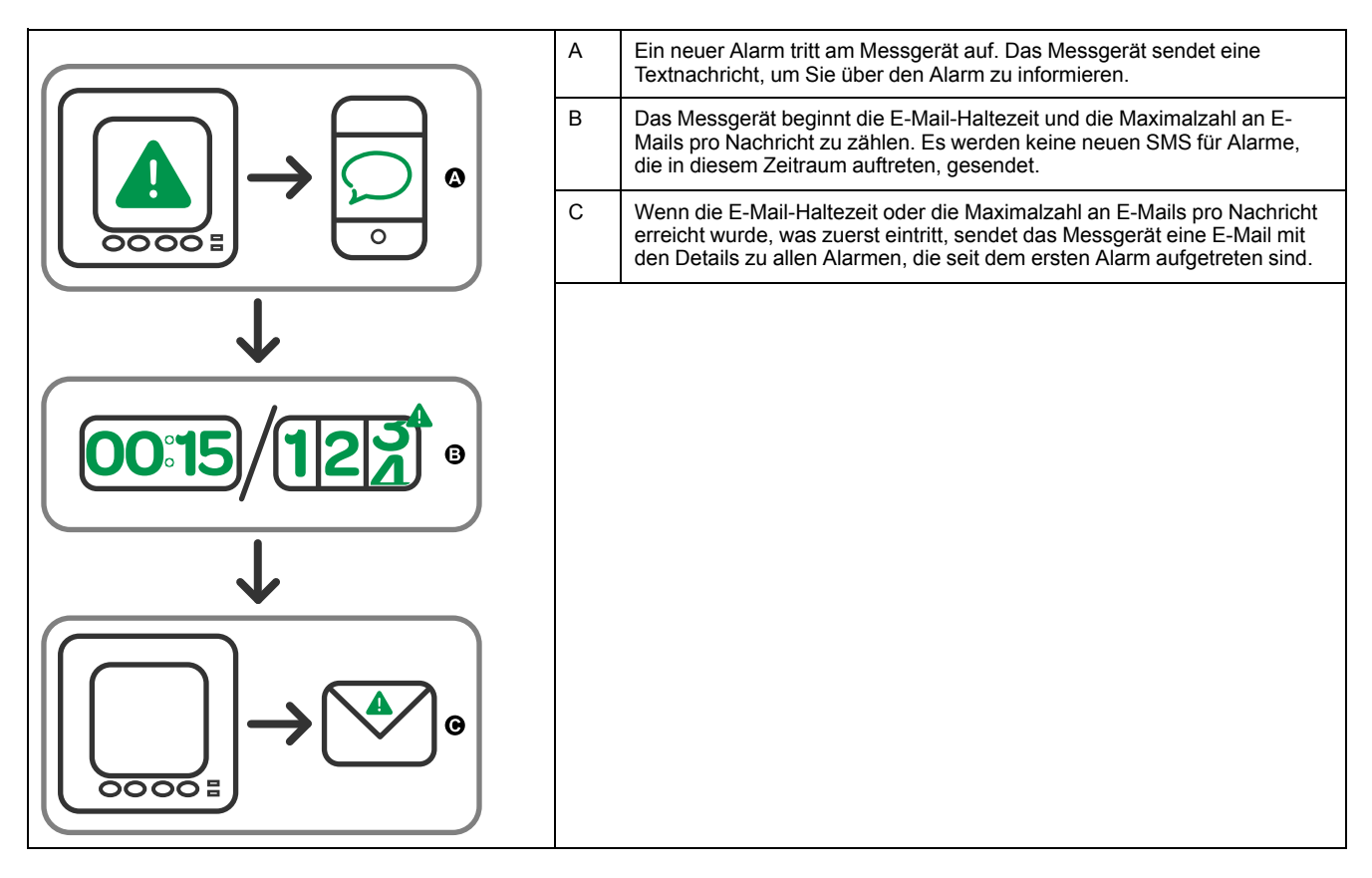

# Konfiguration der E-Mail-bei-Alarm-Funktion über die Webseiten

HINWEIS: Angaben zur Verfügbarkeit dieser Funktionen in Ihrem Messgerätmodell finden Sie unter Wiederherstellung von vorübergehend deaktivierten Konfigurationseinstellungen auf den Webseiten, Seite 255.

Nutzen Sie die Webseiten des Messgeräts zur Konfiguration der E-Mail-bei-Alarm-Funktion.

Um die Funktion zu konfigurieren, benötigen Sie die Verbindungsinformationen für Ihren SMTP-Server, die bei Ihrem Netzwerk-Administrator zur Verfügung stehen.

**HINWEIS:** Die E-Mail wird in der Sprache gesendet, die für das Produkt-Master- oder Administrator-Konto auf den Messgerät-Webseiten eingerichtet wurde.

- 1. Melden Sie sich bei den Messgerät-Webseiten an.
- Klicken Sie je nach Firmwareversion Ihres Messgeräts auf Einstellungen > Einstellungen f
  ür E-Mail-Benachrichtigung bei Alarm ODER auf Einstellungen > Kommunikation > Einstellungen f
  ür E-Mail-Benachrichtigung bei Alarm.
- 3. Konfigurieren Sie eine oder mehrere E-Mail-Adressen, an die die Alarmbenachrichtung gesendet werden soll.
  - a. Klicken Sie auf **Ja**, um die E-Mail-Adresse zu aktivieren.
  - b. Wählen Sie E-Mail oder SMS aus der Liste E-Mail/SMS aus.
  - c. Geben Sie eine gültige E-Mail-Adresse in das Feld **E-Mail-Adresse** ein.

**HINWEIS:** Um Textbenachrichtigungen zu erhalten, müssen Sie die E-Mail-zu-SMS-Adresse im korrekten Format eingeben. Kontaktieren Sie Ihren Mobilanbieter bezüglich des korrekten Formats Ihres Mobilgeräts.

- 4. Konfigurieren Sie die Alarmarten, für die Sie Benachrichtigungen erhalten möchten.
  - Klicken Sie auf Ja neben den Alarmprioritäten, f
    ür die Sie Benachrichtigungen w
    ünschen: Hoch, Mittel und Niedrig.
  - Klicken Sie auf Yes neben den Alarmarten, f
    ür die Sie Benachrichtigungen w
    ünschen: Auslösung, Abfall und Diagnose.
- 5. Konfigurieren Sie die SMTP-Server-Parameter.
- 6. Klicken Sie auf **Test-E-Mail senden**, um die E-Mail-bei-Alarm-Konfiguration zu prüfen.

Wenn sie korrekt konfiguriert wurde, erhalten Sie eine E-Mail oder SMS, die Sie darüber informiert, dass die E-Mail-Einrichtung korrekt vorgenommen wurde.

7. Konfigurieren Sie bei Bedarf die fortgeschrittenen E-Mail-bei-Alarm-Parameter.

**HINWEIS:** Sie können auf **Standardwerte** klicken, um die fortgeschrittenen Parameter auf ihre Standardwerte zurückzusetzen.

#### E-Mail-bei-Alarm, SMTP-Server-Parameter, die über die Webseiten verfügbar sind

| Parameter                         | Werte     | Beschreibung                                                                                                    |
|-----------------------------------|-----------|----------------------------------------------------------------------------------------------------|
| SMTP Server IP-Adresse            | _         | Geben Sie die IP-Adresse des SMTP-Servers, der verwendet wird, um die E-Mail zu senden, ein. Sie steht bei Ihrem Netzwerk-Administrator zur Verfügung. |
| SMTP-Portnummer                   | —         | Der Port am SMTP-Server, an den das Messgerät die E-Mail sendet                                                                                        |
| SMTP Server benötigt<br>Anmeldung | Ja / Nein | Klicken Sie auf <b>Yes</b> , wenn der SMTP-Server eine Anmeldung erfordert und geben Sie den Benutzernamen und das Passwort für den Server ein.        |

#### E-Mail-bei-Alarm, fortgeschrittene Parameter, die über die Webseiten verfügbar sind

| Parameter                                       | Werte  | Beschreibung                                                                                                    |
|-------------------------------------------------|--------|----------------------------------------------------------------------------------------------------|
| Max. Anzahl Alarme pro<br>E-Mail                | 1–60   | Die maximale Anzahl an Alarmen, die das Messgerät sammelt, bevor eine E-Mail gesendet wird. Nachdem das Messgerät die maximale Anzahl gesammelt hat, sendet es eine E-Mail, auch dann, wenn die max. E-Mail-Haltezeit noch nicht abgelaufen ist.                             |
| Max. E-Mail-Haltezeit                           | 1–300  | Die maximale Zeit, in Sekunden, die das Messgerät wartet, bis eine E-Mail<br>gesendet wird. Nachdem die max. E-Mail-Haltezeit abgelaufen ist, sendet das<br>Messgerät alle angefallenen Alarme, sogar wenn es weniger als die maximale<br>Anzahl an Alarmen pro E-Mail sind. |
| Server-Verbindungs-<br>Zeitüberschreitun        | 30–600 | Die maximale Zeit, in Sekunden, in der das Messgerät versucht, eine Verbindung zum SMTP-Server aufzubauen.                                                                                                    |
| Wiederholungsversuche<br>für den E-Mail-Versand | 1–100  | Die Häufigkeit, mit der das Messgerät versucht eine E-Mail zu senden, wenn der erste Versuch nicht erfolgreich war.                                                                                                    |

# Liste der aktiven Alarme und Alarmverlaufsprotokoll

Jedes Auftreten eines Alarms mit niedriger, mittlerer oder hoher Priorität wird in der Liste der aktiven Alarme gespeichert und im Alarmverlaufsprotokoll aufgezeichnet.

Die Liste der aktiven Alarme speichert maximal 40 Einträge. Die Liste funktioniert als Ringspeicher, d. h., alte Einträge werden überschrieben, wenn neue Einträge (über 40) in die Liste der aktiven Alarme aufgenommen werden. Die Daten in der Liste der aktiven Alarme sind flüchtig, und die Liste wird bei einer Rücksetzung des Messgeräts neu initialisiert.

Das Alarmverlaufsprotokoll speichert 40 Einträge. Auch das Protokoll funktioniert als Ringspeicher und ersetzt alte Einträge mit neuen. Die Daten im Alarmverlaufsprotokoll sind nicht flüchtig und werden bei einer Rücksetzung des Messgeräts beibehalten.

### Betrachtung aktiver Alarmdaten mithilfe des Displays

Wenn ein Alarmzustand wahr wird (Alarm = EIN), wird der Alarm auf dem Bildschirm für aktive Alarme angezeigt.

Die Alarme werden ungeachtet ihrer Priorität in der Reihenfolge ihres Auftretens angezeigt. Die Alarmdaten zeigen das Datum und die Uhrzeit des Alarmereignisses, die Art des Ereignisses (zum Beispiel Auslösung oder intern), die Phase, auf der der Alarmzustand erkannt wurde, und den Wert, der den Alarmzustand verursacht hat, an.

**HINWEIS:** Es sind keine Alarmdetails verfügbar, wenn die Alarmpriorität auf "Keine" eingestellt wurde. Die Alarmdetails (für Alarme mit niedriger, mittlerer und hoher Priorität) werden auch im Alarmverlaufsprotokoll aufgezeichnet.

- 1. Navigieren Sie zu Alarm > Active.
- 2. Wählen Sie den Alarm aus, den Sie anzeigen möchten (der neueste erscheint ganz oben).
- 3. Drücken Sie Detail.

**HINWEIS:** Bei nicht quittierten Alarmen mit hoher Priorität wird auf diesem Bildschirm die Option Quitt angezeigt. Drücken Sie**Ack** um den Alarm zu bestätigen, oder kehren Sie zum vorherigen Bildschirm zurück, wenn Sie den Alarm nicht bestätigen möchten.

### Betrachtung von Alarmverlaufsdaten mithilfe des Displays

Das Alarmverlaufsprotokoll enthält Aufzeichnungen zu aktiven und vergangenen Alarmen.

Sobald ein aktiver Alarmzustand unwahr wird (Alarm = AUS), wird das Ereignis im Alarmverlaufsprotokoll aufgezeichnet und die Alarmbenachrichtigung (Alarmsymbol, Alarm-LED) wird ausgeschaltet.

Die Alarme werden ungeachtet ihrer Priorität in der Reihenfolge ihres Auftretens angezeigt. Die Alarmdaten zeigen das Datum und die Uhrzeit des Alarmereignisses, die Art des Ereignisses (zum Beispiel Abfall oder intern), die Phase, auf der der Alarmzustand erkannt wurde und den Wert, der die Ein- oder Ausschaltung des Alarmzustands verursacht hat, an.

**HINWEIS:** Es sind keine Alarmdetails verfügbar, wenn die Alarmpriorität auf "Keine" eingestellt wurde.

- 1. Navigieren Sie zu Alarm > Hist.
- 2. Wählen Sie den Alarm aus, den Sie anzeigen möchten (der neueste erscheint ganz oben).
- 3. Drücken Sie **Detail**.

**HINWEIS:** Für unbestätigte Alarme mit hoher Priorität erscheint die Option **Ack** auf diesem Bildschirm. Drücken Sie**Ack** um den Alarm zu bestätigen, oder kehren Sie zum vorherigen Bildschirm zurück, wenn Sie den Alarm nicht bestätigen möchten.

### Betrachtung von Alarmzählern über das Display

Jedes Auftreten von jeder Alarmart wird im Messgerät gezählt und aufgezeichnet.

**HINWEIS:** Der Alarmzähler fällt nach Erreichen des Wertes 9999 auf 0 zurück.

- Wählen Sie Alarm > Count aus. Der Bildschirm Alarms Counter wird angezeigt.
- 2. Scrollen Sie durch die Liste, um die Anzahl der Alarmvorkommen für jede Alarmart anzuzeigen.

# Quittieren von Alarmen mit hoher Priorität über das Display

Sie können Alarme über das Messgerätdisplay quittieren.

1. Navigieren Sie zu Alarm > Unack.

- 2. Wählen Sie den Alarm aus, den Sie quittieren möchten.
- 3. Drücken Sie Detail.
- 4. Drücken Sie Ack, um den Alarm zu bestätigen.
- 5. Wiederholen Sie diesen Vorgang für andere nicht quittierte Alarme.

# Rückstellung der Alarme mithilfe vonION Setup

Verwenden Sie ION Setup, um Alarme zurückzustellen.

Sie können Alarme auch mithilfe des Messgerät-Displays zurückstellen.

- 1. Verbinden Sie Ihr Messgerät in ION Setup.
- 2. Öffnen Sie den Bildschirm Meter Resets.
- 3. Wählen Sie die zu löschenden Alarmparameter aus und klicken Sie auf **Reset**.

# Mehrtarife

# Mehrfachtarif

Die Mehrfachtariffunktion ermöglicht Ihnen die Einrichtung verschiedener Tarife zur Speicherung der Energiewerte.

Die Energiewerte für verschiedene Tarife werden in den Registern gespeichert, die mit jedem dieser Tarife korrespondieren.

## **Mehrfachtarif-Beispiel**

Die Mehrfachtariffunktion kann beispielsweise verwendet werden, wenn ein Versorgungsunternehmen Tarifzeitpläne mit tages- bzw. tageszeitabhängigen Preisen für den Energieverbrauch eingerichtet hat.

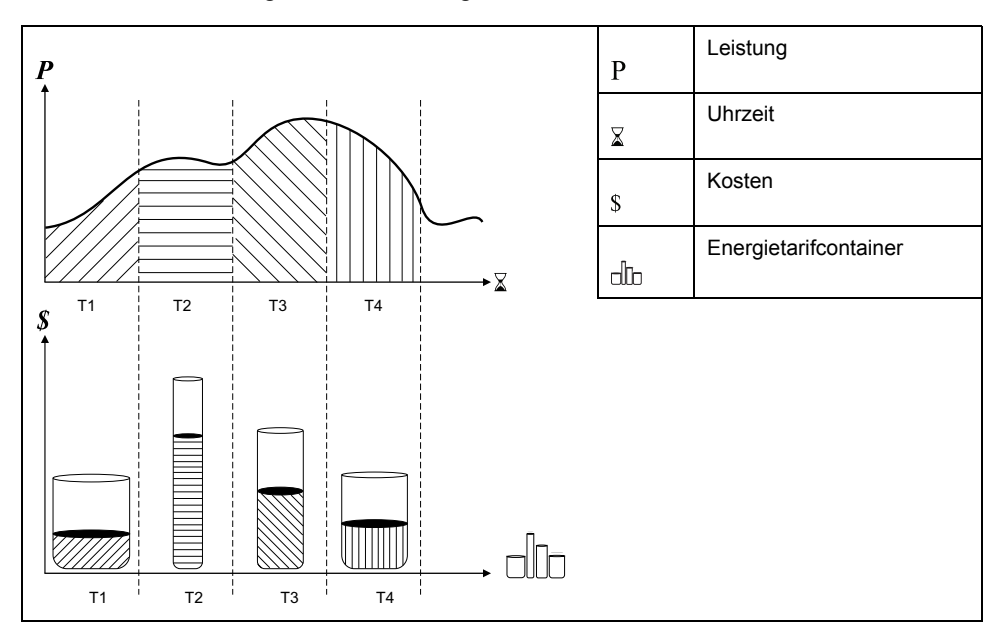

In der vorstehenden Abbildung entspricht die Fläche unter der Leistungskurve der verbrauchten Energie.

Normalerweise legt das Versorgungsunternehmen Tarifzeitpläne so fest, dass die Energiekosten in Zeiten mit hohem Bedarf bzw. hohem Energieverbrauch höher sind. Durch die Konfiguration dieser "Energietarifcontainer" wird bestimmt, wie schnell sich diese Container füllen, was wiederum steigenden Energiekosten entspricht. Der Preis pro kWh ist bei Tarif T1 am niedrigsten und bei Tarif T2 am höchsten.

# Mehrfachtarif-Implementierung

Das Messgerät unterstützt die Konfiguration von bis zu 8 verschiedenen Tarifen zur Messung und Überwachung des Energieverbrauchs, die für Abrechnungsund Kostenanwendungen benutzt werden können.

Es gibt verschiedene Tarif-Modi, die Sie verwenden können, um festzulegen, welcher Tarif angewendet wird, und wann: Befehlsmodus, Tageszeitmodus und Eingabemodus.

# Übersicht über den Befehlsmodus

Sie können den Befehlsmodus verwenden, um einen Modbus-Befehl zum Gerät zu senden, der den aktiven Tarif festlegt.

Der aktive Tarif wird auf die gemessene Energie angewandt, bis Sie einen anderen Modbus-Befehl senden, der einen anderen Tarif festlegt.

Durchsuchen Sie die Modbus-Registerliste unter www.se.com, um die Modbus-Zuordnung herunterzuladen.

# Übersicht über den Tageszeitmodus

Sie können den Tageszeitmodus verwenden, um einen Tarifzeitplan zu erstellen, mit dem festgelegt wird, wo das Messgerät Energie- oder Eingangsmessdaten in Abhängigkeit von der Jahreszeit (Monat, Tag), der Art des Tages (jeden Tag, Wochenende, Wochentag oder einen bestimmten Tag der Woche) oder der Tageszeit speichert.

Die für die verschiedenen Tarife gesammelten Daten können anschließend bei Energieaudits oder für ähnliche Kosten- und Budgetplanungszwecke verwendet werden.

### **Tarifeinrichtung Tageszeitmodus**

Ein gültiger Tageszeit-Tarif hat bestimmte Bedingungen und Beschränkungen:

- Jeder Tarif muss einen eindeutigen Zeitraum erfassen (Tarife können sich nicht überlappen). Allerdings kann es Zeiträume ohne Tarif geben.
- Es kann jede beliebige Anzahl von Tarifen von null bis zur maximalen Anzahl der Tarife – angewendet werden.
- Tageszeittarife passen sich nicht an die Sommer- bzw. Winterzeit an.
- Februar in Schaltjahren (allerdings wird nicht empfohlen, den 29. Februar als Start- oder Enddatum festzulegen, da dieser Tarif in Nicht-Schaltjahren ungültig wäre).
- Außer bei Schaltjahren sind Tarifdaten nicht jahresspezifisch. Wenn Sie einen Tarif erstellen möchten, der am ersten Montag im August beginnt, müssen Sie das Datum für das aktuelle Jahr eingeben und dann die Tarifdaten für die nachfolgenden Jahre manuell aktualisieren.

Bei der Eingabe von Tarifinformationen führt das Gerät Gültigkeitskontrollen durch. Ist die Tarifkonfiguration ungültig, werden Sie entweder aufgefordert, die eingegebenen Daten zu ändern, oder der Tarif wird deaktiviert. Die Kontrollen können Folgendes umfassen:

- Die Start- und Endzeiten müssen verschieden sein (Sie können beispielsweise keinen Tarif erstellen, der um 02:00 Uhr beginnt und um 02:00 Uhr endet).
- Bei Tarifen, die jeden Tag angewendet werden, muss die Startzeit vor der Endzeit liegen. Sie können einen täglichen Tarif erstellen, der um 06:00 Uhr beginnt und um 02:00 Uhr endet, aber diese Zeiten gelten nur für den Tarif Jeden Tag und sind für die anderen Tarifarten ungültig.
- Der Starttag muss vor dem Endtag liegen, wenn die Tage im selben Monat sind. Sie können keinen Tarif erstellen, der am 15. Juni beginnt und am 12.

### Methoden zur Tageszeittarif-Erstellung

Sie können Tageszeittarife mithilfe einer der beiden Methoden oder einer Kombination dieser Methoden erstellen.

Die beiden Methoden zur Erstellung der Tarife sind:

- Jahreszeittarife unterteilen das Jahr in mehrere Abschnitte (üblicherweise Jahreszeiten), wobei jeder Abschnitt einen oder mehrere Tagestypen hat.
   Zum Beispiel könnte eine Konfiguration mit acht Tarifen unter Verwendung dieser Methode die Jahreszeiten "Frühjahr", "Sommer", "Herbst" und "Winter" haben, für die zudem verschiedene Wochenend- und Wochentagtarife benutzt werden.
- Tägliche Tarife können die Tage nach Tag der Woche, Wochentag, Wochenende oder jeden Tag unterteilen und auch die Tageszeit angeben. Beispielsweise könnte bei einer Konfiguration mit acht Tarifen jeder Tag im Jahr in Drei-Stunden-Tarifperioden unterteilt werden oder es könnten vier Tarife für Wochenenden und vier Tarife für Wochentage verwendet werden.

Sie können diese Methoden kombinieren, wenn Sie zum Beispiel einen Tarif erstellen möchten, der für Montage vom 1. Januar bis zum 30. Juni von 09:00 bis 17:00 Uhr gelten soll. Da jedoch nur jeweils ein Tarif für einen Zeitraum gelten kann, können Sie keinen Tarif für jeden Tag oder einen Wochentagtarif verwenden, weil Sie bereits einen Tarif für den Zeitraum 09:00 bis 17:00 Uhr angegeben haben.

Je nach Konfiguration Ihrer Tarife und der maximalen, vom Messgerät unterstützten Tarifanzahl können Sie u. U. nicht für das gesamte Jahr Tarife zuweisen, d. h., es entstehen Zeitlücken, für die kein Tarif zugewiesen ist.

# Übersicht über den Eingangsmodus

Sie können den Eingangsmodus verwenden, um die Digitaleingänge des Geräts so einzustellen, dass sie erkennen, welcher Tarif für die gerade verbrauchte Energie gilt.

Die Anzahl der verschiedenen Tarife, die angewendet werden können, hängt von der Anzahl der verfügbaren Digitaleingänge und der Gesamtanzahl der von Ihrem Gerät unterstützten Tarife ab.

## Zuweisung des Digitaleingangs für den Eingangssteuermodus

Sie müssen einen oder mehrere Digitaleingänge mit nicht exklusiven Verknüpfungen zuweisen, um den aktiven Tarif zu definieren.

Wenn ein Digitaleingang für die Mehrfachtariffunktion eingesetzt wird, kann er nicht für eine ausschließliche Verknüpfung (z.B. Mittelwertsynchronisierung oder Eingangsimpulsmessung) verwendet werden. Allerdings können Digitaleingänge gemeinsam mit einer nicht ausschließlichen Verknüpfung (z.B. Alarme) genutzt werden. Um einen Digitaleingang für die Festlegung von Tarifen verfügbar zu machen, müssen alle miteinander in Konflikt stehenden Verknüpfungen an der Quelle der ursprünglichen Verknüpfung manuell entfernt werden.

Sie können keinen Eingangstarif konfigurieren, wenn der Digitaleingang 1 nicht für die Verknüpfung verfügbar ist. Ebenso muss der Digitaleingang 2 verfügbar sein, damit mehr als zwei Tarife ausgewählt werden können.

Der Status der Digitaleingänge wird für die Berechnung des Binärwertes des aktiven Tarifs verwendet. Dabei gilt Aus = 0 und Ein = 1. Die Berechnung der Tarifanzahl kann je nach Anzahl der auswählbaren Digitaleingänge variieren (d.h. Eingänge, die mit Mehrfachtarifen verknüpft werden können).

#### Digitaleingangsanforderungen für die erforderliche Anzahl der Tarife

Zutreffend für das Messgerätmodell PM5650 sowie für die PM5500-Reihe mit Ausnahme von PM5570

| Anzahl | Erforderliche Digitaleingänge |                                  |  |
|--------|-------------------------------|----------------------------------|--|
| Tarife | Konfiguration 1               | Konfiguration 2                  |  |
| 1      | -                             | 1 (Digitaleingang 1)             |  |
| 2      | 1 (Digitaleingang 1)          | 2 (Digitaleingang 1 und 2)       |  |
| 3      | -                             | 2 (Digitaleingang 1 und 2)       |  |
| 4      | 2 (Digitaleingang 1 und 2)    | 3 (Digitaleingang 1, 2 und 3)    |  |
| 5      | -                             | 3 (Digitaleingang 1, 2 und 3)    |  |
| 6      | -                             | 3 (Digitaleingang 1, 2 und 3)    |  |
| 7      | -                             | 3 (Digitaleingang 1, 2 und 3)    |  |
| 8      | 3 (Digitaleingang 1, 2 und 3) | 4 (Digitaleingang 1, 2, 3 und 4) |  |

Zutreffend für die Messgerätmodelle PM5570 / PM5660 / PM5661 / PM5760 / PM5761

| Anzahl | Erforderliche Digitaleingänge |                            |  |
|--------|-------------------------------|----------------------------|--|
| Tarife | Konfiguration 1               | Konfiguration 2            |  |
| 1      | -                             | 1 (Digitaleingang 1)       |  |
| 2      | 1 (Digitaleingang 1)          | 2 (Digitaleingang 1 und 2) |  |
| 3      | -                             | 2 (Digitaleingang 1 und 2) |  |
| 4      | 2 (Digitaleingang 1 und 2)    | 2 (Digitaleingang 1 und 2) |  |

### Konfiguration 1: Zuweisung von 8 Tarifen mit 3 Digitaleingängen

# Zutreffend für das Messgerätmodell PM5650 sowie für die PM5500-Reihe mit Ausnahme von PM5570

HINWEIS: Bei dieser Konfiguration gibt es keinen inaktiven Tarif.

| Tarif | Digitaleingang 4 | Digitaleingang 3 | Digitaleingang 2 | Digitaleingang 1 |
|-------|------------------|------------------|------------------|------------------|
| T1    | Nicht zutreffend | 0                | 0                | 0                |
| T2    | Nicht zutreffend | 0                | 0                | 1                |
| Т3    | Nicht zutreffend | 0                | 1                | 0                |
| T4    | Nicht zutreffend | 0                | 1                | 1                |
| Т5    | Nicht zutreffend | 1                | 0                | 0                |
| Т6    | Nicht zutreffend | 1                | 0                | 1                |
| T7    | Nicht zutreffend | 1                | 1                | 0                |
| Т8    | Nicht zutreffend | 1                | 1                | 1                |

### Konfiguration 1: Zuweisung von 4 Tarifen mit 2 Digitaleingängen

# Zutreffend für die Messgerätmodelle PM5570 / PM5660 / PM5661 / PM5760 / PM5761

HINWEIS: Bei dieser Konfiguration gibt es keinen inaktiven Tarif.

| Tarif | Digitaleingang 2 | Digitaleingang 1 |
|-------|------------------|------------------|
| T1    | 0                | 0                |
| T2    | 0                | 1                |
| Т3    | 1                | 0                |
| T4    | 1                | 1                |

### Konfiguration 2: Zuweisung von 8 Tarifen mit 4 Digitaleingängen

# Zutreffend für das Messgerätmodell PM5650 sowie für die PM5500-Reihe mit Ausnahme von PM5570

**HINWEIS:** Die Digitaleingangskonfiguration (0000) bedeutet, dass keine aktiven Tarife vorhanden sind (alle Tarife sind deaktiviert).

**HINWEIS:** Jede Konfiguration über 8 (d. h. 1001 und höher) ist ungültig und wird daher vom Messgerät ignoriert (der aktive Tarif ändert sich nicht).

| Tarif | Digitaleingang 4 | Digitaleingang 3 | Digitaleingang 2 | Digitaleingang 1 |
|-------|------------------|------------------|------------------|------------------|
| Keine | 0                | 0                | 0                | 0                |
| T1    | 0                | 0                | 0                | 1                |
| T2    | 0                | 0                | 1                | 0                |
| Т3    | 0                | 0                | 1                | 1                |
| T4    | 0                | 1                | 0                | 0                |
| Т5    | 0                | 1                | 0                | 1                |
| Т6    | 0                | 1                | 1                | 0                |
| T7    | 0                | 1                | 1                | 1                |
| Т8    | 1                | 0                | 0                | 0                |

### Konfiguration 2: Zuweisung von 3 Tarifen mit 2 Digitaleingängen

# Zutreffend für die Messgerätmodelle PM5570 / PM5660 / PM5661 / PM5760 / PM5761

**HINWEIS:** Die Digitaleingangskonfiguration (0000) bedeutet, dass keine aktiven Tarife vorhanden sind (alle Tarife sind deaktiviert).

| Tarif | Digitaleingang 2 | Digitaleingang 1 |
|-------|------------------|------------------|
| Keine | 0                | 0                |
| T1    | 0                | 1                |
| T2    | 1                | 0                |
| Т3    | 1                | 1                |

# Tarifeinrichtung

Sie können Tarife oder den Tarifmodus über das Display und/oder ION Setup ändern.

Sie können den Tarifmodus über das Display ändern. Sie können den Eingangsmodus und den Tageszeitmodus mithilfe des Displays oder ION Setup konfigurieren. Es wird empfohlen, dass Sie ION Setup verwenden, um den Tageszeitmodus zu konfigurieren.

Der aktive Tarif wird auf der Basis des Tarifmodus gesteuert.

- Wenn das Messgerät f
  ür Tarife auf den Befehlsmodus eingestellt ist, wird der aktive Tarif durch Modbus-Befehle gesteuert, die von Ihrem Energiemanagementsystem oder von einem anderen Modbus-Master gesendet werden.
- Wenn das Messgeräte für Tarife in den Eingangsmodus versetzt wird, wird der aktive Tarif durch den Status der Digitaleingänge gesteuert.
- Wenn das Messgerät f
  ür Tarife auf Tageszeitmodus eingestellt ist, wird der aktive Tarif durch den Tagestyp, durch die Start- und Endzeiten sowie durch die Start- und Enddaten gesteuert.

# Betrachtungen für Tarifeinrichtung zum Tageszeitmodus

Das Messgerät berechnet für ein bestimmtes Datum nicht den entsprechenden Tag der Woche, aber der 29. Februar wird als gültiges Datum betrachtet, wenn Sie das Messgerät während eines Schaltjahres programmieren.

Wenn Sie Tarifzeiten über das Display eingeben, ist zu beachten, dass der angezeigte Minutenwert die ganze Minute miteinschließt. Beispiel: Die Endzeit 01:15 umfasst den Zeitraum von 01:15:00 bis 01:15:59 Uhr. Um eine Tarifperiode zu erstellen, die direkt im Anschluss beginnt, müssen Sie die Startzeit des nächsten Tarifs auf 01:16 Uhr einstellen. Obwohl es so aussieht, als ob zwischen diesen Tarifen eine Lücke liegt, ist das nicht der Fall.

**HINWEIS:** Die Tarifzeiten müssen immer auf UTC-Zeit (GMT, Greenwich Mean Time) eingestellt werden (nicht auf Ortszeit). Der Einrichtungsparameter GMT-Abweichung (h) gilt nicht für Tarifzeiten.

## Betrachtungen zur Eingangsmodus-Tarifkonfiguration

Digitaleingänge sind für Tarife verfügbar, wenn sie nicht anderweitig benutzt werden oder nur mit Alarmen (Normal) verknüpft sind. Um einen Digitaleingang verfügbar zu machen, müssen Sie die in Konflikt stehende Verknüpfung trennen, bevor Sie Tarife konfigurieren.

**HINWEIS:** Die Tarifzeiten müssen immer auf UTC-Zeit (GMT, Greenwich Mean Time) eingestellt werden (nicht auf Ortszeit). Der Einrichtungsparameter GMT-Abweichung (h) gilt nicht für Tarifzeiten.

Zur Konfiguration der Tarife über ION Setup lesen Sie bitte das Thema "PM5500 / PM5600 / PM5700" in der ION Setup-Onlinehilfe oder im ION Setup-Leitfaden zur Gerätkonfiguration, der unter www.se.com heruntergeladen werden kann.

## Konfiguration des Eingangsmodustarifs über das Display

Verwenden Sie das Display zur Konfiguration der Eingangsmodustarife. Sie können die Eingangsmodustarife auch mittels ION Setup konfigurieren.

Sie können keinen Eingangstarif konfigurieren, wenn der Digitaleingang 1 nicht für die Verknüpfung verfügbar ist. Ebenso muss der Digitaleingang 2 verfügbar sein, damit mehr als zwei Tarife ausgewählt werden können.

Der Status der Digitaleingänge wird für die Berechnung des Binärwertes des aktiven Tarifs verwendet. Dabei gilt Aus = 0 und Ein = 1. Die Berechnung der Tarifanzahl kann je nach Anzahl der auswählbaren Digitaleingänge variieren (d.h. Eingänge, die mit Mehrfachtarifen verknüpft werden können).

- 1. Navigieren Sie zu Wart > Setup.
- Geben Sie den Einrichtungskenncode (Voreinstellung ist "0") ein und drücken Sie auf OK.
- 3. Navigieren Sie zu Messg > Tarif.
- 4. Wählen Sie Modus und drücken Sie Bearb.
- 5. Drücken Sie + oder um die Einstellung auf Input zu ändern, dann drücken Sie OK.

**HINWEIS:** Wenn eine Fehlermeldung zur Digitaleingangsverknüpfung angezeigt wird, müssen Sie die Tarifeinrichtungsbildschirme verlassen und die Digitaleingangsverknüpfung entfernen.

6. Navigieren Sie zu Tarife und drücken Sie auf Bearb.

7. Drücken Sie + oder -, um die Anzahl der Tarife, die Sie einrichten möchten, zu ändern und drücken Sie **OK**.

Die maximale Anzahl an Tarifen, die Sie anwenden können, wird durch die Anzahl der verfügbaren digitalen Eingänge festgelegt.

8. Navigieren Sie zu Eingänge und drücken Sie auf Bearb.

Sofern zutreffend, drücken Sie + oder - um die Anzahl der Digitaleingänge zu ändern, die Sie für die Steuerung der Tarifauswahl (aktiver Tarif) verwenden möchten. Drücken Sie auf **OK**.

9. Drücken Sie zum Verlassen den Aufwärtspfeil, dann Yes, um Ihre Änderungen zu speichern.

# Messungen

# **Messung Momentanwerte**

Das Messgerät liefert hochpräzise 1-Sekunden-Messungen.

Die Messungen umfassen reale RMS-Messungen pro Phase und insgesamt für:

- · Dreiphasenspannung (Phase-Phase, Phase-Neutralleiter)
- Dreiphasenstrom, Neutralleiter- und Erdleiterstrom
- Wirkleistung (kW), Blindleistung (kVAR) und Scheinleistung (kVA)
- Realer Leistungsfaktor (LF)
- Cosinus Phi
- Systemfrequenz
- · Spannung (Phase-Phase, Phase-Neutralleiter) und Stromunsymmetrie

Die Spannungs- und Stromeingänge werden kontinuierlich bei einer Abtastfrequenz von 128 Punkten pro Zyklus überwacht. Dieses Maß an Auflösung hilft, das Messgerät in die Lage zu versetzen, zuverlässige Messungen und berechnete elektrische Werte für verschiedene gewerbliche, Gebäude- und Industrieanwendungen bereitzustellen.

# Reststrom

Verfügbar bei bestimmten Messgerätmodellen. Zur Verfügbarkeit siehe Funktionsdifferenzierungsmatrix für die Reihe PM5500 / PM5600 / PM5700, Seite 20.

Reststrom ist ein unbeabsichtigter Stromfluss zur Erde, der normalerweise entsteht, wenn ein Problem mit der elektrischen Isolierung in einem Verbraucher oder in der Anschlussverdrahtung vorliegt.

Der Reststrom kann gemessen werden als:

- Die Summe aller Ströme, die durch die Phasenleiter (und Neutralleiter) fließen
- Der Strom, der durch den Schutzleiter in TT- und TN-Erdungssystemen fließt

Die RCM-Messgerätmodelle können für die Dauermessung von Restströmen in einem elektrischen System verwendet werden. Die RCM-Messgerätmodelle sind mit zwei Eingangskanälen (I5 und I6) ausgestattet, für die spezifische Ringkernwandler-Stromsensoren erforderlich sind. Für jeden RCM-Kanal können zwei Alarme gleichzeitig konfiguriert werden. Somit können ein Warnalarm und ein Alarm höherer Priorität eingerichtet werden. Die Reststrommessungen werden einmal pro Sekunde verarbeitet.

## **A**WARNUNG

#### UNBEABSICHTIGTER BETRIEB ODER BESCHÄDIGUNG DES MESSGERÄTS

- Dieses Gerät darf nicht f
  ür kritische Steuerungs- oder Schutzanwendungen verwendet werden, bei denen die Sicherheit von Personen und Sachwerten von der Funktion des Steuerkreises abh
  ängt.
- Der für die I5- und I6-Klemmen angegebene Strom darf nicht überschritten werden.

Die Nichtbeachtung dieser Anweisungen kann Tod, schwere Verletzungen oder Sachschäden zur Folge haben.

Zu typischen Anwendungen für Messgeräte mit RCM-Funktion zählen u. a.:

- Kriechstrom-Messung
- · Erdleiterstrom-Messung
- Automatische Benachrichtigung und/oder Digitalausgangsbetrieb bei Kriechstrom-Alarm
- Zuverlässigkeitsprofil-Erstellung für elektrische Installationen

## Energiemessungen

Das Messgerät bietet umfassende bidirektionale Energiemessdaten über 4 Quadranten der Genauigkeitsklasse 0.2S.

Das Messgerät berechnet und speichert alle kumulierten Wirk-, Blind- und Scheinenergiemesswerte im nichtflüchtigen Speicher:

- Wh, VARh, VAh (geliefert und bezogen)
- Nettowerte Wh, VARh, VAh (geliefert bezogen)
- Absolutwerte Wh, VARh, VAh (geliefert + bezogen)

Energieregister können automatisch nach einem programmierten Zeitplan aufgezeichnet werden. Alle Energieparameter geben den Gesamtwert für alle drei Phasen an. Die kumulierte Energie kann auf dem Display angezeigt werden.

## Konfiguration der Energieskalierung über ION Setup

Sie können ION Setup für die Konfiguration der Energieskalierung verwenden. Basierend auf der Skalierung erfolgt der Energieüberlauf bei Erreichen des Schwellenwerts.

- 1. Starten Sie ION Setup.
- 2. Stellen Sie eine Verbindung zu Ihrem Messgerät her.
- 3. Öffnen Sie den Bildschirm Energy Scaling.
- 4. Klicken Sie auf **Edit**, um die Parameter für **Setup** nach Bedarf zu konfigurieren.
- 5. Wählen Sie die Parameter, die Sie für Ihre **Energy Scaling** einstellen möchten, aus der Dropdownliste aus.

**HINWEIS:** Wenn Sie einen **Energy Scaling**-Parameter einstellen, dessen Schwellenwert kleiner als die kumulierte Energie ist, wird die kumulierte Energie auf null zurückgesetzt.

#### 6. Klicken Sie auf **Send**, um die Änderungen im Messgerät zu speichern.

#### Über ION Setup verfügbare Energy Scaling-Parameter

| Parameter                 | Werte          | Beschreibung                                                                                                    |
|---------------------------|----------------|----------------------------------------------------------------------------------------------------|
| Auto<br>(Werkeinstellung) | 0 bis 9.2233 E | Die Einheiten der Energiewerte wechseln automatisch mit der Menge der kumulierten<br>Energie – von Kilo zu Mega, von Mega zu Giga, von Giga zu Tera, von Tera zu Peta und<br>von Peta zu Exa. |
|                           |                | Wenn einer der Energieparameter (geliefert oder bezogen) 9.2233 E überschreitet, werden alle Energieparameter auf 0 zurückgesetzt.                                                            |
| Kilo (k)                  | 0 bis 999.99 k | Wenn einer der Energieparameter (geliefert oder bezogen) 999.99 k überschreitet, werden alle Energieparameter auf 0 zurückgesetzt.                                                            |
| Mega (M)                  | 0 bis 999.99 M | Die Einheiten der Energiewerte wechseln automatisch mit der Menge der kumulierten Energie – von Kilo zu Mega.                                                                                 |
|                           |                | Wenn einer der Energieparameter (geliefert oder bezogen) 999.99 M überschreitet, werden alle Energieparameter auf 0 zurückgesetzt.                                                            |
| Giga (G)                  | 0 bis 999.99 G | Die Einheiten der Energiewerte wechseln automatisch mit der Menge der kumulierten<br>Energie – von Kilo zu Mega und von Mega zu Giga.                                                         |
|                           |                | Wenn einer der Energieparameter (geliefert oder bezogen) 999.99 G überschreitet, werden alle Energieparameter auf 0 zurückgesetzt.                                                            |
| Tera (T)                  | 0 bis 999.99 T | Die Einheiten der Energiewerte wechseln automatisch mit der Menge der kumulierten<br>Energie – von Kilo zu Mega, von Mega zu Giga und von Giga zu Tera.                                       |
|                           |                | Wenn einer der Energieparameter (geliefert oder bezogen) 999.99 T überschreitet, werden alle Energieparameter auf 0 zurückgesetzt.                                                            |
| Peta (P)                  | 0 bis 999.99 P | Die Einheiten der Energiewerte wechseln automatisch mit der Menge der kumulierten<br>Energie – von Kilo zu Mega, von Mega zu Giga, von Giga zu Tera und von Tera zu Peta.                     |
|                           |                | Wenn einer der Energieparameter (geliefert oder bezogen) 999.99 P überschreitet, werden alle Energieparameter auf 0 zurückgesetzt.                                                            |
| Exa (E)                   | 0 bis 9.2233 E | Die Einheiten der Energiewerte wechseln automatisch mit der Menge der kumulierten<br>Energie – von Kilo zu Mega, von Mega zu Giga, von Giga zu Tera, von Tera zu Peta und<br>von Peta zu Exa. |
|                           |                | Wenn einer der Energieparameter (geliefert oder bezogen) 9.2233 E überschreitet, werden alle Energieparameter auf 0 zurückgesetzt.                                                            |

# **Voreingestellte Energiewerte**

#### HINWEIS: Nicht zutreffend für MID-Messgerätmodelle.

Sie können die vorherigen Energiewerte eingeben, wenn Sie das Messgerät austauschen. Der voreingestellte Energiewert kann auf keinen höheren Wert als den maximalen Energieüberlaufwert eingestellt werden (9.2233 E).

Die voreingestellten Energiewerte umfassen Wirkenergie (Wh), Blindenergie (VARh) und Scheinenergie (VAh) (geliefert und bezogen).

### Konfiguration der voreingestellten Energiewerte über ION Setup

#### HINWEIS: Nicht zutreffend für MID-Messgerätmodelle.

Sie können ION Setup für die Konfiguration der voreingestellten Energiewerte verwenden.

- 1. Starten Sie ION Setup.
- 2. Stellen Sie eine Verbindung zu Ihrem Messgerät her.
- 3. Öffnen Sie den Bildschirm Preset Energy.
- 4. Klicken Sie auf **Edit**, um die Parameter für **Setup** nach Bedarf zu konfigurieren.

- 5. Wählen Sie den Preset Energy-Wert für jeden Parameter aus der Liste aus.
- 6. Klicken Sie auf **Send**, um die Änderungen im Messgerät zu speichern.

#### Über ION Setup verfügbare Preset Energy-Parameter

| Parameter                 | Werte          | Beschreibung                                                            |
|---------------------------|----------------|-------------------------------------------------------------------------|
| Active Energy Delivered   | 0 bis 9.2233 E | Sie können die voreingestellten Energiewerte über dieses Feld eingeben. |
| Active Energy Received    |                |                                                                         |
| Reactive Energy Delivered |                |                                                                         |
| Reactive Energy Received  |                |                                                                         |
| Apparent Energy Delivered |                |                                                                         |
| Apparent Energy Received  |                |                                                                         |

## **Min/Max-Werte**

Wenn die Messdaten ihren niedrigsten bzw. höchsten Wert erreichen, aktualisiert und speichert das Messgerät diese Minimal- und Maximalwerte (Min/Max) im nichtflüchtigen Speicher.

Die Echtzeitwerte des Messgeräts werden alle 50 Perioden bei 50-Hz-Systemen bzw. alle 60 Perioden bei 60-Hz-Systemen aktualisiert.

### Mittelwertmessungen

Das Messgerät liefert den aktiven, letzten, prognostizierten sowie den Spitzenmittelwert (maximaler Mittelwert) und erfasst den Augenblick des Spitzenmittelwerts mit einem Datums- und Zeitstempel.

Das Messgerät unterstützt Standardmethoden zur Mittelwertberechnung. Dazu gehören Gleitblock-, Festblock- Rollblock-, thermischer und synchronisierter Mittelwert.

Die Spitzenmittelwertregister können manuell (kenncodegeschützt) zurückgesetzt oder aufgezeichnet bzw. automatisch nach einem programmierten Zeitplan zurückgesetzt werden.

Zu den Mittelwertmessungen gehören:

- kW, kVAr, kVA, jeweils Gesamtwerte und Werte pro Phase
- Durchschnitt des Strommittelwerts pro Phase und für Neutralleiter (4. Stromwandler)
- Mittelwertberechnung für Impulseingangsmessung (WAGES)

### Leistungsmittelwert

Der Leistungsmittelwert ist ein Maß für den durchschnittlichen Energieverbrauch für ein festgelegtes Zeitintervall.

**HINWEIS:** Sofern nicht anders angegeben, beziehen sich Referenzen zum Mittelwert auf den Leistungsmittelwert.

Das Messgerät misst den Momentanverbrauch und kann den Mittelwert mit Hilfe verschiedener Methoden berechnen.

### Berechnungsmethoden für Mittelwerte

Der Leistungsmittelwert wird berechnet, indem die innerhalb eines bestimmten Zeitraums kumulierte Energie durch die Länge dieses Zeitraums geteilt wird.

Die Art und Weise, wie das Messgerät diese Berechnung durchführt, hängt von der ausgewählten Methode und den ausgewählten Zeitparametern ab (z. B. zeitlich festgelegter Rollblock-Mittelwert mit einem 15-Minuten-Intervall und einem 5-Minuten-Teilintervall).

Um den üblichen Abrechnungspraktiken der Stromversorgungsunternehmen gerecht zu werden, bietet das Messgerät die folgenden Arten der Leistungsmittelwertberechnung:

- Blockintervall-Mittelwert
- Synchronisierter Mittelwert
- Thermischer Mittelwert

Die Berechnungsmethode für Leistungsmittelwerte kann über das Display oder über die Software konfiguriert werden.

#### **Blockintervall-Mittelwert**

Bei den Methoden für die Blockintervall-Mittelwertberechnung geben Sie ein Zeitintervall (Block) an, das vom Messgerät für die Mittelwertberechnung verwendet wird.

Konfigurieren Sie durch Auswahl von einer der folgenden Methoden die Art und Weise, wie das Messgerät dieses Intervall behandelt:

| Тур                        | Beschreibung                                                                                                    |
|----------------------------|----------------------------------------------------------------------------------------------------|
| Zeitl. festgel. Gleitblock | Wählen Sie ein Intervall zwischen 1 und 60 Minuten (in 1-Minuten-<br>Schritten) aus. Liegt das Intervall zwischen 1 und 15 Minuten, so<br>wird die Mittelwertberechnung <i>alle 15 Sekunden aktualisiert</i> . Liegt<br>das Intervall zwischen 16 und 60 Minuten, so wird die<br>Mittelwertberechnung <i>alle 60 Sekunden aktualisiert</i> . Das Messgerät<br>zeigt den Mittelwert für das letzte vollständige Intervall an. |
| Zeitlich festgel. Block    | Wählen Sie ein Intervall zwischen 1 und 60 Minuten (in 1-Minuten-<br>Schritten) aus. Das Messgerät berechnet und aktualisiert den<br>Mittelwert am Ende jedes Intervalls.                                                                                                    |
| Zeitl. festgel. Rollblock  | Wählen Sie ein Intervall und ein Teilintervall aus. Das Teilintervall<br>muss ein ganzzahliger Teiler des Intervalls sein (z. B. drei 5-Minuten-<br>Teilintervalle für ein 15-Minuten-Intervall). Der Mittelwert wird <i>am</i><br><i>Ende jedes Teilintervalls aktualisiert</i> . Das Messgerät zeigt den<br>Mittelwert für das letzte vollständige Intervall an.                                                           |

#### Beispiel für Blockintervall-Mittelwertberechnung

Die folgende Abbildung zeigt die unterschiedlichen Arten der Mittelwertberechnung unter Verwendung der Blockintervallmethode. In diesem Beispiel ist das Intervall auf 15 Minuten eingestellt.

#### Zeitl. festgel. Gleitblock

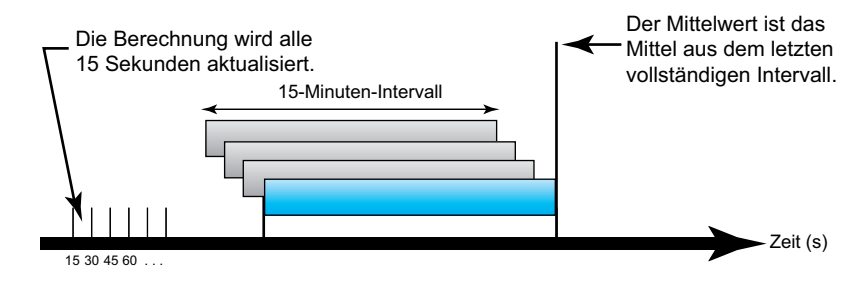

#### Zeitlich festgel. Block

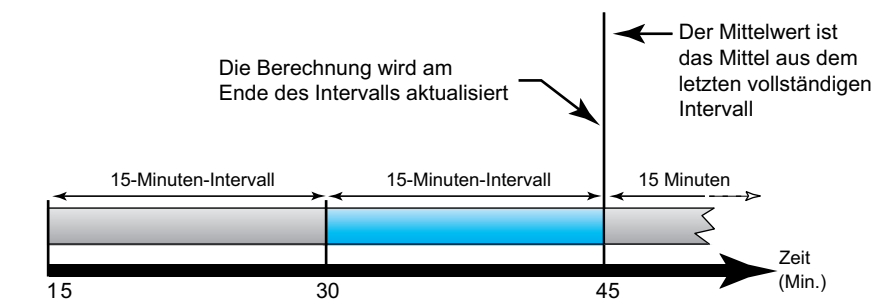

#### Zeitl. festgel. Rollblock

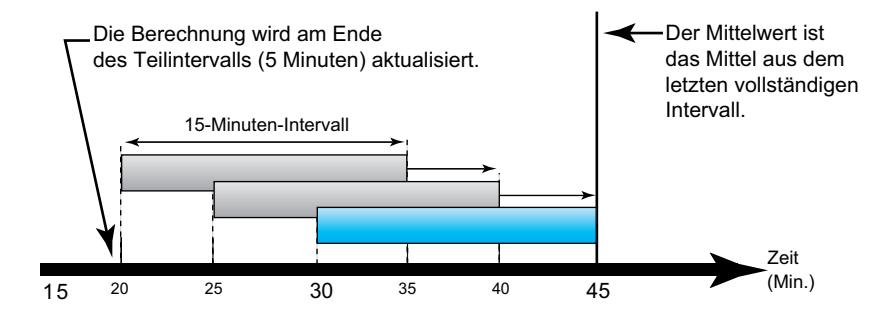

#### Synchronisierter Mittelwert

Sie können die Mittelwertberechnungen auch so konfigurieren, dass diese mit einem externen Impulseingang, einem über eine Kommunikationsschnittstelle gesendeten Befehl oder durch die interne Echtzeituhr des Geräts synchronisiert werden.

| Art                                      | Beschreibung                                                                                                    |
|------------------------------------------|----------------------------------------------------------------------------------------------------|
| Eingangssynchroni-<br>sierter Mittelwert | Bei dieser Methode kann das Mittelwertintervall des Messgeräts mit einer<br>externen Digitalimpulsquelle (z. B. einem Digitalausgang eines anderen<br>Messgeräts), die mit einem Digitalausgang des Messgeräts verbunden ist,<br>synchronisiert werden. Dadurch wird das Messgerät für jede<br>Mittelwertberechnung mit dem Zeitintervall des anderen Messgeräts<br>synchronisiert.                                                                                                    |
| Befehlssynchronisier-<br>ter Mittelwert  | Bei dieser Methode können die Mittelwertintervalle mehrerer Messgeräte<br>über das Kommunikationsnetzwerk synchronisiert werden. Überwacht<br>zum Beispiel eine speicherprogrammierbare Steuerung (SPS) einen<br>Impuls am Ende eines Mittelwertintervalls auf einem<br>Verbrauchsmessgerät, kann die SPS so programmiert werden, dass sie<br>einen Befehl an verschiedene Messgeräte ausgibt, sobald das<br>Verbrauchsmessgerät ein neues Mittelwertintervall beginnt. Bei jeder<br>Befehlsausgabe werden für dasselbe Intervall die Mittelwerte aller<br>Messgeräte berechnet. |
| Uhrsynchronisierter<br>Mittelwert        | Bei dieser Methode kann das Mittelwertintervall mit der internen<br>Echtzeituhr des Messgeräts synchronisiert werden. Dadurch ist die<br>Synchronisierung des Mittelwertes mit einer bestimmten Zeit möglich<br>(normalerweise mit einer vollen Stunde – z. B. 12:00 Uhr). Falls Sie eine<br>andere Zeit für die Synchronisierung des Mittelwertintervalls auswählen,<br>muss diese Zeit in Minuten nach Mitternacht angegeben werden. Soll die<br>Synchronisierung beispielsweise um 8:00 Uhr stattfinden, geben Sie<br>480 Minuten ein.                                        |

**HINWEIS:** Für diese Mittelwertarten können Sie Block- oder Rollblockoptionen auswählen. Wenn Sie eine Rollblock-Mittelwertoption auswählen, müssen Sie ein Unter-Intervall spezifizieren.

#### **Thermischer Mittelwert**

Bei der thermischen Mittelwertmethode wird der Mittelwert basierend auf einer Temperaturreaktion errechnet, wobei die Funktionsweise eines Bimetallmessgeräts nachgeahmt wird.

Die Mittelwertberechnung wird am Ende jedes Intervalls aktualisiert. Sie können das Mittelwertintervall auf einen Wert zwischen 1 und 60 Minuten (in 1-Minuten-Schritten) einstellen.

#### **Beispiel für thermischen Mittelwert**

In der folgenden Abbildung wird die Berechnung des thermischen Mittelwertes veranschaulicht. In diesem Beispiel ist das Intervall auf 15 Minuten eingestellt. Das Intervall ist ein Zeitfenster, das sich entlang der Zeitachse bewegt. Die Berechnung wird am Ende jedes Intervalls aktualisiert.

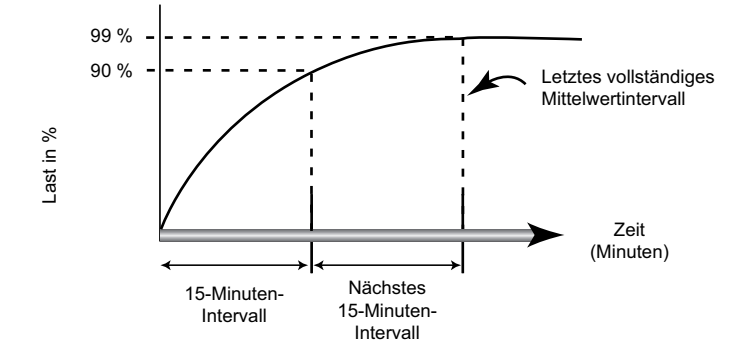

### Strommittelwert

Das Messgerät berechnet den Strommittelwert mit der Blockintervall-, der synchronisierten oder der thermischen Mittelwertmethode.

Sie können das Mittelwertintervall in 1-Minuten-Schritten auf einen Wert zwischen 1 und 60 Minuten (z. B. 15 Minuten) einstellen.

## **Prognostizierter Mittelwert**

Das Messgerät berechnet den prognostizierten Mittelwert für das Ende des aktuellen Intervalls in kW, kVAr und kVA und bezieht dabei den bisherigen Energieverbrauch innerhalb des aktuellen Intervalls (bzw. Teilintervalls) und die gegenwärtige Verbrauchsrate in die Berechnung mit ein.

Der prognostizierte Mittelwert wird gemäß der Aktualisierungsrate des Messgeräts aktualisiert.

In der nachstehenden Abbildung wird veranschaulicht, wie sich eine Laständerung auf den prognostizierten Mittelwert in einem Intervall auswirken kann. In diesem Beispiel ist das Intervall auf 15 Minuten eingestellt.

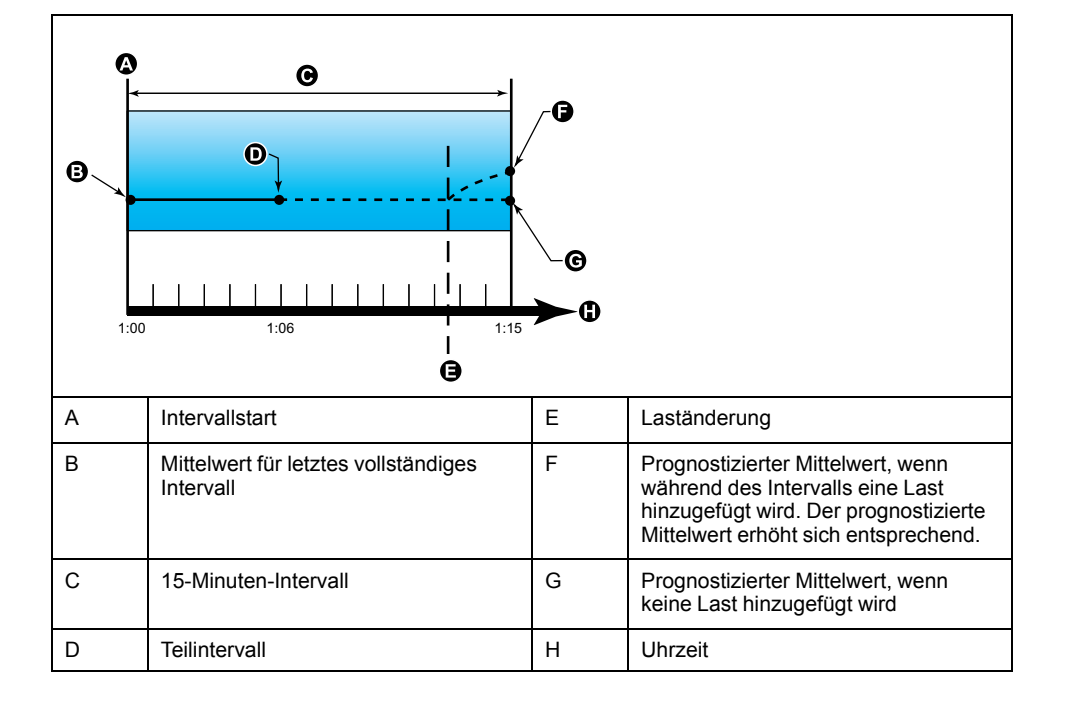

## Spitzenmittelwert

Das Messgerät zeichnet die Spitzen- (oder Maximal)werte für die kWD-, kVARDund die kVAD-Leistung (oder den Spitzenmittlewert) an.

Die Spitze jedes Wertes ist der höchste Durchschnittswert seit der letzten Messgerätrücksetzung. Die Werte werden im nicht-flüchtigen Speicher des Messgeräts aufbewahrt.

Das Messgerät speichert auch Datum und Uhrzeit, wann der Spitzenmittelwert auftrat. Zusätzlich zum Spitzenmittelwert speichert das Messgerät auch den zugehörigen durchschnittlichen 3-Phasen-Leistungsfaktor. Der mittlere 3-Phasen-Leistungsfaktor ist definiert als "kW-Mittelwert/kVA-Mittelwert" für das Spitzenmittel-wertintervall.

## Eingangsmessanforderung

Die Eingangsimpulsmesskanäle können für die Verbrauchsmessung von Wasser, Luft, Gas, Elektrizität und Dampf (WAGES) verwendet werden.

Die Anzahl der verfügbaren Eingangsmesskanäle ist gleich der Anzahl der nicht genutzten Digitaleingänge.

Typische WAGES-Verbrauchszähler besitzen keine Kommunikationsmöglichkeiten, verfügen aber normalerweise über einen Impulsausgang. Der Verbrauchszähler sendet jedes Mal, wenn eine voreingestellte Menge Energie (WAGES) verbraucht oder geliefert wird, einen Impuls an seinen Ausgang. Diese voreingestellte Menge wird als Impulswertigkeit bezeichnet.

Schließen Sie zur Überwachung des Verbrauchszählers dessen Impulsausgang an einen Digitaleingang des Power Meters an. Verknüpfen Sie den Digitaleingang für die Eingangsimpulsmessung und konfigurieren Sie den Modus der Eingangsimpulsmessung, die Impulswertigkeit sowie die Verbrauchs- und Mittelwerteinheiten.

## Einrichtung der Mittelwertberechnungen über das Display

Mit den Bildschirmen für die Mittelwerteinrichtung können Sie die Leistungs-, Strom- oder Eingangsimpulsmittelwerte festlegen.

Der Mittelwert ist ein Maß des durchschnittlichen Verbrauchs für ein festgelegtes Zeitintervall.

- 1. Navigieren Sie zu Wart > Einr..
- Geben Sie den Einrichtungskenncode (Voreinstellung ist "0") ein und drücken Sie auf OK.
- 3. Navigieren Sie zu Messg > MW.
- 4. Verschieben Sie den Cursor, um **MW Leistung**, **Strommittelwert** oder **Eingangs-MW** auszuwählen.

# 5. Verschieben Sie den Cursor, so dass er auf den zu ändernden Parameter zeigt, und drücken Sie auf **Bearb**.

| Werte                      | Beschreibung                                                                                                    |  |
|----------------------------|----------------------------------------------------------------------------------------------------|--|
| Methode                    |                                                                                                    |  |
| Zeitl. festgel. Gleitblock | Wählen Sie die passende Mittelwert-Berechnungsmethode für Ihre Bedürfnisse aus                                                                                                    |  |
| Zeitlich festgel. Block    |                                                                                                    |  |
| Zeitl. festgel. Rollblock  |                                                                                                    |  |
| Eingangssync. Block        |                                                                                                    |  |
| Eing.sync. Rollblock       |                                                                                                    |  |
| Befehl Sync. Block         |                                                                                                    |  |
| Befehl Sync. Rollblock     |                                                                                                    |  |
| Uhrsync. Block             |                                                                                                    |  |
| Uhrsync. Rollblock         |                                                                                                    |  |
| Thermisch                  |                                                                                                    |  |
| Intervall                  |                                                                                                    |  |
| 1–60                       | Stellen Sie das Mittelwertintervall (in Minuten) ein.                                                                                                    |  |
| Teilintervall              |                                                                                                    |  |
| 1–60                       | Gilt nur für die Rollblockmethoden.                                                                                                    |  |
|                            | Legen Sie fest, in wie viele gleich große Teilintervalle das Mittelwertintervall unterteilt werden soll.                                                                                                    |  |
| Digital-Ausg. ausw.        |                                                                                                    |  |
| Keine                      | Legen Sie fest, an welchen Digitalausgang der Impuls "Ende des Mittelwertintervalls" gesendet                                                                                                    |  |
| Digitalausgang D1          |                                                                                                    |  |
| Digitalausgang D2          |                                                                                                    |  |
| Digital-Eing. ausw.        |                                                                                                    |  |
| Keine                      | Gilt nur für die Eingangssynchronisierungs-methoden.                                                                                                    |  |
| Digitaleingang S1          | Legen Sie fest, welcher Digitaleingang für die Mittelwertsynchronisierung verwendet werden                                                                                                    |  |
| Digitaleingang S2          | SOII.                                                                                                    |  |
| Digitaleingang S3*         |                                                                                                    |  |
| Digitaleingang S4*         |                                                                                                    |  |
| Uhrsync. Zeit              |                                                                                                    |  |
| 0–2359                     | Gilt nur für die Uhrzeitsynchronisierungsmethoden (damit wird das Mittelwertintervall mit der internen Uhr des Messgeräts synchronisiert).                                                                             |  |
|                            | Legen Sie fest, zu welcher Uhrzeit, ab Tagesbeginn, der Mittelwert synchronisiert werden soll.<br>Beispiel: Stellen Sie diese Einstellung auf 0730 ein, wenn der Mittelwert um 7:30 Uhr<br>synchronisiert werden soll. |  |

\* Verfügbar bei bestimmten Messgerätmodellen. Zur Verfügbarkeit siehe Funktionsdifferenzierungsmatrix für die Reihe PM5500 / PM5600 / PM5700, Seite 20.

- 6. Ändern Sie den Parameter nach Bedarf und drücken Sie auf OK.
- 7. Verschieben Sie den Cursor, so dass er auf den nächsten zu ändernden Parameter zeigt, und drücken Sie auf **Bearb**. Nehmen Sie die gewünschten Änderungen vor und drücken Sie auf **OK**.
- 8. Drücken Sie Ja, um Ihre Änderungen zu speichern.

# Leistung und Leistungsfaktor

Die abgefragten Messungen, die von den Spannungs- und Stromeingängen des Messgeräts entnommen werden, liefern Daten zur Berechnung der Leistung und des Leistungsfaktors.

Bei einer symmetrischen 3-Phasen-Wechselstrom (AC)-Systemquelle sind die Wellenformen der Wechselstromspannung an stromführenden Leitern gleich, aber um ein Drittel einer Periode verschoben (eine Phasenwinkelverschiebung von 120 Grad zwischen den drei Spannungswellenformen).

## Stromphasenverschiebung gegenüber der Spannung

Der elektrische Strom kann vor- oder nacheilen oder in Phase mit der Wechselstromspannungswellenform sein, normalerweise ist das mit der Art der Last – induktiv, kapazitiv oder resistiv – verbunden.

Bei rein ohmschen Lasten ist die Stromwellenform phasengleich mit der Spannungswellenform. Bei kapazitiven Lasten eilt der Strom der Spannung voraus. Bei induktiven Lasten eilt der Strom der Spannung nach.

Die folgenden Diagramme zeigen, wie sich Spannungs- und Stromwellenformen basierend auf Lasttypen unter idealen (Labor-) Bedingungen verschieben.

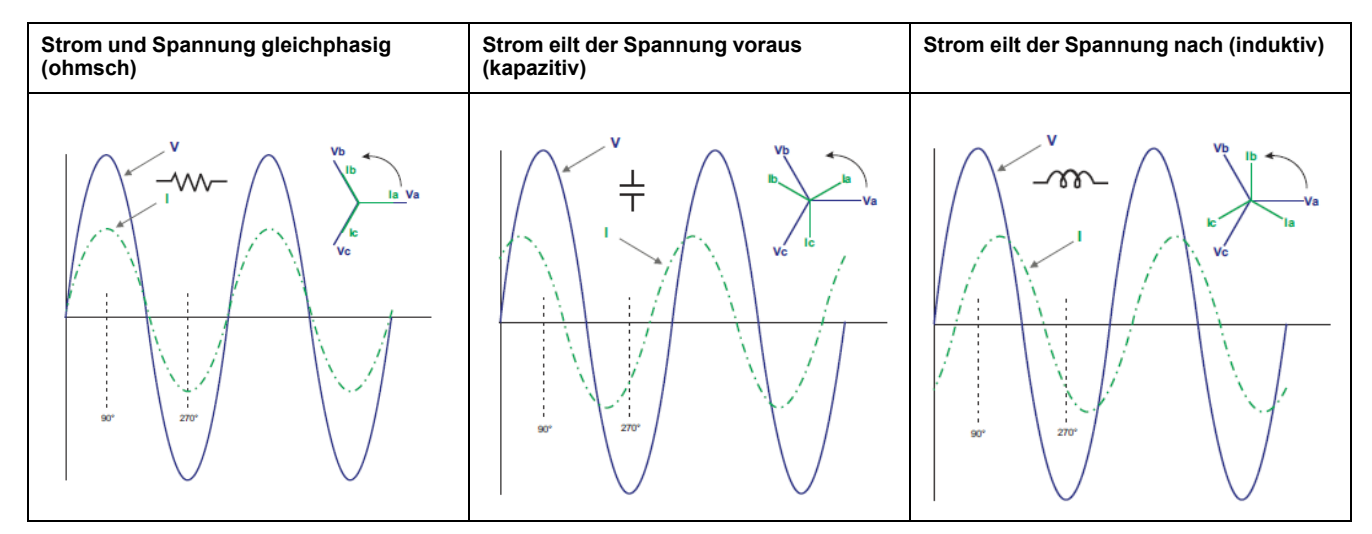

# Echte, Wirk- und Scheinleistung (PQS)

Die typische Last eines elektrischen Wechselspannungssystems weist sowohl ohmsche als auch (induktive oder kapazitive) Blindkomponenten auf.

Die Wirkleistung (P) wird von ohmschen Lasten verbraucht. Die Blindleistung (Q) wird entweder von induktiven Lasten verbraucht oder von kapazitiven Lasten erzeugt.

Die Scheinleistung (S) ist die Kapazität Ihres gemessenen Stromnetzes zur Bereitstellung von Wirk- und Blindleistung.

Die Einheit der Leistung ist Watt (W oder kW) für die Wirkleistung P, Var (VAR oder kVAR) für die Blindleistung Q und Voltampere (VA oder kVA) für die Scheinleistung S.

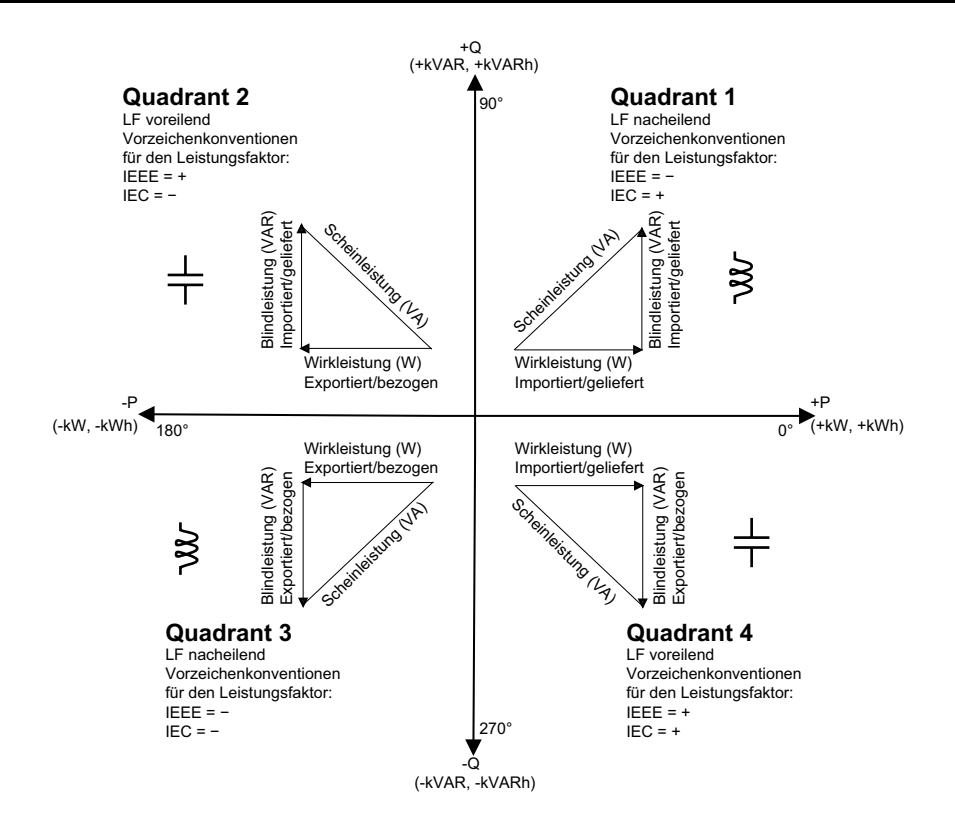

#### Leistungsfluss

Die positive Wirkleistung P(+) fließt von der Spannungsquelle in Richtung Last. Die negative Wirkleistung P(-) fließt von der Last in Richtung Spannungsquelle.

## Leistungsfaktor (LF)

Der Leistungsfaktor (LF) ist das Verhältnis zwischen Wirkleistung (P) und Scheinleistung (S).

Der LF wird als Zahl zwischen –1 und 1 oder als Prozentwert von –100 % bis 100 % bereitgestellt, wobei das Vorzeichen von der Konvention bestimmt wird.

$$PF = \frac{P}{S}$$

Eine rein ohmsche Last hat keine Blindkomponenten, so dass ihr Leistungsfaktor 1 ist (LF = 1 bzw. Leistungsfaktor Eins). Induktive oder kapazitive Verbraucher führen die Blindleistungskomponente (Q) im Stromkreis ein, was dazu führt, dass der LF näher ans 1 heranrückt.

#### **Realer Leistungsfaktor und Cosinus Phi**

Das Messgerät unterstützt Werte für den realen Leistungsfaktor und für Cosinus Phi:

- Der reale Leistungsfaktor umfasst den Oberwellenanteil.
- · Bei Cosinus Phi wird nur die Grundwellenfrequenz berücksichtigt.
  - **HINWEIS:** Wenn nicht festgelegt, ist der Leistungsfaktor, der vom Messgerät angezeigt wird, der echte Leistungsfaktor.

# Vorzeichenkonventionen für den Leistungsfaktor

Das Leistungsfaktorvorzeichen (LF-Vorzeichen) kann positiv oder negativ sein und wird von den Konventionen, die von den IEEE- oder IEC-Standards verwendet werden, definiert.

Sie können die Vorzeichenkonvention für den Leistungsfaktor (LF-Vorzeichen), die am Display verwendet wird, auf IEC oder IEEE einstellen.

### LF-Vorzeichenkonvention: IEC

Das LF-Vorzeichen korreliert mit der Richtung, in die die Wirkleistung (kW) fließt.

- Quadrant 1 und 4: Bei positiver Wirkleistung (+kW) ist das LF-Vorzeichen positiv (+).
- Quadrant 2 und 3: F
  ür negative Wirkleistung (-kW) ist das LF-Vorzeichen negativ (-).

### LF-Vorzeichenkonvention: IEEE

Das LF-Vorzeichen korreliert mit der LF-Lead/Lag-Konvention, d. h. der effektiven Lastart (induktiv oder kapazitiv):

- Für eine kapazitive Last (LF vorauseilend, Quadranten 2 und 4) ist das LF-Vorzeichen positiv (+).
- Für eine induktive Last (LF nacheilend, Quadranten 1 und 3) ist das LF-Vorzeichen negativ (-).

## Leistungsfaktor-Registerformat

Das Messgerät bietet Leistungsfaktorwerte in verschiedenen Formaten, sodass sie an Ihre Energiemanagementsoftware angepasst werden können.

### Leistungsfaktor im IEC- und Voreilend/Nacheilend-Format (IEEE): Float32und Int16U-Register

Das Messgerät bietet den Gesamtleistungsfaktor im IEC- und Voreilend/ Nacheilend-Format (IEEE) sowohl als Float32- und als Int16U-Datentyp. Sie können diese Register verwenden, um Leistungsfaktor-Informationen in Drittanbieter-Software zu überführen. Diese Register werden mit Hilfe der Standard-Vorzeichenkonventionen IEC und IEEE ausgewertet.

**HINWEIS:** Informationen zur Berechnung der tatsächlichen Leistungsfaktorwerte anhand der Werte in Int16U-Registern finden Sie in der Modbus-Registerliste Ihres Messgeräts, die auf www.se.com erhältlich ist.

### Vier-Quadranten-Leistungsfaktor-Informationen: Fließkommaregister

Das Messgerät bietet auch LF-Informationen (einschließlich Vorzeichen und Quadrant) in einzelnen Fließkommaregistern für jeden der LF-Werte (z. B. Pro-Phase- und Gesamtwerte für reale LF und Cosinus Phi sowie für zugehörige Minimal- und Maximalwerte). Das Messgerät führt einen einfachen Algorithmus für den LF-Wert aus und speichert diesen im entsprechenden LF-Register.

Das Messgerät und die Software (wie etwa Power Monitoring Expert oder ION Setup) werten diese LF-Register für Berichte oder Dateneingabefelder gemäß dem folgenden Diagramm aus:

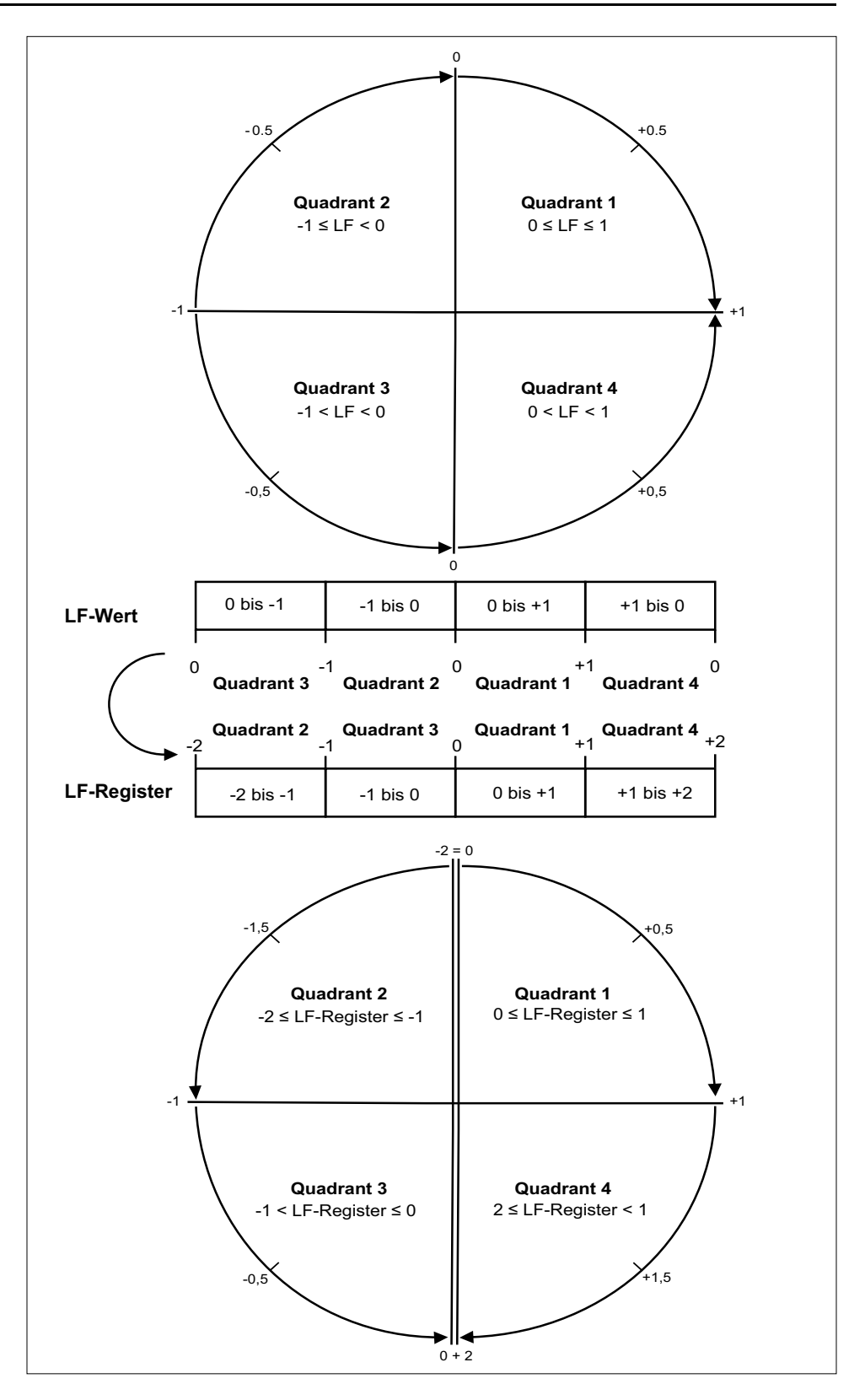

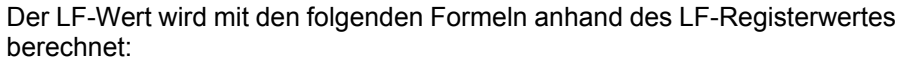

| Quadrant   | LF-Bereich | LF-Registerbereich | LF-Formel                              |
|------------|------------|--------------------|----------------------------------------|
| Quadrant 1 | 0 bis +1   | 0 bis +1           | LF-Wert = LF-<br>Registerwert          |
| Quadrant 2 | -1 bis 0   | -2 bis -1          | LF-Wert = (-2) - (LF-<br>Registerwert) |

| Quadrant   | LF-Bereich | LF-Registerbereich | LF-Formel                              |
|------------|------------|--------------------|----------------------------------------|
| Quadrant 3 | 0 bis -1   | -1 bis 0           | LF-Wert = LF-<br>Registerwert          |
| Quadrant 4 | +1 bis 0   | +1 bis +2          | LF-Wert = (+2) – (LF-<br>Registerwert) |

Rufen Sie www.se.com auf und suchen Sie nach der Modbus-Registerliste Ihres Messgeräts, um eine Kopie davon herunterzuladen.

# Timer

Das Messgerät unterstützt einen E/A-Timer, einen aktiven Last-Timer und einen Betriebszeit-Timer.

Navigieren Sie auf dem Messgerätdisplay zu den Timer- und E/A-Bildschirmen und zeigen Sie die Timer-Informationen an.

### **Betriebszeit-Timer**

Der Betriebszeit-Timer (**Timer > Betr.**) verfolgt, wie lange das Messgerät eingeschaltet ist.

### **Last-Timer**

Der Last-Timer verfolgt, für wie lange der Eingangsstrom den angegebenen Last-Timer-Sollwert für Strom überschreitet.

### **E/A-Timer**

Der E/A-Timer zeigt an, wie lange ein Ein- oder Ausgang eingeschaltet war.

# Leistungsqualität

# Leistungsqualitätsmessungen

Das Messgerät bietet die vollständige Messung, Aufzeichnung und Echtzeitmeldung von Oberwellendaten bis zur 63. Oberwelle für alle Spannungsund Stromeingänge:

Folgende Leistungsqualitätsmessungen sind verfügbar:

- Einzelne Oberwellen (ungerade Oberwellen bis zur 63. Ordnung)
- Klirrfaktor (THD, thd) für Strom und Spannung (Phase-Phase, Phase-Neutralleiter)
- Gesamte Mittelwertverzerrung (TDD)
- K-Faktor, Crestfaktor
- Neutralleiterstrommessung und Erdleiterstromberechnung

Die folgenden Wellendaten sind auf dem Display verfügbar:

- Betrag und Winkel der Grundwelle (erste Oberwelle).
- Grafische Darstellung von der 3. bis zur 31. Harmonischen ausgedrückt als Prozentanteil der Grundwelle.

# Übersicht über Oberwellen

Oberwellen sind ganzzahlige Mehrfache der Grundwellenfrequenz im Stromnetz.

Oberwellendaten eignen sich für Energiequalitätsanalysen, zur Bestimmung der richtigen Transformatorauslegung sowie zur Wartung und Fehlerbehebung. Eine Auswertung der Oberwellen wird für die Übereinstimmung mit System-Leistungsqualitätsstandards gemäß EN50160 und Messgerät-Leistungsqualitätsstandards gemäß IEC 61000-4-30 benötigt.

Messungen von Oberwellen umfassen pro-Phase-Magnituden und Winkel (relativ zur Grundfrequenz der Phase-A-Spannung) für die Grundwelle sowie für die Oberwellen höherer Ordnung relativ zur Grundwellenfrequenz. Durch die Systemtypeinstellung des Messgeräts wird definiert, welche Phasen vorhanden sind, und bestimmt, wie die Phase-Phase- bzw. Phase-Neutral-Spannungsoberwellen und -Stromoberwellen berechnet werden.

Oberwellen werden verwendet, um festzustellen, ob die gelieferte Systemleistung die erforderlichen Leistungsqualitätsstandards erfüllt, oder ob nicht-lineare Lasten Ihr Stromsystem beeinträchtigen. Oberwellen des Stromsystems können einen Stromfluss in einem Neutralleiter und Schaden an der Ausrüstung verursachen, z. B. eine erhöhte Heizung in Elektromotoren. Energieaufbereiter oder Oberwellenfilter können für die Minimierung unerwünschter Oberwellen eingesetzt werden.

# **Spannungs-Crestfaktor**

Der Crestfaktor ist das Verhältnis zwischen den Spitzen- und den Effektivwerten der Spannung.

Bei einer reinen Sinuswellenform beträgt der Crestfaktor 1,414. Das Messgerät berechnet den Crestfaktor mit der folgenden Gleichung:

 $C = \frac{V_{\text{peak}}}{V_{\text{RMS}}}$ 

C = Crestfaktor

V<sub>peak</sub> = Spannungsspitze V<sub>RMS</sub> = Spannungs-RMS

# **K-Faktor**

Der K-Faktor setzt den Erwärmungseffekt eines verzerrten Stromes in einem Transformator ins Verhältnis zu einem Sinusstrom mit derselben Effektivwertamplitude. Er beschreibt die Fähigkeit eines Transformators, nichtlineare Lasten zu versorgen, ohne die Bemessungsgrenzen für den Temperaturanstieg zu überschreiten.

Der K-Faktor entspricht der Summe der Quadrate der Oberwellenströme multipliziert mit den Quadraten der Oberwellenordnungszahl. Das Messgerät berechnet den K-Faktor mit der folgenden Gleichung:

$$K = \frac{\sum_{n=1}^{h} (Ih^{2} x h^{2})}{\sum_{n=1}^{h} Ih^{2}}$$

Dabei ist  ${\tt K}$  der K-Faktor,  ${\tt h}$  ist die Oberwellenordnungszahl und  ${\tt Ih}$  der Echt-Effektivstromwert der Oberwellenordnung  ${\tt h}.$ 

# **Klirrfaktor-Prozentwert**

Der Klirrfaktor (THD-Prozentwert) ist ein Maß der Gesamtstörung der Spannungsoder Stromoberwellen pro Phase, die im Stromnetz vorhanden ist.

Der THD-Prozentwert liefert einen allgemeinen Hinweis auf die Qualität einer Wellenform. Der THD-Prozentwert wird für jede Phase sowohl für Spannung als auch für Strom berechnet.

## Gesamte Mittelwertverzerrung

Die gesamte Mittelwertverzerrung (TDD) ist die Störung der Stromoberwellen pro Phase im Verhältnis zum Volllastmittelwert des elektrischen Systems.

Der TDD-Wert zeigt die Auswirkung der harmonischen Verzerrung im System an. Wenn Ihr System zum Beispiel hohe THD-Werte, aber einen niedrigen Mittelwert aufweist, ist die Auswirkung der harmonischen Verzerrung auf Ihr System möglicherweise unerheblich. Bei Volllast entspricht der THD-Wert für die Stromoberwellen allerdings dem TDD-Wert, was sich negativ auf Ihr System auswirken könnte.

# Berechnung des Oberwellenanteils

Der Oberwellenanteil (H<sub>C</sub>) ist gleich dem RMS-Wert aller Oberwellenkomponenten in einer Phase des Leistungssystems.

Das Messgerät verwendet folgende Gleichung zur Berechnung von H<sub>C</sub>:

HC =  $\sqrt{(H_2)^2 + (H_3)^2 + (H_4)^2}$ ...

# **THD-%-Berechnungen**

THD% ist eine schnelle Berechnungsart der Gesamtstörungen in einer Wellenform und gibt den Anteil der Oberwellen ( $H_c$ )im Verhältnis zu den Grundwellen ( $H_1$ ) an.

Das Messgerät berechnet den THD-Wert standardmäßig mit der folgenden Gleichung:

$$THD = \frac{H_C}{H_1} \times 100\%$$

## thd-Berechnungen

thd ist eine alternative Methode zur Berechnung des Klirrfaktors, der den RMS-Wert für den Gesamtoberwellenanteil statt des Grundwellengehalts verwendet.

Das Messgerät berechnet den thd-Wert mit der folgenden Gleichung:

thd = 
$$\frac{HC}{\sqrt{(H1)^2 + (HC)^2}} \times 100$$

# **TDD-Berechnungen**

Mit TDD (gesamte Mittelwertverzerrung) werden die Oberwellenströme zwischen einem Endverbraucher und einer Spannungsquelle ausgewertet.

Die Oberwellenwerte basieren auf einem Verknüpfungspunkt (PCC), der einen gemeinsamen Punkt bezeichnet, von dem jeder Benutzer Spannung aus einer Spannungsquelle bezieht.

Das Messgerät nutzt folgende Gleichung, um TDD zu berechnen:

TDD =  $(\sqrt{(HCIA)^2 + (HCIB)^2 + (HCIC)^2)} / (ILoad) \times 100$ WobeilLoad gleich der maximalen Anforderungslast an das Leistungssystem ist.

# Betrachtung von Oberwellendaten über das Display

Sie können Oberwellendaten mit dem Display anzeigen:

1. Navigieren Sie zu Harm.

Der Bildschirm Oberwellen % wird angezeigt:

2. Drücken Sie auf die Spannungs- bzw. Stromoberwellen, die Sie anzeigen möchten.

| IEEE-Modus | IEC-Modus | Beschreibung                                   |
|------------|-----------|------------------------------------------------|
| V L-L      | U         | Oberwellendaten der Phase-Phase-<br>Spannung   |
| V L-N      | V         | Oberwellendaten der Phase-Neutral-<br>Spannung |
| Amp        | I         | Stromoberwellendaten                           |
| TDD/K      | TDD/K     | Klirrfaktor- und K-Faktordaten                 |
| Crest      | Crest     | Crestfaktordaten                               |

Es werden die Beträge und Winkel der Grundwelle (1.) für alle Phasen angezeigt.

3. Drücken Sie **3-11**, **13-21** oder **21-31**, um die Diagramme für die Oberwellen der 3. bis 11., der 13. bis 21. bzw. der 23. bis 31 anzusehen.

Drücken Sie z.B. die 13-21, um den 13 bis 21. Oberwellenbildschirm

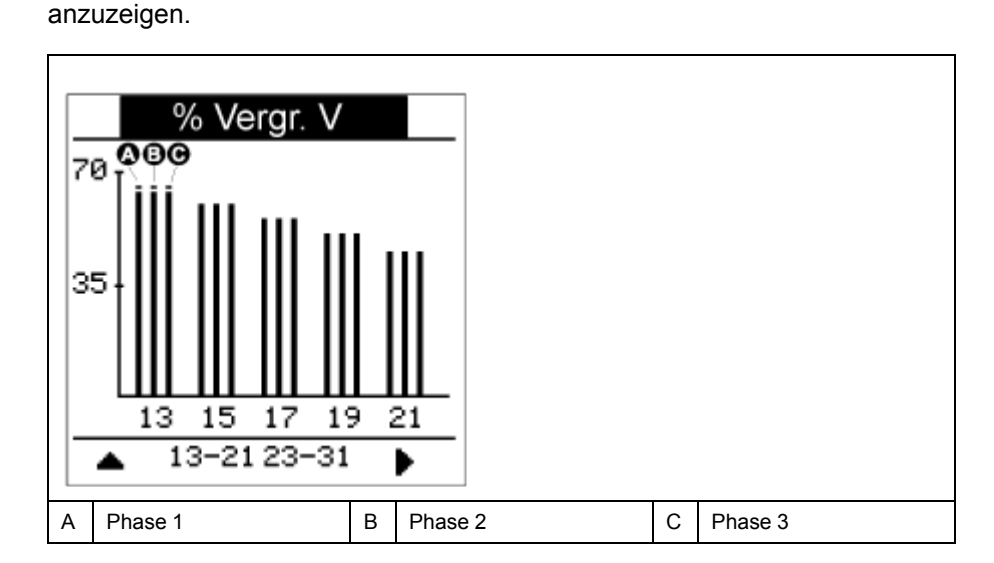

Die vertikale Achse des Oberwellendiagramms zeigt die Amplitude der Oberwelle als Prozentanteil der Grundwellenamplitude und wird auf der Basis der größten dargestellten Oberwelle skaliert. Auf jedem vertikalen Balken befindet sich oben eine Markierung, die den Maximalwert der Oberwelle anzeigt. Ist die Oberwelle größer als die Grundwelle, hat diese Markierung eine Dreiecksform als Hinweis darauf, dass der Wert außerhalb des zulässigen Bereiches liegt.

**HINWEIS:** Auf dem Displaybildschirm werden nur ungerade Oberwellen bis zur 31. Harmonischen angezeigt. Allerdings können alle einzelnen Oberwellendaten der ungeraden und geraden Ordnungszahlen bis hin zur 63. Harmonischen über die Kommunikationsschnittstelle und die Software abgerufen werden. Die Daten der einzelnen Oberwellen umfassen die Stromoberwellen pro Phase (für Neutral- und Erdleiter) sowie die Spannungsoberwellen Phase-Phase, Phase-Neutral und Neutral-Erde.

# TDD-, K-Faktor- und Crestfaktordaten anzeigen

Das Display des Messgeräts hält Bildschirme bereit, die TDD-, K-Faktor- und Crestfaktor-Werte anzeigen.

**HINWEIS:** Die Modbus-Zuordnung des Messgeräts umfasst Register für Oberwellendaten zur Integration in ein Energiemanagementsystem.

#### 1. Navigieren Sie zu Harm > TDD/K.

Es werden die TDD- und K-Faktordaten pro Phase angezeigt.

| Wert  | Beschreibung                 |  |
|-------|------------------------------|--|
| TDD   | Gesamte Mittelwertverzerrung |  |
| K-FA  | K-Faktor für Phase 1         |  |
| K-F B | K-Faktor für Phase 2         |  |
| K-F C | K-Faktor für Phase 3         |  |

#### 2. Navigieren Sie zu Harm > Crest.

Es werden die Crestfaktordaten angezeigt.

| IEEE-Modus | IEC-Modus | Beschreibung                                    |
|------------|-----------|-------------------------------------------------|
| V L-L      | U         | Crestfaktordaten für Phase-Phase-Spannung       |
| V L-N      | V         | Crestfaktordaten für Phase-Neutral-<br>Spannung |
| Amps       | 1         | Crestfaktordaten für Strom                      |

3. Drücken Sie die Aufwärtstaste, um zu den Hauptdisplay-Bildschirmen zurückzukehren.

# Betrachtung von THD- bzw. thd über das Display

Sie können THD- bzw. thd-Daten über das Display betrachten.

**HINWEIS:** Die Modbus-Zuordnung des Messgeräts umfasst Register für Klirrfaktordaten zur Integration in ein Energiemanagementsystem.

- 1. Navigieren Sie zu THD, um den Bildschirm THD/thd Select anzusehen.
- Drücken Sie THD, um die Werte anzuzeigen, die anhand der Grundwelle berechnet wurden, oder aufthd, um die Werte anzuzeigen, die anhand des Effektivwerts aller Oberwellen in der jeweiligen Phase (einschließlich Grundwelle) berechnet wurden.

| IEEE-Modus | IEC-Modus | Beschreibung                                            |
|------------|-----------|---------------------------------------------------------|
| Amp        | Ι         | Klirrfaktordaten für Phasen- und<br>Neutralleiterströme |
| V L-L      | U         | Klirrfaktor der Phase-Phase-Spannung                    |
| V L-N      | V         | Klirrfaktor der Phase-Neutral-Spannung                  |

3. Drücken Sie auf die THD- bzw. thd-Werte für Strom oder Spannung, die Sie anzeigen möchten.

Es werden die Klirrfaktorprozentwerte angezeigt.

4. Drücken Sie die Aufwärtstaste, um zu den Hauptdisplay-Bildschirmen zurückzukehren.

# Wellenformerfassung

# Übersicht über die Wellenformerfassung

Nur zutreffend für die Messgerätmodelle PM5650 / PM5760 / PM5761.

Ihr Messgerät kann Spannungs- und Stromwellenformdaten aufzeichnen.

Wellenformerfassungsdaten werden verwendet, um Störungen in Stromnetzen zu identifizieren. Diese werden für Industrieanlagen, Krankenhäuser, Rechenzentren und andere Einrichtungen mit Geräten, die empfindlich auf Spannungseinbrüche und -spitzen reagieren, zunehmend zu einem Problem.

Neben dem Messen und Aufzeichnen von numerischen Werten für Spannung und Strom kann Ihr Messgerät auch Daten von sinusförmigen Wellenformen erfassen. Die Wellenformerfassungsdaten für Strom und Spannung liefern zusätzliche Informationen zur Analyse des Energiequalitätsereignisses im Stromnetz.

Sie können die Wellenformerfassung manuell auslösen oder sie so konfigurieren, dass sie automatisch ausgelöst wird, wenn ein Energiequalitätsereignis eintritt. Um die Wellenformerfassung automatisch auszulösen, müssen Sie die Nennspannungswerte (Normalwerte) Ihres Stromnetzes sowie den Abweichungsbetrag vom Nennwert eingeben, der die Wellenformerfassung auslösen soll.

#### Datenspeicherungsformat der Wellenformerfassung

Die Datensätze der Wellenformerfassung werden in COMTRADE-Dateien gespeichert.

Das Messgerät kann bis zu 10 COMTRADE-Dateien auf seinem internen FTP/ FTPS-Server speichern.

#### Standardkonfiguration der Wellenformerfassung

Die Wellenformerfassung von Einbruch-/Spitzenereignissen ist einsatzbereit, sobald die Nennwerte über ION Setup oder ein anderes Tool mit den Modbus-Befehlen konfiguriert wurden, die in der Registerliste des PM5xxx-Modells angegeben sind.

Ihr Messgerät verfügt über die folgenden Standardereignisse für die Wellenformerfassung:

| Wellenformerfassungse-<br>reignisse | Beschreibung                                                                                                    |
|-------------------------------------|----------------------------------------------------------------------------------------------------|
| V1-Sg/Sw                            |                                                                                                    |
| V2-Sg/Sw                            | Erfasst die Wellenformen V1, V2, V3 und I1, I2, I3 während eines festgelegten Spannungseinbruch- oder -spitzenereignisses. |
| V3-Sg/Sw                            |                                                                                                    |

**HINWEIS:** Der Mindestzeitraum zwischen zwei zu erfassenden Einbruch-/ Spitzenereignissen ist 3 s.

### COMTRADE

COMTRADE steht für "COMmon format for TRAnsient Data Exchange" (Standardformat für den Austausch von transienten Daten) und ist in der IEC 60255-24 definiert. Damit wird ein Standardformat für Energiequalitätsereignisdaten (Störungen) festgelegt, um Abruf, Analyse und Austausch von Störungsdaten zwischen verschiedenen Quellen und Anbietern zu vereinfachen.

COMTRADE ist als Teil des Wellenform-Standard-Frameworks konfiguriert. COMTRADE-Datensätze werden für Wellenformdatensätze generiert, die durch Energiequalitätsereignisse oder manuell ausgelöst wurden.

COMTRADE-Dateien können über den internen FTP/FTPS-Server des Messgeräts oder über Modbus-TCP (nicht bei seriellen Verbindungen verfügbar) aufgerufen werden und bestehen aus zwei Dateien:

| Dateinamenerweiterung | Beschreibung                                                                                                    |  |
|-----------------------|----------------------------------------------------------------------------------------------------|--|
| .cfg                  | Konfiguration der Ereignisdaten                                                                                            |  |
| .dat                  | Ereignisdatensätze pro CFG-Datei <ul> <li>Messpunkte der Ereignisse</li> </ul>                                             |  |
|                       | <ul> <li>Zeitgestempelte, digitale Messpunkte</li> <li>Anzahl der Einträge (abhängig von der Abtastrate und der</li> </ul> |  |
|                       | Messpunktdauer)                                                                                                    |  |

Werkeinstellung:

- Das Messgerät ist so konfiguriert, dass COMTRADE-Datensätze für jedes Einbruch-/Spitzenereignis generiert werden.
- Der älteste COMTRADE-Datensatz wird vom neuesten Datensatz überschrieben, wenn der COMTRADE-Grenzwert von 10 Dateien überschritten wird.

**HINWEIS:** COMTRADE-Dateien können nur über eine Ethernet-Verbindung heruntergeladen werden. Sie können nicht über serielle, Modem- oder Ethernet-Gateway-Verbindungen heruntergeladen werden.

Ausführliche Informationen zu den COMTRADE-Dateiformaten finden Sie in der technischen Mitteilung COMTRADE and ION technology, die auf www.se.com verfügbar ist.

## Wellenformerfassung mit ION Setup konfigurieren

Sie können Ihr Messgerät so konfigurieren, dass es bei Einbruch- und Spitzenereignissen Wellenformen erfasst bzw. dass die Wellenformerfassung ohne Ereignisse manuell auslösbar ist. Außerdem können Sie festlegen, dass die Wellenformdaten als COMTRADE-Dateien exportiert werden.

**HINWEIS:** Modbus-Zuordnungsinformationen und grundlegende Anweisungen zur Befehlsschnittstelle finden Sie in der Modbus-Registerliste Ihres Messgeräts unter www.se.com.

- 1. Starten Sie ION Setup und schließen Sie Ihr Messgerät an.
- 2. Öffnen Sie den Bildschirm Waveform Configuration im Ordner Power Quality.
- 3. Klicken Sie auf **Edit**, um die Parameter für **Setup** nach Bedarf zu konfigurieren.
- 4. Klicken Sie auf Send, um die Änderungen im Messgerät zu speichern.

#### Über ION Setup verfügbare Wellenformerfassungsparameter

| Parameter           | Werte                  | Beschreibung                                                           |
|---------------------|------------------------|------------------------------------------------------------------------|
| Status              | Aktiviert              | Aktiviert bzw. deaktiviert die Wellenformerfassung an Ihrem Messgerät. |
|                     | Deaktiviert            |                                                                        |
| Abtast. pro Periode | Samples per Cycle:     | Wählen Sie die Abtastungen pro Periode gemäß den Anforderungen aus:    |
|                     | 128 Messpunkte/Periode | Maximal 8 Perioden f     f     r 128 Messpunkte/Periode                |
|                     | 64 Messpunkte/Periode  | Maximal 16 Perioden f     f     r 64 Messpunkte/Periode                |
|                     | 32 Messpunkte/Periode  | Maximal 32 Perioden für 32 Messpunkte/Periode                          |
|                     | 16 Messpunkte/Periode  | Maximal 64 Perioden für 16 Messpunkte/Periode                          |

#### Über ION Setup verfügbare Wellenformerfassungsparameter (Fortsetzung)

| Parameter | Werte                                                                                                    | Beschreibung                                                                                                    |
|-----------|----------------------------------------------------------------------------------------------------|----------------------------------------------------------------------------------------------------|
|           | <ul> <li>Pre/Post allocation:</li> <li>Vorperioden: Die Anzahl der<br/>Perioden, die vor der<br/>Wellenformauslösung in<br/>Wellenformen erfasst werden</li> <li>Nachperioden: Die Anzahl<br/>der Perioden, die nach der<br/>Wellenformauslösung in<br/>Wellenformen erfasst werden</li> </ul> | <ul> <li>Die Vorperioden können basierend auf den Abtastungen pro Periode konfiguriert werden:</li> <li>1-8 (für 128 Messpunkte/Periode, die Summe der Vor- und Nachperioden muss 8 sein)</li> <li>1-16 (für 64 Messpunkte/Periode, die Summe der Vor- und Nachperioden muss 16 sein)</li> <li>1-32 (für 32 Messpunkte/Periode, die Summe der Vor- und Nachperioden muss 32 sein)</li> <li>1-64 (für 16 Messpunkte/Periode, die Summe der Vor- und Nachperioden muss 64 sein)</li> <li>Die Vorperioden werden automatisch anhand der Nachperioden konfiguriert.</li> <li>HINWEIS: Es wird empfohlen, dass der Endbenutzer, die gleiche Anzahl an Vor- und Nachperioden für die Anzeige von Einbruchs-/ Spitzenereignissen in Wellenform konfiguriert.</li> </ul> |
| Modus     | Circular                                                                                                    | Wählen Sie "Circular" aus.                                                                                                    |

# Konfiguration der Wellenformerfassung über das Display

Sie können das Display für die Konfiguration der Wellenformerfassung verwenden.

- 1. Navigieren Sie zu Wart > Einr..
- Geben Sie den Einrichtungskenncode (Voreinstellung ist "0") ein und drücken Sie auf OK.
- 3. Navigieren Sie zu WFE.
- 4. Verschieben Sie den Cursor, so dass er auf den zu ändernden Parameter zeigt, und drücken Sie auf **Edit**.
- 5. Ändern Sie die Parameter nach Bedarf und drücken Sie auf OK.
- 6. Zum Verlassen drücken Sie den Aufwärtspfeil. Drücken Sie **Ja**, um Ihre Änderungen zu speichern.

#### Einrichtungsparameter der Wellenformerfassung, die über das Display verfügbar sind

| Parameter           | Werte                                                                                    | Beschreibung                                                                                                    |
|---------------------|------------------------------------------------------------------------------------------|----------------------------------------------------------------------------------------------------|
| Aktiviert           | Ja, Nein                                                                                 | Aktiviert bzw. deaktiviert die Wellenformerfassung an Ihrem Messgerät.                                                                                                 |
| Abtast. pro Periode | 128                                                                                      | Wählen Sie die Abtastungen pro Periode gemäß<br>den Anforderungen aus:                                                                                                 |
|                     | 64                                                                                       |                                                                                                    |
|                     | 32                                                                                       |                                                                                                    |
|                     | 16                                                                                       |                                                                                                    |
| Vorperioden         | Die Vorperioden können basierend auf den<br>Abtastungen pro Periode konfiguriert werden: | Wählen Sie die Vorperioden gemäß den<br>Anforderungen aus.                                                                                                    |
|                     | Maximal 1–8 Vorperioden für 128 Messpunkte<br>pro Periode                                | Die Vorperioden werden automatisch anhand der Nachperioden konfiguriert.                                                                                               |
|                     | Maximal 1–16 Vorperioden für 64 Messpunkte<br>pro Periode                                | HINWEIS: Es wird empfohlen, dass der<br>Endbenutzer, die gleiche Anzahl an Vor- und<br>Nachperioden für die Anzeige von<br>Einbruchs-/Spitzenereignissen in Wellenform |
|                     | Maximal 1–32 Vorperioden für 32 Messpunkte<br>pro Periode                                |                                                                                                    |
|                     | <ul> <li>Maximal 1–64 Vorperioden f ür 16 Messpunkte<br/>pro Periode</li> </ul>          | konfiguriert.<br>• Vorperioden: Die Anzahl der Perioden, die                                                                                                    |
|                     |                                                                                          | vor der Wellenformauslösung in<br>Wellenformen erfasst werden                                                                                                    |
|                     |                                                                                          | Nachperioden: Die Anzahl der Perioden, die<br>nach der Wellenformauslösung in<br>Wellenformen erfasst werden                                                           |
## Einbrüche und Spitzen mit ION Setup konfigurieren

Sie können Ihr Messgerät so konfigurieren, dass es Einbruch- und Spitzendaten als Auslöser für die Erfassung von Wellenformen überwacht und die Wellenformdaten als COMTRADE-Dateien exportiert.

**HINWEIS:** Um die Wellenformaufzeichnung automatisch auszulösen, geben Sie auf dem Bildschirm **Power Quality** die Nennspannungswerte (Normalwerte) Ihres Stromnetzes sowie den Abweichungsbetrag, der als Einbruch oder Spitze gelten soll, ein.

- 1. Starten Sie ION Setup und schließen Sie Ihr Messgerät an.
- 2. Öffnen Sie den Bildschirm Voltage Sag/Swell im Ordner Power Quality.
- 3. Klicken Sie auf **Edit**, um die Parameter für **Setup** nach Bedarf zu konfigurieren.
- 4. Klicken Sie auf Send, um die Änderungen im Messgerät zu speichern.

#### Über ION Setup verfügbare Parameter für Spannungseinbrüche/-spitzen

| Parameter           | Werte       | Beschreibung                                                                                                    |
|---------------------|-------------|----------------------------------------------------------------------------------------------------|
| PQ Voltage<br>Level | 100–1000000 | Stellen Sie das Spannungsniveau auf den erforderlichen Wert ein.<br>HINWEIS: Der Benutzer muss für 3PH3L-Stromnetze die Nennspannung als L-L<br>bzw. für andere Stromnetzkonfigurationen als L-N konfigurieren.                                                                                                    |
| Sag Limit %         | 1–99        | Stellen Sie die Einbruchsgrenzwerte ein.<br>HINWEIS: Einbruchsgrenzwert + Hysterese muss ≤ 100 sein.                                                                                                    |
| Swell Limit %       | 101–199     | Stellen Sie die Spitzengrenzwerte ein.<br>HINWEIS: Spitzengrenzwert - Hysterese muss ≥ 100 sein.                                                                                                    |
| Hysterisis %        | 1–100       | Stellen Sie den Hysterese-Wert ein.<br>Die Hysterese ist die Amplitudendifferenz zwischen den Start- und End-Ansprechwerten<br>für Einbrüche und Spitzen. Beispiel: Eine Hysterese von 5 % bedeutet, dass ein Einbruch<br>mit einem Ansprechwert von 90 % den Wert 95 % erreichen muss, bevor der Einbruch<br>vorbei ist. Und eine Spitze mit einem Grenzwert von 110 % muss 105 % erreichen, bevor<br>die Spitze beendet ist. |

## Konfiguration der Einbrüche/Spitzen über das Display

Sie können das Display verwenden, um die Einbruch-/Spitzendaten als Auslöser für die Erfassung von Wellenformen zu konfigurieren.

- 1. Navigieren Sie zu Wart > Einr..
- Geben Sie den Einrichtungskenncode (Voreinstellung ist "0") ein und drücken Sie auf OK.
- 3. Navigieren Sie zu Stör.
- 4. Verschieben Sie den Cursor, so dass er auf den zu ändernden Parameter zeigt, und drücken Sie auf **Bearb**.
- 5. Ändern Sie die Parameter nach Bedarf und drücken Sie auf OK.

6. Zum Verlassen drücken Sie den Aufwärtspfeil. Drücken Sie **Ja**, um Ihre Änderungen zu speichern.

|                                 |                        |                | en 1 1 1          |
|---------------------------------|------------------------|----------------|-------------------|
| Einrichtungsparameter für Einbr | üche/Spitzen, die übe  | er das Display | v verfügbar sind  |
| =                               | aono, opiczon, alo alo | add Biopia     | , toniagioan onna |

| Parameter          | Werte       | Beschreibung                                                                                                    |
|--------------------|-------------|----------------------------------------------------------------------------------------------------|
| Einbruchsgrenzwert | 1–99        | Stellen Sie die Einbruchsgrenzwerte in % ein.                                                                                                    |
|                    |             | HINWEIS: Einbruchsgrenzwert + Hysterese<br>muss ≤ 100 sein.                                                                                                    |
| Spitzengrenzwert   | 101–199     | Stellen Sie die Spitzengrenzwerte in % ein.                                                                                                    |
|                    |             | HINWEIS: Spitzengrenzwert - Hysterese<br>muss ≥ 100 sein.                                                                                                    |
| Hysterese          | 1–100       | Stellen Sie den Hysterese-Wert ein.                                                                                                    |
|                    |             | Die Hysterese ist die Amplitudendifferenz<br>zwischen den Start- und End-Ansprechwerten für<br>Einbrüche und Spitzen. Beispiel: Eine Hysterese<br>von 5 % bedeutet, dass ein Einbruch mit einem<br>Ansprechwert von 90 % den Wert 95 % erreichen<br>muss, bevor der Einbruch vorbei ist. Und eine<br>Spitze mit einem Grenzwert von 110 % muss 105<br>% erreichen, bevor die Spitze beendet ist. |
| EQ-Spannungsniveau | 100–1000000 | Stellen Sie den Nennspannungspegel des<br>Systems ein.                                                                                                    |
|                    |             | HINWEIS: Der Benutzer muss für 3PH3L-<br>Stromnetze die Nennspannung als L-L bzw.<br>für andere Stromnetzkonfigurationen als L-N<br>konfigurieren.                                                                                                    |

## Wellenformerfassung auf den Webseiten des Messgeräts überwachen

**HINWEIS:** Angaben zur Verfügbarkeit dieser Funktionen in Ihrem Messgerätmodell finden Sie unter Wiederherstellung von vorübergehend deaktivierten Konfigurationseinstellungen auf den Webseiten, Seite 255.

Bevor Sie Wellenformen auf den Webseiten des Messgeräts anzeigen können, müssen Sie eine grundlegende Konfiguration mit ION Setup durchführen, damit Sie die Wellenformerfassung aktivieren und die Wellenformen im COMTRADE-Format speichern können.

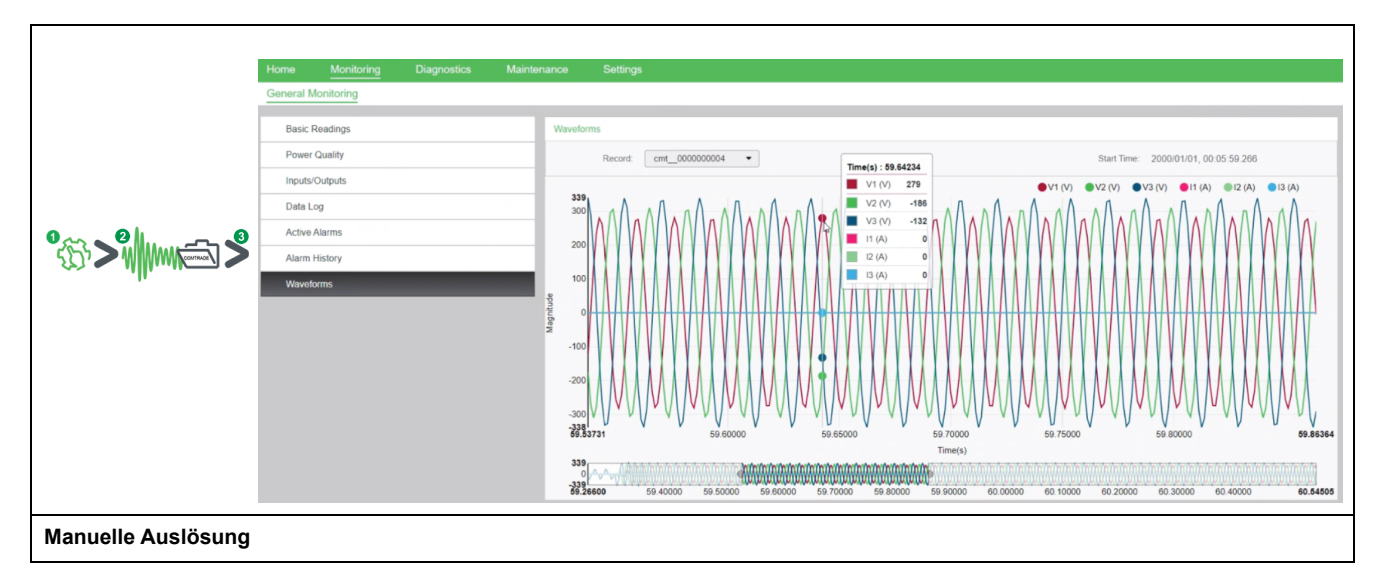

Г

| 1. Aktivieren Sie die<br>Wellenformerfassung an Ihrem<br>Messgerät.<br>Stellen Sie den Status mit ION Setup auf<br>Enable ein. | 2. Eine Wellenform wird erfasst,<br>wenn sie manuell durch einen<br>Modbus-Befehl oder über ION<br>Setup ausgelöst wird.<br>Es wird ein COMTRADE-Datensatz<br>generiert und auf der FTP/FTPS-Site Ihres<br>Messgeräts gespeichert. | <ul> <li>3. Zeigen Sie die Wellenform auf<br/>den Webseiten des Messgeräts<br/>an.</li> <li>Melden Sie sich bei den Messgerät-<br/>Webseiten an.</li> <li>Klicken Sie je nach Firmwareversion Ihres<br/>Messgeräts auf Überwachung &gt;<br/>Allgemeine Überwachung &gt;<br/>Wellenformen, um die Wellenformdaten<br/>aufzurufen.</li> </ul> |
|----------------------------------------------------------------------------------------------------|----------------------------------------------------------------------------------------------------|----------------------------------------------------------------------------------------------------|
| Automatische Auslösung                                                                                                    | 1                                                                                                    |                                                                                                    |
| 1. Aktivieren Sie die<br>Wellenformerfassung an Ihrem<br>Messgerät.                                                            | 2. Eine Wellenform wird erfasst,<br>wenn ein<br>Energiequalitätsereignis auftritt.                                                                                                    | 3. Zeigen Sie die Wellenform auf<br>den Webseiten des Messgeräts<br>an.                                                                                                    |
| Stellen Sie mit ION Setup die Parameter für<br>Nennspannung und Einbrüche/Spitzen ein.                                         | Es wird ein COMTRADE-Datensatz<br>generiert und auf der FTP/FTPS-Site Ihres<br>Messgeräts gespeichert.                                                                                                    | Melden Sie sich bei den Messgerät-<br>Webseiten an.<br>Klicken Sie je nach Firmwareversion Ihres<br>Messgeräts auf <b>Überwachung &gt;</b><br>Allgemeine Überwachung ><br>Wellenformen, um die Wellenformdaten<br>aufzurufen.                                                                                                    |

## Wellenformerfassung auf den Webseiten des Messgeräts anzeigen

Nachdem Ihr Messgerät COMTRADE-Dateien generiert hat, können Sie sie über die Webseiten anzeigen.

1. Wählen Sie die Datei, die Sie anzeigen möchten, über die Datensatz-Dropdown-Liste der Messgerät-Webseiten aus.

#### Bildschirmfoto der Wellenformerfassung auf den Webseiten

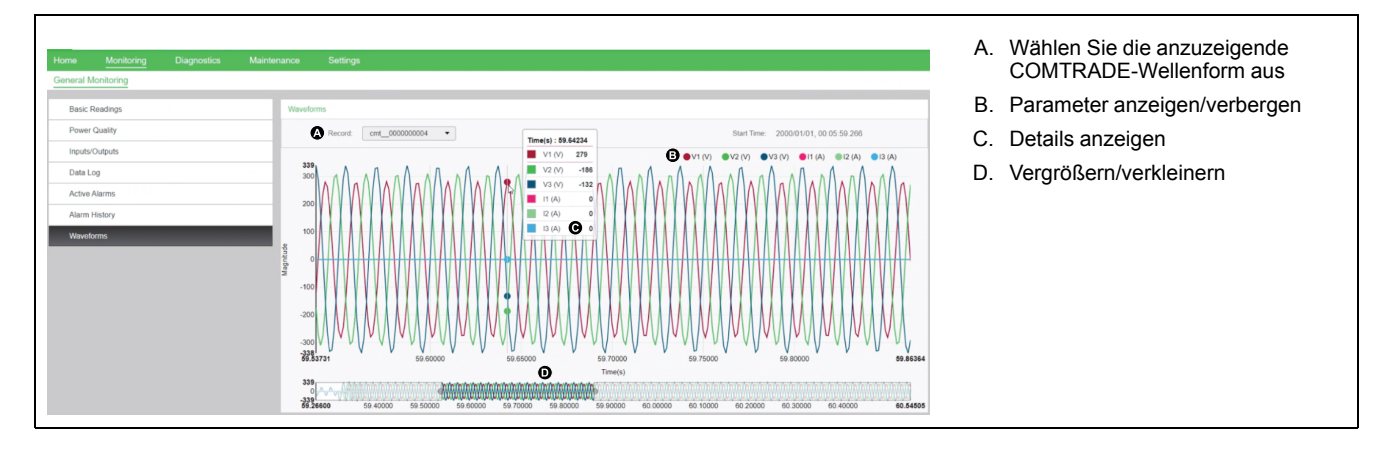

- 2. Klicken oder tippen Sie auf einen Spannungs- oder Stromkanal in der Legende, um ihn in der Wellenformanzeige anzuzeigen oder auszublenden.
  - Sichtbar
    OAusgeblendet

 Verwenden Sie die Leiste unten, um einen bestimmten Abschnitt der Wellenform zu vergrößern bzw. zu verkleinern. Sie können damit die Wellenform auch in der ausgewählten Vergrößerungsstufe durchsehen.

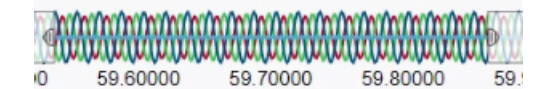

- Zeichnen Sie ein Fenster über einen bestimmten Bereich, um diesen Abschnitt der Wellenform zu vergrößern.
- Ziehen Sie den ausgewählten Bereich, um die Wellenform in dieser Vergrößerung durchzusehen.
- Ziehen Sie die Start- und Endpunkte, um den Vergrößerungsbereich zu erweitern bzw. zu verkleinern.
- 4. Positionieren Sie den Mauszeiger über der Wellenform oder tippen Sie auf eine Stelle in der Wellenform, um die mit diesem Zeitpunkt verknüpften Werte anzuzeigen.

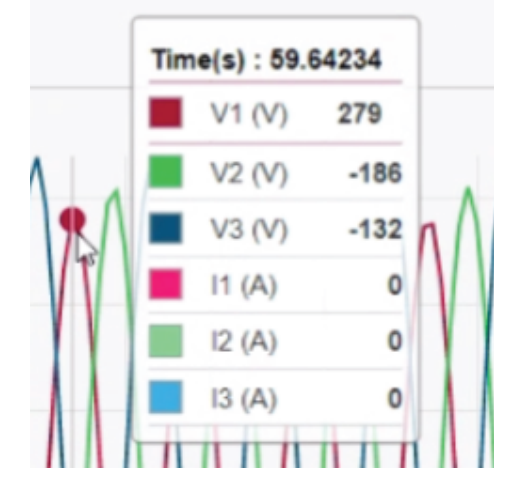

# Wartung

# Wartungsübersicht

Das Messgerät enthält keine Teile, die vom Benutzer selbst gewartet werden müssen. Sollte Ihr Messgerät gewartet werden müssen, wenden Sie sich bitte an den für Sie zuständigen Mitarbeiter des technischen Supports von Schneider Electric.

# **HINWEIS**

#### **BESCHÄDIGUNG DES MESSGERÄTS**

- Öffnen Sie das Messgerätgehäuse nicht.
- Reparieren Sie keine Komponenten des Messgeräts.

Die Nichtbeachtung dieser Anweisungen kann Sachschäden zur Folge haben.

Öffnen Sie das Messgerät nicht. Wird das Messgerät geöffnet, erlischt die Garantie.

# Verlorener Benutzerzugriff

Wenn Sie die Benutzer-Zugriffsinformationen (Kenncode) Ihres Messgeräts verlieren, kontaktieren Sie Ihren örtlichen Schneider Electric-Vertreter, um Anweisungen zur Rückstellung Ihres Messgeräts auf Werkskonfiguration zu erhalten.

**HINWEIS:** Halten Sie bitte die Seriennummer Ihres Messgeräts als Referenz bereit.

## Diagnoseinformationen

Das Messgerät liefert Ihnen Diagnoseinformationen, um bei der Fehlersuche zu helfen.

Navigieren Sie zu **Wart > Diagn. > Info**, um das Messgerätmodell, die Seriennummer, das Herstellungsdatum, die Firmwareversion (einschließlich BS [Betriebssystem] und RS [Resetsystem]), die Sprachversion und die BS-CRC (zyklische Redundanzprüfung) anzuzeigen. Der BS-CRC-Wert ist eine Zahl (Hexadezimalformat), die die Unverwechselbarkeit zwischen verschiedenen BS-Firmwareversionen gewährleistet.

Navigieren Sie zu **Wart > Diagn. > Messg**, um Einzelheiten zum Messgerätstatus anzuzeigen.

Navigieren Sie zu **Wart > Diagn. > Uste.**, um die Steuerspannungsinformationen anzuzeigen.

- Nicht-MID-Messgerät-Modelle: Auf dem Bildschirm Uste. wird angezeigt, wie oft die Steuerspannung des Messgeräts unterbrochen wurde, sowie Datum und Uhrzeit des letzten Auftretens.
- MID-Messgerät-Modelle: Auf dem Bildschirm Uste. werden die Ereignisse Anzahl Ausfälle, Zul. eingesch. und Letzt.Stromausf. mit Zeitstempel angezeigt.

Navigieren Sie zu **Wart > Diagn. > Zeiger**, um eine grafische Darstellung des vom Messgerät überwachten Stromnetzes anzuzeigen.

Navigieren Sie zu **Wart > Diagn. > Zeiger > Polar**, um den Betrag und die Winkel aller Spannungs- und Stromphasen anzuzeigen.

Sie können das Wartungsprotokoll des Messgeräts über die Webseiten abrufen.

# Steuerspannungsunterbrechungsereignis (Hilfsspannung)

#### Für MID-konforme Modelle.

Wenn das Messgerät ausgeschaltet und die Spannungsversorgung angelegt ist ODER wenn das Messgerät eingeschaltet ist und die Steuerspannung aus- und wieder eingeschaltet wird:

• Wenn das 4-stellige MID-Kennwort bzw. das Kennwort für Verrechn.-Sp.

aktiviert ist, beginnt das Symbol **4**, das den Steuerspannungsverlust anzeigt, oben rechts auf dem Bildschirm zu blinken.

- Wenn das Messgerät eingeschaltet ist und die Steuerspannung auf einen Wert unterhalb des Betriebsbereichs fällt, protokolliert das Messgerät das Ereignis Letzt.Stromausf. mit Zeitstempel, bevor der Ausschaltvorgang ausgeführt wird.
- Wenn das Messgerät ausgeschaltet und die Steuerspannung angelegt ist, protokolliert das Messgerät das Ereignis Zul. eingesch. mit Zeitstempel, nachdem der Einschaltvorgang ausgeführt wurde.
- Wenn gemeinsam mit dem Steuerspannungsunterbrechungsereignis mehrere andere Ereignisse auftreten, dann blinkt das Symbol für Steuerspannungsunterbrechungsereignisse, da es Vorrang vor allen anderen Symbolen hat.

**HINWEIS:** Das Messgerät zeigt nur die Ereignisse **Anzahl Ausfälle**, **Letzt. Stromausf.** und **Zul. eingesch.** an. Die letzten 20 Protokolleinträge für Steuerspannungsunterbrechungsereignisse (10 **Ausschaltereignisse** und 10 **Einschaltereignisse**) können nur über die Kommunikationsschnittstelle gelesen werden.

# Steuerspannungsunterbrechungsereignis (Hilfsspannung) über das Display quittieren

#### Für MID-Konformität bei entsprechenden Modellen.

**HINWEIS:** Wenn das Symbol für Steuerspannungsunterbrechungsereignisse auf dem Messgerät angezeigt wird, muss der Anlagenverwalter die Ursache und die Dauer feststellen.

Verwenden Sie den Bildschirm **Uste.**, um das Steuerspannungsunterbrechungsereignis zu quittieren.

Sie können das Steuerspannungsunterbrechungsereignis erst dann quittieren (verwerfen), wenn Sie das 4-stellige MID-Kennwort bzw. das Kennwort für **Sicherh. Verrechn.** eingegeben haben.

#### HINWEIS:

- Sie können Alarme und Steuerspannungsunterbrechungsereignisse nicht gleichzeitig quittieren.
- Das Symbol f
  ür Steuerspannungsunterbrechungsereignisse 

   binkt, bis Sie die Ereignisse Anzahl Ausf

   ausf
   ausf
   ausf
   ausf
   autiert haben.
- 1. Navigieren Sie zu Wart > Diagn. > Uste..

Die Ereignisse **Anzahl Ausfälle**, **Zul. eingesch.** und **Letzt.Stromausf.** werden mit dem Zeitstempel auf der gleichen Seite angezeigt.

2. Drücken Sie auf Quitt.

- 3. Geben Sie das Kennwort für Sicherh. Verrechn. ein und drücken Sie auf OK. HINWEIS: Das standardmäßig eingestellte Kennwort lautet 0000.
- 4. Lesen Sie die Meldung Achtung! auf dem Display und drücken Sie zur Bestätigung auf Ja oder drücken Sie auf Nein, um zum vorherigen Bildschirm zurückzukehren.

Die Option Quitt und das Steuerspannungsunterbrechungsereignis-Symbol

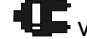

verschwinden erst, wenn Sie auf Ja drücken. HINWEIS: Sie können den Wert für Anzahl Ausfälle nur über die

Modbus-Kommunikationsschnittstelle auf 0 zurücksetzen. Um diese Rücksetzung durchzuführen, müssen Sie das 4-stellige MID-Kennwort bzw. das Kennwort für Sicherh. Verrechn. im Messgerät-MMI deaktivieren.

# Schraubenschlüsselsymbol

Links oben auf dem Displaybildschirm wird das Schraubenschlüsselsymbol angezeigt.

Das Schraubenschlüsselsymbol 👓 weist Sie auf einen Überspannungszustand oder auf ein mögliches Hardware- bzw. Firmwareproblem im Messgerät hin, der bzw. das der Aufmerksamkeit bedarf. Es kann auch ein Hinweis darauf sein, dass sich die Energieimpuls-LED in einem Überlaufzustand befindet.

Navigieren Sie zu Wart > Diagn. > Messg, um Einzelheiten zum Messgerätstatus anzuzeigen. Notieren Sie sich die angezeigten Informationen und wenden Sie sich anschließend an den Technical Support.

# **LED-Anzeigen**

Ein abnormales Verhalten der Status-/Kommunikations-LED kann auf mögliche Probleme mit dem Messgerät hinweisen.

| Problem                                                                                                   | Mögliche Ursache                                    | Mögliche Lösung                                                                                                    |
|----------------------------------------------------------------------------------------------------|-----------------------------------------------------|----------------------------------------------------------------------------------------------------|
| Die Blinkgeschwindigkeit der<br>LED ändert sich nicht, wenn<br>Daten vom Hostcomputer<br>gesendet werden. | Kommunikationsleitungen                             | Überprüfen Sie bei<br>Verwendung eines Seriell/<br>RS485-Konverters, ob alle<br>Leitungen vom Computer zum<br>Messgerät richtig<br>abgeschlossen sind.                                                          |
|                                                                                                    | Internes Hardwareproblem                            | Führen Sie einen Kaltstart<br>durch: Schalten Sie die<br>Steuerspannung zum<br>Messgerät aus und<br>anschließend wieder ein.<br>Wenn das Problem weiterhin<br>besteht, wenden Sie sich an<br>Technical Support. |
| Die Status-/Kommunikations-<br>LED zeigt Dauerlicht und blinkt nicht.                                     | Internes Hardwareproblem                            | Führen Sie einen Kaltstart<br>durch: Schalten Sie die<br>Steuerspannung zum<br>Messgerät aus und<br>anschließend wieder ein.<br>Wenn das Problem weiterhin<br>besteht, wenden Sie sich an<br>Technical Support. |
| Die Status-/serielle<br>Kommunikations-LED blinkt,<br>aber auf dem Display wird<br>nichts anzeigt.        | Display-Einrichtungsparameter<br>falsch eingestellt | Überprüfen Sie die Einrichtung<br>der Display-Parameter.                                                                                                    |

Wenn das Problem nach der Fehlerbehebung nicht gelöst ist, wenden Sie sich für weitere Hilfe an den technischen Support. Achten Sie darauf, dass Sie die Angaben zur Firmwareversion, Modellbezeichnung und Seriennummer des Messgeräts zur Hand haben.

# Zeiger

Zeiger werden für die Darstellung von relativen Magnituden und Winkeln von Spannung und Strom verwendet.

Die Länge der Linien im Zeiger-Diagramm stellen die relative Magnitude der Spannungen unter Berücksichtigung der anderen Phasenspannungen dar, die Ströme unter Berücksichtigung der anderen Phasenströme. Alle Winkel werden unter Berücksichtigung der Va/V1-Phase gemessen. Der Va/V1-Zeiger ist auf die rechte horizontale Achse (positive X-Achse) fixiert. Positive Winkel werden gegen den Uhrzeigersinn gemessen.

Für die Magnitude und den relativen Winkel für jede Spannungs- und Stromphase werden numerische Werte bereitgestellt.

Zeigerinformationen können bei der Fehlerbehebung bei fehlerhaften Anschlüssen an den Spannungs- und Stromeingängen des Messgeräts verwendet werden (z. B. geschaltete Phasenverdrahtung oder Polaritätsfehler), wenn Sie wissen, wie sie für Ihr Leistungssystem ausgerichtet sein sollten.

## Zeigerbildschirme

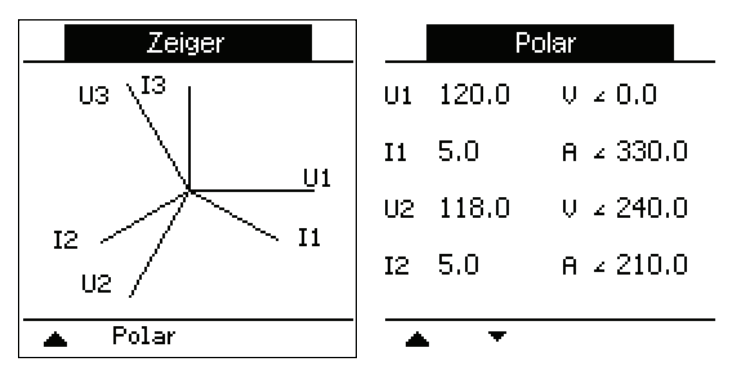

Die Zeiger-Informationen stehen auf dem Display des Messgeräts zur Verfügung.

Der Graph auf dem Zeigerbildschirm stellt eine Repräsentation der Phasenwinkel in Grad dar. Auf dem Bildschirm "Polar" werden der Effektivwert und der Phasenwinkel aller Spannungs- und Stromphasen angezeigt.

**HINWEIS:** Wenn sich zwei Zeigerlinien überlappen (d. h. sie haben den gleichen relativen Phasenwinkel), ist nur eine Phasenbezeichnung sichtbar, da Zeigerbezeichnungen im Zeigerdiagramm der Anzeige dynamisch überschrieben werden.

## Messgerätspeicher

Das Messgerät speichert Konfigurations- und Anmelde-Informationen im nichtflüchtigen Speicher und auf einem Langzeit-Speicherchip.

In seinem nichtflüchtigen Speicher (NVRAM) speichert das Messgerät alle Daten und Messkonfigurationswerte. Bei Einhaltung des für das Messgerät angegebenen Betriebstemperaturbereiches hat der NVRAM eine voraussichtliche Lebensdauer von mindestens 45 Jahren. Das Messgerät speichert seine Datenprotokolle auf einem Speicherchip, der bei Einhaltung des für das Messgerät angegebenen Betriebstempe-raturbereiches eine Lebensdauer von bis zu 20 Jahren hat.

# Messgerätbatterie

Die interne Batterie im Messgerät speist die Uhr und hält die Zeitzählung aufrecht, wenn das Messgerät ausgeschaltet ist.

Die voraussichtliche Lebensdauer der internen Batterie des Messgeräts beträgt bei 25 °C unter normalen Betriebsbedingungen mehr als 10 Jahre.

# Firmwareversion, Modellbezeichnung und Seriennummer

Sie können das Messgerätmodell, die Seriennummer, das Herstellungsdatum, die Firmwareversion (einschließlich BS [Betriebssystem] und RS [Resetsystem]), die Sprachversion und die BS-CRC (zyklische Redundanzprüfung) auf dem Front-Bedienfeld anzeigen oder über die Webseiten des Messgeräts aufrufen.

- Verwendung des Display-Bedienfelds: Navigieren Sie zu Wart > Diagn. > Info.
- Verwendung der Messgerät-Webseiten: Klicken Sie je nach Firmwareversion Ihres Messgeräts auf Diagnose > Messgerätdaten ODER auf Start > Geräteidentifikation.

**HINWEIS:** Der BS-CRC-Wert ist eine Zahl, die die Unverwechselbarkeit zwischen verschiedenen BS-Firmwareversionen gewährleistet.

## Firmware-Aktualisierungen

Aktualisieren Sie die Firmware Ihres Messgeräts aus den folgenden Gründen:

- Verbesserung der Leistungsfähigkeit des Messgeräts (z. B. Optimierung der Verarbeitungsgeschwindigkeit)
- · Erweiterung von vorhandenen Messgerätmerkmalen und -funktionen
- Hinzufügen von neuen Funktionen zum Messgerät
- Erfüllung der Konformitätsbedingungen von neuen Industrienormen
- Steigerung der Messgerät-Cybersicherheit

HINWEIS: Ziehen Sie je nach Messgerätmodell und zugehöriger Firmwareversion die entsprechenden Abschnitte in diesem Kapitel – wie in der nachstehenden Tabelle aufgeführt – für das Firmware-Aktualisierungsverfahren hinzu:

#### Messgerätmodelle, Firmwareversionen und Firmware-Aktualisierungsmethoden

| Messgerätmodelle                     | Ursprüngliche<br>Firmwareversion | Neue<br>Firmwareversi-<br>on | Firmware-Aktualisierungsmethode über                                                                                                    |
|--------------------------------------|----------------------------------|------------------------------|----------------------------------------------------------------------------------------------------|
| PM5560 / PM5562 /<br>PM5563 / PM5580 | 2.X.Y                            | 2.9.9 und früher             | FTP-Server (siehe Firmware-Aktualisierungen über den FTP-Server, Seite 228)                                                                                               |
|                                      | 2.5.X bis 2.9.9                  | 4.0.X und höher              | Firmware-Aktualisierungstool (siehe Firmware-Aktualisierung mit dem Firmware-Aktualisierungstool, Seite 230)                                                              |
|                                      |                                  |                              | HINWEIS: Wenn die Messgeräte auf die neue Firmwareversion<br>aktualisiert wurden, können Sie ihre ursprüngliche<br>Firmwareversion nicht wieder herstellen (herabstufen). |
|                                      | 4.0.X und höher                  | 4.X.Y und höher              | Webseiten (siehe Firmware-Aktualisierung über die Webseiten, Seite 232)                                                                                                   |
| PM5570 / PM5660 /<br>PM5760          | 3.1.X                            | 3.2.9 und früher             | FTP-Server (siehe Firmware-Aktualisierungen über den FTP-Server, Seite 228)                                                                                               |
|                                      | 3.2.9 und früher                 | 6.0.X und höher              | Firmware-Aktualisierungstool (siehe Firmware-Aktualisierung mit dem Firmware-Aktualisierungstool, Seite 230)                                                              |
|                                      |                                  |                              | HINWEIS: Wenn die Messgeräte auf die neue Firmwareversion<br>aktualisiert wurden, können Sie ihre ursprüngliche<br>Firmwareversion nicht wieder herstellen (herabstufen). |
|                                      | 6.0.X und höher                  | 6.X.Y und höher              | Webseiten (siehe Firmware-Aktualisierung über die Webseiten, Seite 232)                                                                                                   |
| PM5650                               | 2.11.X                           | 2.12.9 und früher            | FTP-Server (siehe Firmware-Aktualisierungen über den FTP-Server, Seite 228)                                                                                               |
|                                      | 2.12.9 und früher                | 4.10.X und höher             | Firmware-Aktualisierungstool (siehe Firmware-Aktualisierung mit dem Firmware-Aktualisierungstool, Seite 230)                                                              |
|                                      |                                  |                              | HINWEIS: Wenn die Messgeräte auf die neue Firmwareversion<br>aktualisiert wurden, können Sie ihre ursprüngliche<br>Firmwareversion nicht wieder herstellen (herabstufen). |
|                                      | 4.10.X und höher                 | 4.10.Y und höher             | Webseiten (siehe Firmware-Aktualisierung über die Webseiten, Seite 232)                                                                                                   |
| PM5561                               | 10.6.X                           | 10.9.9 und früher            | FTP-Server (siehe Firmware-Aktualisierungen über den FTP-Server, Seite 228)                                                                                               |
|                                      | 10.9.9 und früher                | 12.0.X und höher             | Firmware-Aktualisierungstool (siehe Firmware-Aktualisierung mit dem Firmware-Aktualisierungstool, Seite 230)                                                              |
|                                      |                                  |                              | HINWEIS: Wenn die Messgeräte auf die neue Firmwareversion<br>aktualisiert wurden, können Sie ihre ursprüngliche<br>Firmwareversion nicht wieder herstellen (herabstufen). |
|                                      | 12.0.X und höher                 | 12.X.Y und<br>höher          | Webseiten (siehe Firmware-Aktualisierung über die Webseiten, Seite 232)                                                                                                   |
| PM5661 / PM5761                      | 11.0.X                           | 11.2.9 und früher            | FTP-Server (siehe Firmware-Aktualisierungen über den FTP-Server, Seite 228)                                                                                               |

#### Messgerätmodelle, Firmwareversionen und Firmware-Aktualisierungsmethoden (Fortsetzung)

| Messgerätmodelle | Ursprüngliche<br>Firmwareversion | Neue<br>Firmwareversi-<br>on | Firmware-Aktualisierungsmethode über                                                                                                    |
|------------------|----------------------------------|------------------------------|----------------------------------------------------------------------------------------------------|
|                  | 11.2.9 und früher                | 14.0.X und höher             | Firmware-Aktualisierungstool (siehe Firmware-Aktualisierung mit dem<br>Firmware-Aktualisierungstool, Seite 230)                                                           |
|                  |                                  |                              | HINWEIS: Wenn die Messgeräte auf die neue Firmwareversion<br>aktualisiert wurden, können Sie ihre ursprüngliche<br>Firmwareversion nicht wieder herstellen (herabstufen). |
|                  | 14.0.X und höher                 | 14.X.Y und<br>höher          | Webseiten (siehe Firmware-Aktualisierung über die Webseiten, Seite 232)                                                                                                   |

## Firmware-Aktualisierungsmethoden

#### Messgerät-Aktualisierungsanforderungen für den FTP-Server

**HINWEIS:** Angaben zu der für Ihr Messgerätmodell anwendbaren Firmware-Aktualisierungsmethode finden Sie in der Tabelle Messgerätmodelle, Firmwareversionen und Firmware-Aktualisierungsmethoden, Seite 226.

**HINWEIS:** Angaben zur Verfügbarkeit dieser Funktionen in Ihrem Messgerätmodell finden Sie unter Wiederherstellung von vorübergehend deaktivierten Konfigurationseinstellungen auf den Webseiten, Seite 255.

Bevor Sie die Firmware Ihres Messgeräts aktualisieren, müssen einige Anforderungen berücksichtigt werden.

Um Ihr Messgerät zu aktualisieren, müssen Sie:

- Mit einem Messgerät, das das Ethernet nutzt, verbunden sein.
  - **HINWEIS:** Es wird empfohlen, den IP-Adressen-Erfassungsmodus während der Firmware-Aktualisierung in "Gespeichert" zu ändern. Ist dieser Modus auf "DCHP" eingestellt, kann sich die IP-Adresse während der Aktualisierung ändern, was zu einer Unterbrechung der Kommunikation mit dem Messgerät führt.
- Sicherstellen, dass der FTP-Server des Messgeräts aktiviert wurde.
- Über Produkt-Master-Zugangsdaten verfügen, um sich beim FTP-Server des Messgeräts anzumelden. Der FTP-Server nutzt die gleichen Benutzerkonten wie die Webseiten des Messgeräts.
- Laden Sie die neuesten Aktualisierungsdateien von www.se.com herunter. Die Aktualisierungsdateien enthalten:
  - App2.out: Diese Datei enthält die Dateien, die benötigt werden, um den Code und die Initialisierungsdateien, die das Ethernet und die Ethernetschnittstellen starten, zu aktualisieren.
  - PM5xxx\_vX.Y.Z.fwa (wobei xxx Ihr Messgerätmodell und X.Y.Z die spezielle Firmware-Version ist): Diese Datei enthält alle Dateien, die benötigt werden, um andere Messgerätkomponenten, wie z. B. das Betriebssystem des Messgeräts, die Sprachdateien und die Webseiten, zu aktualisieren.
  - PM5500StartUpgrade.shtml

Speichern Sie diese Dateien an einem Ort, auf den Sie von dem Computer, den Sie verwenden, um die Aktualisierung durchzuführen, zugreifen können.

**HINWEIS:** Wenn Sie den FTP-Messgerät-Aktualisierungsvorgang verwendet haben, können Sie nicht länger die DLF3000-Software verwenden, um das Messgerät zu aktualisieren.

**HINWEIS:** Das Messgerätmodell PM5561, auf dem die Firmwareversion 10.6.3 oder höher läuft, und die Messgerätmodelle PM5661 / PM5761, auf denen die Firmwareversion 11.0.X oder höher ausgeführt wird, können auf eine kompatible höhere Firmwareversion aktualisiert werden. Die Firmware-Aktualisierung (ob erfolgreich oder nicht) ist für die Modelle PM5561 / PM5661 / PM5761 auf zehn Versuche begrenzt. Jeder weitere Aktualisierungsversuch wird blockiert.

### Firmware-Aktualisierungen über den FTP-Server

**HINWEIS:** Angaben zu der für Ihr Messgerätmodell anwendbaren Firmware-Aktualisierungsmethode finden Sie in der Tabelle Messgerätmodelle, Firmwareversionen und Firmware-Aktualisierungsmethoden, Seite 226.

**HINWEIS:** Angaben zur Verfügbarkeit dieser Funktionen in Ihrem Messgerätmodell finden Sie unter Wiederherstellung von vorübergehend deaktivierten Konfigurationseinstellungen auf den Webseiten, Seite 255.

**HINWEIS:** Der Firmware-Aktualisierungsprozess kann für die Messgerätmodelle PM5561 / PM5661 / PM5761 nicht durchgeführt werden, wenn die MID-Verrieglung aktiviert ist. Sie müssen die MID-Verrieglung über das Messgerätdisplay entfernen (siehe PM5561 / PM5661 / PM5761 sperren und freigeben, Seite 246), um den Firmware-Aktualisierungsprozess durchzuführen.

Sie können die Firmware des Messgeräts, die Sprachdateien, die Webseiten und die Ethernet-Kommunikationskarte über den internen FTP-Server des Messgeräts aktualisieren.

Ihr Messgerät, die Ethernet-Karte und das Zubehör arbeiten normalerweise während einer Firmware-Aktualisierung nicht, un die Digitalausgänge Ihres Messgeräts können während der Firmware-Aktualisierung den Status ändern.

## **A**WARNUNG

#### UNBEABSICHTIGTER BETRIEB ODER BESCHÄDIGUNG DES MESSGERÄTS

- Dieses Gerät darf nicht f
  ür kritische Steuerungs- oder Schutzanwendungen verwendet werden, bei denen die Sicherheit von Personen und Sachwerten von der Funktion des Steuerkreises abh
  ängt.
- Schalten Sie den Strom zum Messgerät nicht ab, während die Firmware-Aktualisierung läuft.

Die Nichtbeachtung dieser Anweisungen kann Tod, schwere Verletzungen oder Sachschäden zur Folge haben.

Dieses Beispiel durchläuft die Aktualisierung Ihres Messgeräts über den Windows Explorer, um auf den FTP-Server des Messgeräts zuzugreifen. Sie können auch andere FTP-Clients, z.B. FileZilla verwenden.

- 1. Öffnen Sie den Windows Explorer, verbinden Sie Ihr Messgerät durch Eingabe von ftp:\\<meter IP address> und ersetzen Sie <meter IP address> durch die IP-Adresse des Messgeräts, das Sie aktualisieren möchten.
- 2. Geben Sie den **Benutzernamen** und das **Passwort** eines Produkt-Masters ein, wenn Sie dazu aufgefordert werden.

Der FTP-Server wird angezeigt und enthält die Ordner fw und www.

- 3. Öffnen Sie ein weiteres Explorerfenster und navigieren Sie zu dem Ort, an dem Sie die Firmware-Aktualisierungsdateien gespeichert haben.
- 4. Kopieren Sie die Datei PM5500StartUpgrade.shtml und fügen Sie sie in den www-Ordner auf dem FTP-Server des Messgeräts ein.

5. Kopieren Sie die Dateien App2.out und PM5xxx\_vX.Y.Z.fwa in den fw-Ordner auf dem FTP-Server des Messgeräts.

**HINWEIS:** Wenn auf dem Messgerät bereits eine Datei mit dem gleichen Namen vorhanden ist, werden Sie aufgefordert zu bestätigen, ob Sie diese Datei ersetzen möchten oder nicht. Klicken Sie auf **Yes** (um diese eine Datei zu ersetzen) oder auf **Yes to All** (um alle Dateien zu ersetzen).

**HINWEIS:** Wenn Sie eine große Anzahl von benutzerspezifischen Dateien (z.B. Webseiten) zum FTP-Server des Messgeräts hinzugefügt haben, ist eventuell nicht ausreichend Speicher auf der Ethernet-Kommunikationskarte des Messgeräts vorhanden, um die Dateien einzufügen. Dann erhalten Sie eventuell eine Fehlermeldung, wenn Sie versuchen, die Dateien einzufügen. Eventuell müssen Sie einige dieser benutzerspezifischen Dateien zeitweilig verschieben, bevor Sie fortfahren.

- 6. Verlassen Sie den Windows Explorer, nachdem der Datei-Kopiervorgang abgeschlossen wurde.
- Öffnen Sie Ihren Browser und geben Sie http://<meter IP address>/ PM5500StartUpgrade.shtml ein, um die Aktualisierung auszulösen, wobei <meter IP address> durch die IP-Adresse Ihres Messgeräts ersetzt wird.

Geben Sie Ihre Anmelde-Zugangsdaten ein, wenn Sie dazu aufgefordert werden.

**HINWEIS:** Der Zugriff auf diese Webseite startet die Ethernet-Kommunikationskarte des Messgeräts neu, wodurch der Aktualisierungsvorgang gestartet wird. Die Rücksetzung der Ethernet-Kommunikationskarte des Messgeräts und die Initialisierung der Aktualisierung kann eventuell ein oder zwei Minuten dauern.

Von der Seite PM5500StartUpgrade.shtml werden Sie zu einer Firmware-Aktualisierungsstatus-Seite weitergeleitet, die Informationen über den Aktualisierungsvorgang anzeigt.

**HINWEIS:** Wenn die Statusseite anzeigt, dass einer der Aktualisierungsvorgänge fehlschlug, starten Sie den Aktualisierungsvorgang von Anfang an neu, indem Sie den FTP-Server des Messgeräts wieder anschließen, die Dateien erneut kopieren und die verbleibenden Schritte des Verfahrens durchführen.

### Messgerät-Aktualisierungsanforderungen für das Firmware-Aktualisierungstool

**HINWEIS:** Angaben zu der für Ihr Messgerätmodell anwendbaren Firmware-Aktualisierungsmethode finden Sie in der Tabelle Messgerätmodelle, Firmwareversionen und Firmware-Aktualisierungsmethoden, Seite 226.

Die folgenden Voraussetzungen sind für eine Firmware-Aktualisierung erforderlich:

- Das neueste kompatible Firmware-Aktualisierungspaket (laden Sie das neueste Firmware-Aktualisierungspaket unter www.se.com herunter).
- Das neueste Firmware-Aktualisierungstool, das im Firmware-Aktualisierungspaket enthalten ist.

## **A**VORSICHT

#### POTENZIAL FÜR IRREVERSIBLE PRODUKTSCHÄDEN

Verwenden Sie immer die Version des Firmware-Aktualisierungstools, die zusammen mit dem kompatiblen Firmware-Aktualisierungspaket erhältlich ist.

Die Nichtbeachtung dieser Anweisung kann zu irreversiblen Schäden am Produkt führen.

- PC mit einem Windows 10-Betriebssystem und aktueller, der über ein Ethernet-Netzwerk am Messgerät angeschlossen ist.
- Unterbrechungsfreie Stromversorgung am Steuerspannungsanschluss des Messgeräts mit einer stabilen Ethernet-Kommunikation.
- Messgeräte, die mit einer STATISCHEN IP-Adresse mit der Methode **Gespeichert** konfiguriert sind.
- ION Setup-Konfigurationstool

#### Firmware-Aktualisierung mit dem Firmware-Aktualisierungstool

**HINWEIS:** Angaben zu der für Ihr Messgerätmodell anwendbaren Firmware-Aktualisierungsmethode finden Sie in der Tabelle Messgerätmodelle, Firmwareversionen und Firmware-Aktualisierungsmethoden, Seite 226.

**HINWEIS:** Der Firmware-Aktualisierungsprozess kann für die Messgerätmodelle PM5561 / PM5661 / PM5761 nicht durchgeführt werden, wenn die MID-Verrieglung aktiviert ist. Sie müssen die MID-Verrieglung über das Messgerätdisplay entfernen (siehe PM5561 / PM5661 / PM5761 sperren und freigeben, Seite 246), um den Firmware-Aktualisierungsprozess durchzuführen.

**HINWEIS:** Damit diese Firmware-Aktualisierungsmethode erfolgreich angewendet werden kann, dürfen Sie die Dateinamen nicht ändern.

# **A**VORSICHT

#### POTENZIAL FÜR IRREVERSIBLE PRODUKTSCHÄDEN

Die Hilfssteuerspannung darf während der Firmware-Aktualisierung nicht unterbrochen werden.

Die Nichtbeachtung dieser Anweisung kann zu irreversiblen Schäden am Produkt führen.

Wenn das Messgerät am Netzwerk angeschlossen und mit einer STATISCHEN IP-Adresse konfiguriert ist, fahren Sie mit Schritt 2, Seite 230 fort.

Wenn das Messgerät am Netzwerk angeschlossen und im DHCP-Modus konfiguriert ist:

- Trennen Sie das Messgerät vom Netzwerk.
- Stellen Sie die IP-Methode auf Gespeichert ein.
- Schließen Sie den PC direkt am Messgerät an.
- Stellen Sie die HTTP-Port-Nummer des Messgeräts über die Webseiten (Einstellungen > Erweiterte Ethernet-Einstellungen) oder über ION Setup auf "80" ein.
- Überprüfen Sie, ob die IP-Domäne des PCs auf die des Messgeräts eingestellt ist und ob das Messgerät mit dem PC kommuniziert (z. B. mit Hilfe eines Ping-Tests).
- 3. Öffnen Sie die Datei **Config.csv**, die Teil des Firmware-Aktualisierungstool-Pakets ist.

4. Ändern Sie die Datei **Config.csv** in **Notepad** und geben Sie die Messgerät-Konfiguration in der nachstehenden Reihenfolge und ohne die spitzen Klammern (<>) sowie ohne Leerzeichen nach den Kommas ein:

<IP-Adresse>,<Modbus-Slave-ID>,<Webmaster-Benutzername>, <Webmaster-Kennwort>,<Produkt-Master-Benutzername>,<Produkt-Master-Kennwort>

HINWEIS: Bevor Sie die Datei Config.csv speichern, vergewissern Sie sich, dass die Datei nur eine Zeile Text enthält und dass das letzte Element in dieser Zeile das Produkt-Master-Kennwort ohne Leerzeichen, Punkt, Komma usw. ist.

Beispiel: 192.168.0.10,255,user1,pass1,user2,pass2

- 5. Speichern und schließen Sie die CSV-Datei.
- 6. Doppelklicken Sie auf die Datei **PM5000fwupgrade.exe**, um das Firmware-Aktualisierungstool zu öffnen.
- 7. Wählen Sie Datei > Öffnen aus ODER klicken Sie auf das Symbol
- Suchen Sie nach der aktualisierten Datei Config.csv und wählen Sie sie aus. Das Tool zeigt die Details an, die in die Datei config.csv eingegeben wurden. Fahren Sie mit dem nächsten Schritt fort, wenn die nachstehenden Details übereinstimmen:
  - IP-Adresse (geändert in der CSV-Datei)
  - Aktuelle Firmwareversion des Messgeräts
  - ModelIname
  - Status (Beispiel: **Firmware upgrade applicable** [Firmware-Aktualisierung anwendbar])

**HINWEIS:** Wenn das Firmware-Aktualisierungstool eine andere Statusmeldung als **Firmware upgrade applicable** anzeigt, überprüfen Sie die Verbindung, das Messgerät und die Details in der Datei **Config. csv** erneut.

9. Wählen Sie Tools > Select Firmware (Extras > Firmware auswählen) aus

ODER klicken Sie auf das Symbol

10. Klicken Sie auf \_\_\_\_\_, um die neueste Firmware-Datei (**.sedp**) zu suchen und auszuwählen.

Es werden die Details der ausgewählten Firmware-Datei (VX.Y.Z.sedp) angezeigt.

11. Wählen Sie Tools > Upload Firmware (Extras > Firmware hochladen) aus

ODER klicken Sie auf das Symbol

 Es wird eine Warnung angezeigt. Sie müssen die Meldung gründlich durchlesen. Wählen Sie Yes (Ja) aus, um den Vorgang fortzusetzen, oder No (Nein), um den Aktualisierungsprozess abzubrechen.

Der Firmware-Aktualisierungsprozess wird gestartet. Der Firmware-Aktualisierungsprozess des Messgeräts ist abhängig von mehreren Faktoren, wie z. B. von der Netzwerkgeschwindigkeit, und kann daher etwa 10 Minuten oder länger dauern.

Wenn der Firmware-Aktualisierungsprozess abgeschlossen ist, wird die Statusmeldung **Device upgrade success** (Geräteaktualisierung erfolgreich) angezeigt.

13. Melden Sie sich bei der Webseite mit Ihren Benutzeranmeldedaten an. Die neueste aktualisierte Firmwareversion wird jetzt auf der Registerkarte **Startseite** unter dem Fenster **Geräteidentifikation** angezeigt.

- 14. Wenn während des Firmware-Aktualisierungsprozesses die Fehlermeldung **Device upgrade failed** (Geräteaktualisierung fehlgeschlagen) angezeigt wird:
  - a. Löschen Sie die heruntergeladene Kopie des neuesten Firmware-Aktualisierungspakets vom PC. Laden Sie das Paket erneut unter www.se.com herunter und wiederholen Sie den Firmware-Aktualisierungsprozess. Wenn der gleiche Fehler erneut auftritt, wenden Sie sich an den technischen Support von Schneider Electric.
- 15. Wenn der Firmware-Aktualisierungsprozess unterbrochen wird oder keine Reaktion mehr erfolgt (seit Beginn des Aktualisierungsprozesses sind mehr als 10 Minuten vergangen, und das Messgerät hat den Aktualisierungsversuch noch nicht beendet):
  - a. Trennen Sie die Hilfssteuerspannung vom Messgerät und schließen Sie sie nach 10 Sekunden wieder an. Wenn sich das Messgerät normal einschaltet und eine Ethernet-Kommunikation herstellen kann, wiederholen Sie den Firmware-Aktualisierungsprozess.

Wenn der Firmware-Aktualisierungsprozess fehlschlägt oder wenn das Messgerät sich nicht normal einschaltet oder wenn das Messgerät keine Ethernet-Kommunikation herstellen kann, wenden Sie sich an den technischen Support von Schneider Electric.

## Messgerät-Aktualisierungsanforderungen für die Webseiten

**HINWEIS:** Angaben zu der für Ihr Messgerätmodell anwendbaren Firmware-Aktualisierungsmethode finden Sie in der Tabelle Messgerätmodelle, Firmwareversionen und Firmware-Aktualisierungsmethoden, Seite 226.

Die folgenden Voraussetzungen sind für eine Firmware-Aktualisierung erforderlich:

- Das neueste kompatible Firmware-Aktualisierungspaket (laden Sie das neueste Firmware-Aktualisierungspaket unter www.se.com herunter).
- PC mit einem Windows 10-Betriebssystem und aktueller, der über ein Ethernet-Netzwerk am Messgerät angeschlossen ist.
- Unterbrechungsfreie Stromversorgung am Steuerspannungsanschluss des Messgeräts mit einer stabilen Ethernet-Kommunikation.

### Firmware-Aktualisierung über die Webseiten

**HINWEIS:** Angaben zu der für Ihr Messgerätmodell anwendbaren Firmware-Aktualisierungsmethode finden Sie in der Tabelle Messgerätmodelle, Firmwareversionen und Firmware-Aktualisierungsmethoden, Seite 226.

**HINWEIS:** Der Firmware-Aktualisierungsprozess kann für die Messgerätmodelle PM5561 / PM5661 / PM5761 nicht durchgeführt werden, wenn die MID-Verrieglung aktiviert ist. Sie müssen die MID-Verrieglung über das Messgerätdisplay entfernen (siehe PM5561 / PM5661 / PM5761 sperren und freigeben, Seite 246), um den Firmware-Aktualisierungsprozess durchzuführen.

# **A**VORSICHT

#### POTENZIAL FÜR IRREVERSIBLE PRODUKTSCHÄDEN

Die Hilfssteuerspannung darf während der Firmware-Aktualisierung nicht unterbrochen werden.

Die Nichtbeachtung dieser Anweisung kann zu irreversiblen Schäden am Produkt führen.

**HINWEIS:** Die Messgerät-Firmware beinhaltet eine digitale Signatur, mit der die Authentizität sichergestellt wird.

- 1. Klicken Sie auf **Wartung > Aktualisierung > Firmware**.
- 2. Klicken Sie im Abschnitt **Firmware-Aktualisierung** auf die Schaltfläche **Durchsuchen**.

Das Dialogfeld Durchsuchen erscheint.

- 3. Wählen Sie die SEDP-Datei aus dem Firmware-Versionsordner aus.
- 4. Klicken Sie auf die Schaltfläche Aktualisieren.

Es erscheint die Popup-Meldung Möchten Sie die Firmware-Aktualisierung jetzt anwenden? Das Produkt wird neu gestartet und alle Benutzer werden von der Applikation getrennt.

5. Klicken Sie auf Ja, um die Firmware-Aktualisierung anzuwenden.

**HINWEIS:** Das Gerät überprüft vor der Aktualisierung die Firmware-Kompatibilität.

Der Firmware-Aktualisierungsprozess des Messgeräts ist abhängig von mehreren Faktoren, wie z. B. von der Netzwerkgeschwindigkeit, und kann daher etwa 5 Minuten oder länger dauern.

Nach einer erfolgreichen Firmware-Aktualisierung kann es bis zu 40 Sekunden dauern, bis das Messgerät die Kommunikation wieder aufnimmt.

- Navigieren Sie nach dem Firmware-Aktualisierungsprozess, zu Wartung > Aktualisierung > Aktualisierungsstatus, um den neuesten Firmware-Aktualisierungsstatus Ihres Messgeräts zu überprüfen.
- 7. Wenn die Fehlermeldung Die Firmware-Aktualisierung ist fehlgeschlagen. Die ausgewählte Firmware ist entweder ungültig oder beschädigt. während des Firmware-Aktualisierungsprozesses angezeigt wird:
  - a. Klicken Sie in der Popup-Nachricht auf die Schaltfläche Schließen.
  - b. Löschen Sie die heruntergeladene Kopie des neuesten Firmware-Aktualisierungspakets vom PC. Laden Sie das Paket erneut unter www.se.com herunter und wiederholen Sie den Firmware-Aktualisierungsprozess. Wenn der gleiche Fehler erneut auftritt, wenden Sie sich an den technischen Support von Schneider Electric.
- Wenn der Firmware-Aktualisierungsprozess unterbrochen wird oder keine Reaktion mehr erfolgt (seit Beginn des Aktualisierungsprozesses sind mehr als 5 Minuten vergangen, und das Messgerät hat den Aktualisierungsversuch noch nicht beendet):
  - a. Trennen Sie die Hilfssteuerspannung vom Messgerät und schließen Sie sie nach 10 Sekunden wieder an. Wenn sich das Messgerät normal einschaltet und eine Ethernet-Kommunikation herstellen kann, wiederholen Sie den Firmware-Aktualisierungsprozess.

Wenn der Firmware-Aktualisierungsprozess fehlschlägt oder wenn das Messgerät sich nicht normal einschaltet oder wenn das Messgerät keine Ethernet-Kommunikation herstellen kann, wenden Sie sich an den technischen Support von Schneider Electric.

**HINWEIS:** Das Messgerätmodell PM5561, auf dem die Firmwareversion 12.0.X oder höher läuft, und die Messgerätmodelle PM5661 / PM5761, auf denen die Firmwareversion 14.0.X oder höher ausgeführt wird, können auf eine kompatible höhere Firmwareversion aktualisiert werden. Die Firmware-Aktualisierung (ob erfolgreich oder nicht) ist für die Modelle PM5561 / PM5661 / PM5761 auf 25 Versuche begrenzt. Jeder weitere Aktualisierungsversuch wird blockiert.

## Technische Unterstützung

Unterstützung und Hilfestellung bei verlorengegangenen Kenncodes oder anderen technischen Problemen mit dem Messgerät finden Sie unter www.se.com. Geben Sie immer die Modellbezeichnung, die Seriennummer und die Firmwareversion Ihres Messgeräts an, wenn Sie sich – entweder per E-Mail oder telefonisch – an den technischen Support wenden.

# Genauigkeitsüberprüfung

# Überblick über die Messgerät-Genauigkeit

Alle Messgeräte werden im Werk gemäß den Normen von IEC (International Electrotechnical Commission) und ANSI (American National Standards Institute) geprüft und verifiziert.

Für Ihr digitales Leistungsmessgerät ist keine Neukalibrierung erforderlich. Allerdings wird bei einigen Anlagen eine abschließende Genauigkeitsüberprüfung der Messgeräte verlangt, insbesondere bei Verrechnungsmess- und Abrechnungsanwendungen.

Für eine Liste der von Ihrem Messgerät erfüllten Genauigkeitsnormen wenden Sie sich an den für Sie zuständigen Vertriebsmitarbeiter von Schneider Electric oder laden Sie sich das Prospekt für Ihr Messgerät unter www.se.com herunter.

# Anforderungen an die Genauigkeitsprüfung

Bei der am häufigsten angewandten Methode zur Überprüfung der Messgerätgenauigkeit werden Spannungen und Ströme einer stabilen Spannungsquelle angelegt und die Messwerte des Messgeräts mit den Werten eines Referenzgeräts oder eines Eichzählers verglichen.

## Signal- und Spannungsquelle

Die Genauigkeit des Messgeräts bleibt bei Schwankungen der Spannungs- und Stromsignalquelle erhalten, aber für seinen Energieimpulsausgang wird ein stabiles Testsignal benötigt, damit genaue Testimpulse erzeugt werden können. Der Energieimpulsmechanismus des Messgeräts braucht nach jeder Quellenanpassung ca. 10 Sekunden zur Stabilisierung.

Das Messgerät muss für die Durchführung der Genauigkeitsüberprüfung an eine Steuerspannung angeschlossen sein. Die technischen Daten zur Stromversorgung finden Sie in den Installationsunterlagen Ihres Messgeräts.

## **A GEFAHR**

GEFAHR EINES ELEKTRISCHEN SCHLAGS, EINER EXPLOSION ODER EINES LICHTBOGENÜBERSCHLAGS

Überprüfen Sie, ob die Spannungsquelle für Ihr Messgerät den technischen Daten für die Stromversorgung Ihres Geräts entspricht.

Die Nichtbeachtung dieser Anweisungen führt zu Tod oder schweren Verletzungen.

## Steuergeräte

Für die Zählung und Zeitsteuerung der Impulsausgaben einer Energieimpuls-LED oder eines Digitalausgangs sind Steuergeräte erforderlich:

- Die meisten Standardprüfstände haben einen Arm, der mit optischen Sensoren für die Erfassung von LED-Impulsen ausgestattet ist (der Fotodiodenkreis wandelt das Licht in ein Spannungssignal um).
- Das Referenzgerät oder der Eichzähler verfügt normalerweise über Digitaleingänge, die von einer externen Quelle (d. h. einem Digitalausgang des Messgeräts) kommende Impulse erkennen und zählen können.

**HINWEIS:** Die optischen Sensoren am Prüfstand können durch starke Umgebungslichtquellen (z. B. Kamerablitzlichter, Leuchtstoffröhren, Sonnenlichtreflexionen, Flutlicht usw.) gestört werden. Dies kann zu Testfehlern führen. Verwenden Sie bei Bedarf eine Haube, um Umgebungslicht abzudecken.

## Umgebungsbedingungen

Das Messgerät muss bei der Prüfung unter den gleichen Temperaturbedingungen wie die Prüfausrüstung getestet werden. Die ideale Temperatur beträgt ca. 23 °C.

Vor Beginn der Genauigkeitsüberprüfung der Energiemessung wird eine Aufwärmzeit von 30 Minuten empfohlen. Im Werk werden die Messgeräte vor der Kalibrierung auf ihre typische Betriebstemperatur aufgewärmt, um sicherzustellen, dass sie bei Betriebstemperatur ihre optimale Genauigkeit erreichen.

Für die meisten elektronischen Präzisionsgeräte ist eine Aufwärmzeit erforderlich, bevor sie ihre spezifizierten Leistungswerte erreichen.

## Referenzgerät oder Eichzähler

Um die Genauigkeit der Prüfung sicherzustellen, wird die Verwendung eines Referenzgeräts bzw. eines Eichzählers mit einer spezifizierten Genauigkeit empfohlen, die 6 bis 10 Mal höher als die des zu prüfenden Messgeräts ist. Vor Beginn der Prüfung muss das Referenzgerät oder der Eichzähler gemäß den Empfehlungen des Herstellers aufgewärmt werden.

**HINWEIS:** Überprüfen Sie die Genauigkeit und Präzision aller Messgeräte, die bei der Genauigkeitsprüfung verwendet werden (z. B. Voltmeter, Amperemeter, Leistungsfaktormessgeräte).

## Energieimpulse

Sie können die Alarm-/Energie-LED oder die Digitalausgänge des Messgeräts für Energieimpulse konfigurieren:

- Das Messgerät ist mit einer Alarm-/Energieimpuls-LED ausgestattet. In einer Energieimpulskonfiguration gibt die LED Impulse aus, die f
  ür die Bestimmung der Genauigkeit der Energiemessungen des Messger
  äts verwendet werden.
- Das Messgerät sendet die Impulse von den konfigurierten Digitalausgängen aus, mit denen dann durch einen Impulszähler die Genauigkeit der Energiemessungen des Messgeräts bestimmt wird.

## Messgeräteinstellungen für die Genauigkeitsprüfung

Das Leistungssystem und andere Parameter Ihres Messgeräts müssen für die Genauigkeitsprüfung konfiguriert werden.

| Messgerät-Parameter                                  | Wert                                                                          |
|------------------------------------------------------|-------------------------------------------------------------------------------|
| Stromversorgungsnetz                                 | 3PH4L Stern, geerdet (3 Phasen, 4-Leiter-<br>System, Sternschaltung, geerdet) |
| Energieimpulskonstante                               | Synchron mit Referenztestausrüstung                                           |
| (Alarm-/Energieimpuls-LED oder digitaler<br>Ausgang) |                                                                               |

# Test für die Genauigkeitsprüfung

Die folgenden Tests sind Richtlinien für den Genauigkeitstest Ihres Messgeräts. Ihre Messgerätwerkstatt verwendet u. U. spezielle Testmethoden.

# **A GEFAHR**

GEFAHR EINES ELEKTRISCHEN SCHLAGS, EINER EXPLOSION ODER EINES LICHTBOGENÜBERSCHLAGS

- Tragen Sie geeignete persönliche Schutzausrüstung (PSA) und befolgen Sie sichere Arbeitsweisen für die Ausführung von Elektroarbeiten. Beachten Sie die Normen NFPA 70E, CSA Z462 sowie sonstige örtliche Standards.
- Schalten Sie vor Arbeiten an oder in der Anlage, in der das Gerät installiert ist, die gesamte Stromversorgung des Geräts bzw. der Anlage ab.
- Verwenden Sie stets ein genormtes Spannungspr
  üfger
  ät, um festzustellen, ob die Spannungsversorgung wirklich ausgeschaltet ist.
- Überschreiten Sie die maximalen Grenzwerte dieses Geräts nicht.
- Überprüfen Sie, ob die Spannungsquelle für Ihr Messgerät den technischen Daten für die Stromversorgung Ihres Geräts entspricht.

# Die Nichtbeachtung dieser Anweisungen führt zu Tod oder schweren Verletzungen.

- 1. Schalten Sie vor Arbeiten am Gerät oder der Anlage, in der es installiert ist, die gesamte Stromversorgung des Geräts bzw. der Anlage ab.
- 2. Verwenden Sie ein genormtes Spannungsprüfgerät, um festzustellen, ob die Spannungsversorgung wirklich ausgeschaltet ist.
- Schließen Sie die Pr
  üfspannungs- und -stromquelle an das Referenzger
  ät bzw. den Eichz
  ähler an. Vergewissern Sie sich, dass alle Spannungseing
  änge zum zu pr
  üfenden Messger
  ät parallel und alle Stromeing
  änge in Reihe angeschlossen sind.

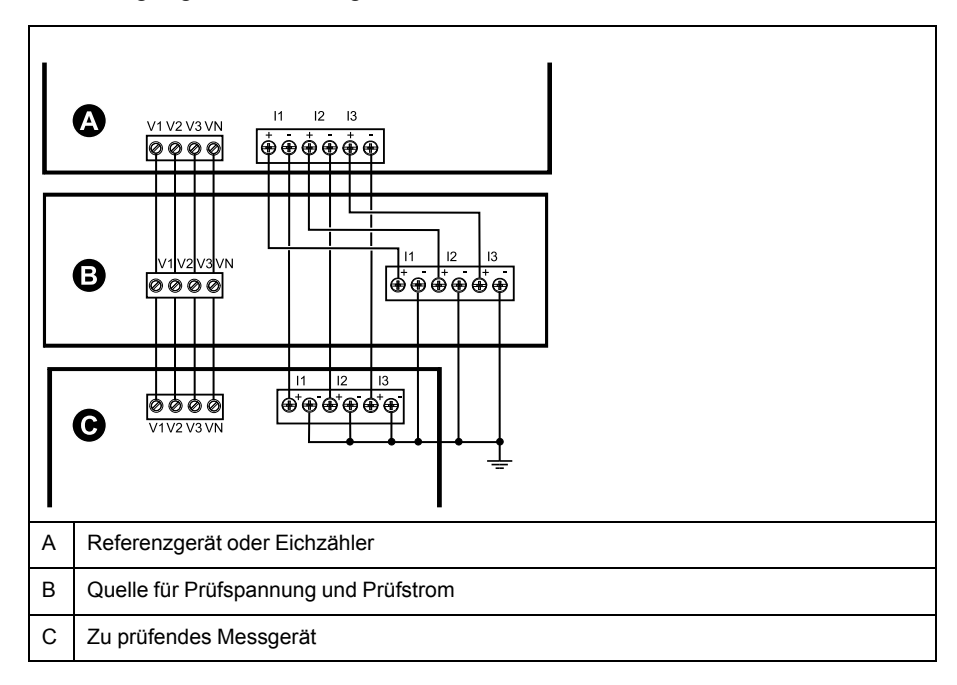

| Option            | Beschreibung                                                                                               |
|-------------------|----------------------------------------------------------------------------------------------------|
| Energieimpuls-LED | Richten Sie den Rotlichtsensor am Standardprüfstand auf die<br>Energieimpuls-LED aus.                      |
| Digitalausgang    | Schließen Sie den Digitalausgang des Messgeräts an die<br>Impulszählanschlüsse des Standardprüfstandes an. |

**HINWEIS:** Beachten Sie bei der Auswahl der zu verwendenden Methode, dass Energieimpuls-LEDs und Digitalausgänge unterschiedliche Impulsraten-Grenzwerte haben.

- 5. Lassen Sie vor der Prüfung das Messgerät durch das Prüfgerät einschalten und mindestens 30 Sekunden lang mit Spannung versorgen. Dadurch werden die internen Schaltkreise des Messgeräts stabilisiert.
- 6. Konfigurieren Sie die Messgerät-Parameter zum Testen der Genauigkeitsprüfung.
- 7. Konfigurieren Sie je nach ausgewählter Methode für die Zählung der Energieimpulse die Energieimpuls-LED oder einen der Digitalausgänge des Messgeräts für die Energieimpulsausgabe. Stellen Sie die Energieimpulskonstante des Messgeräts so ein, dass sie mit dem Referenzprüfgerät synchron ist.
- 8. Führen Sie die Genauigkeitsüberprüfung an den Testpunkten durch. Prüfen Sie jeden Testpunkt mindestens 30 Sekunden lang, damit das Prüfstandsgerät eine ausreichende Anzahl von Impulsen lesen kann. Halten Sie zwischen den Testpunkten eine Verweilzeit von 10 Sekunden ein.

## Erforderliche Impulsmessung für die Genauigkeitsprüfung

Bei Testgeräten zur Genauigkeitsüberprüfung müssen Sie normalerweise die Anzahl der Impulse angeben, die für eine bestimmte Testdauer benötigt werden.

In der Regel müssen Sie für das Referenzprüfgerät die Anzahl der Impulse angeben, die für eine Testdauer von "t" Sekunden benötigt werden. Die erforderliche Anzahl von Impulsen beträgt normalerweise mindestens 25 und die Testdauer beträgt mindestens 30 Sekunden.

Verwenden Sie zur Berechnung der erforderlichen Anzahl von Impulsen die folgende Formel:

Anzahl der Impulse = Ptot x K x t/3600

Dabei gilt:

- Ptot = Gesamtmomentanleistung in Kilowatt (kW)
- K = Impulskonstanteneinstellung des Messgeräts in Impulsen pro kWh
- t = Testdauer in Sekunden (normalerweise länger als 30 Sekunden)

## Gesamtleistungsberechnung für die Genauigkeitsprüfung

Die Genauigkeitsprüfung gibt das gleiche Testsignal (Gesamtleistung) an den Eichzähler und an das zu prüfende Messgerät aus.

Die Gesamtleistung wird wie folgt berechnet, wobei:

- Ptot = Gesamtmomentanleistung in Kilowatt (kW)
- VLN = Phase-Neutral-Spannung am Testpunkt in Volt (V)
- I = Strom am Testpunkt in Ampere (A)
- LF = Leistungsfaktor

Das Ergebnis der Berechnung wird auf die nächste ganze Zahl aufgerundet.

Bei einem symmetrischen 3-Phasen-System in Sternschaltung:

Ptot = 3 x VLN x I x LF x 1 kW/1000 W

**HINWEIS:** Ein symmetrisches 3-Phasen-System setzt voraus, dass die Werte für Spannung, Strom und Leistungsfaktor für alle Phasen gleich sind.

Bei einem 1-Phasen-System:

Ptot = VLN x I x LF x 1 kW/1000W

## Prozentfehlerberechnung für die Genauigkeitsprüfung

Die Genauigkeitsprüfung erfordert, dass Sie den Prozentfehler zwischen dem zu testenden Messgerät und der Referenz / dem Standard berechnen.

Berechnen Sie den Prozentfehler für jeden Testpunkt mithilfe der folgenden Formel:

Energiefehler = (EM - ES) / ES x 100%

Dabei gilt:

- EM = vom zu prüfenden Gerät gemessene Energie
- ES = vom Referenzgerät bzw. vom Eichzähler gemessene Energie

**HINWEIS:** Wenn die Genauigkeitsüberprüfung Ungenauigkeiten Ihres Messgeräts aufzeigt, können diese u. U. durch typische Testfehlerquellen verursacht worden sein. Sind keine Testfehlerquellen vorhanden, wenden Sie sich bitte an den für Sie zuständigen Vertriebsmitarbeiter von Schneider Electric.

## Testpunkte für die Genauigkeitsüberprüfung

Das Messgerät muss bei Voll- und bei Schwachlasten sowie bei nacheilenden (induktiven) Leistungsfaktoren getestet werden, damit eine Prüfung über den gesamten Messbereich des Messgeräts erfolgt.

Der Prüfstrom und die Bemessung der Spannungseingänge sind auf dem Messgerät angegeben. Die Angaben zu Nennstrom, Nennspannung und Nennfrequenz Ihres Messgeräts können Sie der Installationsanleitung oder dem Datenblatt entnehmen.

| Wattstunden-<br>Testpunkt                           | Beispiel-Testpunkt für Genauigkeitsüberprüfung                                                                                                    |
|-----------------------------------------------------|----------------------------------------------------------------------------------------------------|
| Vollast                                             | 100–200% Nennstrom, 100% Nennspannung und Nennfrequenz bei Leistungsfaktor Eins (1).                                                                 |
| Schwachlast                                         | 10% Nennstrom, 100% Nennspannung und Nennfrequenz bei Leistungsfaktor Eins (1).                                                                      |
| Induktive Last<br>(nacheilender<br>Leistungsfaktor) | 100 % Nennstrom, 100 % Nennspannung und Nennfrequenz bei<br>nacheilendem Leistungsfaktor 0,50 (Strom eilt der Spannung um 60°<br>Phasenwinkel nach). |
|                                                     |                                                                                                    |
| VAR-Stunden-<br>Testpunkt                           | Beispiel-Testpunkt für Genauigkeitsüberprüfung                                                                                                    |
| Volllast                                            | 100–200 % Nennstrom, 100 % Nennspannung und Nennfrequenz bei<br>Leistungsfaktor 0 (Strom eilt der Spannung um 90° Phasenwinkel nach).                |
| Schwachlast                                         | 10 % Nennstrom, 100 % Nennspannung und Nennfrequenz bei<br>Leistungsfaktor 0 (Strom eilt der Spannung um 90° Phasenwinkel nach).                     |
| Induktive Last<br>(nacheilender<br>Leistungsfaktor) | 100 % Nennstrom, 100 % Nennspannung und Nennfrequenz bei<br>nacheilendem Leistungsfaktor 0,87 (Strom eilt der Spannung um 30°<br>Phasenwinkel nach). |

# Überlegungen zu Energieimpulsen

Die Energieimpuls-LED und die Impulsausgänge des Messgeräts können Energieimpulse innerhalb spezifischer Grenzwerte ausgeben.

| Beschreibung             | Energieimpuls-LED         | Impulsausgang |
|--------------------------|---------------------------|---------------|
| Maximale Impulsfrequenz  | 2,5 kHz                   | 25 Hz         |
| Kleinste Impulskonstante | 1 Impuls pro k_h          |               |
| Größte Impulskonstante   | 9.999.000 Impulse pro k_h |               |

Die Impulsrate ist abhängig von Spannung, Strom und LF der Eingangssignalquelle sowie von der Anzahl der Phasen und von den Übersetzungsverhältnissen der Spannungs- und Stromwandler.

Wenn "Ptot" die Momentanleistung (in kW) und "K" die Impulskonstante (in Impulsen pro kWh) ist, wird die Impulsperiode folgendermaßen berechnet:

Impulsperiode (in Sekunden) =  $\frac{3600}{K \times Ptot} = \frac{1}{Impulsfrequenz (Hz)}$ 

## Überlegungen zu Spannungs- und Stromwandlern

Die Gesamtleistung ("Ptot") wird von den Werten der Spannungs- und Stromeingänge auf der Sekundärseite abgeleitet, wobei die SPW- und STW-Verhältnisse berücksichtigt werden.

Die Testpunkte werden immer auf der Sekundärseite abgenommen, unabhängig davon, ob Spannungs- oder Stromwandler verwendet werden.

Wenn Spannungs- und Stromwandler verwendet werden, müssen Sie deren Primär- und Sekundärbemessungen in die Gleichung einbeziehen. Beispiel für ein symmetrisches 3-Phasen-System in Sternschaltung mit Spannungs- und Stromwandlern:

Ptot = 3 x VLN x 
$$\frac{VT_p}{VT_s}$$
 x I x  $\frac{CT_p}{CT_s}$  x PF x  $\frac{1 \text{ kW}}{1000 \text{ W}}$ 

Wobei Ptot = Gesamtleistung,  $SPW_p = SPW$  primär,  $SPW_s = SPW$  sekundär,  $STW_p = STW$  primär,  $STW_s = STW$  sekundär und LF = Leistungsfaktor ist.

## Beispielberechnungen

Diese Beispielberechnung zeigt, wie die Leistung, die Impulskonstante und die maximale Impulsfrequenz berechnet werden und wie eine Impulskonstante bestimmt wird, die die maximale Impulsfrequenz verringert.

Ein balanciertes 3-Phasen-Wye-System nutzt 480:120 Volt VTs und 100:5 Amp-CTs. Die Signale der Sekundärseite sind 119 Volt Leitung an neutral und 4.99 Amp, mit einem Leistungsfaktor von 0.85. Die gewünschte Impulsausgangsfrequenz beträgt 20 Hz (20 Impulse pro Sekunde).

1. Berechnen Sie die typische Gesamtausgangsleistung (Ptot):

Ptot = 3 x 119 x 
$$\frac{480}{120}$$
 x 4.99 x  $\frac{100}{5}$  x 0.85 x  $\frac{1 \text{ kW}}{1000 \text{ W}}$  = 141.14 kW

2. Berechnen Sie die Impulskonstante (K):

K =  $\frac{3600 \text{ x (mpulsfrequenz)}}{\text{Ptot}}$  =  $\frac{3600 \text{ Sekunden/Stunde}}{121.14 \text{ kW}}$ 

K = 594.4 Impulse/kWh

 Berechnen Sie die maximale Gesamtausgangsleistung (Pmax) bei Volllast (200 % Nennstrom = 10 A) und Leistungsfaktor (LF = 1):

 $Pmax = 3 \times 119 \times \frac{480}{120} \times 10 \times \frac{100}{5} \times 1 \times \frac{1 \text{ kW}}{1000 \text{ W}} = 285.6 \text{ kW}$ 

4. Berechnen Sie die maximale Ausgangsimpulsfrequenz bei Pmax:

Maximale Impulsfrequenz =  $\frac{\text{Kx Pmax}}{3600} = \frac{594.4 \text{ Impulse/kWh x } 285.6 \text{ kW}}{3600 \text{ Sekunden/Stunde}}$ 

Maximale Impulsfrequenz = 47.2 Impulse/Stunde = 47.2 Hz

- 5. Vergleichen Sie die maximale Impulsfrequenz mit den Grenzwerten für die LED und die Digitalausgänge:
  - 47,2 Hz ≤ LED maximale Impulsfrequenz (2,5 kHz)
  - 47,2 Hz > digitale, maximale Ausgangsimpulsfrequenz (25 Hz)

**HINWEIS:** Die maximale Impulsfrequenz liegt innerhalb der Grenzwerte für die Energieimpuls-LED. Allerdings ist die maximale Impulsfrequenz größer als die Grenzwerte für den Energieimpuls-Digitalausgang. Impulsausgabefrequenzen von über 25 Hz sättigen den Digitalausgang, wodurch er keine Impulse mehr ausgibt. Darum können Sie in diesem Beispiel nur die LED als Energieimpulsgeber verwenden.

## Anpassungen für die Energieimpulsausgabe an den Digitalausgängen

Wenn Sie den Digitalausgang verwenden möchten, müssen Sie die Ausgangsimpulsfrequenz reduzieren, so dass sie innerhalb der Grenzwerte liegt.

Unter Verwendung der Werte aus dem vorstehenden Beispiel wird die maximale Impulskonstante für den Digitalausgang folgendermaßen berechnet:

$$Kmax = \frac{3600 \times (maximale Impulsfrequenz der Digitalausgänge)}{Pmax} = \frac{3600 \times 2.5}{285.6}$$

Kmax = 315,13 Impulse pro kWh

 Stellen Sie die Impulskonstante (K) auf einen Wert unter Kmax, zum Beispiel 300 Impulse / kWh. Berechnen Sie die neue maximale Ausgangsimpulsfrequenz bei Pmax:

Neue maximale Impulsfrequenz =  $\frac{K \times Pmax}{3600} = \frac{300 \text{ Impulse/kWh} \times 285.6 \text{ kW}}{3600 \text{ Sekunde/Stunde}}$ 

Neue maximale Impulsfrequenz = 23.8 Impulse/Sekunde = 23.8 Hz

- 2. Vergleichen Sie die neue maximale Impulsfrequenz mit den Grenzwerten für die LED und die Digitalausgänge:
  - 23,8 Hz ≤ LED maximale Impulsfrequenz (2,5 kHz)
  - 23,8 Hz  $\leq$  digitale, maximale Frequenz (25 Hz)

Wie erwartet können Sie den Digitalausgang als Energieimpulsgeber verwenden, wenn K in einen Wert unter Kmax geändert wird.

3. Stellen Sie die neue Impulskonstante (K) an Ihrem Messgerät ein.

# Typische Testfehlerquellen

Wenn Sie während der Genauigkeitsprüfung zu große Fehler bemerken, untersuchen Sie den Testaufbau und die Testverfahren, um typische Messfehlerquellen zu beseitigen:

Typische Quellen für Fehler bei der Genauigkeitsprüfung umfassen:

- Lose Anschlüsse von Spannungs- oder Stromkreisen, die oft durch abgenutzte Kontakte oder Klemmen verursacht werden. Überprüfen Sie die Klemmen der Testgeräte, die Kabel, den Testkabelbaum und das zu prüfende Messgerät.
- Die Umgebungstemperatur des Messgeräts liegt stark über/unter 23°C.
- In einer Konfiguration mit unsymmetrischen Phasenspannungen ist ein potenzialfreier (nicht geerdeter) Neutralleiterspannungsanschluss vorhanden.
- Eine unzureichende Steuerspannung am Messgerät verursacht eine Zurücksetzung des Messgeräts während des Testverfahrens.
- Der optische Sensor wird durch Umgebungslicht gestört oder weist Empfindlichkeitsprobleme auf.
- · Eine instabile Spannungsquelle verursacht Energieimpulsschwankungen.
- Falscher Testaufbau: nicht alle Phasen wurden am Referenzgerät oder am Eichzähler angeschlossen. Alle am zu prüfenden Messgerät angeschlossenen Phasen müssen auch am Referenzmessgerät bzw. Eichzähler angeschlossen werden.
- Im zu prüfenden Messgerät ist Feuchtigkeit (kondensierende Feuchtigkeit) oder Schmutz vorhanden.

# Verrechnungsmessung

# Überblick über die Verrechnungsmessung

Ein Verrechnungsmessgerät liefert – in einem festgelegten Betriebsbedingungsbereich – Messwerte, die internationalen und nationalen Normen entsprechen und innerhalb von industrieweit anerkannten Genauigkeitsgrenzen liegen.

Außerdem bietet es Schutz vor einer unbefugten Änderung dieser Messgrößen. Nationale Normen und Standards von Stromversorgungsunternehmen regeln den Schutz gegen unbefugte Änderung der Messgrößen.

# Komponenten der Verrechnungsmessung

Zur Erfüllung von staatlichen Vorschriften und Sicherheitsanforderungen von Stromversorgungsunternehmen enthält das Messgerät drei Arten von Sicherheitssystemen:

- · Herkömmliche mechanische Plomben am Messgerät
- Kenncode-Eingabe zur Rücksetzung der Messgerätwerte, wie z. B. "Master Reset".
- Hardware-Verriegelungsmechanismus, der die Modifizierung von Verrechnungsgrößen verhindert, nachdem sie gesperrt wurden.

# Firmware-Sicherheitsfunktionen zur Verrechnungsmessung

Ihr verrechnungsspezifisches Messgerät hat zusätzliche Firmware-Sicherheitsfunktionen.

Sie können verrechnungsspezifische Parameter in Ihrem Messgerät nicht zurücksetzen oder konfigurieren, wenn die Verrechnungsmessungssicherheit aktiv ist.

## Verbrauchsmessgeräte und Firmware-Aktualisierungen

| Messgerätmodell          | Informationen zur Aktualisierung                                                                                                    |
|--------------------------|----------------------------------------------------------------------------------------------------|
| PM5561 / PM5661 / PM5761 | Der BS-CRC-Wert ist eine Zahl, die die Unverwechselbarkeit zwischen verschiedenen BS-<br>Firmwareversionen gewährleistet.                          |
|                          | Ein gesperrtes Messgerät kann nicht aktualisiert werden. Vor einer Aktualisierung müssen Sie folgende Schritte durchführen:                        |
|                          | Verfahren zur Freigabe bzw. Sperrung befolgen, um das Messgerät freizugeben.                                                                       |
|                          | Die Aktualisierung durchführen.                                                                                                    |
|                          | Verfahren zur Freigabe bzw. Sperrung befolgen, um das Messgerät zu sperren.                                                                        |
| PM5562 / PM5562MC        | Ein gesperrtes Messgerät kann nicht aktualisiert werden.                                                                                           |
|                          | Vor einer Aktualisierung müssen Sie folgende Schritte durchführen:                                                                                 |
|                          | Messgerät außer Betrieb nehmen und Plombe entfernen.                                                                                               |
|                          | Verfahren zur Freigabe bzw. Sperrung befolgen, um das Messgerät freizugeben.                                                                       |
|                          | Die Aktualisierung durchführen.                                                                                                    |
|                          | Verfahren zur Freigabe bzw. Sperrung befolgen, um das Messgerät zu sperren.                                                                        |
|                          | <ul> <li>Das Messgerät erneut plombieren und bei den zuständigen Behörden f ür die<br/>Verrechnungsmessung erneut zertifizieren lassen.</li> </ul> |

## HINWEIS

#### KONFORMITÄTSVERLUST

Lassen Sie Ihr Messgerät unbedingt erneut von den zuständigen Behörden für die Verrechnungsmessung zertifizieren, nachdem Sie die hardwarebasierte Sicherheit wieder aktiviert haben.

Wenn diese Anleitungen nicht befolgt werden, kann dies dazu führen, dass das Gerät seine Konformität für Abrechnungszwecke verliert.

## Geschützte Einrichtungsparameter und Funktionen

Das Messgerät hat Funktionen und Einstellungen, die nicht geändert werden können, wenn die Verrechnungssicherheit aktiviert ist.

Um Modifikationen an verrechnungsbezogenen Einstellungen und Daten im Messgerät zu verhindern, können einige Funktionen und Parameter im Messgerät nach Aktivierung der Verrechnungssicherheit nicht bearbeitet werden.

## Geschützte Einrichtungsparameter

| Einstellungen                                                | Geschützter Status                                                                                               | Beschreibung                                                                                                    |
|--------------------------------------------------------------|----------------------------------------------------------------------------------------------------|----------------------------------------------------------------------------------------------------|
| Stromnetzeinstellungen <sup>8</sup>                          | Ja                                                                                                    | Wenn das Messgerät gesichert ist, können keine<br>Stromnetzeinstellungen (z. B. Stromnetztyp, SPW- und STW-<br>Anschlüsse, Primär- und Sekundärwerte für Spannungs- und<br>Stromwandler, Netzfrequenz und Phasendrehrichtung) geändert<br>werden.                                                                                                    |
| Messgerätbezeichnung                                         | Ja                                                                                                    | Wenn die Sicherheit der Verrechnungsmessung aktiviert ist, kann die Messgerätbezeichnung nicht geändert werden.                                                                                                    |
| Datum des Messgeräts                                         | Ja                                                                                                    | Wenn die Sicherheit der Verrechnungsmessung aktiviert ist, kann das Datum des Messgeräts nicht geändert werden.                                                                                                    |
| Energieimpulse                                               | PM5561 / PM5661 /<br>PM5761: Siehe<br>Beschreibung<br>PM5562 /PM5562MC:<br>Verrechnungsmessung<br>nicht gesperrt | <ul> <li>Die Alarm-/Energieimpuls-LED am PM5561 / PM5661 / PM5761 ist dauerhaft auf Energieimpulse eingestellt und kann nicht deaktiviert oder für Alarme verwendet werden. Auch alle anderen Einrichtungsparameter für die Energieimpuls-LED sind dauerhaft eingestellt und können nicht geändert werden. Die Einstellungen werden wie folgt fest eingestellt:</li> <li>Modus (Steuerung) = Energie (Energieimpulse)</li> <li>Impulse pro k_h (Impulsrate) = 10.000 (Impulse pro kWh) HINWEIS: Die Impulse pro kWh beziehen sich nur auf unkompensierte Werte. Das bedeutet, dass die SPW-und STW-Werte ignoriert werden und die Impulse die anhand der Messeingänge berechnete Rohenergie darstellen.</li> <li>Kanal (Parameter) = Wirkenergie gel.+bez.</li> </ul> |
| Einstellungen für Mehrfachtarif und<br>Eingangsimpulsmessung | Ja                                                                                                    | Der Mehrfachtarifmodus oder entsprechende Einstellungen können<br>nicht geändert werden, wenn die Sicherheit der<br>Verrechnungsmessung aktiviert ist.<br>PM5561 / PM5661 / PM5761: Wenn die Sicherheit der<br>Verrechnungsmessung aktiviert ist, können Sie nur einen Teil der<br>Einstellungen für die Eingangsimpulsmessung konfigurieren<br>(Kanal-Label und Mittelwertcode können nicht konfiguriert werden).<br>PM5562 /PM5562MC: Die Einstellungen für die<br>Eingangsimpulsmessung können nicht konfiguriert werden, wenn<br>die Sicherheit der Verrechnungsmessung aktiviert ist.                                                                                                    |

Für die Konformität muss das Stromnetz im PM5561 / PM5562 / PM5562MC / PM5661 / PM5761 entweder auf "3PH4L Stern, geerdet" (dreiphasig, 4 Leiter, Sternschaltung, geerdet) oder "3PH3L Drei., n. geerd." (dreiphasig, 3 Leiter, Dreieckschaltung, nicht geerdet) eingestellt sein.

| Einstellungen                       | Geschützter Status                                                                            | Beschreibung                                                                                                    |
|-------------------------------------|-----------------------------------------------------------------------------------------------|----------------------------------------------------------------------------------------------------|
| Kenncode für die Energierücksetzung | Ja                                                                                            | Wenn die Sicherheit der Verrechnungsmessung aktiviert ist, kann der Kenncode für die Energierücksetzung nicht geändert werden.    |
| Datenprotokoll 1                    | PM5561 / PM5661 /<br>PM5761:<br>Verrechnungsmessung<br>nicht gesperrt<br>PM5562 /PM5562MC: Ja | Wenn die Sicherheit der Verrechnungsmessung aktiviert ist, können Sie "Datenprotokoll 1" im PM5562 /PM5562MC nicht konfigurieren. |

## Geschützte Funktionen

| Messgerät                | Funktionen                                                 | Beschreibung                                                                                                    |
|--------------------------|------------------------------------------------------------|----------------------------------------------------------------------------------------------------|
| PM5561 / PM5661 / PM5761 | Rücksetzungen                                              | Nach der Sperrung des Messgeräts sind die folgenden Rücksetzungen deaktiviert.                                                                                                    |
|                          |                                                            | Globale Resets: Messgerätinitialisierung (alle) und Energien                                                                                                    |
|                          |                                                            | Einzel-Resets: Energie und Mehrfachtarif                                                                                                    |
|                          | Steuerspannungsunterbre-<br>chungsereignis (Hilfsspannung) | Nach der Sperrung des Messgeräts können Sie das<br>Steuerspannungsunterbrechungsereignis erst dann quittieren<br>(verwerfen), wenn Sie das 4-stellige MID-Kennwort bzw. das<br>Kennwort für <b>Sicherh. Verrechn.</b> eingegeben haben. |
| PM5562 / PM5562MC        | Rücksetzungen                                              | Nach der Sperrung des Messgeräts sind die folgenden Rücksetzungen deaktiviert.                                                                                                    |
|                          |                                                            | <ul> <li>Globale Resets: Messgerätinitialisierung (alle), Energien und<br/>Eingangsimpulsmessung</li> </ul>                                                                                                    |
|                          |                                                            | Einzel-Resets: Alle Resets für Energie, Mehrfachtarif und<br>Eingangsimpulsmessung                                                                                                    |

Eine vollständige Liste der geschützten Funktionen und Einstellungen finden Sie in der Modbus-Registerliste für Ihr Messgerät unter www.se.com.

# Sperrung der Verrechnungsmessung – Übersicht

Vor der Installation muss das Messgerät konfiguriert und seine Verrechnungssicherheit muss aktiviert werden.

- · Wenn Ihr Verbrauchsmessgerät gesperrt ist, dann entsperren Sie es.
- Konfigurieren Sie die speziell für die Installation erforderlichen Einstellungen zur Verrechnungsmessung.

**HINWEIS:** Wenn Sie ION Setup für die Konfiguration des Messgeräts verwenden, lassen Sie ausreichend Zeit für Kommunikationsverzögerungen verstreichen, bevor Sie die Stromversorgung vom Messgerät trennen.

- Überprüfen Sie, dass die Einstellungen zur Verrechnungsmessung implementiert wurden.
- Löschen Sie alle kumulierten Messgerätdaten.
- Aktivieren Sie die Verrechnungssicherheit Ihres Messgeräts.
- Überprüfen Sie, dass die Verrechnungssicherheit des Messgeräts aktiviert wurde.
- Installieren Sie das Messgerät und die Klemmenabdeckungen gemäß der Installationsanleitung für Ihr Messgerät.

## Sperrung der Verrechnungsmessung

Die Sperrung der Verrechnungsmessung an Ihrem Messgerät verhindert Änderungen an verrechnungsbezogenen Einstellungen und Daten bzw. die Manipulation der Spannungs- und Stromanschlüsse an Ihrem Messgerät.

Die Sperrung der Verrechnungsmessung wird u. U. für die Erfüllung von staatlichen Vorschriften und Sicherheitsanforderungen von Stromversorgungsunternehmen gefordert bzw. kann für die Gewährleistung der Gültigkeit von Verrechnungsdaten genutzt werden.

Vor dem Sperren des Messgeräts müssen Sie alle durch Sperrung geschützte Einrichtungsparameter konfigurieren.

## PM5561 / PM5661 / PM5761 sperren und freigeben

Nach der Initialisierung des Messgeräts müssen Sie es für die Konformität mit den MID-Normen sperren.

Bevor Sie Ihr Messgerät sperren:

- Stellen Sie sicher, dass Sie die gesamte notwendige Konfiguration abgeschlossen haben.
- Führen Sie eine Messgerät-Initialisierungsrückstellung durch, um zuvor gesammelte Messgerätedaten zu löschen.

Ein verlorener Sperrkenncode kann nicht wiederhergestellt werden.

## HINWEIS

#### DAUERHAFT GESPERRTES GERÄT

Vermerken Sie die Benutzer- und Kenncode-Informationen für Ihr Messgerät an einem sicheren Ort.

Die Nichteinhaltung dieser Anweisungen kann zu Datenverlust führen.

- 1. Navigieren Sie zu Wart> > Sperren.
- 2. Stellen Sie **Sicherh.-Sperre** durch Eingabe eine Kenncodes ohne Nullen ein (eine Zahl zwischen 1 und 9999).
- 3. Wählen Sie **Ja** aus, um die Sperrung des Messgeräts zu bestätigen und den Bildschirm zu verlassen.

Links oben auf dem Bildschirm wird ein Schlosssymbol angezeigt.

4. Der Sperrkenncode muss unbedingt notiert und an einem sicheren Ort aufbewahrt werden.

**HINWEIS:** Um den Sperrkenncode zu ändern, entsperren Sie das Messgerät und sperren es wieder mit einem anderen Kenncode. Notieren Sie unbedingt diesen neuen Kenncode und bewahren Sie ihn an einem sicheren Ort auf.

## Sperrschalter für Verrechnungsmessung

Der Sperrschalter für die Verrechnungsmessung wird für die Sperrung der Messgeräte PM5562 / PM5562MC verwendet.

Der Sperrschalter für die Verrechnungsmessung befindet sich oben auf dem Grundgerät und hat ein Loch, durch das Sie nach der Aktivierung der Sicherheit des Messgeräts eine Plombe führen können.

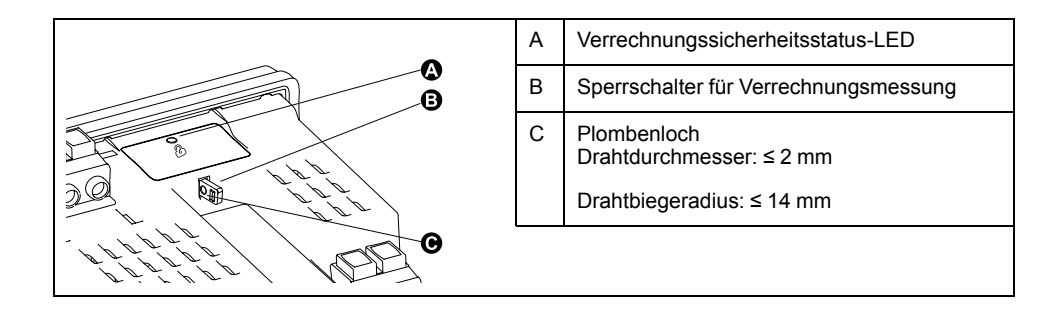

## Messgerät mit dem Hardware-Schalter sperren und freigeben

Die Messgeräte PM5562 / PM5562MC müssen mit dem Hardware-Schalter gesperrt werden, damit sie bestimmte Normen zur Verrechnungsmessung erfüllen.

Bevor Sie Ihr Messgerät sperren:

- Stellen Sie sicher, dass Sie die gesamte notwendige Konfiguration abgeschlossen haben.
- Führen Sie eine Messgerät-Initialisierungsrückstellung durch, um zuvor gesammelte Messgerätedaten zu löschen.

## **A A GEFAHR**

# GEFAHR EINES ELEKTRISCHEN SCHLAGS, EINER EXPLOSION ODER EINES LICHTBOGENÜBERSCHLAGS

- Tragen Sie geeignete persönliche Schutzausrüstung (PSA) und befolgen Sie sichere Arbeitsweisen für die Ausführung von Elektroarbeiten. Beachten Sie die Normen NFPA 70E, CSA Z462 sowie sonstige örtliche Standards.
- Schalten Sie vor Arbeiten an oder in der Anlage, in der das Gerät installiert ist, die gesamte Stromversorgung des Geräts bzw. der Anlage ab.
- Verwenden Sie stets ein genormtes Spannungsprüfgerät, um festzustellen, ob die Spannungsversorgung wirklich ausgeschaltet ist.
- Überschreiten Sie die maximalen Grenzwerte dieses Geräts nicht.
- Überprüfen Sie, ob die Spannungsquelle für Ihr Messgerät den technischen Daten für die Stromversorgung Ihres Geräts entspricht.
- · Verwenden Sie eine nicht induktive oder isolierte Plombe.

# Die Nichtbeachtung dieser Anweisungen führt zu Tod oder schweren Verletzungen.

- 1. Schalten Sie vor Arbeiten am Gerät oder der Anlage, in der es installiert ist, die gesamte Stromversorgung des Geräts bzw. der Anlage ab.
- 2. Verwenden Sie ein genormtes Spannungsprüfgerät, um festzustellen, ob die Spannungsversorgung wirklich ausgeschaltet ist.
- 3. Demontieren Sie das Messgerät, falls es schon eingebaut wurde.
- 4. Machen Sie den Sperrschalter für die Verrechnungsmessung ausfindig.
- Entfernen Sie alle mechanischen Plomben vom Sperrschalter f
  ür die Verrechnungsmessung.
- Stellen Sie das Messgerät auf eine rutschfeste Oberfläche und stellen Sie sicher, dass das Messgerät während des Sperr- oder Freigabevorgangs sicher ist.
- 7. Legen Sie Steuerspannung an das Messgerät an.
- 8. Halten Sie den Schalter 10 Sekunden lang gedrückt, um die Verrechnungsmessungssperre ein- bzw. auszuschalten.

- 9. Überprüfen Sie den Verrechnungsmessungssperrstatus anhand des Schlosssymbols für Verrechnungssicherheit im Display.
- 10. Entfernen Sie die Steuerspannung vom Messgerät.
- 11. Fädeln Sie ggf. die mechanische Plombe durch das Loch am Sperrschalter für die Verrechnungsmessung und plombieren Sie das Gerät.

Achten Sie darauf, dass die Plombe nicht zu fest angezogen wird.

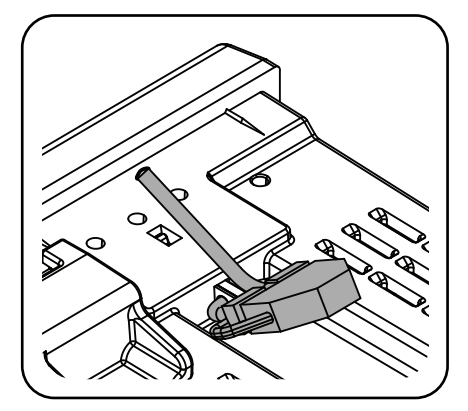

12. Befolgen Sie die Anleitungen in der Installationsanleitung für die Installation des Messgeräts und bringen Sie die manipulationssicheren Klemmenabdeckungen an die Spannungs- und Stromanschlüsse an.

# Gerätespezifikationen

Die in diesem Abschnitt enthaltenen Spezifikationen können ohne Vorankündigung geändert werden.

Informationen zu Installation und Verdrahtung finden Sie in der Installationsanleitung des Messgeräts.

### Mechanische Kenndaten

#### Zutreffend für alle Messgerätmodelle außer PM5563

| IP-Schutzklasse (IEC 60529)    | Anzeige: IP54 (Aufrüstung auf IP65 mit optionalem Zubehörsatz METSEIP65OP96X96FF)                                                 |
|--------------------------------|----------------------------------------------------------------------------------------------------|
|                                | Gerätekörper: IP30 (außer Anschlüssen)                                                                                            |
|                                | Anschlüsse: IP20 mit angebrachten Klemmenabdeckungen, IP10 ohne Klemmenabdeckungen                                                |
| Gehäusebemessung               | Anzeige: UL-Typ 12                                                                                                    |
|                                | Für Anwendungen vom UL-Typ 12 installieren Sie das Messgerät und das Ferndisplay auf einer flachen Oberfläche des Typ 12-Gehäuses |
| Montageposition                | Vertikal                                                                                                    |
| Displaytyp                     | Grafik-LCD-Anzeige, einfarbig, Auflösung 128 x 128                                                                                |
| Display-Hintergrundbeleuchtung | Weiße LED                                                                                                    |
| Anzeigbarer Bereich            | 67 x 62,5 mm                                                                                                    |

#### Nur zutreffend für das Messgerätmodell PM5563

| IP-Schutzklasse (IEC 60529) | Gerätekörper: IP30 (außer Anschlüssen)                                             |
|-----------------------------|------------------------------------------------------------------------------------|
|                             | Anschlüsse: IP20 mit angebrachten Klemmenabdeckungen, IP10 ohne Klemmenabdeckungen |
| Montageposition             | 35-mm-DIN-Schiene                                                                  |

## **Elektrische Kenndaten**

#### Messgenauigkeit

- Messungstyp: Echt-Effektivwerte bis zur 63. Oberwelle im 3-Phasen-Wechselstromnetz (3P, 3P + N); 128 Abtastungen pro Periode, Dauermessung
- IEC 61557-12: PMD/[SD|SS]/K70/0.2

| Messungstyp     | Genauigkeitsklasse nach IEC 61557-12                                                                                    | Fehler          |
|-----------------|----------------------------------------------------------------------------------------------------|-----------------|
| Wirkenergie     | Klasse 0.2S (Klasse 0.2S nach IEC 62053-22 bei 5 A $I_{Nennstrom}$ [für 1 A $I_{Nennstrom}$ , wenn I > 0,15 A])         | ±0,2 %          |
| Blindenergie    | Klasse 2 (Klasse 2 nach IEC 62053-23 bei 5 A I <sub>Nennstrom</sub> [für 1 A I <sub>Nennstrom</sub> , wenn I > 0,15 A]) | ± 2%            |
| Scheinenergie   | Class 0,5                                                                                                    | ± 0,5 %         |
| Wirkleistung    | Class 0,2                                                                                                    | ±0,2 %          |
| Blindleistung   | Class 1                                                                                                    | ±1%             |
| Scheinleistung  | Class 0,5                                                                                                    | ± 0,5 %         |
| Strom           | Class 0,2                                                                                                    | ± 0,15 %        |
| Spannung (L–N)  | Class 0,1                                                                                                    | ± 0,1 %         |
| Frequenz        | Class 0,05                                                                                                    | ± 0,05 %        |
| Leistungsfaktor | Class 1                                                                                                    | ± 0,005 Zählung |

#### Leistungsqualitätsgenauigkeit

| Messungstyp          | Genauigkeitsklasse nach IEC 61557-12 | Fehler |
|----------------------|--------------------------------------|--------|
| Spannungsunsymmetrie | Class 2                              | ± 2%   |
| Spannungsoberwellen  | Class 2                              | ± 2%   |
| Spannungsklirrfaktor | Class 2                              | ± 2%   |
| Stromoberwellen      | Class 2                              | ± 2%   |
| Stromklirrfaktor     | Class 2                              | ± 2%   |

#### Spannungseingänge

| Maximale VT/PT primär            | 1,0 MV AC                                                             |  |
|----------------------------------|-----------------------------------------------------------------------|--|
| Festgelegter Genauigkeitsbereich | 20 – 400 V L-N / 20 – 690 V L-L (Stern) oder 20 – 600 V L-L (Dreieck) |  |
|                                  | UL-gelistet bis 347 V L–N / 600 V L–L                                 |  |
| Messkategorie                    | CAT III (Bemessungsstoßspannung 6 kV)                                 |  |
| Überlast                         | 480 V L–N bzw. 828 V L–L                                              |  |
| Impedanz                         | 5 ΜΩ                                                                  |  |
| Festgelegte Genauigkeitsfrequenz | 50 oder 60 Hz ±10% (45 – 70 Hz)                                       |  |
| Bürde                            | < 0,2 VA bei 240 V AC L-N                                             |  |

#### Stromeingänge

| Maximaler CT primär                                               | 32767 A                                            |
|-------------------------------------------------------------------|----------------------------------------------------|
| STW sekundär                                                      | Nennwert: 5 A (Klasse 0.2S) oder 1 A (Klasse 0.5S) |
| Gemessener Strom mit<br>Bereichsüberschreitung und<br>Crestfaktor | 50 mA – 10 A                                       |
| Einschaltstrom                                                    | 5 mA                                               |
| Zulässige Überlastung                                             | 20 A Dauerstrom                                    |
|                                                                   | 50 A bei 10 s/h                                    |
|                                                                   | 500 A bei 1 s/h                                    |
| Impedanz                                                          | 0,3 mΩ                                             |
| Frequenz                                                          | 50 oder 60 Hz ±10% (45 – 70 Hz)                    |
| Bürde                                                             | < 0,024 VA bei 10 A                                |

#### RCM-Eingänge (zutreffend für die Messgerätmodelle PM5660 / PM5661 / PM5760 / PM5761)

| Тур                                            | A (nach IEC 62020 Klausel 9.19.2)                          |
|------------------------------------------------|------------------------------------------------------------|
| Frequenz                                       | 45–65 Hz                                                   |
| Messbereich (Messgerät)                        | 5 μA bis 1200 μA (Nennwert), max. 1500 μA (kontinuierlich) |
| Bürde                                          | 150 Ω                                                      |
| Ringkernwandler-Drehungen<br>(Werkeinstellung) | 1000                                                       |

# AC-Steuerspannung (zutreffend für die Messgerätmodelle PM5560 / PM5561 / PM5562 / PM5562MC / PM5563 / PM5650)

| Betriebsbereich        | 100 – 480 V AC ±10 %                             |
|------------------------|--------------------------------------------------|
| Installationskategorie | CAT III 600-V-Klasse nach IEC 61010-1, Ausgabe 3 |
| Bürde                  | Max. 5,0 W/16,0 VA/15,2 VAR bei 480 V AC         |

# AC-Steuerspannung (zutreffend für die Messgerätmodelle PM5560 / PM5561 / PM5562 / PM5562MC / PM5563 / PM5650) (Fortsetzung)

| Frequenz  | 50 oder 60 Hz ± 10 %                             |
|-----------|--------------------------------------------------|
| Haltezeit | 35 ms typisch bei 120 V L–N und maximaler Bürde  |
|           | 129 ms typisch bei 230 V L-N und maximaler Bürde |

#### AC-Steuerspannung (zutreffend für die Messgerätmodelle PM5570 / PM5660 / PM5661 / PM5760 / PM5761)

| Betriebsbereich        | 100 – 480 V AC ±10 %                                 |
|------------------------|------------------------------------------------------|
| Installationskategorie | CAT III 600-V-Klasse nach IEC 61010-1, Ausgabe 3     |
| Bürde                  | Maximal 13,1 VA / 4 W, typisch 10,6 VA bei 230 V L-N |
| Frequenz               | 50 oder 60 Hz ± 10 %                                 |
| Haltezeit              | 35 ms typisch bei 120 V L–N und maximaler Bürde      |
|                        | 129 ms typisch bei 230 V L–N und maximaler Bürde     |

#### **DC-Steuerspannung**

| Betriebsbereich | 125 – 250 V DC ±20%                                                                                                    |
|-----------------|----------------------------------------------------------------------------------------------------|
| Bürde           | Max. 5 W, typisch 3,1 W bei 125 V DC (zutreffend für die Messgerätmodelle PM5560 / PM5561 / PM5562 / PM5562MC / PM5563 / PM5650) |
|                 | Max. 4 W, typisch 3,6 W bei 125 V DC (zutreffend für die Messgerätmodelle PM5570 / PM5660 / PM5661 / PM5760 / PM5761)            |
| Haltezeit       | 50 ms typisch bei 125 V DC und maximaler Bürde                                                                                   |

#### DC-Steuerspannung (Niederspannung) (nur zutreffend für das Messgerätmodell PM5580)

| Betriebsbereich | 20 – 60 V DC ±10%                                |
|-----------------|--------------------------------------------------|
| Bürde           | Max. 4,1 W                                       |
| Haltezeit       | 15 ms typisch bei 18–60 V DC und maximaler Bürde |

#### Digitalausgänge

| Nummer                | 2                                                                                         |
|-----------------------|-------------------------------------------------------------------------------------------|
| Тур                   | Digitalausgänge, Typ-A-Halbleiter                                                         |
| Maximale Lastspannung | 40 V AC / 60 V DC (zutreffend für die Reihe PM5500 und das Messgerätmodell PM5650)        |
|                       | 30 V AC / 40 V DC (zutreffend für die Messgerätmodelle PM5660 / PM5661 / PM5760 / PM5761) |
| Maximaler Laststrom   | 125 mA                                                                                    |
| Last-Widerstand       | 8 Ω                                                                                       |
| Impulsfrequenz        | Max. 25 Hz                                                                                |
| Impulsgewicht         | 1 bis 9999999 Impulse pro k_h                                                             |
| Impulsdauer           | 50 % Taktdauer (min. 20 ms EIN-Zeit)                                                      |
| Kriechstrom           | 1 μΑ                                                                                      |
| Isolation             | 2,5 kV eff. für 60 Sekunden                                                               |

#### Digitaleingänge (zutreffend für das Messgerätmodell PM5650 und die PM5500-Reihe außer PM5570)

| Nummer                  | 4                       |
|-------------------------|-------------------------|
| Тур                     | Extern erregt           |
| Spannung im AUS-Zustand | 0 – 6 V AC / 0 – 6 V DC |
| Spannung im EIN-Zustand | 15–30 V AC / 15–60 V DC |
| Eingangswiderstand      | 100 κΩ                  |

# Digitaleingänge (zutreffend für das Messgerätmodell PM5650 und die PM5500-Reihe außer PM5570) (Fortsetzung)

| Frequenz      | Max. 25 Hz                           |
|---------------|--------------------------------------|
| Isolation     | 2,5 kV eff. für 60 Sekunden          |
| Impulsdauer   | 50 % Taktdauer (min. 20 ms EIN-Zeit) |
| Antwortzeit   | 10 ms                                |
| Eingangsbürde | 2 mA bei 24 V AC/DC                  |
|               | 2,5 mA bei 60 V AC/DC                |

#### Digitaleingänge (zutreffend für die Messgerätmodelle PM5570 / PM5660 / PM5661 / PM5760 / PM5761)

| Nummer                  | 2                                    |
|-------------------------|--------------------------------------|
| Тур                     | Extern erregt                        |
| Spannung im AUS-Zustand | 0 - 6 V AC / 0 - 6 V DC              |
| Spannung im EIN-Zustand | 18–30 V AC / 12–40 V DC              |
| Eingangswiderstand      | 100 κΩ                               |
| Frequenz                | Max. 25 Hz                           |
| Isolation               | 2,5 kV eff. für 60 Sekunden          |
| Impulsdauer             | 50 % Taktdauer (min. 20 ms EIN-Zeit) |
| Antwortzeit             | 10 ms                                |
| Eingangsbürde           | 2 mA bei 24 V AC/DC                  |
|                         | 2,5 mA bei 60 V AC/DC                |

#### Analogeingänge (nur zutreffend für das Messgerätmodell PM5570)

| Nummer           | 2                                |
|------------------|----------------------------------|
| Тур              | Gleichstrom                      |
| Bereich          | 4–20 mA                          |
| Genauigkeit      | ±1% Originalmessbereich (0,2 mA) |
| Impedanz         | < 20 Ω                           |
| Betriebsspannung | 24 V DC Maximum                  |

## Umgebungsbedingungen

| Betriebstemperatur | Messgerät –25 bis +70 °C                               |
|--------------------|--------------------------------------------------------|
|                    | Anzeige: -20 bis 70 °C                                 |
|                    | Displayfunktionen bis -25 °C mit verringerter Leistung |
| Lagertemperatur    | -40 bis 85 °C                                          |
| Luftfeuchtigkeit   | Betrieb: 5 % bis 95 % RH nicht kondensierend           |
|                    | Lagerung: 5 % bis 80 % RH nicht kondensierend          |
|                    | Höchster Taupunkt 37 °C                                |
| Verschmutzungsgrad | 2                                                      |
| Aufstellungshöhe   | ≤ 3000 m CAT III                                       |
| Standort / Montage | Nur zum Innengebrauch                                  |
|                    | Muss dauerhaft angeschlossen und fest sein             |
| Produktlebensdauer | > 15 Jahre                                             |
# LEDs

### LED-Anzeigen

| Status-/Kommunikationsaktivität | Grüne LED (vordere Bedientafel oder Display oder extern, oben auf dem DIN-Modell) |  |
|---------------------------------|-----------------------------------------------------------------------------------|--|
| Alarm-/Energieimpuls-LED        | Gelbe LED (vordere Bedientafel oder Display oder extern, oben auf dem DIN-Modell) |  |
| Verrechnungssicherheitsstatus   | Grüne LED (oben am PM5562 / PM5562MC)                                             |  |

### Alarm-/Energieimpuls-LED

| Тур                     | Orange LED, optisch                   |  |
|-------------------------|---------------------------------------|--|
| Maximale Impulsfrequenz | 50 Hz                                 |  |
| Impulsdauer             | 50 % Taktdauer (min. 200 μs EIN-Zeit) |  |
| Impulsgewicht           | 1 bis 9999999 Impulse pro k_h         |  |
| Wellenlänge             | 590 bis 635 nm                        |  |

# EMV (elektromagnetische Verträglichkeit)

| Oberwellenstromemissionen                                          | IEC 61000-3-2                                                 |
|--------------------------------------------------------------------|---------------------------------------------------------------|
| Flicker-Grenzwerte<br>(Spannungsschwankung)                        | IEC 61000-3-3                                                 |
| Störfestigkeit gegen elektrostatische<br>Entladung                 | IEC 61000-4-2                                                 |
| Störfestigkeit gegen elektromagnetische Störungsfelder             | IEC 61000-4-3                                                 |
| Störfestigkeit gegen schnelle<br>Transienten                       | IEC 61000-4-4                                                 |
| Störfestigkeit gegen Spannungsspitzen                              | IEC 61000-4-5                                                 |
| Störfestigkeit gegen netzgebundene<br>Störungen, 150kHz bis 80MHz  | IEC 61000-4-6                                                 |
| Störfestigkeit gegen Magnetfelder                                  | IEC 61000-4-8                                                 |
| Störfestigkeit gegen<br>Spannungseinbrüche und<br>-unterbrechungen | IEC 61000-4-11                                                |
| Störfestigkeit gegen gedämpft<br>schwingende Wellen                | IEC 61000-4-12                                                |
| Verstrahlte und eingeleitete<br>Emissionen                         | Klasse B gemäß Teil 15 der FCC-Bestimmungen, EN55022 Klasse B |

# Sicherheit

| Europa         | Konform mit der Niederspannungsrichtlinie (EN61010-1:2010), IEC 62052-31 |  |
|----------------|--------------------------------------------------------------------------|--|
| USA und Kanada | cULus (UL61010-1:2012, CSA22.2 No.61010-1-12)                            |  |
| Schutzklasse   | Schutzklasse II                                                          |  |
|                | Zugängliche Teile doppelt isoliert                                       |  |

# **MID-Konformität**

Zutreffend für die Messgerätmodelle PM5561 / PM5661 / PM5761

| Geltende MID-Normen und -Klassen                 | <ul> <li>EN 50470-1:2006 Klasse C</li> <li>EN 50470-3:2006 Klasse C</li> </ul>                                                                                                    |  |  |
|--------------------------------------------------|----------------------------------------------------------------------------------------------------|--|--|
| Art des Messgeräts                               | Statischer Wattstundenzähler                                                                                                    |  |  |
| Verwendungszweck                                 | Nur für Innenraumanwendungen, dauerhaft installiert für Anwendungen in Wohn-, Gewerbe-<br>und Leichtindustriebereichen, die nur geringfügigen Erschütterungen und Stößen ausgesetzt<br>sind                       |  |  |
| Mechanische Umgebungsbedingungen                 | M1                                                                                                    |  |  |
| Elektromagnetische<br>Umgebungsbedingungen (EMV) | E2                                                                                                    |  |  |
| Anwendbare Messungen                             | Nur Wirkenergiezählung (kWh oder MWh)                                                                                                    |  |  |
| Spannung an den Spannungsklemmen                 | <ul> <li>Dreiphasig, 4-Leiter-System, Sternschaltung, geerdet: 3 x 57,7 (100) bis 3 x 400 (690) V AC</li> <li>Dreiphasig, 3-Leiter-System, Dreiecksschaltung, nicht geerdet: 3 x 100 bis 3 x 600 V L-L</li> </ul> |  |  |
| Frequenz des<br>Stromversorgungsnetzes           | 50 Hz                                                                                                    |  |  |

# RS-485-Kommunikationsschnittstelle

| Anzahl Schnittstellen                         | 1                                                                                                    |  |
|-----------------------------------------------|----------------------------------------------------------------------------------------------------|--|
| Maximale Kabellänge                           | 1219 m                                                                                                    |  |
| Maximale Anzahl an Geräten<br>(Einheitlasten) | Bis zu 32 Geräte am gleichen Bus                                                                              |  |
| Parität                                       | Gerade, ungerade, keine (1 Stoppbit für ungerade bzw. gerade Parität; 2 Stoppbits für keine Parität) Baudrate |  |
| Baudrate                                      | 9600, 19200, 38400 baud                                                                                       |  |
| Protokoll                                     | Modbus RTU, Modbus ASCII (7- oder 8-Bit), Jbus                                                                |  |
| Isolation                                     | 2,5 kV eff, Doppelisolierung                                                                                  |  |

# Ethernet-Kommunikationsschnittstelle

| Anzahl Schnittstellen | 2                                                                                |  |
|-----------------------|----------------------------------------------------------------------------------|--|
| Maximale Kabellänge   | 100 m nach TIA/EIA 568-5-A                                                       |  |
| Modus                 | 10Base-T, 100Base-TX, Auto-MDIX                                                  |  |
| Protokoll             | Modbus TCP, HTTP/HTTPS**, FTP/FTPS**, DHCP, BOOTP, BACnet/IP, EtherNet/IP, DNP3* |  |

\* Verfügbar bei bestimmten Messgerätmodellen. Zur Verfügbarkeit siehe Funktionsdifferenzierungsmatrix für die Reihe PM5500 / PM5600 / PM5700, Seite 20.

\*\*Nur in den neuesten Firmwareversionen verfügbar:

- Messgerätmodelle PM5560 / PM5562 / PM5563 / PM5580: 4.0.0 und höher
- Messgerätmodelle PM5570 / PM5660 / PM5760: 6.0.0 und höher
- Messgerätmodell PM5650: 4.10.0 und höher
- Messgerätmodell PM5561: 12.0.0 und höher
- Messgerätmodelle PM5661 / PM5761: 14.0.0 und höher

### **Echtzeituhr**

| Uhrzeitabweichung  | ~ 0,4 s pro Tag (typisch)             |  |
|--------------------|---------------------------------------|--|
| Batteriepufferzeit | 3 Jahre ohne Steuerspannung (typisch) |  |

# Wiederherstellung von vorübergehend deaktivierten Konfigurationseinstellungen auf den Webseiten

Bei den Messgerätmodellen mit Firmwareversionen, die in Spalte (B) der Tabelle angegeben sind, wurden die Konfigurationseinstellungen und Anmeldungsanforderungen auf den Webseiten eingeschränkt, um den aktualisierten vorbildlichen Verfahren für Cybersicherheit zu entsprechen. Da im Produkt nun zusätzliche Cybersicherheitsmaßnahmen integriert sind, wurden die betreffenden Funktionen in den neuesten Firmwareversionen, die in Spalte (C) der Tabelle aufgeführt werden, wiederhergestellt.

HINWEIS: Wenn auf Ihrem Messgerät derzeit eine Firmwareversion läuft, die in den Spalten (A) oder (B) der Tabelle angegeben ist, dann aktualisieren Sie Ihr Messgerät auf die neueste freigegebene Version der Firmware, die in Spalte (C) der Tabelle aufgeführt wird, um die Cybersicherheit Ihres Produkts zu erhöhen und um alle Funktionen der Webseiten nutzen zu können (siehe Firmware-Aktualisierungen, Seite 226).

### HINWEIS:

- Für die Messgerätmodelle mit Firmwareversionen, die in Spalte (B) der Tabelle aufgeführt sind, kann der HTTP-Dienst ohne Benutzeranmeldedaten aufgerufen werden.
- Um den FTP-Dienst aufzurufen, navigieren Sie zu Wart > Setup > Komm
   Enet und stellen den Parameter FTP über das Messgerät-Display auf Aktiviert ein.

|                  | Firmwareversion-Serie               |                           |                                     |
|------------------|-------------------------------------|---------------------------|-------------------------------------|
| Messgerätmodelle | (A)                                 | (B)                       | (C)                                 |
|                  | Keine Webseiten-<br>Einschränkungen | Webseiten-Einschränkungen | Keine Webseiten-<br>Einschränkungen |
| PM5560           | 2.7.7 und früher                    |                           |                                     |
| PM5563           | Nicht zutreffend                    | 2.7.8 bis 2.9.9           | 4.0.0 und höher                     |
| PM5580           | 2.7.7 und früher                    |                           |                                     |
| PM5562           | 2.5.4 und früher                    | Nicht zutreffend          | 4.0.0 und höher*                    |
| PM5650           | Nicht zutreffend                    | 2.10.0 bis 2.12.9         | 4.10.0 und höher*                   |
| PM5570           |                                     |                           |                                     |
| PM5660           | Nicht zutreffend                    | 3.0.0 bis 3.2.9           | 6.0.0 und höher*                    |
| PM5760           |                                     |                           |                                     |
| PM5561           | Nicht zutreffend                    | 10.7.3 bis 10.9.9         | 12.0.0 und höher*                   |
| PM5661           | Nicht - uter ffered                 | 11.0.0 bis 11.2.9         | 14.0.0 und höher*                   |
| PM5761           |                                     |                           |                                     |

### Messgerätmodelle und Firmwareversionen

\* Demnächst erhältlich – die neuesten Aktualisierungen finden Sie auf www.se.com.

# Chinesische Normenkonformität

Dieses Produkt erfüllt die folgenden chinesischen Normen:

### PM5560 / PM5563

IEC 62053-22:2003 Electricity metering equipment (A.C.) - Particular requirements - Part 22: Static meters for active energy (Classes 0,2 S and 0,5 S)

IEC 61557-12:2007 Electrical safety in low voltage distribution systems up to 1 000 V a.c. and 1 500 V d.c. - Equipment for testing, measuring or monitoring of protective measures - Part 12: Performance measuring and monitoring devices

UL61010-1 ed.3 - Safety requirements for electrical equipment for measurement, control, and laboratory use - Part 1: General requirements

GB/T 22264.7-2008 安装式数字显示电测量仪表 第7部分:多功能仪表的特殊要求

### PM5561 / PM5562 / PM5650

IEC 62053-22:2003 Electricity metering equipment (A.C.) - Particular requirements - Part 22: Static meters for active energy (Classes 0,2 S and 0,5 S)

IEC 61557-12:2007 Electrical safety in low voltage distribution systems up to 1 000 V a.c. and 1 500 V d.c. - Equipment for testing, measuring or monitoring of protective measures - Part 12: Performance measuring and monitoring devices

UL61010-1 ed.3 - Safety requirements for electrical equipment for measurement, control, and laboratory use - Part 1: General requirements

### PM5570 / PM5580 / PM5660 / PM5760

IEC 61010-1:2010 Safety requirements for electrical equipment for measurement, control, and laboratory use - Part 1: General requirements

### PM5661 / PM5761

UL61010-1 ed.3 - Safety requirements for electrical equipment for measurement, control, and laboratory use - Part 1: General requirements

Schneider Electric 35 rue Joseph Monier 92500 Rueil Malmaison Frankreich

+ 33 (0) 1 41 29 70 00

www.se.com

Da Normen, Spezifikationen und Bauweisen sich von Zeit zu Zeit ändern, sollten Sie um Bestätigung der in dieser Veröffentlichung gegebenen Informationen nachsuchen.

© 2022 - Schneider Electric. Alle Rechte vorbehalten

HRB1684305-13